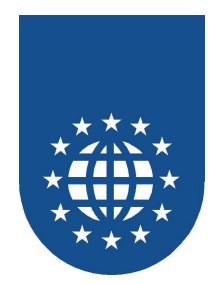

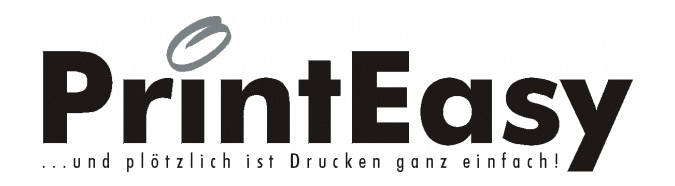

# Benutzerhandbuch Version 6.0

# EasiRun Europa GmbH

Stockheimer Weg 20 61250 Usingen Tel. +49 (0) 6081 – 91 60 30 Fax: +49 (0) 6081 – 91 60 49 E-Mail: info@easirun.de Homepage: www.easirun.de

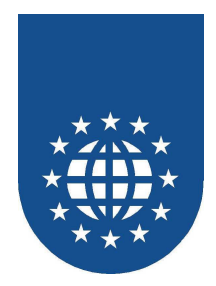

#### **PrintEasy Dokumentation**

Die in diesem Handbuch beschriebene Software wird Ihnen gemäß den Bedingungen des Lizenzvertrages zur Verfügung gestellt und darf nur unter den darin beschriebenen Bedingungen eingesetzt werden.

| Copyright    |                                                                                                    |
|--------------|----------------------------------------------------------------------------------------------------|
|              | Copyright © 1998-2010 EasiRun Europa GmbH                                                                                                    |
|              | Alle Rechte vorbehalten.                                                                                                    |
|              | Dieses Handbuch ist urheberrechtlich geschützt. Kein Teil dieser<br>Publikation darf in irgendeiner Form ohne ausdrückliche schriftliche<br>Genehmigung der EasiRun Europa GmbH kopiert, fotokopiert,<br>reproduziert, übersetzt oder unter Verwendung elektronischer<br>Hilfsmittel verarbeitet, vervielfältigt oder verbreitet werden. |
|              | Alle in diesem Handbuch erwähnten Beispiele mit Namen,<br>Firmennamen oder Firmen sind frei erfunden. Ähnlichkeiten mit<br>tatsächlichen Namen, Firmen oder Einrichtungen sind unbeabsichtigt<br>und rein zufällig.                                                                                                    |
|              | Liefermöglichkeiten und technische Änderungen vorbehalten.                                                                                                    |
| Warenzeichen | Alle in diesem Handbuch erwähnte Marken- und Produktnamen sind Warenzeichen der jeweiligen Rechtsinhaber und werden hiermit                                                                                                    |
|              | anerkannt.                                                                                                    |
|              | Gedruckt in der Bundesrepublik Deutschland                                                                                                    |
|              | Stand Mai 2010                                                                                                    |

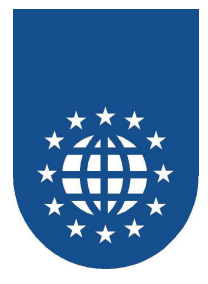

### Inhaltsverzeichnis

| Installation und Konfiguration von PrintEasy                  | 12 |
|---------------------------------------------------------------|----|
| Installieren der PrintEasy Software                           | 12 |
| Installation der Entwickler-Volllizenz                        | 13 |
| Auswahl des verwendeten COBOL-Compilers                       | 13 |
| Acucorp Acucobol 5.x-Verzeichnis                              | 14 |
| Komponenten-Auswahl                                           | 15 |
| Registrierung                                                 |    |
| PrintEasy-Verzeichnis                                         | 17 |
| Sicherung für bereits vorhandene Dateien erzeugen?            |    |
| Namen der Programmgruppe im Startverzeichnis                  | 19 |
| Zusammenfassung                                               | 20 |
| Aktivierung über Dongle                                       |    |
| Installation der Endanwenderkomponenten                       | 22 |
| Grundsätzliche Einstellungen                                  | 22 |
| Auswahl des COBOL-Compilers                                   | 23 |
| Komponenten-Auswahl                                           | 23 |
| Sprach-Auswahl                                                | 23 |
| Sicherung für bereits vorhandene Dateien erzeugen?            |    |
| Namen der Programmgruppe im Startverzeichnis                  | 25 |
| Nachinstallation fehlender Komponenten                        |    |
| Auswahl des Installationsordners                              |    |
| Angabe der Seriennummer                                       | 27 |
| Nachinstallation des COBOL-Compilers                          |    |
| Komponenten-Auswahl                                           | 29 |
| Sicherungskopien von ersetzten Datein erstellen               | 30 |
| Erstellen einer neuen Prneasy.cfg                             | 31 |
| Auswahl des Installationsordners                              | 31 |
| Angabe von Namen und Seriennummer                             | 32 |
| Installation der Vorschau                                     | 33 |
| Generelle Angaben                                             | 33 |
| Einstellungen in der PRNEASY.INI                              | 34 |
| Micro Focus Workbench 4.0                                     | 35 |
| Einstellungen                                                 | 35 |
| Umwandlung von PrintEasy-Anwendungen (Preprozessor)           | 35 |
| Micro Focus NetExpress                                        | 36 |
| Einstellungen                                                 | 36 |
| Umwandlung von PrintEasy-Anwendungen (Preprozessor)           | 36 |
| Micro Focus NetExpress with .NET                              | 37 |
| Einstellungen                                                 | 37 |
| Vorbereitungen im .NET-COBOL-Projekt (innerhalb der Solution) | 37 |
| Umwandlung von PrintEasy-Anwendungen (Preprozessor)           | 38 |
| ACUCORP ACUCOBOL-GT bis 5.0                                   | 39 |
| Einstellungen                                                 | 39 |
| Umwandlung von PrintEasy-Anwendungen (Precompiler)            | 41 |
| ACUCORP ACUCOBOL-GT ab 5.1                                    | 42 |
| Einstellungen                                                 | 42 |
| Umwandlung von PrintEasy-Anwendungen (Preprozessor)           | 44 |
| LIANT RM/COBOL                                                | 45 |
| Einstellungen                                                 | 45 |
| Umwandlung von PrintEasy-Anwendungen (Precompiler)            | 46 |
| Besonderheiten bei RM/COBOL                                   | 47 |

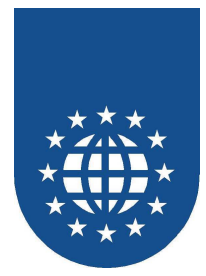

| CA-Realia II Workbench                                      | . 48 |
|-------------------------------------------------------------|------|
| Einstellungen                                               | . 48 |
| Umwandlung von PrintEasy-Anwendungen (Preprozessor)         | . 49 |
| Linken von PrintEasv Programmen                             | . 52 |
| Besonderheiten bei CA-Realia II Workbench                   | . 53 |
| MBP – Visual COBOL                                          | . 54 |
| Einstellungen                                               | . 54 |
| Umwandlung von PrintEasy-Anwendungen (Precompiler)          | . 55 |
| Fujitsu NetCOBOL for Windows bis Version 8                  | . 56 |
| Éinstellungen                                               | . 56 |
| PrintEasy Direktive "PEEXT"                                 | . 56 |
| Einstellungen im Projekt                                    | . 57 |
| Implementierung des PrintEasy Precompilers                  | . 58 |
| Fujitsu NetCOBOL for Windows ab Version 9 (Eclipse)         | . 61 |
| Éinstellungen                                               | . 61 |
| PrintEasy Direktive "PEEXT"                                 | . 61 |
| Erstellung eines COBOL-Projektes                            | . 62 |
| Vorbereitungen für den Precompile (Anpassung Ant-Skript)    | . 65 |
| Einbindung des Precompilers                                 | . 66 |
| Fujitsu NetCOBOL for .NET Version 2.x                       | . 76 |
| ,<br>Einstellungen                                          | . 76 |
| Die Printeasy-Source im .NET-Umfeld                         | . 76 |
| Erstellung eines PrintEasy-Projektes                        | . 77 |
| Umwandlung von PrintEasy-Anwendungen unter .NET             | . 83 |
| Einstellung weiterer PrintEasy-Precompile-Optionen          | . 85 |
| Fujitsu NetCOBOL for .NET Version 3.0 und 4.0               | . 86 |
| Éinstellungen                                               | . 86 |
| Die PrintEasy-Source im .NET-Umfeld                         | . 86 |
| Erstellung eines PrintEasy-Projektes                        | . 87 |
| Umwandlung von PrintEasy-Anwendungen unter .NET             | . 93 |
| Einstellung weiterer PrintEasy-Precompile-Optionen          | . 95 |
| Umwandlung von PrintEasy-Anwendungen (Precompiler)          | . 96 |
| Weitere Informationen                                       | . 97 |
| Allgemeines zur Übersetzung der Sourcen                     | . 98 |
| PrintEasy Direktiven                                        | . 98 |
| Wozu brauche ich Direktiven?                                | . 98 |
| Wie kann ich Direktiven im PrintEasy setzen?                | . 98 |
| Verfügbare Direktiven                                       | . 99 |
| Warum werden die Copy-Strecken nicht gefunden?              | 105  |
| COBCPY-Umgebungsvariable für Preprozessor (nur Micro Focus) | 105  |
| COBCPY-Angaben für Precompile und PEMigrate                 | 105  |
| Welche Bedeutung haben die erzeugten Files?                 | 106  |
| CPE-Files                                                   | 106  |
| DIR-Files ("PE.DIR" und "PEMIG.DIR")                        | 106  |
| MIG-Files                                                   | 106  |
| PDF-Files                                                   | 106  |
| PEF-Files                                                   | 106  |
| PEI-Files                                                   | 106  |
| PEM-Files                                                   | 107  |
| PEP-Files                                                   | 107  |
| PEX-Files                                                   | 107  |
| PSI-Files                                                   | 107  |
| TPE-Files                                                   | 107  |

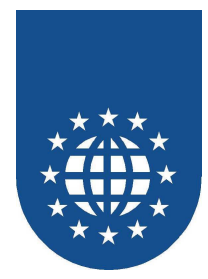

| Erstellen einer Anwendung mit PrintEasy                     | 108 |
|-------------------------------------------------------------|-----|
| Das Graphic Device Interface                                | 108 |
| Ein wesentlicher Faktor – Der Druckertreiber                | 108 |
| Das Problem mit den Schriftarten                            | 109 |
| Vorgehensweise bei der Erstellung einer PrintEasy-Anwendung | 110 |
| Einbettung der PrintEasy-Syntax in EXEC PRINT / END-EXEC    | 110 |
| Aufbau einer PrintEasy-Source                               | 111 |
| Der PrintEasy-Precompiler / -Preprozessor                   | 113 |
| Die Ressourcen-Definition (DEFINE SECTION)                  | 114 |
| Initialisierung der Ressource (INITALIZE RESOURCES)         | 115 |
| Aktualisierung der Ressource (REFRESH-RESOURCE)             | 115 |
| Farbdefinition (DEFINE COLOR)                               | 116 |
| Schriftartdefinition (DEFINE FONT)                          | 120 |
|                                                             | 126 |
| Fulltypdefinition (DEFINE FILLIYPE)                         | 129 |
| Barcodetypdefinition (DEFINE BARCODE)                       | 131 |
| Papierdefinition (DEFINE PAPER)                             | 134 |
| Druckerdefinition (DEFINE PRINTER)                          | 139 |
| Die externe Ressourcen-Deinition                            | 142 |
| Die Dregrommetenderde (DEEAULT SECTION)                     | 143 |
| Die Programmstandards (DEFAULT SECTION)                     | 144 |
| Die Dokumentdefinition (DEEINE DOCUMENT SECTION)            | 140 |
| Die Dokument-Standards (DOCUMENT DEEALILTS)                 | 140 |
|                                                             | 149 |
| Die physische Seite (PHYSICAL PAGE DESCRIPTION)             | 150 |
| Die logische Seite (LOGICAL PAGE DESCRIPTION)               | 155 |
| Vorgefertigte Definitionen für Standardetiketten            | 156 |
| Definition von Wasserzeichen Stempel Kopf- & Fußzeilen      | 157 |
| Die Definition von Objekten                                 | 164 |
| Statische Texte und Felder (TEXT und Variablen)             | 165 |
| Systemyariablen                                             | 170 |
| Grafiken (BITMAP)                                           | 173 |
| Barcode (BARCODE)                                           | 175 |
| Rechteck (RECTANGLE)                                        | 176 |
| Ellipse (ELLIPSE)                                           | 177 |
| Polygon und Polyline (POLYGON)                              | 180 |
| Zeilen-Gruppe (ROWS)                                        | 184 |
| Anweisungen in der PROCEDURE DIVISION                       | 185 |
| Ressourcen initialisieren (INITIALIZE RESOURCES)            | 185 |
| Ressourcen aktualisieren (REFRESH RESOURCE)                 | 185 |
| Eröffnung des Dokuments (OPEN DOCUMENT)                     | 186 |
| PDF Dokumente erstellen                                     | 189 |
| Objekte plazieren (PLACE)                                   | 190 |
| Reihenfolge der Objektplazierung                            | 190 |
| Die absolute Positionierung (ABSOLUTE POSITION IS)          | 191 |
| Die relative Positionierung (RELATIVE POSITION IS)          | 191 |
| Die ausgerichtete Positionierung ( POSITION IS)             | 192 |
| Die "klassische" Positionierung (AFTER).                    | 192 |
| Die ivilschung aus allen Varianten                          | 192 |
| Ermittiung X, Y-Position für Positionierung eines Objektes  | 193 |
| Linion zoichnon (DLACE LINE)                                | 195 |
| Soitonworksol (NEXT LOGICAL/DHVSICAL DAGE)                  | 190 |
|                                                             | 131 |

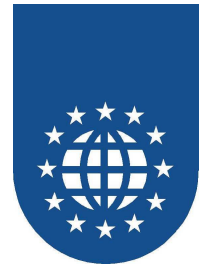

| Komplett leere Seiten drucken (wichtig für Duplex)        | 197 |
|-----------------------------------------------------------|-----|
| Attribute der physischen oder logischen Seite ändern      | 198 |
| Arbeiten mit der Trigger-Area                             | 199 |
| Dokument schließen (CLOSE DOCUMENT)                       | 201 |
| Verwerfen des Dokumentes (DESTROY DOCUMENT)               | 201 |
| Freigeben der Ressourcen (FREE RESOURCES)                 | 201 |
| TOMs und CELLs                                            | 202 |
| Die TOM-Technologie                                       | 202 |
| Die Definition von CELLs                                  | 203 |
| Inline-Formatierung                                       | 204 |
| Regeln beim automatischen Zeilenumbruch (Autowrap)        | 205 |
| Verfügbare Formatierungsangaben                           | 206 |
| Arbeiten mit Tabulatoren                                  | 207 |
| Besonderheiten                                            | 208 |
| Copystrecken ausschließen (EXCLUDE COPY)                  | 208 |
| Rund um Fehler und Co                                     |     |
| Fehlerbehandlung, wozu?                                   | 209 |
| Quellen für (Fehler-)Informationen                        | 209 |
| Die PE-DOC-INFO                                           | 209 |
| Die PE-CA                                                 | 210 |
| Die Copystrecke "PECODE.CPY"                              | 212 |
| Die Detailed-Warning-Table                                | 213 |
| Die WHENEVER-Klausel                                      | 214 |
| Strategien der Fehlerbehandlung                           | 215 |
| Überblick                                                 | 215 |
| Behandlung von Fehlern (Errors)                           | 216 |
| Druckerersetzung                                          | 216 |
| Schriftersetzung                                          | 217 |
| Alternative Graustufen für Farbe                          | 218 |
| Problemgebiete                                            | 219 |
| Fehler die keine sind                                     | 220 |
| Der Durchschreibesatz (CARBONCOPY)                        | 221 |
| Prinzipielle Arbeitsweise                                 | 221 |
| Erweiterungen bei der Dokumenten-Definition               | 222 |
| Layer-Definition (LAYER DESCRIPTION)                      | 222 |
| Carboncopy-Definition (CARBONCOPY DESCRIPTION)            | 223 |
| Erweiterungen bei den Geräteoptionen                      | 224 |
| Erweiterungen bei der physischen Seitenbeschreibung       | 225 |
| Erweiterungen beim OPEN DOCUMENT                          | 226 |
| Erweiterungen beim PLACE                                  | 226 |
| Erweiterungen bei der Preview-Steuerung                   | 227 |
| Rund um das Thema "Drucker & CO"                          | 228 |
| Die Varianten der Druckerauswahl                          |     |
| Standard-Drucker vom System (SYSTEM-DEFAULT)              |     |
| Fester Drucker (nur bedingt empfehlenswert!!)             | 229 |
| PrintEasy-Drucker-Dialog (PRINTER-DIALOG)                 |     |
| Konfiguration der Darstellung des PRINTER-DIALOGs         | 231 |
| Drucker aus der Auflistung im Printer-Dialog ausschließen | 232 |
| Vorgeschalteter PRINTER-DIALOG                            | 233 |
| Eigener Druckerauswahl-Dialog                             | 235 |
| Verwendung eines externen Druckerprofils                  | 236 |
|                                                           |     |

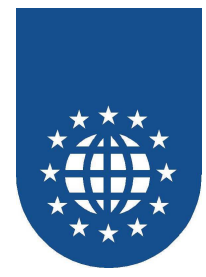

| Windows-Standard-Drucker-Dialog                             | 237        |
|-------------------------------------------------------------|------------|
| Informationen über der Drucker ermitteln                    | 239        |
| Die Druckereigenschaften                                    |            |
| Ermittlung der Eigenschaften via PrintEasy-API              |            |
| Abfrage der verfügbaren Schächte (Inputbins)                |            |
| Welche Papiersorten werden bei welchem Schacht unterstützt? |            |
| Die Standard-Einstellungen des Druckers                     |            |
| Wenn die Angaben im Druckertreiber falsch sind              |            |
| Druckertreiber ist nicht gleich Druckertreiber              |            |
| Probleme mit den Hardware-Rändern                           |            |
| Kalibrierung ("Seitenränder")                               |            |
| Empfohlene Mindestgrößen für den physischen Rand            |            |
| Automatische Einstellungen (nur bedingt empfehlenswert)     | 245        |
| Spezielle PrintEasy Techniken                               |            |
| Arbeiten mit Autoindex                                      | 246        |
| Druck in ein Formular                                       | 247        |
| 3D-Balkengrafik über PrintEasy direkt                       | 249        |
| Anfügen und Extrahieren von Dateien an ein PEF-File         | 240<br>250 |
| Lesen und Schreiben der WIN INI                             |            |
| Vorarbeiten der Pogistry                                    |            |
| Sonstiges                                                   |            |
| Einfache Businessarafik                                     |            |
| Eliliacite Busiliessylalik                                  |            |
|                                                             |            |
| CSV-Datel                                                   |            |
| Oft gestellte Fragen                                        |            |
| Wie wird Endlospapier definiert?                            |            |
| Manchmal Endlospapier und manchmal A4?                      |            |
| Wie stelle ich ein eigenes Papierformat ein?                |            |
| Wie kann ich zur Laufzeit den Eingabeschacht wechseln?      | 255        |
| Wie kann ich unsichtbaren Text drucken?                     |            |
| Wie kann ich einen Ausgabeschacht ansteuern?                |            |
| Wie kann ich den PrintEasy-Ausdruck archivieren?            |            |
| Wie kann ich PEF-Files wieder anzeigen bzw. ausdrucken?     |            |
| Warum kommt der Ausdruck auf einem Drucker nicht richtig?   |            |
| Warum druckt PrintEasy immer erst am Ende?                  | 258        |
| Die Auslieferung von PrintEasy Anwendungen                  |            |
| Wohin mit den Runtime-Modulen?!                             |            |
| Endanwender-Runtime                                         | 260        |
| Allgemeine Laufzeitbibliotheken                             | 260        |
| Compilerabhängige Laufzeitbibliotheken                      | 260        |
| Sonstine Dateien                                            | 261        |
| Module die NICHT ausgeliefert werden dürfen                 | 262        |
| Die "INI-Datei"                                             | 263        |
| Warum braucht PrintFasy überhaunt eine INI-Datei?           | 263        |
| Eigono DDNEASY INIL odor WIN INI2                           |            |
| Ligene Fixine Ao Finini Odel Willy. INF?                    | 204<br>معد |
|                                                             |            |
| Suchiellenioige für die PRINEAST.INI (WICHTIG!!)            |            |
| Dia Drint Casy Kanfigurationadata: (DDNE 40) (CCO)          |            |
| Die Printeasy Koniigurationsoater (PKNEASY.CFG)             |            |
|                                                             | -267       |
|                                                             |            |

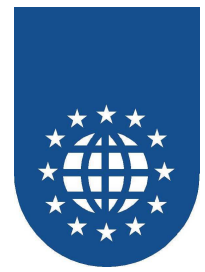

|    | Anzeige einer PrintEasy-PEF-Datei                                            | 267 |
|----|------------------------------------------------------------------------------|-----|
|    | Methoden für die Endanwender-Installation                                    | 268 |
|    | Skript-gesteuerte Installation                                               | 268 |
|    | ENDUSER.BAT                                                                  | 271 |
|    | FAQs rund um die Endanwender-Installation                                    | 272 |
|    | Problem "Ungültige Installation"                                             | 272 |
|    | Warum erscheinen bei meinem Endkunden "Eselsohren" und "Kaffeeflecken"?!     | 273 |
|    | Müssen PrintEasy-Updates auch beim Endanwender eingespielt werden?           | 273 |
|    | Warum kann ich das PrintEasy-Update beim Endanwender nicht einspielen?!      | 273 |
|    | Muss die Anwendung nach einem neuen PrintEasy-Update neu umgewandelt werden? | 273 |
|    | Anpassung der PrintEasy-Fortschrittsanzeige                                  | 2/4 |
|    | Eintrag in der INI-Datei                                                     | 274 |
|    | Verwenden von eigenen Statusanzeigern                                        | 275 |
|    | Eigene Bitmaps für den PrintEasy Status                                      | 276 |
|    | aaln für die kestenlese Weitergebe der PrintFesy Laufzeit-Komponenten        | 278 |
|    | gem für die Kostemose weitergabe der Printzasy Laufzeit-Komponenten          | 278 |
|    | Auszug aus dem Software-Lizenzvertrag                                        | 270 |
|    | Redeutung für die Pravis                                                     | 270 |
|    |                                                                              | 215 |
| Er | stellen großer Dokumente mit PrintEasy                                       | 283 |
|    | "Alte Technik" (Esc-Segu.) vs. "Windows-Technik"                             | 284 |
|    | Direkte Ansteuerung des Druckers (Esc-Segu.) – "Alte Technik"                | 284 |
|    | Verwendung des Druckertreibers – "Windows-Technik"                           | 284 |
|    | Ein wichtiges Kriterium "Die Spool-Einstellungen"                            | 285 |
|    | Warteschlange i.V.m. Datenformat "EMF"                                       | 286 |
|    | Warteschlange i.V.m. Datenformat "RAW"                                       | 286 |
|    | Direkt an den Drucker leiten (ohne Spooldatei)                               | 286 |
|    | Die 10 Todsünden bei großen Dokumenten                                       | 287 |
|    | 1. Mehrere hundert oder tausend Seiten in EINEM Dokument                     | 288 |
|    | 2. Zuwenig TEMP-Speicherplatz und Hauptspeicher                              | 288 |
|    | 3. Drucken mit Vorschau (Modus "DIRECT")                                     | 288 |
|    | 4. Häufiges "BORDER IS ON"                                                   | 289 |
|    | 5. Ständiges Ändern der Schriften-Attribute                                  | 289 |
|    | 6. Angabe der Schriften-Attribute, die bereits bekannt sind                  | 290 |
|    | 7. "NEXT LOGICAL PAGE WITH REFRESH" ohne Veranlassung                        | 290 |
|    | 8. Schwarz-Weiß-Grafiken als True-Color                                      | 291 |
|    | 9. Andere Grafikformate als "BMP"                                            | 291 |
|    | 10. "REFRESH RESOURCES ALL" ohne Veranlassung                                | 291 |
|    | Ausnahmen bestätigen die Regel                                               | 292 |
|    | Verwendung von druckerinternen Schriften                                     | 292 |
|    | Ausfuhrungsgeschwindigkeit                                                   | 293 |
| ni | a DrintEasy Vorschau                                                         | 20/ |
|    | liberblick                                                                   | 294 |
|    | Aufruf der Vorschau und Bedienelemente des Primärfansters                    | 204 |
|    | Die Bedienungselemente im Dokumentfenster                                    | 200 |
|    | Hilfslinien für Teytlängen                                                   | 200 |
|    | Programmaesteuerte Konfiguration                                             | 301 |
|    | Festlegung der Dialogpositionen                                              | 301 |
|    | Größe der Vorschau                                                           | 303 |
|    | Titelzeile der Vorschau                                                      | 303 |
|    | Parent-Window                                                                | 304 |
|    | Vordefinition der Vorschau in der DEFINE SECTION                             | 305 |
|    |                                                                              |     |

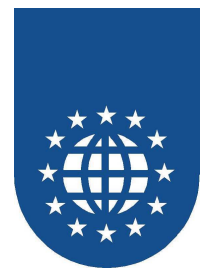

| Dynamische Veränderung der Symbole innerhalb der Vorschau<br>Statische Festlegung der Symbole innerhalb der Vorschau | 307<br>308 |
|----------------------------------------------------------------------------------------------------|------------|
| Steuerung der PrintEasy Vorschau über PE-Syntax                                                                      | 309        |
| Steuerung der PrintEasy Vorschau über APIs                                                                           | 312        |
| Die PrintEasy Vorschau als OCX / ActiveX Control                                                                     | 318        |
| Das PrintFasy Entwicklungszentrum                                                                                    | 324        |
| Arheiten mit Projekten                                                                                               | 324        |
| Finstellen von Ontionen                                                                                              | 325        |
| Procompiliaran van BrintEasy Programman                                                                              | 220        |
| Konfiguration dea Entwicklungezentrum                                                                                | 320        |
|                                                                                                    | 321        |
| Aligemeine Syntax<br>Abschnitte der Konfigurationsdatei                                                              | 327        |
| Absemme der Könngurationsdater.                                                                                      | 520        |
| Der PrintEasy-Analyzer                                                                                               | 329        |
| Der PrintEasy Source-Viewer                                                                                          | 330        |
|                                                                                                    |            |
| Der PrintEasy-Debugger (Spy)                                                                                         | 331        |
| Debugger-Konfiguration (Kontrollzentrum)                                                                             | 332        |
| Allgemeine Einstellungen                                                                                             | 332        |
| Haltepunkte vordefinieren                                                                                            | 333        |
| Der PrintEasy-Debugger im Detail                                                                                     | 334        |
| Die Detailanzeige                                                                                                    | 335        |
| Informationen im PrintEasy-Debugger                                                                                  | 336        |
| Das PrintEasy Kontrollzentrum                                                                                        | 337        |
| Überblick                                                                                                    | 337        |
| Komponenten des PrintEasy-Kontrollzentrums                                                                           | 338        |
| Systemverwalter                                                                                                    | 340        |
| Vorschaukonfiguration                                                                                                | 341        |
| Personalisierung                                                                                                    | 342        |
| Passwort ändern                                                                                                    | 343        |
| Seitenränder                                                                                                    | 344        |
| Definition der Hardwareränder (Werte ändern)                                                                         | 345        |
| Druckereigenschaften                                                                                                 | 3/6        |
| Constinuing der Drucker und Panier Definition                                                                        | 240        |
| Schriftvorwaltung                                                                                                    | 2/0        |
| Schriftersetzung                                                                                                    | 2/0        |
| SchlinkerSeizung                                                                                                    | 349        |
|                                                                                                    | 300        |
| Schnitgennition                                                                                                    | 351        |
| Hinzurugen von Schriftdefinitionen                                                                                   | 352        |
| Schriftliste                                                                                                    | 353        |
|                                                                                                    | 354        |
| Farbe hinzufugen                                                                                                    | 355        |
| Graustufe hinzufügen                                                                                                 | 356        |
| Hiltslinien                                                                                                    | 357        |
| Generelle Konfiguration                                                                                              | 357        |
| Einstellung des Zebra-Musters                                                                                        | 358        |
| Drucker-Einstellungen                                                                                                | 359        |
| Druckerprofile                                                                                                    | 360        |
| Druckerersetzung                                                                                                    | 361        |
| Hinzufügen von Druckerersetzungen                                                                                    | 362        |
| Druckerfilter (Printerfilter)                                                                                        | 363        |

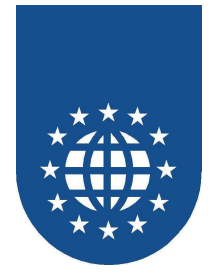

| PrintEasy Remote und User Exits                                | 405             |
|----------------------------------------------------------------|-----------------|
|                                                                |                 |
| Beispiel einer Konfigurationsdatei                             | 402             |
| Die Bereiche (Sections) im einzelnen                           | 402<br>402      |
| Konfigurationsdatei (INI-Datei)                                |                 |
| Programmaufruf                                                 | <br>Δ∩1         |
| Hintergrund                                                    | Δ01             |
| Das Zusatz-Tool RunEasy                                        |                 |
| Doi 1 mileasy imigrate Assistent                               |                 |
| Der PrintFasy Migrate Assistent                                |                 |
| Stand Alone Aufruf (batchorientiert oder interaktiv)           | 209<br>200      |
| Zusatzschritt heim Prenrozess/Precompile                       | 200 x00         |
| Starten von PrintEasy Migrate                                  | 300 <u>3</u> 00 |
| Ohsolete Direktiven                                            | 208             |
| Migrate Direktiven                                             | 201<br>201      |
| Die PEMIG DIR                                                  | 303             |
| Mitgelieferte .MIG-Dateien                                     | 392             |
| Textmarken in der .MIG-Datei                                   | 391             |
| Die PrintEasy Migrationsdatei .MIG                             |                 |
| Standardumsetzung                                              |                 |
| Arbeitsweise von PrintEasy Migrate                             |                 |
| Voraussetzungen für eine Migrationsfähigkeit                   |                 |
| Ausgangslage                                                   |                 |
| Das Werkzeug PrintEasy Migrate                                 |                 |
| Schließen der Vorschau                                         |                 |
| Seitenwechsel                                                  |                 |
| Zoomfaktor                                                     | 387             |
| Zoomen per Mausrad                                             | 387             |
| Zoom                                                           | 387             |
| Registrieren der Entwicklerversion über die Dongle-Aktivierung | 386             |
| Lizenz entfernen                                               | 385             |
| Registrieren über den PCKey                                    |                 |
| Registrierung                                                  | 383             |
| Informationen über Ihre Installation (Über PrintEasy)          | 382             |
| Statusanzeige konfigurieren                                    | 381             |
| Warnungen und Informationen filtern                            | 380             |
| CFG-Datei importieren                                          | 379             |
|                                                                |                 |
| weitere Logfiles                                               |                 |
| Logfile-Benutzung                                              |                 |
| Logfile-Konfiguration                                          |                 |
| Bearbeitung INI-Datei                                          |                 |
| Speicnerantorderungen                                          |                 |
|                                                                |                 |
|                                                                |                 |
| Faromanager                                                    |                 |
|                                                                |                 |
| renierbenebung                                                 |                 |
| Schritten-Fliter für Testzwecke einstellen                     |                 |
| Hallepunkte vorgetinieren                                      |                 |
| Debugger Kontiguration                                         |                 |
| Dialog Positionierung                                          |                 |
| Ausnanmeregein                                                 |                 |
| voreinstellungen                                               |                 |
|                                                                | 000             |

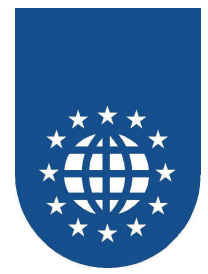

|    | Ausgangslage                                                                          | . 405 |
|----|---------------------------------------------------------------------------------------|-------|
|    | Lösung durch PrintEasy Remote                                                         | . 405 |
|    | Einsatzbereiche                                                                       | . 406 |
|    | Arbeitsvarianten                                                                      | . 407 |
|    | Beariffsbestimmunaen                                                                  | . 407 |
|    | Variante 1 Stand-Alone                                                                | . 408 |
|    | Variante 2 zentraler Applikationsserver WIN32 Client und lokaler PE-Printserver       | . 409 |
|    | Variante 3 zentraler Applikationsserver WIN32 Client und zentraler PE-Printserver     | . 410 |
|    | Variante 4 zentraler Applikationsserver Non-WIN32 Client und zentraler PE-Printserver | . 411 |
|    | Variante 5 zentraler Kombiserver mit WIN 32 Client                                    | . 412 |
|    | Variante 6 zentraler Kombiserver mit Non-WIN 32 Client                                | . 413 |
|    | Variante 7 zentraler WIN32 Terminal-Server                                            | . 414 |
|    | Technische Detaillierung (Überblick)                                                  | . 415 |
|    | Der Stand-Alone Fall                                                                  | . 415 |
|    | Erweiterung um einen User Exit                                                        | . 417 |
|    | Erweiterung für den Remote-Betrieb                                                    | . 418 |
|    | Remote mit User Exit                                                                  | . 419 |
|    | COBOL-seitige Erweiterungen                                                           | . 420 |
|    | Systemtechnische Beschreibung der Schnittstelle                                       | . 421 |
|    | Sprachliche Definition                                                                | . 421 |
|    | Funktionen die zur Verfügung gestellt werden müssen                                   | . 421 |
|    | Funktion die im Cobolprogram aufgerufen werden können                                 | . 422 |
|    | Definition der Strukturen und Bedeutung der einzelnen Strukturelemente                | . 423 |
|    | Inititalisierungsablauf                                                               | . 425 |
|    | · ·                                                                                   |       |
| Fe | hlermeldungen                                                                         | . 426 |
|    | Fehler vom PrintEasy - Preprozessor / Precompiler                                     | . 426 |
|    | Fehler beim Übersetzen                                                                | . 426 |
|    | Fehler beim Extrahieren der Copy-Strecken                                             | . 427 |
|    | Interne Fehler                                                                        | . 427 |
|    | PrintEasy Runtime-Meldungen                                                           | . 428 |
|    | Informationen (INFOs)                                                                 | . 428 |
|    | Warnungen (WARNINGs)                                                                  | . 429 |
|    | Fehler (ERRORs)                                                                       | . 431 |
| Li | mitierungen                                                                           | . 433 |
| In | dex                                                                                   | . 434 |
|    |                                                                                       |       |

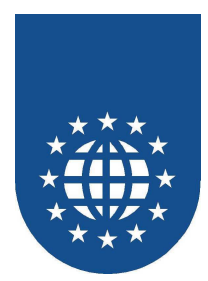

# Installation und Konfiguration von PrintEasy

# Installieren der PrintEasy Software

Starten Sie das Installationsprogramm PExxxG.EXE von der CD. Die xxx variieren je nach PrintEasy-Versionsstand.

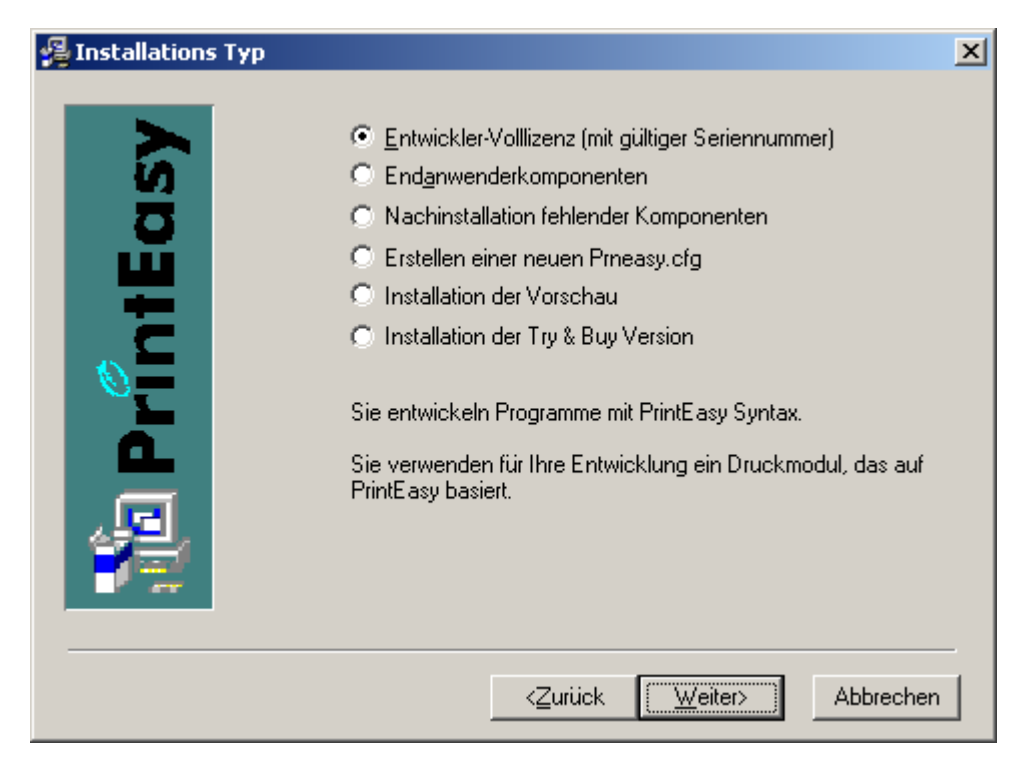

#### Entwickler-Volllizenz (mit gültiger Seriennummer)

Es werden alle Basiskomponenten installiert, die der Anwendungsentwickler für den Einsatz von PrintEasy benötigt. Entwickler im Sinne der PrintEasy Lizenzbestimmungen sind alle, die für ihre Applikation PrintEasy Syntax verwenden oder bei der Entwicklung einer Applikation Module ausführen, die auf PrintEasy basieren.

#### Endanwenderkomponenten

Es werden alle Laufzeitkomponenten installiert und die Konfiguration angepaßt, damit der Endanwender eine mit PrintEasy erstellte Applikation ausführen kann.

- Nachinstallation fehlender Komponenten Hiermit können Sie fehlende Komponenten nachinstallieren.
- Erstellen einer neuen PRNEASY.CFG Sollte Ihnen Ihre PRNEASY.CFG kaputt oder verloren gegangen sein, können Sie sich hierüber eine neue erstellen lassen.
- Installation der Vorschau Wenn Sie f
  ür Ihren Endanwender zur Anzeige von PEF-Dateien lediglich eine Vorschau ben
  ötigen, w
  ählen Sie bitte diese Option aus.

#### Installation der Try&Buy-Version

Mit dieser Option haben Sie die Möglichkeit, PrintEasy auf Herz und Nieren zu testen.

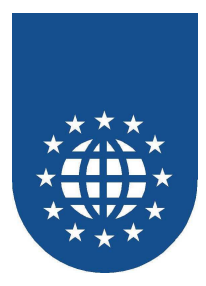

# Installation der Entwickler-Volllizenz

### Auswahl des verwendeten COBOL-Compilers

| 覺 Entwickler Installation |                                                                                                    | × |
|---------------------------|----------------------------------------------------------------------------------------------------|---|
|                           | Compiler  ACU COBOL-GT (bis Version 4.x und Version 5.0)  ACU COBOL-GT (ab Version 5.1)  CA-Bealia II Workbench  Eujitsu NetCOBOL  Fujitsu NetCOBOL .NET (bis Version 2  Fujitsu NetCOBOL .NET (Version 3.x)  LIANT RM/COBOL  Micro Focus NetExpress Micro Focus NetExpress with .Net Micro Focus Workbench 4.0  MBP |   |
|                           | < <u>∠</u> urück <u>W</u> eiter> Abbrechen                                                                                                    | 1 |

Wählen Sie die COBOL-Compiler aus, die PrintEasy unterstützen soll.

Für jeden ausgewählten COBOL-Compiler wird dabei ein eigenes Verzeichnis erstellt. In diesem Verzeichnis werden sogenannte **Reisestecker (PETOOLS.DLL & PECOBOL.DLL)** abgelegt.

Diese Module konvertieren die jeweiligen Call-Konventionen Ihres COBOL-Compilers in die Call-Konventionen, die PrintEasy erwartet. Diese Module sind also notwendig, damit PrintEasy, die mit Ihrem COBOL-Compiler erstellten Aufrufe versteht.

#### Wichtiger Hinweis

Bitte achten Sie darauf, dass diese Reisestecker nicht durcheinander geraten, falls Sie die Unterstützung für mehrere COBOL-Compiler installieren. Falsche Reisestecker führen im besten Fall zu verfälschten Ergebnissen und im Normal-Fall zu Abstürzen.

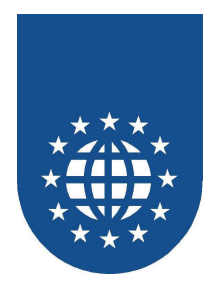

### Acucorp Acucobol 5.x-Verzeichnis

| 월 ACU 5.x Verzeichnis w | vählen                                                                                                    | × |
|-------------------------|----------------------------------------------------------------------------------------------------|---|
| PrintEasy               | Sie haben den COBOL Compiler ACUCORP - ACUCOBOL 5.x<br>ausgewählt.<br>Bitte geben Sie Ihr ACUGT-Bin-Verzeichnis für die Installation<br>des PrintEasy-Preprozessors an. |   |
|                         | Zielordner<br>F:\Acucbl510\AcuGT\bin Blättern                                                                                                    | ] |
|                         | < <u>∠</u> urück <u>W</u> eiter> Abbrechen                                                                                                    | _ |

Dieser Dialog erscheint nur, wenn Sie den Acucorp Acucobol Compiler 5.x ausgewählt haben.

Dieser COBOL-Compiler unterstützt den Preprozessor-Ansatz, zum automatischen Umwandeln der PrintEasy-Sourcen.

Jedoch muss dieser PrintEasy-Preprozessor (**PEPREACU.EXE**) in das ACUGT-BIN-Verzeichnis kopiert werden, damit er angezogen wird.

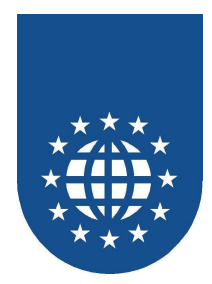

### Komponenten-Auswahl

| 월 Entwickler Installat | ion                                                                                                    |                                 |                  | X |
|------------------------|----------------------------------------------------------------------------------------------------|---------------------------------|------------------|---|
| PrintEasy              | Etiketten<br>Herma<br>Beispiele<br>PrintEasy<br>Verfügbare Sprachen<br>049 Deutsch<br>001 Englisch<br>Tools<br>RunEasy | Viking                          | Zweckform<br>sch |   |
|                        |                                                                                                    | < <u>Z</u> urück <u>W</u> eiter | > Abbreche       | n |

#### Hier können Sie auswählen, welche Komponenten PrintEasy installieren soll:

#### Etiketten

Wir haben bereits zahlreiche Definitionen für die Verwendung von Herma-, Viking- und Zweckform/Avery-Etiketten in Copy-Strecken abgelegt. Hier können Sie entscheiden, ob Sie diese installieren möchten

#### Beispiele

Möchten Sie die umfangreiche Beispielsammlung für den schnellen Einstieg in PrintEasy installieren?

#### Installierte Sprachen

Hier können Sie die verfügbaren Endanwender-Sprachen auswählen.

#### Tools

Wenn Sie "RunEasy" installieren möchten, wählen Sie bitte diese Option aus.

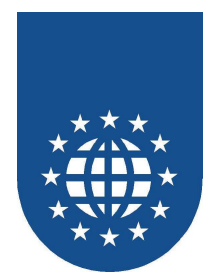

### Registrierung

| 覺 Angaben zur Registrier | ing                                                                                                    | × |
|--------------------------|----------------------------------------------------------------------------------------------------|---|
| DrintEasy                | Bitte tragen Sie in den Feldern unten den Namen und die Firma<br>des registrierten Eigentümers von PrintEasy V 4.0.0 sowie die<br>Seriennummer ein. Um fortzufahren müssen alle Felder<br>ausgefüllt sein.<br><u>N</u> ame:<br> |   |
|                          |                                                                                                    |   |
|                          | < <u>∠</u> urück <u>W</u> eiter> Abbrechen                                                                                                    | - |

Um mit der Installation fortfahren zu können, müssen Sie hier Name und Firma des registrierten Eigentümers der PrintEasy-Entwickler-Lizenz eintragen.

Bitte achten Sie auf die korrekte Eingabe der Seriennummer. Vor allem Inhaber mehrerer Lizenzen müssen auf den Eintrag der richtigen Seriennummer achten.

Anhand dieser Daten wird später ein Anforderungs-Schlüssel generiert. Sollte dieser mit der falschen Seriennummer erzeugt werden, muss die Installation wiederholt werden!

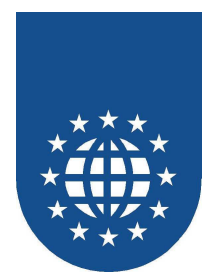

# PrintEasy-Verzeichnis

| 覺 Zielpfad wählen |                                                                                                    | × |
|-------------------|----------------------------------------------------------------------------------------------------|---|
| rintEasy          | Installation speichert PrintEasy V 5.0.1 im unten angegebenen<br>Ordner:<br>Zur Installation in einem anderen Ordner auf Blättern klicken<br>und einen anderen Ordner wählen.<br>Wenn Sie PrintEasy V 5.0.1 nicht installieren möchten, können<br>Sie durch Klicken auf Abbrechen die Installation beenden. |   |
|                   | Zielordner<br>C:\PmEasy Bjättern                                                                                                    |   |
|                   | <zurück weiter=""> Abbrechen</zurück>                                                                                                    | - |

Bitte wählen Sie das Verzeichnis aus, in das PrintEasy installiert werden soll.

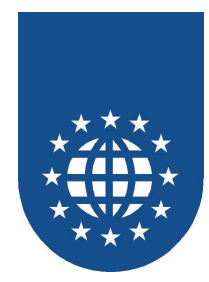

# Sicherung für bereits vorhandene Dateien erzeugen?

| 월 Sicherungskopie von ei | rsetzten Dateien erstellen                                                                                                    | × |
|--------------------------|----------------------------------------------------------------------------------------------------|---|
| ıtEasy                   | Dieses Installationsprogramm kann Sicherungskopien von allen<br>während der Installation ersetzten Dateien erstellen. Diese<br>Dateien werden zur Rückgängigmachung der Installation und<br>bei Anforderung eines Rollbacks verwendet. Ohne<br>Sicherungskopien ist nur eine Rückgängigmachung der<br>Installation möglich, nicht aber ein Rollback des Systems.<br>Sicherungskopien der ersetzten Dateien erstellen? |   |
|                          | C Ngin<br>Bitte wählen Sie das Verzeichnis, in das die ersetzten Dateien<br>kopiert werden sollen.<br>Zielverzeichnis für die Sicherungsdatei<br>C:\PrnEasy\BACKUP                                                                                                    |   |
|                          | < <u>∠</u> urück <u>Weiter&gt;</u> Abbrechen                                                                                                    | _ |

Bitte wählen Sie das Verzeichnis aus, in das die Sicherungskopien gestellt werden sollen. Dort werden alle Dateien abgestellt, die von PrintEasy ersetzt wurden.

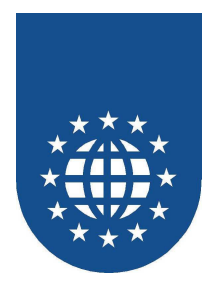

# Namen der Programmgruppe im Startverzeichnis

| 覺 Programm-Manage | rgruppe wählen                                                                                                  | × |
|-------------------|----------------------------------------------------------------------------------------------------|---|
| ISY               | Den Namen der Programm-Managergruppe wählen, in der die<br>PrintEasy V 5.0.1-Symbole gespeichert werden sollen: |   |
|                   | PrintEasy 5.x                                                                                                   |   |
| Printe            | Autostart<br>Development                                                                                        |   |
|                   |                                                                                                    | _ |
|                   | < <u>∠</u> urück <u>W</u> eiter> Abbrecher                                                                      |   |

Bitte wählen Sie den Namen der Programmgruppe aus, unter welcher die PrintEasy-Komponenten im Startverzeichnis abgelegt werden.

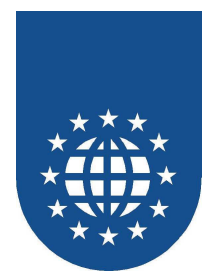

# Zusammenfassung

| 覺 Installation beginnen |                                                                                                    | × |
|-------------------------|----------------------------------------------------------------------------------------------------|---|
| Easy                    | Sie sind jetzt zur Installation von PrintEasy V 5.0.1 bereit.<br>Auf die Schaltfläche Weiter klicken, um mit dem Start der<br>Installation zu beginnen, oder auf die Schaltfläche Zurück, um<br>die Installationsinformationen nochmals aufzurufen.                         |   |
|                         | Installationstyp<br>Beispiele<br>installiert<br>Gewählte Compiler<br>ACU COBOL-GT (bis Version 4.x)<br>Fujitsu COBOL.NET (bis Version 2.x)<br>Fujitsu COBOL.Net (Version 3.x)<br>Fujitsu COBOL<br>CA-Realia II Workbench<br>LIANT RM/COBOL<br>MERANT Micro Focus NetExpress |   |
|                         | < <u>∠</u> urück <u>W</u> eiter> Abbrechen                                                                                                    |   |

Abschließend erhalten Sie noch mal eine Zusammenfassung über die ausgewählten Komponenten und getroffenen Entscheidungen.

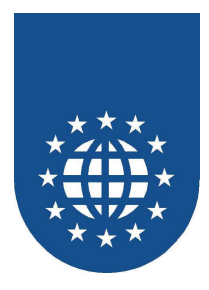

# Aktivierung über Dongle

Schließen Sie den Dongle via USB an den PC, auf dem Sie PrintEasy installieren möchten, an.

Weitere Informationen finden Sie unter dem Punkt "Registrierung".

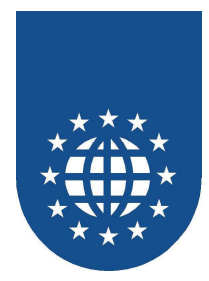

# Installation der Endanwenderkomponenten

### Grundsätzliche Einstellungen

| Endbenutzer Installatio | on                                                       | ×  |
|-------------------------|----------------------------------------------------------|----|
| dsy                     | <u>C</u> ompiler <u>S</u> prachen<br><u>K</u> omponenten |    |
| ш                       | 🔽 PrintEasy im Start <u>m</u> eniü eintragen 🛛 🗖 RunEasy |    |
|                         | Zielordher<br>C:\PrnEasy                                 |    |
|                         | PrintEasy CFG importieren                                |    |
|                         | R:\versand.voll5\501Blättern                             |    |
|                         |                                                          |    |
|                         | <u>W</u> eiter> Abbrech                                  | en |

Bei der Installation der Endanwender-Komponenten können Sie genau bestimmen, was zur Verfügung stehen und wohin das kopiert werden soll.

#### PrintEasy im Startmenü eintragen

Wenn Sie den Eintrag der PrintEasy-Komponenten im Startmenü wünschen, müssen Sie diese Auswahl aktiviert lassen.

RunEasy

Wenn Sie RunEasy installieren möchten, wählen Sie bitte diese Option aus.

Zielordner

Wohin sollen die PrintEasy-Komponenten installiert werden?

PrintEasy-CFG importieren

Zur Runtime beim Endanwender gehört auch eine gültige PRNEASY.CFG. Diese **muss** von Ihrer PrintEasy-Entwickler-Installation stammen und ist die Gewährleistung, dass Sie eine Anwendung mit einer gültigen PrintEasy-Lizenz erstellt haben.

Im Notfall läuft die Endanwender-Installation auch ohne diese CFG-Datei. Dann jedoch, können Sie keine Einstellungen im Kontrollzentrum vornehmen! Diese Einstellungen werden nämlich in diese PRNEASY.CFG abgestellt.

Bitte achten Sie auch darauf, dass Sie an Ihren Endanwender eine "saubere" PrintEasy-CFG weitergeben. Eventuelle "Test-Einstellungen", werden sonst an ihn mit übergeben.

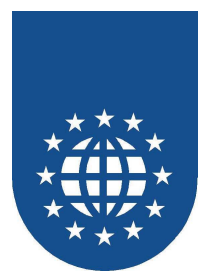

### Auswahl des COBOL-Compilers

| Compiler Auswahl                                                                                                    | ×       |
|----------------------------------------------------------------------------------------------------|---------|
| <ul> <li>ACU COBOL-GT</li> <li>CA-<u>R</u>ealia II Workbench</li> <li><u>F</u>ujitsu NetCOBOL</li> <li>F<u>ujitsu NetCOBOL .NET</u></li> <li><u>LIANT RM/COBOL</u></li> <li>Micro Focus <u>NetExpress</u></li> <li>Micro Focus <u>NetExpress</u> with .Net</li> <li>Micro Focus <u>W</u>orkbench 4.0</li> <li><u>MBP</u></li> </ul> | Abbruch |
|                                                                                                    |         |

Bitte wählen Sie hier den COBOL-Compiler aus, mit dem die Applikation erstellt wurde. Diese Auswahl sorgt dafür, dass der richtige Reisestecker (PETOOLS/PECOBOL) kopiert wird.

#### Wichtiger Hinweis

Bitte achten Sie sehr genau darauf, dass Sie den richtigen COBOL-Compiler auswählen. Eine falsche Entscheidung führt im besten Fall zu verfälschten Ergebnissen und im Normal-Fall zu Abstürzen.

### Komponenten-Auswahl

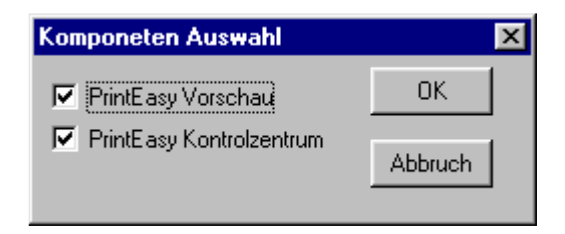

Hier wählen Sie die Komponenten, die dem Endanwender zur Verfügung gestellt werden sollen.

### Sprach-Auswahl

| Sprachauswahl           | ×       |
|-------------------------|---------|
| Verfügbare Sprachen     | ОК      |
| 🔲 001 <u>E</u> nglisch  |         |
| 039 <u>I</u> talienisch | Abbruch |

Hier können Sie die verfügbaren Sprachunterstützung auswählen.

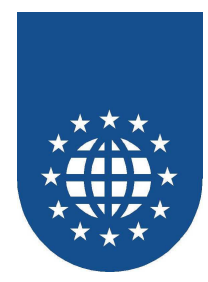

# Sicherung für bereits vorhandene Dateien erzeugen?

| 🛿 Sicherungskopie von ersetzten Dateien erstellen |                                                                                                    |         |
|---------------------------------------------------|----------------------------------------------------------------------------------------------------|---------|
| łEasy                                             | Dieses Installationsprogramm kann Sicherungskopien von all<br>während der Installation ersetzten Dateien erstellen. Diese<br>Dateien werden zur Rückgängigmachung der Installation und<br>bei Anforderung eines Rollbacks verwendet. Ohne<br>Sicherungskopien ist nur eine Rückgängigmachung der<br>Installation möglich, nicht aber ein Rollback des Systems.<br>Sicherungskopien der ersetzten Dateien erstellen? | en<br>1 |
| <b>Prin</b>                                       | ⊙ Ja<br>○ N <u>e</u> in<br>Bitte wählen Sie das Verzeichnis, in das die ersetzten Dateier<br>kopiert werden sollen.                                                                                                    | n       |
| <b>P</b>                                          | Zielverzeichnis für die Sicherungsdatei<br>C:\prneasy4\BACKUP                                                                                                    |         |
|                                                   | < <u>∠</u> urück <u>Weiter&gt;</u> Abbreche                                                                                                    | n       |

Bitte wählen Sie das Verzeichnis aus, in das die Sicherungskopien gestellt werden sollen. Dort werden alle Dateien abgestellt, die von PrintEasy ersetzt wurden.

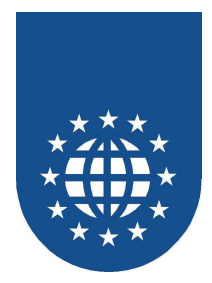

# Namen der Programmgruppe im Startverzeichnis

| 覺 Programm-Manage | rgruppe wählen                                                                                                  | × |
|-------------------|----------------------------------------------------------------------------------------------------|---|
| ISY               | Den Namen der Programm-Managergruppe wählen, in der die<br>PrintEasy V 5.0.1-Symbole gespeichert werden sollen: |   |
|                   | PrintEasy 5.x                                                                                                   |   |
| Printe            | Autostart<br>Development                                                                                        |   |
|                   |                                                                                                    | _ |
|                   | < <u>∠</u> urück <u>W</u> eiter> Abbrecher                                                                      |   |

Bitte wählen Sie den Namen der Programmgruppe aus, unter welcher die PrintEasy-Komponenten im Startverzeichnis abgelegt werden.

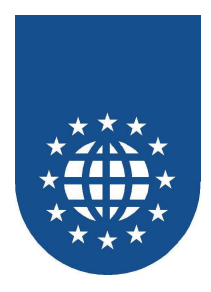

# Nachinstallation fehlender Komponenten

Über diese Auswahl können Sie eine bereits bestehenden PrintEasy-Installation um fehlende Komponenten ergänzen.

### Auswahl des Installationsordners

| 覺 Auswahl des frühe | eren Installationsordners                                                               | ×  |
|---------------------|-----------------------------------------------------------------------------------------|----|
| PrintEasy           | Bitte wählen Sie den Ordner aus, in dem Ihre frühere<br>Installation gespeichert wurde. |    |
|                     | Früherer Installationsordner<br>C:\prneasy4<br>                                         | ]  |
|                     | Weiter> Abbreche                                                                        | en |

Zunächst müssen Sie hier das Installationsverzeichnis angeben, damit der Umfang der bereits installierten Komponenten ermittelt werden kann.

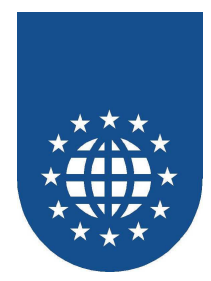

### Angabe der Seriennummer

| 覺 Angaben zur Serie | 🛿 Angaben zur Seriennummer                                                                                                    |   |  |
|---------------------|----------------------------------------------------------------------------------------------------|---|--|
| rintEasy            | Bitte tragen Sie in den Feldern Ihre Seriennummer von<br>PrintEasy V 4.0.0 ein. Um mit der Installation fortfahren zu<br>können, müssen alle Felder ausgefüllt sein. |   |  |
|                     | <u>S</u> eriennummer:                                                                                                    |   |  |
|                     | XX - XX - <sup>XXXXXXX</sup>                                                                                                    |   |  |
|                     | < <u>∠</u> urück <u>W</u> eiter> Abbreche                                                                                                    | n |  |

Zur Verifikation müssen Sie nun Ihre Seriennummer eintragen.

Bitte beachten Sie, dass Sie nur fortfahren können, wenn Sie alle Felder korrekt ausgefüllt haben.

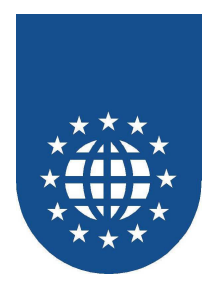

# Nachinstallation des COBOL-Compilers

| 월 Entwickler Installation |                                                                                                    | × |
|---------------------------|----------------------------------------------------------------------------------------------------|---|
| PrintEasy                 | Compiler<br>ACU COBOL-GT (bis Version 4.x und Version 5.0<br>ACU COBOL-GT (ab Version 5.1)<br>CA-Bealia II Workbench<br>Eujitsu NetCOBOL<br>Fujitsu NetCOBOL .NET (bis Version 2.x)<br>Fujitsu NetCOBOL .NET (Version 3.x)<br>LIANT RM/COBOL<br>Micro Focus NetExpress<br>Micro Focus NetExpress with .Net<br>Micro Focus Workbench 4.0<br>MBP |   |
|                           | < <u>Z</u> urück <u>W</u> eiter> Abbreche                                                                                                    | n |

Sie können nun weitere COBOL-Compiler auswählen.

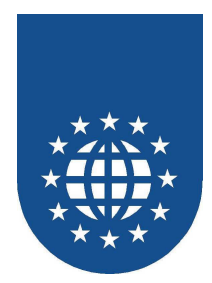

# Komponenten-Auswahl

| 覺 Entwickler Instal | ation                                                                                                    |                                    | X         |
|---------------------|----------------------------------------------------------------------------------------------------|------------------------------------|-----------|
| PrintEasy           | Etiketten<br>Etiketten<br>Beispiele<br>PrintEasy<br>Installierte Sprachen<br>049 Deutsch<br>001 Englisch | C Zweckform                        |           |
|                     |                                                                                                    | < <u>∠</u> urück <u>Weiter&gt;</u> | Abbrechen |

Nun besteht die Möglichkeit weitere Komponenten auszuwählen, die nachträglich installiert werden sollen.

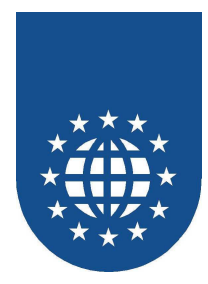

# Sicherungskopien von ersetzten Datein erstellen

| 월 Sicherungskopie v | Sicherungskopie von ersetzten Dateien erstellen                                                                                                    |          |  |
|---------------------|----------------------------------------------------------------------------------------------------|----------|--|
| ŀEasy               | Dieses Installationsprogramm kann Sicherungskopien von al<br>während der Installation ersetzten Dateien erstellen. Diese<br>Dateien werden zur Rückgängigmachung der Installation un<br>bei Anforderung eines Rollbacks verwendet. Ohne<br>Sicherungskopien ist nur eine Rückgängigmachung der<br>Installation möglich, nicht aber ein Rollback des Systems.<br>Sicherungskopien der ersetzten Dateien erstellen? | len<br>d |  |
| <b>Prin</b>         | ⊙ Ja<br>○ Nein<br>Bitte wählen Sie das Verzeichnis, in das die ersetzten Dateie<br>kopiert werden sollen.                                                                                                    | 'n       |  |
|                     | Zielverzeichnis für die Sicherungsdatei<br>C:\prneasy4\BACKUPBjättern                                                                                                    |          |  |
|                     | < <u>Zurück</u> <u>Weiter&gt;</u> Abbrech                                                                                                    | en       |  |

Hierüber können Sie nun entscheiden, ob und wo bereits vorhandene Dateien, die überschrieben werden, gesichert werden sollen.

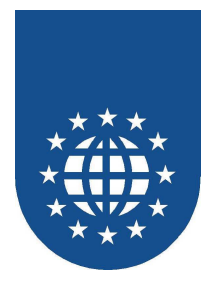

# Erstellen einer neuen Prneasy.cfg

Sollte Ihnen Ihre PRNEASY.CFG-Datei einmal kaputt oder verloren gehen, können Sie sich hierüber eine neue erzeugen lassen.

### Auswahl des Installationsordners

| 🛃 PrintEasy Verzeich | nis wählen                                                                                                    | × |
|----------------------|----------------------------------------------------------------------------------------------------|---|
| PrintEasy            | Bitte geben Sie das Verzeichnis an, in dem sich Ihre<br>PrintEasy-Installation befindet.<br>Mit Abbrechen können Sie die Installation beenden. |   |
|                      | Zielordner<br>C:\prneasy4<br>Bjättern                                                                                                    |   |
|                      | Abbrechen                                                                                                    |   |

Zunächst müssen Sie hier das Installationsverzeichnis angeben.

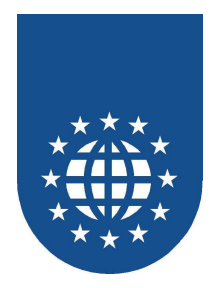

### Angabe von Namen und Seriennummer

| 覺 Angaben zur Registrier | 😫 Angaben zur Registrierung                                                                                                    |  |
|--------------------------|----------------------------------------------------------------------------------------------------|--|
| PrintEasy                | Bitte tragen Sie in den Feldern unten den Namen und die Firma   des registrierten Eigentümers von PrintEasy V 4.0.0 sowie die   Seriennummer ein. Um fortzufahren müssen alle Felder   ausgefüllt sein.     Name:     [   Eirma:     Seriennummer:     Seriennummer: |  |
|                          | < <u>∠</u> urück <u>W</u> eiter> Abbrechen                                                                                                    |  |

Zur Verifikation müssen Sie nun Ihre Seriennummer eintragen.

Bitte beachten Sie, dass Sie nur fortfahren können, wenn Sie alle Felder korrekt ausgefüllt haben.

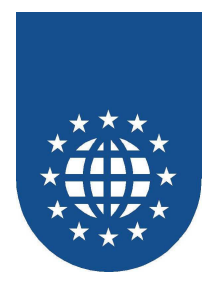

# Installation der Vorschau

Wenn Sie PEF-Dateien an Ihre Kunden weitergeben möchten, genügt die Installation der PrintEasy Vorschau und CFG-Datei.

### **Generelle Angaben**

| 覺 Preview Installation |                                                                                                    | × |
|------------------------|----------------------------------------------------------------------------------------------------|---|
| Easy                   | Verfügbare Sprachen<br>● 049 Deutsch<br>● 001 Englisch<br>● 039 Italienisch<br>■ PrintEasy im Start <u>m</u> enü eintragen |   |
|                        | Zielordner<br>C:\prneasy4                                                                                                  |   |
|                        | PrintEasy CFG importieren<br>C:\prneasy4<br>Blättern                                                                       |   |
|                        | <zurück <u="">Weiter&gt; Abbrechen</zurück>                                                                                | _ |

Bitte wählen Sie zunächst aus, welche Sprache die Vorschau haben soll und ob die Komponenten ins Startmenü eingetragen werden sollen.

Über die Angabe des Zielordners legen Sie fest, wohin die PrintEasy-Komponenten installiert werden.

Die CFG-Datei enthält Ihre Konfiguration und dient als Nachweis für eine gültige Lizenz. Die CFG-Datei muss daher aus einer freigeschalteten PrintEasy-Entwickler-Umgebung kopiert werden.

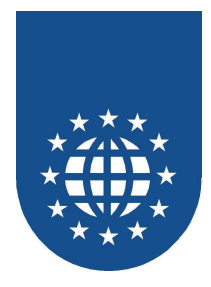

# Einstellungen in der PRNEASY.INI

Nach der Installation von PrintEasy befindet sich im PrintEasy-Installationsverzeichnis eine **PRNEASY.INI** 

```
[PrintEasy]
Home=F:\PRNEASY
InstVersion=4.0.0
Language=049
RUNOCX=F:\PRNEASY
CFGNAME=F:\PRNEASY\prneasy.cfg
INSTLANGUAGE=049
SYSERROR=1
```

#### Unter diesem Eintrag können folgende Einstellungen gemacht werden:

#### Home

Gibt das Verzeichnis an, in dem PrintEasy installiert wurde.

#### Temp

Gibt das Verzeichnis an, in dem PrintEasy temporäre Dateien anlegen soll. Wird kein existierendes Verzeichnis oder der Platzhalter %TEMP% angegeben, wird das Temp-Verzeichnis von Windows verwendet.

#### InstVersion

Gibt die installierte Version von PrintEasy an.

- Language
   Gibt den Ländercode f
  ür die Sprachunterst
  ützung an.
  - Gibt den Landercode für die Sprachunterstutzung an.
- RunOCX Gibt das Verzeichnis an, in dem die Runtime f
  ür das PrintEasy-ActiveX-Control liegt
- CFGName

Hier kann eine alternative PrintEasy-CFG-Datei angegeben werden.

■ InstLanguage

Hier werden alle Ländercodes aufgeführt, für die die Sprachunterstützung installiert wurde.

#### SysError

Wenn dieser Schalter auf 1 gesetzt wird, dann werden alle System-Fehlermeldungen von Windows als Messagebox angezeigt. Das ist für die Fehlersuche sehr hilfreich.

#### LogPath

Gibt das Verzeichnis an, in dem die diversen Logfiles gespeichert werden.

■ Develop=0

Dieser Eintrag bewirkt, dass sich die PrintEasy-Installation nun wie eine Endanwender-Installation verhält – d.h. alle Entwickler-Komponenten (z.B. Spy) sind deaktiviert.

Zur Laufzeit wird der Eintrag [PEFILES] in der PrnEasy-INI-Datei gemacht.

| [PEFILES] |  |
|-----------|--|
| 9605734=0 |  |
| 9613587=0 |  |

Diese Einträge werden für die Verwaltung der temporären Dateien verwendet.

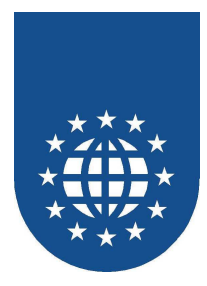

# Micro Focus Workbench 4.0

### Einstellungen

Damit der PrintEasy Preprozessor, die PrintEasy Runtime und die mitgelieferten Copybooks gefunden werden, müssen folgende Umgebungsvariablen gesetzt werden.

```
COBDIR=<Instverzeichnis>;<Instverzeichnis>\BIN;<Instverzeichnis>\BIN\WB;%COBDIR%
PATH =<Instverzeichnis>;<Instverzeichnis>\BIN;<Instverzeichnis>\BIN\WB;%PATH%
COBCPY=<Instverzeichnis>\CPY;%COBCPY%
```

Diese Umgebungsvariablen können entweder in der Datei WBW3.SYS eingetragen werden, die sich im Verzeichnis INSTALL.MF des Systemlaufwerks befindet, oder Sie erstellen im Organizer ein Projekt mit diesen Umgebungsvariablen.

### Umwandlung von PrintEasy-Anwendungen (Preprozessor)

Da der COBOL-Compiler die PrintEasy-Syntax nicht versteht, muss die PrintEasy-Source zunächst mit dem Precompiler bzw. Preprozessor übersetzt werden.

Dabei werden alle PrintEasy-Anweisungen in Standard-COBOL-Befehle umgewandelt.

Die Micro Focus Workbench 4.0 unterstützt die Technik des Preprozessors. Das bedeutet, dass Ihre COBOL-Source automatisch beim Compile-/Check-Lauf mit PrintEasy übersetzt wird und Sie weiterhin auf Basis Ihres Source-Codes testen können.

#### **Preprozessor-Direktive**

Hierfür ist es allerdings notwendig, dass Sie dem COBOL-Compiler mitteilen, dass diese COBOL-Source mit PrintEasy precompiliert werden soll. Dies geht am einfachsten, wenn Sie als erste Zeile in Ihrer PrintEasy-COBOL-Source auf Spalte 7 beginnend, folgende Anweisung eintragen:

\$SET P(PEPREP) ENDP

Nach der Angabe des Preprozessors mit P(PEPREP) und vor dem ENDP dürfen Sie dann zusätzliche PrintEasy-Direktiven einfügen.

Wenn Sie z.B. die automatische Umstellung von OEM nach ANSI verwenden möchten, sieht diese Zeile folgendermaßen aus:

\$SET P(PEPREP) OEMTOANSI ENDP

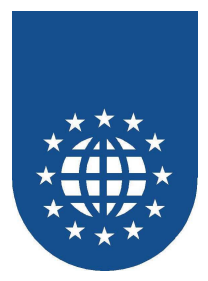

# **Micro Focus NetExpress**

### Einstellungen

Damit der PrintEasy Preprozessor, die PrintEasy Runtime und die mitgelieferten Copybooks gefunden werden, müssen folgende Umgebungsvariablen gesetzt werden.

```
COBDIR=<Instverzeichnis>;<Instverzeichnis>\BIN;<Instverzeichnis>\BIN\NE;%COBDIR%
PATH =<Instverzeichnis>;<Instverzeichnis>\BIN;<Instverzeichnis>\BIN\NE;%PATH%
COBCPY=<Instverzeichnis>\CPY;%COBCPY%
```

Diese Umgebungsvariablen können Sie z.B. im Projekt eintragen.

Rufen Sie dazu **Properties** im Menü **Project** auf und klicken Sie auf den **IDE** Button. Importieren Sie durch klicken auf den **Import** Button und der Auswahl **Import from current Environment** die Umgebungsvariablen COBDIR, COBCPY und PATH. Ergänzen Sie die importierten Umgebungsvariablen und laden Sie das Projekt neu.

### Umwandlung von PrintEasy-Anwendungen (Preprozessor)

Da der COBOL-Compiler die PrintEasy-Syntax nicht versteht, muss die PrintEasy-Source zunächst mit dem Precompiler bzw. Preprozessor übersetzt werden.

Dabei werden alle PrintEasy-Anweisungen in Standard-COBOL-Befehle umgewandelt.

Micro Focus NetExpress unterstützt die Technik des Preprozessors. Das bedeutet, dass Ihre COBOL-Source automatisch beim Compile-/Check-Lauf mit PrintEasy übersetzt wird und Sie weiterhin auf Basis Ihres Source-Codes testen können.

#### **Preprozessor-Direktive**

Hierfür ist es allerdings notwendig, dass Sie dem COBOL-Compiler mitteilen, dass diese COBOL-Source mit PrintEasy precompiliert werden soll. Dies geht am einfachsten, wenn Sie als erste Zeile in Ihrer PrintEasy-COBOL-Source auf Spalte 7 beginnend, folgende Anweisung eintragen:

\$SET P(PEPREP) ENDP

Nach der Angabe des Preprozessors mit P(PEPREP) und vor dem ENDP dürfen Sie dann zusätzliche PrintEasy-Direktiven einfügen.

Wenn Sie z.B. die automatische Umstellung von OEM nach ANSI verwenden möchten, sieht diese Zeile folgendermaßen aus:

\$SET P(PEPREP) OEMTOANSI ENDP
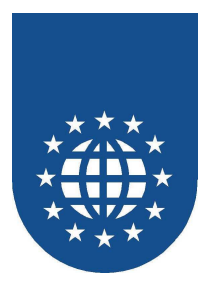

# Micro Focus NetExpress with .NET

# Einstellungen

Damit der PrintEasy Preprozessor, die PrintEasy Runtime und die mitgelieferten Copybooks gefunden werden, müssen folgende Umgebungsvariablen gesetzt werden.

```
COBDIR=<Instverzeichnis>;<Instverzeichnis>\BIN;<Instverzeichnis>\BIN\NE.NET;%COBDIR%
PATH =<Instverzeichnis>;<Instverzeichnis>\BIN;<Instverzeichnis>\BIN\NE.NET;%PATH%
COBCPY=<Instverzeichnis>\CPY;%COBCPY%
```

# Vorbereitungen im .NET-COBOL-Projekt (innerhalb der Solution)

Damit die Kommunikation mit PrintEasy aus dem .NET-System reibungslos klappt, müssen die beiden PrintEasy-DLLs PECOBOL.DLL und PETOOLS.DLL als Verweis (Reference) in das .NET-COBOL-Projekt mit aufgenommen werden.

Sie finden diese beiden DLLs im PrintEasy-Installationsverzeichnis unter "\BIN\NE.NET".

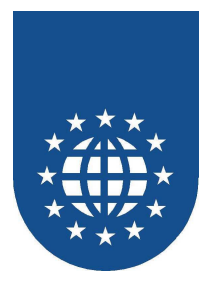

### Umwandlung von PrintEasy-Anwendungen (Preprozessor)

Da der COBOL-Compiler die PrintEasy-Syntax nicht versteht, muss die PrintEasy-Source zunächst mit dem Precompiler bzw. Preprozessor übersetzt werden.

Dabei werden alle PrintEasy-Anweisungen in Standard-COBOL-Befehle umgewandelt.

Micro Focus NetExpress unterstützt die Technik des Preprozessors. Das bedeutet, dass Ihre COBOL-Source automatisch beim Compile-/Check-Lauf mit PrintEasy übersetzt wird und Sie weiterhin auf Basis Ihres Source-Codes testen können.

#### Preprozessor-Direktive

Hierfür ist es allerdings notwendig, dass Sie dem COBOL-Compiler mitteilen, dass diese COBOL-Source mit PrintEasy precompiliert werden soll. Dies geht am einfachsten, wenn Sie als erste Zeile in Ihrer PrintEasy-COBOL-Source auf Spalte 7 beginnend, folgende Anweisung eintragen:

\$SET P(PEPREP) ENDP

Nach der Angabe des Preprozessors mit P(PEPREP) und vor dem ENDP dürfen Sie dann zusätzliche PrintEasy-Direktiven einfügen.

Wenn Sie z.B. die automatische Umstellung von OEM nach ANSI verwenden möchten, sieht diese Zeile folgendermaßen aus:

\$SET P(PEPREP) OEMTOANSI ENDP

#### Wichtiger Hinweis:

PrintEasy unterstützt derzeit weder die OO-COBOL-Syntax, noch das variable Zeilenformat jenseits der Spalte 72. Sie sollten daher Ihre PrintEasy-Programme weiterhin als "traditionelle" COBOL-Programme schreiben und ggf. als eigenständige Unterprogramme kapseln.

Um Problemen generell vorzubeugen sollten Sie keinerlei OO-Befehle innerhalb Ihrer PrintEasy-Source verwenden, da diese Konstrukte (z.B. auch OO-Variablen-Inhalte) dem PrintEasy gänzlich unbekannt sind und es somit zu unerwarteten Problemen kommen kann.

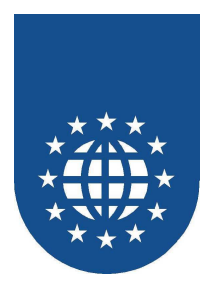

# **ACUCORP ACUCOBOL-GT bis 5.0**

### Einstellungen

Damit die PrintEasy Runtime und die mitgelieferten Copybooks gefunden werden, müssen folgende Einstellungsvariablen gesetzt werden.

| CODE_PREFIX | <pre>X=;<instverzeichnis>;<instverzeichnis>\BIN;<instverzeichnis>\BIN\ACU;.;</instverzeichnis></instverzeichnis></instverzeichnis></pre> |
|-------------|----------------------------------------------------------------------------------------------------|
| PATH        | =; <instverzeichnis>;<instverzeichnis>\BIN;<instverzeichnis>\BIN\ACU;.;</instverzeichnis></instverzeichnis></instverzeichnis>            |
| COPYPATH    | =; <instverzeichnis>\CPY</instverzeichnis>                                                                                               |

Die Umgebungsvariable PATH, CODE\_PREFIX und COPYPATH kann beim Projekt über die Funktion Project Options im Menü Project angegeben werden.

Im Register Environment müssen dann alle notwendigen Eintragungen vorgenommen werden.

| Project Options                                                                   |                                                                                                    | × |
|-----------------------------------------------------------------------------------|----------------------------------------------------------------------------------------------------|---|
| Compiler Runtime Environment                                                      | ]                                                                                                    | 1 |
| Environment variables:                                                            |                                                                                                    |   |
| Variable<br>RUNNAME<br>COMPILERNAME<br>CODE_PREFIX<br>ACUPATH<br>COPYPATH<br>PATH | Value<br>Wrun32.exe<br>Ccbl32.exe<br>f:\prneasy.f:\prneasy\bin;f:\prneasy\bin\acu;:<br>f:\Acucbl42\AcuGT\SIN<br>f:\Acucbl42\AcuGT\SAMPLE;f:\prneasy\cpy;:<br>f:\prneasy.f:\prneasy\bin;f:\prneasy\bin\acu;;; |   |
| Variable:                                                                         |                                                                                                    |   |
| Value:                                                                            | Browse                                                                                                    |   |
| Set as def                                                                        | ault Save As Reference OK Cancel                                                                                                    |   |

Wenn die im Projekt eingestellten Umgebungsvariablen zukünftig als Default für weitere Projekte verwendet werden soll, kann dies nach dem Einrichten der Umgebungsvariablen über den Button **Set as default** geschehen.

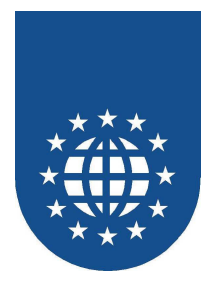

#### PrintEasy-Direktiven-Datei PE.DIR

Damit der Precompiler Ihre Copystrecken findet, sollten Sie in der PrintEasy Precompiler Direktivendatei **PE.DIR** folgende Direktive eintragen:

#### COBCPY"<Instverzeichnis>\CPY"

Weitere Copy-Pfadangaben müssen mit Semikolon getrennt werden.

Die Datei PE.DIR wird zuerst im aktuellen und dann im PrintEasy-Installationsverzeichnis gesucht. Welche Direktiven dort eingetragen werden dürfen, entnehmen Sie bitte dem separaten Kapitel über die PrintEasy-Direktiven.

Der PrintEasy-Precompiler erzeugt eine Datei mit der Dateierweiterung **.CPE**. Wenn die CPE-Dateien von ACU als COBOL-Sourcen erkannt werden sollen, kann man über die Funktion **Properties** des Kontextmenüs des Registers **Source** die Liste der Dateierweiterungen für COBOL-Sourcen um den Eintrag **\*.CPE** ergänzen.

Mit der Precompiler Direktive **PEEXT** kann aber auch eine eigene Dateierweiterung angegeben werden.

| File Tab Properties              | ×                                             |
|----------------------------------|-----------------------------------------------|
| Construct file tab extension(s): |                                               |
| File tab                         | Extension name                                |
| Source                           | *.cbl;*.cob;*.cpe                             |
| Screen                           | *.scr;*.smf                                   |
| 🔽 CopyLib                        | *.cpy;*.lib;*.mnu;*.prd;*.wrk;*.def;*.fd;*.sl |
| Object                           | *.acu;*.cbx;*.obj;*.                          |
| Listing                          | × lot × log × pog                             |
| Extension name: [*.cbl;*.cob;*   | icpe                                          |
| 🔲 Display full path name         | OK Cancel                                     |

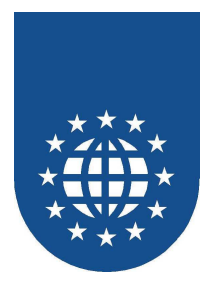

## Umwandlung von PrintEasy-Anwendungen (Precompiler)

Da der COBOL-Compiler die PrintEasy-Syntax nicht versteht, muss die PrintEasy-Source zunächst mit dem Precompiler bzw. Preprozessor übersetzt werden. Dabei werden alle PrintEasy-Anweisungen in Standard-COBOL-Befehle umgewandelt.

Leider unterstützt Acucobol Acucorp GT 4.x noch keinen Preprozessor-Ansatz, d.h. Sie müssen daher Ihre COBOL-Sourcen zunächst mit dem PrintEasy-Precompiler übersetzen.

### PrintEasy-Precompile

### Für den Aufruf des PrintEasy-Precompilers haben Sie mehrere Möglichkeiten:

- Aufruf des grafischer Precompilers über das Startmenü im Bereich PrintEasy
- Start des DOS-Commando-Zeilen-Precompilers über die Commandline durch Aufruf von PEPRECBT.EXE.

Dieser Commando-Zeilen-Precompiler erlaubt die Abrfrage des Errorlevels:

- 32 Keine Source angegeben bzw. ungültige Source
- 16 Schwerwiegende PrintEasy-Fehler (SEVERE)
- 8 PrintEasy-Fehler (ERROR)
- 4 PrintEasy-Warnungen (WARNINGS)

Wird der PrintEasy-Precompiler ohne Parameter gestartet oder aus dem Startmenü aufgerufen wird folgender Dialog aufgeblendet:

| PrintEasy Precomp   | ile - Copyright © 2000 GID mbH | ×                   |
|---------------------|--------------------------------|---------------------|
| <u>S</u> ource-File | ARTP7.CBL                      | <u>D</u> urchsuchen |
| <u>C</u> opy-Dirs   | F:\PRNEASY\CPY                 |                     |
| PE-Options          | OEMTOANSI                      |                     |
| ОК                  |                                | Abbruch             |

Bitte tragen Sie unter **Source-File** den Namen (ggf. mit Pfad) der umzuwandelnden COBOL-Source ein. Wenn Sie auf **Durchsuchen** klicken, wird Ihnen ein Dateidialog aufgeblendet, mit dessen Hilfe Sie die COBOL-Source bequem auswählen können.

Unter **Copy-Dirs** sind die Verzeichnisse einzutragen, auf denen die Copy-Strecken gesucht werden sollen. Mehrere Verzeichnisse sind durch Semikolon voneinander zu trennen.

Im Feld **PE-Options** können Sie dann noch zusätzliche PrintEasy-Direktiven angeben, wie z.B. OEMTOANSI.

Beim Precompile-Lauf wird eine Datei mit der Endung **CPE** erzeugt. Der Dateiname richtet sich nach dem Basisnamen Ihrer COBOL-Source. Diese Datei dient dann Ihrem COBOL-Compiler als Input-Datei.

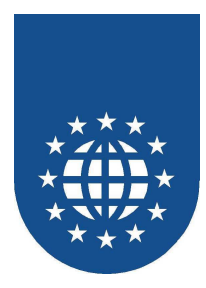

# ACUCORP ACUCOBOL-GT ab 5.1

# Einstellungen

Damit der PrintEasy Preprozessor, die PrintEasy Runtime und die mitgelieferten Copybooks gefunden werden, müssen folgende Einstellungsvariablen gesetzt werden.

| CODE_PREFIX | <pre>K=;<instverzeichnis>;<instverzeichnis>\BIN;<instverzeichnis>\BIN\ACU;.;</instverzeichnis></instverzeichnis></instverzeichnis></pre> |
|-------------|----------------------------------------------------------------------------------------------------|
| PATH        | =; <instverzeichnis>;<instverzeichnis>\BIN;<instverzeichnis>\BIN\ACU;.;</instverzeichnis></instverzeichnis></instverzeichnis>            |
| COPYPATH    | =; <instverzeichnis>\CPY</instverzeichnis>                                                                                               |

Die Umgebungsvariablen **PATH, CODE\_PREFIX und COPYPATH** können beim Projekt über die Funktion **Project Settings** im Menü **Project** angegeben werden. Im Register **Environment** müssen dann alle notwendigen Eintragungen vorgenommen werden.

| Project Setting              |                                                                                                    |                                                                                                    | × |
|------------------------------|----------------------------------------------------------------------------------------------------|----------------------------------------------------------------------------------------------------|---|
| Settings For: Debug Mode 🗾 🜊 | Compiler Runtime Environmen                                                                                 | t Library                                                                                                    | _ |
| all barcode                  | Environment variables:<br>Variable<br>RUNNAME<br>COMPILERNAME<br>CODE_PREFIX<br>ACUPATH<br>COPYPATH<br>PATH | Value Vrun32.exe Ccbl32.exe f:\prneasy\bin;f:\prneasy\bin\acu;,\object;, f:\Acucbl510\AcuGT\BIN f:\prneasy\cpy;,\screen;,\copylib;,\resource;,\fd;f:\Acucbl510\AcuGT f:\prneasy\fry; \prneasy\bin;f:\prneasy\bin\acu;,; | I |
|                              | Variable:                                                                                                   | Browse,                                                                                                    |   |
|                              |                                                                                                    |                                                                                                    |   |
|                              | Save as defaul                                                                                              | Save As <u>B</u> eference OK Cancel                                                                                                    |   |

Wenn die im Projekt eingestellten Umgebungsvariablen zukünftig als Default für weitere Projekte verwendet werden soll, kann dies nach dem Einrichten der Umgebungsvariablen über den Button **Save as default** geschehen.

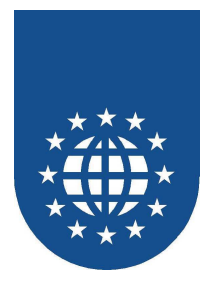

### PrintEasy-Direktiven-Datei PE.DIR - Copystrecken

Damit der Precompiler Ihre Copystrecken findet, sollten Sie in der PrintEasy Precompiler Direktivendatei **PE.DIR** folgende Direktive eintragen:

#### COBCPY"<Instverzeichnis>\CPY"

Weitere Copy-Pfadangaben müssen mit Semikolon getrennt werden.

Die Datei PE.DIR wird zuerst im aktuellen und dann im PrintEasy-Installationsverzeichnis gesucht. Welche Direktiven dort eingetragen werden dürfen, entnehmen Sie bitte dem separaten Kapitel über die PrintEasy-Direktiven.

#### PrintEasy-Direktiven-Datei PE.DIR – Output-Verzeichnis

Damit der Acu-Compiler die durch den PrintEasy-Preprozess erstellte Datei (ACU\_\_PP1.OUT) auch findet, müssen Sie ggf. das Output-Verzeichnis einstellen.

Das ist immer dann notwendig, wenn der Acu-Compiler meldet, dass er die besagte Ausgabe-Datei nicht findet.

In der Regel, wird diese Datei im Projekt-Verzeichnis gesucht und nicht im Source-Verzeichnis.

#### ACUPATH"Verzeichnis"

Nach der Angabe dieser Direktive wird der PrintEasy-Preprozessor die Output-Datei im angegebenen Verzeichnis erstellen.

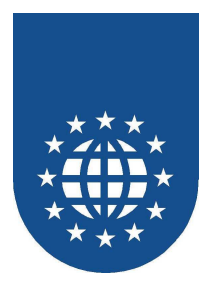

## Umwandlung von PrintEasy-Anwendungen (Preprozessor)

Da der COBOL-Compiler die PrintEasy-Syntax nicht versteht, muss die PrintEasy-Source zunächst mit dem Precompiler bzw. Preprozessor übersetzt werden. Dabei werden alle PrintEasy-Anweisungen in Standard-COBOL-Befehle umgewandelt.

Ab der Version 5.1 von Acucobol Acucorp wird ein einfacher Preprozessor-Ansatz unterstützt. Das bedeutet, dass Ihre COBOL-Source automatisch beim Compile mit PrintEasy übersetzt wird. Die Einstellung von "Terminal Format" (vgl. Sourceformat"FREE") wird automatisch erkannt und beim PrintEasy-Precompile berücksichtigt.

### **Compile-Options**

Damit der PrintEasy-Preprozessor beim Compile vorgeschaltet wird, müssen Sie eine Compile-Option setzen.

Dazu wählen Sie zunächst die Source aus, und rufen dann über die rechte Maustaste das Kontext-Menü auf. Dort erscheint dann der Eintrag "Programm Compile Options".

Bitte entfernen Sie den Haken bei "Follow project default options". Unter "Additional Options" können Sie nun den Preprozessor-Eintrag vornehmen:

| -Pg "pepreacu.exe"       |                                                                                                    |       |
|--------------------------|----------------------------------------------------------------------------------------------------|-------|
| Project Setting          |                                                                                                    | ×     |
| Settings For: Debug Mode | Compiler         Follow project default options         Catalog:         Standard Options         ✓         Name of object file (-o)         .\object\@.acu         Name of error file (-e)         @.err         Verbose mode (-v)         ✓         Yarning message         Ø Suppress [xw]         O Display [-a] |       |
|                          | Source File Options     o .\object\@.acu -x -Ga -Zd                                                                                                    | 4     |
|                          | Save as default Save As Reference OK Cance                                                                                                    | =<br> |

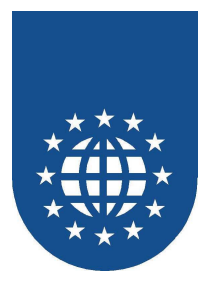

# LIANT RM/COBOL

### Einstellungen

Damit die PrintEasy Runtime gefunden wird, muss die Umgebugnssvariable PATH gesetzt werden.

PATH =...;<Instverzeichnis>;<Instverzeichnis>\BIN;<Instverzeichnis>\BIN\RM;

### Anpassungen für die CodeBench

In der Enterprise CodeBench müssen die Bibliotheken PECOBOL.DLL und PETOOLS.DLL aus dem Verzeichnis <Installationsverzeichnis>\BIN\RM dem Projekt hinzugefügt werden.

Die von PrintEasy vorgegebenen Copy-Strecken befinden sich im Unterverzeichnis <Instverzeichnis>\CPY.

Damit diese vom Compiler gefunden werden, müssen die benötigten Copy-Strecken dem Projekt hinzugefügt werden, oder Sie kopieren diese Dateien in Ihr jeweiliges Projektverzeichnis.

Der Precompiler erzeugt eine Datei mit der Dateierweiterung **.CPE**. Beim Hinzufügen der CPE-Dateien zum Projekt muss als Member type RM/COBOL Source eingestellt werden, damit die CPE-Dateien von RM als COBOL-Sourcen erkannt werden. Mit der Precompiler Direktive PEEXT kann aber auch eine eigene Dateierweiterung angegeben werden.

### Einstellungen für die RM-Runtime (RUNCOBOL)

Wenn Sie eine Anwendung mit RUNCOBOL von RM starten möchten, müssen Sie dafür sorgen, dass die DLLs "PECOBOL.DLL" und "PETOOLS.DLL" aus dem PrintEasy-Bin-RM-Verzeichnis gefunden werden.

Das erreichen Sie z.B. durch den Parameter "L=...":

### RUNCOBOL anwendung.cob L="PETOOLS.DLL" L="PECOBOL.DLL"

### PrintEasy-Direktiven-Datei PE.DIR

Damit der Precompiler Ihre Copystrecken findet, sollten Sie in der PrintEasy Precompiler Direktivendatei **PE.DIR** folgende Direktive eintragen:

COBCPY"<Instverzeichnis>\CPY"

Weitere Copy-Pfadangaben müssen mit Semikolon getrennt werden.

Die Datei PE.DIR wird zuerst im aktuellen und dann im PrintEasy-Installationsverzeichnis gesucht. Welche Direktiven dort eingetragen werden dürfen, entnehmen Sie bitte dem separaten Kapitel über die PrintEasy-Direktiven.

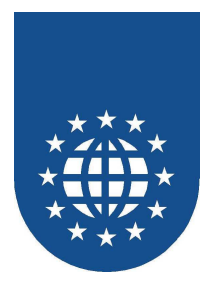

## Umwandlung von PrintEasy-Anwendungen (Precompiler)

Da der COBOL-Compiler die PrintEasy-Syntax nicht versteht, muss die PrintEasy-Source zunächst mit dem Precompiler bzw. Preprozessor übersetzt werden. Dabei werden alle PrintEasy-Anweisungen in Standard-COBOL-Befehle umgewandelt.

Leider unterstützt dieser COBOL-Compiler noch keinen Preprozessor-Ansatz, d.h. Sie müssen daher Ihre COBOL-Sourcen zunächst mit dem PrintEasy-Precompiler übersetzen.

### PrintEasy-Precompile

### Für den Aufruf des PrintEasy-Precompilers haben Sie mehrere Möglichkeiten:

- Aufruf des grafischer Precompilers über das Startmenü im Bereich PrintEasy
- Start des DOS-Commando-Zeilen-Precompilers über die Commandline durch Aufruf von PEPRECBT.EXE.

Dieser Commando-Zeilen-Precompiler erlaubt die Abrfrage des Errorlevels:

- 32 Keine Source angegeben bzw. ungültige Source
- 16 Schwerwiegende PrintEasy-Fehler (SEVERE)
- 8 PrintEasy-Fehler (ERROR)
- 4 PrintEasy-Warnungen (WARNINGS)

Wird der PrintEasy-Precompiler ohne Parameter gestartet oder aus dem Startmenü aufgerufen wird folgender Dialog aufgeblendet:

| PrintEasy Precomp   | ile - Copyright © 2000 GID mbH | ×                   |
|---------------------|--------------------------------|---------------------|
| <u>S</u> ource-File | ARTP7.CBL                      | <u>D</u> urchsuchen |
| <u>C</u> opy-Dirs   | F:\PRNEASY\CPY                 |                     |
| PE-Options          | OEMTOANSI                      |                     |
| ОК                  |                                | Abbruch             |

Bitte tragen Sie unter **Source-File** den Namen (ggf. mit Pfad) der umzuwandelnden COBOL-Source ein. Wenn Sie auf **Durchsuchen** klicken, wird Ihnen ein Dateidialog aufgeblendet, mit dessen Hilfe Sie die COBOL-Source bequem auswählen können.

Unter **Copy-Dirs** sind die Verzeichnisse einzutragen, auf denen die Copy-Strecken gesucht werden sollen. Mehrere Verzeichnisse sind durch Semikolon voneinander zu trennen.

Im Feld **PE-Options** können Sie dann noch zusätzliche PrintEasy-Direktiven angeben, wie z.B. OEMTOANSI.

Beim Precompile-Lauf wird eine Datei mit der Endung **CPE** erzeugt. Der Dateiname richtet sich nach dem Basisnamen Ihrer COBOL-Source. Diese Datei dient dann Ihrem COBOL-Compiler als Input-Datei.

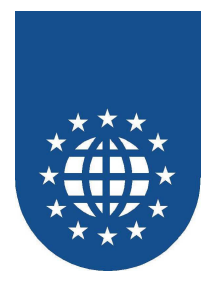

### Besonderheiten bei RM/COBOL

Leider wird die COBOL-Syntax-Erweiterung "DISPLAY ... AT..." leider nicht unterstützt. Dieser Zusatz ist jedoch in machen Beispielen enthalten. Bitte korrigieren Sie die Source entsprechend.

Des weiteren werden die Intrinsic-Functions "SIN" und "COS" nicht unterstützt, welche u.a. im Beispiel "Spinne" zum Einsatz kommen.

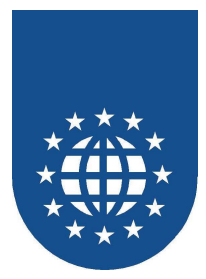

# **CA-Realia II Workbench**

### Einstellungen

Damit die PrintEasy Runtime gefunden wird, muss die Umgebugnssvariable PATH gesetzt werden.

PATH =...;<Instverzeichnis>;<Instverzeichnis>\BIN;<Instverzeichnis>\BIN\REALIA;

Die von PrintEasy vorgegebenen Copy-Strecken befinden sich im Unterverzeichnis <Instverzeichnis>\CPY.

Damit diese vom Compiler gefunden werden, müssen die benötigten Copy-Strecken dem Projekt hinzugefügt werden, oder Sie kopieren diese Dateien in Ihr jeweiliges Projektverzeichnis.

### PrintEasy-Direktiven-Datei PE.DIR

Damit der Precompiler die Ihre Copystrecken findet, sollten Sie in der PrintEasy Precompiler Direktivendatei **PE.DIR** folgende Direktive eintragen:

#### COBCPY"<Instverzeichnis>\CPY"

Weitere Copy-Pfadangaben müssen mit Semikolon getrennt werden.

Die Datei PE.DIR wird zuerst im aktuellen und dann im PrintEasy-Installationsverzeichnis gesucht. Welche Direktiven dort eingetragen werden dürfen, entnehmen Sie bitte dem separaten Kapitel über die PrintEasy-Direktiven.

Der Precompiler erzeugt eine Datei mit der Dateierweiterung .CPE.

### PrintEasy Direktive "REALIA"

Der Realia-Compiler unterstützt den CANCEL für statisch gelinkte Programme nicht.

Bei einem PrintEasy-Programm generiert der Precompiler normalerweise einen CANCEL auf die Module PECOBOL.DLL und PETOOLS.DLL in die Source.

Die PrintEasy Direktive "REALIA" unterdrückt die Generierung dieser CANCEL-Anweisungen.

### Wichtiger Hinweis:

Einige der mitgelieferten Beispiele (z.B. im Verzeichnis "SAMPLES\APIS") demonstrieren nur die im PrintEasy verfügbaren APIS und müssen nicht mit dem Precompiler übersetzt werden. In diesen Beispielen ist der CANCEL auf PETOOLS.DLL in der Source enthalten und muss für den Realia-Compiler von Hand entfernt werden!

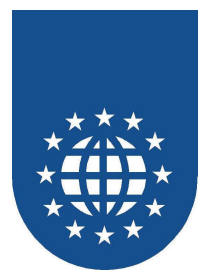

# Umwandlung von PrintEasy-Anwendungen (Preprozessor)

Da der COBOL-Compiler die PrintEasy-Syntax nicht versteht, muss die PrintEasy-Source zunächst mit dem Precompiler bzw. Preprozessor übersetzt werden. Dabei werden alle PrintEasy-Anweisungen in Standard-COBOL-Befehle umgewandelt.

Die Workbench II von CA-Realia unterstützt die Technik des Preprozessors. Das bedeutet, dass Ihre COBOL-Source automatisch beim Compile-Lauf mit PrintEasy übersetzt wird und Sie weiterhin auf Basis Ihres Source-Codes testen können.

Hierfür müssen Sie allerdings zunächst einen Preprozessor einrichten.

Soll der PrintEasy Preprozessor für die Generierung eines Programmes verwendet werden, muss unter Build Options die Preprocessor-Group PrintEasy ausgewählt werden.

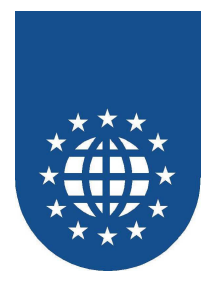

### Einrichten des PrintEasy-Prepozessors

Unter **TOOLS – PREPROCESSOR MAINTENANCE – EDIT STEPS** kann ein neuer Preprozessor-Schritt angelegt werden.

Dabei muss bei **Command File** die mitgelieferte Batch-Datei **PREPPE.BAT** angegeben werden.

| Edit Preprocessor Step  | × |
|-------------------------|---|
| Step Name PrintEasy     |   |
| Command File PREPPE.BAT |   |
| Dialog DLL              |   |
| Dialog ID               |   |
| Dialog Proc             |   |
| C Description           |   |
| PrintEasy Preprocessor  |   |
| OK Cancel               |   |

Der Preprozessor-Schritt wird anschließend einer Preprocessor-Group zugeordnet.

| l D                              | ×                                     |
|----------------------------------|---------------------------------------|
|                                  |                                       |
| Associated Steps       PrintEasy |                                       |
|                                  | ]                                     |
| Cancel                           |                                       |
|                                  | Associated Steps<br>PrintEasy  Cancel |

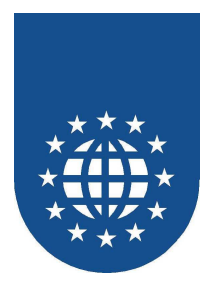

### Verwendung des Preprozessors beim Compile

Soll der PrintEasy Preprozessor für die Generierung eines Programmes verwendet werden, muss unter Build Options die Preprocessor-Group PrintEasy ausgewählt werden.

| COBOL Options Notebook [DEFAULT] | X      |
|----------------------------------|--------|
|                                  |        |
| Preprocessor Group               | Select |
| PrintE asy                       |        |
|                                  |        |
|                                  |        |
|                                  |        |
| Associated Steps                 |        |
| PrintEasy                        |        |
|                                  |        |
|                                  |        |
| ptions ⊻iew Step                 |        |
|                                  |        |
| Select preprocessor group        |        |
|                                  |        |
|                                  |        |
| OK Cancel Save As Delete         |        |

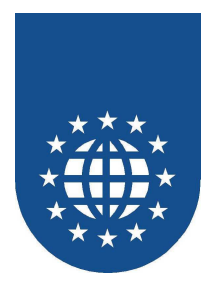

# Linken von PrintEasy Programmen

Zum Linken von PrintEasy Programmen werden die Dateien PECOBOL.LIB und PETOOLS.LIB aus dem Verzeichnis <Instverzeichnis>\BIN\REALIA benötigt.

| COBOL Options Notebook [DEFAULT]                                                                                      |
|----------------------------------------------------------------------------------------------------|
|                                                                                                    |
| Define Library (.LIB) Files                                                                                           |
| %CA_Real2dir%\lib\carclw60.lib<br>f:\prneasy\bin\realia\pecobol.lib<br>f:\prneasy\bin\realia\petools.lib<br>Libraries |
|                                                                                                    |
| Library File Path                                                                                                    |
| Define Link Lib(s)                                                                                                    |
| OK Cancel Save As Delete                                                                                              |

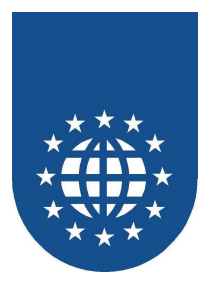

## Besonderheiten bei CA-Realia II Workbench

PrintEasy unterstützt derzeit das Quelltextformat "Compressed Code" nicht. Sourcen ohne die Spalten 1 – 6 können mit PrintEasy demnach nicht verwendet werden.

Einige der mitgelieferten Beispiele verarbeiten sogenannte "Line Sequential" bzw. Editor-Dateien. Die Anweisung SELECT ... ORGANIZATION IS LINE SEQUENTIAL wird vom Realia-Compiler nicht unterstützt und muss nach SELECT ... ORGANIZATION IS SEQUENTIAL abgeändert werden.

Ebenso wird die COBOL-Syntax-Erweiterung "DISPLAY ... AT..." leider nicht unterstützt. Dieser Zusatz ist jedoch in machen Beispielen enthalten. Bitte korrigieren Sie die Source entsprechend.

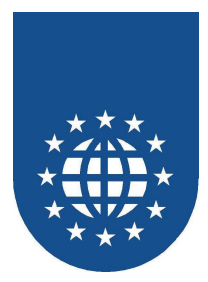

# **MBP – Visual COBOL**

### Einstellungen

Damit die PrintEasy Runtime gefunden wird, muss die Umgebugnssvariable PATH gesetzt werden.

PATH =...;<Instverzeichnis>;<Instverzeichnis>\BIN;<Instverzeichnis>\BIN\MBP;

Die von PrintEasy vorgegebenen Copy-Strecken befinden sich im Unterverzeichnis <Instverzeichnis>\CPY.

Damit diese vom Compiler gefunden werden, müssen die benötigten Copy-Strecken dem Projekt hinzugefügt werden, oder Sie kopieren diese Dateien in Ihr jeweiliges Projektverzeichnis.

### PrintEasy-Direktiven-Datei PE.DIR

Damit der Precompiler Ihre Copystrecken findet, sollten Sie in der PrintEasy Precompiler Direktivendatei **PE.DIR** folgende Direktive eintragen:

#### COBCPY"<Instverzeichnis>\CPY"

Weitere Copy-Pfadangaben müssen mit Semikolon getrennt werden.

Die Datei PE.DIR wird zuerst im aktuellen und dann im PrintEasy-Installationsverzeichnis gesucht. Welche Direktiven dort eingetragen werden dürfen, entnehmen Sie bitte dem separaten Kapitel über die PrintEasy-Direktiven.

Der Precompiler erzeugt eine Datei mit der Dateierweiterung **.CPE**. Mit der Precompiler Direktive PEEXT kann aber auch eine eigene Dateierweiterung angegeben werden.

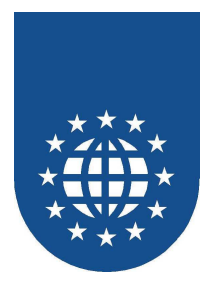

## Umwandlung von PrintEasy-Anwendungen (Precompiler)

Da der COBOL-Compiler die PrintEasy-Syntax nicht versteht, muss die PrintEasy-Source zunächst mit dem Precompiler bzw. Preprozessor übersetzt werden. Dabei werden alle PrintEasy-Anweisungen in Standard-COBOL-Befehle umgewandelt.

Leider unterstützt dieser COBOL-Compiler noch keinen Preprozessor-Ansatz, d.h. Sie müssen daher Ihre COBOL-Sourcen zunächst mit dem PrintEasy-Precompiler übersetzen.

### PrintEasy-Precompile

### Für den Aufruf des PrintEasy-Precompilers haben Sie mehrere Möglichkeiten:

- Aufruf des grafischer Precompilers über das Startmenü im Bereich PrintEasy
- Start des DOS-Commando-Zeilen-Precompilers über die Commandline durch Aufruf von PEPRECBT.EXE.

Dieser Commando-Zeilen-Precompiler erlaubt die Abrfrage des Errorlevels:

- 32 Keine Source angegeben bzw. ungültige Source
- 16 Schwerwiegende PrintEasy-Fehler (SEVERE)
- 8 PrintEasy-Fehler (ERROR)
- 4 PrintEasy-Warnungen (WARNINGS)

Wird der PrintEasy-Precompiler ohne Parameter gestartet oder aus dem Startmenü aufgerufen wird folgender Dialog aufgeblendet:

| PrintEasy Precomp   | ile - Copyright © 2000 GID mbH | ×                   |
|---------------------|--------------------------------|---------------------|
| <u>S</u> ource-File | ARTP7.CBL                      | <u>D</u> urchsuchen |
| <u>C</u> opy-Dirs   | F:\PRNEASY\CPY                 |                     |
| PE-Options          | OEMTOANSI                      |                     |
| ОК                  |                                | Abbruch             |

Bitte tragen Sie unter **Source-File** den Namen (ggf. mit Pfad) der umzuwandelnden COBOL-Source ein. Wenn Sie auf **Durchsuchen** klicken, wird Ihnen ein Dateidialog aufgeblendet, mit dessen Hilfe Sie die COBOL-Source bequem auswählen können.

Unter **Copy-Dirs** sind die Verzeichnisse einzutragen, auf denen die Copy-Strecken gesucht werden sollen. Mehrere Verzeichnisse sind durch Semikolon voneinander zu trennen.

Im Feld **PE-Options** können Sie dann noch zusätzliche PrintEasy-Direktiven angeben, wie z.B. OEMTOANSI.

Beim Precompile-Lauf wird eine Datei mit der Endung **CPE** erzeugt. Der Dateiname richtet sich nach dem Basisnamen Ihrer COBOL-Source. Diese Datei dient dann Ihrem COBOL-Compiler als Input-Datei.

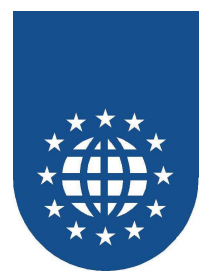

# Fujitsu NetCOBOL for Windows bis Version 8

### Einstellungen

Für den COBOL-Compiler muss die Umgebungsvariable PATH auf die Verzeichnisse <Installationsverzeichnis>\BIN und <Installationsverzeichnis>\BIN\FUJITSU zeigen.

Die von PrintEasy vorgegebenen Copy-Strecken befinden sich im Unterverzeichnis <Installationsverzeichnis>\CPY.

Damit diese vom Compiler gefunden werden, müssen die benötigten Copy-Strecken dem Projekt hinzugefügt werden oder Sie kopieren diese Dateien in Ihr jeweiliges Projektverzeichnis.

Damit der Precompiler (PEPRECMP.EXE) die Copy-Strecken findet, sollten Sie in der PrintEasy Precompiler Direktivendatei **PE.DIR** folgende Direktive eintragen:

COBCPY"<Installationsverzeichnis>\CPY"

Weitere Copy-Pfadangaben müssen mit Semikolon getrennt werden.

### PrintEasy Direktive "PEEXT"

Der PrintEasy Precompiler erzeugt standardmäßig Dateien mit der Dateierweiterung .CPE. Der Fujitsu-Compiler läßt für COBOL-Sourcen aber nur die Dateierweiterung CBL oder COB zu.

Mit der Precompiler Direktive "PEEXT" kann aber auch eine eigene Dateierweiterung angegeben werden. Die Direktive kann in die PrintEasy Precompiler Direktivendatei PE.DIR eingetragen werden.

Beispiel:

PEEXT"COB"

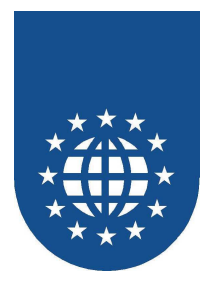

## Einstellungen im Projekt

Die COBOL-Sourcen, die durch den PrintEasy Precompiler erzeugt wurden, können im Projekt aufgenommen werden.

Im Ordner Library File müssen zusätzlich die Dateien PECOBOL.LIB und PETOOLS.LIB aus dem Verzeichnis <Installationsverzeichnis>\BIN\FUJITSU hinzugefügt werden.

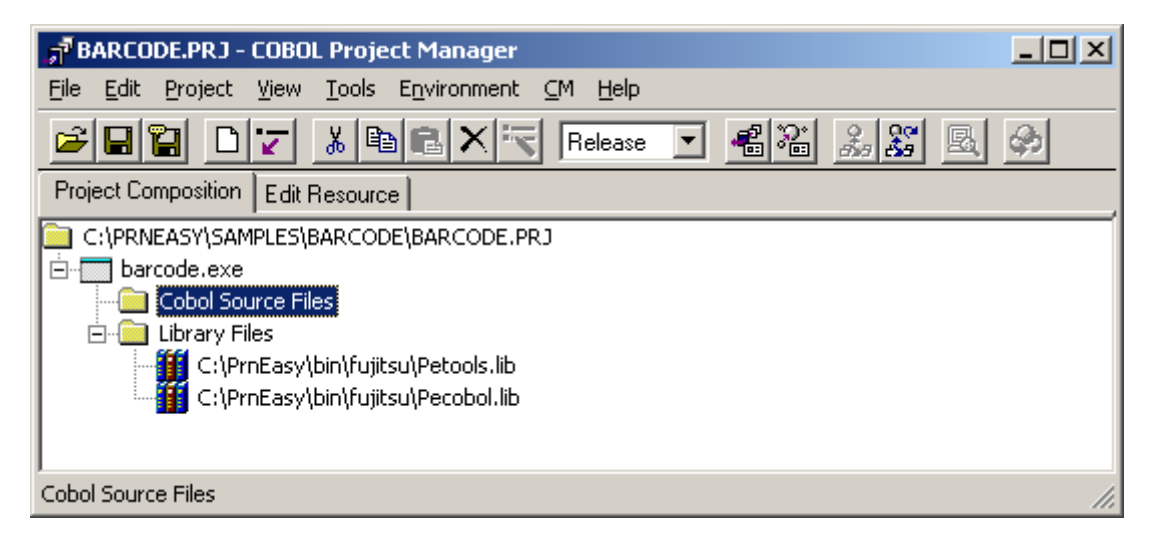

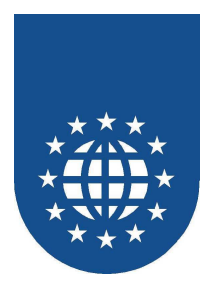

# Implementierung des PrintEasy Precompilers

Der PrintEasy Precompiler wird direkt im Projekt hinzugefügt und konfiguriert.

Klicken Sie hierzu bitte bei "Cobol Source Files" auf die rechte Maustaste und wählen "Precompiler" aus.

| 📲 BARCODE.PRJ - COBOL I     | Project Manager             |
|-----------------------------|-----------------------------|
| File Edit Project View T    | Tools Environment CM Help   |
|                             | 🔏 🖻 🖻 🔀 🖪 Release 🔽 📲 🖓 🔜 🍰 |
| Project Composition Edit Re | esource                     |
| C:\PRNEASY\SAMPLES\BA       | ARCODE\BARCODE.PRJ          |

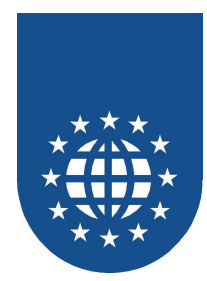

Anschließend gelangen Sie in einen Konfigurationsdialog für den Precompiler:

| Precompiler Setting                                                                                                    | × |  |  |  |
|----------------------------------------------------------------------------------------------------|---|--|--|--|
| Command Input Output INSDBINF                                                                                                    |   |  |  |  |
| Precompiler Definition Name:                                                                                                    |   |  |  |  |
| PrintEasy 💌                                                                                                    |   |  |  |  |
| Command : C:\PrnEasy\bin\peprecmp.exe  Browse Browse                                                                                                    |   |  |  |  |
| Command Parameters : %INFILE% peext"COB"                                                                                                    |   |  |  |  |
| In this page, a precomiler definition name, command, and command parameter are<br>defined, and related to each other.<br>Therefore, if a definition whose name is the same as the specified preompiler<br>definition name is already registered and a command and command parameter are<br>updated, the command and command parameter of the registered precompiler are<br>updated as well. |   |  |  |  |
| OK Abbrechen Hilfe                                                                                                    |   |  |  |  |

Im Feld "Command" wird der PrintEasy Precompiler PEPRECMP.EXE aus dem PrintEasy-Bin-Verzeichnis eingetragen.

Über "Command Parameters" werden die Parameter für den Precompiler hinterlegt.

Durch die Angabe von "%INFILE%" wird die hinterlegte COBOL-Source später an den PrintEasy Precompiler übergeben. Damit der Precompiler die COBOL-Source nicht mit der Dateierweiterung .CPE erzeugt, sollte die PrintEasy Direktive PEEXT"COB" angegeben werden. Weitere Printeasy-Direktiven können Sie einfach hinten anfügen.

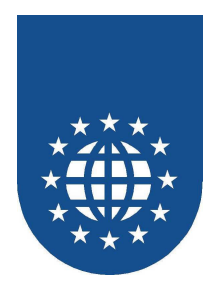

Anschließend müssen Sie oben noch die Lasche "Input" auswählen und die gewünschten COBOL-Sourcen auswählen, die mit dem PrintEasy-Precompiler übersetzt werden sollen.

| Precompiler Setting                  | x                        |
|--------------------------------------|--------------------------|
| Command Input Output INSDBINF        | ,                        |
| Input File Name List:                |                          |
|                                      | Add                      |
| Add File                             | X                        |
| File name : C:\PrnEasy\SAMPLES\barco | ode\barcode.cbl'' Browse |
|                                      | OK Cancel                |
|                                      |                          |
|                                      |                          |
| OK                                   | Abbrechen Hilfe          |

📌 BARCODE.PRJ - COBOL Project Manager File Edit Project View Tools Environment CM Help 41 22 22 🛎 🖬 🖺 🔽 Release Ŧ 2 6 Project Composition Edit Resource C:\PRNEASY\SAMPLES\BARCODE\BARCODE.PRJ 🗄 🥅 barcode.exe 🚊 🧰 Cobol Source Files 🖻 📑 barcode.cob 🗄 💼 PrintEasy 🦾 🗋 barcode.cbl 🖻 间 Library Files 🚻 C:\PrnEasy\bin\fujitsu\Petools.lib 🚻 C:\PrnEasy\bin\fujitsu\Pecobol.lib Cobol Source Files

Nachdem alle Einstellungen vorgenommen wurden, sieht das Projekt wie folgt aus:

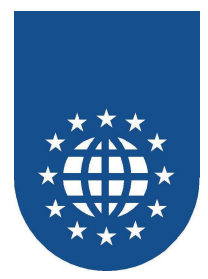

# Fujitsu NetCOBOL for Windows ab Version 9 (Eclipse)

### Einstellungen

Für den COBOL-Compiler muss die Umgebungsvariable PATH auf die Verzeichnisse </br><Installationsverzeichnis>\BIN und <Installationsverzeichnis>\BIN\FUJITSU zeigen.

Die von PrintEasy vorgegebenen Copy-Strecken befinden sich im Unterverzeichnis <Installationsverzeichnis>\CPY.

Damit diese vom Compiler gefunden werden, müssen die benötigten Copy-Strecken dem Projekt hinzugefügt werden oder Sie kopieren diese Dateien in Ihr jeweiliges Projektverzeichnis.

Damit der Precompiler (PEPRECMP.EXE) die Copy-Strecken findet, sollten Sie in der PrintEasy Precompiler Direktivendatei **PE.DIR** folgende Direktive eintragen:

COBCPY"<Installationsverzeichnis>\CPY"

Weitere Copy-Pfadangaben müssen mit Semikolon getrennt werden.

### PrintEasy Direktive "PEEXT"

Der PrintEasy Precompiler erzeugt standardmäßig Dateien mit der Dateierweiterung .CPE. Der Fujitsu-Compiler läßt für COBOL-Sourcen aber nur die Dateierweiterung CBL oder COB zu.

Mit der Precompiler Direktive "PEEXT" kann aber auch eine eigene Dateierweiterung angegeben werden. Die Direktive kann in die PrintEasy Precompiler Direktivendatei PE.DIR eingetragen werden.

Beispiel:

PEEXT"COB"

Ein Muster dieser PE.DIR-Datei finden Sie im "\BIN\FUJITSU"-Verzeichnis.

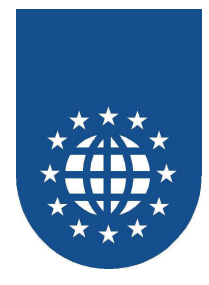

# **Erstellung eines COBOL-Projektes**

Starten Sie zunächst das NetCOBOL Studio und legen ein neues COBOL-Projekt an.

| 🔣 COBOL - NetCOBOL Studio |                          |            |                   |             |          |               |                        |           |   |
|---------------------------|--------------------------|------------|-------------------|-------------|----------|---------------|------------------------|-----------|---|
| Datei                     | Bearbeiten               | Navigieren | Suchen            | Projekt     | Ausführe | en Fenster    | Hilfe                  |           |   |
| Ne                        | :U                       |            | Alt+Um:           | schalttaste | e+N 🕨 🕨  | 📑 Projekt     |                        |           | - |
| Da                        | itei öffnen              |            |                   |             |          |               | Project                |           |   |
| Scl<br>Alli               | hließen<br>e schließen   |            | Strg+W<br>Strg+Ur | nschalttas  | ite+W    | COBOL 9       | Source<br>Driented COE | OL Source |   |
| Sp<br>Sp                  | eichern<br>eichern unter |            | Strg+S            |             |          | <br>T Andere. |                        |           |   |
| All                       | e speichern              |            | Strg+Ur           | nschalttas  | ite+S    |               |                        |           |   |

Tragen Sie dazu oben den gewünschten Projektnamen ein und geben unten das entsprechende Arbeitsverzeichnis an.

| 🔣 New COBOL Project                                                                                                    | ×              |
|----------------------------------------------------------------------------------------------------|----------------|
| <b>COBOL Project</b><br>Create a COBOL project.                                                                                                    | CB             |
| Projektname:       artikel         Contents <ul> <li>Create new project in workspace</li> <li>Create new project in external location</li> <li>Directory:</li> <li>C:\PrnEasy\SAMPLES\artikel</li> </ul> | Durchsuchen    |
| ⑦ < Zurück Weiter > Eertig ste                                                                                                    | llen Abbrechen |

Bestätigen Sie Ihre Eingabe mit "Weiter".

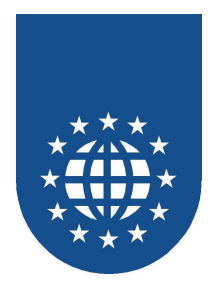

Im nachfolgenden Dialog müssen Sie nichts ändern:

| 💽 New COBOL Project                                               |                        |                  |                | ×         |
|-------------------------------------------------------------------|------------------------|------------------|----------------|-----------|
| <b>COBOL Project</b><br>Define the target type.                   |                        |                  |                | CB        |
| Target type<br>© Executable<br>© Dynamic-link library             | ,                      |                  |                |           |
| Target name: artil                                                | k <b>el</b><br>kel.exe |                  |                |           |
| <ul> <li>COBOL console wir</li> <li>System console wir</li> </ul> | idow<br>idow           |                  |                |           |
|                                                                   |                        |                  |                |           |
|                                                                   |                        |                  |                |           |
| 0                                                                 | < <u>Z</u> urück       | <u>W</u> eiter > | Eertig stellen | Abbrechen |

Bestätigen Sie auch hier die Eingabe mit "Weiter".

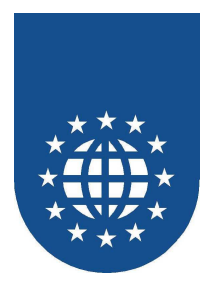

Sofern Sie ein bestehendes Beispiel aus unserer Sammlung oder eine eigene Source einbinden möchten, müssen Sie "Do not generate code" auswählen, da kein Skelett-Programm erstellt werden soll:

| 🔣 New COBOL Project                                                                                          | ×                                 |  |  |
|----------------------------------------------------------------------------------------------------|-----------------------------------|--|--|
| Skeleton Code Selection Select the skeleton code that will be generated as initial project code              |                                   |  |  |
| Do not generate code     Generate code  Available skeleton codes  COBOL Source  Object-Oriented COBOL Source | Create a COBOL source.            |  |  |
|                                                                                                    | ₹                                 |  |  |
| ? Zurück ⊻                                                                                                   | /eiter > Eertig stellen Abbrechen |  |  |

Schließen Sie nun das Einrichten des Projekts mit "Fertig stellen" ab.

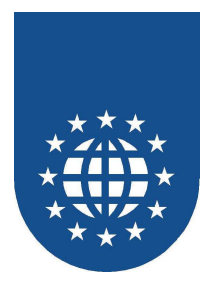

### Vorbereitungen für den Precompile (Anpassung Ant-Skript)

Bevor Sie nun Ihre Sourcen dem Projekt hinzufügen, sollten Sie zunächst den Precompiler vorbereiten und einbinden.

Kopieren Sie sich hierfür zunächst die Datei "printeasy.xml" aus dem Printeay-Bin-Fujitsu-Verzeichnis.

Hierbei handelt es sich um ein sogenanntes Muster-Ant-Skript, das bei der Umwandlung von Programmen herangezogen wird – jedoch zuvor auf die eigenen Bedürfnisse angepasst werden muß.

Öffnen Sie diese Datei bitte nun in einem Editor.

```
<?xml version="1.0" encoding="UTF-8"?>
<project name="pre-processor" default="defaulttarget" basedir=".">
<!-- Specifies a preprocessor command for value. -->
<property name="preprocessor.command" value="peprecmp.exe" />
<!-- Specifies preprocessor arguments (option and input file name) for
value. -->
<property name="preprocessor.args" value="muster.cbl"/>
<!-- Specifies the input file name of the preprocessor for value. -->
<property name="source.file.name" value="muster.cbl" />
<!-- Specifies the output file name of the preprocessor (COBOL source
file name) for value. -->
<property name="target.file.name" value="muster.cob" />
<property name="target" value="muster.cob" />
```

Suchen Sie dort nach den Stellen "MUSTER.CBL" und "MUSTER.COB" und ändern diese Angaben gemäß Ihrem COBOL-Programm ab.

Achten Sie bitte auch darauf, dass sich die zuvor beschriebene PE.DIR-Datei im Arbeits- oder Printeasy-Verzeichnis befindet.

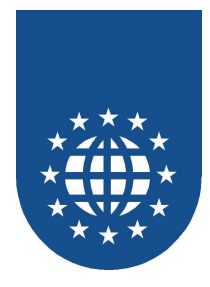

# **Einbindung des Precompilers**

Wechseln Sie dazu zunächst in die Projekt-Options, indem Sie im Kontextmenü (rechte Maustaste) des Projekts "Property" auswählen.

| 👿 COBOL - B  | ARCODE.cob - NetCOBOL Studio           |       |
|--------------|----------------------------------------|-------|
| Datei Bearbe | iten Navigieren Suchen Projekt Ausführ | ren F |
| 1            | 🖻   🏹 •   🗟   😕 🖻 • ] 🏇 •              | 0 -   |
| 🔀 Dep 🔉      | Stru Navi 🗖 🗖 📴 BARCODE                | .cob  |
| ÷            | -> & E 🗣 🖥 🏙                           | *A-   |
| 🖃 🚰 artikr   |                                        | ID    |
| - 🕒 -        | Jump Inco                              |       |
|              | Janp                                   | _     |
|              | Сору                                   | i A   |
|              | Delete                                 | _     |
| 🗄 🖽 baro     | Analyze Dependency                     | ۱.    |
|              | Rebuild Project                        | : * * |
|              | Remote Development                     | PF    |
|              | Refresh                                | FN    |
|              | Team                                   |       |
|              | Vergleichen mit                        | ► CO  |
|              | Aus lokalem Protokoll wiederherstellen |       |
|              | PDE-Tools                              | ► SP  |
|              | Property                               |       |
| I .          |                                        | DA    |

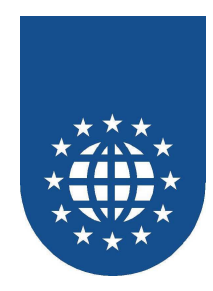

Wechseln Sie im folgenden Dialog dann auf Erstellungsprogramme und drücken auf "Neu".

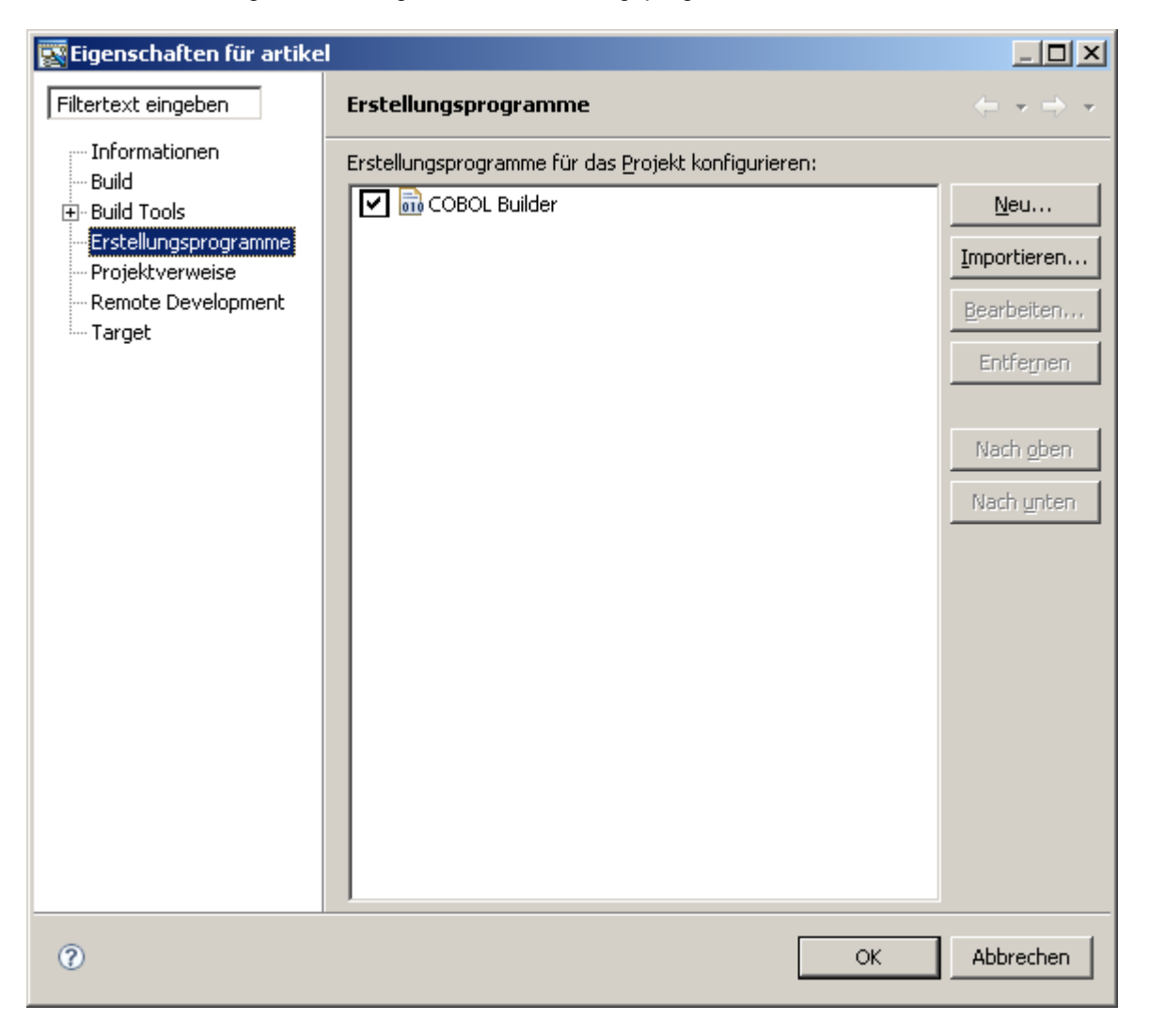

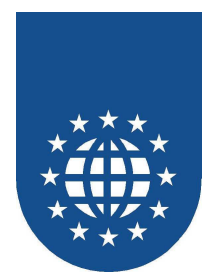

Wählen Sie hier nun "Ant Build" aus und drücken Sie auf "OK".

| 😨 Konfigurationstyp au:              | swählen        | <u>_ 🗆 ×</u> |
|--------------------------------------|----------------|--------------|
| Zu erstellendes e <u>x</u> ternes To | ool auswählen: |              |
|                                      |                |              |
| * Ant-Erstellung                     |                |              |
| Programm                             |                |              |
|                                      |                |              |
|                                      |                |              |
|                                      |                |              |
|                                      |                |              |
|                                      |                |              |
|                                      |                |              |
|                                      |                |              |
| 1                                    |                |              |
| 0                                    | ОК             | Abbrechen    |

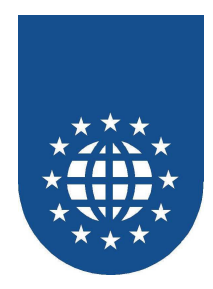

Im nun folgenden Dialog richten Sie nun das PrintEasy-Ant-Skript ein.

| schaften für Startkonfiguration bearbeiten                                                                                                    |                                                              |
|----------------------------------------------------------------------------------------------------|--------------------------------------------------------------|
| eben Sie die Position des externen Tools an, das Sie konfiguri                                                                                                    | ieren wollen.                                                |
|                                                                                                    |                                                              |
| PrintEasy                                                                                                    |                                                              |
| Contractions Street Contraction of the                                                                                                    |                                                              |
| Haupt (Aktualisieren (Aktualisieren |                                                              |
| stellungsgatei:                                                                                                    |                                                              |
|                                                                                                    | Arbeitsbereich durchsuchen Dateisystem durchsuchen Variablen |
|                                                                                                    |                                                              |
| isis <u>v</u> erzeichnis:                                                                                                    |                                                              |
|                                                                                                    | r r                                                          |
|                                                                                                    | Arbeitsbereich durchsuchen Dateisystem durchsuchen Variablen |
| gumente:                                                                                                    |                                                              |
|                                                                                                    |                                                              |
|                                                                                                    |                                                              |
|                                                                                                    |                                                              |
|                                                                                                    |                                                              |
|                                                                                                    | 2                                                            |
|                                                                                                    | V <u>a</u> riablen                                           |
| nweis: Setzen Sie ein Argument, das Leerzeichen enthält, in (                                                                                                    | doppelte Anführungszeichen (").                              |
|                                                                                                    |                                                              |
| Findahesteverroutine festleden                                                                                                    |                                                              |
| zingabezeden oddine resdegen                                                                                                    |                                                              |
|                                                                                                    | Anwenden Limkehr                                             |
|                                                                                                    | An <u>w</u> enden Um <u>k</u> ehr                            |

Tragen Sie bitte oben bei Name "PrintEasy" ein und drücken unter "Erstellungsdatei" den Knopf "Arbeitsbereich durchsuchen":

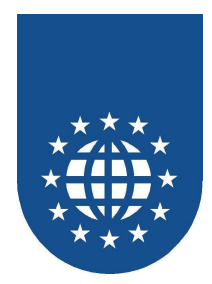

Wählen Sie nun hier "printeasy.xml" aus und drücken auf "OK".

| 😨 Position auswählen        | ×                          |
|-----------------------------|----------------------------|
| Erstellungsdatei auswählen: |                            |
|                             | build.xml<br>printeasy.xml |
|                             | OK Abbrechen               |

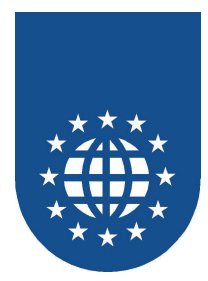

Ergänzen Sie nun die Eingaben unter "Base Directory" und "Arguments" entsprechend der folgenden Vorgabe:

| schaften für Startkonfiguration bearbeiten t können Sie eine Konfiguration erstellen, die eine Ant-Erstellungsdatei während einer Erstellung ausführt.  e: PrintEasy Haust Aktualisieren Ziele Kikassenpfad DEigenschaften ALE To Ungebung Erstellungsoptionen rstellungsdatei:  E(workspace_loc:/artikel/printeasy.xml}  Arbeitsbereich durchsuchen Dateisystem durchsuchen Variat asisyerzeichnis:  E(workspace_loc:/artikel/ Arbeitsbereich durchsuchen Dateisystem durchsuchen Variat rgumente: Dtarget=\$(build_type)  Variat nweis: Setzen Sie ein Argument, das Leerzeichen enthält, in doppelte Anführungszeichen (").  Eingabegteuerroutine festlegen                                                                                                    |           |
|----------------------------------------------------------------------------------------------------|-----------|
| e: PrintEasy Haupt Aktualisieren Az Ziele Klassenpfad De Eigenschaften Arbeitsbereich durchsuchen Dateisystem durchsuchen Variat asisyerzeichnis:  (workspace_loc:/artikel/printeasy.xml)  Arbeitsbereich durchsuchen Dateisystem durchsuchen Variat asisyerzeichnis:  (workspace_loc:/artikel)  Arbeitsbereich durchsuchen Dateisystem durchsuchen Variat asisyerzeichnis:  (workspace_loc:/artikel)  Arbeitsbereich durchsuchen Dateisystem durchsuchen Variat asisyerzeichnis:  (workspace_loc:/artikel)  Arbeitsbereich durchsuchen Dateisystem durchsuchen Variat  rgumente: Dtarget=\$(build_type)  Vgriat  Nweis: Setzen Sie ein Argument, das Leerzeichen enthält, in doppelte Anführungszeichen (").  Eingabegteuerroutine festlegen                                                                                                    | 0,<br>[1= |
| Haupt Aktualisieren 2 Ziele Klassenpfad Eigenschaften 3 JRE Umgebung Erstellungsoptionen   stellungsdatei: \$(workspace_loc:/artikel/printeasy.xml) Arbeitsbereich durchsuchen Dateisystem durchsuchen Variat asisyerzeichnis: \$(workspace_loc:/artikel) Arbeitsbereich durchsuchen Dateisystem durchsuchen Variat rgumente: Dtarget=\$(build_type) Neweis: Setzen Sie ein Argument, das Leerzeichen enthält, in doppelte Anführungszeichen ("). Eingabesteuerroutine festlegen Anwenden                                                                                                    |           |
| rstellungsgatei:                                                                                                    |           |
| {(workspace_loc:/artikel/printeasy.xml)* <u>Arbeitsbereich durchsuchen</u> <u>Dateisystem durchsuchen</u> <u>Variat</u> asisyerzeichnis:             {(workspace_loc:/artikel)* <u>Arbeitsbereich durchsuchen</u> <u>Dateisystem durchsuchen</u> <u>Variat</u> rgumente:             Dtarget=\${(build_type)* <u>Variat</u><br>veis: Setzen Sie ein Argument, das Leerzeichen enthält, in doppelte Anführungszeichen (").<br><u>Eingabesteuerroutine festlegen         </u> <u>Anwenden</u> <u>U</u> <u>Undern</u> <u>U</u> <u>Undern</u> <u>U</u> <u>Undern</u> <u>U</u> <u>Undern</u> <u>U</u> <u>U</u> <u>Anwenden</u> <u>U</u> <u>U</u> <u>U</u> <u>Anwenden</u> <u>U</u> <u>U</u> |           |
| Arbeitsbereich durchsuchen       Dateisystem durchsuchen       Variat         asisyerzeichnis:                                                                                                    |           |
| asisyerzeichnis:                                                                                                    | blen      |
| <pre>             Arbeitsbereich durchsuchen             Dateisystem durchsuchen             Variat             rgumente:</pre>                                                                                                    |           |
| Arbeitsbereich durchsuchen       Dateisystem durchsuchen       Varial         rgumente:                                                                                                    |           |
| rgumente:<br>-Dtarget=\${build_type}<br>nweis: Setzen Sie ein Argument, das Leerzeichen enthält, in doppelte Anführungszeichen (").<br>Eingabegteuerroutine festlegen                                                                                                    | blen      |
| Dtarget=\${build_type}<br>nweis: Setzen Sie ein Argument, das Leerzeichen enthält, in doppelte Anführungszeichen (").<br>Eingabesteuerroutine festlegen                                                                                                    |           |
| nweis: Setzen Sie ein Argument, das Leerzeichen enthält, in doppelte Anführungszeichen (").<br>Eingabesteuerroutine festlegen                                                                                                    | -         |
| Wariat         nweis: Setzen Sie ein Argument, das Leerzeichen enthält, in doppelte Anführungszeichen (").         Eingabesteuerroutine festlegen         Anwenden                                                                                                    |           |
| nweis: Setzen Sie ein Argument, das Leerzeichen enthält, in doppelte Anführungszeichen ("). Eingabesteuerroutine festlegen Anwenden                                                                                                    |           |
| Variat<br>nweis: Setzen Sie ein Argument, das Leerzeichen enthält, in doppelte Anführungszeichen (").<br>Eingabegteuerroutine festlegen                                                                                                    |           |
| nweis: Setzen Sie ein Argument, das Leerzeichen enthält, in doppelte Anführungszeichen ("). Eingabegteuerroutine festlegen Anwenden                                                                                                    |           |
| inweis: Setzen Sie ein Argument, das Leerzeichen enthält, in doppelte Antührungszeichen (").<br>Eingabesteuerroutine festlegen                                                                                                    | blen      |
| Eingabesteuerroutine festlegen                                                                                                    |           |
| Anwenden                                                                                                    |           |
|                                                                                                    | mkehre    |
|                                                                                                    | Abbrech   |

Bitte beachten Sie, dass "artikel" hier der Name des Beispiel-Projektes bzw. des Arbeitsverzeichnisses ist.

Schließen Sie nun die Eingabe mit "OK" ab.

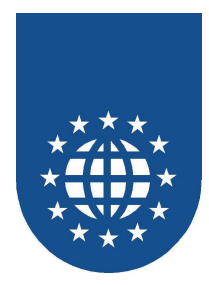

Stellen Sie nun zu guter Letzt den PrintEasy-Precompiler über den Knopf "nach oben" vor den COBOL Builder.

| 👿 Eigenschaften für artike                                                                                                    |                                                     |                                                                          |
|----------------------------------------------------------------------------------------------------|-----------------------------------------------------|--------------------------------------------------------------------------|
| Filtertext eingeben                                                                                                    | Erstellungsprogramme                                | $\varphi = \varphi = \varphi$                                            |
| <ul> <li>Informationen</li> <li>Build</li> <li>Build Tools</li> <li>Erstellungsprogramme</li> <li>Projektverweise</li> <li>Remote Development</li> <li>Target</li> </ul> | Erstellungsprogramme für das Projekt konfigurieren: | Neu<br>Importieren<br>Bearbeiten<br>Entfernen<br>Nach gben<br>Nach unten |
| 0                                                                                                    | OK                                                  | Abbrechen                                                                |

Schließen Sie auch diese Eingabe nun mit "OK" ab.
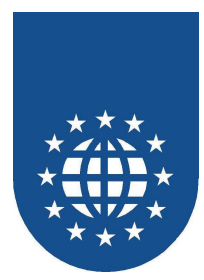

Nun wird der PrintEasy-Precompiler seine erste Umwandlung durchführen und eine ".COB"-Datei erstellen.

Diese wird Ihnen nun auch im Projekt angezeigt:

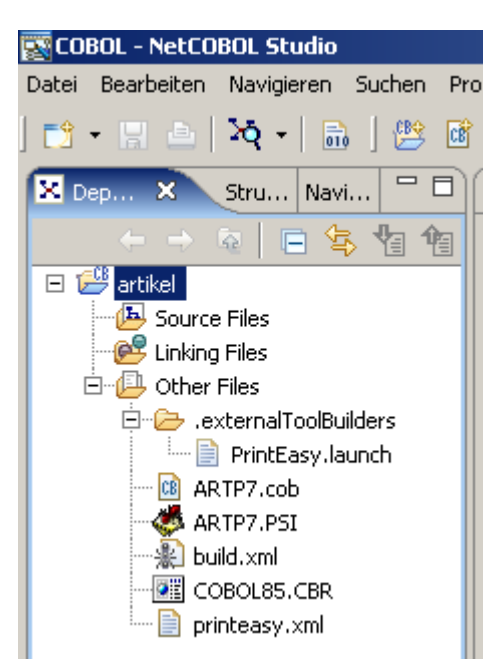

Diese ".COB"-Datei (hier "Artp7.cob") muß nun mit dem COBOL-Compiler übersetzt werden.

Aus diesem Grund müssen Sie diese Datei nun mit Drag&Drop in den Source Files-Ordner verschieben.

# Bitte beachten Sie, dass dieser Vorgang längere Zeit (unter Umständen einige Minuten) in Anspruch nehmen kann!

Machen Sie sich bitte auch bewusst, dass Sie in dieser COB-Datei niemals Änderungen vornehmen dürfen, da diese sonst beim nächsten Precompile-Lauf wieder verloren gehen würden.

Änderungen dürfen immer nur an der ORIGINAL-Source (hier "artikel.cbl") vorgenommen werden!

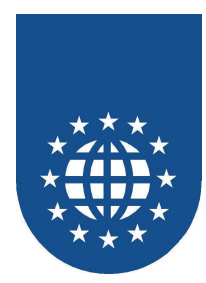

Markieren Sie das Hauptprogramm über das Kontext-Menü nun bitte als "Main program".

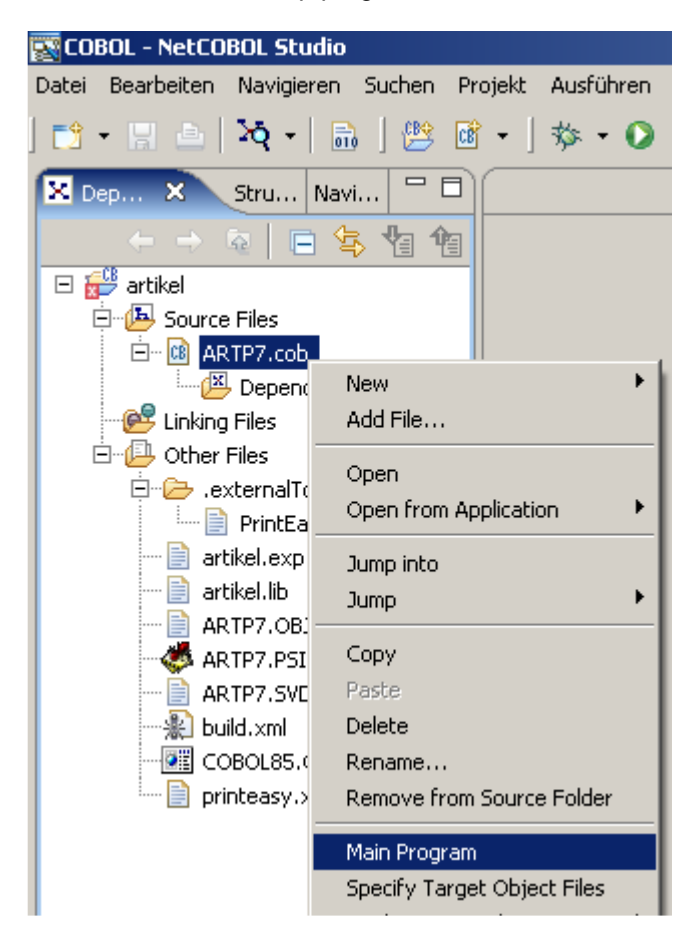

Die Darstellung des Symbols ändert sich hierbei:

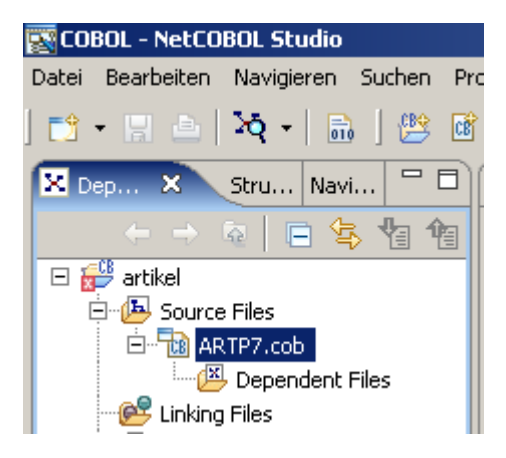

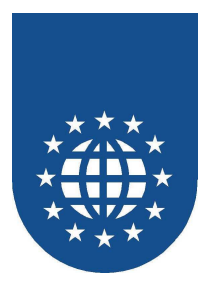

Nun müssen Sie die PrintEasy-Lib-Dateien unter "Linking Files" hinzufügen. Wählen Sie dazu im Kontext-Menü von "Linking Files" die Option "Add File" aus.

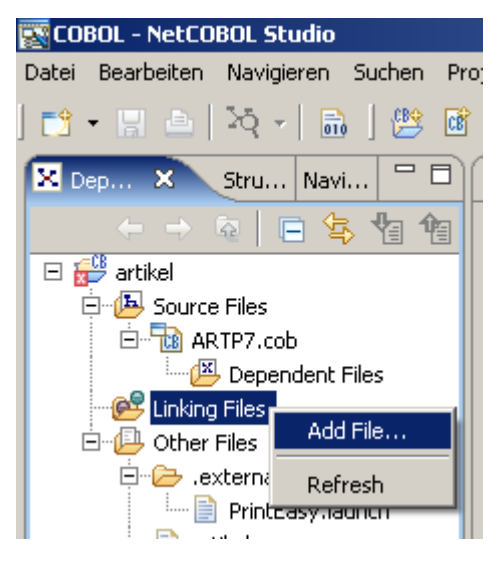

Wechseln Sie nun in das PrintEasy-Bin-Fujitsu-Verzeichnis und wählen die beiden Lib-Dateien aus und bestätigen Sie die Eingabe mit "OK".

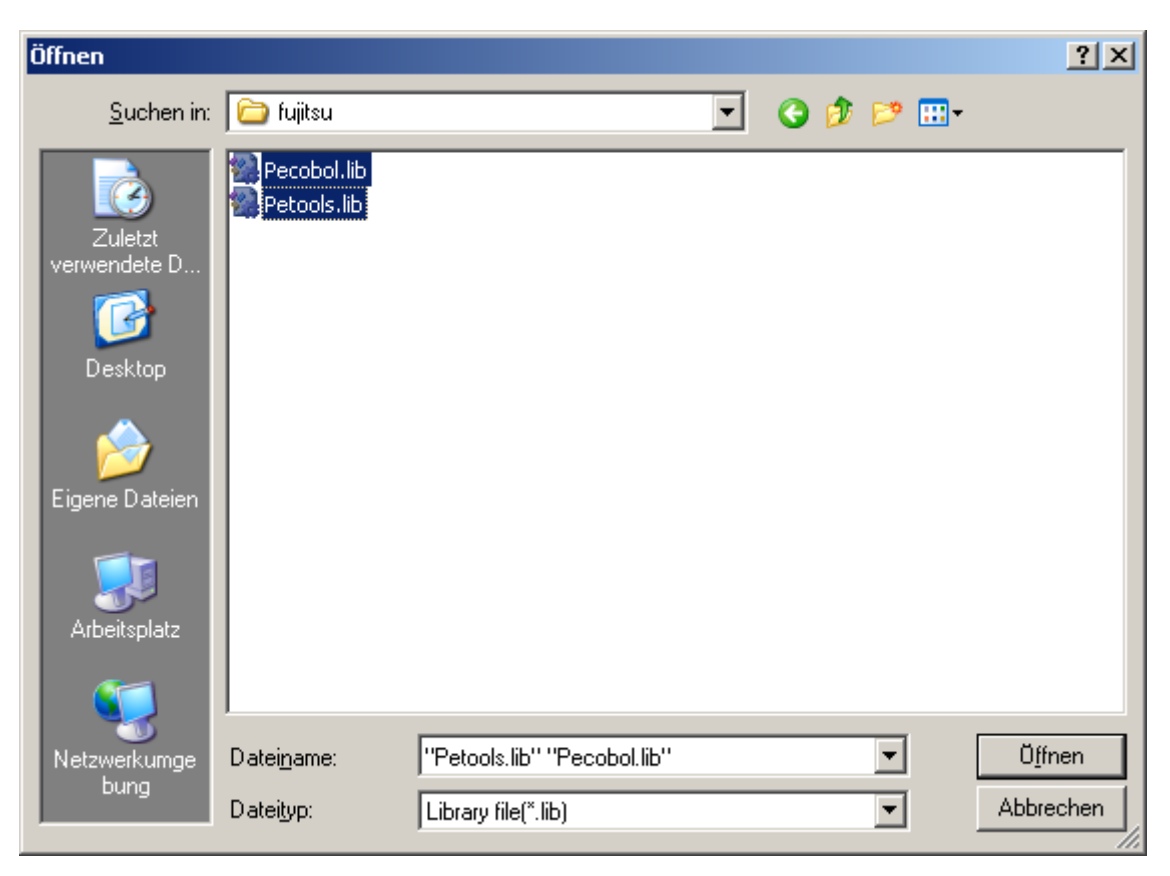

Anschließend können Sie nun Ihr Projekt umwandeln und laufen lassen.

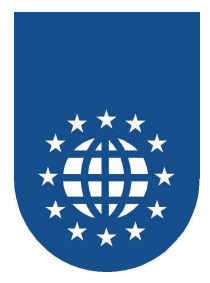

## Fujitsu NetCOBOL for .NET Version 2.x

### Einstellungen

Für den COBOL-Compiler muss die Umgebungsvariable PATH auf die Verzeichnisse <Installationsverzeichnis>\BIN und <Installationsverzeichnis>\BIN\FUJITSU.NET zeigen.

Die von PrintEasy vorgegebenen Copy-Strecken befinden sich im Unterverzeichnis <Installationsverzeichnis>\CPY.

Die speziellen .NET-Beispiele liegen im Verzeichnis <Installationsverzeichnis>\SAMPLES.NET".

### Die PrintEasy-Source im .NET-Umfeld

Die PrintEasy-COBOL-Programme unter .NET unterscheiden sich nur unwesentlich von "normalen" PrintEasy-COBOL-Programmen in der Windows-Welt.

#### Wichtig ist insbesondere folgender Eintrag im Repository:

```
ENVIRONMENT DIVISION.

CONFIGURATION SECTION.

SPECIAL-NAMES.

DECIMAL-POINT IS COMMA.

REPOSITORY.

COPY "ipecobol.cpy".

COPY "ipetools.cpy".
```

Bitte beachten Sie auch, dass sämtliche PrintEasy-API-Calls ohne Hochkommas erfolgen müssen.

#### Beispiel:

| CALL PETOOLS_MESSAGE_BOX USING PE-MESSAGE |   |
|-------------------------------------------|---|
| PE-MESSAGE-LAENGE                         |   |
| PE-HEADING                                |   |
| PE-HEADING-LAENGE                         |   |
| PE-MBOX-TYP                               |   |
| PE-MBOX-RC                                |   |
|                                           | _ |

Ansonsten müssen im wesentlichen keine weiteren Anpassungen vorgenommen werden.

#### Wichtiger Hinweis:

PrintEasy unterstützt derzeit weder die OO-COBOL-Syntax, noch das variable Zeilenformat jenseits der Spalte 72. Sie sollten daher Ihre PrintEasy-Programme weiterhin als "traditionelle" COBOL-Programme schreiben und ggf. als eigenständige Unterprogramme kapseln.

Um Problemen generell vorzubeugen sollten Sie keinerlei OO-Befehle innerhalb Ihrer PrintEasy-Source verwenden, da diese Konstrukte (z.B. auch OO-Variablen-Inhalte) dem PrintEasy gänzlich unbekannt sind und es somit zu unerwarteten Problemen kommen kann.

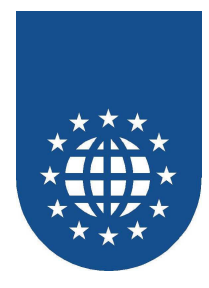

### Erstellung eines PrintEasy-Projektes

Damit Sie mit PrintEasy unter Fujitsu NetCOBOL for .NET arbeiten können, müssen Sie ein paar Vorbereitungen im Projekt treffen.

Bitte legen Sie zunächst ein leeres COBOL-Projekt an:

| Neues Projekt 🔀                                                                                                    |                     |  |  |  |  |
|----------------------------------------------------------------------------------------------------|---------------------|--|--|--|--|
| Projekttypen:<br>Visual Basic-Projekte<br>Visual C#-Projekte<br>Visual C++-Projekte<br>COBOL Projects<br>Setup- upd Weitergabeprojekts | Vorlagen:           |  |  |  |  |
| Andere Projekte      Visual Studio-Projektmappen                                                                                       | Windows Application |  |  |  |  |
| Create a new COBOL project.                                                                                                    |                     |  |  |  |  |
| Name: gidkart                                                                                                    |                     |  |  |  |  |
| Speicherort:                                                                                                    | mples.net           |  |  |  |  |
| Das Projekt wird erstellt in: C:\prneasy\samples.net\gidkart.                                                                          |                     |  |  |  |  |
| <b>▼</b> V <u>e</u> rgrößern                                                                                                    | OK Abbrechen Hilfe  |  |  |  |  |

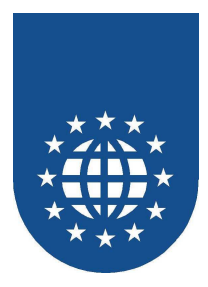

Damit die Copystrecken vom COBOL-Compiler auch gefunden werden, wählen Sie nun im Projektmappen-Explorer auf dem Projekt aus dem Kontextmenü "Eigenschaften" aus.

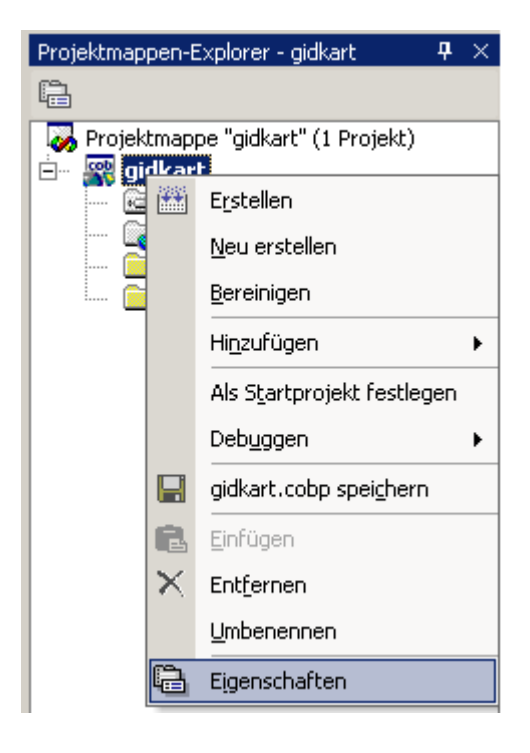

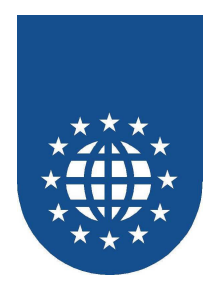

Tragen Sie dort unter "Copy Book Paths" alle notwendigen Copy-Verzeichnisse – insbesondere das PrintEasy-Copy-Verzeichnis und das PrintEasy-Bin-Fujitsu.net-Verzeichnis – ein:

| gidkart-Eigenschaftenseiten                                                                                                    |                                                                                | ×                             |
|----------------------------------------------------------------------------------------------------|--------------------------------------------------------------------------------|-------------------------------|
| Konfiguration: Nicht zutr.                                                                                                    | Plattform: Nicht zutr.                                                         | Konfigurations-Manager        |
| <ul> <li>Allgemeine Eigenschaften</li> <li>General</li> <li>Assembly Attributes</li> <li>Designer Defaults</li> <li>References Path</li> <li>Copy Book Path</li> <li>Build Events</li> </ul> | Eolders:<br>C:\prneasy\bin\fujitsu.net<br>Add Folder Update<br>Copy Book Path: | Browse                        |
| Eulid Events                                                                                                    | C:\prneasy\bin\fujitsu.net                                                     | Move Up<br>Mo <u>v</u> e Down |
| •                                                                                                    | Remove                                                                         |                               |
|                                                                                                    | OK                                                                             | Abbrechen Ü <u>b</u> ernehmen |

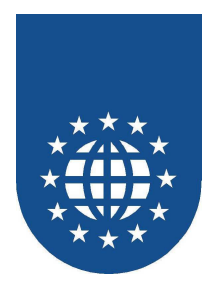

Bitte vergessen Sie nicht, den Namen Ihres Startprogramms unter "Allgemeine Eigenschaften" – "Entry Name" zu hinterlegen:

| gidkart-Eigenschaftenseiten  |                                         | ×                       |
|------------------------------|-----------------------------------------|-------------------------|
| Konfiguration; Nicht zutr.   | Plattform: Nicht zutr.                  | Konfigurations-Manager  |
| 🚖 Allgemeine Eigenschaften   | Application                             | ▲                       |
| 🍁 General                    | Assembly Name                           | gidkart                 |
| 📄 Konfigurationseigenschafte | Output Type                             | Console Application     |
|                              | Default Namespace                       | gidkart                 |
|                              | Entry Name                              | GIDKART                 |
|                              | Version                                 |                         |
|                              | Assembly Information Attribute          | es                      |
|                              | Company                                 |                         |
|                              | Copyright                               |                         |
|                              | Product Name                            |                         |
|                              | Trademark                               |                         |
|                              | Assembly Manifest Attributes            |                         |
|                              | Description                             |                         |
|                              | Title                                   |                         |
|                              | 🖾 Strong Name                           | <b>_</b>                |
|                              | Entry Name<br>The name of entry method. |                         |
| •                            |                                         |                         |
|                              |                                         | OK Abbrechen Übernehmen |

Achten Sie dabei unbedingt auf Groß- und Kleinschreibung.

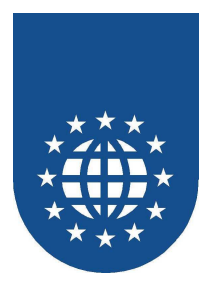

Für die Zusammenarbeit mit PrintEasy, ist die Bekanntgabe einer speziellen Fujitsu-.NET-DLL erforderlich. Diese muss als Verweis in das Projekt mit aufgenommen werden.

Wählen Sie hierzu bitte bei "References" mit der rechten Maustaste "Verweis hinzufügen" aus:

| Projektmappen-Explorer - gidkart 🛛 📮           | × |  |  |  |  |
|------------------------------------------------|---|--|--|--|--|
|                                                |   |  |  |  |  |
| 🛛 🌄 Projektmappe "gidkart" (1 Projekt)         |   |  |  |  |  |
| 🖻 🖓 gidkart                                    |   |  |  |  |  |
| References                                     | _ |  |  |  |  |
| Uerweis hinzufügen       Webverweis hinzufügen |   |  |  |  |  |
|                                                |   |  |  |  |  |
| 📖 🚞 Copy Book Files                            |   |  |  |  |  |
|                                                |   |  |  |  |  |

Suchen Sie dann über "Durchsuchen" das Fujitsu NetCOBOL .NET V2-Verzeichnis – es liegt standardmäßig unter "Programme".

Im Unterverzeichnis "COBOL" wählen Sie nun das File "Fujitsu.COBOL.InteropServices.Win32.dll" aus. Diese Datei wird nun als "Verweis" mit aufgenommen und steht zur Kommunikation zwischen Ihrem COBOL-Programm und PrintEasy zur Verfügung:

| omponentenauswahl 🛛 🕹 🕹 🕹         |              |                                  |             |  |
|-----------------------------------|--------------|----------------------------------|-------------|--|
| NET COM Projekte                  |              |                                  |             |  |
| Komponentenname                   | Version      | Dfad (                           | Durchsuchen |  |
| Accessibility dll                 |              | C:\WINNT\Microsoft NET\Era       | Auswählen   |  |
| adodb                             | 7.0.3300.0   | C:\Programme\Microsoft.NET       |             |  |
| CRVsPackageLib                    | 9.1.5000.0   | C:\Programme\Gemeinsame          |             |  |
| CrystalDecisions.CrystalRepo      | 9.1.5000.0   | C:\Programme\Gemeinsame          |             |  |
| CrystalDecisions.ReportSource     | 9.1.5000.0   | C:\Programme\Gemeinsame          |             |  |
| CrystalDecisions.Shared           | 9.1.5000.0   | C:\Programme\Gemeinsame          |             |  |
| CrystalDecisions.Web              | 9.1.5000.0   | C:\Programme\Gemeinsame          |             |  |
| CrystalDecisions.Windows.Fo       | 9.1.5000.0   | C:\Programme\Gemeinsame          |             |  |
| CrystalEnterpriseLib              | 9.1.5000.0   | C:\Programme\Gemeinsame          |             |  |
| CrystalInfoStoreLib               | 9.1.5000.0   | C:\Programme\Gemeinsame          |             |  |
| CrystalKeyCodeLib                 | 9.1.5000.0   | C:\Programme\Gemeinsame          | <b>-</b> 1  |  |
| J.CrystalPluginMorLib             | 9.1.5000.0   | C:)Programme)Gemeinsame          |             |  |
| Ausgewählte Komponenten:          |              |                                  |             |  |
| Komponentenname                   | Тур          | Quelle                           | Entfernen   |  |
| Fujitsu.COBOL.InteropServices.Win | 32.dll Datei | C:\Programme\Fujitsu NetCOBOL fo | r           |  |
|                                   |              |                                  |             |  |
|                                   |              |                                  |             |  |
|                                   |              |                                  |             |  |
|                                   |              | <b>_</b>                         |             |  |
|                                   |              | OK Abbreche                      | en Hilfe    |  |
|                                   |              |                                  |             |  |

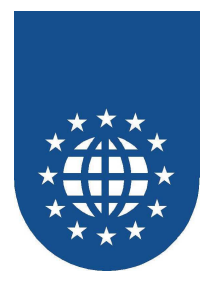

Damit PrintEasy verwendet werden kann, müssen zusätzlich zu Ihren eigentlichen COBOL-Sourcen zwei PrintEasy-Module integriert werden.

| $\triangleleft \triangleright \times$ | Projektmappen-Explorer - gidkart $	extsf{P}	imes$ |          |                     |   |   |
|---------------------------------------|---------------------------------------------------|----------|---------------------|---|---|
|                                       |                                                   |          |                     |   |   |
|                                       | 🛛 🐼 Projektmappe "gid                             | kart"    | (1 Projekt)         |   |   |
|                                       | 📄 🖶 🎆 gidkart                                     |          |                     |   |   |
|                                       | Reference                                         | s        |                     |   |   |
|                                       | 🚽 🔤 🔤 Web Refe                                    | rence    | es                  |   |   |
|                                       | Source File                                       | es       |                     |   | _ |
| Neues Element                         | hin <u>z</u> ufügen                               |          | Hi <u>n</u> zufügen |   | F |
| 🔛 Vorhandenes El                      | ement hinzufügen                                  | ß        | Einfügen            |   |   |
|                                       |                                                   | $\times$ | <u>L</u> öschen     |   |   |
|                                       |                                                   | a        | Eigenschafte        | n |   |

Wählen Sie dazu bitte unter "Source Files" aus dem Kontextmenü "Hinzufügen" – "Vorhandenes Element hinzufügen" aus.

| Vorhandenes Element hinzufügen - gidkart 🛛 🗙 🗙 |                                                      |   |  |  |  |  |
|------------------------------------------------|------------------------------------------------------|---|--|--|--|--|
| Suchen <u>i</u> n:                             | 💼 fujitsu.net 💽 🄄 🐔 🔛 🚳 🗙 📑 🕶 Extras 🕶               |   |  |  |  |  |
| Verlauf                                        | B PECOBOL.cob                                        |   |  |  |  |  |
| Eigene Projekte                                |                                                      |   |  |  |  |  |
| Desktop                                        |                                                      |   |  |  |  |  |
| *<br>Favoriten                                 |                                                      |   |  |  |  |  |
| Netzwerk                                       | Dateiname: Ö <u>f</u> fnen                           | Ŀ |  |  |  |  |
| ↓ ÷                                            | Dateityp: Common COBOL Files (*.cob; *.cbl; *.cobol) |   |  |  |  |  |

Wählen Sie dann aus dem PrintEasy-Bin-Fujitsu.NET-Verzeichnis die beiden Sourcen "pecobol.cbl" und "petools.cbl" aus.

Diese werden anschließend im Projektmappen-Explorer unter "Source Files" angezeigt.

Anschließend können Sie über "Hinzufügen" Ihre eigenen PrintEasy-Sourcen als Projektmappen-Elemente aufnehmen oder neu erstellen.

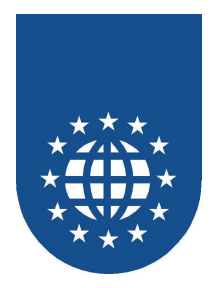

### Umwandlung von PrintEasy-Anwendungen unter .NET

Die hinzugefügte PrintEasy-COBOL-Source muss nun zunächst mit dem PrintEasy-Precompiler übersetzt werden. Diese Übersetzung kann durch den "Custom Build Step" automatisiert werden.

Bitte wählen Sie hierzu zunächst die Eigenschaften der PrintEasy-COBOL-Source (z.B. mit F4) aus und stellen Sie nun die Option "Build Action" auf "None":

| Eigenschaften               | ×                                           |  |  |  |  |
|-----------------------------|---------------------------------------------|--|--|--|--|
| gidkart.cbl File Properties | •                                           |  |  |  |  |
|                             |                                             |  |  |  |  |
| Build Action                | None 🗨                                      |  |  |  |  |
| Custom Tool                 |                                             |  |  |  |  |
| Custom Tool Namespace       |                                             |  |  |  |  |
| File Name                   | gidkart.cbl                                 |  |  |  |  |
| Full Path                   | C:\prneasy4\samples.net\gidkart\gidkart.cbl |  |  |  |  |
|                             |                                             |  |  |  |  |
|                             |                                             |  |  |  |  |

Anschließend rufen Sie bitte die "Eigenschaftenseiten" über den Knopf 🛅 auf und tragen unter "Custom Build Step" folgende Angaben ein:

| gidkart.cbl-Eigenschaftenseiten 🔀 |                                                                     |  |  |  |
|-----------------------------------|---------------------------------------------------------------------|--|--|--|
| Konfiguration: Active(Debug)      | Plattform: Active(.NET)                                             |  |  |  |
| 🔄 Konfigurationseigenschafte      | Sonstiges                                                           |  |  |  |
| 🚽 Custom Build Step               | Command Line preppe.bat \$(InputPath)                               |  |  |  |
|                                   | Outputs \$(InputName).cob                                           |  |  |  |
|                                   | Description PrintEasy Precompile                                    |  |  |  |
|                                   | Additional Dependencies                                             |  |  |  |
|                                   |                                                                     |  |  |  |
|                                   |                                                                     |  |  |  |
|                                   |                                                                     |  |  |  |
|                                   |                                                                     |  |  |  |
|                                   | Command Line<br>Specifies a command line for the custom build step. |  |  |  |
| •                                 |                                                                     |  |  |  |
|                                   | OK Abbrechen Übernehmen                                             |  |  |  |

Diese Einstellungen bewirken, dass bei der Erstellung der PrintEasy-Precompiler automatisch aktiviert wird und die zugehörige Source in eine COB-Datei umgewandelt wird.

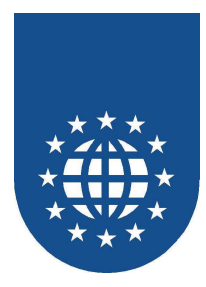

Damit nun diese COB-Datei auch vom normalen COBOL-Compiler übersetzt wird, muss diese in den Build-Options des Projektes hinzugefügt werden.

Tragen Sie hierzu den Namen der PrintEasy-COBOL-Source mit der Endung "COB" unter "Additional Options" ein.

| gidkart-Eigenschaftenseiten                                                                                          |                                                                                                    |                                                                     | ×                   |
|----------------------------------------------------------------------------------------------------|----------------------------------------------------------------------------------------------------|---------------------------------------------------------------------|---------------------|
| Konfiguration: Active(Debug)                                                                                         | Plattform: Active(.NET                                                                                                    | T)  Konfigurations-M                                                | lanager             |
| <ul> <li>Allgemeine Eigenschaften</li> <li>Konfigurationseigenschafte</li> <li>➡ Build</li> <li>Debugging</li> </ul> | <ul> <li>Outputs</li> <li>Output Path</li> <li>Generate Debugging Information</li> <li>Generate Listing File</li> <li>Sonstiges</li> <li>Additional Options</li> </ul> | bin\Debug\<br>True<br>False<br>gidkart.cob /WC:"SCS(ACP), RCS(ACP-U | <br>ICS2)"          |
|                                                                                                    |                                                                                                    |                                                                     |                     |
|                                                                                                    | Output Path<br>Specifies the location of the output fil                                                                                                    | les for this project's configuration.                               |                     |
|                                                                                                    |                                                                                                    | OK Abbrechen                                                        | ) <u>b</u> ernehmen |

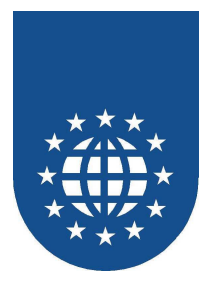

### Einstellung weiterer PrintEasy-Precompile-Optionen

Im PrintEasy-Verzeichnis befindet sich unter "<Installationsverzeichnis>\BIN\FUJITSU.NET" eine Batch-Datei namens "PREPPE.BAT".

In dieser Datei ist u.a. der Aufruf des PrintEasy Precompilers mit Optionen enthalten:

peprecbt %1 cobcpy"%%PEHOME%%\CPY;%%PEHOME%%\bin\fujitsu.net" peext"COB" fujidotnet error-ms %2 %3 %4 %5 %6 %7 %8 %9

- peprecbt Aufruf des PrintEasy-Precompilers
- %1 Name der umzuwandelnden Source
- cobcpy"..." Auflistung, in welchen Verzeichnissen nach Copystrecken gesucht wird
- peext"COB" Der PrintEasy-Precompiler erzeugt eine Datei mit der Endung "COB"
- fujidotnet Wichtige Angabe damit die richtigen Anweisungen für .NET erzeugt werden
- error-ms Die Fehler-Ausgabe soll im Microsoft-Format erfolgen
- %2 %9 Platzhalter für weitere PrintEasy-Optionen

Sollten Sie PrintEasy-Optionen haben, die generell gelten sollen, ist es ratsam, diese in der Batch-Datei direkt zu hinterlegen.

Ansonsten können Sie weitere Optionen direkt beim "Custom Build Step" als letztes Argument unter "Command Line" eintragen.

Damit der PrintEasy-Precompiler Ihre persönlichen Copystrecken auch finden kann, müssen Sie die Pfad-Auflistung unter "cobcpy" um Ihre Verzeichnisse ergänzen – wobei weitere Angaben mit Semikolon getrennt werden müssen.

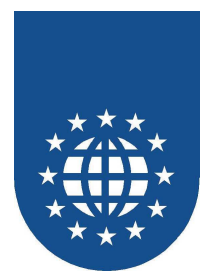

## Fujitsu NetCOBOL for .NET Version 3.0 und 4.0

### Einstellungen

Für den COBOL-Compiler muss die Umgebungsvariable PATH auf die Verzeichnisse <Installationsverzeichnis>\BIN und <Installationsverzeichnis>\BIN\FUJITSU.NET zeigen.

Die von PrintEasy vorgegebenen Copy-Strecken befinden sich im Unterverzeichnis <Installationsverzeichnis>\CPY.

Die speziellen .NET-Beispiele für Fujitsu NetCOBOL for .NET in der Version 3.0 liegen im Verzeichnis <Installationsverzeichnis>\SAMPLESV3.NET".

### Die PrintEasy-Source im .NET-Umfeld

Die PrintEasy-COBOL-Programme unter .NET unterscheiden sich nur unwesentlich von "normalen" PrintEasy-COBOL-Programmen in der Windows-Welt.

#### Wichtig ist insbesondere folgender Eintrag im Repository:

```
ENVIRONMENT DIVISION.

CONFIGURATION SECTION.

SPECIAL-NAMES.

DECIMAL-POINT IS COMMA.

REPOSITORY.

COPY "ipecobol.cpy".

COPY "ipetools.cpy".
```

Bitte beachten Sie auch, dass sämtliche PrintEasy-API-Calls ohne Hochkommas erfolgen müssen.

#### **Beispiel:**

| CAI | LL PETOOLS | _MESSAGE_BOX | USING | PE-MESSAGE      |
|-----|------------|--------------|-------|-----------------|
|     |            |              | PE-   | -MESSAGE-LAENGE |
|     |            |              | PE-   | HEADING         |
|     |            |              | PE-   | -HEADING-LAENGE |
|     |            |              | PE-   | -MBOX-TYP       |
|     |            |              | PE-   | -MBOX-RC        |

Ansonsten müssen im wesentlichen keine weiteren Anpassungen vorgenommen werden.

#### Wichtiger Hinweis:

PrintEasy unterstützt derzeit weder die OO-COBOL-Syntax, noch das variable Zeilenformat jenseits der Spalte 72. Sie sollten daher Ihre PrintEasy-Programme weiterhin als "traditionelle" COBOL-Programme schreiben und ggf. als eigenständige Unterprogramme kapseln.

Um Problemen generell vorzubeugen sollten Sie keinerlei OO-Befehle innerhalb Ihrer PrintEasy-Source verwenden, da diese Konstrukte (z.B. auch OO-Variablen-Inhalte) dem PrintEasy gänzlich unbekannt sind und es somit zu unerwarteten Problemen kommen kann.

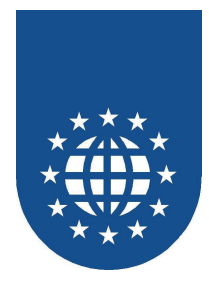

### Erstellung eines PrintEasy-Projektes

Damit Sie mit PrintEasy unter Fujitsu NetCOBOL for .NET arbeiten können, müssen Sie ein paar Vorbereitungen im Projekt treffen.

Bitte legen Sie zunächst ein leeres COBOL-Projekt an:

| Neues Projekt                       |            |                                                                                                    |                                                                                            |          | ? ×                  |
|-------------------------------------|------------|----------------------------------------------------------------------------------------------------|--------------------------------------------------------------------------------------------|----------|----------------------|
| Projekttypen:                       |            | <u>V</u> orlagen:                                                                                                    |                                                                                            | 00       | 8-8-<br>8-8-<br>8-8- |
| - Visual Basic                      |            | Von Visual Studio installierte Vorlagen         Image: Windows Application       Image: Class Library         Image: Windows Control Library       Image: Console Application         Image: Console Project       Image: Console Application         Image: Weine Vorlagen       Image: Console Application         Image: Console Project       Image: Console Application         Image: Console Project       Image: Console Project         Image: Console Project       Image: Console Project         Image: Console P |                                                                                            |          |                      |
| Create a new COBOL                  | . project. |                                                                                                    |                                                                                            |          |                      |
| <u>N</u> ame:                       | gidkart    |                                                                                                    |                                                                                            |          |                      |
| Speicherort: C:\PrnEasy\sample      |            | esV3.net\                                                                                                    | •                                                                                          |          | n                    |
| Projekt <u>m</u> appenname: gidkart |            |                                                                                                    | Projektmappenverzeichnis <u>e</u> rstellen     Zur Q <u>u</u> ellcodeverwaltung hinzufüger | 1        |                      |
|                                     |            |                                                                                                    | ОК                                                                                         | Abbreche | n                    |

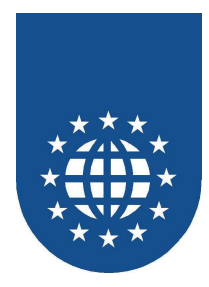

Damit die Copystrecken vom COBOL-Compiler auch gefunden werden, wählen Sie nun im Projektmappen-Explorer auf dem Projekt aus dem Kontextmenü "Eigenschaften" aus.

| <b>P</b> Q | Projektmappen-Explorer - gidkart         Projektmappe "gidkart" (1 Projekt)         Projektmappe "gidkart" |
|------------|----------------------------------------------------------------------------------------------------|
|            | Erstellen                                                                                                  |
|            | Neu erstellen                                                                                              |
|            | Bereinigen                                                                                                 |
|            | Veröffentlichen                                                                                            |
|            | COBOL Runtime Environment Setup Utility                                                                    |
|            | Hinzufügen                                                                                                 |
|            | Verweis hinzufügen                                                                                         |
|            | Webverweis hinzufügen                                                                                      |
|            | Als Startprojekt festlegen                                                                                 |
|            | Debuggen                                                                                                   |
| 1          | Projektmappe zur Quellcodeverwaltung hinzufügen                                                            |
| *          | Ausschneiden                                                                                               |
| $\times$   | Entfernen                                                                                                  |
|            | Umbenennen                                                                                                 |
|            | Projekt entfernen                                                                                          |
| Ŀ.         | Eigenschaften                                                                                              |

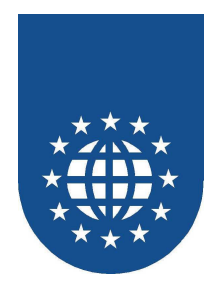

Tragen Sie dort unter "Copy Book Paths" alle notwendigen Copy-Verzeichnisse – insbesondere das PrintEasy-Copy-Verzeichnis und das PrintEasy-Bin-Fujitsu.net-Verzeichnis – ein:

| Anwendung       | Konfiguration: N/A V Plattform: N/A          |
|-----------------|----------------------------------------------|
| Build           |                                              |
| Build Events    | Folder:                                      |
| Debuggen        | Copy Book paths: (User) Add Folder Update    |
| Ressourcen      | C:\PrnEasy\cpy<br>C:\PrnEasy\bin\fuiltsu.net |
| Einstellungen   | *                                            |
| Reference Paths |                                              |
| Copy Book Paths |                                              |
| Signierung      |                                              |
| Sicherheit      | Copy Book paths: (Project) Add Folder Update |
| Veröffentlichen |                                              |
|                 | *                                            |
|                 |                                              |
|                 |                                              |
|                 |                                              |
|                 |                                              |

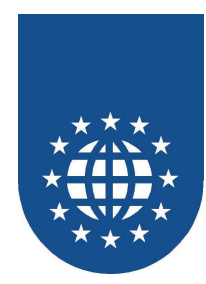

Bitte vergessen Sie nicht, den Namen Ihres Startprogramms unter "Anwendung" – "Startobjekt" zu hinterlegen:

| Anwendung       | Konfiguration: N/A                               |
|-----------------|--------------------------------------------------|
| Build           |                                                  |
| Build Events    | Assemblyname: Standardnamespace: gidkart gidkart |
| Debuggen        | Ausgabetyp:                                      |
| Ressourcen      | Windows-Anwendung  Assemblyinformationen         |
| Einstellungen   | Startobjekt:                                     |
| Reference Paths | Ressourcen                                       |
| Copy Book Paths | Symbol:                                          |
| Signierung      | (Standardsymbol)                                 |
| Sicherheit      | C Ressourcendatei:                               |
| Veröffentlichen |                                                  |
|                 |                                                  |

Achten Sie dabei unbedingt auf Groß- und Kleinschreibung.

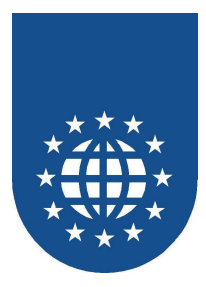

Für die Zusammenarbeit mit PrintEasy, ist die Bekanntgabe einer speziellen Fujitsu-.NET-DLL erforderlich. Diese muss als Verweis in das Projekt mit aufgenommen werden.

Wählen Sie hierzu bitte bei "References" mit der rechten Maustaste "Verweis hinzufügen" aus:

| Projektmappen-Explorer - Projektmap 👻 🕈 🗙 |                                   |  |  |
|-------------------------------------------|-----------------------------------|--|--|
|                                           |                                   |  |  |
| Drojektm                                  | appe "gidkart" (1 Projekt)<br>art |  |  |
|                                           | roperties                         |  |  |
| 🔤 References                              |                                   |  |  |
| ÷ 📁                                       | Verweis hinzufügen                |  |  |
| 🛄 🔛 Webverweis hinzufügen                 |                                   |  |  |

Suchen Sie dann über "Durchsuchen" das Fujitsu NetCOBOL .NET V2-Verzeichnis – es liegt standardmäßig unter "Programme".

Im Unterverzeichnis "COBOL" wählen Sie nun das File "Fujitsu.COBOL.InteropServices.Win32.dll" aus. Diese Datei wird nun als "Verweis" mit aufgenommen und steht zur Kommunikation zwischen Ihrem COBOL-Programm und PrintEasy zur Verfügung:

| Reference                              |            |            | ?         |
|----------------------------------------|------------|------------|-----------|
| NET COM Projekte Durchsuchen Ak        | tuell      |            |           |
| Komponentenname 🔺                      | Version    | Laufzeit   | Pfad 🔺    |
| CustomMarshalers                       | 2.0.0.0    | v2.0.50727 | C:\WI     |
| EnvDTE                                 | 8.0.0.0    | v1.0.3705  | C:\Pro    |
| envdte                                 | 8.0.0.0    | v1.0.3705  | C:\Pro    |
| EnvDTE80                               | 8.0.0.0    | v1.0.3705  | C:\Pro    |
| envdte80                               | 8.0.0.0    | v1.0.3705  | C:\Pro    |
| ExceptionMessageBox                    | 9.0.242.0  | v2.0.50727 | c:\Pro(   |
| extensibility                          | 7.0.3300.0 | v1.0.3705  | C:\Pro    |
| Fujitsu.COBOL                          | 3.0.109.0  | v2.0.50727 | C:\Pro    |
| Fujitsu.COBOL.InteropServices.Win32    | 3.0.109.0  | v2.0.50727 | C:\Pro    |
| IEExecRemote                           | 2.0.0.0    | v2.0.50727 | C:\WI     |
| IEHost                                 | 2.0.0.0    | v2.0.50727 | C:\WI     |
| IIEHost                                | 2.0.0.0    | v2.0.50727 | C:\WI     |
| ISymWrapper                            | 2.0.0.0    | v2.0.50727 | C:\WI     |
| Microsoft SQL Mobile                   | 9.0.242.0  | v2.0.50727 | C:\Pro    |
| Microsoft.AnalysisServices.AdomdClient | 9.0.242.0  | v2.0.50727 | c:\Pro( 💌 |
| •                                      |            |            | ► I       |
|                                        |            |            |           |
|                                        |            | ок         | Abbrechen |

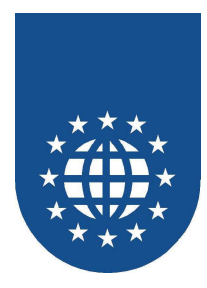

Damit PrintEasy verwendet werden kann, müssen zusätzlich zu Ihren eigentlichen COBOL-Sourcen zwei PrintEasy-Module integriert werden.

| <b>→</b> × | Projektmappen-Explore                                          | er - Projektmap 👻 🗜 🗙   |
|------------|----------------------------------------------------------------|-------------------------|
|            | Projektmappe "gi<br><b>fig gidkart</b><br><b>fig Propertie</b> | dkart" (1 Projekt)<br>s |
|            | 🕂 🖳 🔤 Referenci                                                | es                      |
|            | 📫 🖷 📴 Source Fi                                                |                         |
| 🔁 Neues    | ; Element                                                      | Hinzufügen 🕨            |
| 😐 Vorha    | ndenes Element                                                 |                         |
| Add E      | xisting Copy Book                                              |                         |
|            |                                                                |                         |

Wählen Sie dazu bitte unter "Source Files" aus dem Kontextmenü "Hinzufügen" – "Vorhandenes Element hinzufügen" aus.

| Vorhandenes Ele                       | ement hinzufüg | en - gidkart                               | ? X  |
|---------------------------------------|----------------|--------------------------------------------|------|
| Suchen in:                            | 🛅 fujitsu.net  | 🔽 🕲 🗸 过 🔍 🗙 📴 🎹 🗸 Extras 🔻                 |      |
| Desktop<br>Desktop<br>Eigene Projekte | PECOBOL.co     |                                            |      |
|                                       | Dateiname:     | ▼ Hinzufi                                  | igen |
|                                       | Dateityp:      | Common COBOL Files (*.cob; *.cbl; *.cobol) | hen  |

Wählen Sie dann aus dem PrintEasy-Bin-Fujitsu.NET-Verzeichnis die beiden Sourcen "pecobol.cbl" und "petools.cbl" aus.

Diese werden anschließend im Projektmappen-Explorer unter "Source Files" angezeigt.

Anschließend können Sie über "Hinzufügen" Ihre eigenen PrintEasy-Sourcen als Projektmappen-Elemente aufnehmen oder neu erstellen.

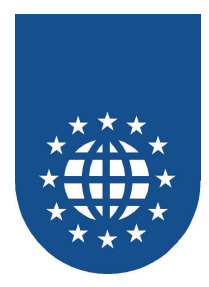

### Umwandlung von PrintEasy-Anwendungen unter .NET

Die hinzugefügte PrintEasy-COBOL-Source muss nun zunächst mit dem PrintEasy-Precompiler übersetzt werden. Diese Übersetzung kann durch den "Custom Build Step" automatisiert werden.

Bitte wählen Sie hierzu zunächst die Eigenschaften der PrintEasy-COBOL-Source (z.B. mit F4) aus und stellen Sie nun die Option "Build Action" auf "None":

| Ei        | genschaften                        | • ¶ ×                                       |
|-----------|------------------------------------|---------------------------------------------|
| gi        | i <b>dkart.cbl</b> File Properties | •                                           |
|           | 2↓   🖻                             |                                             |
| Ξ         | Sonstiges                          |                                             |
|           | Build Action                       | None                                        |
|           | Copy to Output Directory           | Do not copy                                 |
|           | Custom Tool                        |                                             |
|           | Custom Tool Namespace              |                                             |
| File Name |                                    | gidkart.cbl                                 |
|           | Full Path                          | C:\PrnEasy\samplesV3.net\gidkart\gidkart.cb |

Anschließend rufen Sie bitte die "Eigenschaftenseiten" über den Knopf 🖻 auf und tragen unter "Custom Build Step" folgende Angaben ein:

| gidkart.cbl-Eiger | nschaftenseiten               |                                                                       |                |                                                                   |            | ? ×          |
|-------------------|-------------------------------|-----------------------------------------------------------------------|----------------|-------------------------------------------------------------------|------------|--------------|
| Konfiguration:    | Aktiv(Debug)                  | Plattform:                                                            | Aktiv(Any CPU) | •                                                                 | Konfigurat | ions-Manager |
| Custom            | nseigenschaften<br>Build Step | Sonstiges<br>Command Line<br>Outputs<br>Description<br>Additional Dep | endencies      | preppe.bat \$(InputF<br>\$(InputName).cob<br>PrintEasy Precompile | 'ath)      |              |
|                   |                               |                                                                       |                |                                                                   |            |              |
|                   |                               |                                                                       |                | ОК                                                                | Abbrechen  | Übernehmen   |

Diese Einstellungen bewirken, dass bei der Erstellung der PrintEasy-Precompiler automatisch aktiviert wird und die zugehörige Source in eine COB-Datei umgewandelt wird.

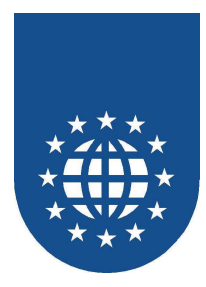

Damit nun diese COB-Datei auch vom normalen COBOL-Compiler übersetzt wird, muss diese in den Build-Options des Projektes hinzugefügt werden.

Tragen Sie hierzu den Namen der PrintEasy-COBOL-Source mit der Endung "COB" unter "Additional Options" ein.

| Anwendung       | Konfiguration: Aktiv (Debug)                                  |
|-----------------|---------------------------------------------------------------|
| Build           |                                                               |
| Build Events    | Additional Options: gidkart.cob /WC:"SCS(ACP), RCS(ACP-UCS2)" |
| Debuggen        | Platform Target: Any CPU                                      |
| Ressourcen      | Output Path: bin\Debug\ Browse                                |
| Einstellungen   | 🔽 Debug Info                                                  |
| Reference Paths | Generate Listing File                                         |
| Copy Book Paths |                                                               |
| Signierung      |                                                               |
| Sicherheit      |                                                               |
| Veröffentlichen |                                                               |
|                 |                                                               |
|                 |                                                               |
|                 |                                                               |
|                 |                                                               |

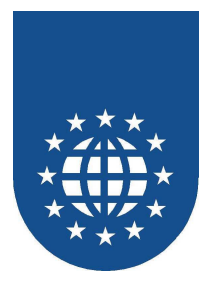

### Einstellung weiterer PrintEasy-Precompile-Optionen

Im PrintEasy-Verzeichnis befindet sich unter "<Installationsverzeichnis>\BIN\FUJITSU.NET" eine Batch-Datei namens "PREPPE.BAT".

In dieser Datei ist u.a. der Aufruf des PrintEasy Precompilers mit Optionen enthalten:

peprecbt %1 cobcpy"%%PEHOME%%\CPY;%%PEHOME%%\bin\fujitsu.net"
 peext"COB" fujidotnet error-ms %2 %3 %4 %5 %6 %7 %8 %9

- peprecbt Aufruf des PrintEasy-Precompilers
- %1 Name der umzuwandelnden Source
- cobcpy"..." Auflistung, in welchen Verzeichnissen nach Copystrecken gesucht wird
- peext"COB" Der PrintEasy-Precompiler erzeugt eine Datei mit der Endung "COB"
- fujidotnet Wichtige Angabe damit die richtigen Anweisungen für .NET erzeugt werden
- error-ms Die Fehler-Ausgabe soll im Microsoft-Format erfolgen
- %2 %9 Platzhalter für weitere PrintEasy-Optionen

Sollten Sie PrintEasy-Optionen haben, die generell gelten sollen, ist es ratsam, diese in der Batch-Datei direkt zu hinterlegen.

Ansonsten können Sie weitere Optionen direkt beim "Custom Build Step" als letztes Argument unter "Command Line" eintragen.

Damit der PrintEasy-Precompiler Ihre persönlichen Copystrecken auch finden kann, müssen Sie die Pfad-Auflistung unter "cobcpy" um Ihre Verzeichnisse ergänzen – wobei weitere Angaben mit Semikolon getrennt werden müssen.

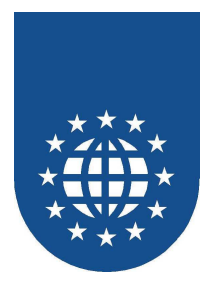

### Umwandlung von PrintEasy-Anwendungen (Precompiler)

Da der COBOL-Compiler die PrintEasy-Syntax nicht versteht, muss die PrintEasy-Source zunächst mit dem Precompiler bzw. Preprozessor übersetzt werden. Dabei werden alle PrintEasy-Anweisungen in Standard-COBOL-Befehle umgewandelt.

Leider unterstützt dieser COBOL-Compiler noch keinen Preprozessor-Ansatz, d.h. Sie müssen daher Ihre COBOL-Sourcen zunächst mit dem PrintEasy-Precompiler übersetzen.

#### PrintEasy-Precompile

#### Für den Aufruf des PrintEasy-Precompilers haben Sie mehrere Möglichkeiten:

- Aufruf des grafischer Precompilers über das Startmenü im Bereich PrintEasy
- Start des DOS-Commando-Zeilen-Precompilers über die Commandline durch Aufruf von PEPRECBT.EXE.

Dieser Commando-Zeilen-Precompiler erlaubt die Abrfrage des Errorlevels:

- 32 Keine Source angegeben bzw. ungültige Source
- 16 Schwerwiegende PrintEasy-Fehler (SEVERE)
- 8 PrintEasy-Fehler (ERROR)
- 4 PrintEasy-Warnungen (WARNINGS)

Wird der PrintEasy-Precompiler ohne Parameter gestartet oder aus dem Startmenü aufgerufen wird folgender Dialog aufgeblendet:

| PrintEasy Precompile - Copyright © 2000 GID mbH 🛛 🛛 🔀 |                |                     |  |  |  |  |
|-------------------------------------------------------|----------------|---------------------|--|--|--|--|
| <u>S</u> ource-File                                   | ARTP7.CBL      | <u>D</u> urchsuchen |  |  |  |  |
| <u>C</u> opy-Dirs                                     | F:\PRNEASY\CPY |                     |  |  |  |  |
| PE-Options                                            | OEMTOANSI      |                     |  |  |  |  |
| ОК                                                    |                | Abbruch             |  |  |  |  |

Bitte tragen Sie unter **Source-File** den Namen (ggf. mit Pfad) der umzuwandelnden COBOL-Source ein. Wenn Sie auf **Durchsuchen** klicken, wird Ihnen ein Dateidialog aufgeblendet, mit dessen Hilfe Sie die COBOL-Source bequem auswählen können.

Unter **Copy-Dirs** sind die Verzeichnisse einzutragen, auf denen die Copy-Strecken gesucht werden sollen. Mehrere Verzeichnisse sind durch Semikolon voneinander zu trennen.

Im Feld **PE-Options** können Sie dann noch zusätzliche PrintEasy-Direktiven angeben, wie z.B. OEMTOANSI.

Beim Precompile-Lauf wird eine Datei mit der Endung **CPE** erzeugt. Der Dateiname richtet sich nach dem Basisnamen Ihrer COBOL-Source. Diese Datei dient dann Ihrem COBOL-Compiler als Input-Datei.

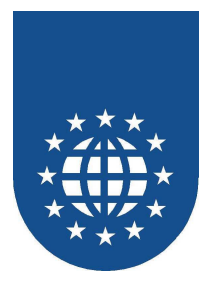

## Weitere Informationen

Weitere Informationen rund um PrintEasy erhalten Sie auf unserer Produkt-Homepage unter http://www.printeasy.de. Hier finden Sie dann auch den Zugang zum Support-Bereich.

Bitte lesen Sie auch die Dateien

- README.TXT
- RELNOTES.TXT
- KOWNERR.TXT

Sie befinden sich im Root-Verzeichnis der CD oder im Unterverzeichnis "DOCS" nach Ihrer PrintEasy-Installation.

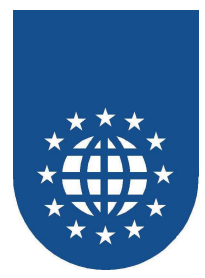

## Allgemeines zur Übersetzung der Sourcen

## PrintEasy Direktiven

### Wozu brauche ich Direktiven?

Direktiven dienen vor allem der Steuerung des Precompilers bzw. Preprozessors.

Sie können z.B. festlegen, ob in die Source automatisch eine OEM-ANSI-Konvertierung integriert werden soll oder ob Sie ein TRACE-File erstellen möchten usw.

Insbesondere beim PEMigrate (PEMIG) sind die Direktiven von besonders wichtiger Bedeutung, weil diese festlegen, welche Output-Datei in welcher Form umgestellt werden soll.

Nähere Informationen zum Thema Direktiven und PEMigrate entnehmen Sie bitte der Dokumentation.

### Wie kann ich Direktiven im PrintEasy setzen?

Je nach dem, welchen COBOL-Compiler Sie verwenden, haben Sie unterschiedliche Möglichkeiten Direktiven zu setzen:

#### Micro Focus

Hier können Sie direkt in der Source mittels "\$SET" die Direktiven für PrintEasy angeben. Dies hat dem Vorteil, dass Sie Ihre Anwendung immer exakt gleich umwandelt, aber auch den Nachteil, dass die Einträge fest mit der Source verbunden sind. Bei einer temporären Änderung der Direktiven, müssen Sie die Source ändern.

#### Andere COBOL-Compiler

Sobald Sie den PrintEasy-Precompiler oder PrintEasy-Migrate einsetzen, haben Sie im Eingabefeld "Options" die Möglichkeit die Direktiven einzutragen.

Das müssen Sie dann jedoch bei jedem Precompile- oder Migrate-Lauf von Neuem tun. Als weitere Möglichkeit können die Direktiven jedoch auch in den Direktiven-Dateien "PE.DIR" und "PEMIG.DIR" gesetzt werden.

Immer wenn Sie gewährleisten möchten, dass eine Anwendung immer mit speziellen Direktiven (z.B. der automatischen OEM-ANSI-Konvertierung) umgewandelt wird oder Sie eine Fülle von Direktiven angeben müssen (insbesondere beim PEMigrate), sollten Sie eine solche Direktiven-Datei verwenden.

- PE.DIR enthält Direktiven für das Produkt PrintEasy im allgemeinen
- **PEMIG.DIR** beinhaltet spezielle Direktiven für PEMigrate

Die Direktiven-Dateien werden zunächst im aktuellen Arbeitsverzeichnis und anschließend im PrintEasy-Home-Verzeichnis gesucht.

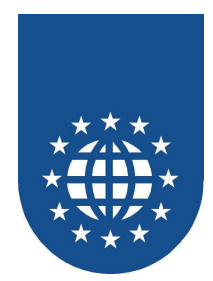

### Verfügbare Direktiven

#### Allgemein

Die Optionen können in () oder in "" eingeschlossen sein.

ACU

- Funktion Angabe für PrintEasy, dass der ACU-Preprozessor verwendet wird.
- Format [NO]ACU
- Parameter Keine
- Defaultwert NOACU

### ACUPATH

- Funktion Angabe des Output-Verzeichnises f
  ür ACU-Preprozessor (<u>nur</u> i.V.m. PEPREACU.EXE)
- Format ACUPATH(verzeichnis)
- Parameter verzeichnis
   Gibt das Verzeichnis an, in dem der ACU-Cobol-Compiler die Ausgabe-Datei (ACU\_PP1.OUT) vermutet. In der Regel ist das das Projekt-Verzeichnis
- Defaultwert Aktuelles Verzeichnis (i.d.R. Source-Verzeichnis)

### ANSITOOEM

- Funktion Gibt an, ob Feldinhalte f
  ür die Druckausgabe von OEM nach ANSI konvertiert werden sollen.
- Format [NO]ANSITOOEM
- Parameter Keine
- Defaultwert NOANSITOOEM

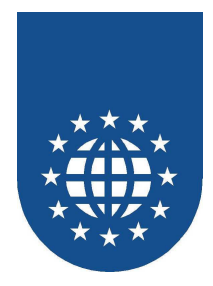

### COBCPY

#### Funktion

Angabe von Verzeichnissen, die Copystrecken enthalten.

#### Format [NO]COBCPY(verzeichnis1;verzeichnis2;...)

#### Parameter verzeichnis

Gibt das Verzeichnis an, in dem nach Copystrecken gesucht werden soll. Es können mehrere Verzeichnisse, durch Semikolon getrennt, aufgelistet werden.

Defaultwert NOCOBCPY

### COMMENTS

Funktion

Gibt an, ob die vom Precompiler oder Preprozessor ersetzten Anweisungen als Kommentar in der erzeugten Source erscheinen sollen.

- Format [NO]COMMENTS
- Parameter Keine
- Defaultwert COMMENTS

### FUJIDOTNET

- Funktion Gibt an, ob der COBOL-Code f
  ür Fujitsu .NET erzeugt werden soll.
- Format [NO]DOTNET
- Parameter
   Keine
- Defaultwert NODOTNET

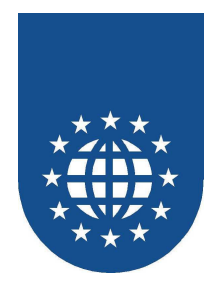

### **ERROR-MS**

#### Funktion

In welchem Format soll die Fehlerausgabe erfolgen? ERROR-MS erzeugt eine Datei nach dem Microsoft-Fehler-Format. Diese Datei kann dann z.B. mit Edit Plus wieder verarbeitet werden.

- Format ERROR-MS
- Parameter
   Keine
- Defaultwert ERROR-DEFAULT

### EXECTRACE

Funktion

Wenn diese Direktive gesetzt ist, werden die durchlaufenen EXEC-Befehle in einer speziellen Trace-Datei (Source.PEX) protokolliert.

- Format [NO]EXECTRACE
- Parameter Keine
- Defaultwert NOEXECTRACE

### INSTCHECK

#### Funktion

Mit INSTCHECK wird beim Precompile oder Preprozess eine PrintEasy Installationsliste mit der Dateierweiterung .PEI erstellt, die alle verwendeten Ressourcen enthält. Mit der API-Funktion PE\_TEST\_INSTALLSCRIPT kann die Installationsliste auf dem Zielrechner gegen geprüft werden.

- Format [NO]INSTCHECK
- Parameter Keine
- Defaultwert NOINSTCHECK

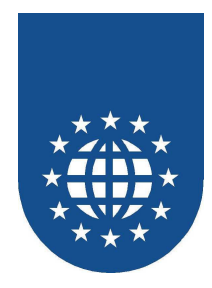

### MESSAGEBOX

### Funktion

Regelt, ob während des Umwandelns mit dem PrintEasy-Precompiler Messageboxen gezeigt werden oder nicht.

- Format [NO]MESSAGEBOX
- Parameter Keine
- Defaultwert MESSAGEBOX

### OUTPUT

- Funktion Hierüber kann die Ausgabe-Datei f
  ür den PrintEasy-Precompiler festgelegt werden.
- Format OUTPUT(dateiname)
- Parameter
   Dateiename
   Angabe des gewünschten Dateiename

Angabe des gewünschten Dateinamens Bsp: OUTPUT"SAMPLE.XXX"

Defaultwert OUTPUT"sourcename.CPE"

### PEEXT

- Funktion Gibt die Dateierweiterung f
  ür die COBOL-Source an, die der Precompiler erstellt. Standardm
  äßig wird die Dateierweiterung "CPE" verwendet.
- Format PEEXT(dateierweiterung)
- Parameter dateierweiterung
   Die Dateierweiterung für die g Zeichen lang sein

Die Dateierweiterung für die generierte COBOL-Source kann max 3 Zeichen lang sein. Bsp: PEEXT"COB"

Defaultwert PEEXT"CPE"

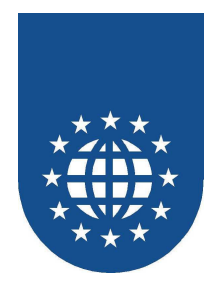

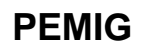

#### Funktion Der Sourcecode wird vorab mit PrintEasy Migrate konvertiert und anschließend übersetzt.

- Format [NO]PEMIG
- Parameter
   Keine

#### Hinweis

Das Ergebnis der Konvertierung durch PrintEasy Migrate wird mit der Dateierweiterung .PEM abgespeichert.

Siehe auch Kapitel "Das Werkzeug PrintEasy Migrate"

Defaultwert NOPEMIG

PSI

- Funktion Legt fest, ob eine PSI-Datei (PrintEasy-Source-Information) erzeugt werden soll oder nicht.
- Format [NO]PSI
- Parameter
   Keine
- Defaultwert PSI

### REALIA

#### Funktion

Unterdrückt die Generierung der CANCEL-Anweisung für die Module PECOBOL.DLL und PETOOLS.DLL.

Diese Direktive muss verwendet werden, wenn der PrintEasy Precompiler die COBOL-Source für den Realia-Compiler generieren soll, da Realia keine statisch gelinkten Programme mit CANCEL aus dem Hauptspeicher entfernen kann.

- Format [NO]REALIA
- Parameter Keine
- Defaultwert NOREALIA

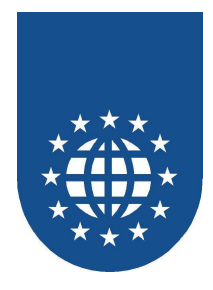

### TRACE

#### Funktion

Gibt an, ob bei der Übersetzung der Anwendung ein Trace-Listing erzeugt werden soll. Das Trace-Listing die Dateierweiterung .TPE.

- Format [NO]TRACE
- Parameter
   Keine
- Defaultwert NOTRACE

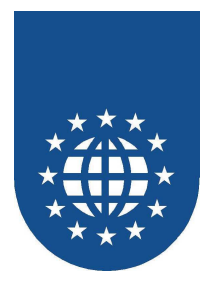

## Warum werden die Copy-Strecken nicht gefunden?

Grundsätzlich, braucht PrintEasy eine Information über den Aufenthaltsort der Copy-Strecken. Abhängig davon, welchen Compiler-Hersteller Sie verwenden, können (bzw. müssen) die Angaben an unterschiedlichen Stellen erfolgen.

### COBCPY-Umgebungsvariable für Preprozessor (nur Micro Focus)

Sofern Sie einen Compiler von Micro Focus (Workbench oder NetExpress) und somit den Preprozessor verwenden, wird für die Suche der Copy-Strecken die Umgebungsvariable COBCPY heran gezogen.

Bitte sorgen Sie dafür, dass diese für PrintEasy korrekt gesetzt wird. Nähere Informationen hierzu finden Sie in den Installationshinweisen.

### **COBCPY-Angaben für Precompile und PEMigrate**

Da Sie Ihre Programme mit Hilfe vom PrintEasy-Precompiler übersetzen müssen, ist es wichtig, dass Sie PrintEasy mitteilen, wo sich Ihre Copy-Strecken befinden.

Grundsätzlich werden sie zuerst im aktuellen Arbeitsverzeichnis gesucht. Darüber hinaus können Sie die Direktive "COBCPY" verwenden um vom aktuellen Verzeichnis abweichende Suchpfade zu hinterlegen.

Diese Angabe können Sie entweder in "PE.DIR" hinterlegen oder direkt beim Precompile oder PEMigrate-Lauf angeben.

| PrintEasy Precomp   | ile - Copyright © 2003 EasiRun Europa | ×           |
|---------------------|---------------------------------------|-------------|
| <u>S</u> ource-File | gidkart.cbl                           | Durchsuchen |
| <u>C</u> opy-Dirs   | C:\prneasy\CPY;c:\eigene\copy         |             |
| PE-Options          | nopsi                                 |             |
| ОК                  |                                       | Abbruch     |

In der Abbildung sehen Sie den Dialog des PrintEasy-Precompilers. Im Eingabefeld "Copy-Dirs" können Sie alle notwendigen Copy-Suchpfade eintragen.

#### Wichtiger Hinweis:

Bitte beachten Sie, dass die im Dialog eingegebenen Eintragungen vorrangig vor den Angaben in den Direktiven-Dateien gelten.

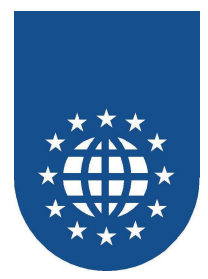

## Welche Bedeutung haben die erzeugten Files?

### **CPE-Files**

Nachdem eine Source mit dem PrintEasy-Precompiler umgewandelt wurde, wird die erzeugte Source mit der Endung "CPE" abgelegt. Alle in diesem Programm enthaltenen PrintEasy-Anweisungen werden in MOVEs und CALLs umgesetzt, so dass sie von der PrintEasy-Runtime verstanden werden.

Um die Anwendung ablauffähig zu machen, muss das CPE-File noch mit dem jeweiligen COBOL-Compiler übersetzt werden.

### DIR-Files ("PE.DIR" und "PEMIG.DIR")

"PE.DIR" und "PEMIG.DIR" enthalten Direktiven zum Produkt PrintEasy. Nähere Informationen zu diesem Thema finden Sie in diesem Dokument unter "DIREKTIVEN".

### **MIG-Files**

Diese Dateien enthalten die Layout-Beschreibung für den PrintEasy Migrate.

### PDF-Files

PDF-Dokumente dienen vorwiegend der Archivierung. Mittels eines installierten PDF-Druckers können PDF-Dokumente erzeugt und abgelegt werden.

### **PEF-Files**

Wenn Sie den PrintEasy-Output archivieren, später oder woanders ausdrucken möchten, können Sie beim Lauf Ihrer PrintEasy-Anwendung ein PEF-File erzeugen, welches Ihren Output enthält.

Diese Datei kann dann zu jedem beliebigen Zeitpunkt z.B. in der PrintEasy-Preview wieder geladen werden oder mit dem PrintEasy-Batch-Print direkt ausgedruckt werden.

### **PEI-Files**

Diese Datei wird erzeugt, wenn die Direktive "INSTCHECK" verwendet wurde. Das PEI-File wird unter dem Namen der Source angelegt und enthält alle darin definierten Ressourcen.

Mit Hilfe des APIs "PE\_TEST\_INSTALLSCRIPT" kann diese Datei dann wieder ausgewertet werden.

So kann ermittelt werden, ob auf dem Anwender-Rechner alle notwendigen Ressourcen (Drucker, Schriften...) verfügbar sind.

Bitte schauen Sie sich hierfür das Beispiel "INSTAID.CBL" im Samples-Verzeichnis "INSTAID" an.

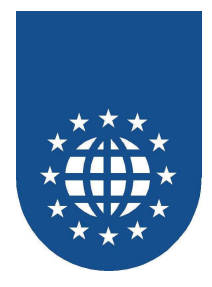

### **PEM-Files**

Diese Datei wird beim Lauf von PrintEasy-Migrate erzeugt. Sie enthält die von diesem Werkzeug umgewandelte Source. Diese Datei dient als Basis für die weitere Bearbeitung des in PrintEasy konvertierten Programmes.

### **PEP-Files**

Diese Datei enthält die Projektinformationen für den Einsatz im PrintEasy Entwicklerzentrum.

### **PEX-Files**

Wenn die Direktive "EXECTRACE" gesetzt ist, werden die durchlaufenen EXEC-Befehle zur Laufzeit in dieser Datei protokolliert.

### **PSI-Files**

Diese Datei wird vom PrintEasy Precompiler erzeugt und enthält die erforderlichen PrintEasy SourceViewer und für den PrintEasy Debugger.

Bitte beachten Sie, dass die PSI-Dateien ab der PrintEasy-Version 5.0 ihr Format geändert haben und somit nicht mehr mit denen von älteren PrintEasy-Versionen kompatibel sind. Das neue (aktuelle) Format erhalten Sie durch erneutes Umwandeln Ihrer Source.

### **TPE-Files**

Wenn während des PrintEasy-Preprozesses die "TRACE" gesetzt war, wird hierbei ein Trace-File erzeugt, dass vor allem uns (der EasiRun Europa GmbH) bei Problemen von großem Nutzen sein kann.

Anhand dieser Datei kann man ersehen, wie die umgewandelte Source an den Micro Focus-Compiler übergeben wurde.

Für andere Compiler-Hersteller hat die Direktive "TRACE" keine Bedeutung, da Sie in diesem Fall sowieso den PrintEasy-Precompiler verwenden müssen.

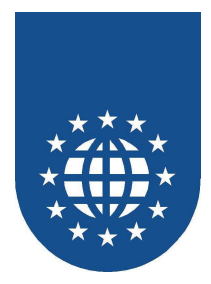

## **Erstellen einer Anwendung mit PrintEasy**

Dokumente können aus vielen Objekten bestehen, die willkürlich auf der bedruckbaren Fläche arrangiert werden. Für das Druckergebnis spielen viele Faktoren eine wichtige Rolle die im Folgenden näher betrachtet werden sollen.

## **Das Graphic Device Interface**

Jede Ausgabe unter Windows erfolgt über das sogenannte Grafic Device Interface kurz GDI. Windows-Anwendungen übergeben ihre Ausgabeinformationen an diese Schnittstelle, wie z.B. die Textverarbeitungsprogramme.

Auch die Bildschirmausgabe erfolgt über das GDI, wobei der Bildschirm dem "idealen Drucker" entspricht. Allerdings werden Dokumente am Bildschirm nur mit 78 dpi angezeigt.

Wenn die Informationen gedruckt werden sollen, versucht der Druckertreiber nun das Beste daraus zu machen und die Informationen für den Drucker verständlich aufzubereiten.

Für die Windows-Anwendungen bedeutet dies, dass sie sich keine Gedanken um den Drucker machen müssen, weil sie die Informationen einfach nur an das GDI übergeben.

### Ein wesentlicher Faktor – Der Druckertreiber

Jetzt kommt es nur noch darauf an, dass der richtige Druckertreiber installiert ist und dieser auch alle verwendete Funktionen unterstützt.

Es kann also sein, dass am Bildschirm alles ganz ordentlich aussieht, aber der Ausdruck auf verschiedenen Druckern bzw. über verschiedene Druckertreiber völlig unterschiedliche Ergebnisse liefert.

Eine gute Textverarbeitung befragt also schon vorher den momentan eingestellten Druckertreiber welche Funktionen er alle beherrscht, z.B.

- wie groß der bedruckbare Bereich des Papiers ist oder
- ob der Drucker farbige Dokumente ausgeben kann,
- und zeigt dies auch schon am Bildschirm entsprechend an.

PrintEasy benötigt ebenfalls die Information, welcher Druckertreiber für den Aufbau des Dokuments verwendet werden soll, damit eventuelle Einschränkungen des Druckertreibers gegen die verwendeten Funktionen geprüft werden können, um gegebenenfalls der Anwendung eine Warnung oder einen Fehler mitzuteilen.

Der verwendete Windows-Drucker bzw. der Druckertreiber, die Randeinstellungen, die Schriftwahl, die Farben, das Papierformat, die Druckauflösung usw. beeinflussen das Druckergebnis.

Für die Erstellung professioneller Druckausgaben ist es daher wichtig die Arbeitsweise der Windows Druckerschnittstelle in ihren Grundsätzen zu verstehen und dadurch auch die Philosophie von PrintEasy.
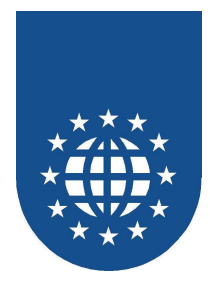

# Das Problem mit den Schriftarten

Für weitere Überraschungen sorgen öfters die Schriftarten. Nicht immer wird das Dokument mit der Schriftart ausgedruckt, die dafür gewählt wurde.

Das kann daran liegen, dass die Schriftart nicht vorhanden ist oder der Drucker selbst die gewählte Schriftart intern vorrätig hat.

Im ersten Fall werden die Ersetzungsregeln von Windows und des Druckertreibers abgearbeitet und eine ähnliche Schriftart verwendet.

Im zweiten Fall kann die gleichnamige Druckerschriftart von der gewählten Schriftart abweichen.

#### Grundsätzlich sollte immer mit TrueType-Schriften gearbeitet werden.

- TrueType-Schriften können auf allen Druckern ausgegeben werden.
- Druckerschriftarten gelten f
  ür einen speziellen Drucker und sind nicht f
  ür alle Drucker verf
  ügbar.
- Gleiche Druckerschriftarten können von Drucker zu Drucker variieren.

Dies gilt insbesondere für den gerne verwendeten Schrifttyp "Courier" den einige Druckertreiber als Druckerschrift unterstützen.

Bei der Darstellung eines Dokuments am Bildschirm werden für die Druckerschriftarten Ersetzungen verwendet. Dadurch kann es zu einem anderen Erscheinungsbild am Bildschirm kommen.

Aber auch für TrueType-Schriften sollte generell bei den Eigenschaften eines Druckertreibers im Bereich Schriften die Einstellung "Bildschirmschriften ersetzen" deaktiviert werden.

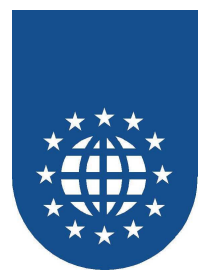

# Vorgehensweise bei der Erstellung einer PrintEasy-Anwendung

# Einbettung der PrintEasy-Syntax in EXEC PRINT / END-EXEC

Die Beschreibung von Ressourcen, Definitionen und die Programmierung von Druckanweisungen erfolgt mit einer Druckbeschreibungssprache, deren Semantik stark an die Sprache COBOL angelehnt und deshalb auch sehr leicht zu erlernen ist.

Da diese PrintEasy-Spracherweiterungen von keinem COBOL-Compiler verstanden werden, müssen diese innerhalb von **EXEC PRINT** und **END-EXEC** Anweisungen aufgeführt sein.

Wichtig ist dabei, dass Sie in der PROCEDURE DIVISION immer nur **einen** PrintEasy-Befehl innerhalb EXEC PRINT und END-EXEC definieren.

#### Dieses Konstrukt ist nicht erlaubt:

```
EXEC PRINT
INITIALIZE RESOURCES
OPEN DOCUMENT ...
END-EXEC
```

#### So müßte die Definition richtig aussehen:

```
EXEC PRINT
INITIALIZE RESOURCES
END-EXEC
EXEC PRINT
OPEN DOCUMENT ...
END-EXEC
```

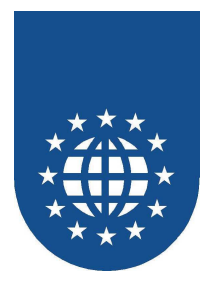

# Aufbau einer PrintEasy-Source

Eine typische PrintEasy-Source gliedert sich im Wesentlichen in folgende Abschnitte:

# Innerhalb der WORKING-STORAGE SECTION

- Ressourcen-Definition (Schriften, Linientypen, Fülltypen, Barcodes...)
- Festlegung der programmweiten Standards (DEFAULTS)
- Beschreibung des Dokuments (Papiergröße, Ausrichtung, Ränder...)
- Einbinden der Copy-Strecke "PE-CA.CPY"

# Innerhalb der PROCEDURE DIVISION

- Vereinbarung, was bei Informationen, Warnungen und Fehlern geschehen soll
- Initialisierung der Ressourcen
- Eröffnung des Dokuments
- Plazierung von Texten und Objekten auf dem Dokument
- Schließen des Dokuments
- Bei Unterprogrammen: Freigabe der PrintEasy-Runtime

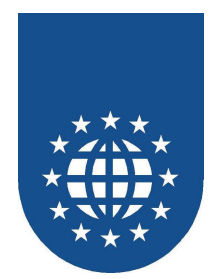

WORKING-STORAGE SECTION. EXEC PRINT DEFINE SECTION. Ressourcen-Definitionen END-EXEC. EXEC PRINT DEFAULT SECTION. > Festlegung der programmweiten Standards (Defaults) END-EXEC. EXEC PRINT DOCUMENT SECTION. > Beschreibung der Dokumente (Papiergröße, Ausrichtung, Ränder...) END-EXEC. COPY "PE-CA.CPY". PROCEDURE DIVISION. EXEC PRINT WHENEVER PE-INFO CONTINUE END-EXEC EXEC PRINT WHENEVER PE-WARNING PERFORM WARNING-ROUTINE END-EXEC EXEC PRINT WHENEVER PE-ERROR WRITE LOGFILE AND PERFORM ERROR-ROUTINE END-EXEC EXEC PRINT INITIALIZE RESOURCES END-EXEC EXEC PRINT OPEN DOCUMENT PEDOC PREVIEW IS ON MODE IS DIRECT PRINTING IS OFF PEF IS OFF END-EXEC EXEC PRINT PLACE "Das ist ein Text" UPON PEDOC AFTER 1 LINE END-EXEC EXEC PRINT CLOSE DOCUMENT PEDOC END-EXEC > Nur bei Unterprogrammen notwendig: EXEC PRINT FREE RESOURCES END-EXEC STOP RUN / EXIT PROGRAM / GOBACK.

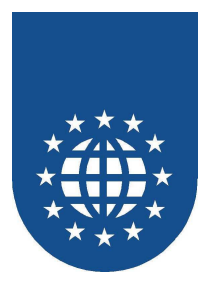

# Der PrintEasy-Precompiler / -Preprozessor

Die EXEC PRINT Anweisungen werden vom PrintEasy Precompiler bzw. -Preprozessor in Standard COBOL Anweisungen aufgelöst, die vom COBOL-Compiler übersetzt werden können.

# Es ist daher wichtig, dass Sie alle COBOL-Sourcen, die PrintEasy-Code enthalten zunächst mit dem PrintEasy-Precompiler bzw. -Preprozessor übersetzen.

Sofern Ihr COBOL-Compiler den Preprozessor-Ansatz unterstützt, sollten Sie diesen auch verwenden, denn damit sind Sie in der Lage, das PrintEasy-Programm in einem vorgelagerten Schritt automatisch mit PrintEasy übersetzen und anschließend compilieren zu lassen.

Manche Hersteller unterstützen darüber hinaus auch das Testen auf PrintEasy-Source-Ebene. Das bedeutet, dass Sie auch innerhalb Ihres Debuggers immer die von Ihnen codierten EXEC-PRINT-Anweisungen sehen und nicht das, was der PrintEasy-Precompiler daraus macht.

Wenn Sie einen der folgenden COBOL-Compiler einsetzen, steht Ihnen ein Preprozessor zur Verfügung:

- Micro Focus NetExpress
- Micro Focus Workbench
- CA-Realia
- ACUCORP ACUCOBOL GT ab der Version 5.1
- Fujitsu NetCOBOL

Wie Sie den jeweiligen Preprozessor in Ihre COBOL-Umgebung einrichten und wie der Precompile als solches durchgeführt wird, entnehmen Sie bitte zum einen den Installationshinweisen und dem separaten Kapitel zu dem Thema.

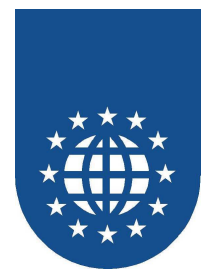

# **Die Ressourcen-Definition (DEFINE SECTION)**

Zu den Ressourcen eines Dokuments gehören

- die Farben
- die Schriftarten
- die Linientypen
- die Fülltypen
- die Barcodetypen
- das Papierformat
- der Druckertreiber

Alle diese Ressourcen können innerhalb der WORKING-STORAGE SECTION in der **DEFINE SECTION** definiert werden. Auf diese Resourcedefinitionen kann man sich in weiteren PrintEasy-Definitionen und -Anweisungen beziehen.

Für jeden Ressourcetyp können mehrere Definitionen aufgeführt werden, welchen ein eindeutiger Name zugeordnet werden muss.

#### **Beispiel:**

| DEFINE | FONT | NORMAL-SCHRIFT | USING | FONTNAME "ARIAL"<br>SIZE IS 10. |
|--------|------|----------------|-------|---------------------------------|
| DEFINE | FONT | GROSSE-SCHRIFT | USING | FONTNAME "ARIAL"<br>SIZE IS 24. |
|        |      |                |       |                                 |

Über die Namen **NORMAL-SCHRIFT** und **GROSSE-SCHRIFT** können Sie jetzt diese Schriften immer wieder ansprechen.

Die Besonderheiten der einzelnen Ressourcen-Definitionen werden in den folgenden Kapiteln beschrieben.

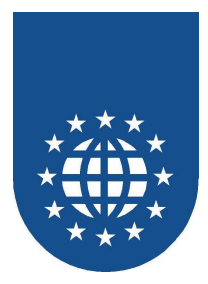

# Initialisierung der Ressource (INITALIZE RESOURCES)

Ein wichtiger PrintEasy-Befehl (abzusetzen in der PROCEDURE DIVISION) im Zusammenhang mit Ressourcen, ist der **INITIALIZE RESOURCES**. Diese Anweisung muss unbedingt **vor** dem Eröffnen des Dokuments erfolgen.

Zum einen lädt er die PrintEasy-Runtime und zum zweiten teilt er PrintEasy die definierten Ressourcen mit.

Nahezu alle Attribute innerhalb der Ressourcen-Definitionen dürfen auch über Variablen mitgeteilt werden.

Bitte achten Sie dabei darauf, dass Sie all diese Variablen, zuvor mit gültigen Werten füllen, da sonst unerwünschte Nebeneffekte oder auch Fehlermeldungen auftreten können.

# Aktualisierung der Ressource (REFRESH-RESOURCE)

Sofern Sie Variablen in den Definitionen einsetzen, können Sie die Ressourcen zur Laufzeit auch wieder verändern.

PrintEasy kann dabei aus Gründen der Performance jedoch nicht ständig alle verwendeten Variablen überprüfen. Sobald die Definition einer Ressource aktualisiert werden soll, muss die PrintEasy-Anweisung **REFRESH RESOURCE** ... abgesetzt werden. Ab diesem Moment werden dann die neuen Variablen-Inhalte berücksichtigt.

```
Beispiel:
```

| WORKING-STORAGE SECTION.                   |  |  |  |  |  |  |  |
|--------------------------------------------|--|--|--|--|--|--|--|
|                                            |  |  |  |  |  |  |  |
| 01 FARBWERTE.                              |  |  |  |  |  |  |  |
| 05 ROT-WERT PIC 9(3) VALUE 255.            |  |  |  |  |  |  |  |
| 05 GRUEN-WERT PIC 9(3) VALUE 150.          |  |  |  |  |  |  |  |
| 05 BLAU-WERT PIC 9(3) VALUE 200.           |  |  |  |  |  |  |  |
| ••••                                       |  |  |  |  |  |  |  |
| EXEC PRINT DEFINE SECTION.                 |  |  |  |  |  |  |  |
| DEFINE COLOR BENUTZER-FARBE WITH RGB-VALUE |  |  |  |  |  |  |  |
| RED IS ROT-WERT                            |  |  |  |  |  |  |  |
| GREEN IS GRUEN-WERT                        |  |  |  |  |  |  |  |
| BLUE IS BLAU-WERT                          |  |  |  |  |  |  |  |
| END-EXEC                                   |  |  |  |  |  |  |  |
|                                            |  |  |  |  |  |  |  |
| PROCEDURE DIVISION.                        |  |  |  |  |  |  |  |
|                                            |  |  |  |  |  |  |  |
| EXEC PRINT                                 |  |  |  |  |  |  |  |
| INITIALIZE RESOURCES                       |  |  |  |  |  |  |  |
|                                            |  |  |  |  |  |  |  |
| END-EXEC                                   |  |  |  |  |  |  |  |
|                                            |  |  |  |  |  |  |  |
| MOVE DU IU KUI-WEKI                        |  |  |  |  |  |  |  |
| MOVE IIU 'TO GRUEN-WERT                    |  |  |  |  |  |  |  |
| MOVE 200 TO BLAU-WERT                      |  |  |  |  |  |  |  |
|                                            |  |  |  |  |  |  |  |
| EXEC PRINT                                 |  |  |  |  |  |  |  |
| REFRESH RESOURCE COLOR BENUTZER-FARBE      |  |  |  |  |  |  |  |
| END-EXEC                                   |  |  |  |  |  |  |  |
|                                            |  |  |  |  |  |  |  |

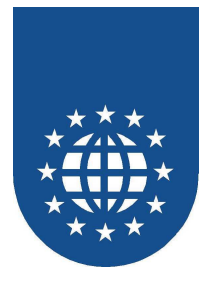

# Farbdefinition (DEFINE COLOR)

Da die Farbe in zahlreiche andere Ressourcen-Typen (wie z.B. bei Schriften, Linientypen, Fülltypen...) einfließt, sollten wir uns zunächst mit deren Definition beschäftigen.

Für die Farbdefiniton können Konstanten verwendet werden oder die Farbe bzw. die Graustufe wird explizit definiert.

Jede Farbdefinition wird mit **DEFINE COLOR** eingeleitet – gefolgt von einem logischen Namen, über den Sie die Farbe jederzeit wieder ansprechen können.

PrintEasy bietet Ihnen mehre Möglichkeiten eine Farbe oder eine Graustufe zu definieren. Zum einen stehen Ihnen zahlreiche Konstanten zur Verfügung – aber auch die exakte Angabe der RGB-Werte oder des Prozentwertes der Graustufe sind möglich.

Wenn ein Dokument mit Farben aufgebaut wird und der Drucker keine Farben ausgeben kann, wird die Farbe vom Druckertreiber nach seinen Vorstellungen in einer Graustufe ausgegeben. Dabei kann es vorkommen, dass eine Farbe beim Ausdruck nicht im gewünschten Grauton erscheint und vielleicht zu wenig Kontrast enthält.

Über die Farbdefinition im PrintEasy können Sie für jede definierte Farbe eine alternative Graustufe angeben.

## Wichtiger Hinweis:

Bitte beachten Sie, dass manche Drucker die Graustufen nicht beliebig skalieren können. Somit kann es passieren, dass eine Graustufe von 10% genauso gedruckt wird wie eine Graustufe von 20%.

Ebenso kann es vorkommen, dass Linien, die mit einer Grauschattierung unter 50% definiert werden, überhaupt nicht erscheinen. Die Drucker mit dieser Einschränkung stellen die Linien dann entweder Schwarz oder Weiß dar.

Zu guter Letzt ist sogar bei manchen Druckertreibern die Rechenlogik für Farben bei Linien und Flächen unterschiedlich. Das führt dann häufig dazu, dass die gleiche Farbe bei einer Linie anders dargestellt wird, als bei einer Fläche.

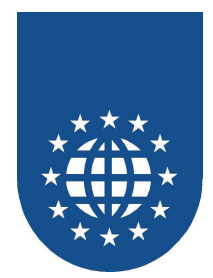

# **Definition einer Farbe mit Konstanten**

```
DEFINE COLOR rahmenfarbe IS ORANGE
DEFINE COLOR schattierung IS GRAY20
```

Nachfolgend können Sie alle verfügbaren Konstanten und deren RGB-Werte bzw. Prozentwerte bei Graustufen ablesen:

| Farbe       | Rot | Grün | Blau |
|-------------|-----|------|------|
| BLACK       | 000 | 000  | 000  |
| BLUE        | 000 | 000  | 255  |
| BLUEGREY    | 123 | 123  | 192  |
| BROWN       | 165 | 042  | 000  |
| CYAN        | 000 | 255  | 255  |
| DARKBLUE    | 000 | 000  | 139  |
| DARKGREEN   | 000 | 085  | 000  |
| DARKGREY    | 040 | 040  | 040  |
| DARKRED     | 139 | 000  | 000  |
| DARKYELLOW  | 139 | 139  | 000  |
| GOLD        | 255 | 215  | 000  |
| GREEN       | 000 | 255  | 000  |
| INDIGO      | 075 | 000  | 130  |
| LIGHTGRAY   | 192 | 192  | 192  |
| LIGHTORANGE | 255 | 173  | 091  |
| MAGENTA     | 255 | 000  | 255  |
| ORANGE      | 255 | 104  | 032  |
| PINK        | 255 | 192  | 203  |
| RED         | 255 | 000  | 000  |
| SKYBLUE     | 192 | 255  | 255  |
| VIOLET      | 128 | 000  | 128  |
| WHITE       | 255 | 255  | 255  |
| YELLOW      | 255 | 255  | 000  |

| Graustufe | Prozent |
|-----------|---------|
| GRAY10    | 10%     |
| GRAY20    | 20%     |
| GRAY30    | 30%     |
| GRAY40    | 40%     |
| GRAY50    | 50%     |
| GRAY60    | 60%     |
| GRAY70    | 70%     |
| GRAY80    | 80%     |
| GRAY90    | 90%     |

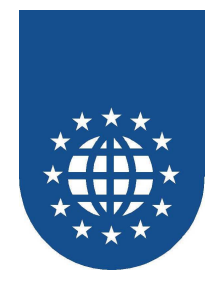

# **Definition einer Farbe mit RGB-Werten**

| DEFINE | COLOR | farbe-oliv | WITH  | RGB- | B-VALUE |
|--------|-------|------------|-------|------|---------|
|        |       |            | RED   | IS   | S 56    |
|        |       |            | GREEN | IS   | S 108   |
|        |       |            | BLUE  | IS   | S 26    |

Wenn Sie eine Farbe exakt bestimmen möchten, dann können Sie PrintEasy auch die entsprechenden RGB-Werte bekannt geben.

- RED Rot-Anteil in der Farbe (von 0 255)
- GREEN Grün-Anteil in der Farbe (von 0 255)
- BLUE Blau-Anteil in der Farbe (von 0 255)

Soll eine Graustufe mit RGB-Werten definiert werden, müssen alle Farbwerte den gleichen Wert aufweisen. Am besten jedoch, definieren Sie eine Graustufe über die Prozentangabe.

#### Definition einer Graustufe mit Prozentangabe

DEFINE COLOR hell-grau WITH GRAYSHADE IS 15 PERCENT

Mit dieser Definition können Sie den exakten Wert für die Graustufe einstellen, wobei 0 Prozent der Farbe Weiß und 100 Prozent der Farbe Schwarz entspricht. Somit ist klar, dass eine Graustufen mit steigender Prozentzahl dunkler wird.

#### Alternative Graustufen

| DEFINE | COLOR | farbe-oliv | WITH  | RGB-V | ALUI | S      |    |    |         |  |  |
|--------|-------|------------|-------|-------|------|--------|----|----|---------|--|--|
|        |       |            |       | RED   | IS   | 56     |    |    |         |  |  |
|        |       |            |       | GREEN | IS   | 108    |    |    |         |  |  |
|        |       |            |       | BLUE  | IS   | 26     |    |    |         |  |  |
|        |       |            | ALTE: | RNATE | GRA  | YSHADE | IS | 30 | PERCENT |  |  |

Wenn ein Dokument mit Farben aufgebaut wird und der Drucker keine Farben ausgeben kann, wird die Farbe vom Druckertreiber nach seinen Vorstellungen in einer Graustufe ausgegeben. Dabei kann es vorkommen, dass eine helle Farbe beim Ausdruck dunkler erscheint als eine dunkle Farbe. Deshalb ist es sinnvoll für die Farben eine alternative Graustufe zu definieren.

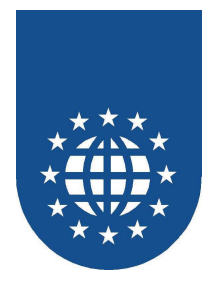

# Farbwerte dynamisch einstellen

Möchten Sie die Farben erst zur Laufzeit angeben, so können die Konstante oder die Werte auch als Variablen angegeben werden.

Natürlich ist es in diesem Fall auch wieder möglich, die Ressourcen zur Laufzeit zu verändern. Sobald die Definition einer Ressource aktualisiert werden soll, muss die PrintEasy-Anweisung **REFRESH RESOURCE ...** abgesetzt werden.

Ab diesem Moment werden dann die neuen Variablen-Inhalte berücksichtigt.

WORKING-STORAGE SECTION. . . . 01 FARBWERTE. 05 ROT-WERT PIC 9(3) VALUE 255. 05 GRUEN-WERT PIC 9(3) VALUE 150. 05 BLAU-WERT PIC 9(3) VALUE 200. EXEC PRINT DEFINE SECTION. DEFINE COLOR BENUTZER-FARBE WITH RGB-VALUE RED IS ROT-WERT GREEN IS GRUEN-WERT BLUE IS BLAU-WERT END-EXEC PROCEDURE DIVISION. . . . MOVE 50 TO ROT-WERT MOVE 110 TO GRUEN-WERT MOVE 200 TO BLAU-WERT EXEC PRINT INITIALIZE RESOURCES END-EXEC . . . MOVE 90 TO ROT-WERT MOVE 30 TO GRUEN-WERT MOVE 180 TO BLAU-WERT EXEC PRINT REFRESH RESOURCE COLOR BENUTZER-FARBE END-EXEC

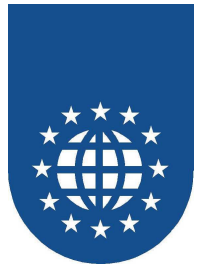

# Schriftartdefinition (DEFINE FONT)

Eine zentrale Ressource rund ums Drucken ist sicherlich die Schrift.

Bei der Definition einer Schrift in PrintEasy muss als **FONTNAME** der exakte Name einer Windows-Schriftart angegeben werden.

Welche Schriften Ihnen hierbei zur Verfügung stehen, hängt ganz davon ab, welche Schriften auf den jeweiligen PCs installiert sind. Bitte schauen Sie dazu auch in den Ordner "Schriftarten" in Ihren Windows-System-Einstellungen.

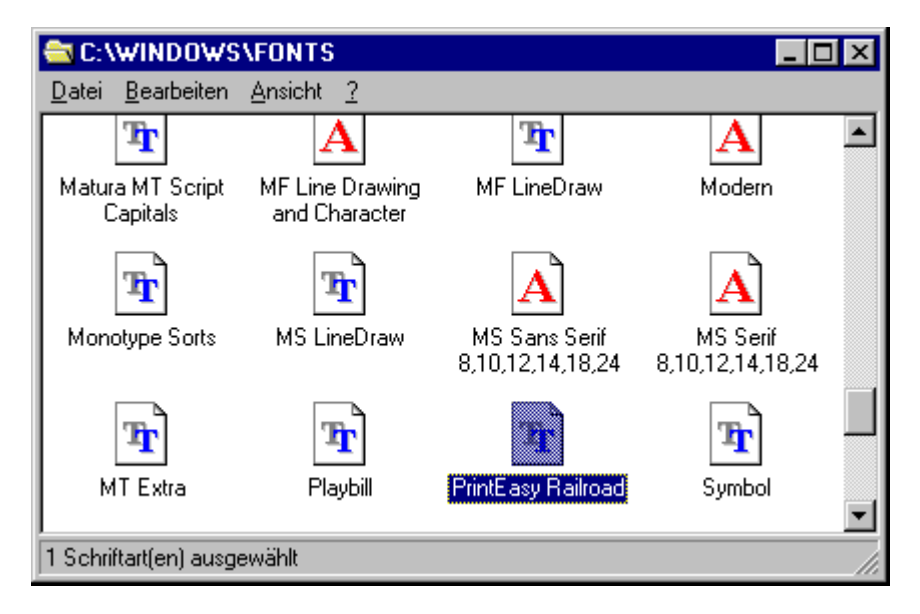

Bei der Auswahl der Schriften sollte man sich für Truetype-Schriftarten entscheiden, weil sie auf jedem Drucker mit dem gleichen Druckbild erscheinen. Werden Druckerschriftarten verwendet, kann das Dokument nur auf den Druckern ordentlich gedruckt werden, die diese Schriftart vorrätig haben. Truetype-Schriftarten sind mit dem Symbol 🖻 gekennzeichnet, Druckerschriftarten erkennt man am Symbol \Lambda.

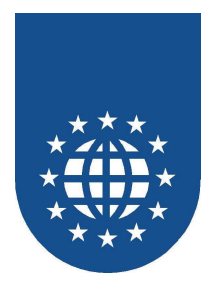

# Problembereich "Schriften-Einstellungen im Druckertreiber"

Leider gibt es in den Druckertreibern diverse Konfigurationsmöglichkeiten, die das Aussehen des Ausdrucks negativ beeinflussen können.

| Eigenschaften von Lexma                                                                                                    | rk Optra R               |                                                                |                                                              | ? ×            |
|----------------------------------------------------------------------------------------------------|--------------------------|----------------------------------------------------------------|--------------------------------------------------------------|----------------|
| Allgemein Details<br>Font                                                                                                    | Einstellungen<br>Overlay | Setup                                                          | Paper<br>Dev                                                 | Graphic<br>ice |
| _IrueType Fonts<br>○ Print as <u>G</u> raphics<br>○ Download as <u>B</u> itmap<br>○ Download as <u>O</u> utline<br>□ <u>Screen Font Substitution</u><br>☑ List Printer Fonts in Applic | ation                    | Character 9<br>WE - C<br>WR - C<br>WG - G<br>WT - T<br>WL - Ba | iets:<br>entral Europe<br>yrillic<br>reek<br>urkish<br>altic | an             |
| Download <u>F</u> ont                                                                                                    |                          |                                                                | <u>D</u> efa                                                 | ults           |
|                                                                                                    | OK Abbreck               | nen Ü <u>b</u> e                                               | ernehmen                                                     | Hilfe          |

Z.B. können PCL-Druckertreiber Schriften auf unterschiedliche Arten an den Drucker übergeben. Die Einstellung "Als Konturschrift (Outline)" sollte vermieden werden, weil der Drucker sonst teilweise Buchstaben nicht druckt, obwohl sie in der PrintEasy Vorschau angezeigt werden.

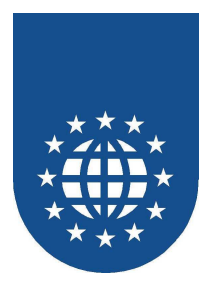

Ebenso bieten einige Druckertreiber die Option an, TrueType-Schriften oder Bildschirmschriftarten durch druckerinterne Schriften zu ersetzen.

Dadurch kann es zu willkürlichen Fehlern bei der Ausrichtung und Darstellung von Texten kommen. Um unerwünschte Nebeneffekte zu vermeiden, sollte diese Option im Druckertreiber immer deaktiviert sein.

Beispiel "Bildschirmschriftersetzung deaktiviert":

| •  | Januar | F  | Februar |
|----|--------|----|---------|
| FR | 01     | МО | 01      |
| SA | 02     | DI | 02      |
| SO | 03     | МІ | 03      |
| МО | 04     | DO | 04      |
| DI | 05     | FR | 05      |
| МΙ | 06     | SA | 06      |
| DO | 07     | SO | 07      |
| FR | 08     | МО | 08      |
| SA | 09     | DI | 09      |

Beispiel Bildschirmschriftersetzung aktiviert:

| •  | Januar | F  | Februar |
|----|--------|----|---------|
| FR | 01     | МО | 01      |
| SA | 02     | Ы  | 02      |
| so | 03     | MI | 03      |
| мо | 04     | DO | 04      |
| Ы  | 05     | FR | 05      |
| M  | 06     | SA | 06      |
| ро | 07     | so | 07      |
| FR | 08     | MO | 08      |
| SA | 09     | DL | 09      |

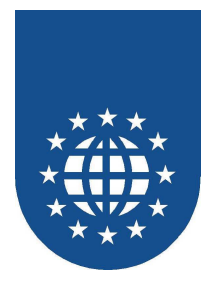

# **Definition einer Schrift**

Neben dem Schriftenname gibt es natürlich noch zahlreiche Attribute, die eine Schrift ausmachen:

# Name der Schrift (FONTNAME)

Exakter Name der Windows-Schriftart.

# ■ Größe (SIZE)

Die Schriftgröße wird in Points angegeben.

Nicht alle Druckertreiber unterstützen alle Schriftgrößen. In solchen Fällen kann es zu willkürlichen Erscheinungen bei Ausdruck kommen.

# Character-Set (CHARSET) - optional

Wenn Sie Software für Länder entwickeln, die spezielle Umlaute oder Sonderzeichen in ihrer Schrift haben, müssen Sie das Character-Set umstellen.

Derzeit unterstützt PrintEasy die Konstanten ANSI, BALTIC, DEFAULT, EASTEUROPE, GB2312, GREEK, HANGUL, MAC, OEM, RUSSIAN, SYMBOL und TURKISH.

Bitte beachten Sie, dass die entsprechenden Erweiterungen für die Zeichensätze auch installiert sein müssen, damit die Angabe funktioniert.

Für den Deutschen Zeichensatz (und seine Umlaute - äöüß) müssen Sie keine Einstellungen vornehmen.

## Farbe (TEXT-COLOR, BACKGROUND-COLOR) - optional

Mit TEXT-COLOR können Sie die Vordergrundfarbe und mit BACKGROUND-COLOR die Hintergrundfarbe festlegen.

Werden keine Angaben gemacht, wird als Vordergrundfarbe Schwarz und als Hintergrundfarbe Transparent verwendet.

Wenn als Hintergrund eine andere Farbe gewählt wird, erscheint die Textbox in dieser Farbe und kann andere Objekte überdecken.

Für die Angabe der Farben können die Konstanten, die selbst definierten Farben oder eine Variable verwendet werden. Die Variable kann eine Konstante oder eine definierte Farbe als Inhalt haben.

# **Zeichenabstand (LETTERSPACING) - optional**

Bei LETTERSPACING kann der Leerraum zwischen den Zeichen mit der Angabe **EXPANDED** oder **COMPRESSED** vergrößert bzw. verringert werden. Der Zeichenabstand darf auch als Variable mit dem Inhalt NORMAL, EXPANDED oder COMPRESSED angegeben werden.

## Fettdruck (BOLD) - optional

Bei BOLD kann der Fettdruck von Zeichen mit der Angabe **ON** eingeschaltet und mit **OFF** abgeschaltet werden. Die Angabe kann auch mit einer Variable mit dem Inhalt **ON** oder **OFF** erfolgen.

## Kursivdruck (ITALIC) - optional

Bei ITALIC kann der Kursivdruck von Zeichen mit der Angabe **ON** eingeschaltet und mit **OFF** abgeschaltet werden. Die Angabe kann auch mit einer Variable mit dem Inhalt **ON** oder **OFF** erfolgen.

## ■ Unterstreichung (UNDERLINE) - optional

Bei UNDERLINE kann die Unterstreichung von Zeichen mit der Angabe **ON** eingeschaltet und mit **OFF** abgeschaltet werden. Die Angabe kann auch mit einer Variable mit dem Inhalt **ON** oder **OFF** erfolgen.

## Durchstreichung (STRIKEOUT) - optional

Bei STRIKEOUT kann die Durchstreichung von Zeichen mit der Angabe **ON** eingeschaltet und mit **OFF** abgeschaltet werden. Die Angabe kann auch mit einer Variable mit dem Inhalt **ON** oder **OFF** erfolgen.

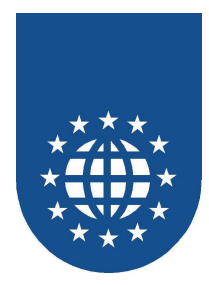

Die Definition einer Schrift sieht dann z.B. wie folgt aus:

| - |        |      |                |       |                  |     |            |
|---|--------|------|----------------|-------|------------------|-----|------------|
| ſ | DEFINE | FONT | normal-schrift | USING | FONTNAME         | "A: | rial"      |
| l |        |      |                |       | SIZE             | IS  | 12 POINTS  |
| l |        |      |                |       | TEXT-COLOR       | IS  | BLUE       |
| l |        |      |                |       | BACKGROUND-COLOR | IS  | GRAY10     |
| l |        |      |                |       | LETTER-SPACING   | IS  | COMPRESSED |
| l |        |      |                |       | BOLD             | IS  | ON         |
| l |        |      |                |       | ITALIC           | IS  | ON         |
| l |        |      |                |       | UNDERLINE        | IS  | OFF        |
| I |        |      |                |       | STRIKEOUT        | IS  | OFF        |

# Alternative Schriften (ALTERNATE FONTNAME)

Bei der Definition der Schrift, haben Sie die Möglichkeit bis zu zehn alternative Schriften anzugeben, die in der aufgeführten Reihenfolge verwendet werden, wenn die angegebene Schrift nicht installiert ist.

| DEFINE | FONT | normal-schrift | USING | FONTNAME   | " 7      | Aria | al"         |
|--------|------|----------------|-------|------------|----------|------|-------------|
|        |      |                |       | ALTERNATE  | FONTNAME | IS   | "Helvetica" |
|        |      |                |       | ALTERNATE  | FONTNAME | IS   | "Helv"      |
|        |      |                |       | ALTERNATE  | FONTNAME | IS   | "Swiss"     |
|        |      |                |       | SIZE       |          | IS   | 12 POINTS   |
|        |      |                |       | TEXT-COLOR | ર        | IS   | BLUE        |
|        |      |                |       | BACKGROUNI | D-COLOR  | IS   | GRAY10      |
|        |      |                |       | LETTER-SPA | ACING    | IS   | COMPRESSED  |
|        |      |                |       | BOLD       |          | IS   | ON          |
|        |      |                |       | ITALIC     |          | IS   | ON          |
|        |      |                |       | UNDERLINE  |          | IS   | OFF         |
|        |      |                |       | STRIKEOUT  |          | IS   | OFF         |

Wird keine alternative Schrift angegeben, wird zuerst in der PrintEasy Konfigurationsdatei eine Ersetzungsschrift gesucht.

Wenn dort ebenfalls keine definiert ist, wird die Schriftersetzung von Windows und eventuell die Schriftersetzung des Druckertreibers verwendet. Das jedoch führt sehr häufig zu "lustigen" Ergebnissen, da es dann auch passieren kann, dass das System die Schrift mit "WINGDINGS" ersetzt.

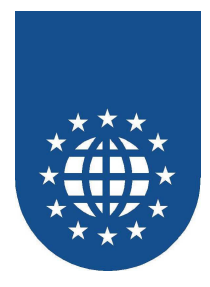

# Schriftenattribute dynamisch einstellen

Möchten Sie die Schriftenattribute erst zur Laufzeit angeben, so können die Konstanten oder die Werte auch als Variablen angegeben werden.

Natürlich ist es in diesem Fall auch wieder möglich, die Ressourcen zur Laufzeit zu verändern. Sobald die Definition einer Ressource aktualisiert werden soll, muss die PrintEasy-Anweisung **REFRESH RESOURCE ...** abgesetzt werden.

Ab diesem Moment werden dann die neuen Variablen-Inhalte berücksichtigt.

```
WORKING-STORAGE SECTION.
   01 schriftartattribute.
       05 schriftname PIC X(32) VALUE SPACE.
       05 schriftgroesse PIC 9(3) VALUE ZERO.
       05 textfarbe PIC X(32) VALUE SPACE.
       05 fettdruck PIC X(3) VALUE SPACE.
   EXEC PRINT DEFINE SECTION.
       DEFINE FONT eigene-schrift USING FONTNAME schriftname
                             SIZE IS schriftgroesse POINTS
                             TEXT-COLOR IS textfarbe
                             BOLD IS fettdruck
   END-EXEC
PROCEDURE DIVISION.
. . .
   MOVE "ARIAL" TO schriftname
   MOVE 16 TO schriftgroesse
   MOVE "GREEN" TO textfarbe
  MOVE "ON" TO fettdruck
. . .
   EXEC PRINT
       INITIALIZE RESOURCES
   END-EXEC
. . .
   MOVE "ARIAL" TO schriftname
   MOVE 10 TO schriftgroesse
MOVE "RED" TO textfarbe
  MOVE "OFF" TO fettdruck
   EXEC PRINT
      REFRESH RESOURCE FONT eigene-schrift
   END-EXEC
. . .
```

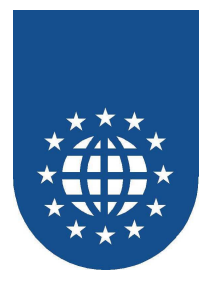

# Linientypdefinition (DEFINE LINETYPE)

Damit Sie mit PrintEasy Linien zu Papier bringen können, müssen Sie zunächst definieren, wie Ihre Linien aussehen sollen.

Diese Definitionen werden dann bei zahlreichen verschiedenen Objekte, wie z.B. Ellipse (ELLIPSE), Rechteck (RECTANGLE), Rahmen (BORDER), Linie (LINE)... heran gezogen.

Dabei können Sie die Farbe, Strichstärke und den frei Stil festlegen. Ebenso läßt sich von vornherein einstellen, ob es sich um eine einfache oder doppelte Linie handelt.

#### Wichtiger Hinweis:

Leider gibt es manche Drucker, die z.B. gestrichelte Linien nur als "Hairline" (1 Pixel) darstellen können.

Wenn der Drucker die Eigenschaft "Widestyled-Line" nicht unterstützt, dann wird die Linie durchgezogen dargestellt.

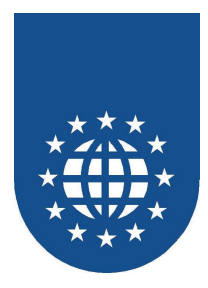

# **Definition einer Linie**

Folgende Attribute sind bei der Definition einer Linie zulässig:

# Strichstärke (WIDTH)

Die WIDTH darf in den Einheiten MM, CM, INCH, POINT(S) angegeben werden oder mit den Konstanten HAIRLINE, THIN, NORMAL und THICK.

| HAIRLINE |
|----------|
| THIN     |
| NORMAL   |
| THICK    |
| 3 pt     |
| 4 pt     |
| 6 pt     |
| 8 pt     |
|          |

# ■ Stil (STYLE)

Für STYLE können die Konstanten **SOLID**, **DASH**, **DOT**, **DASHDOT** und **DASHDOTDOT** angegeben werden. Nicht alle Druckertreiber unterstützen diese Linienstile!

| SOLID      |
|------------|
| рот        |
|            |
| DASHDOT    |
| DASHDOTDOT |

# Art (TYPE)

Für TYPE können die Konstanten **SINGLE** (für eine einfache Linie) und **DOUBLE** (für eine doppelte Linie) angegeben werden.

## ■ Farbe (COLOR)

Für COLOR kann eine der Farbkonstanten oder eine definierte Farbe angegeben werden.

Die Konstanten für den Stil und die Strichstärke sind auch auf dem mitgelieferten PrintEasy Schätzeisen abgebildet.

Die Definition einer roten, durchgezogenen, dicken Doppel-Linie sieht dann z.B. wie folgt aus:

| DEFINE | LINETYPE | rahmenlinie | WITH WIDTH |       | IS | THICK  |
|--------|----------|-------------|------------|-------|----|--------|
|        |          |             |            | STYLE | IS | SOLID  |
|        |          |             |            | TYPE  | IS | DOUBLE |
|        |          |             |            | COLOR | IS | RED    |

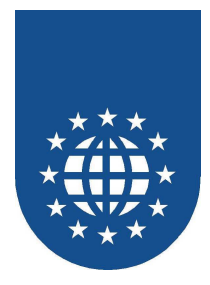

# Linienattribute dynamisch einstellen

Sollen die Linienattribute zur Laufzeit angegeben werden, können die Konstanten oder die Werte auch als Variablen angegeben werden.

Natürlich ist es in diesem Fall auch wieder möglich, die Ressourcen zur Laufzeit zu verändern. Sobald die Definition einer Ressource aktualisiert werden soll, muss die PrintEasy-Anweisung **REFRESH RESOURCE ...** abgesetzt werden.

Ab diesem Moment werden dann die neuen Variablen-Inhalte berücksichtigt.

```
WORKING-STORAGE SECTION.
. . .
01 linienattribute.
    05 strichstaerke PIC X(32) VALUE SPACE.
05 linienstil PIC X(32) VALUE SPACE.
05 linientyp PIC X(32) VALUE SPACE.
                          PIC X(32) VALUE SPACE.
    05 linientyp
    05 linienfarbe PIC X(32) VALUE SPACE.
EXEC PRINT DEFINE SECTION.
DEFINE LINETYPE rahmenlinie WITH WIDTH IS strichstaerke
                                    STYLE IS linienstil
                                    TYPE IS linientyp
                                    COLOR IS linienfarbe
END-EXEC
PROCEDURE DIVISION.
. . .
MOVE "THICK" TO strichstaerke
MOVE "SOLID" TO linienstil
MOVE "DOUBLE" TO linientyp
MOVE "RED" TO linienfarbe
. . .
EXEC PRINT
    INITIALIZE RESOURCES
END-EXEC
. . .
MOVE "HAIRLINE" TO strichstaerke
MOVE "SOLID" TO linienstil
MOVE "SINGLE" TO linientyp
MOVE "BLACK" TO linienfarbe
EXEC PRINT
   REFRESH RESOURCE LINETYPE rahmenlinie
END-EXEC
```

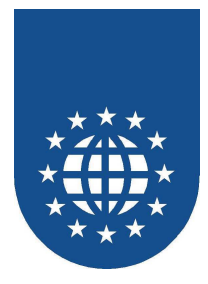

# Fülltypdefinition (DEFINE FILLTYPE)

Analog zu den vorherigen Ressourcen müssen auch die Fülltypen vordefiniert werden.

Diese werden dann hauptsächlich bei Schattierungen (SHADE) und bei Ellipse (ELLIPSE) bzw. Rechteck (RECTANGLE), benötigt.

## **Definition eines Fülltyps**

Folgende Attribute sind bei der Definition eines Fülltyps zulässig:

■ Stil (STYLE)

Für die Definition des Fülltyps stehen Ihnen die Füllstile **BDIAGONAL**, **CROSS**, **DIAGCROSS**, **FDIAGONAL**, **HORIZONTAL**, **SOLID** und **VERTICAL** zur Verfügung. Die verschiedenen Stile sind auch auf dem PrintEasy Schätzeisen abgebildet.

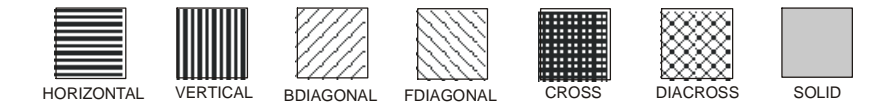

## ■ Farbe (FOREGROUND-/BACKGROUND-COLOR)

Mit FOREGROUND-COLOR können Sie die Vordergrundfarbe und mit BACKGROUND-COLOR die Hintergrundfarbe festlegen.

Für den Stil SOLID (durchgehend gefüllt) darf nur eine Vordergrundfarbe angegeben werden.

Die Definition einer durchgehend gefüllten roten Fläche sieht wie folgt aus:

| DEFINE | FILLTYPE | kreis-fuellung | WITH | STYLE            |    | SOLID |
|--------|----------|----------------|------|------------------|----|-------|
|        |          |                |      | FOREGROUND-COLOR | IS | RED   |

#### Wichtiger Hinweis:

Bei manchen Druckertreibern ist die Rechenlogik für Farben bei Linien und Flächen unterschiedlich. Das führt dann häufig dazu, dass die gleiche Farbe bei einer Linie anders dargestellt wird, als bei

Das führt dann häufig dazu, dass die gleiche Farbe bei einer Linie anders dargestellt wird, als bei einer Fläche.

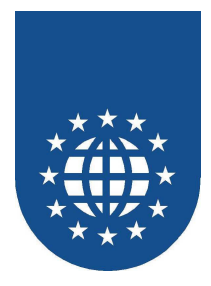

# Fülltypattribute dynamisch einstellen

Sollen die Fülltypattribute zur Laufzeit angegeben werden, können die Konstanten oder die Werte auch als Variablen angegeben werden.

Natürlich ist es in diesem Fall auch wieder möglich, die Ressourcen zur Laufzeit zu verändern. Sobald die Definition einer Ressource aktualisiert werden soll, muss die PrintEasy-Anweisung **REFRESH RESOURCE ...** abgesetzt werden.

Ab diesem Moment werden dann die neuen Variablen-Inhalte berücksichtigt.

```
WORKING-STORAGE SECTION.
. . .
01 fuelltyp-attribute.
    05 fuellstil PIC X(32) VALUE SPACE.
    05 vordergrundfarbe PIC X(32) VALUE SPACE
    05 hintergrundfarbe PIC X(32) VALUE SPACE.
EXEC PRINT DEFINE SECTION.
    DEFINE FILLTYPE kasten-fuellung
                     WITH STYLE IS fuellstil
                           FOREGROUND-COLOR IS vordergrundfarbe
                           BACKGROUND-COLOR IS hintergrundfarbe
END-EXEC
PROCEDURE DIVISION.
. . .
MOVE "CROSS" TO fuellstil
MOVE "GREEN" TO vordergrundfarbe
MOVE "RED" TO hintergrundfarbe
. . .
EXEC PRINT
   INITIALIZE RESOURCES
END-EXEC
. . .
MOVE "VERTICAL" TO fuellstil
MOVE "BLACK" TO vordergrundfarbe
MOVE "WHITE" TO hintergrundfarbe
EXEC PRINT
   REFRESH RESOURCE FILLTYPE kasten-fuellung
END-EXEC
```

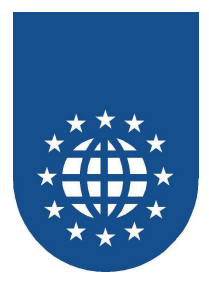

# **Barcodetypdefinition (DEFINE BARCODE)**

#### Barcodes unterliegen allgemeinen Normen und Regeln

PrintEasy unterstützt eine ganze Reihe von Barcodes, bei denen die meisten besonderen Regeln unterliegen. Hauptsächlich für die Größe bzw. die Proportionen und Strichstärken gelten jeweils besondere Regeln, die vorab schon berücksichtigt werden sollten.

Bitte halten Sie diese speziellen Regeln ein, denn nur so können Sie gewährleisten, dass Ihr Barcode auch mit allen gängigen Barcode-Lesegeräten richtig interpretiert werden kann.

Insbesondere müssen Sie hierbei auf jeweilige Mindestgrößen und Seitenverhältnisse achten. Ihr Barcode darf meist nicht beliebig skaliert werden.

Denken Sie daran, dass z.B. winzige Barcodes (auch bedingt durch die Druckerauflösung) häufig Ungenauigkeiten unterliegen, die dann zu mangelhaften Leseeigenschaften führen.

Ebenso, dürfen die verschiedenen Barcodes nicht immer alle Zeichen beinhalten. Manche akzeptieren lediglich Zahlen – andere auch Buchstaben oder Sonderzeichen. Häufig ist auch die Anzahl der zu erwartenden Zeichen genau vorgeschrieben.

Bitte informieren Sie sich anhand von Sekundärliteratur über die jeweils gültigen Normen für den von Ihnen gewünschten Barcode.

#### Einschränkungen

Einige, der nachfolgend beschriebenen Attribute dürfen nicht für jeden Barcode-Stil angegeben werden bzw. haben keine Auswirkungen auf das Ergebnis.

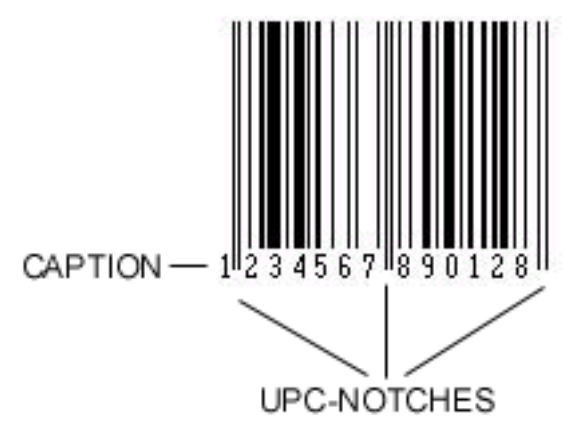

In der Abbildung sehen Sie die Darstellung von Kerben, den sogenannten UPC-Notches. Dieses Attribut gilt nur für EAN8 und EAN13. Wird die Eigenschaft bei einem Barcode gesetzt, der diese Kerben nicht unterstützt, werden diese einfach nicht dargestellt.

Das gleiche gilt dann natürlich auch für die Klarschrift (Caption), die nur in diesen Fällen zwischen den Kerben (WITHIN UPC-NOTCHES) stehen kann. Bei Barcodes ohne diese Kerben wird die Klarschrift einfach unter den Barcode plaziert.

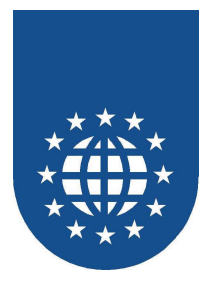

#### **Definition eines Barcodes**

Folgende Attribute sind bei der Definition eines Barcodes zulässig:

# ■ Barcode-Stil (STYLE)

Bei STYLE können die Stile 20F5, 30F9, 30F9X, ANSI30F9, ANSI30F9X, CODABAR, CODE128A, CODE128AUTO, CODE128B, CODE128C, CODE93, EAN13, EAN8, EAN128C, EXTENDEDCODE93, INTERLEAVED20F5, MSI, POSTNET, ROYALMAIL, UCCEAN128, UPCA, UPCE angegeben werden.

## Kerben (UPC-NOTCHES)

Bei UPC-NOTCHES kann angegeben werden, wo der Barcode Kerben erhalten soll. Kerben können oberhalb (**ABOVE**), unterhalb (**BELOW**) oder oberhalb und unterhalb (**BOTH**) gezeichnet werden.

Diese Kerben können aber nur bei UPC-fähigen Barcodes (EAN13, EAN8, UPCA) dargestellt werden. Standardmäßig werden keine Kerben gezeichnet (**OFF**).

#### Klarschrift (CAPTION)

Bei CAPTION kann angegeben werden, wo die Beschriftung des Barcodes erfolgen soll. Die Beschriftung kann oberhalb (**ABOVE**), unterhalb (**BELOW**) oder innerhalb der Kerben (**WITHIN UPC-NOTCHES**) angebracht werden. Standardmäßig wird keine Beschriftung angebracht (**OFF**).

## Schriftart für Klarschrift (FONT)

Die Schriftart für die Beschriftung kann bei FONT angegeben werden. Es kann nur eine bereits definierte Schriftart angegeben werden.

## Prüfziffer (CHECKSUM)

Bei CHECKSUM kann die Prüfziffer mit **ON** eingeschaltet und mit **OFF** abgeschaltet werden. Die Angabe kann auch mit einer Variable mit dem Inhalt **ON** oder **OFF** erfolgen.

Die Prüfziffer läßt sich allerdings nur für folgende die Barcodes CODE128A, CODE128B, CODE128C, CODE93, EXTENDEDCODE93, POSTNET, CODE128AUTO, EAN128C und UCCEAN128 abschalten.

## ■ Farbe (FOREGROUND-/BACKGROUND-COLOR)

Mit FOREGROUND-COLOR können Sie die Vordergrundfarbe und mit BACKGROUND-COLOR die Hintergrundfarbe festlegen.

Werden keine Angaben gemacht, wird als Vordergrundfarbe Schwarz und als Hintergrundfarbe Weiß verwendet. Für die Angabe der Farben können die Konstanten, die selbst definierten Farben oder eine Variable verwendet werden. Die Variable kann eine Konstante oder eine definierte Farbe als Inhalt haben.

Die Definition eines Barcodes vom Stil EAN13 sieht wie folgt aus:

| DEFINE FONT bc-sch: | riftart USING | G FONTNAME "COURIER NEW" |
|---------------------|---------------|--------------------------|
|                     |               | SIZE IS 12 POINTS        |
|                     |               |                          |
| DEFINE BARCODETYPE  | bc-lebensmit  | ttel                     |
|                     | WITH STYLE    | IS EAN13                 |
|                     | UPC-NOTCHES   | ARE BELOW                |
|                     | CAPTION       | IS WITHIN UPC-NOTCHES    |
|                     | FONT          | IS bc-schriftart         |
|                     | CHECKSUM      | IS ON                    |

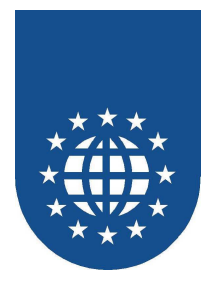

## Barcodeattribute dynamisch einstellen

Sollen die Barcodetypattribute zur Laufzeit angegeben werden, können die Konstanten oder die Werte auch als Variablen angegeben werden.

Natürlich ist es in diesem Fall auch wieder möglich, die Ressourcen zur Laufzeit zu verändern. Sobald die Definition einer Ressource aktualisiert werden soll, muss die PrintEasy-Anweisung **REFRESH RESOURCE** ... abgesetzt werden.

Ab diesem Moment werden dann die neuen Variablen-Inhalte berücksichtigt.

```
WORKING-STORAGE SECTION.
. . .
01 barcodetyp-attribute.
    05 barcodestil PIC X(32) VALUE SPACE.
    05kerbenPIC X(32)VALUE SPACE05beschriftungPIC X(32)VALUE SPACE.
   05 beschr-schrift PIC X(32) VALUE SPACE.
EXEC PRINT DEFINE SECTION.
DEFINE FONT bc-schriftart USING FONTNAME "COURIER NEW"
                                SIZE IS 12 POINTS
DEFINE BARCODETYPE bc-lebensmittel
                   WITH STYLE IS barcodestil
                   UPC-NOTCHES ARE kerben
                   CAPTION IS beschriftung
                  FONT IS beschr-schrift
END-EXEC
PROCEDURE DIVISION.
. . .
MOVE "EAN13" TO barcodestil
MOVE "BELOW" TO kerben
MOVE "WITHIN UPC-NOTCHES" TO beschriftung
MOVE "bc-schriftart" TO beschr-schrift
. . .
EXEC PRINT
   INITIALIZE RESOURCES
END-EXEC
. . .
MOVE"EAN13"TO barcodestilMOVE"BELOW"TO kerben
MOVE "WITHIN UPC-NOTCHES" TO beschriftung
MOVE "bc-schriftart" TO beschr-schrift
EXEC PRINT
   REFRESH RESOURCE BARCODE bc-lebensmittel
END-EXEC
```

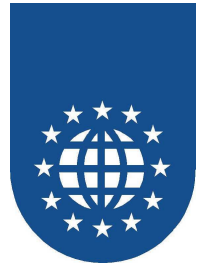

# Papierdefinition (DEFINE PAPER)

Sie haben mit PrintEasy die Möglichkeit eigene Papierformate zu definieren bzw. gängige Größen (wie z.B. A4) einem logischen Namen zuzuweisen.

Diese Definitionen können dann bei der Beschreibung des Dokumentes herangezogen werden. Sofern Sie lediglich mit vordefinierten Konstanten (z.B. A4) arbeiten möchten, müssen Sie dafür **keine** Papierdefinition codieren, da alle Konstanten in der Dokumentbeschreibung (DEFINE DOCUMENT) direkt zur Verfügung stehen.

Für die Definition stehen Ihnen zwei Formate zur Verfügung. Das erste Format stellt eine Konstante ein und das zweite beschreibt ein "Benutzerdefiniertes Papier" mit freier Angabe von Breite und Höhe.

## Wichtiger Hinweis:

Bitte beachten Sie, dass manche Druckertreiber "Benutzerdefiniertes Papier" überhaupt nicht unterstützen. Wenn dies der Fall ist, kann auch PrintEasy dieses Feature nicht nachbilden. Die Folge ist i.d.R. ein PrintEasy-Runtime-Fehler "ungültiges Papier".

Leider kann es sogar sein, dass z.B. der Druckertreiber für WIN95 diese Eigenschaft unterstützt und der Treiber für WIN NT nicht mehr oder umgekehrt.

Bitte schauen Sie dafür in Ihrem Druckertreiber nach, ob dort ein Dialog für "Benutzerdefiniertes Papier" überhaupt vorgesehen ist. Wenn Sie dazu keinen Hinweis finden, dann ist die Wahrscheinlichkeit sehr groß, dass dieses Feature von Ihrem Druckertreiber (und somit auch nicht von PrintEasy) unterstützt wird.

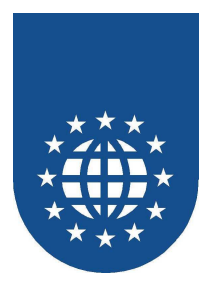

# Definition eines Papierformates über Konstante (Variante 1)

Die Definition eines Papierformates über eine Konstante (hier A4) sieht wie folgt aus: DEFINE PAPER papier1 WITH DIMENSION IS A4

Bei der Definition über eine Papierkonstante sind folgende Konstanten zulässig:

| Konstante           | Beschreibung                     |
|---------------------|----------------------------------|
| 10X11               | 10 x 11 in                       |
| 10X14               | 10x14 in                         |
| 11X17               | 11x17 in                         |
| 15X11               | 15 x 11 in                       |
| 9X11                | 9 x 11 in                        |
| A2                  | A2 420 x 594 mm                  |
| A3                  | A3 297 x 420 mm                  |
| A3-EXTRA            | A3 Extra 322 x 445 mm            |
| A3-EXTRA-TRANSVERSE | A3 Extra Transverse 322 x 445 mm |
| A3-TRANSVERSE       | A3 Transverse 297 x 420 mm       |
| A4                  | A4 210 x 297 mm                  |
| A4-EXTRA            | A4 Extra 9.27 x 12.69 in         |
| A4-PLUS             | A4 Plus 210 x 330 mm             |
| A4SMALL             | A4 Small 210 x 297 mm            |
| A4-TRANSVERSE       | A4 Transverse 210 x 297 mm       |
| A5                  | A5 148 x 210 mm                  |
| A5-EXTRA            | A5 Extra 174 x 235 mm            |
| A5-TRANSVERSE       | A5 Transverse 148 x 210 mm       |
| A-PLUS              | SuperA/SuperA/A4 227 x 356 mm    |
| B4                  | B4 (JIS) 250 x 354               |
| B5                  | B5 (JIS) 182 x 257 mm            |
| B5-EXTRA            | B5 (ISO) Extra 201 x 276 mm      |
| B5-TRANSVERSE       | B5 (JIS) Transverse 182 x 257 mm |
| B-PLUS              | SuperB/SuperB/A3 305 x 487 mm    |
| CSHEET              | C size sheet                     |
| DSHEET              | D size sheet                     |
| ENV-10              | Envelope #10 4 1/8 x 9 1/2       |
| ENV-11              | Envelope #11 4 1/2 x 10 3/8      |
| ENV-12              | Envelope #12 4 \276 x 11         |
| ENV-14              | Envelope #14 5 x 11 1/2          |
| ENV-9               | Envelope #9 3 7/8 x 8 7/8        |
| ENV-B4              | Envelope B4 250 x 353 mm         |
| ENV-B5              | Envelope B5 176 x 250 mm         |
| ENV-B6              | Envelope B6 176 x 125 mm         |
| ENV-C3              | Envelope C3 324 x 458 mm         |
| ENV-C4              | Envelope C4 229 x 324 mm         |
| ENV-C5              | Envelope C5 162 x 229 mm         |
| ENV-C6              | Envelope C6 114 x 162 mm         |
| ENV-C65             | Envelope C65 114 x 229 mm        |
| ENV-DL              | Envelope DL 110 x 220mm          |
| ENV-INVITE          | Envelope Invite 220 x 220 mm     |
| ENV-ITALY           | Envelope 110 x 230 mm            |
| ENV-MONARCH         | Envelope Monarch 3.875 x 7.5 in  |
| ENV-PERSONAL        | 6 3/4 Envelope 3 5/8 x 6 1/2 in  |

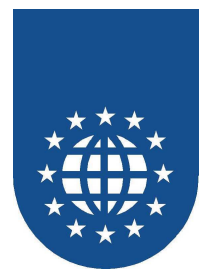

Konstante ESHEET EXECUTIVE FANFOLD-LGL-GERMAN FANFOLD-STD-GERMAN FANFOLD-US FOLIO ISO-B4 JAPANESE-POSTCARD LEDGER LEGAL LEGAL-EXTRA LETTER LETTER-EXTRA LETTER-EXTRA-TRANSVERSE 56 LETTER-PLUS LETTERSMALL LETTER-TRANSVERSE NOTE QUARTO STATEMENT TABLOID **TABLOID-EXTRA** 

# Beschreibung

E size sheet Executive 7 1/4 x 10 1/2 in German Legal Fanfold 8 1/2 x 13 in German Std Fanfold 8 1/2 x 12 in US Std Fanfold 14 7/8 x 11 in Folio 8 1/2 x 13 in B4 (ISO) 250 x 353 mm Japanese Postcard 100 x 148 mm Ledger 17 x 11 in Legal 8 1/2 x 14 in Legal Extra 9 \275 x 15 in Letter 8 1/2 x 11 in Letter Extra 9 \275 x 12 in Letter Extra Transverse 9\275 x 12 in Letter Plus 8.5 x 12.69 in Letter Small 8 1/2 x 11 in Letter Transverse 8 \275 x 11 in Note 8 1/2 x 11 in Quarto 215 x 275 mm Statement 5 1/2 x 8 1/2 in Tabloid 11 x 17 in Tabloid Extra 11.69 x 18 in

#### Ab Windows 98, Windows NT 4.0 und höher:

Konstante 12X11 A3-ROTATED A4-ROTATED A5-ROTATED A6 A6-ROTATED **B4-JIS-ROTATED B5-JIS-ROTATED** B6-JIS **B6-JIS-ROTATED** DBL-JAPANESE-POSTCARD DBL-JAPANESE-POSTCARD-ROTATED JAPANESE-POSTCARD-ROTATED **JENV-CHOU3** JENV-CHOU3-ROTATED JENV-CHOU4 JENV-CHOU4-ROTATED JENV-KAKU2 JENV-KAKU2-ROTATED **JENV-KAKU3** JENV-KAKU3-ROTATED JENV-YOU4 JENV-YOU4-ROTATED LETTER-ROTATED P16K P16K-ROTATED

#### Beschreibung

12 x 11 in A3 Rotated 420 x 297 mm A4 Rotated 297 x 210 mm A5 Rotated 210 x 148 mm A6 105 x 148 mm A6 Rotated 148 x 105 mm B4 (JIS) Rotated 364 x 257 mm B5 (JIS) Rotated 257 x 182 mm B6 (JIS) 128 x 182 mm B6 (JIS) Rotated 182 x 128 mm Japanese Double Postcard 200 x 148 mm Double Japanese Postcard Rotated 148 x 200 mm Japanese Postcard Rotated 148 x 100 mm Japanese Envelope Chou #3 Japanese Envelope Chou #3 Rotated Japanese Envelope Chou #4 Japanese Envelope Chou #4 Rotated Japanese Envelope Kaku #2 Japanese Envelope Kaku #2 Rotated Japanese Envelope Kaku #3 Japanese Envelope Kaku #3 Rotated Japanese Envelope You #4 Japanese Envelope You #4 Rotated Letter Rotated 11 x 8 1 PRC 16K 146 x 215 mm PRC 16K Rotated

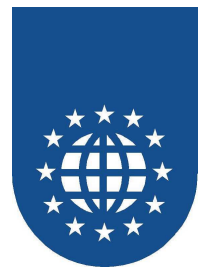

Konstante P32K P32KBIG P32KBIG-ROTATED P32K-ROTATED PENV-1 PENV-10 PENV-10-ROTATED PENV-1-ROTATED PENV-2 PENV-2-ROTATED PENV-3 PENV-3-ROTATED PENV-4 PENV-4-ROTATED PENV-5 **PENV-5-ROTATED** PENV-6 PENV-6-ROTATED PENV-7 PENV-7-ROTATED PENV-8 PENV-8-ROTATED PENV-9 PENV-9-ROTATED

#### **Beschreibung** PRC 32K 97 x 151 mm PRC 32K(Big) 97 x 151 mm PRC 32K(Big) Rotated PRC 32K Rotated PRC Envelope #1 102 x 165 mm PRC Envelope #10 324 x 458 mm PRC Envelope #10 Rotated 458 x 324 mm PRC Envelope #1 Rotated 165 x 102 mm PRC Envelope #2 102 x 176 mm PRC Envelope #2 Rotated 176 x 102 mm PRC Envelope #3 125 x 176 mm PRC Envelope #3 Rotated 176 x 125 mm PRC Envelope #4 110 x 208 mm PRC Envelope #4 Rotated 208 x 110 mm PRC Envelope #5 110 x 220 mm PRC Envelope #5 Rotated 220 x 110 mm PRC Envelope #6 120 x 230 mm PRC Envelope #6 Rotated 230 x 120 mm PRC Envelope #7 160 x 230 mm PRC Envelope #7 Rotated 230 x 160 mm PRC Envelope #8 120 x 309 mm PRC Envelope #8 Rotated 309 x 120 mm PRC Envelope #9 229 x 324 mm PRC Envelope #9 Rotated 324 x 229 mm

## Definition eines benutzerdefinierten Papierformates (Variante 2)

Folgende Attribute sind bei der Definition eines benutzerdefinierten Papierformates zulässig:

Breite (WIDTH)

Hier geben Sie die Breite des Papierformates an. Als Maßeinheit können die Einheiten MM, CM, INCH, und POINT(S) verwendet werden.

## Höhe (HEIGHT)

Hier geben Sie die Höhe des Papierformates an. Als Maßeinheit können die Einheiten MM, CM, INCH, und POINT(S) verwendet werden.

Die Definition eines Papierformates mit der Breite 210 mm und der Höhe 305 mm:

| DEFINE | PAPER | papier2 | WITH | DIMENSI | ION |     |    |  |  |  |
|--------|-------|---------|------|---------|-----|-----|----|--|--|--|
|        |       |         |      | WIDTH   | IS  | 210 | MM |  |  |  |
|        |       |         |      | HEIGHT  | IS  | 305 | MM |  |  |  |

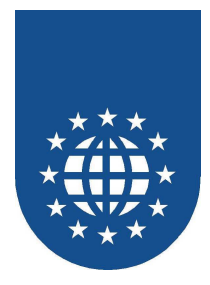

# Papierattribute dynamisch einstellen

Soll das Papierformat zur Laufzeit angegeben werden, können die Konstante oder die Werte auch als Variablen angegeben werden.

Natürlich ist es in diesem Fall auch wieder möglich, die Ressourcen zur Laufzeit zu verändern. Sobald die Definition einer Ressource aktualisiert werden soll, muss die PrintEasy-Anweisung **REFRESH RESOURCE ...** abgesetzt werden.

Ab diesem Moment werden dann die neuen Variablen-Inhalte berücksichtigt.

Bitte bedenken Sie, dass diese Zuweisungen **vor** dem Eröffnen des Dokumentes abgeschlossen sein müssen. Ein nachträgliches Ändern des Papierformates (bei bereits geöffneten Dokumenten) ist nicht mehr möglich!

```
WORKING-STORAGE SECTION.
. . .
01 normformat
                   PIC X(32) VALUE SPACE.
01 sonderformat.
    05 papierbreite
                        PIC 9(3) VALUE ZERO.
   05 papierhoehe PIC 9(3) VALUE ZERO.
EXEC PRINT DEFINE SECTION.
DEFINE PAPER papier1 WITH DIMENSION IS normformat
DEFINE PAPER papier2 WITH DIMENSION
                          WIDTH IS papierbreite MM
                          HEIGHT IS papierhoehe MM
END-EXEC
PROCEDURE DIVISION.
. . .
MOVE "A4"
                          TO normformat
                          TO papierbreite
MOVE 210
MOVE 305
                          TO papierhoehe
. . .
EXEC PRINT
    INITIALIZE RESOURCES
END-EXEC
MOVE "FANFOLD-LGL-GERMAN" TO normformat
EXEC PRINT
   REFRESH RESOURCE PAPER papier1
END-EXEC
```

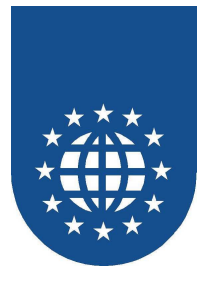

# **Druckerdefinition (DEFINE PRINTER)**

Mit einer Druckerdefinition weisen Sie einem Windows-Drucker einen logischen Namen im PrintEasy zu.

Diese Definitionen können dann bei der Beschreibung des Dokumentes herangezogen werden. Sofern Sie lediglich mit vordefinierten Konstanten (z.B. PRINTER-DIALOG, SYSTEM-DEFAULT) arbeiten möchten, müssen Sie dafür **keine** Druckerdefinition codieren, da alle Konstanten in der Dokumentbeschreibung (DEFINE DOCUMENT) direkt zur Verfügung stehen.

Für die Definition des Druckers wird der Name des Windows-Druckers benötigt. Diesen Namen findet man unter Systemeinstellungen im Ordner Drucker.

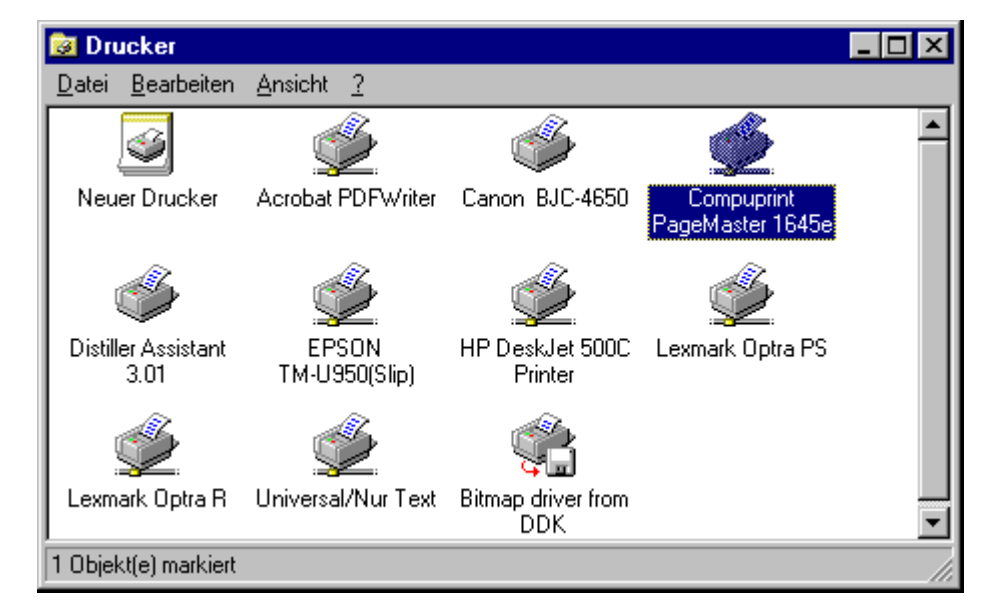

Der Windows-Druckername muss nicht unbedingt dem Namen des Druckermodells entsprechen, weil er willkürlich angegeben werden kann. Der Windows-Druckername gibt die Verknüpfung von Druckertreiber und Druckeranschluß an.

Im PrintEasy ist also der Name anzugeben, der in der Abbildung unter dem Druckersymbol steht.

## Wichtiger Hinweis:

Wir raten grundsätzlich von der festen Einstellung des Druckernamens ab, da dieser Druckername willkürlich vom Endanwender geändert werden kann.

Bitte verwenden Sie statt dessen Variablen oder die Drucker-Dialoge.

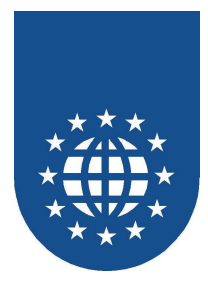

# **Definition eines Druckers (DEFINE PRINTER)**

Folgende Attribute sind bei der Druckerdefinition zulässig:

#### Windows-Druckername

Angabe des exakten Windows-Druckernames, wie er im System festgelegt wurde. Bei der Angabe des Windows-Druckernamen spielt die Groß/Kleinschreibung keine Rolle.

#### Name eines Druckerprofils

Viele Drucker haben Sonderfunktionen wie Schneiden, Heften, Perforieren u.s.w., die nicht über die PrintEasy Syntax konfiguriert werden können. Sollen diese Funktionen genutzt werden, kann im PrintEasy Kontrollzentrum ein Druckerprofil mit den gewünschten Einstellungen unter einem Referenznamen abgespeichert werden.

#### PRINTER-DIALOG

Bei der Angabe PRINTER-DIALOG wird beim Öffnen eines Dokuments ein PrintEasy-Druckerauswahldialog angezeigt, in welchem sich der Anwender seinen Windows-Drucker oder sein Druckerprofil auswählen kann. Druckerprofile werden in eckigen Klammern dargestellt.

#### ■ SYSTEM-DEFAULT

Mit der Angabe SYSTEM-DEFAULT wird der als Standarddrucker markierte Windows-Drucker verwendet.

#### OUTPUT-FILE

Über OUTPUT-FILE können Sie direkt den Namen der zu erzeugenden Druck-Datei angeben. Ein eigentlicher Ausdruck auf dem Drucker erfolgt dann jedoch **nicht**! Es handelt sich hier also um eine Umleitung der Druckausgabe in eine Datei.

Sofern z.B. der PDF-Treiber das Attribut des Output-Filenames unterstützt, kann somit z.B. der Dateiname eines zu erstellenden PDFs über PrintEasy mit angegeben werden.

Bitte beachten Sie jedoch, dass eine Unterstützung dieses Attributs nicht grundsätzlich der Fall sein muss. Ob ein Druckertreiber diese Funktion implementiert hat, lässt sich meist auch nur durch Ausprobieren heraus finden.

DEFINE PRINTER laserdrucker-1 USING "COMPUPRINT Pagemaster 1645e" OUTPUT-FILE IS "druck.prn".

DEFINE PRINTER druckerdialog USING PRINTER-DIALOG.

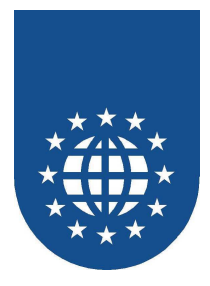

#### Druckerattribute dynamisch einstellen

Soll der Windows-Druckername erst zur Laufzeit dynamisch angegeben werden, kann bei der Definition auch eine Variable angegeben werden.

Natürlich ist es in diesem Fall auch wieder möglich, die Ressourcen zur Laufzeit zu verändern. Sobald die Definition einer Ressource aktualisiert werden soll, muss die PrintEasy-Anweisung **REFRESH RESOURCE ...** abgesetzt werden. Ab diesem Moment werden dann die neuen Variablen-Inhalte berücksichtigt.

Bitte bedenken Sie, dass diese Zuweisungen vor dem Eröffnen des Dokumentes abgeschlossen

sein müssen. Ein nachträgliches Ändern des Druckers (bei bereits geöffneten Dokumenten) ist nicht mehr möglich!

WORKING-STORAGE SECTION. ... 01 druckername-1 PIC X(32) VALUE SPACE. EXEC PRINT DEFINE SECTION. DEFINE PRINTER drucker-1 USING PRINTERNAME druckername-1 END-EXEC PROCEDURE DIVISION. ... MOVE "LEXMARK OPTRA R" TO druckername-1 ... EXEC PRINT INITIALIZE RESOURCES END-EXEC ... MOVE "PRINTER-DIALOG" TO druckername-1 EXEC PRINT REFRESH RESOURCE PRINTER drucker-1 END-EXEC

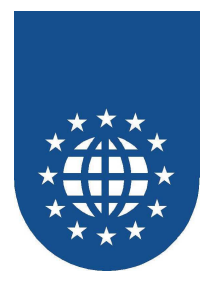

# **Die externe Ressourcen-Definition**

Um statische Angaben bei der Definition der Ressourcen zu vermeiden, können Sie die Einstellungen auch extern im Kontrollzentrum vornehmen und sich dann auf die dort hinterlegten Definitionen beziehen.

Mit dieser Technik können z.B. auch Firmenstandards dynamisch konfiguriert werden.

Die externe Ressourcen-Definition ist für Drucker, Schriftarten und Farben verfügbar. Wie die jeweiligen Einstellungen vorgenommen werden, entnehmen Sie bitte dem Kapitel "PrintEasy Kontrollzentrum".

Wird die externe Konfiguration einer Ressource verändert, muss die Anwendung nicht neu kompiliert werden und verwendet sofort die aktuell hinterlegten Einstellungen.

Viele Drucker haben Sonderfunktionen wie Schneiden, Heften, Perforieren usw., die nicht über die PrintEasy Syntax konfiguriert werden können. Sollen diese Funktionen genutzt werden, kann im PrintEasy Kontrollzentrum ein Druckerprofil mit den gewünschten Einstellungen als externe Ressource-Definition unter einem Referenznamen abgespeichert werden.

Definition einer extern hinterlegten Schrift "Hausschrift":

DEFINE FONT schrift-normal ASSIGN TO "Hausschrift".

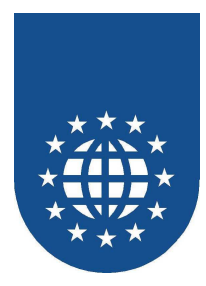

# Verwendung der Standard-Copystrecke (PESTDDEF.CPY)

Häufig werden in einer Applikation immer dieselben Schriftarten, Linientypen und Füllungen verwendet.

In diesem Fall ist es sinnvoll die Resourcen-Definitionen und ggf. auch die Default-Einstellungen in eine seperate Copy-Strecke zu legen, die dann in das Programm eingebunden wird.

Wir haben nun für Sie eine solche Copystrecke mit den gängigsten Standard-Definitionen bereits vorbereitet. Sie finden diese im CPY-Verzeichnis: PESTDDEF.CPY.

Hierbei wurden folgende Definitionen berücksichtigt:

# Schriftarten

| FONT-NOMRAL | Arial, 10 Punkte       |
|-------------|------------------------|
| FONT-BIG    | Arial, 14 Punkte, fett |

- FONT-FIX-NORMAL
- Courier New, 10 Punkte
- FONT-FIX-BIG Courier New, 14 Punkte, fett

#### Linientypen

- LINETYPE-NORMAL Einfache Hairline, schwarz
- LINETYPE-DOUBLE Doppelte Hairline, schwarz

## Fülltypen

- FILLTYPE-GREY10 Grauschattierung 10%
- FILLTYPE-GREY20 Grauschattierung 20%
- FILLTYPE-GREY30 Grauschattierung 30%

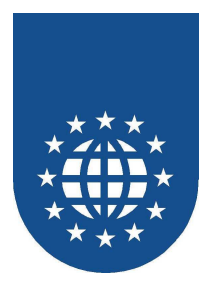

# **Die Programmstandards (DEFAULT SECTION)**

In der DEFAULT SECTION, die innerhalb der WORKING-STORAGE SECTION definiert wird, können Sie programmweite Standards angeben.

Vorgreifend auf das nachfolgende Kapitel sei erwähnt, dass Sie ebenfalls zusätzlich pro Dokument Standards einstellen dürfen, die dann jedoch nur für dieses eine Dokument gelten.

Wenn bei der Definition und Plazierung von PrintEasy-Objekten keine expliziten Attributangaben gemacht und auch keine Dokument-Standards definiert wurden, werden diese Standards verwendet.

#### Beispiel:

```
EXEC PRINT DEFAULT SECTION.
DEFAULT FONT IS schrift-normal
DEFAULT LINETYPE IS linie-duenn
...
END-EXEC
```

Immer wenn beim Drucken einer Zeile keine explizite Schriften-Angabe gemacht wurde, wird diese Zeile in der "schrift-normal" gedruckt.

Folgende Attribute können als Standards hinterlegt werden

- Drucker (DEFAULT PRINTER) Angabe des Namens eines definierten Druckers, PRINTER-DIALOG oder SYSTEM-DEFAULT.
- Papier (DEFAULT PAPER) Angabe des Namens eines definierten Papierformates oder einer gültigen Papier-Konstante
- Vordergrundfarbe (DEFAULT FOREGROUND-COLOR) Angabe des Namens einer definierten Farbe oder einer gültigen Farbkonstante.
- Hintergrundfarbe (DEFAULT BACKGROUND-COLOR) Angabe des Namens einer definierten Farbe oder einer gültigen Farbkonstante.
- Linientyp (DEFAULT LINETYPE) Angabe des Namens eines definierten Linientyps.
- Schrift (DEFAULT FONT) Angabe des Namens einer definierten Schrift.
- Fülltyp (DEFAULT FILLTYPE) Angabe des Namens eines definierten Fülltyps.
- Barcodetyp (DEFAULT BARCODETYPE) Angabe des Namens eines definierten Barcodes.
- Maßeinheit (DEFAULT UNIT) Mögliche Angaben sind hier MM, CM, INCH, TOM(S).
- Tom-Definition (DEFAULT TOM-CHARACTER) Definition des Tom-Characters und der zugehörigen Font. Nähere Informationen zum TOM entnehmen Sie bitte dem Kapitel "TOM-Technologie".
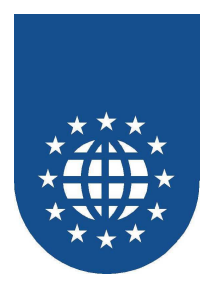

# **Die Dokumentbeschreibung (DOCUMENT SECTION)**

Im Bereich "DOCUMENT SECTION" beschreiben Sie das grundsätzliche Aussehen und Verhalten Ihrer Dokumente.

Bei PrintEasy wird ein Dokument in physische und logische Seiten unterteilt. In der Abbildung wurde die physische Seite in zwei logische Seiten horizontal und zwei logische Seiten vertikal unterteilt. Eine logische Seite ist dann die verbleibende Größe nach der Unterteilung, abzüglich des logischen Randes.

Der Vorteil besteht darin, dass Sie bei PrintEasy immer nur die logische Seite betrachten. Wenn Sie z.B. Etiketten bedrucken möchten, dann brauchen Sie sich nicht darum zu kümmern, wo die exakte Start-Position Ihres jeweiligen Klebers auf dem Papier ist.

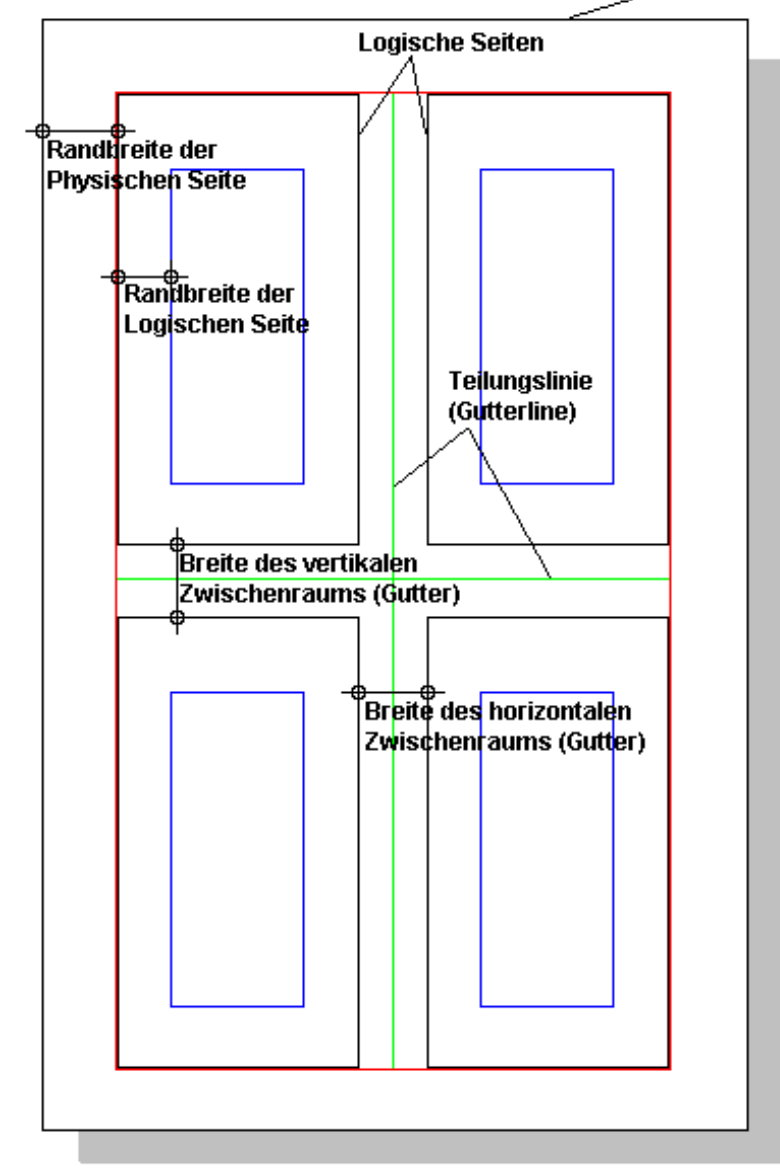

## Papierrand bzw. Physische Seite

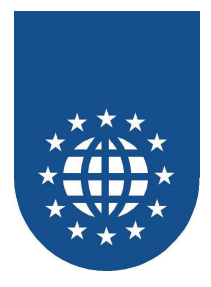

## **Die Dokumentdefinition (DEFINE DOCUMENT)**

Ein Dokument wird mit der Anweisung **DEFINE DOCUMENT**, gefolgt von einem eindeutigen Dokumentnamen, definiert. Der Dokumentname darf hierbei **nicht** über eine beschickt werden.

Sie können mit PrintEasy mehrere Dokumente gleichzeitig oder wechselweise bedrucken. Wichtig ist dabei, dass Sie dann für jedes Dokument einen DEFINE DOCUMENT absetzen.

EXEC PRINT DOCUMENT SECTION. DEFINE DOCUMENT bilanz ... END-EXEC

Innerhalb dieses DEFINE DOCUMENTs werden dann die Dokument-Standards (DOCUMENT DEFAULTS), die Geräteoptionen (DEVICE DESCRIPTION), die physischen Seiten (PHYSICAL PAGE DESCRIPTION) und die logischen Seiten (LOGICAL PAGE DESCRIPTION), individuell pro Dokument, festgelegt.

Das Thema "Carboncopy" wird in der nachfolgenden Beschreibung bewußt ausgeklammert. Bitte lesen Sie hierzu das separate Kapitel.

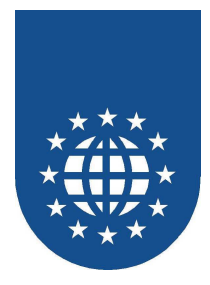

## Information-Area (optional)

Wenn Sie zur Laufzeit Informationen über Ihr Dokument benötigen, damit Sie z.B. berechnen können, ob ein Absatz noch auf das Papier paßt oder nicht, dann müssen Sie die Information-Area einbinden.

Dabei muss eine Datengruppe angegeben werden, in die zur Laufzeit die Dokumentinformationen abgestellt werden sollen. Diese Datenstruktur finden Sie in der Copy-Strecke "PEDOCINF.CPY".

Wenn Sie mehrere Dokumente gleichzeitig bedrucken, müssen Sie ggf. diese Struktur mehrfach definieren, da Sie sich sonst die Werte immer wieder überschreiben.

| Variable                | Beschreibung                                                                                        |  |
|-------------------------|----------------------------------------------------------------------------------------------------|--|
| Pelogpagewidth          | Breite der logischen Seite in 1/10 mm                                                               |  |
| Pelogpageheight         | Höhe der logischen Seite in 1/10 mm                                                                 |  |
| Peascent                | Abstand der Baseline zur Oberkante der Textbox in 1/10 mm                                           |  |
| Pedescent               | Abstand der Baseline zur Unterkante der Textbox in 1/10 mm                                          |  |
| Pelogcursorposx         | Aktuelle horizontale Position des logischen Cursors in 1/10 mm                                      |  |
| Pelogcursorposy         | Aktuelle vertikale Position des logischen Cursors in 1/10 mm                                        |  |
| Pelineheight            | Zeilenhoehe in 1/10 mm                                                                              |  |
| Pelinewidth             | Zeilenbreite in 1/10 mm                                                                             |  |
| Petomheight             | Höhe des TOM-Zeichen in 1/10 mm                                                                     |  |
| Petomwidth              | Breite von 100 TOM-Zeichen in 1/10 mm                                                               |  |
| Petomlinedistance       | Abstand zwischen zwei Zeilen mit TOM-Zeichen in 1/10 mm                                             |  |
| Pelogpagenumber         | Seitennummer der logischen Seite                                                                    |  |
| Pephyspagenumber        | Seitennummer der physischen Seite                                                                   |  |
| Pepaperwidth            | Breite des Papiers in 1/10 mm                                                                       |  |
| Pepaperheight           | Höhe des Papiers in 1/10 mm                                                                         |  |
| Peprintareawidth        | Breite des möglichen bedruckbaren Bereichs in 1/10 mm                                               |  |
| Peprintareaheight       | Höhe des möglichen bedruckbaren Bereichs in 1/10 mm                                                 |  |
| Pehorzprintareaoffset   | Horizontaler Abstand vom linken Blattrand zum Beginn des möglichen bedruckbaren Bereichs in 1/10 mm |  |
| Pevertprintareaoffset   | Vertikaler Abstand vom oberen Blattrand zum Beginn des möglichen                                    |  |
|                         | bedruckbaren Bereichs in 1/10 mm                                                                    |  |
| Pedocstatus             | Status des Dokuments.                                                                               |  |
| Pedocinforeserved       | Reservierter Bereich. Enthält keine verwertbaren Informationen                                      |  |
| Pedocinstanceid         | Document-Instance-ID ist die eindeutige ID eines Dokuments auf einem                                |  |
|                         | Rechnersystem.                                                                                      |  |
| Pelineascent            | Größe der Oberlänge der zuletzt plazierten Zeile in 1/10 mm                                         |  |
| Pelinedescent           | Größe der Unterlänge der zuletzt plazierten Zeile in 1/10 mm                                        |  |
| Petomascent             | Höhe der Oberlänge des TOM-Characters in 1/10 mm                                                    |  |
| Petomdescent            | Größe der Unterlänge des TOM-Characters in 1/10 mm                                                  |  |
| Petomlineheight         | Größe der Zeilenhöhe der TOM-Zeile in 1/10 mm                                                       |  |
| Pemetricused            | Verwendete Einheit                                                                                  |  |
| Petextformmaxlines      | Anzahl der Zeilen beim Autowrap                                                                     |  |
| Petextformlastchar      | Letztes druckbares Zeichen beim Autowrap                                                            |  |
| Petextformbaselinefirst | Position von Baseline der ersten Zeile                                                              |  |
| Petextformbaselinelast  | Position von Baseline der letzten Zeile                                                             |  |
| Petextformsplit         | Passt Text auf die Seite?                                                                           |  |

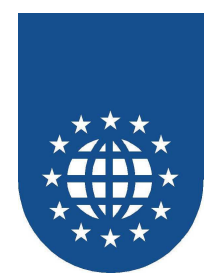

Die Angabe der Information-Area sieht folgendermaßen aus:

EXEC PRINT DOCUMENT SECTION. DEFINE DOCUMENT bilanz INFORMATION-AREA IS pe-doc-info. ... END-EXEC

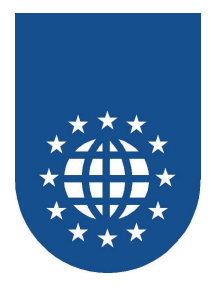

## **Dokument-Standards (DOCUMENT DEFAULTS)**

Für ein Dokument können bei **DOCUMENT DEFAULTS** Standards definiert werden. Hier angegebene Standards überlagern die Definitionen in der EXEC PRINT DEFAULT SECTION.

Diese Standards wirken sich nur auf dieses Dokument aus. Bei der Plazierung von Objekten, die keine expliziten Attributangaben besitzen, werden diese Standards verwendet.

```
Beispiel:
```

```
EXEC PRINT DOCUMENT SECTION.
DEFINE DOCUMENT bilanz
INFORMATION-AREA IS pe-doc-info.
DOCUMENT DEFAULTS.
DEFAULT FONT IS schrift-normal
DEFAULT LINETYPE IS linie-duenn
...
```

Folgende Attribute können als Dokument-Standards hinterlegt werden

- Drucker (DEFAULT PRINTER) Angabe des Namens eines definierten Druckers, PRINTER-DIALOG oder SYSTEM-DEFAULT.
- Papier (DEFAULT PAPER) Angabe des Namens eines definierten Papierformates oder einer gültigen Papier-Konstante
- Vordergrundfarbe (DEFAULT FOREGROUND-COLOR) Angabe des Namens einer definierten Farbe oder einer gültigen Farbkonstante.
- Hintergrundfarbe (DEFAULT BACKGROUND-COLOR) Angabe des Namens einer definierten Farbe oder einer gültigen Farbkonstante.
- Linientyp (DEFAULT LINETYPE) Angabe des Namens eines definierten Linientyps.
- Schrift (DEFAULT FONT) Angabe des Namens einer definierten Schrift.
- Fülltyp (DEFAULT FILLTYPE) Angabe des Namens eines definierten Fülltyps.
- Barcodetyp (DEFAULT BARCODETYPE) Angabe des Namens eines definierten Barcodes.
- Maßeinheit (DEFAULT UNIT) Mögliche Angaben sind hier MM, CM, INCH, TOM(S).
- Tom-Definition (DEFAULT TOM-CHARACTER) Definition des Tom-Characters und der zugehörigen Font. Nähere Informationen zum TOM entnehmen Sie bitte dem Kapitel "TOM-Technologie".

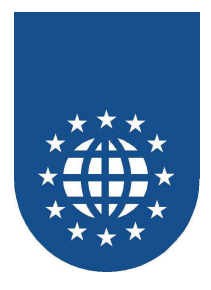

## **Geräteoptionen (DEVICE DESCRIPTION)**

Für das Dokument müssen der Drucker und weitere Optionen angegeben werden, die für die Erstellung des Dokumentes (aus technischer Sicht) wichtig sind. Diese Angaben erfolgen ind der DEVICE DESCRIPTION.

## Drucker (PRINTER)

Bei PRINTER wird ein definierter Drucker, **PRINTER-DIALOG** oder **SYSTEM-DEFAULT** angegeben. Wird keine Angabe zum Drucker gemacht wird der Standarddrucker verwendet.

## Kopien (COPIES)

Hier kann die Anzahl der Exemplare angegeben werden, die gedruckt werden sollen.

## Reihenfolge (PRINT-ORDER)

Bei PRINT-ORDER kann die Reihenfolge der Druckausgabe festgelegt werden. Tintenstrahldrucker stapeln das Papier meistens in umgekehrter Reihenfolge beim Ausdruck hier würde es Sinn machen als Reihenfolge **REVERSE** anzugeben. Standard ist **NORMAL**. **REVERSE** wird bei gleichzeitiger Angabe von **DUPLEX IS LONG-EDGE** oder **SHORT-EDGE** ignoriert.

## Sortierung (COLLATE)

Bei COLLATE kann die Sortierung der Seiten bestimmt werden, wenn mehrere Exemplare gedruckt werden sollen. Standard ist **OFF**. Dabei werden die Seiten in der Sortierung 1,1;2,2;3,3;... gedruckt. Mit **ON** werden die Seiten mit der Sortierung 1,2,3;1,2,3;... gedruckt.

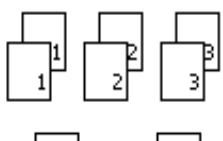

**COLLATE IS OFF** 

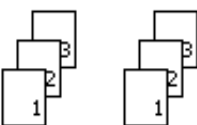

## COLLATE IS ON

## Duplex (DUPLEX)

Bei DUPLEX kann die Art angegeben werden, mit der ein beidseitiger Druck erfolgen soll. Mit der Angabe LONG-EDGE werden die Seiten über die lange Kante , bei SHORT-EDGE über die kurze Kante gewendet. Standard ist OFF.

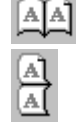

LONG-EDGE

## SHORT-EDGE

Beispiel:

| EXEC PRINT DOCUMENT SECTION. |  |
|------------------------------|--|
| DEFINE DOCUMENT bilanz.      |  |
| DEVICE DESCRIPTION.          |  |
| PRINTER IS PRINTER-DIALOG    |  |
| COPIES IS 3                  |  |
| PRINT-ORDER IS REVERSE       |  |
| COLLATE IS ON                |  |
|                              |  |
| END-EXEC                     |  |

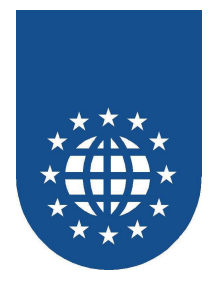

## Geräteoptionen dynamisch einstellen

Die Optionen für die Druckausgabe können auch dynamisch zu Laufzeit über Variablen zugewiesen werden. Die Variablen müssen aber mit einem sinnvollen Wert gefüllt sein, bevor das Dokument geöffnet werden kann.

```
WORKING-STORAGE SECTION.
. . .
01 druck-attribute.
    05 druckerPIC X(32) VALUE SPACE.05 exemplarePIC 9(3) VALUE ZERO.05 reihenfolgePIC X(32) VALUE SPACE.
    05 sortierung PIC X(32) VALUE SPACE.
EXEC PRINT DEFINE SECTION.
. . .
END-EXEC
EXEC PRINT DOCUMENT SECTION.
    DEFINE DOCUMENT bilanz
        INFORMATION-AREA IS pe-doc-info.
         DEVICE DESCRIPTION.
             PRINTER IS drucker
COPIES IS exemplare
             PRINT-ORDER IS reihenfolge
           COLLATE IS sortierung
. . .
END-EXEC
PROCEDURE DIVISION.
. . .
EXEC PRINT
   INITIALIZE RESOURCES
END-EXEC
. . .
MOVE "PRINTER-DIALOG" TO drucker
          TO exemplare
ERSE" TO reihenfolge
MOVE 5
MOVE "REVERSE"
MOVE "ON"
                    TO sortierung
EXEC PRINT
   OPEN DOCUMENT bilanz
END-EXEC
. . .
```

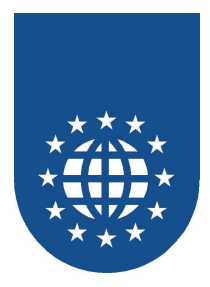

## Die physische Seite (PHYSICAL PAGE DESCRIPTION)

Bei einem Dokument können unter **PHYSICAL PAGE DESCRIPTION** Optionen für die physischen Seite angegeben werden.

Mit der Überschrift **FIRST PAGE** (erste Seite), **EVEN PAGE** (gerade Seiten), **ODD PAGE** (ungerade Seiten) oder **OTHER PAGE** (andere Seiten – wenn nur FIRST PAGE definiert wurde) kann eine Unterscheidung für die erste Seite, gerade Seiten, ungerade Seiten oder folgende Seiten erfolgen.

```
EXEC PRINT DOCUMENT SECTION.

DEFINE DOCUMENT bilanz

INFORMATION-AREA IS pe-doc-info.

...

PHYSICAL PAGE DESCRIPTION.

FIRST PAGE.

Attribute

EVEN PAGE.

Attribute

ODD PAGE.

Attribute

...

END-EXEC
```

Folgende Attribute sind hierbei zulässig:

## Papierformat (PAPER)

Hier darf eine Papierdefinition oder eine der Papierformat-Konstanten angegeben werden. Zusätzlich können dabei bis zu 10 alternative Papierformate definiert werden, die dann herangezogen werden, wenn das eigentliche Papierformat für diesen Drucker nicht verfügbar ist.

Je nach Drucker soll Endlospapier oder aber auch A4 verwendet werden:

| PAPER     |       | IS | FANFOLD-LGL-GERMAN |
|-----------|-------|----|--------------------|
| ALTERNATE | PAPER | IS | Α4                 |
|           |       |    |                    |

Es wird zuerst versucht mit FANFOLD-LGL-GERMAN (Endlos-Papier) zu drucken. Wenn der Drucker dieses Papierformat nicht unterstützt, wird automatisch A4 verwendet.

### Seitenausrichtung (ORIENTATION)

Hier wird die Seitenausrichtung Hochformat (**PORTRAIT**) oder Querformat (**LANDSCAPE**) angegeben. Standard ist PORTRAIT.

ORIENTATION IS LANDSCAPE

## Auflösung (RESOLUTION)

Hierüber wird die Druckerauflösung in dpi oder über eine Konstante angegeben. Als Konstante stehen **DRAFT, LOW, MEDIUM** und **HIGH** zur Verfügung. Standard sind 300 dpi.

| RESOLUTION IS | 5 600 |
|---------------|-------|
|---------------|-------|

oder über Konstante

RESOLUTION IS HIGH

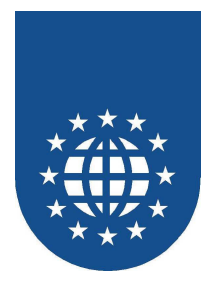

## Eingabeschacht (INPUT-BIN)

Hier kann der zu verwendende Eingabeschacht des Druckers angegeben werden. Es sind die Konstanten AUTO, CASSETTE, ENVELOPE, ENVMANUAL, FIRST, FORMSOURCE, LARGECAPACITY, LARGEFMT, LAST, LOWER, MANUAL, MIDDLE, ONLYONE, SMALLFMT, TRACTOR und UPPER erlaubt.

INPUT-BIN IS AUTO

Ist der von Ihnen gewünschte Schacht jedoch nicht als Konstante aufgeführt, können Sie auch einen der herstellerspezifischen Eingabeschächte verwenden.

Welche Eingabeschächte der Drucker unterstützt und wie diese heißen, kann man im PrintEasy-Kontrollzentrum über die Funktion "Druckereigenschaften" herausfinden.

| Druckereigens                                                                                                    | chaften                                                                                                    |                                                        |   |       | × |
|----------------------------------------------------------------------------------------------------|----------------------------------------------------------------------------------------------------|--------------------------------------------------------|---|-------|---|
| <u>D</u> rucker:                                                                                                    | exmark Optra PS                                                                                              | 8                                                      |   | •     |   |
|                                                                                                    |                                                                                                    |                                                        |   | Setup |   |
| Kopien:<br>Sortieren:<br>Farbe:<br>Duplex:<br>Textrotatior<br>Textrotatior                                               | Hardv<br>Simul<br>Mono<br>Hardv<br>n frei Verfüg<br>n 90° Verfüg                                             | ware<br>ation<br>ichromdrucker<br>ware<br>gbar<br>gbar |   |       |   |
| Schächte<br>AutoSelec<br>Feeder [EN<br>Feeder 2 [I<br>Lower Tray<br>Manual En<br>Manueller<br>Tray 3 [Tray<br>Upper Tray | t Tray (AUTO)<br>NVELOPE)<br>Feeder 2)<br>y (LOWER)<br>ivelope (Manua<br>Einzug (MANU/<br>ay 3)<br>y (UPPER) | l Envelope]<br>AL]                                     |   |       |   |
| -                                                                                                    |                                                                                                    | Abbruch                                                | J |       |   |

Die zu verwendende Bezeichnung steht in eckigen Klammern. Bitte beachten Sie, dass Sie die Schreibweise (auch Groß-/Kleinbuchstaben) exakt übernehmen müssen, da sonst der angegebene Schacht nicht gefunden werden kann.

INPUT-BIN IS "Manual Envelope"

### Wichtiger Hinweis

Bitte beachten Sie jedoch, dass diese Schachtnamen in den Druckertreibern der verschiedener Sprachen oder Betriebssystemen abweichen können! Leider sind nur die oben aufgeführten Konstanten und nicht die Schachtnamen genormt!

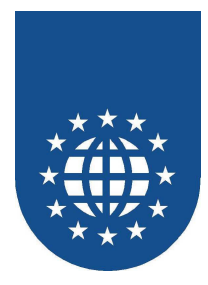

## Physische Ränder (MARGIN)

Die Randeinstellungen für die physische Seite werden bei MARGIN LEFT, MARGIN RIGHT, MARGIN TOP, MARGIN BOTTOM angegeben.

Die Ränder der physischen Seite werden ausgehend von der Papierkante gemessen.

MARGINLEFTIS2,5CMMARGINRIGHTIS2CMMARGINTOPIS5CMMARGINBOTTOMIS3CM

## Wichtiger Hinweis

Die Ränder sollten mindestens so groß gewählt werden, wie die Hardware-Ränder des Druckers. Wenn Sie mehrere Drucker bedienen müssen, sollten Sie einen großzügigen Wert einstellen, da manche Drucker extrem große Hardware-Ränder haben. Werte von über einem CM sind dabei leider keine Seltenheit.

Wenn die physischen Ränder zu klein gewählt wurden, erzeugt PrintEasy eine Warnung, dass die Ränder außerhalb des bedruckbaren Bereiches liegen.

Die jeweiligen Hardware-Ränder der Drucker können über die Funktion "Druckerkonfiguration" im PrintEasy Kontrollzentrum ermittelt werden. Siehe auch Kapitel "Definition der Hardware-Ränder".

## Aufteilung in logische Seiten (PHYSICAL PAGE IS TILED...)

Die Seiten eines Dokuments können in mehrere gleich große logische Seiten aufgeteilt werden. Damit lassen sich Aufgabenstellungen wie Adresskleberdruck oder vier Seiten einer Liste auf ein Blatt drucken sehr elegant lösen.

Die Aufteilung erfolgt mit der Angabe PHYSICAL PAGE IS TILED...

- Mit HORIZONTALLY IN wird die horizontale Aufteilung der Seite vorgenommen
- Mit VERTICALLY IN wird die vertikale Aufteilung der Seite vorgenommen

PHYSICAL PAGE IS TILED HORIZONTALLY IN 2 LOGICAL PAGES VERTICALLY IN 4 LOGICAL PAGES

- Wird die physische Seite in logische Seiten aufgeteilt, kann f
  ür die logischen Seiten ein Zwischenraum mit der Angabe WITH GUTTER definiert werden.
- Wird die physische Seite in logische Seiten aufgeteilt, kann eine Trennlinie mit der Angabe GUTTERLINE für die logischen Seiten definiert werden.

```
PHYSICAL PAGE IS TILED
HORIZONTALLY IN 2 LOGICAL PAGES
WITH GUTTER IS 5 MM
GUTTERLINE IS ON
USING LINETYPE linie-duenn
VERTICALLY IN 4 LOGICAL PAGES
WITH GUTTER IS 3 MM
GUTTERLINE IS ON
USING LINETYPE linie-duenn
```

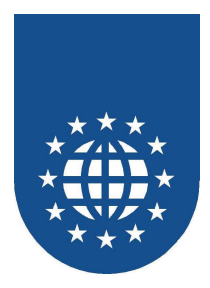

## Die logische Seite (LOGICAL PAGE DESCRIPTION)

Wurde die physische Seite eines Dokuments in logische Seiten aufgeteilt, dann können unter LOGICAL PAGE DESCRIPTION Optionen für die logische Seiten angegeben werden.

Mit der Überschrift **FIRST PAGE** (erste Seite), **EVEN PAGE** (gerade Seiten), **ODD PAGE** (ungerade Seiten) oder **OTHER PAGE** (andere Seiten – wenn nur FIRST PAGE definiert wurde) kann eine Unterscheidung für die erste Seite, gerade Seiten, ungerade Seiten oder folgende Seiten erfolgen.

```
PHYSICAL PAGE DESCRIPTION.

...

PHYSICAL PAGE IS TILED

HORIZONTALLY IN 2 LOGICAL PAGES

VERTICALLY IN 4 LOGICAL PAGES.

LOGICAL PAGE DESCRIPTION.

FIRST PAGE.

Attribute

EVEN PAGE.

Attribute

ODD PAGE.

Attribute
```

Folgende Attribute sind hierbei zulässig:

```
Schatten (SHADOW)
```

Mit der Angabe **ON** oder **OFF** bei SHADOW kann eine Schattierung für die logischen Seite definiert werden. Standard ist **OFF**.

SHADOW IS ON USING FILLTYPE fuellung-hellgrau

## Rahmen (BORDER)

Bei BORDER kann mit der Angabe **ON** ein Rahmen um die logische Seite gezeichnet werden. Standard ist **OFF**.

BORDER IS ON USING LINETYPE linie-duenn

## Logische Ränder (MARGIN) Die Randeinstellungen für die logische Seite werden bei MARGIN LEFT, MARGIN RIGHT, MARGIN TOP, MARGIN BOTTOM angegeben.

Die Ränder werden ausgehend von den physischen Randeinstellungen gemessen. Wenn gegen die allgemeine Empfehlung keine physischen Ränder definiert wurden, gilt natürlich die Blattkante.

MARGINLEFTIS5MMMARGINRIGHTIS5MMMARGINDOTTOMIS5MM

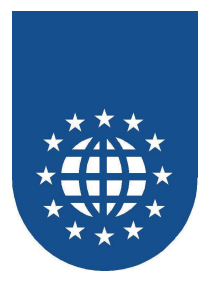

## Vorgefertigte Definitionen für Standardetiketten

Für eine Fülle von gängigen Etiketten erhalten Sie die Definition der physischen und deren Aufteilung in logische Seiten als Copy-Strecke bereits fertig mitgeliefert.

Sie finden die Definitionen nach Hersteller sortiert in den folgenden Verzeichnissen

- <installationsverzeichnis>\CPY\HERMA f
  ür die Etiketten von Herma
- <installationsverzeichnis>\CPY\AVZFORM f
  ür die Etiketten von Avery/Zweckform
- <installationsverzeichnis>\CPY\VIKING f
  ür die Etiketten von Viking

Beispiel Herma-Etiketten Nr. 04103 (H04103.CPY):

```
*
 HERMA-ETIKETTEN
                           PrintEasy V5.0.0
*
                           (c) EasiRun Europa GmbH 2006
*
*
 HERMA BESTELL-NR.: h04103;
EXEC PRINT DOCUMENT SECTION.
   DEFINE DOCUMENT KLEBER.
   DEVICE DESCRIPTION.
       PRINTER IS PRINTER-DIALOG.
    PHYSICAL PAGE DESCRIPTION.
      PAPER
                  TS A4.
       ORIENTATION
                  IS PORTRAIT.
      MARGIN LEFT
                  IS 7,21 MM.
       MARGIN RIGHT IS 7,21 MM.
MARGIN TOP IS 15,15 MM.
       MARGIN BOTTOM IS 15,15 MM.
       PHYSICAL PAGE IS TILED VERTICALLY IN 7 LOGICAL PAGES
                             WITH GUTTER 0 MM
                           HORIZONTALLY IN 3 LOGICAL PAGES
                              WITH GUTTER 2 MM
END-EXEC.
```

Die Werte wurden dem Herma-, Viking- bzw. Avery/Zweckform-Datenblatt entnommen.

Bitte beachten Sie, dass die definierten physischen Ränder ggf. für Ihren Drucker nicht ausreichen. Dies führt beim Ablauf dann zu einer Warnung, da in diesem Fall die Hardware-Ränder größer sind, als die definierten physischen Ränder.

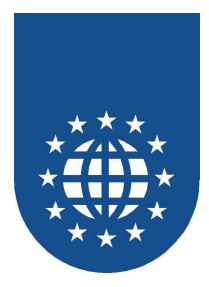

## Definition von Wasserzeichen, Stempel, Kopf- & Fußzeilen

Für die physischen und logischen Seiten eines Dokuments können Wasserzeichen, Stempel, Kopfund Fußzeilen definiert werden, die automatisch beim Seitenwechsel gedruckt werden.

Dabei können Wasserzeichen, Stempel, Kopf- und Fußzeilen aus mehreren Objekten und Zeilen beliebig zusammen gesetzt werden.

Das Wasserzeichen wird als erstes auf die Seite plaziert und bildet somit die unterste Ebene eines Dokuments, welche von allen anderen Objekten überlagert werden kann. Der Stempel wird als letztes auf die Seite plaziert und bildet somit die oberste Ebene eines Dokuments, welche alle anderen Objekten überlagert. Als Kopfzeilen wird der Bereich betrachtet, der normalerweise im oberen Bereich des Dokumentes plaziert wird. Fußzeilen sind normalerweise im unteren Bereich des Dokuments zu finden.

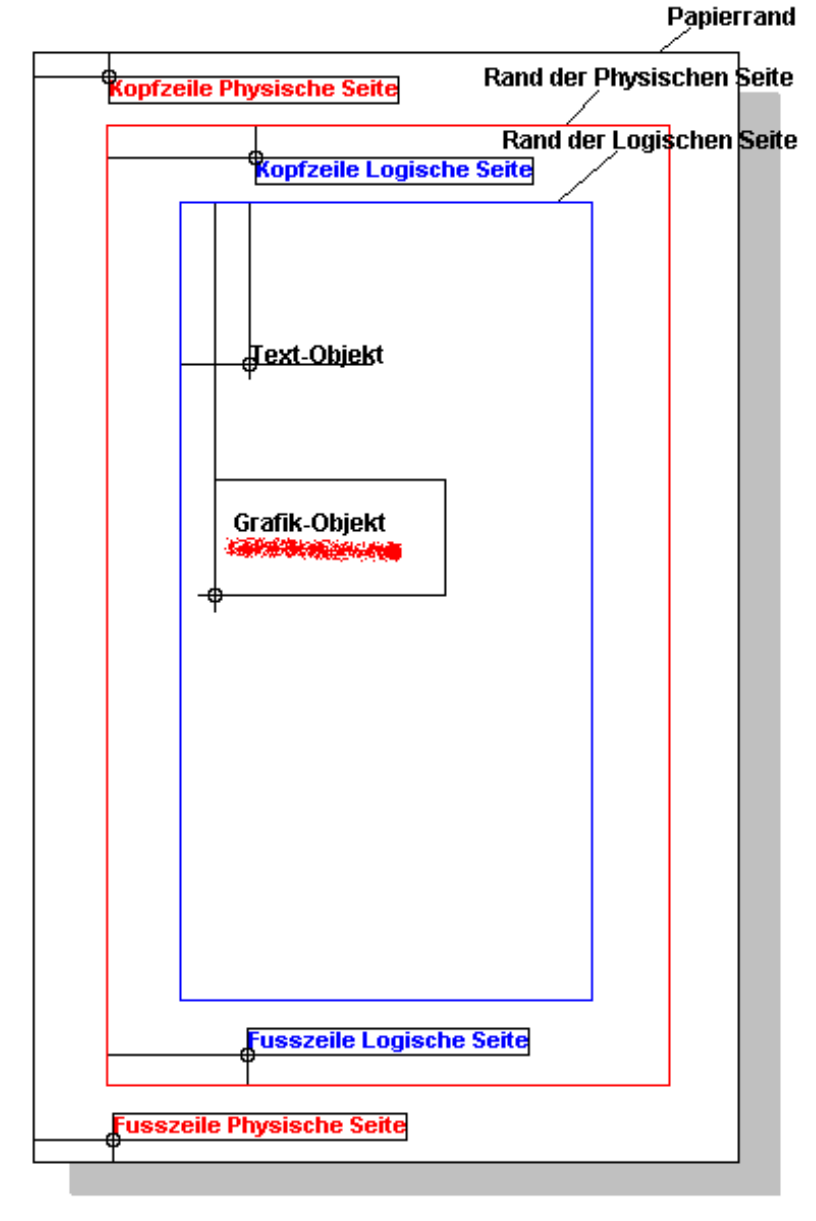

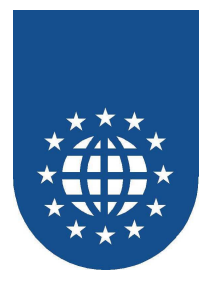

## **Gruppendefinition (DEFINE GROUP)**

Damit PrintEasy weiß, welche Bereiche z.B. zu einer Kopf- oder Fußzeile gehören, muss innerhalb der WORKING-STORAGE SECTION eine Gruppe definiert werden.

Eine Gruppendefinition wird immer mit **DEFINE GROUP** gefolgt von einem eindeutigen logischen Namen eingeleitet.

Mit **USE** werden dann weitere Objekte der Gruppe hinzugefügt, die beliebig auf dem Bereich der Kopf- & Fußzeile bzw. Wasserzeichens & Stempels positioniert werden können.

Betrachten Sie diese Bereiche als vom eigentlichen Blatt losgelöste Schnipsel, die Sie dann in der Dokumentenbeschreibung an die gewünschte Stelle kleben.

```
EXEC PRINT

DEFINE GROUP fusszeile

USE hinweis

HORIZONTAL POSITION IS CENTERED

USE seitentext

RELATIVE VERTICAL POSITION IS +1 LINE

HORIZONTAL POSITION IS CENTERED

END-DEFINE

END-EXEC.
```

Im obigen Beispiel sind "hinweis" und "seitentext" beliebige Objekte, die auf dem Fußbereich (FOOTER) frei positioniert werden können. Diese beiden Objekte werden dabei unter der Gruppe "fusszeile" zusammengefaßt.

Welche Objekte im PrintEasy zur Verfügung stehen und wie diese positioniert werden können, wird im nachfolgenden Kapitel genau erläutert.

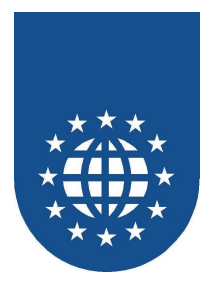

## Positionierung eines Wasserzeichens (WATERMARK)

Wasserzeichen stehen sowohl bei der physischen, als auch bei der logischen Seite zur Verfügung. Das physische Wasserzeichen wird mit **PHYSICAL WATERMARK** und das logische mit **LOGICAL WATERMARK** eingeleitet.

- Horizontale Positionierung (HORIZONTAL POSITION) Für die horizontale Positionierung dürfen Sie LEFT (links), RIGHT (rechts), CENTERED (zentriert) oder ein bestimmte Position in Maßeinheit angeben.
- Vertikale Positionierung (VERTICAL POSITION) Für die vertikale Positionierung dürfen Sie TOP (oben), BOTTOM (unten), CENTERED (zentriert) oder ein bestimmte Position in Maßeinheit angeben.

| EXEC PRINT DOCUMENT SECTION.                                                                                    |                                                                  |
|----------------------------------------------------------------------------------------------------|------------------------------------------------------------------|
| DEFINE DOCUMENT headfoot.                                                                                       |                                                                  |
| DEVICE DESCRIPTION.                                                                                             |                                                                  |
| PHYSICAL PAGE DESCRIPTION<br>PAPER<br>ORIENTATION<br>MARGIN LEFT<br>MARGIN RIGHT<br>MARGIN BOTTOM<br>MARGIN TOP | IS A4<br>IS PORTRAIT<br>IS 2 CM<br>IS 2 CM<br>IS 2 CM<br>IS 2 CM |
| PHYSICAL WATERMARK<br>HORIZONTAL POSITION<br>VERTICAL POSITION<br>USING gruppe-phys-wa                          | IS CENTERED<br>IS CENTERED<br>asserzeichen                       |
| LOGICAL PAGE DESCRIPTION<br>MARGIN LEFT<br>MARGIN RIGHT<br>MARGIN BOTTOM<br>MARGIN TOP                          | IS 5 MM<br>IS 5 MM<br>IS 5 MM<br>IS 5 MM                         |
| LOGICAL WATERMARK<br>HORIZONTAL POSITION<br>VERTICAL POSITION<br>USING gruppe-log-was                           | IS CENTERED<br>IS CENTERED<br>sserzeichen                        |
|                                                                                                    |                                                                  |

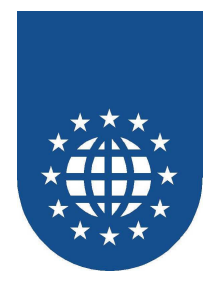

## Positionierung eines Stempels (STAMP)

Stempel stehen sowohl bei der physischen, als auch bei der logischen Seite zur Verfügung. Der physische Stempel wird mit **PHYSICAL STAMP** und der logische mit **LOGICAL STAMP** eingeleitet.

- Horizontale Positionierung (HORIZONTAL POSITION) Für die horizontale Positionierung dürfen Sie LEFT (links), RIGHT (rechts), CENTERED (zentriert) oder ein bestimmte Position in Maßeinheit angeben.
- Vertikale Positionierung (VERTICAL POSITION) Für die vertikale Positionierung dürfen Sie TOP (oben), BOTTOM (unten), CENTERED (zentriert) oder ein bestimmte Position in Maßeinheit angeben.

| EXEC PRINT DOCUMENT SECTION.                                                       |                                      |
|------------------------------------------------------------------------------------|--------------------------------------|
| DEFINE DOCUMENT headfoot.                                                          |                                      |
| DEVICE DESCRIPTION.                                                                |                                      |
|                                                                                    |                                      |
| PHYSICAL PAGE DESCRIPTION.                                                         |                                      |
| PAPER                                                                              | IS A4                                |
| ORIENTATION                                                                        | IS PORTRAIT                          |
| MARGIN LEFT                                                                        | IS 2 CM                              |
| MARGIN RIGHT                                                                       | IS 2 CM                              |
| MARGIN BOTTOM                                                                      | IS 2 CM                              |
| MARGIN TOP                                                                         | IS 2 CM                              |
| PHYSICAL STAMP<br>HORIZONTAL POSITION<br>VERTICAL POSITION<br>USING gruppe-phys-st | IS CENTERED<br>IS CENTERED<br>cempel |
|                                                                                    |                                      |
| LOGICAL PAGE DESCRIPTION                                                           |                                      |
| MARGIN LEFI<br>MARCIN DICUT                                                        | IS 5 MM                              |
| MARGIN RIGHI<br>MARCIN ROTTOM                                                      |                                      |
| MARGIN BOILOM                                                                      | TG 5 MM                              |
| MARGIN IOF                                                                         |                                      |
| LOGICAL STAMP                                                                      |                                      |
| HORIZONTAL POSITION                                                                | IS CENTERED                          |
| VERTICAL POSITION                                                                  | IS CENTERED                          |
| USING gruppe-log-ste                                                               | empel                                |
| END-EXEC.                                                                          |                                      |

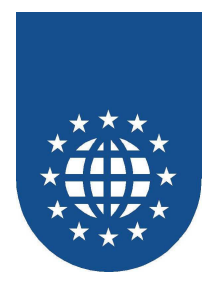

## Positionierung eines Kopfbereiches (HEADER)

Kopfzeilen stehen sowohl bei der physischen, als auch bei der logischen Seite zur Verfügung. Die physischen Kopfzeilen werden mit **PHYSICAL HEADER** und die logischen mit **LOGICAL HEADER** eingeleitet.

## Breite des Kopfbereichs (WIDTH)

Damit legen Sie die Breite des Kopfbereiches fest. Möglich ist dabei **PAGE** (Seitenbreite – sowohl physisch als auch logisch), **MARGIN** (Seitenbreite abzüglich der Ränder) oder ein frei definierte Breite in Maßen.

## ■ Horizontale Positionierung (HORIZONTAL POSITION)

Für die horizontale Positionierung dürfen Sie LEFT (links), RIGHT (rechts), CENTERED (zentriert) oder ein bestimmte Position in Maßeinheit angeben.

## Vertikale Positionierung (STARTS...)

Der Wert bei STARTS gibt die Position an, gemessen vom oberen (physischen oder logischen) Seitenrand, der die Oberkante der Kopfzeile beginnen darf. Der obere Rand sollte mindestens so groß sein, dass die Kopfzeile sich nicht mit dem Textbereich des Dokuments überschneidet, ansonsten kommt es zu Überlagerungen.

**BENEATH TOP OF ... PAGE** dient lediglich dem besseren Verständnis und daher muss nicht expliziert codiert werden.

```
EXEC PRINT DOCUMENT SECTION.
   DEFINE DOCUMENT headfoot.
      DEVICE DESCRIPTION.
         . . .
      PHYSICAL PAGE DESCRIPTION.
         PAPER
                    IS A4
         ORIENTATION
                               IS PORTRAIT
         MARGIN LEFT
                              IS 2 CM
         MARGIN RIGHT
                              IS 2 CM
         MARGIN BOTTOM
                              IS 4 CM
         MARGIN TOP
                               IS 4 CM
         PHYSICAL HEADER
            STARTS 1,5 CM BENEATH TOP OF PHYSICAL PAGE
           USING gruppe-phys-kopfzeile
      LOGICAL PAGE DESCRIPTION
         MARGIN LEFT IS 1 CM
                              IS 1 CM
         MARGIN RIGHT
         MARGIN BOTTOM
                             IS 1 CM
         MARGIN TOP
                               IS 1 CM
         LOGICAL HEADER
           STARTS 1 MM BENEATH TOP OF LOGICAL PAGE
           USING gruppe-log-kopfzeile
END-EXEC.
```

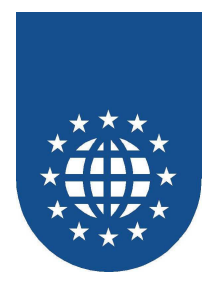

## Positionierung eines Fußbereiches (FOOTER)

Fußzeilen stehen sowohl bei der physischen, als auch bei der logischen Seite zur Verfügung. Die physischen Fußzeilen werden mit **PHYSICAL FOOTER** und die logischen mit **LOGICAL FOOTER** eingeleitet.

## Breite des Fußbereichs (WIDTH)

Damit legen Sie die Breite des Fußbereiches fest. Möglich ist dabei **PAGE** (Seitenbreite – sowohl physisch als auch logisch), **MARGIN** (Seitenbreite abzüglich der Ränder) oder ein frei definierte Breite in Maßen.

## Horizontale Positionierung (HORIZONTAL POSITION)

Für die horizontale Positionierung dürfen Sie LEFT (links), RIGHT (rechts), CENTERED (zentriert) oder ein bestimmte Position in Maßeinheit angeben.

## Vertikale Positionierung (STARTS...)

Der Wert bei STARTS gibt die Position an, gemessen vom unteren (physischen oder logischen) Seitenrand, der die Unterkante der Fußzeile beginnen darf. Der untere Rand sollte deshalb mindestens so groß, dass die Fußzeile sich nicht mit dem Textbereich des Dokuments überschneidet, ansonsten kommt es zu Überlagerungen.

**ABOVE BOTTOM OF ... PAGE** dient lediglich dem besseren Verständnis und daher muss nicht expliziert codiert werden.

```
EXEC PRINT DOCUMENT SECTION.
   DEFINE DOCUMENT headfoot.
      DEVICE DESCRIPTION.
         . . .
      PHYSICAL PAGE DESCRIPTION.
         PAPER
                   IS A4
         ORIENTATION
                              IS PORTRAIT
         MARGIN LEFT
                              IS 2 CM
         MARGIN RIGHT
                              IS 2 CM
                              IS 4 CM
         MARGIN BOTTOM
         MARGIN TOP
                              IS 4 CM
         PHYSICAL FOOTER
            STARTS 1,5 CM ABOVE BOTTOM OF PHYSICAL PAGE
           USING gruppe-phys-fußzeile
      LOGICAL PAGE DESCRIPTION
         MARGIN LEFT IS 1 CM
                              IS 1 CM
         MARGIN RIGHT
         MARGIN BOTTOM
                             IS 1 CM
                              IS 1 CM
         MARGIN TOP
         LOGICAL FOOTER
           STARTS 1 MM ABOVE BOTTOM OF LOGICAL PAGE
           USING gruppe-log-fusszeile
END-EXEC.
```

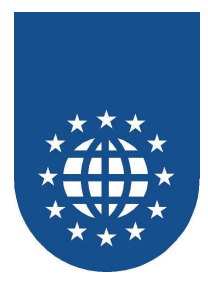

## Dynamisches Abschalten von Kopf-/Fusszeilen, Wasserzeichen und Stempel

Bei der Definition von Kopf- und Fusszeilen, Wasserzeichen und Stempel können Sie nun über das Attribut **MODE** festlegen, ob der Bereich sichtbar (visible) oder unsichtbar (hidden) ist.

Damit können Sie nun nach einem Seitenwechsel dynamisch zur Laufzeit Kopf- oder Fusszeilen ausblenden, indem Sie die Werte über eine Variable verändern und das Attribut **WITH REFRESH** angeben.

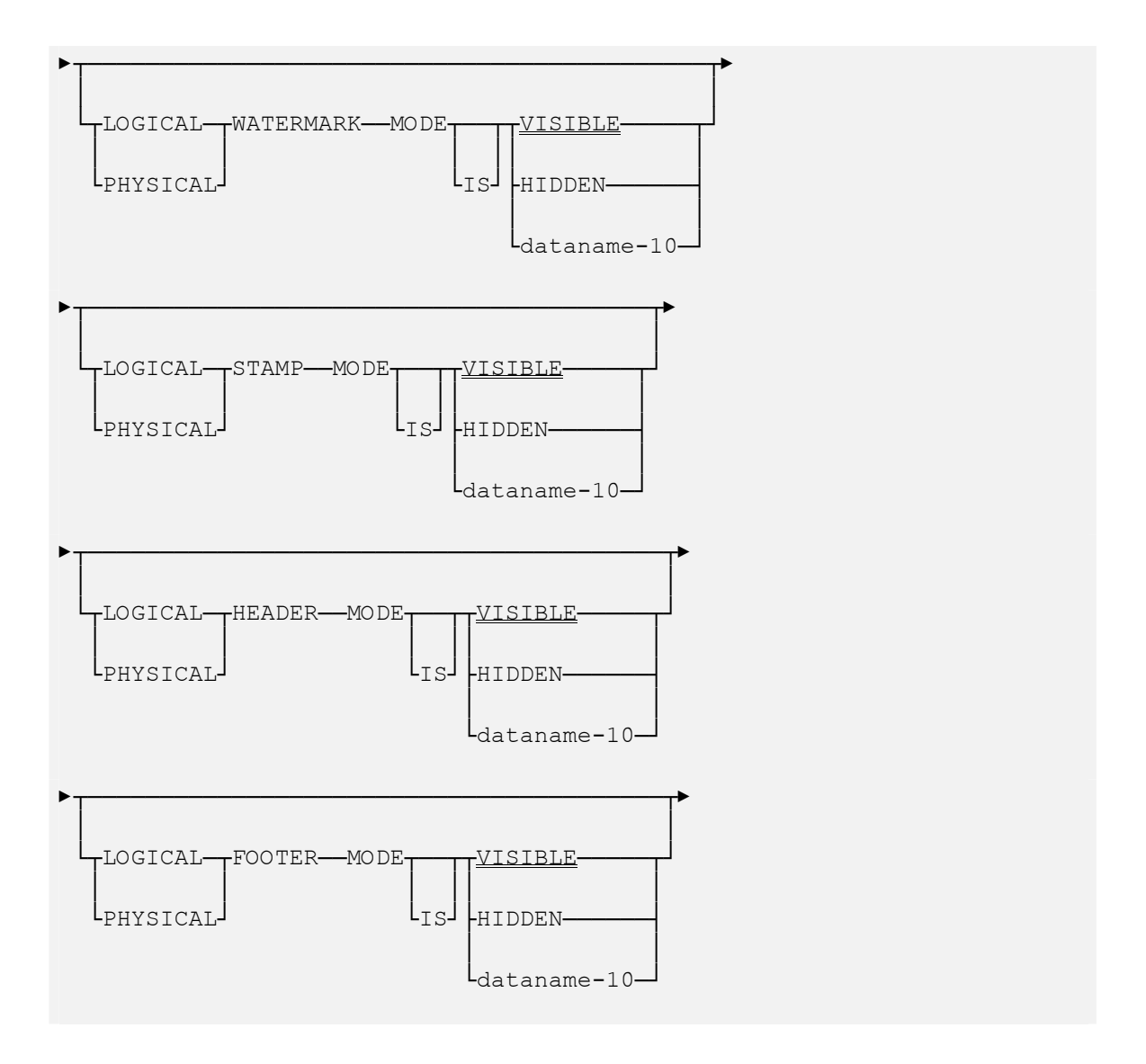

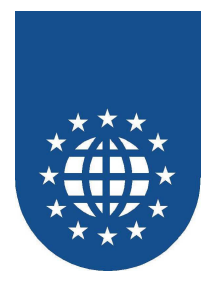

# **Die Definition von Objekten**

Mit PrintEasy können außer Texte auch Grafiken, Barcodes und Zeichnungsobjekte auf dem Dokument plaziert werden.

Die Objekte werden i.d.R. mit ihren Attribute in der WORKING-STORAGE SECTION definiert. Wenn Sie bei der Definition von Objekten eine PrintEasy Spracherweiterung verwenden, muss diese innerhalb von EXEC PRINT und END-EXEC stehen.

Innerhalb einer EXEC PRINT/END-EXEC Anweisung dürfen mehrere Objektdefinitionen aufgeführt sein.

Beispiel:

| EXEC PRINT      |           |                           |
|-----------------|-----------|---------------------------|
| 01 ueberschrift | PIC X(30) | VALUE "Jahresbilanz 2001" |
|                 |           | FONT IS schrift-ueber-1.  |
| 01 zeile-1      | PIC X(60) | FONT IS schrift-normal.   |
| END-EXEC.       |           |                           |

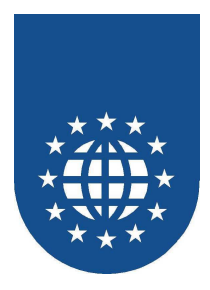

## Statische Texte und Felder (TEXT und Variablen)

Immer wenn Sie Felder, Strukturen oder statische Texte mit PrintEasy verarbeiten möchten, dürfen Sie eine ganze Reihe von zusätzlichen Optionen einstellen.

Diese Optionen können entweder in der WORKING-STORAGE SECTION oder beim Plazierungsbefehl "PLACE..." angegeben werden. Möchten Sie die Attribute beim PLACE-Befehl angeben, so müssen diese mit **TEXT-DEFAULTS** eingeleitet werden.

WORKING-STORAGE SECTION. EXEC PRINT 01 ueberschrift PIC X(30) VALUE "Jahresbilanz" FONT IS schrift-normal BOLD IS ON. END-EXEC 01 ueberschrift2 PIC X(30) VALUE "Pingu AG". . . . PROCEDURE DIVISION. . . . EXEC PRINT PLACE ueberschrift UPON DOCUMENT ... END-EXEC EXEC PRINT PLACE ueberschrift2 UPON DOCUMENT ... TEXT-DEFAULTS ARE FONT IS schrift-normal END-EXEC

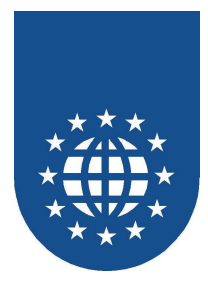

## Statische Texte (TEXT)

Statische Texte sind – wie der Name schon sagt – statisch, d.h. Sie werden ähnlich wie Konstanten behandelt.

Diese statischen Texte werden mit dem Schlüsselwort TEXT definiert.

In der WORKING-STORAGE-Definition darf keine PICTURE-Angabe erfolgen. Die implizite Länge des Textes wird anhand des mitgegebenen Literals automatisch berechnet.

```
WORKING-STORAGE SECTION.
. . .
EXEC PRINT
01 TEXT ueberschrift
                                       VALUE "Jahresbilanz"
    FONT IS schrift-normal
   BOLD IS ON.
END-EXEC
. . .
PROCEDURE DIVISION.
. . .
EXEC PRINT
  PLACE TEXT "Jahresbilanz" UPON DOCUMENT ...
     TEXT-DEFAULTS ARE
       FONT IS schrift-normal
END-EXEC
. . .
```

## Wichtiger Hinweis

Bitte beachten Sie, dass statische Texte bei der automatischen Konvertierung von OEM nach ANSI nicht berücksichtigt werden (PrintEasy-Compile-Option "OEMTOANSI").

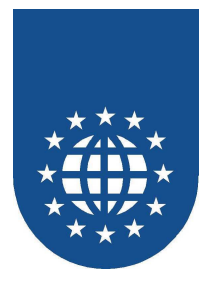

## Text-Attribute

## Schrifttyp (FONT)

Hier kann der logische Namen einer zu verwendenden Schriftartdefinition angegeben werden, welche mit DEFINE FONT festgelegt wurde.

## Schriften-Attribute

Alle beim DEFINE FONT angegebenen Schriften-Attribute (außer FONT-NAME) dürfen hier angegeben werden. Bitte beachten Sie jedoch, dass dabei jedesmal eine temporäre Schrift angelegt, verwaltet und berechnet werden muss. Diese Vorgehensweise ist vor allem bei großen Dokumenten nicht zu empfehlen.

## Zeilenabstand (LINE-SPACING)

Der Zeilenabstand kann als Maß (MM, CM, INCH, TOM(s), LINE(s) angegeben werden. Alternativ kann diese Definition auch mit den Konstanten **SINGLE** (einfacher Zeilenabstand) und **DOUBLE** (doppelter Zeilenabstand) oder als Literal mit der logischen Einheit Zeile erfolgen. Mit der zusätzlichen Angabe **DEPENDING ON FONT** kann die Zeilenhöhe von einer Schriftartdefinition abhängig gemacht werden.

## ■ Führende Leerzeichen entfernen (LEADING SPACE-CLIP)

Wird dieses Attribut mit **ON** eingeschaltet, so werden alle Leerzeichen **vor** dem eigentlichen Text entfernt.

## Leerzeichen am Ende entfernen (TRAILING SPACE-CLIP)

Wird dieses Attribut mit **ON** eingeschaltet, so werden alle Leerzeichen **nach** dem eigentlichen Text entfernt. Der Begriff TRAILING ist hierbei optional und darf auch weggelassen werden.

### Breite der Textbox (WIDTH)

Bei WIDTH wird die Breite der Textbox angegeben, die für die Darstellung des Feldinhaltes zur Verfügung gestellt werden soll.

Die Angabe **REQUIRED PHYSICAL-SIZE** stellt so viel Platz zur Verfügung, wie tatsächlich benötigt wird. Wird zusätzlich noch die Angabe **SPACE-CLIP IS ON** verwendet, werden die Leerzeichen nach dem letzten Zeichen ignoriert.

Die Angabe **REQUIRED LOGICAL-SIZE** macht die Breite der Textbox von der Definition des TOM-Zeichen abhängig. Dabei wird die Feldlänge mal die Breite des TOM-Zeichen gerechnet. Die Breite der Textbox kann auch in einer Einheit angegeben werden.

## Text abschneiden? (TEXT-CLIP)

Bei TEXT-CLIP kann mit **ON** angegeben werden, dass ein Text, der die angegebenen Textbox überschreitet, abgeschnitten wird. Mit der Angabe **OFF** wird der Text trotzdem gedruckt, die logische Cursor-Position steht aber am Ende der definierten Textbox. Dadurch kann zu Überlagerungen mit folgenden Objekten kommen.

## Automatischer Zeilenumbruch (AUTOWRAP)

Bei AUTOWRAP kann mit der Ängabe **ON** der automatische Zeilenumbruch eingeschaltet. Diese Angabe kann nur bei normaler Schreibrichtung angegeben werden.

Mit der zusätzlichen Angabe **WITH MAXIMUM** kann eine maximale Höhe der mehrzeiligen Textbox angegeben werden.

### Auf Seite abschneiden (PAGE-CLIP)

Das Attribut **PAGE-CLIP** ist nur in Verbeindung mit **AUTOWRAP IS ON** erlaubt. Es sorgt dabei dafür, dass der Text beim Seiten-Ende abgeschnitten und nicht auf der nächsten Seite weiter gedruckt wird.

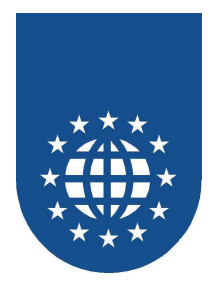

## Ausrichtung des Feldinhalts (CONTENTS-ALIGNMENT)

Bei CONTENTS-ALIGNMENT kann die Ausrichtung des Feldinhaltes innerhalb der Textbox angegeben werden. Möglich ist hierbei LEFT (linksbündig), **RIGHT** (rechtsbündig), **CENTERED** (zentriert), **JUSTIFIED** (Blocksatz) und **FORCE-JUSITFIED** (erzwungener Blocksatz).

Die Angabe JUSTIFIED bzw. FORCE-JUSTIFIED für Blocksatz ist nur in Verbindung der Option AUTOWRAP IS ON zulässig.

Alphanumerische Felder werden standardmäßig linksbündig ausgegeben, numerische Felder rechtsbündig.

## Schreibrichtung (ROTATION)

Bei ROTATION kann eine Schreibrichtung angegeben werden. Die Schreibrichtung kann in Grad oder mit Konstanten angegeben werden.

- NORMAL Normale Schreibrichtung
- **UP** Die Schrift wird um 90 Grad nach links gedreht und zeigt nach oben.
- LEFT Die Schrift wird um 180 Grad nach links gedreht (steht auf dem Kopf).
- Die Schrift wird um 180 Grad nach links gedreht und zeigt nach unten.
- **STACKED** Die Schrift wird gestapelt und zeigt nach unten

## Rahmen (BORDER)

Bei BORDER kann ein Rahmen für die Textbox definiert werden.

Teil-Rahmen (TOP-LINE, BOTTOM-LINE, LEFT-LINE, RIGHT-LINE) Wenn nur bestimmte Seiten der Textbox einen Rand erhalten sollen, kann dies mit den Angaben TOP-LINE, BOTTOM-LINE, LEFT-LINE und RIGHT-LINE gemacht werden.

## Schattierung (SHADE) Bei SHADE kann mit der Angabe ON eine Schattierung der Textbox definiert werden.

## Inlineformatierung (INLINE-FORMAT)

Die Inlineformatierung wird durch die Angabe **ON** aktiviert. Spezielle Formatierungsattribute, die direkt im Datenstrom mitgeschickt werden, bewirken ein Änderung der Formatierung (z.B. fett, kursiv...) zur Laufzeit.

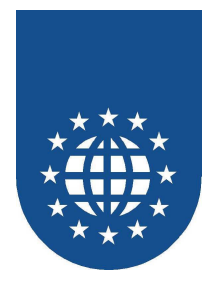

## Attribute dynamisch einstellen

Alle Attribute für Texte und Felder können natürlich auch wieder dynamisch über Variablen zugewiesen werden.

Beispiel:

```
01 ctrl-schrift PIC X(32) VALUE SPACE.
EXEC PRINT DEFINE SECTION.
DEFINE FONT schrift-standard
   FONTNAME IS "ARIAL"
   SIZE
        IS 12.
DEFINE FONT schrift-ueber-1
   FONTNAME IS "ARIAL"
        IS 16.
   SIZE
END-EXEC
EXEC PRINT
01 ueberschrift PIC X(30) VALUE "Jahresbilanz 1999"
   FONT IS ctrl-schrift.
                     PIC X(60).
01 zeile-1
   FONT IS schrift-standard.
END-EXEC
```

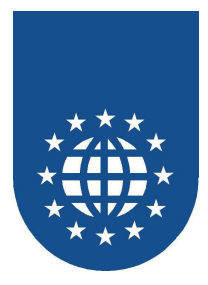

## Systemvariablen

Da es teilweise nur der PrintEasy Runtime möglich ist bestimmte Informationen zu ermitteln, können auch sogenannte Systemvariablen definiert werden. Mögliche Systemvariablen sind:

- #PHYS-PAGE-NUM#
   Gibt die aktuelle Seitennummer der physischen Seite an.
- #LOG-PAGE-NUM#
   Gibt die aktuelle Seitennummer der logischen Seite an.
- #PHYS-PAGE-MAX#
   Gibt die Gesamtanzahl der physischen Seiten des Dokuments an.
- #LOG-PAGE-MAX#
   Gibt die Gesamtanzahl der logischen Seiten des Dokuments an.
- #CREATION-DATE# Gibt das Erstellungsdatum des Dokuments an.
- #PRINT-DATE#
   Gibt das Druckdatum des Dokuments an.
- #PE-VERSION# Gibt die verwendete PrintEasy-Version an.

Die Systemvariablen können in den Definitionen anstatt eines Feldnames angegeben werden.

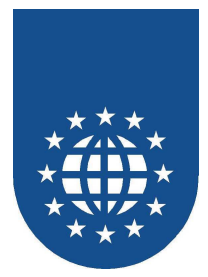

## Folgende Attribute sind zulässig

- Anzahl Stellen (DIGITS)
   Bei DIGITS kann die Stellenanzahl f
  ür die Systemvariable angegeben werden.
- Ausrichtung (JUSTIFIED)
   Bei JUSTIFIED kann mit den Angaben LEFT und RIGHT die Ausrichtung der Systemvariable angegeben werden.
- Führende Nullen unterdrücken (SUPRESS) Bei SUPRESS kann mit der Angabe ON die Nullunterdrückung für die führenden Nullen angegeben werden.
- Schriftart (FONT)

Bei FONT kann die zu verwendende Schriftartdefinition angegeben werden.

Schriften-Attribute

Alle beim DEFINE FONT angegebenen Schriften-Attribute (außer FONT-NAME) dürfen hier angegeben werden. Bitte beachten Sie jedoch, dass dabei jedesmal eine temporäre Schrift angelegt, verwaltet und berechnet werden muss. Diese Vorgehensweise ist vor allem bei großen Dokumenten nicht zu empfehlen.

Breite der Textbox (WIDTH)

Bei WIDTH wird die Breite der Textbox angegeben, die für die Darstellung des Feldinhaltes zur Verfügung gestellt werden soll.

Die Angabe **REQUIRED PHYSICAL SIZE** stellt so viel Platz zur Verfügung, wie tatsächlich benötigt wird. Wird zusätzlich noch die Angabe **SPACE-CLIP IS ON** verwendet, werden die Leerzeichen nach dem letzten Zeichen ignoriert.

Die Angabe **REQUIRED LOGICAL SIZE** macht die Breite der Textbox von der Definition des TOM-Zeichen abhängig. Dabei wird die Feldlänge mal die Breite des TOM-Zeichen gerechnet. Die Breite der Textbox kann auch in einer Einheit angegeben werden.

## Text abschneiden? (TEXT-CLIP)

Bei TEXT-CLIP kann mit **ON** angegeben werden, dass ein Text, der die angegebenen Textbox überschreitet, abgeschnitten wird. Mit der Angabe **OFF** wird der Text trotzdem gedruckt, die logische Cursor-Position steht aber am Ende der definierten Textbox. Dadurch kann zu Überlagerungen mit folgenden Objekten kommen.

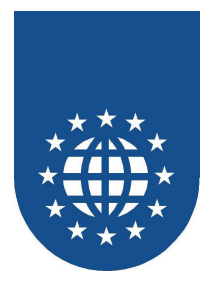

## Schreibrichtung (ROTATION)

Bei ROTATION kann eine Schreibrichtung angegeben werden. Die Schreibrichtung kann in Grad oder mit Konstanten angegeben werden.

- NORMAL Normale Schreibrichtung
- **UP** Die Schrift wird um 90 Grad nach links gedreht und zeigt nach oben.
- LEFT Die Schrift wird um 180 Grad nach links gedreht (steht auf dem Kopf).
- **DOWN** Die Schrift wird um 180 Grad nach links gedreht und zeigt nach unten.
- **STACKED** Die Schrift wird gestapelt und zeigt nach unten

## Rahmen (BORDER)

Bei BORDER kann ein Rahmen für die Textbox definiert werden.

- Teil-Rahmen (TOP-LINE, BOTTOM-LINE, LEFT-LINE, RIGHT-LINE) Wenn nur bestimmte Seiten der Textbox einen Rand erhalten sollen, kann dies mit den Angaben TOP-LINE, BOTTOM-LINE, LEFT-LINE und RIGHT-LINE gemacht werden.
- Schattierung (SHADE)
   Bei SHADE kann mit der Angabe ON eine Schattierung der Textbox definiert werden.

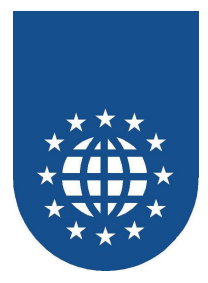

## Grafiken (BITMAP)

Derzeit unterstützt PrintEasy die Grafikformate BMP, PCX, GIF, TIF und JPEG.

Da der Drucker nur das Gafikformat Bitmap kennt müssen alle anderen Formate zur Laufzeit in dieses Grafikformat konvertiert werden. Soll zum Beispiel eine Grafik vom Format JPEG immer wieder auf dem Dokument plaziert werden, ist es sinnvoll diese Grafik vorher als Bitmap zu konvertieren, um die Laufzeit zu reduzieren.

Die zahlreichen Grafik-Attribute können entweder in der WORKING-STORAGE SECTION oder beim Plazierungsbefehl "PLACE..." angegeben werden. Möchten Sie die Attribute beim PLACE-Befehl angeben, so müssen diese mit **BITMAP-DEFAULTS** eingeleitet werden.

## Grafik aus einer Resourcen-DLL

Des weiteren kann die Bitmap auch aus einer speziell aufgebauten Resourcen-DLL stammen.

Für diese Resourcen-DLL muss zunächst eine RC-Datei erstellt werden. Tragen Sie hierzu die gewünschten Bilder (nur BMPs erlaubt!) jeweils mit einer eindeutigen Nummer zu Beginn nach folgendem Schema in die RC-Datei ein:

201 PRNEASY "16.bmp" 202 PRNEASY "rgb.bmp"

Um die DLL zu erzeugen, können Sie (z.B.) auf den Resourcen-Compiler von Microsoft und einen neutralen Linker zurückgreifen. Weitere Informationen entnehmen Sie bitte dem Windows SDK bzw. Ihrem Linker.

Aufruf-Beispiel:

rc /v katzen.rc link -subsystem:windows,4.0 -dll -nodefaultlib -machine:ix86 katzen.RES -out:katzen.dll msvcrt.lib kernel32.lib

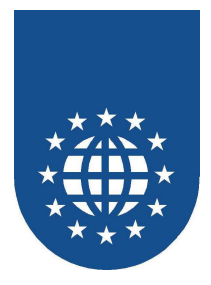

## Grafik-Attribute

■ Zu verwendende Grafik (USING)

Die Grafik-Datei wird bei USING als Referenz angegeben. Die Grafik kann auch aus einer speziell aufgebauten Resourcen-DLL stammen. In diesem Fall wird der Name der DLL angegeben und anschließend durch ein Fragezeichen getrennt die eindeutige Nummer der Grafik (name.dll?nummer).

## ■ Größe der Grafik (BOX WIDTH / BOX HEIGHT)

Für die Grafik muss unter BOX die Breite und die Höhe der Box angegeben werden. Die Bitmap wird proportional auf die Größe der Box angepaßt, das heißt die Seitenverhältnisse werden beibehalten. Sie dürfen auch eine der Größen (Höhe oder Breite) weglassen. In diesem Fall wird dann der fehlende Wert automatisch anhand der Proportion ermittelt.

## Ausrichtung innerhalb der Box (HORIZONTAL / VERTICAL CONTENTS-ALIGNMENT)

Die horizontale Ausrichtung der Bitmap innerhalb der Box kann mit HORIZONTAL CONTENTS-ALIGNMENT definiert werden. Dabei sind die Optionen LEFT (linksbündig), RIGHT (rechtsbündig) und CENTERED (zentriert) zulässig.

Analog dazu wird die vertikale Ausrichtung bei VERTICAL CONTENTS-ALIGNMENTangegeben. In diesem Fall ist **TOP** (oben), **BOTTOM** (unten) und **CENTERED** (zentriert) zulässig.

## Hintergrund-Modus (BACKGROUND-MODE)

Bei BACKGROUND-MODE kann mit **TRANSPARENT** angegeben werden, dass die Box überlagerte Objekte durchscheinen läßt. Die Angabe **OPAQUE** würde dahinter liegende Objekte in der gesamten Boxgröße verdecken.

## Rahmen (BORDER)

Bei BORDER kann ein Rahmen für die Grafik definiert werden.

- Teil-Rahmen (TOP-LINE, BOTTOM-LINE, LEFT-LINE, RIGHT-LINE) Wenn nur bestimmte Seiten der Grafik einen Rand erhalten sollen, kann dies mit den Angaben TOP-LINE, BOTTOM-LINE, LEFT-LINE und RIGHT-LINE gemacht werden.
- Schattierung (SHADE) Bei SHADE kann mit der Angabe ON eine Schattierung der Grafik definiert werden.

## Wichtiger Hinweis

Bitte optimieren Sie die Grafiken, bevor Sie sie mit PrintEasy verarbeiten. Eine Schwarz-Weiß-Grafik z.B. als High-Color-Bild abgelegt, kostet nicht nur unnötig viel Speicherplatz, sondern vergeudet auch wertvolle Laufzeit – ohne echten Nutzen!

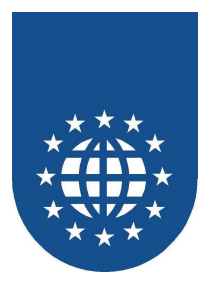

## **Barcode (BARCODE)**

Mit PrintEasy lassen sich Barcodes sehr leicht verarbeiten.

Die Barcode-Attribute können entweder in der WORKING-STORAGE SECTION oder beim Plazierungsbefehl "PLACE..." angegeben werden. Möchten Sie die Attribute beim PLACE-Befehl angeben, so müssen diese mit **BARCODE-DEFAULTS** eingeleitet werden.

## Barcode-Attribute

## Barcode-Information (USING)

Die Variable mit der Barcode-Nummer oder ein Literal wird bei USING als Referenz angegeben.

## Größe des Barcodes (BOX WIDTH / BOX HEIGHT)

Für den Barcode muss unter BOX die Breite und die Höhe der Box angegeben werden. Der Barcode wird in die Größe der Box eingepaßt.

Bitte beachten Sie, dass es bei vielen Barcodes diverse Regeln gibt, wie die Seitenverhältnisse zu drucken sind. Es kann somit sein, dass nicht jede beliebige Größe des Barcodes erlaubt ist.

## Box-Zoom (BOX-ZOOM)

Über den Box-Zoom wird festgelegt, ob der Barcode entgegen der Normen und Regeln über die gesamte Box dargestellt werden soll. Bitte beachten Sie, dass Sie dadurch u.U. Probleme mit diversen Barcode-Lesegeräten bekommen können.

## Barcode-Typ (BARCODETYPE)

Bei BARCODETYPE wird die zu verwendende Barcodetypdefinition (vgl. DEFINE BARCODE) angegeben.

## Ausrichtung innerhalb der Box (HORIZONTAL / VERTICAL CONTENTS-ALIGNMENT)

Die horizontale Ausrichtung des Barcodes innerhalb der Box kann mit HORIZONTAL CONTENTS-ALIGNMENT definiert werden. Dabei sind die Optionen **LEFT** (linksbündig), **RIGHT** (rechtsbündig) und **CENTERED** (zentriert) zulässig.

Analog dazu wird die vertikale Ausrichtung bei VERTICAL CONTENTS-ALIGNMENT angegeben. In diesem Fall ist **TOP** (oben), **BOTTOM** (unten) und **CENTERED** (zentriert) zulässig.

## Schreibrichtung (ROTATION)

Bei ROTATION kann die Schreibrichtung des Barcodes angegeben werden. Die Schreibrichtung kann in Grad oder mit Konstanten angegeben werden. Bitte beachten Sie, dass der Barcode innerhalb seiner Box rotiert und diese somit bzgl. der Dimensionen auch entsprechend angepasst werden muss.

- NORMAL Normale Schreibrichtung
- UP Barcode wird um 90 Grad nach links gedreht und zeigt nach oben.
- LEFT Barcode wird um 180 Grad nach links gedreht (steht auf dem Kopf).
- **DOWN** Barcode wird um 180 Grad nach links gedreht und zeigt nach unten.

## Rahmen (BORDER)

Bei BORDER kann ein Rahmen für den Barcode definiert werden.

## Teil-Rahmen (TOP-LINE, BOTTOM-LINE, LEFT-LINE, RIGHT-LINE)

Wenn nur bestimmte Seiten des Barcodes einen Rand erhalten sollen, kann dies mit den Angaben TOP-LINE, BOTTOM-LINE, LEFT-LINE und RIGHT-LINE gemacht werden.

### Schattierung (SHADE)

Bei SHADE kann mit der Angabe **ON** eine Schattierung des Barcodes definiert werden.

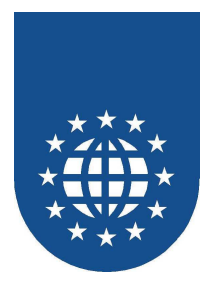

## **Rechteck (RECTANGLE)**

Wenn Sie mit PrintEasy ein Rechteck auf das Papier bringen möchten, so müssen Sie das Objekt "RECTANGLE" verwenden.

Die Rechteck-Attribute können entweder in der WORKING-STORAGE SECTION oder beim Plazierungsbefehl "PLACE..." angegeben werden. Möchten Sie die Attribute beim PLACE-Befehl angeben, so müssen diese mit **RECTANGLE-DEFAULTS** eingeleitet werden.

## Rechteck-Attribute

- Größe des Rechtecks (BOX WIDTH / BOX HEIGHT) Für das Rechteck muss unter BOX die Breite und die Höhe der Box angegeben werden.
- Abgerundete Ecken (RADIUS) Bei Radius wird der Radius f
  ür abgerundete Ecken angegeben. Einige Radien finden Sie auch auf dem PrintEasy Schätzeisen. Ein Radius von 0 erscheint als spitze Ecke, ein übergroßer Radius macht das Rechteck zum Kreis.
- Füllung (FILLING) Bei FILLING kann mit der Angabe ON eine Füllung für das Rechteck definiert werden.
- Umrißlinie (OUTLINE) Bei OUTLINE kann mit der Angabe ON eine Umrißlinie für das Rechteck definiert werden.

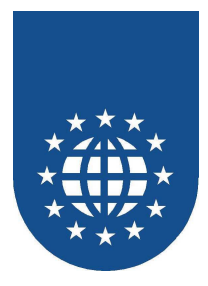

## Ellipse (ELLIPSE)

Wenn Sie mit PrintEasy ein Kreisobjekt auf das Papier bringen möchten, so müssen Sie das Objekt "ELLIPSE" verwenden.

Die Ellipsen-Attribute können entweder in der WORKING-STORAGE SECTION oder beim Plazierungsbefehl "PLACE..." angegeben werden. Möchten Sie die Attribute beim PLACE-Befehl angeben, so müssen diese mit **ELLIPSE-DEFAULTS** eingeleitet werden.

## Ellipsen-Attribute

## ■ Größe der Ellipse (BOX WIDTH / BOX HEIGHT)

Bei BOX wird die Breite der Ellipse mit **WIDTH** und die Höhe der Ellipse mit **HEIGHT** angegeben. Soll die Ellipse die Sonderform Kreis haben, muss die Breite und die Höhe der Ellipse identisch sein.

## Füllung (FILLING)

Bei FILLING kann mit der Angabe **ON** eine Füllung für die Ellipse definiert werden.

Umrißlinie (OUTLINE) Bei OUTLINE kann mit der Angabe ON eine Umrißlinie für die Ellipse definiert werden.

## Typ (TYPE)

Über die Typ-Angabe kann festgelegt werden, ob man eine vollständige Ellipse FULL, einen Kreisbogen ARC, ein Kreissegment CHORD oder eine Tortengrafik PIE erzeugen möchte.

### Startpunkt (START AT)

Der Startpunkt des Kreisbogens, Kreissegmentes oder der Tortengrafik wird über START AT festgelegt.

## Endpunkt (END AT)

Der Endpunkt des Kreisbogens, Kreissegmentes oder der Tortengrafik wird über END AT festgelegt. Bitte beachten Sie, dass Kreisbogen und Kreissegment bzgl. des Start- und Endpunktes gegen den Uhrzeigersinn gezeichnet werden.

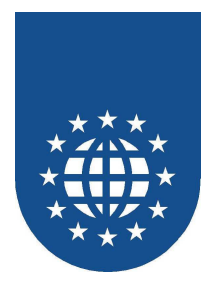

## ARC, CHORD, PIE

Die Objekt-Definition für die Ellipse enthält die Attribute **TYPE IS ARC** (Kreisbogen), **CHORD** (Kreissegment) und **PIE** (Tortengrafik). Damit wird das Aussehen des Objektes festgelegt.

Weiterhin kann nun gewählt werden, wo die Ellipse geöffnet sein soll (**STARTS AT**, **ENDS AT**). Die Angabe erfolgt nach geometrischen Maßangaben in **DEGREES**.

Bitte beachten Sie, dass die Zeichnung gegen den Uhrzeigersinn erfolgt.

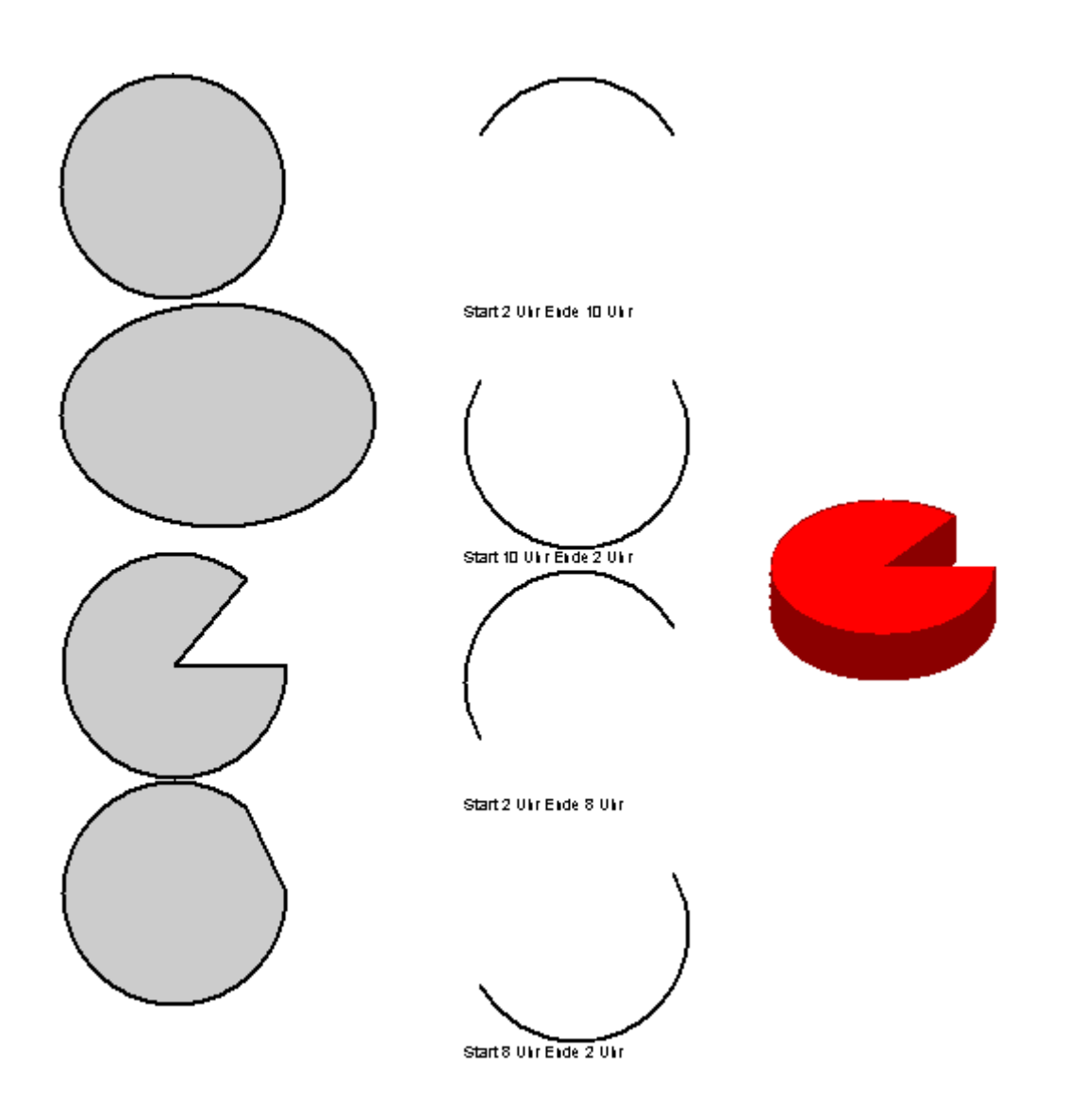

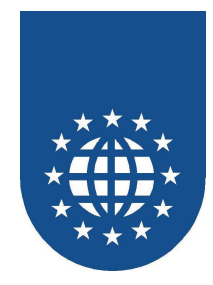

## Beispiel für einen Kreisbogen:

| EXEC PRINT       |                |
|------------------|----------------|
| PLACE ELLIPSE UP | ON ELLI        |
| AFTER 1          |                |
| ELLIPSE-DEFAU    | LTS ARE        |
| BOX WIDTH        | IS 5 CM        |
| HEIGHT           | IS 5 CM        |
| FILLING          | IS ON          |
| OUTLINE          | IS ON          |
| TYPE             | IS ARC         |
| STARTS           | AT 150 DEGREES |
| ENDS             | AT 30 DEGREES  |
| END-EXEC         |                |

## Beispiel für ein Kreissegment:

| EXEC PRINT       |                |
|------------------|----------------|
| PLACE ELLIPSE UP | ON ELLI        |
| AFTER 1          |                |
| ELLIPSE-DEFAU    | ILTS ARE       |
| BOX WIDTH        | IS 5 CM        |
| HEIGHT           | 'IS 5 CM       |
| FILLING          | IS ON          |
| OUTLINE          | IS ON          |
| TYPE             | IS CHORD       |
| STARTS           | AT 150 DEGREES |
| ENDS             | AT 30 DEGREES  |
| END-EXEC         |                |

## Beispiel für eine Torte:

| EXEC PRINT      |                |
|-----------------|----------------|
| PLACE ELLIPSE U | PON ELLI       |
| AFTER 1         |                |
| ELLIPSE-DEFA    | JLTS ARE       |
| BOX WIDTH       | IS 5 CM        |
| HEIGH           | F IS 5 CM      |
| FILLING         | IS ON          |
| OUTLINE         | IS ON          |
| TYPE            | IS PIE         |
| STARTS          | AT 150 DEGREES |
| ENDS            | AT 30 DEGREES  |
| END-EXEC        |                |

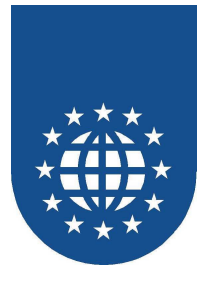

## Polygon und Polyline (POLYGON)

Mit Hilfe des Objekts "POLYGON" können Sie Grafiken erzeugen, die aus mehreren Linien bestehen (Polygone), wobei diese Linien am Ende nicht verbunden werden müssen (Polyline).

Hier einige Beispiele:

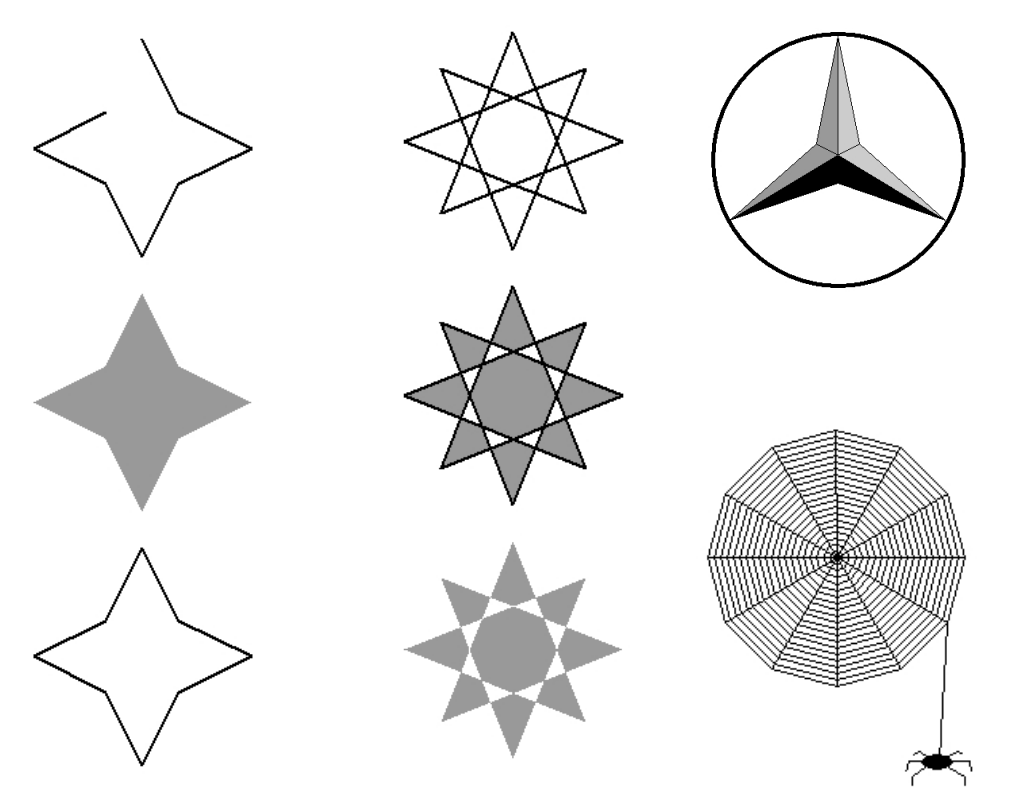

Die Polygon-Attribute können entweder in der WORKING-STORAGE SECTION oder beim Plazierungsbefehl "PLACE..." angegeben werden. Möchten Sie die Attribute beim PLACE-Befehl angeben, so müssen diese mit **POLYGON-DEFAULTS** eingeleitet werden.

## Polygon-Attribute

Polygon-Art (MODE)

Zunächst einmal müssen Sie festlegen, welche Art von Polygon/Polyline Sie erzeugen möchten. Mit **WINDING** legen Sie fest, dass der erste und der letzte Punkt automatisch miteinander verbunden werden sollen – wobei dies beim **OPEN** unterbleibt. Mit **ALTERNATE** wird ein Polygon gezeichnet, dessen angrenzende Flächen wechselnde Füllungen haben.

- Füllung (FILLING)
   Bei FILLING kann mit der Angabe ON eine Füllung für das Polygon definiert werden.
- Umrißlinie (OUTLINE)
   Bei OUTLINE kann mit der Angabe ON eine Umrißlinie für das Polygon definiert werden.

## ■ Einzelne Polygon-Punkte (POLYGON-POINTS)

Zu guter Letzt müssen Sie nun noch die einzelnen Punkte definieren, welche dieses Polygon ausmachen. Hierbei stehen Ihnen alle PrintEasy-spezifischen Positionierungsmöglichkeiten zur Verfügung.
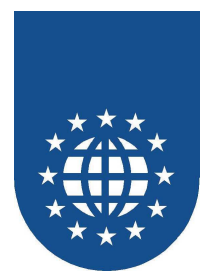

Syntax-Beispiel für eine Polyline (MODE IS OPEN):

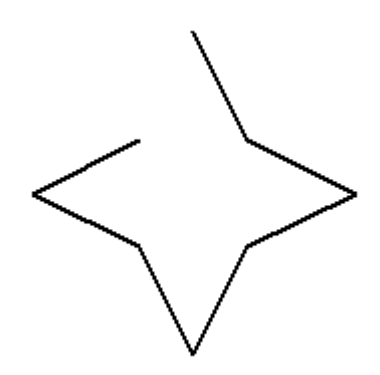

| EXEC PRINT      |            |          |    |   |    |  |  |
|-----------------|------------|----------|----|---|----|--|--|
| PLACE POLYGON U | JPON STERN |          |    |   |    |  |  |
| MODE IS OPE     | IN         |          |    |   |    |  |  |
| OUTLINE IS ON   |            |          |    |   |    |  |  |
| POLYGON-POINTS  | ARE        |          |    |   |    |  |  |
| POINT           |            |          |    |   |    |  |  |
| ABSOLUTE        | HORIZONTAL | POSITION | IS | 6 | CM |  |  |
| ABSOLUTE        | VERTICAL   | POSITION | IS | 1 | CM |  |  |
| POINT           |            |          |    |   |    |  |  |
| ABSOLUTE        | HORIZONTAL | POSITION | IS | 7 | CM |  |  |
| ABSOLUTE        | VERTICAL   | POSITION | IS | 3 | CM |  |  |
| POINT           |            |          |    |   |    |  |  |
| ABSOLUTE        | HORIZONTAL | POSITION | IS | 9 | CM |  |  |
| ABSOLUTE        | VERTICAL   | POSITION | IS | 4 | СМ |  |  |
| POINT           |            |          |    |   |    |  |  |
| ABSOLUTE        | HORIZONTAL | POSITION | IS | 7 | CM |  |  |
| ABSOLUTE        | VERTICAL   | POSITION | IS | 5 | СМ |  |  |
| POINT           |            |          |    |   |    |  |  |
| ABSOLUTE        | HORIZONTAL | POSITION | IS | 6 | СМ |  |  |
| ABSOLUTE        | VERTICAL   | POSITION | IS | 7 | СМ |  |  |
| POINT           |            |          |    |   |    |  |  |
| ABSOLUTE        | HORIZONTAL | POSITION | IS | 5 | СМ |  |  |
| ABSOLUTE        | VERTICAL   | POSITION | IS | 5 | СМ |  |  |
| POINT           |            |          |    | ~ |    |  |  |
| ABSOLUTE        | HORIZONTAL | POSITION | IS | 3 | CM |  |  |
| ABSOLUTE        | VERTICAL   | POSITION | IS | 4 | CM |  |  |
| POINT           |            |          |    | _ | ~  |  |  |
| ABSOLUTE        | HORIZONTAL | POSITION | IS | 5 | CM |  |  |
| ABSOLUTE        | VERTICAL   | POSITION | IS | 3 | CM |  |  |
| END-EXEC        |            |          |    |   |    |  |  |

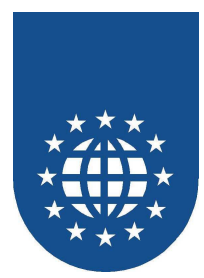

Syntax-Beispiel für ein Polygon (MODE IS WINDING):

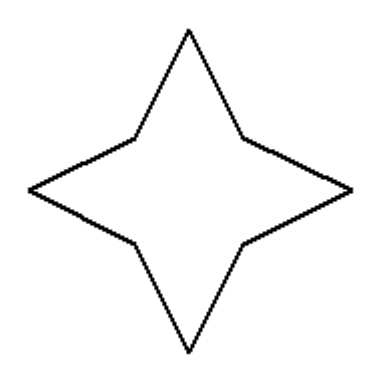

| EXEC PRINT                           |
|--------------------------------------|
| PLACE POLYGON UPON STERN             |
| MODE IS WINDING                      |
| OUTLINE IS ON                        |
| POLYGON-POINTS ARE                   |
| POINT                                |
| ABSOLUTE HORIZONTAL POSITION IS 6 CM |
| ABSOLUTE VERTICAL POSITION IS 1 CM   |
| POINT                                |
| ABSOLUTE HORIZONTAL POSITION IS 7 CM |
| ABSOLUTE VERTICAL POSITION IS 3 CM   |
| POINT                                |
| ABSOLUTE HORIZONTAL POSITION IS 9 CM |
| ABSOLUTE VERTICAL POSITION IS 4 CM   |
| POINT                                |
| ABSOLUTE HORIZONTAL POSITION IS 7 CM |
| ABSOLUTE VERTICAL POSITION IS 5 CM   |
| POINT                                |
| ABSOLUTE HORIZONTAL POSITION IS 6 CM |
| ABSOLUTE VERTICAL POSITION IS 7 CM   |
| POINT                                |
| ABSOLUTE HORIZONTAL POSITION IS 5 CM |
| ABSOLUTE VERTICAL POSITION IS 5 CM   |
| POINT                                |
| ABSOLUTE HORIZONTAL POSITION IS 3 CM |
| ABSOLUTE VERTICAL POSITION IS 4 CM   |
| POINT                                |
| ABSOLUTE HORIZONTAL POSITION IS 5 CM |
| ABSOLUTE VERTICAL POSITION IS 3 CM   |
| END-EXEC                             |

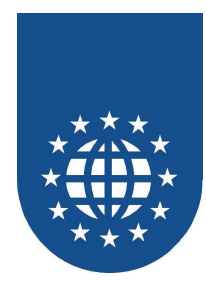

Syntax-Beispiel für ein Polygon mit alternierenden Füllungen (MODE IS ALTERNATE):

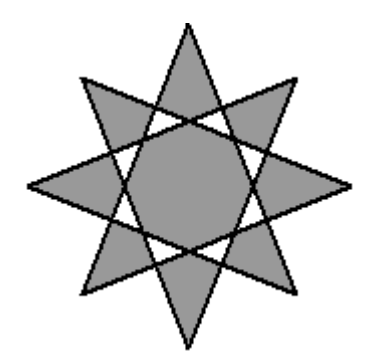

| EXEC PRINT        |          |          |    |      |  |
|-------------------|----------|----------|----|------|--|
| PLACE POLYGON UPO | N STERN  |          |    |      |  |
| MODE IS ALTER     | NATE     |          |    |      |  |
| FILLING IS ON     |          |          |    |      |  |
| OUTLINE IS ON     |          |          |    |      |  |
| POLYGON-POINTS AR | E        |          |    |      |  |
| POINT             |          |          |    |      |  |
| ABSOLUTE HO       | RIZONTAL | POSITION | IS | CM   |  |
| ABSOLUTE VE       | RTICAL   | POSITION | IS | CM   |  |
| POINT             |          |          |    |      |  |
| ABSOLUTE HO       | RIZONTAL | POSITION | IS | CM   |  |
| ABSOLUTE VE       | RTICAL   | POSITION | IS | 3 CM |  |
| POINT             |          |          |    |      |  |
| ABSOLUTE HO       | RIZONTAL | POSITION | IS | CM   |  |
| ABSOLUTE VE       | RTICAL   | POSITION | IS | 1 CM |  |
| POINT             |          |          |    |      |  |
| ABSOLUTE HO       | RIZONTAL | POSITION | IS | CM   |  |
| ABSOLUTE VE       | RTICAL   | POSITION | IS | CM   |  |
| POINT             |          |          |    |      |  |
| ABSOLUTE HO       | RIZONTAL | POSITION | IS | CM   |  |
| ABSOLUTE VE       | RTICAL   | POSITION | IS | 4 CM |  |
| POINT             |          |          |    |      |  |
| ABSOLUTE HO       | RIZONTAL | POSITION | IS | CM   |  |
| ABSOLUTE VE       | RTICAL   | POSITION | IS | CM   |  |
| POINT             |          |          |    |      |  |
| ABSOLUTE HO       | RIZONTAL | POSITION | IS | CM   |  |
| ABSOLUTE VE       | RTICAL   | POSITION | IS | 1 CM |  |
| POINT             |          |          |    |      |  |
| ABSOLUTE HO       | RIZONTAL | POSITION | IS | CM   |  |
| ABSOLUTE VE       | RTICAL   | POSITION | IS | 3 CM |  |
| END-EXEC          |          |          |    |      |  |

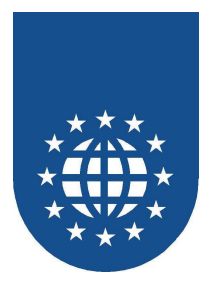

### Zeilen-Gruppe (ROWS)

Möchten Sie innerhalb einer 01-Stufe mehrere Zeilen definieren, so muss der Beginn einer jeden Zeile mit **ROW** gekennzeichnet werden. Somit kann ein Block als Ganzes plaziert werden. Bitte beachten Sie, dass für die Positionierung dieses mehrzeiligen Blocks, die **Baseline der ersten Zeile** relevant ist.

Innerhalb dieser Gruppe kann jedes beliebige Objekt verwendet werden. Für die in der Zeile enthaltenen Objekte können Standardattribute festgelegt werden. Diese müssen dann wieder mit **...-DEFAULT** eingeleitet werden.

### Attribute für diese Gruppe:

Vertikale Ausrichtung (VERTIACL ALIGNMENT)

Bei VERTICAL ALIGNMENT kann die vertikale Ausrichtung der Zeileninhalte innerhalb der gesamten Zeile angegeben werden. Dies ist vor allem dann wichtig, wenn die Objekte in der Zeile eine unterschiedliche Höhe haben. Die Ausrichtung erfolgt standardmäßig nach der Baseline. Mit den Angaben **BASELINE**, **TOP**, **BOTTOM**, **CENTERED** kann die Ausrichtung der Objekte aber auch explizit angegeben werden.

- Horizontale Ausrichtung (HORIZONTAL ALIGNMENT)
   Bei HORIZONTAL ALIGNMENT kann f
  ür alle Objekte innerhalb der Zeile die horizontale Ausrichtung angegeben werden.
- Einzug (LEFT-INDENT / RIGHT-INDENT) Ein Einzug der Ränder kann mit LEFT-INDENT und RIGHT-INDENT für eine Zeile definiert werden.
- Tom-Character (TOM-CHARACTER)

Soll innerhalb einer Zeile ein anderes TOM-Zeichen verwendet werden, kann dies bei TOM-CHARACTER angegeben werden.

**Zeilenabstand (LINE-SPACING)** 

Der Zeilenabstand kann als Maß (MM, CM, INCH, TOM(s), LINE(s) angegeben werden. Alternativ kann diese Definition auch mit den Konstanten **SINGLE** (einfacher Zeilenabstand) und **DOUBLE** (doppelter Zeilenabstand) oder als Literal mit der logischen Einheit Zeile erfolgen. Mit der zusätzlichen Angabe **DEPENDING ON FONT** kann die Zeilenhöhe von einer Schriftartdefinition abhängig gemacht werden.

Rahmen (BORDER)

Bei BORDER kann ein Rahmen für den Barcode definiert werden.

- Teil-Rahmen (TOP-LINE, BOTTOM-LINE, LEFT-LINE, RIGHT-LINE) Wenn nur bestimmte Seiten des Barcodes einen Rand erhalten sollen, kann dies mit den Angaben TOP-LINE, BOTTOM-LINE, LEFT-LINE und RIGHT-LINE gemacht werden.
- Schattierung (SHADE) Bei SHADE kann mit der Angabe ON eine Schattierung des Barcodes definiert werden.

#### Rasterlinien (GRID-LINES) Bei GRID-LINES kann mit der Angabe ON eine Rasterlinie für die Objekte innerhalb der Zeile definiert werden. Dadurch erhält die Zeile ein tabellarisches Aussehen.

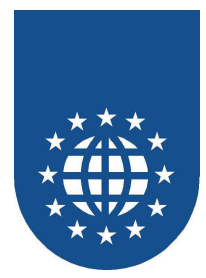

## Anweisungen in der PROCEDURE DIVISION

Nachdem Sie nun Ihr Dokument und Ihre Ressourcen definiert haben, können Sie damit beginnen, Daten oder Objekte auf das Papier zu bringen.

### **Ressourcen initialisieren (INITIALIZE RESOURCES)**

Der erste wichtige Befehl, ist der INITIALIZE RESOURCES. Dieser lädt die Runtime von PrintEasy und übergibt die definierten Ressourcen an das System. Die Schriften werden jetzt berechnet und stehen ab diesem Moment zur Verfügung.

Sie dürfen vor diesem Befehl, keine PrintEasy-Anweisungen oder PrintEasy-APIs absetzen. Das würde unweigerlich zu einem Fehler führen, das irgendwelche Module nicht gefunden werden.

Bitte achten Sie auch darauf, dass Sie diesen Befehl nicht mehrfach aufrufen. Das kostet nur unnötige Laufzeit!

Bitte achten Sie darauf, dass alle Variablen, die Sie bei den Definitionen der Ressourcen verwendet haben, jetzt mit gültigen Inhalten gefüllt sind.

```
PROCEDURE DIVISION.
....
EXEC PRINT
INITIALIZE RESOURCES
END-EXEC
```

### Ressourcen aktualisieren (REFRESH RESOURCE)

Sofern Sie in den Ressourcen-Definitionen Variablen verwendet haben, müssen Sie die Änderungen in deren Inhalten PrintEasy explizit mitteilen. Dies geschieht mit dem Befehl **REFRESH RESOURCE**.

Bitte führen Sie diesen Befehl auch nur durch, wenn sich wirklich etwas ändert. Der prophylaktische Einbau dieser Anweisung kostet unnötig viel Laufzeit.

Wenn Sie alle Ressourcen innerhalb Ihres PrintEasy-Programmes aktualisieren möchten, können Sie den Zusatz **ALL** verwenden:

```
EXEC PRINT
REFRESH RESOURCE ALL
END-EXEC
```

Sehr viel besser jedoch ist es, wenn Sie explizit die Namen der Resourcen angeben, die sich verändert haben:

```
EXEC PRINT
REFRESH RESOURCE FONT ALL
LINETYPE linie-duenn
END-EXEC
```

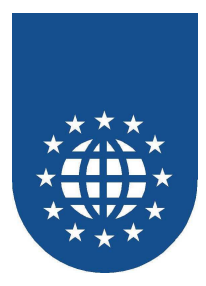

### **Eröffnung des Dokuments (OPEN DOCUMENT)**

Vergleichbar mit dem Eröffnen einer Datei, müssen Sie auch Ihr Dokument eröffnen, bevor Sie es beschicken können.

In diesem Moment werden alle Dokument-Definitionen an das PrintEasy übergeben.

Eventuell verwendete Variablen im DEFINE DOCUMENT müssen jetzt mit gültigen Werten beschickt sein.

Nach diesem Befehl, können die Einstellungen in der DEVICE DESCRIPTION nicht mehr geändert werden.

Die Angaben zur physischen und logischen Seite hingegen, können nach einem gewollten Seitenwechsel andere Werte annehmen.

Grundsätzlich müssen Sie sich bei diesem Befehl entscheiden, ob Sie die Vorschau (PREVIEW) anzeigen, drucken (PRINTING) oder eine PrintEasy-Datei (PEF) erstellen möchten.

#### Beispiel

| EXEC PRINT                 |                    |
|----------------------------|--------------------|
| OPEN DOCUMENT documentname |                    |
| PREVIEW                    | IS ON              |
| MODE                       | IS DIRECT          |
| PREVIEW-TITLE              | IS "Test-Dokument" |
| PREVIEW-SIZE               | IS MAXIMIZED       |
| DOCUMENT-SIZE              | IS MAXIMIZED       |
| PRINTING                   | IS ON              |
| SPOOLNAME                  | IS "Test-Dokument" |
| PEF                        | IS ON              |
| USING FILE                 | "MEINPEF.PEF"      |
| OVERWRITE                  | IS ON              |
| VERTICAL DIALOG-POSITION   | IS CENTERED        |
| HORIZONTAL DIALOG-POSITION | I IS CENTERED      |
| END-EXEC                   |                    |

#### Allgemeine Attribute für den OPEN DOCUMENT

PrintEasy-Vorschau (PREVIEW) Mit ON oder OFF entscheiden Sie, ob eine Vorschau angezeigt werden soll oder nicht. Die weiteren Attribute der Vorschau finden Sie auf der nächsten Seite.

#### Drucken (PRINTING)

Mit **ON** oder **OFF** entscheiden Sie, ob Sie das Dokument sofort nach der Erstellung ausdrucken möchten oder nicht.

- PrintEasy-Datei (PEF)
   Mit ON oder OFF entscheiden Sie, ob Sie eine PrintEasy-Datei erzeugen möchten oder nicht.
   Diese PEF-Datei kann dabei jederzeit wieder ausgedruckt oder in der PrintEasy-Vorschau angezeigt werden.
   Die Datei ist hinterher nicht mehr änderbar und eignet sich daher bestens für die Archivierung.
- Horizontale/vertikale Dialog-Positionen (HORIZONTAL/VERTICAL DIALOG-POSITION) Wenn PrintEasy Dialoge aufblendet (z.B. den Druckerauswahl-Dialog) dann können Sie mit den Werten LEFT (links), RIGHT (rechts) und CENTERED (zentriert) bestimmen, wo dieser horizontal gesehen aufgeblendet werden soll.

Die Werte **TOP** (oben), **BOTTOM** (unten) und **CENTERED** (zentriert) legen hingegen die vertikale Position fest.

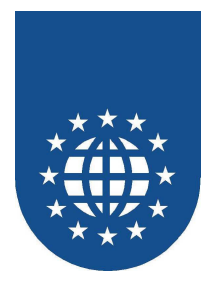

### Attribute bei der PrintEasy-Vorschau (PREVIEW)

Sofern Sie sich für das Anzeigen einer Vorschau entschieden haben, stehen folgende Attribute zur Verfügung:

### Modus (MODE)

Die Vorschau kann in zwei Varianten aufgebaut werden

- DIRECT Die Vorschau wird nach jedem Befehl aktualisiert
- **ON-CLOSE** Die Vorschau wird erst beim Beenden des Dokumentes aktualisiert.
- Titelzeile des Dokumentes (PREVIEW-TITLE) Hier geben Sie ein Literal an, welches in der Titelzeile des Dokumentes angezeigt wird.
- Standard-Größe der Vorschau (PREVIEW-SIZE) Die Standard-Größe der Vorschau kann mit den Werten MAXIMIZED (Vollbild), MINIMIZED (Minimiert) und WINDOWED (Standard-Größe) eingestellt werden
- Standard-Größe des Dokumentes in der Vorschau (DOCUMENT-SIZE) Die Standard-Größe des Dokumentes in der Vorschau kann mit den Werten MAXIMIZED (Vollbild), MINIMIZED (Minimiert) und WINDOWED (Standard-Größe) eingestellt werden

### Attribute für das Drucken (PRINTING)

Sofern Sie das Drucken des Dokumentes aktiviert haben, steht Ihnen noch folgendes Attribut zur Verfügung:

Bezeichnung im Drucker-Spooler (SPOOLNAME)
 Das hier angegebene Literal wird im Drucker-Spooler und ggf. auch auf dem Drucker selbst angezeigt.

### Attribute für die PrintEasy-Datei (PEF)

Wenn Sie sich dazu entschlossen haben eine PEF-Datei zu schreiben, können Sie noch folgende Optionen angeben:

Name der PrintEasy-Datei (FILE) Hier können Sie entweder ein Literal angeben, welches den kompletten Dateinamen enthält oder aber DIALOG. In letzteren Fall, wird von PrintEasy der Dateidialog aufgeblendet und der

### Anwender kann selbst einen Namen wählen. Verzeichnis (DIRECTORY) Mit dieser Angabe stellen Sie ein, welches Verzeichnis standardmäßig für die Erzeugung der PrintEasy-Datei verwendet werden soll.

Dieses Verzeichnis muss bereits existieren!

### ■ Datei überschreiben? (OVERWRITE)

Mit **ON** oder **OFF** legen Sie fest, ob die Datei automatisch überschrieben werden soll, wenn Sie bereits existiert. Wenn Sie OFF eingestellt haben, wird der Anwender gefragt.

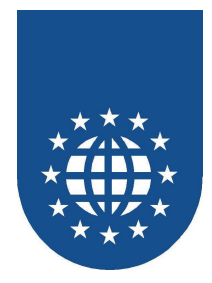

#### Konfiguration des Druckerauswahl-Dialoges

Sofern Sie in der DEVICE DESCRIPTION als Drucker "PRINTER-DIALOG" eingestellt haben, können Sie das Aussehen des Druckerauswahl-Dialoges beim OPEN-Befehl konfigurieren.

Dabei stehen bei den Optionen

- PREVIEW
- MODE (Preview-Attribut)
- PRINTING
- PEF

noch das zusätzliche Attribut CONTROL-STATE zur Verfügung.

#### Datei kann CONTROL-STATE folgende Werte annehmen

- Verfügbar (ENABLED) Diese Option ist verfügbar und kann vom Anwender geändert werden. Dieser Wert ist standardmäßig eingestellt und muss eigentlich nicht explizit angegeben werden.
- Nicht verfügbar (DISABLED)
   Diese Option kann vom Anwender nicht geändert werden.

# Unsichtbar (HIDDEN) Diese Option ist unsichtbar. Der Anwender kann sie somit nicht ändern.

#### Beispiel

| EXEC PRINT                 |                    |
|----------------------------|--------------------|
| OPEN DOCUMENT documentname |                    |
| PREVIEW                    | IS ON              |
| CONTROL-STATE              | IS DISABLED        |
| MODE                       | IS DIRECT          |
| CONTROL-STATE              | IS DISABLED        |
| PREVIEW-TITLE              | IS "Test-Dokument" |
| PREVIEW-SIZE               | IS MAXIMIZED       |
| DOCUMENT-SIZE              | IS MAXIMIZED       |
| PRINTING                   | IS ON              |
| CONTROL-STATE              | IS ENABLED         |
| SPOOLNAME                  | IS "Test-Dokument" |
| PEF                        | IS ON              |
| CONTROL-STATE              | IS HIDDEN          |
| USING FILE                 | "MEINPEF.PEF"      |
| OVERWRITE                  | IS ON              |
| VERTICAL DIALOG-POSITION   | IS CENTERED        |
| HORIZONTAL DIALOG-POSITION | IS CENTERED        |
| END-EXEC                   |                    |

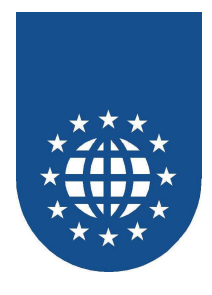

### PDF Dokumente erstellen

Um PDF-Dokumente erstellen zu können, muss zuvor ein PDF-Drucker auf dem PC installiert werden. Geben Sie anschließend im Kontrollzentrum unter dem Menüpunkt "PDF" den entsprechenden Drucker an.

| PDF Drucker                                                         |          |
|---------------------------------------------------------------------|----------|
| Bitte wählen sie einen Druckertreiber für die Generierung der PDF's | <b>•</b> |
| <u> </u>                                                            |          |

Um den PDF-Druck verwenden zu können, findet das API "PETOOLS\_PDF\_MODE" Verwendung.

| • • • • |           |       |        |       |    |           |                    |
|---------|-----------|-------|--------|-------|----|-----------|--------------------|
| CALL    | "PETOOLS_ | _PDF_ | MODE " | USING | ΒY | REFERENCE | PE-PDF-CONFIG      |
|         |           |       |        |       | ΒY | REFERENCE | PE-PDF-RETURN-CODE |
|         |           |       |        |       |    |           |                    |

In der Copystrecke "PEPDF.CPY" werden alle Optinen, die verwendet werden können, beschrieben.

| Drucker A           | uswahl            |         | × |  |  |  |
|---------------------|-------------------|---------|---|--|--|--|
| Dokumen             | t PDF-SAMPLE      |         |   |  |  |  |
| Drucker:            | RICOH Aficio 3025 | ikw 👱   | ] |  |  |  |
| 🗐 PrintE            | Easy Datei        |         |   |  |  |  |
| 🔽 Vorse             | :hau              |         |   |  |  |  |
| Direkt              |                   |         |   |  |  |  |
| C Beim Schließen    |                   |         |   |  |  |  |
| C Am Ende der Seite |                   |         |   |  |  |  |
| 🗖 Ausdi             | ruck              |         |   |  |  |  |
| 🔽 PDF               |                   |         |   |  |  |  |
| 10                  | < <u> </u>        | Abbruch | ] |  |  |  |

Der Entwickler kann bestimmen, ob der Anweder die PDF-Funktion frei wählen darf oder ob es vom Programm fest voreingestellt sein soll.

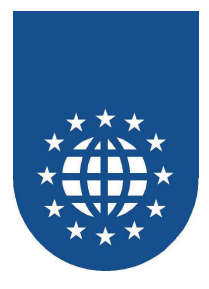

### **Objekte plazieren (PLACE)**

Objekte können auf viele verschiedenen Arten auf dem Dokument plaziert werden. Der Befehl, der diese Objekte auf das Dokument bringt heißt **PLACE**.

Positionierungsangaben können entweder bei der Definition von Objekten in der WORKING-STORAGE SECTION oder bei der PLACE-Anweisung angegeben werden.

Positionierungsangaben bei der PLACE-Anweisung überschreiben vorhandene Angaben der Definition.

Die absolute, relative und ausgerichtete Positionierung darf bei der Angabe der horizontalen und vertikalen Positionierung beliebig kombiniert werden.

Bitte beachten Sie dabei, dass zu einer ordentlichen Positionierungsangabe sowohl eine vertikale, wie auch eine horizontale Angabe gehört.

Die diversen Positionierungsangaben bei der PLACE-Angabe oder in der WORKING-STORAGE-Definition werden somit immer paarweise betrachtet.

Fehlt bei der PLACE-Angabe z.B. der Hinweis auf einen vertikalen Vorschub, so wird dieser grundsätzlich mit 0 unterstellt – obwohl in der WORKING-STORAGE evtl. ein vertikaler Vorschub angegeben war.

### Reihenfolge der Objektplazierung

Objekte können beliebig auf dem bedruckbaren Bereich plaziert werden.

Dabei kann es gewollt oder ungewollt zu Überlagerungen kommen. Die Objekte, die zuletzt plaziert werden liegen ganz oben und können andere Objekte verdecken.

Das kann man natürlich auch ganz gezielt einsetzen, z.B. könnte man ein Formular als Bitmap plazieren und anschließend die Formularfelder mit Text überlagern.

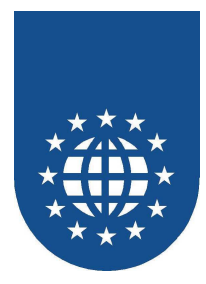

### Die absolute Positionierung (ABSOLUTE ... POSITION IS...)

Die absolute Positionierung ermöglicht eine Positionsangabe unabhängig von der aktuellen Cursor-Position.

Die Position wird ausgehend von der linken oberen Ecke der Ränder angegeben. Wurden logische Ränder angegeben gelten diese, ansonsten gelten die physischen Ränder.

Es kann sowohl horizontal, als auch vertikal absolut positioniert werden.

Wird die Position für einen Text angegeben bezieht sich die Position auf den Anfang der Baseline des Textes. Wird die Position für eine Grafik, einen Barcode, ein Rechteck oder eine Ellipse angegeben, bezieht sich die Position auf die linke untere Ecke der Box. Damit ist gewährleistet, dass alle Objekte auf der Baseline eines Textes angeordnet sind.

Durch die Plazierung eines Objektes wird die aktuelle Cursor-Position auf das rechte Ende der Baseline im Falle eines Textes gesetzt oder die aktuelle Cursor-Position wird im Falle von einer Grafik, einem Barcode, einem Rechteck oder einer Ellipse auf die rechte untere Ecke der Box gesetzt.

EXEC PRINT PLACE objekt UPON DOCUMENT dokumentname ABSOLUTE VERTICAL POSITION IS maßangabe ABSOLUTE HORIZONTAL POSITION IS maßangabe END-EXEC

### Die relative Positionierung (RELATIVE ... POSITION IS...)

Die relative Positionierung bezieht sich auf die aktuelle Cursor-Position. Ausgehend von der aktuellen Cursor-Position kann eine Positionsangabe gemacht werden.

Es kann sowohl horizontal als auch vertikal relativ positioniert werden.

Wird die Position für einen Text angegeben bezieht sich die Position auf den Anfang der Baseline des Textes. Wird die Position für eine Grafik, einen Barcode, ein Rechteck oder eine Ellipse angegeben, bezieht sich die Position auf die linke untere Ecke der Box. Damit ist gewährleistet, dass alle Objekte auf der Baseline eines Textes angeordnet sind.

Durch die Plazierung eines Objektes wird die aktuelle Cursor-Position auf das rechte Ende der Baseline im Falle eines Textes gesetzt oder die aktuelle Cursor-Position wird im Falle von einer Grafik, einem Barcode, einem Rechteck oder einer Ellipse auf die rechte untere Ecke der Box gesetzt.

```
EXEC PRINT

PLACE objekt UPON DOCUMENT dokumentname

RELATIVE VERTICAL POSITION IS +/- maßangabe

RELATIVE HORIZONTAL POSITION IS +/- maßangabe

END-EXEC
```

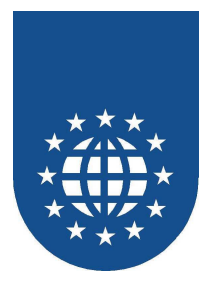

### Die ausgerichtete Positionierung (... POSITION IS...)

Die ausgerichtete Positionierung ermöglicht eine Positionsangabe abhängig von der Größe des zu plazierenden Objektes und des verfügbaren Bereichs.

Der Bereich richtet sich standardmäßig nach den logischen Randeinstellungen oder mit der Angabe RELATED TO PAGE nach der logischen Seite. Als Angaben sind für die horizontale Ausrichtung LEFT, RIGHT und CENTERED möglich. Als Angaben sind für die vertikale Ausrichtung TOP, BOTTOM und CENTERED möglich.

Durch die Plazierung eines Objektes wird die aktuelle Cursor-Position auf das rechte Ende der Baseline im Falle eines Textes gesetzt oder die aktuelle Cursor-Position wird im Falle von einer Grafik, einem Barcode, einem Rechteck oder einer Ellipse auf die rechte untere Ecke der Box gesetzt.

```
EXEC PRINT
PLACE objekt UPON DOCUMENT dokumentname
VERTICAL POSITION IS TOP
HORIZONTAL POSITION IS CENTERED
END-EXEC
```

### Die "klassische" Positionierung (AFTER...)

Änalog der WRITE-Anweisung im COBOL dürfen Sie bei PrintEasy den Vertikalen Vorschub auch mit AFTER definieren.

Dabei wird allerdings nicht grundsätzlich Zeilenweise vorgeschoben, sondern um soviel, wie Sie als Maß angeben.

Die Positionierung über die AFTER-Anweisung erfolgt immer relativ zur vorigen Position.

```
EXEC PRINT
PLACE objekt UPON DOCUMENT dokumentname
AFTER 1 LINE
END-EXEC
```

### Die Mischung aus allen Varianten

Natürlich können Sie für die horizontale und vertikale Positionierungsangabe auch eine Mischung aus allen aufgeführten Varianten wählen.

Dabei düfen Sie völlig zwischen der absoluten, relativen, ausgerichteten Positionierungsmethode wählen.

```
EXEC PRINT

PLACE objekt UPON DOCUMENT dokumentname

RELATIVE VERTICAL POSITION IS 2 CM

ABSOLUTE HORIZONTAL POSITION IS 8,3 CM

END-EXEC
```

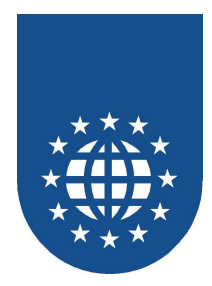

### Ermittlung x,y-Position für Positionierung eines Objektes.

Die Bezugskanten für die x-y-Koordinaten sind für logische Kopfzeile, physische Kopfzeile, logische Fußzeile, physische Fußzeile und normales Objekt unterschiedlich.

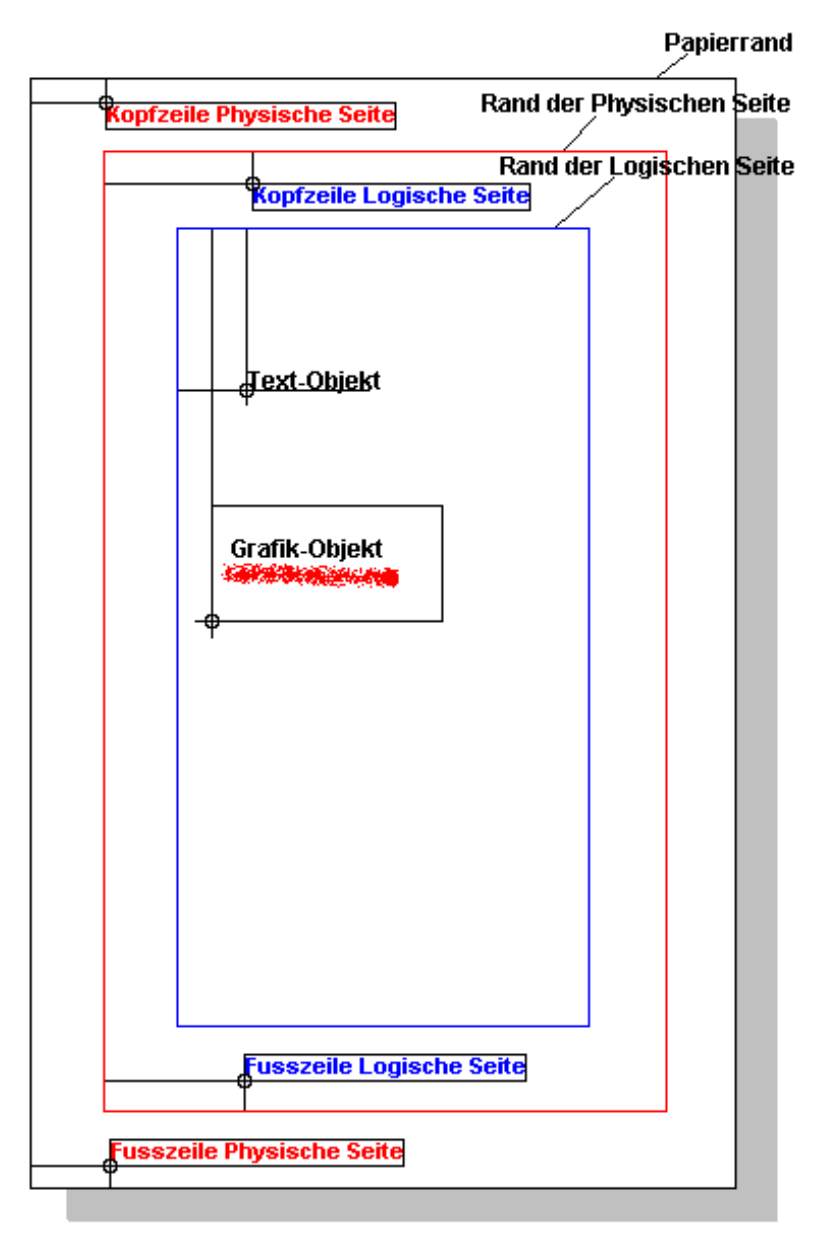

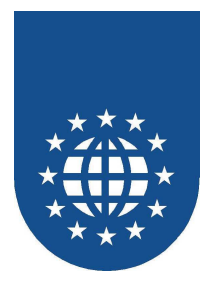

Wird die Position für einen Text angegeben, bezieht sich die Angabe auf den Anfang der Baseline des Textes. Bei Grafik, Rechteck, Ellipse oder Barcode bezieht sich die Angabe auf die linke untere Ecke der definierten Box.

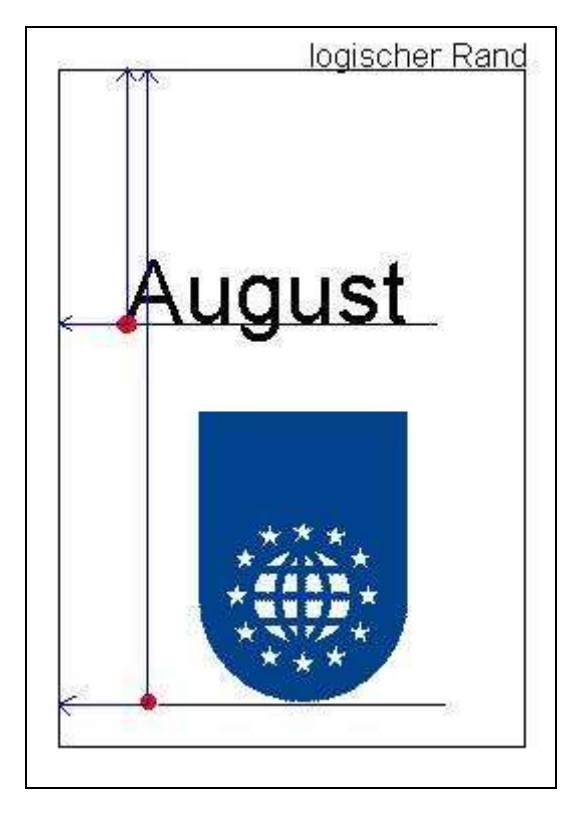

Durch die Plazierung eines Objektes wir die aktuelle Cursorposition auf das Ende der Baseline bei Text und auf die rechte untere Ecke bei Grafiken gesetzt.

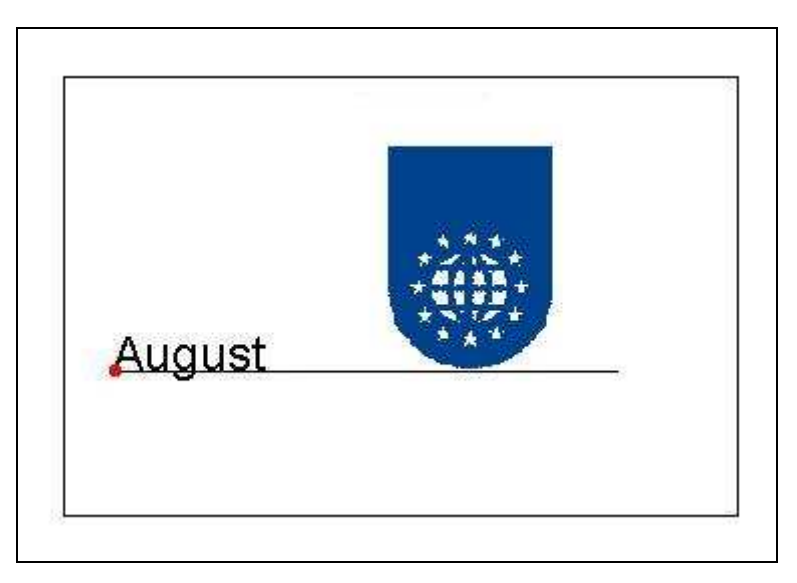

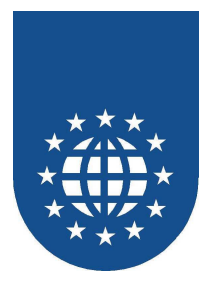

### **Testweise Plazieren (PLACE WITH TEST)**

Es gibt viele Situationen, bei denen Sie gewährleisten möchten, dass bestimmte Absätze oder Sachverhalte nicht durch einen automatischen Seitenwechsel getrennt werden.

Bei homogenen Zeilen stellt sich das Problem weniger, da sie ja dann durch die Informationen aus der Information-Area leicht herausfinden können, ob die Daten noch auf die Seite passen oder nicht.

Wenn Sie jedoch z.B. mit Fließtext arbeiten, stellt Sie diese Anforderung vor ein schier unlösbares Problem.

In dieser Situation kommt das PLACE-Attribut WITH TEST ins Spiel.

Wenn Sie diesen Zusatz verwenden, simuliert PrintEasy die Plazierung auf dem Dokument, d.h. Sie bekommen alle Warnungen, Fehler und Hinweise, die beim direkten Plazieren entstanden wären. Anhand dieser Informationen können Sie dann leicht entscheiden, ob der PLACE nun tatsächlich durchgeführt werden soll oder zunächst ein Seitenwechsel erfolgen muss.

Bitte denken Sie daran, dass diese Technik den doppelten Zeitbedarf beinhaltet, da der PLACE WITH TEST die Plazierung nur simuliert und diese dann nochmals – diesmal tatsächlich – durchgeführt werden muss.

Als weitere Information bekommen Sie bei dieser Technik auch alle Informationen in eine zusätzlich zu definierende **INFORMATION AREA**. Diese Zahlen können Sie dann auswerten und für Ihre Entscheidungen heranziehen.

#### **Beispiel:**

| EXEC PRIN | JT                      |                       |
|-----------|-------------------------|-----------------------|
| PLACE     | SKATTABELLEN-ZEILE UPON | SKATZETTEL            |
|           | WITH TEST USING         | INFO-AREA PE-DOC-INFO |
|           | AFTER 1 LINE            |                       |
| END-EXEC  |                         |                       |

# Wichtiger Hinweis

Wenn Sie für den PLACE WITH TEST eine INFORMATION-AREA definieren möchten, dürfen Sie auf keinen Fall die Struktur verwenden, die Sie bereits beim Dokument angegeben haben. Die hier angegebene Struktur muss **zusätzlich** definiert werden und darf in keinem DEFINE DOCUMENT herangezogen werden! Ansonsten ergeben sich fehlerhafte Daten, da sich diese Bereiche gegenseitig die Werte überschreiben!

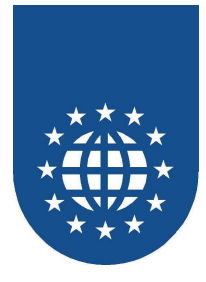

### Linien zeichnen (PLACE LINE)

Das Zeichnen von freien Linien wurde bewußt aus der allgemeinen Positionierung und Definition von Objekten heraus gehalten.

Eine Linie definiert sich über einen Start- und Endpunkt und eines Linientyps. Diese Definition paßt so gar nicht in das bisher beschriebene Konzept.

Den Startpunk legen Sie über das Attribut **FROM** und den Endpunkt über **TO** fest. Dabei dürfen Sie frei entscheiden, ob Sie die Angabe als absolute oder horizontale Positionierung vornehmen möchten.

Mit LINETYPE legen Sie anschließend noch den definierten Linientyp (DEFINE LINETYPE) fest.

### Beispiel:

| EXEC PRINT | ſ      |          |     |              |          |    |   |    |  |
|------------|--------|----------|-----|--------------|----------|----|---|----|--|
| PLACE      | LINE U | JPON STR | ERI | N            |          |    |   |    |  |
|            | FROM   | ABSOLUT  | ΓЕ  | HORIZONTAL   | POSITION | IS | б | CM |  |
|            |        | ABSOLUT  | ΓЕ  | VERTICAL     | POSITION | IS | 1 | CM |  |
|            | TO     | ABSOLUT  | ΓЕ  | HORIZONTAL   | POSITION | IS | 7 | CM |  |
|            |        | ABSOLUT  | ΓЕ  | VERTICAL     | POSITION | IS | 3 | CM |  |
|            | LINE   | FYPE IS  | L   | INIE-SCHWAR2 | Z        |    |   |    |  |
| FND-FXFC   |        |          |     |              |          |    |   |    |  |

Eine weitere Positionierungsvariante ist, den Startpunkt über die aktuelle Cursor-Position festzulegen. Das geschieht mit dem Zusatz **FROM CURRENT POSITION**.

#### **Beispiel:**

| EXEC PRINT                              |
|-----------------------------------------|
| PLACE LINE UPON STERN                   |
| FROM CURRENT POSITION                   |
| TO ABSOLUTE HORIZONTAL POSITION IS 9 CM |
| ABSOLUTE VERTICAL POSITION IS 4 CM      |
| LINETYPE IS LINIE-ROT                   |
| END-EXEC                                |

Tip:

Um Linien gezielt positionieren zu können, ist häufig die Information-Area (siehe Dokumenten-Definition) sehr hilfreich. Aus dieser Struktur kann neben der aktuellen Cursor-Position auch die breite des Druckbereichs ermittelt werden.

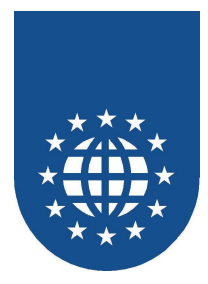

## Seitenwechsel (NEXT LOGICAL/PHYSICAL PAGE)

Wenn Sie einen bewußten Seitenwechsel auslösen möchten, müssen Sie den PrintEasy-Befehl **NEXT LOGICAL PAGE** oder **NEXT PHYSICAL PAGE** kodieren.

Dabei wird bei NEXT PHYSICAL PAGE wirklich ein neues Blatt – also eine neue physische Seite – erzeugt. Bei NEXT LOGICAL PAGE hingegen, wird lediglich eine neue logische Seite begonnen.

Wenn bei Ihnen die logischen und physischen Seiten identisch sind, da Sie keine Unterteilungen vorgenommen haben, sollten Sie dennoch besser NEXT LOGICAL PAGE verwenden. In diesem Fall können Sie hinterher jederzeit eine Unterteilung einführen – ohne dass Sie diese Stellen nochmals ändern müssen.

#### **Beispiel:**

```
EXEC PRINT
NEXT LOGICAL PAGE OF DOCUMENT DOC-UMSATZLISTE
END-EXEC
```

### Komplett leere Seiten drucken (wichtig für Duplex)

Über das Attribute **MODE** legen Sie fest, ob die Seite wie definiert (normal) oder nur als leere Seite (nocontent) gedruckt werden soll. Diese Option ist vor allem beim Duplex-Druck sehr hilfreich – insbesondere wenn die Seitendefinition Kopf- und Fusszeilen beinhaltet.

#### Beispiel:

```
EXEC PRINT
NEXT LOGICAL PAGE OF DOCUMENT DOC-UMSATZLISTE
MODE IS NOCONTENT
END-EXEC
```

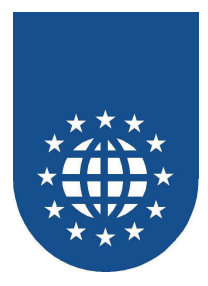

### Attribute der physischen oder logischen Seite ändern

Wenn Sie bei der Definition der physischen oder logischen Seite Variablen verwendet haben, müssen Sie PrintEasy deren Veränderung mitteilen.

Dies machen Sie mit dem Zusatz **WITH REFRESH**. Die veränderten Werte werden dann ab der folgenden Seite herangezogen.

Damit können Sie z.B. den Schacht für die folgenden Seiten umstellen oder von Hochformat auf Querformat umschalten.

#### Beispiel:

```
EXEC PRINT
NEXT PHYSICAL PAGE OF DOCUMENT DOC-UMSATZLISTE
WITH REFRESH
END-EXEC
```

#### Wichtiger Hinweis

Dieser Zusatz ist extrem Zeitaufwendig und sollte deshalb nur angewandt werden, wenn sich die Werte auch wirklich verändert haben! Ein prophylaktischer Einbau dieses Zusatzes kostet unnötig viel Zeit und Speicherplatz!

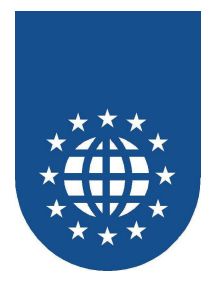

## Arbeiten mit der Trigger-Area

Wenn Sie auf Ihrem Ausdruck einen bestimmten Bereich am unteren Ende der Seite z.B. für einen Übertrag oder eine Summenzeile schützen möchten, dann sollten Sie mit der Trigger-Area arbeiten.

Dabei werden zwei Stufen unterschieden:

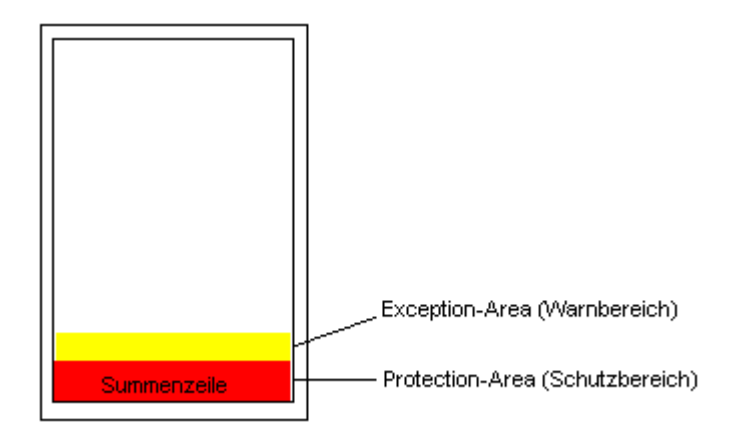

### **EXCEPTION HEIGHT**

Dieser Warnungsbereich wird von unten gemessen in beliebigen Maßeinheiten festgelegt. Sobald der normale Ausdruck in diesen Bereich gelangt, wird eine Warnung erzeugt. Anhand dieser Warnung wissen Sie nun, dass Sie dem Seitenrand gefährlich nahe sind und nun mit den Abschlussarbeiten beginnen müssen.

### ■ PROTECTION HEIGHT

Dieser geschützte Bereich wird von unten gemessen in beliebigen Maßeinheiten festgelegt. Sobald der normale Ausdruck in diesen Bereich gelangt, wird eine Warnung erzeugt und der Ausdruck wird unterdrückt. Die angegebene Höhe ist somit **immer** für die Abschlusszeilen reserviert.

Sobald die Warnung einmal auf einer Seite eingetreten ist, wird der geschützte Bereich wieder frei gegeben, damit das Bedrucken mit den Abschlusszeilen erfolgen kann.

#### Beispiel:

```
EXEC PRINT
SET TRIGGER-AREA OF DOCUMENT LAGERBESTAND
EXCEPTION-HEIGHT IS 2,0 CM
PROTECTION-HEIGHT IS 1,5 CM
END-EXEC
```

Im obigen Beispiel wird eine Warnung ausgelöst, wenn der normale Ausdruck in den EXCEPTION-Bereich gerät. Die zu druckende Zeile wird jedoch noch platziert.

Sobald jedoch der Ausdruck in den PROTECTION-Bereich reicht, wird die Platzierung unterbunden. Damit ist immer gewährleistet, dass für die Abschlusszeilen genügend Platz zur Verfügung steht.

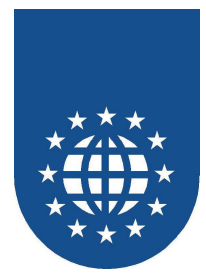

Über die Suche in der Detailed-Warning-Table nach den speziellen Bedingungsnamen für die Warnungen

- PEW-INSIDEEXECPTIONAREA
- PEW-INSIDEPROTEXTIONAREA

können Sie dann ermitteln, ob ein Objekt in die Exception- oder Protection-Zone ragt.

Sie können dann bequem die Summenzeile drucken, die nun immer Platz haben wird.

Bitte vergessen Sie jedoch nicht, die Zeile noch mal auf der neuen Seite zu drucken, die die Warnung "PEW-INSIDEPROTEXTIONAREA" ausgelöst hat.

**Beispiel:** 

| MOVE ZERO TO PE-DETAILWARN-RETURN-CODE              |
|-----------------------------------------------------|
| PERFORM UNTIL PE-DETAILWARN-RETURN-CODE NOT = ZERO  |
| CALL "PECOBOL_GET_DETAIL_WARNING"                   |
| USING PE-JOBHANDLE                                  |
| PE-DETAILWARNTABLE                                  |
| PE-DETAILWARN-RETURN-CODE                           |
| IF PE-DETAILWARN-RETURN-CODE = ZERO                 |
| EVALUATE TRUE                                       |
| WHEN PEW-INSIDEEXECPTIONAREA OF PE-DETAILWARN-CODE  |
|                                                     |
| PERFORM BEREICHE-MARKIEREN                          |
| PERFORM SUMME-AUSGEBEN                              |
|                                                     |
| WHEN PEW-INSIDEPROTECTIONAREA OF PE-DETAILWARN-CODE |
| PERFORM BEREICHE-MARKIEREN                          |
| PERFORM SUMME-AUSGEBEN                              |
| PERFORM NACHDRUCKEN                                 |
|                                                     |
| END-EVALUATE                                        |
|                                                     |
| END-IF                                              |
| END-PERFORM                                         |

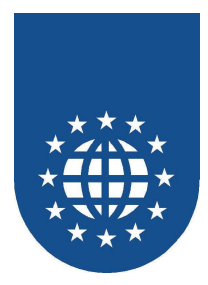

## Dokument schließen (CLOSE DOCUMENT)

Sobald Sie das Dokument fertig aufgebaut haben, müssen Sie es mit CLOSE DOCUMENT wieder schließen.

Jetzt beginnt z.B. auch das System mit dem Spooling und dem Ausdruck oder die Vorschau wird angezeigt (wenn der Modus "ON-CLOSE" verwendet wurde).

Mit dem CLOSE DOCUMENT ist das Dokument fertig abgeschlossen und kann nicht mehr verändert werden.

```
EXEC PRINT
   CLOSE DOCUMENT dokumentname
END-EXEC
```

## Verwerfen des Dokumentes (DESTROY DOCUMENT)

Wenn ein Dokument z.B. auf einen Fehler gelaufen ist oder aus irgendeinem Grund nicht weiter erstellt werden soll, müssen Sie die bereits vorhandenen Daten wieder verwerfen. Dies geschieht mit dem Befehl DESTROY DOCUMENT.

In diesem Moment werden auch die Speicherbereiche für dieses Dokument wieder freigegeben. Es kann jetzt nicht mehr weiter beschickt werden.

```
EXEC PRINT
  DESTROY DOCUMENT dokumentname
END-EXEC
```

## Freigeben der Ressourcen (FREE RESOURCES)

Wenn das von Ihnen geschriebene PrintEasy-Programm ein Unterprogramm ist, welches nicht auf einen STOP RUN läuft, müssen Sie selber dafür sorgen, dass die PrintEasy-Runtime am Ende auch wieder freigegeben wird.

Dies können Sie mit dem Befehl FREE RESOURCES tun.

Bei Hauptprogrammen wird dies impliziet beim STOP RUN gemacht und muss nicht extra codiert werden.

#### Nur bei PrintEasy-Unterprogrammen notwendig

```
EXEC PRINT
   FREE RESOURCES
END-EXEC
```

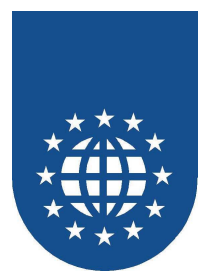

## **TOMs und CELLs**

### Die TOM-Technologie

Die Umstellung vorhandener Anwendungen oder die Definition von Druckzeilen in neuen Anwendungen ist durch die speziell entwickelte "TOM"-Technologie sehr einfach möglich.

In der Welt der Monospaced-Schriften konnte die spaltengerechte Ausrichtung von Feldern einer Druckzeile problemlos mit Hilfe von Leerstellen erfolgen.

Die unterschiedliche Buchstabenbreite in Proportionalschriften erfordern andere Lösungen.

Vergessen Sie aufwendige Techniken für die Ausrichtung von Objekten innerhalb einer Druckzeile wie Tabulatoren oder Positionierungsraster.

Die eigens entwickelte Tom-Technologie erlaubt die Definition Ihrer Druckzeilen weiterhin als klassische COBOL Struktur mit

- gewohnten Picture-Angaben für die Nutzbereiche
- Verwendung der COBOL Druckaufbereitungsdefinitionen
- Leerräumen die durch FILLER festgelegt werden.

Für jedes Feld innerhalb der Struktur wird entsprechend der logischen Feldlänge Platz für n TOMs reserviert. Wobei n der Anzahl der durch die PICTURE-Angabe vorgegegeben logischen Stellen entspricht.

Das folgende Feld beginnt erst n TOMs nach rechts versetzt unabhängig vom Inhalt des vorhergehenden Feldes. Dadurch ergibt sich eine eindeutige Positionierung für jedes Feld innerhalb der Struktur.

Wie breit ein TOM ist kann definiert werden:

DEFAULT TOM-CHARACTER IS "A" USING FONT standardschrift

Im Beispiel wird ein TOM in der Breite des Buchstaben "A" aus der Schriftt "Arial" in der Größe 10 Punkte festgelegt.. Das bedeutet das jede logische Stelle in der Struktur exakt diese Breite hat.

Mit der TOM-Technik können dann wie gewohnt zur Ausrichtung der Felder in einer Zeile Strukturen und Leerstellen verwendet werden, auch wenn unterschiedliche Schriftarten, Proportionalschrift und Schrifthöhen für die Inhalte genutzt werden.

Die korrekte, spaltengerechte Ausrichtung auch bei unterschiedlichen Schriftarten, Größen oder Proportionalschrift erfolgt dadurch quasi automatisch.

Reine "TOM"-Bereiche und andere Druckkomponenten mit speziellen Definitionen lassen sich problemlos mischen.

Auch das automatische Vergrößern oder Verkleinern von Dokumenten kann dadurch leicht bewerkstelligt werden. Es muss lediglich die Schriftgröße für Nutzschrift und die TOM-Referenz in einem vernünftigen Verhältnis zueinander gestellt und verändert werden.

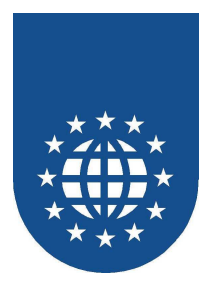

### **Die Definition von CELLs**

Vielleicht ist Ihnen die Festlegung der impliziten Breite über TOMs zu kryptisch und intransparent. Sie wissen schließlich nicht so genau, wie groß jetzt ein TOM ist.

Eine Alternative bietet hierfür die Definition einer **CELL**. Sie wird analog zu der Maßeinheit TOM verwendet.

### Sie legen hierbei die Breite und Höhe der CELL z.B. in der DEFAULT SECTION fest:

EXEC PRINT DEFAULT SECTION. DEFAULT CELL PROPERTIES ARE WIDTH IS 0,5 CM HEIGHT IS 0,5 CM END-EXEC.

Jetzt können Sie mit dieser Einheit CELL arbeiten.

Wenn Sie sie beim **LINE-SPACING** angeben, wird die Höhe (**HEIGHT**) von CELL herangezogen. Geben Sie die Maßeinheit CELL bei der **WIDTH-Angabe** an, ist die Breite (**WIDTH**) von CELL relevant.

### **Beispiel:**

```
01 ROW AUSGABE-ZEILE
LINE-SPACING IS 1 CELL.
05 FELD1 PIC X(10) VALUE SPACE
WIDTH IS 10 CELLS.
```

### Natürlich können Sie die CELL-Vereinbarung auch innerhalb der Zeilen-Definition ändern:

```
01 ROW AUSGABE-ZEILE

CELL PROPERTIES ARE

WIDTH IS 0,7 CM

HEIGHT IS 0,7 CM

LINE-SPACING IS 1 CELL.

05 FELD1 PIC X(10) VALUE SPACE

WIDTH IS 10 CELL.
```

#### Wichtiger Hinweis

Die Verwendung von CELLs bewirkt nicht, dass jeder Buchstabe automatisch in eine Zelle gedruckt wird. Es wird also nicht aus einer Proportional-Schrift eine fixe Schrift gemacht! Die Maßeinheit CELL stellt lediglich eine Alternative zum TOM dar und hat keine Auswirkung auf die Positionierung der einzelnen Buchstaben innerhalb der Felder.

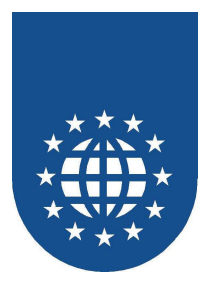

## **Inline-Formatierung**

Mit der Inline-Formatierung sind Sie in der Lage, Formatierungen zur Laufzeit im logischen Druckdatenstrom mit zu berücksichtigen.

Die Definition der Formatierungskennzeichen wurde an das HTML-Schema angelehnt.

Wenn der logische Druckdatenstrom z.B. folgendes enthält

| abcde <b>fghi</b> jklm          |
|---------------------------------|
| druckt PrintEasy folgendes aus: |
| abcde <b>fghi</b> jklm          |

Damit dieses Verhalten jedoch aktiv wird, muss die Angabe INLINE-FORMAT IS ON oder AUTOWRAP IS ON für Textdefinitionen codiert sein.

Die Formatierungsangabe wird zwischen den beiden Zeichen <> angegeben und aktiviert das Formatierungsattribut ab dieser Stelle. Das Formatierungsattribut wird mit </>

Das folgende Wort soll <B>fett</B> sein.

### Ergebnis:

Das folgende Wort soll fett sein.

Soll das Zeichen "<" im Ergebnis erscheinen, dann muss es verdoppelt werden. Alles << 100 DM ist billig.

### Ergebnis:

Alles < 100 DM ist billig.

Alle Angaben zwischen <> werden von der PrintEasy Runtime im Ergebnis herausgefiltert und interpretiert. Unsinnige Angaben werden dabei ignoriert.

Kommentare werden mit <\*> eingefügt, um z.B. benutzerdefinierte Angaben einstreuen zu können. Kommentare werden von der PrintEasy Runtime nicht interpretiert.

<\*linksbündig>Dieser Text soll linksbündig ausgerichtet werden.

Ergebnis: Dieser Text soll linksbündig ausgerichtet werden.

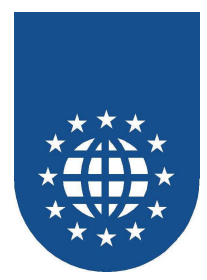

### Regeln beim automatischen Zeilenumbruch (Autowrap)

Wenn zusätzlich die Angabe **AUTOWRAP IS ON** gemacht wurde, gelten folgende Regeln für den Zeilenumbruch:

### Zeilenumbruch

Der Text wird wortweise umgebrochen.

Beinhalten Wörter einen Bindestrich können sie an dieser Stelle umgebrochen werden.

Beinhalten Wörter ein bedingtes Trennzeichen können sie an dieser Stelle umgebrochen werden. Siehe "Bedingte Trennung".

Wörter, die als untrennbar gekennzeichnet sind, werden nicht umgebrochen. Siehe "Zusammenhalten von Wörtern".

Wenn ein Wort so lange ist, dass es nicht in eine Zeile paßt, dann wird der Rest des Wortes abgeschnitten.

### Bedingte Trennung

Wörter können das bedingte Trennzeichen <-> enthalten. Wenn ein Zeilenumbruch notwendig ist, kann das Wort an diesen Stellen umgebrochen werden.

Findet kein Zeilenumbruch statt, sind die bedingten Trennstellen im Ergebnis nicht sichtbar.

Der Donaudampfschiffartsgesellschaftskapitän kann seinen abgefallenen Donau<->dampfschiffarts<->gesellschafts<->kapitänsmützenknopf nicht mehr finden.

#### Ergebnis:

Der Donaudampfschiffartsgesellschaftskapitän kann seinen abgefallenen Donaudampfschiffartsgesellschaftskapitänsmützenknopf nicht mehr finden.

### Zusammenhalten von Wörtern

Wenn mehrere Wörter in einer Zeile nicht getrennt werden sollen, müssen sie innerhalb der Zeichenfolgen **<&>** und **</&>** stehen.

Der Donaudampfschiffartsgesellschaftskapitänsmützenknopf kostet ca. <&>11,47 DM zzgl. 16 % MwSt</&>.

### Ergebnis:

Der Donaudampfschiffartsgesellschaftskapitänsmützenknopf kostet ca. 11,47 DM zzgl. 16 % MwSt.

### Ergebnis ohne zusammenhalten:

Der Donaudampfschiffartsgesellschaftskapitänsmützenknopf kostet ca. 11,47 DM zzgl. 16 % MwSt.

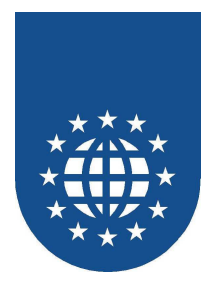

## Verfügbare Formatierungsangaben

| Schriftartattribut     | Aktivieren                               | Deaktivieren |
|------------------------|------------------------------------------|--------------|
| Fettschrift            | <b></b>                                  |              |
| Kursivschrift (Italic) |                                          |              |
| Unterstrichen          | <u></u>                                  |              |
| Durchgestrichen        | <\$>                                     |              |
| Textfarbe              | <ct:farbkonstante></ct:farbkonstante>    |              |
|                        | <ct:#farbwert> (#rrggbb)</ct:#farbwert>  |              |
| Hintergrundfarbe       | <cb:farbkonstante></cb:farbkonstante>    |              |
|                        | <cb:#farbwert> (#rrggbb)</cb:#farbwert>  |              |
| Schriftgröße           | <fs:points></fs:points>                  |              |
| Schriftart             | <fn: log.="" schriftartname=""></fn:>    |              |
|                        | <fn: "phys.="" schriftartname"=""></fn:> |              |
| Schmalschrift          | <c></c>                                  |              |
| Sperrschrift           | <e></e>                                  |              |
| Zeilenumbruch          | <nl></nl>                                |              |
| Tabulator              | <t></t>                                  |              |
| Unicode-Zeichen        | <#Unicode>                               |              |
| Unicode-Zeichen        | <#Unicode*Anzahl>                        |              |
| mit Wiederholung       |                                          |              |

■ Die Angaben </CT>, </CB>, </FS> und </FN> setzen das Attribut wieder auf den Zustand, wie es bei der Plazierung angegeben wurde.

Normale Höhe, <FS:8>Kleine Höhe, <FS:20>Große Höhe, </FS>Normale Höhe

### Ergebnis:

Normale Höhe, Kleine Höhe, Große Höhe, Normale Höhe

- Als Farbangabe sind nur die Konstanten erlaubt.
- Die Schriftgröße wird in Points angegeben.
- Als Schriftartangabe sind nur definierte Schriftarten zulässig.

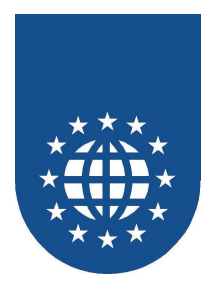

### Arbeiten mit Tabulatoren

Sie können bei der Inlineformatierung mit Tabulatoren arbeiten. Das Tabulator-Trennzeichen wird dabei durch **<T>** dargestellt.

Zuvor müssen die Tabulatoren mit dem PrintEasy-Befehl **SET TAB** festgelegt werden. Diese gelten dann für das gesamte Dokument, bis die einzelnen Tabulatoren wieder mit **DELETE TAB** oder mit **DELETE ALL TABS** gelöscht werden.

Generell werden folgende Tabulator-Arten unterstützt:

| ≺ Tab-Einstellung

Testdaten

■ LEFT (Links)

Testdaten

- RIGHT (Rechts)
   CENTER (Zentriert)
- **DECIMAL** (Dezimal-Tab)

Testdaten 123456789.987654

| ≺ Tab-Einstellung

Beim Dezimal-Tabulator wird am im COBOL-Programm (über **DECIMAL-POINT IS COMMA**) eingerichteten Dezimal-Trennzeichen ausgerichtet.

Weiterhin kann zwischen wiederholenden (MODE IS REPEATED) und einzelnen (MODE IS SINGLE) Tabulatoren unterschieden werden.

Bei **MODE IS REPEATED** wird der Tabulator je nach angegebener Maßangabe automatisch wiederholt. Bei **MODE IS SINGLE** wird dieser Tabulator nur einmal an der angegebenen Position gesetzt.

Zu guter Letzt gibt es auch noch **MODE IS STANDARD**, der einen Standard-Tab (wiederholend) festlegt. Dieser gilt immer dann, wenn mehr Tab-Zeichen als Tabfestlegungen im Datenstrom mitgeschickt werden.

### Beispiel:

| EXEC PRINT                                            |  |  |  |  |  |  |
|-------------------------------------------------------|--|--|--|--|--|--|
| SET TAB UPON DOCUMENT DOC-TAB                         |  |  |  |  |  |  |
| AT 2,0 CM                                             |  |  |  |  |  |  |
| ALIGNMENT IS DECIMAL                                  |  |  |  |  |  |  |
| MODE IS REPEATED                                      |  |  |  |  |  |  |
| END-EXEC                                              |  |  |  |  |  |  |
|                                                       |  |  |  |  |  |  |
| EXEC PRINT                                            |  |  |  |  |  |  |
| PLACE "1,10 <t>2,10<t><t>3,10<t>4,10"</t></t></t></t> |  |  |  |  |  |  |
| UPON DOCUMENT DOC-TAB                                 |  |  |  |  |  |  |
| AFTER 1 LINE                                          |  |  |  |  |  |  |
| INLINE-FORMAT IS ON                                   |  |  |  |  |  |  |
| END-EXEC                                              |  |  |  |  |  |  |
|                                                       |  |  |  |  |  |  |
| EXEC PRINT                                            |  |  |  |  |  |  |
| DELETE ALL TAB UPON DOCUMENT DOC-TAB                  |  |  |  |  |  |  |
| END-EXEC                                              |  |  |  |  |  |  |

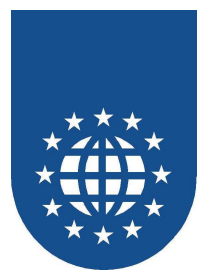

## Besonderheiten

### Copystrecken ausschließen (EXCLUDE COPY)

Vor allem bei den COBOL-Compileren der Firma Acucorp stellt sich das Problem, dass der COPY-Befehl in COBOL mißbraucht wurde.

Dabei bedeutet z.B. **COPY RESOURCE** nicht das Einfügen der Copystrecke "Resource". Der Befehl wird für die Gestaltung der grafischen Oberfläche verwendet. PrintEasy jedoch, kann auf die Besonderheiten der einzelnen COBOL-Compiler **nicht** eingehen und sucht natürlich nach der Copystrecke "Resource", die ja nicht existiert!

Um dieses Problem zu lösen, gibt es die Möglichkeit, Copy-Strecken mit dem Befehl **EXCLUDE COPY** aus der Auflösung von PrintEasy auszuschließen:

EXEC PRINT EXCLUDE COPY copy1 copy2 ... END-EXEC

Dieser Befehl muss **vor** der ersten Angabe der Copystrecke abgesetzt werden. Daher ist auch ein Eintrag noch vor der ID DIVISION erlaubt. In diesem Fall darf dann jedoch der END-EXEC nicht mit einem Punkt abgeschlossen werden, da dies COBOLseitig nicht gestattet ist.

Die Ausschlußvereinbarung gilt so lange, bis ein neuer EXCLUDE COPY abgesetzt wird.

Die Angabe der auszuschließenden Copystrecken muss exakt so erfolgen, wie sie bei der COPY-Definition auch angegeben wurden:

- COPY "copystrecke.cpy" > EXCLUDE COPY "copystrecke.cpy"

### Wichtiger Hinweis!

Bitte beachten Sie, dass die Elemente, die in den ausgeschlossenen Copystrecken definiert wurden, nicht im Zusammenhang mit PrintEasy verwendet werden dürfen! **PrintEasy kennt den Inhalt dieser Copystrecken nicht!** Die dort definierten Variablen dürfen für keinen PLACE oder variablen Definitionen innerhalb der PrintEasy-Syntax eingesetzt werden!

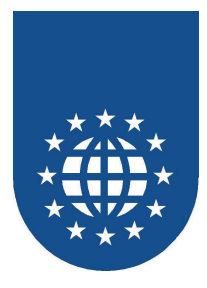

## Rund um Fehler und Co.

## Fehlerbehandlung, wozu?

Auch beim Arbeiten mit PrintEasy können Probleme und Laufzeitfehler auftreten.

Eine durchdachte Fehlerbehandlung hilft ungemein

- Ihnen bei der schnelleren Erledigung Ihrer Arbeit
- Uns bei der Bewältigung unserer Supportarbeit, denn viele Anfragen wären überflüssig weil...

Im folgenden einige Details und Überlegungen für weniger Fehler und mehr Spaß bei der Arbeit

## Quellen für (Fehler-)Informationen

Bis auf denn Fall GTFI (Go To Forest Imediately) ist PrintEasy eigentlich sehr gesprächig und sagt Ihnen woran es liegen könnte.

- meist hochdeutsch
- manchmal schwäbisch

Quellen für diese Informationen sind

- Der PE-DOC-Info Bereich
- Die PE-CA
- Die Detailed Warning Table

### **Die PE-DOC-INFO**

- Die PE-DOC-INFO wird bei der Definition des Dokuments mit der unter DOCUMENT INFORMATION AREA IS angegeben
- Sie enthält nach jeder EXEC PRINT Anweisung die aktuellen Informationen zum Dokument.
- Für mehrere Dokumente sollte also auch mehrere Strukturen angegeben werden
- Details finden Sie im Kapitel Dokumentdefinition

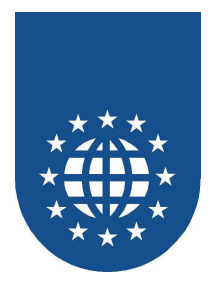

### Die PE-CA

Jedes PrintEasy Programm benötigt die Datenstruktur PE-CA (PrintEasy Communication Area).

Diese kann über die Copy-Strecke "PE-CA.CPY" in das Programm eingebunden werden und befindet sich im Verzeichnis PRNEASY\CPY.

Nach jeder EXEC PRINT-Anweisung wird der aktuelle Status der PrintEasy Runtime in der PE-CA hinterlegt.

| 01 | PE-CA. |    |                    |     |         |         |
|----|--------|----|--------------------|-----|---------|---------|
|    |        | 05 | PE-LENGTH          | PIC | 9(09)   | COMP-3. |
|    |        | 05 | PE-CODE            | PIC | S9(09)  | COMP-3. |
|    |        | 05 | PE-EXEC-NO         | PIC | 9(09)   | COMP-3. |
|    |        |    | COPY "PECODE.CPY". |     |         |         |
|    |        | 05 | PE-JOBHANDLE       | PIC | 9(09)   | COMP-3. |
|    |        | 05 | PE-ERRM-LENGTH     | PIC | 9(05)   | COMP-3. |
|    |        | 05 | PE-ERRM-TEXT       | PIC | X(70).  |         |
|    |        | 05 | PE-WARN-COLOR      | PIC | X(01).  |         |
|    |        | 05 | PE-WARN-FONT       | PIC | X(01).  |         |
|    |        | 05 | PE-WARN-PRINTER    | PIC | X(01).  |         |
|    |        | 05 | PE-WARN-UAE        | PIC | X(01).  |         |
|    |        | 05 | PE-WARN-TEXT       | PIC | X(01).  |         |
|    |        | 05 | PE-WARN-GRAFIK     | PIC | X(01).  |         |
|    |        | 05 | PE-WARN-SYSTEM     | PIC | X(01).  |         |
|    |        | 05 | PE-WARN-LINETYPE   | PIC | X(01).  |         |
|    |        | 05 | PE-WARN-FILLTYPE   | PIC | X(01).  |         |
|    |        | 05 | PE-WARN-PAPER      | PIC | X(01).  |         |
|    |        | 05 | PE-WARN-LOGPAGE    | PIC | X(01).  |         |
|    |        | 05 | PE-WARN-PHYSPAGE   | PIC | X(01).  |         |
|    |        | 05 | PE-WARN-DOCUMENT   | PIC | X(01).  |         |
|    |        | 05 | PE-WARN-HARDWARE   | PIC | X(01).  |         |
|    |        | 05 | PE-WARN-CARBONCOPY | PIC | X(01).  |         |
|    |        | 05 | PE-MESSAGE-COUNT   | PIC | 9(09)   | COMP-3. |
|    |        | 05 | PE-CA-RESERVED     | PIC | X(494). | •       |

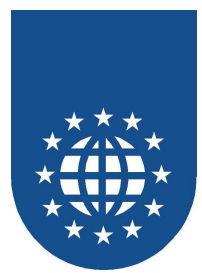

### Bedeutung der Felder

- PE-LENGTH Länge der PE-CA
- PE-CODE
  - Returncode der PrintEasy Runtime
  - Null alles OK
  - Positiv Warnung (Warning) oder Information (Info)
  - Negativ Fehler (Error)
- PE-EXEC-NO Sequentielle Nummer der EXEC PRINT Anweisung
- PE-JOBHANDLE Interne ID f
  ür das Programm – wird bei manchen PrintEasy-APIs benötigt.
- PE-ERRM-LENGTH Länge des Fehlertextes
- PE-ERRM-TEXT Fehlertext

#### PE-WARN-...

.

.

Der Rest enthält Kennzeichen, ob für die folgenden Bereiche Fehler oder Warnungen vorliegen.

Dabei steht ein W für eine Warnung und ein E für einen Fehler.

- PE-WARN-COLOR Problem im Bereich der Farben
- PE-WARN-FONT Probleme mit den Schriften
- PE-WARN-PRINTER Probleme mit dem Drucker
- PE-WARN-UAE
   Unerwarteter Anwendungsfehler (Absturz
- PE-WARN-TEXT
   Probleme beim zu druckenden Text
- PE-WARN-GRAFIK Probleme mit der Grafik
- PE-WARN-SYSTEM
   Probleme mit dem Windows-System
- PE-WARN-LINETYPE Probleme mit den Linientypen
  - PE-WARN-FILLTYPE Probleme mit den Fülltypen
  - PE-WARN-PAPER Probleme mit dem Papierformat
  - PE-WARN-LOGPAGE Probleme mit der logischen Seite
  - PE-WARN-PHYSPAGE Probleme mit der physischen Seite
  - PE-WARN-DOCUMENT Probleme mit dem Dokument
- PE-WARN-HARDWARE Probleme mit der Hardware

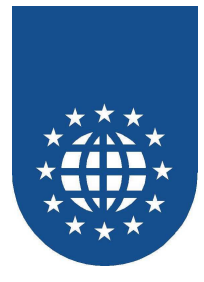

## Die Copystrecke "PECODE.CPY"

Anhand der Copystrecke "PECODE.CPY" sind Sie in der Lage die aufgetretenen Warnungen und Fehler direkt über sprechende Bedingungsnamen abzufragen.

| * * * * * * * * * * | * * * * * * * * * * * * * * * * * * * * | * * * * * * * * * * * * * * * * * * | * * * * * * * * * * * * * * * |
|---------------------|-----------------------------------------|-------------------------------------|-------------------------------|
| *                   |                                         |                                     |                               |
| * PE-CODE           | PrintEa                                 | asy V4.0.0 - (C)                    | EasiRun 2003                  |
| *                   |                                         | -                                   |                               |
| * * * * * * * * * * | * * * * * * * * * * * * * * * * * * * * | * * * * * * * * * * * * * * * * *   | * * * * * * * * * * * * * * * |
|                     |                                         |                                     |                               |
| 88                  | PEW-TEXTCLIPPED                         | VALUE                               | 8000.                         |
| 88                  | PEE-MODIFYFONTMISSED                    | VALUE                               | -8001.                        |
| 88                  | PEW-ENDOFFLOGPAGE                       | VALUE                               | 8002.                         |
| 88                  | PEW-INPUTBINNOTFOUND                    | VALUE                               | 8003.                         |
| 88                  | PEW-MEMORYNOTAVAILABLE                  | VALUE                               | 8004.                         |
| 88                  | PEW-LOADINGVIEWER                       | VALUE                               | 8005.                         |
| 88                  | PEE-ASKPRINTERWRONG                     | VALUE                               | -8006.                        |
|                     |                                         |                                     |                               |

Jeder PrintEasy-Code ist dabei mit einer sprechenden 88er-Stufe versehen – die Überprüfung anhand "kryptischer" Nummern entfällt somit völlig.

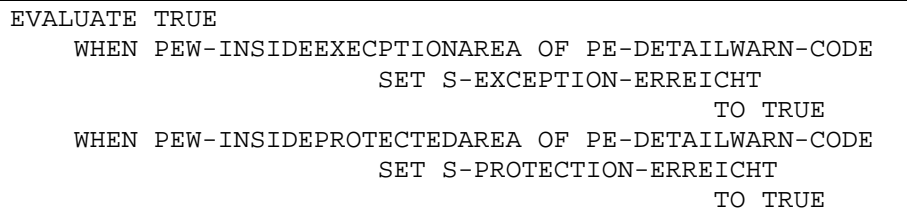

END-EVALUATE

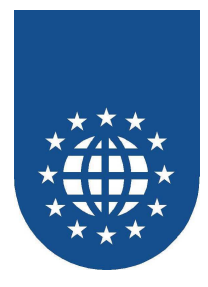

### **Die Detailed-Warning-Table**

Eine EXEC PRINT Anweisung kann eine sehr komplexe Folge von Aktionen sein, bei denen unterschiedlichste Probleme auftauchen können.

In der PE-CA wird der Returncode des zuletzt aufgetretenen Fehlers in das Feld PE-CODE geschrieben.

Die Kennzeichenfelder der PE-CA geben an, in welchen Bereichen überall Fehler aufgetreten sind.

Die detaillierte Beschreibung aller aufgetretener Fehler kann man sich aus der Detailed-Warning-Table abholen.

Hierfür gibt es die API-Funktion PECOBOL-GET-DETAIL-WARNING Je Aufruf der Funktion wird ein Satz der Detailed-Warning-Table zurückgegeben.

#### Parameter

JOB-HANDLE PE-DETAIL-WARNTABLE EXEC-NO TYPE DOCNAME REFERENZ ART ATTRIB

Kann der PECA entnommen werden Struktur It. "PEWARN.CPY" Nummer des fehlerhaften EXECs Fehler-Typ (grobe Klassifizierung) Name des Dokuments Logische Bezeichnung It. Programm Fehlerbeschreibung Fehlerhafter Wert

### GIDPE-RETURNCODE

- 0 OK
- -1 Keine Daten (mehr) vorhanden
- -2 Kein Job-Handle angegeben

Um alle aufgetretenen Warnungen zu erhalten, muss diese Funktion in einer Schleife aufgerufen werden. Wenn alle Warnungen zurückgegeben wurden, wird der GIDPE-RETURNCODE auf -1 gesetzt.

```
Beispiel:
```

```
WORKING-STORAGE SECTION.

COPY "PEWARN.CPY".

....

PROCEDURE DIVISION.

PERFORM UNTIL PE-RETURN-CODE NOT = ZERO

CALL "PECOBOL_GET_DETAIL_WARNING" USING

PE-JOBHANDLE

PE-DETAILWARNTABLE

PE-RETURN-CODE

IF PE-RETURN-CODE = ZERO

DISPLAY PE-DETAILWARN-ART

END-IF

END-PERFORM
```

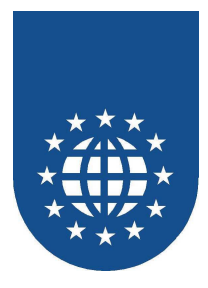

## **Die WHENEVER-Klausel**

Fehler werden grundsätzlich in zwei Kategorien unterschieden:

Information (Info)

Alles läuft ordnungsgemäß! Es ist kein Problem aufgetreten. PrintEasy teilt Ihnen über diesen Weg z.B. mit, welcher Drucker ausgewählt wurde oder dass eine Papier-Ersetzung statt gefunden hat.

■ Warnung (Warning)

Es ist ein Fehler aufgetreten, das Programm kann aber fortgesetzt werden.

■ Fehler (Error)

Das Dokument kann nicht weiter erstellt werden. Es muss verworfen und die Ressourcen freigegeben werden. Eventuell ist es sogar sinnvoll das Programm zu beenden. Jeder weitere PrintEasy-Befehl führt zu einem erneuten Fehler!

Für den Fehlerfall können mehrere Varianten der Fehlerbehandlung definiert werden. Dies geschieht über die Anweisungen

- WHENEVER PE-INFO behandlungsart
- WHENEVER PE-WARNING behandlungsart
- WHENEVER PE-ERROR behandlungsart

Folgende Behandlungsarten sind dabei möglich, wobei alle Varianten auch miteinander kombiniert werden können. Andere COBOL-Befehle sind nicht erlaubt!

- Schreiben eines Logfiles (WRITE LOGFILE) Mit dieser Angabe wird bei Auftreten von Information, Warnung oder Fehler der Hinweis in die PrintEasy Logdatei PRNEASY.LOG geschrieben.
- Zeige Standard-Dialog (SHOW DIALOG) Mit dieser Angabe wird bei Auftreten ein Nachrichtenfenster mit dem Fehlerhinweis angezeigt.
- Aufruf einer Section (PERFORM) Mit der Angabe PERFORM kann eine Prozedur definiert werden, die aufgerufen werden soll.
- Nichts tun (CONTINUE)
   Diese Angabe bewirkt die Fortsetzung des, ohne auf den aufgetretenen Fehler einzugehen.

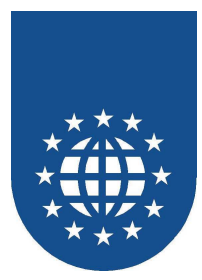

## Strategien der Fehlerbehandlung

### Überblick

 Prinzip "Hoffnung" WHENEVER PE-WARNIG CONTINUE WHENEVER PE-ERROR CONTINUE Keine Abfrage des Feldes PE-CODE der PE-CA

Hier gibt es zwei Möglichkeiten: Es tut oder es tut nicht

### Angabe WRITE LOGFILE f ür Warnungen und Fehler

Alle Fehler werden detailliert im Logfile aufgeführt. Der Anwender wird nicht mit für ihn unverständlichen Fehlermeldungen konfrontiert. Das Logfile kann vom Anwender an den Entwickler weitergegeben werden. Der Entwickler hat keinen Aufwand für die Erstellung des Logfiles

Aber: Es sollte nur in Kombination mit weiteren Fehlerbehandlungen verwendet werden, da es keinen Einfluß auf die Programmlogik hat.

### Angabe SHOW DIALOG

Der Fehlercode und der Fehlertext des aufgetretene Fehlers wird in einer Meldung angezeigt. Der Entwickler hat keinen Aufwand für die Erstellung der Fehleranzeige.

Aber: Der Anwender wird evtl. ständig von der Anzeige von Warnungen belästigt, obwohl sie vielleicht keine Bedeutung für das Endergebnis haben.

Deshalb ist diese Angabe vor allem für den Entwickler geeignet, der schnell mal eine Fehleranzeige für den Test implementieren möchte.

### Angabe PERFORM

Dies kann eine sinnvolle Variante sein, wenn alle auftretenden Fehler von einer eigenen Routine ausgewertet, protokolliert oder angezeigt werden sollen.

Allerdings ist es schwierig in einer zentralen Routine zu entscheiden, ob eine Warning ignoriert werden kann, oder ob sie evtl. sogar zum Beenden des Programms führen soll.

### ■ Abfrage des Returncodes

Auf der sicheren Seite ist man, wenn nach jeder EXEC PRINT Anweisung der Returncode im Feld PE-CODE der PE-CA abgefragt wird.

Dann kann für die Situation entsprechend gehandelt werden.

Dies ist natürlich auch der aufwendigste Art der Fehlerbehandlung, entspricht aber genau der Vorgehensweise für Dateiverarbeitung oder der SQL-Programmierung. Auch dort wird der Dateistatus oder SQL-Code nach jeder Operation abgefragt.

### Kombination der Varianten

Da auch Kombinationen zulässig sind, kann die oben aufgeführte Variante ideal ergänzt werden, wenn zusätzlich zur individuellen Returncode-Abfrage auch noch ein Logfile geschrieben wird.

Denn man wird nicht in der Lage sein alle möglichen Fehlersituationen zu berücksichtigen.

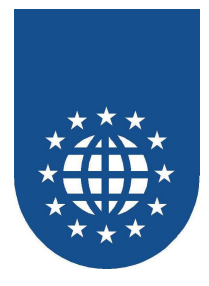

### Behandlung von Fehlern (Errors)

Wenn ein Error aufgetreten ist, dann ist die Erstellung des Dokuments grundsätzlich zu beenden. Fehler treten dann auf, wenn die PrintEasy ein schwerwiegendes Problem hat, z.B. beim Anfordern von weiterem temporärem Speicher.

Wird die Dokumenterstellung weiter ausgeführt, wird das zu weiteren PrintEasy-Fehlern führen. Im schlimmsten Fall kann sogar die ganze Applikation abstürzen.

Deshalb sollte man für Fehler immer eine Fehler-Routine definieren und diese beim WHENEVER PE-ERROR mit PERFORM aufrufen.

In dieser Routine sollte man das Dokument mit DESTROY DOCUMENT zunächst verwerfen und in den Nachlauf des Programms verzweigen.

### Druckerersetzung

Wenn in der Anwendung ein voreingestellter Drucker verwendet werden soll und dieser ist nicht verfügbar, dann erzeugt die PrintEasy Runtime einen Fehler.

Hier kann es sinnvoll sein einen alternativen Drucker im PrintEasy Kontrollzentrum zu definieren. Der Drucker kann entweder im Fehlerfall oder immer ersetzt werden.

| Druckereinstellungen      |                            |                  | х |
|---------------------------|----------------------------|------------------|---|
| Printerprofile Druckerers | setzung                    |                  |   |
| Orginaldrucker            | Ersatzdrucker              | Ersetzungsfall   |   |
| Lexmark Optra PS          | Compaq PageMarq            | Immer ersetzen   |   |
|                           |                            |                  |   |
|                           | <u>E</u> dit <u>H</u> enan | ne Löschen<br>OK |   |
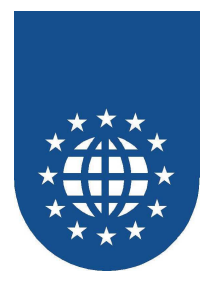

## Schriftersetzung

Einige Fehler lassen sich auch schon im Vorfeld vermeiden. Dazu gehören vor allem die Schriften.

Generell sollte man eine Schriftart wählen, die mit großer Wahrscheinlichkeit bei allen Anwendern installiert ist, wie z.B. Times New Roman, Arial, Courier New.

Möchten Sie trotzdem eine besondere Schriftart verwenden, dann sollte man bei dem Anwender diese Schriftart gleich mit ausliefern. Bitte denken Sie jedoch daran, dass auch Schriften einem Copyright unterliegen und nicht einfach so installiert werden dürfen.

Eine andere Möglichkeit ist die Schriftersetzung. Hierfür gibt zwei Varianten:

Verwendung von ALTERNATE FONT IS bei der Schriftartdefinition Sollte die definierte Schriftart nicht verfügbar sein, dann wird eine der 10 möglichen definierbaren Alternativ-Schriftarten verwendet.

| FONT standa | ard-text |               |                                                               |                                                                                          |                                                                                                    |
|-------------|----------|---------------|---------------------------------------------------------------|------------------------------------------------------------------------------------------|----------------------------------------------------------------------------------------------------|
|             |          |               |                                                               |                                                                                          |                                                                                                    |
| USING       | FONTNAM  | IE            |                                                               | IS                                                                                       | "Arial"                                                                                                 |
|             |          | ALTERNATE     | FONTNAME                                                      | IS                                                                                       | "Helvetica"                                                                                             |
|             |          | ALTERNATE     | FONTNAME                                                      | IS                                                                                       | "Helv"                                                                                                  |
|             |          | ALTERNATE     | FONTNAME                                                      | IS                                                                                       | "Swiss"                                                                                                 |
|             | SIZE     |               |                                                               | IS                                                                                       | 12 POINTS                                                                                               |
|             | USING    | USING FONTNAM | USING FONTNAME<br>ALTERNATE<br>ALTERNATE<br>ALTERNATE<br>SIZE | USING FONTNAME<br>ALTERNATE FONTNAME<br>ALTERNATE FONTNAME<br>ALTERNATE FONTNAME<br>SIZE | USING FONTNAME IS<br>ALTERNATE FONTNAME IS<br>ALTERNATE FONTNAME IS<br>ALTERNATE FONTNAME IS<br>SIZE IS |

Definieren von Schriftartersetzungen im PrintEasy Kontrollzentrum.

Schriftartersetzung im PrintEasy Kontrollzentrum. Die Schriftart kann dabei entweder nur im Fehlerfall oder immer ersetzt werden.

| chriftenverwaltung         |                       |                        |
|----------------------------|-----------------------|------------------------|
| Schriftersetzung Schriftde | finition Schriftliste |                        |
|                            |                       |                        |
| Verfügbare Drucker:        |                       |                        |
| Lexmark Optra PS           |                       |                        |
| J                          |                       |                        |
| Benutzte Schrift           | Ersatzschrift         | Ersetzungsregel        |
| Helvetica                  | Arial<br>Arial Black  | Ersetzen im Fehlerfall |
| Helvetica-black            | Апаныаск              | Immer ersetzen         |
|                            |                       |                        |
|                            |                       |                        |
|                            |                       |                        |
|                            |                       |                        |
| Hinzufügen                 | Ändem                 | Löschen Umbenennen     |
|                            |                       |                        |
|                            |                       |                        |
|                            |                       | ОК                     |
|                            |                       |                        |

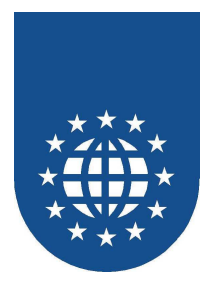

## Alternative Graustufen für Farbe

Wenn ein Drucker keine Farben unterstützt, kann dies zu den unterschiedlichsten Ergebnissen führen.

Wenn der Drucker auch keine Farbsimulation unterstützt, wird die PrintEasy Runtime eine Warnung erzeugen.

Einige Drucker ersetzen Farben durch Graustufen oder Raster. Allerdings bleibt es dem Drucker überlassen, welche Graustufe oder welches Raster er für die jeweilige Farbe verwendet.

Dies kann dazu führen, dass eine helle Farbe wie Gelb auf dem Ausdruck dunkler dargestellt wird als die Farbe Blau.

Deshalb ist es sinnvoll eine alternative Graustufen für eine Farbe zu definieren.

DEFINE COLOR farbe-gelb WITH RGB-VALUE RED IS 255 GREEN IS 255 BLUE IS 0 ALTERNATE GRAYSHADE IS 15 PERCENT

Die Definition einer alternative Graustufe für eine Farbe kann aber auch im PrintEasy Kontrollzentrum erfolgen.

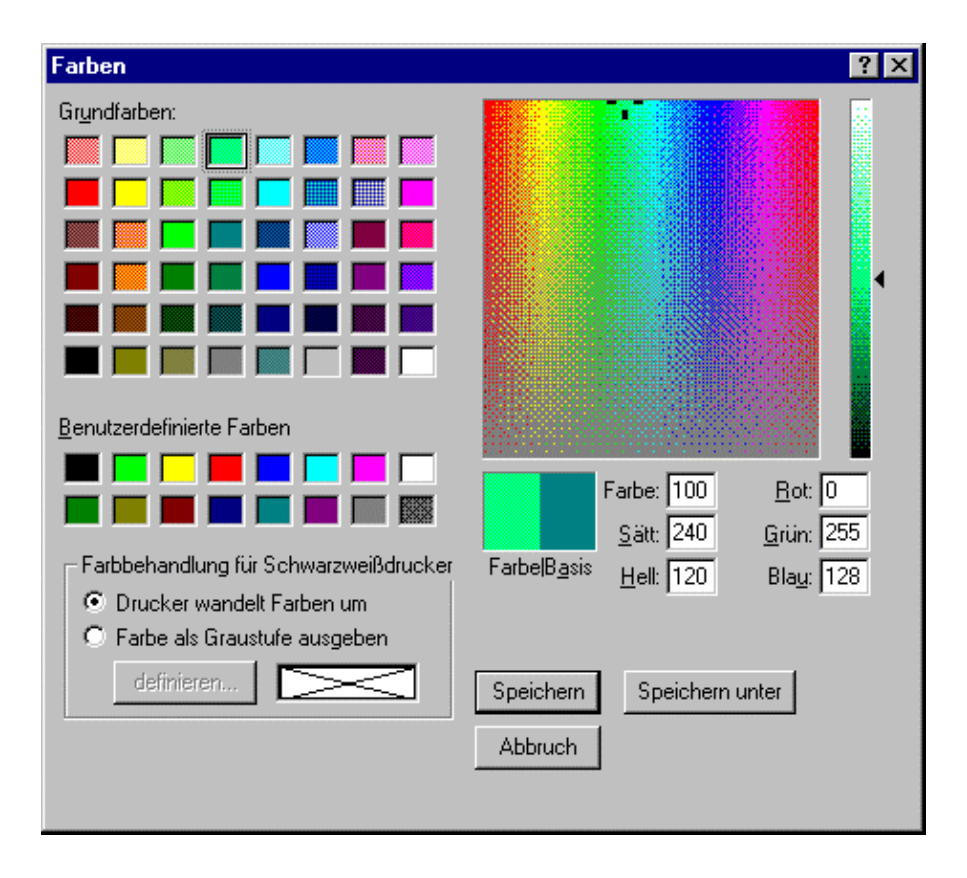

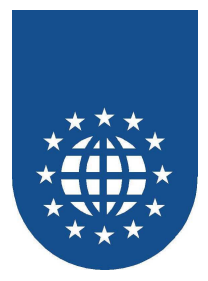

# Problemgebiete

Einige Bereiche der Dokumenterstellung führen immer wieder zu Problemen, die durch eine entsprechende Konzeption der Anwendung von vorne herein umgangen werden können.

- Papierformate
  - Nicht alle Drucker bzw. Druckertreiber unterstützen alle Papierformate
  - Nicht alle Kunden wollen das gleiche Papierformat verwenden
  - Deshalb sollte die Anwendung eine Papierauswahl zulassen.
  - Die Papierformate zu einem Drucker erhält man über die API-Funktion PETOOLS-GET-PAPERS.
- Druckernamen
  - Oftmals muss der Anwender den Druckernamen von Hand eingeben. Da Druckernamen im allgemeinen sehr lang sind und teilweise sogar mehrere Leerzeichen hintereinander enthalten ist dies keine sinnvolle Technik.
  - Druckernamen sollte man immer über die API-Funktion PETOOLS-GET-PRINTER-NAMES ermitteln oder noch einfacher den PrintEasy Druckerdialog verwenden und den Anwender auswählen lassen.
- Randeinstellungen
  - Der bedruckbare Bereich kann von Drucker zu Drucker variieren.
  - Hier sollten entweder großzügige Randeinstellungen verwendet werden oder die Randeinstellung kann vom Anwender für seinen Drucker voreingestellt werden.
  - Zulässig ist auch die Angabe MARGIN LEFT IS AUTO usw. Dies bewirkt, dass die Ränder auf den bedruckbaren Seitenbereich eingestellt werden. Die Werte dazu liefert der verwendete Druckertreiber.

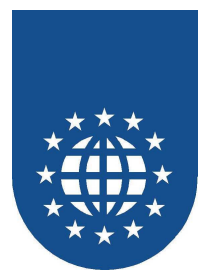

# Fehler die keine sind

#### Treiber und Co

Haben Sie den neuesten Treiber? Ist der Treiber wirklich für den Drucker? Tut es im Word oder so? NT und WIN95/98 Treiber total verschieden 2 Drucker zusammen gekauft aber unterschiedliche Treiberstände Papiere/Schächte sind sprachabhängig Druckernamen mit mehreren Leerzeichen hintereinander Konstanten für Papier und Schächte nicht in jedem Drucker verfügbar

#### Kuriose Druckertreiber

Schachtdefinition stimmen nicht Sortierung (sagt kann, hat aber keinen Sorter) Hardware-Rand-Angaben sind falsch Umsetzung von Farben nach Graustufen Monochromdrucker gibt vor Farbdrucker zusein

#### Linienstil und Linienbreite erscheinen mal, mal so Farbige Linien werden nur schwarz oder weiß gedruckt Breite Linien können nicht gestrichelt sein

#### Schrift naja

Falsche Schriftart bei Druck (Drucker macht Schriftersetzung) Schriftgröße variiert auf unterschiedlichen Druckern oder innerhalb eines Druckers. Deshalb sollten Sie mit TrueType Schriften arbeiten

TrueTyp als Bitmap ist am Besten

• TrueTyp als Graphik oder TrueTyp als Kontur garantieren keine identischen Ergebnisse Verwirrung Courier, Courier New, Courier Western ...

- Gleiche Schrift mit unterschiedlichen Namen
- Achtung teilweise Hardwareschrift

#### It's not a Bug, it's a Feature!

Warnungen, obwohl es tut

Gedrehte Texte

Kein Platz bei PLACE
 Gedrehter Text (willkürlich?)
 Barcodegröße (normierte Proportionen)

#### Papier, Papier

Endlos-Papier-Problematik (Vorschub & Papiername) Herstellerspezifische Papierformate (Namen)

- Selbst definierte Papierformate werden nicht von allen Herstellern unterstützt
- In Windows NT Treibern so gut wie nie vorhanden

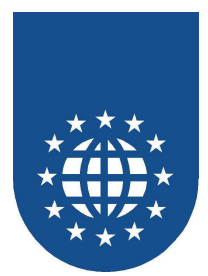

# **Der Durchschreibesatz (CARBONCOPY)**

Früher wurde sehr häufig von Durchschreibesätzen Gebrauch gemacht. Für die Erstellung der unterschiedlichen Belegvarianten war nur ein Druckvorgang erforderlich.

Die einzelnen Durchschläge konnten unterschiedliche vorgedruckte Informationen enthalten:

- Lieferschein / Rechnung
- Original / 1. Duplikat
- ...

Mit Einführung der Laserdrucker-Technologie ist diese, auch für die Organisation hilfreiche Technik, in den Hintergrund gedrängt worden.

Mit den Syntax-Erweiterungen für die CARBONCOPY kann diese Arbeitstechnik auf elektronische Weise nachgebildet (und erweitert) werden.

# **Prinzipielle Arbeitsweise**

Für ein Dokument lassen sich mehrere sogenannter Layer definieren.

- Der Main-Layer entspricht dem bisherigen Dokument
- Sub-Layer stellen zusätzliche Schichten dar, die anschließend zu verschiedenen Durchschlägen zusammengestellt werden können.
- Die einzelnen Layer können wie Overhead-Folien gesehen werden.

Beim Plazieren von Objekten kann jetzt festgelegt werden, auf welchem Layer der Druck erfolgen soll.

Durch geschicktes Kombinieren von Main-Layer und einem oder mehreren Sub-Layern, entstehen die einzelnen Durchschläge mit ihren unterschiedlichen Inhalten. Stellen Sie sich vor, Sie würden mehrere Overhead-Folien übereinander legen.

Für die einzelnen Layer kann ergänzend angegeben werden, ob sie bei der späteren Nutzung einer PEF-Datei

- in der PrintEasy-Vorschau angezeigt
- beim Drucken berücksichtigt
- werden sollen.

Für die einzelnen Durchschläge kann festgelegt werden:

- welcher Drucker verwendet werden soll
- ob die Darstellung in der PrintEasy-Vorschau erfolgen soll
- wie der Tab-Titel in der PrintEasy-Vorschau benannt sein soll
- welche Informationen und Verwendungsmöglichkeiten in der PEF-Datei abgespeichert werden sollen.
- ...

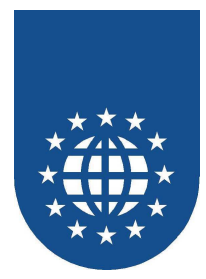

# Erweiterungen bei der Dokumenten-Definition

Die Definitionen für die Layer und Carbon-Copies müssen innerhalb des **DEFINE DOCUMENT**s in der WORKING-STORAGE SECTION erfolgen.

# Layer-Definition (LAYER DESCRIPTION)

Zu allererst, müssen Sie alle Layer definieren, die Sie später verwenden möchten. Sie legen sozusagen die Overhead-Folien fest.

Eingeleitet wird die Layer-Definition mit **LAYER DESCRIPTION**. Mit **DEFINE LAYER** – gefolgt von einem logischen Layernamen – wird ein Layer festgelegt.

#### Dabei sind folgende Attribute zulässig:

#### Anzeigbar (DISPLAYABLE)

Dieses Attribut legt fest, ob dieser Layer in der Vorschau angezeigt werden soll. Die Option **YES** bewirkt das Anzeigen der Ebene in der Vorschau. Somit kann z.B. ein Formular in der Vorschau angezeigt werden, welches sich eigentlich auf dem Papier bereits befindet. Wenn **NO** angegeben wird, erscheint diese Ebene nicht in der Vorschau.

#### Druckbar (PRINTABLE)

Dieses Attribut gibt an, ob diese Ebene mit ausgedruckt werden soll. Die Option **YES** bewirkt, dass die Ebene mit ausgedruckt wird, sofern das Drucken z.B. per PrintEasy-Syntax-Befehl oder direkt aus der Vorschau ausgelöst wird. Wenn **NO** angegeben wird, erscheint diese Ebene nicht auf dem Ausdruck.

```
Beispiel:
```

```
EXEC PRINT DOCUMENT SECTION.

DEFINE DOCUMENT RECHNUNG.

LAYER DESCRIPTION.

DEFINE LAYER LAYER-DUPLIKAT.

DISPLAYABLE IS YES.

PRINTABLE IS YES.

DEFINE LAYER LAYER-FORMULAR.

DISPLAYABLE IS YES.

PRINTABLE IS NO.
```

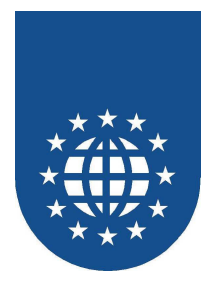

## Carboncopy-Definition (CARBONCOPY DESCRIPTION)

Da sich die einzelnen Durchschlagsätze aus der Kombination der verschiedenen Layer zusammensetzt, werden diese Zusammenstellungen in der CARBONCOPY DESCRIPTION festgelegt.

Eine neue Carboncopy wird mit **DEFINE CARBONCOPY** gefolgt von einem logischen Carboncopy-Namen eingeleitet.

#### Hierbei dürfen folgende Attribute folgen:

Typ (TYPE)

Mit dieser Angabe legen Sie fest, ob es sich um das Hauptexemplar des Dokumentes (**MAIN**) oder um den eigentlichen Durchschlag (**SUB**) handelt.

Es kann nur einen Durchschreibesatz vom Typ MAIN geben.

Alle Positionierungsberechnungen werden auf Basis der Papier- und Ränderangaben des Durchschreibesatzes vom Typ **MAIN** vollzogen.

- Beschriftung auf dem Tab (TAB-TITLE)
   Das hier angegebene Literal gibt die Bezeichnung an, die auf dem Tabulatorreiter in der Vorschau bei diesem Durchschreibesatz stehen soll.
- Zusätzliche Layer (ADDITIONAL LAYER) Mit diesem Attribut legen sie die LAYER fest, die zusätzlich zum MAIN-LAYER erscheinen sollen.

#### Attribute für PEF-Datei (PEF-ATTRIBUTES) Sofern Sie eine PEF-Datei erzeugen, dürfen Sie festlegen, ob diese Carboncopy später wieder angezeigt oder gedruckt werden darf.

- **PREVIEW IS ON/OFF** Soll die Carboncopy in der Vorschau angezeigt werden?
- PRINT IS ON/OFF Darf die Carboncopy später ausgedruckt werden?

#### **Beispiel:**

```
CARBONCOPY DESCRIPTION.

DEFINE CARBONCOPY CC-HAUPT.

TYPE IS MAIN.

TAB-TITLE IS "Rechnung".

DEFINE CARBONCOPY CC-DUPLIKAT.

TYPE IS SUB.

TAB-TITLE IS "Duplikat".

ADDITIONAL LAYER IS LAYER-DUPLIKAT.

PEF-ATTRIBUTES ARE

PERMISSION TO PREVIEW IS ON

PERMISSION TO PRINT IS ON
```

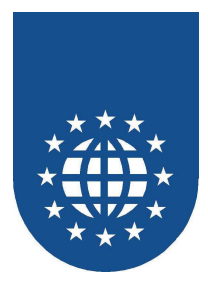

## Erweiterungen bei den Geräteoptionen

Für die einzelnen Carboncopies dürfen abweichende Angaben in der DEVICE DECRIPTION erfolgen. Somit wird es möglich, die verschiedenen Carboncopies z.B. auf unterschiedlichen Druckern auszugeben.

Dabei sollten die Standardwerte weiterhin direkt in der DEVICE DESCRIPTION festgelegt werden.

Wenn Sie eine Abweichung von diesen Einstellungen für eine Carboncopy benötigen, so müssen Sie die Definition mit CARBONCOPY – gefolgt vom Carboncopy-Namen – einleiten.

Als Attribute stehen Ihnen die gewohnten Einstellungen zur Verfügung:

- PRINTER
- COPIES
- PRINTORDER
- COLLATE
- DUPLEX

#### **Beispiel:**

| • • • •              |     |                |
|----------------------|-----|----------------|
| DEVICE DESCRIPTION.  |     |                |
| PRINTER              | IS  | PRINTER-DIALOG |
| COPIES               | IS  | 1.             |
| COLLATE              | IS  | OFF.           |
| PRINT-ORDER          | IS  | NORMAL.        |
| CARBON-COPY CC-DUPLI | IKA | Г.             |
| PRINTER              | IS  | SYSTEM-DEFAULT |
| COPIES               | IS  | 2.             |
|                      |     |                |

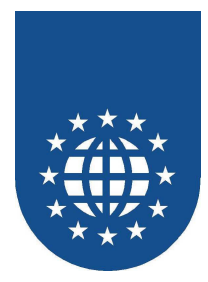

## Erweiterungen bei der physischen Seitenbeschreibung

Analog der Definitionen in den Geräteoptionen, kann auch die physische Seitenbeschreibung pro Carboncopy unterschiedlich erfolgen.

Sie sind damit in der Lage, z.B. pro Carboncopy das Papierformat zu wechseln oder diese aus unterschiedlichen Eingabeschächten zu ziehen.

Für die einzelnen Carboncopies dürfen allerdings nur folgende Attribute geändert werden:

- PAPER mit ALTERNATE PAPER
- INPUT-BIN
- RESOLUTION

Alle anderen Einstellungen (z.B. die Ränder) dürfen für die Carboncopies nicht verändert werden.

#### Beispiel:

| • • • •    |                |     |          |
|------------|----------------|-----|----------|
| PHYSICAL P | AGE DESCRIPTIO | Ν.  |          |
| PAPE       | R              | IS  | A4       |
| ORIE       | NTATION        | IS  | PORTRAIT |
| MARG       | IN LEFT        | IS  | 1,5 CM   |
| MARG       | IN RIGHT       | IS  | 1,5 CM   |
| MARG       | IN TOP         | IS  | 1,5 CM   |
| MARG       | IN BOTTOM      | IS  | 1,5 CM   |
|            |                |     |          |
| CARBON-    | COPY CC-DUPLIK | AT. |          |
| INPU       | T-BIN          | IS  | UPPER.   |
|            |                |     |          |

Bitte beachten Sie, dass die Strutktur des Hauptdokumentes bei der Verwendung von FIRST, EVEN, ODD, OTHER auch in der Carboncopy-Definition identisch sein muss:

#### Beispiel:

| PHYSICAL PAGE DESCRIPTION. |      |        |         |
|----------------------------|------|--------|---------|
| FIRST PAGE.                |      |        |         |
| INPUT-BIN                  | IS : | LOWER. |         |
| OTHER PAGE.                |      |        |         |
| INPUT-BIN                  | IS 2 | AUTO.  |         |
|                            |      |        |         |
| CARBON-COPY CC-DUPLIKAT.   |      |        |         |
| INPUT-BIN                  | IS   | UPPER. | falsch! |
| FIRST PAGE.                |      |        |         |
| INPUT-BIN                  | IS   | UPPER. |         |
| OTHER PAGE.                |      |        |         |
| INPUT-BIN                  | IS   | UPPER. |         |
|                            |      |        |         |

#### Wichtiger Hinweis

Die Berechnungen für die Positionierungen und den Platzbedarf der Objekte erfolgt immer gegen das Haupt-Dokument!

Wenn Sie für die Carboncopies z.B. ein kleineres Papierformat wählen, kann es sein, dass Informationen verloren gehen, weil nicht genügend Platz zu Verfügung steht.

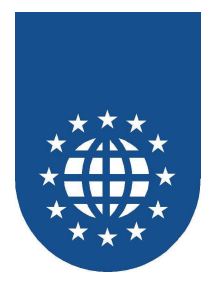

## **Erweiterungen beim OPEN DOCUMENT**

Sie können pro Carboncopy angeben, ob sie in der Vorschau angezeigt, ausgedruckt oder im PrintEasy-File gespeichert werden soll.

- PREVIEW IS ON/OFF
- PRINTING IS ON/OFF
- PEF IS ON/OFF

```
Beispiel:
```

```
....
EXEC PRINT
OPEN DOCUMENT documentname
PREVIEW IS ON
PRINTING IS ON
PEF IS ON
CARBONCOPY CC-DUPLIKAT
PRINTING IS OFF
END-EXEC
...
```

## **Erweiterungen beim PLACE**

Die einzige Erweiterung beim PLACE-Befehl, ist die Angabe des zu verwendenden Layers. Es darf dabei nur ein Layer angegeben werden! Diese Angabe ist als Attribut der Positionierung zu verstehen.

#### **Beispiel:**

```
....
EXEC PRINT
PLACE "Duplikat" UPON RECHNUNG
ABSOLUTE HORIZONTAL POSITION IS 10 CM
ABSOLUTE VERTICAL POSITION IS 7 CM
LAYER IS LAYER-DUPLIKAT
END-EXEC
....
```

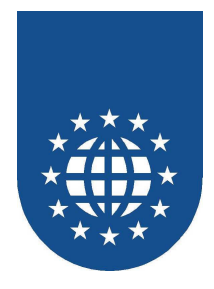

## Erweiterungen bei der Preview-Steuerung

Manchmal kann es notwendig werden, z.B. nur eine einzelne Carboncopy auszudrucken. Dies ist über eine Erweiterung in der Syntax für die Preview-Steuerung leicht möglich.

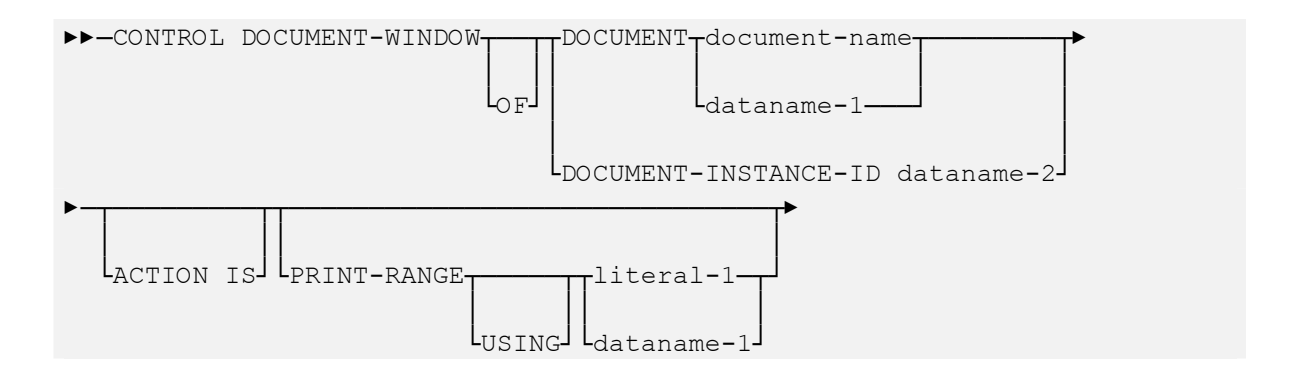

Über "literal-1" oder "dataname-1" kann nun eine genauere Selektion vorgenommen werden:

NameDerCarboncopy#Seitenzahl

Beispiel: CC-HAUPT#1 ➤ Diese Angabe bewirkt, dass von der Carboncopy "CC-HAUPT" lediglich die Seite 1 gedruckt wird.

\*#Seitenzahl

Beispiel: \*#1 ➤ Diese Angabe bewirkt, dass von allen Carboncopies lediglich die erste Seite gedruckt wird.

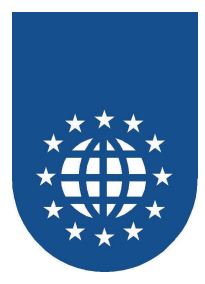

# Rund um das Thema "Drucker & CO"

Der Vorteil der Geräteunabhängigkeit im Windows-Umfeld ist gleichzeitig auch der Fluch.

Im folgenden sollen die verschiedenen Aspekte beleuchtet werden, die im Zusammenhang mit einem praxisgerechten Einsatz von Druckern bzw. Druckertreibern berücksichtig werden sollten.

Bei der Programmierung mit PrintEasy haben Sie insbesondere die Möglichkeit, schon frühzeitig im Programm diverse Informationen (Schächte, Papierformate...) eines gewünschten Druckers abzufragen.

Bitte beachten Sie jedoch hierbei, dass der Zugriff auf diese Informationen je nach Druckertreiber unter Umständen einige Sekunden Zeit in Anspruch nehmen kann. Ab PrintEasy 5.0 werden diese Informationen bereits beim ersten Zugriff gepuffert, so dass hier eine bestmögliche Performance erreicht wird.

# Die Varianten der Druckerauswahl

PrintEasy stellt Ihnen verschiedene, problemadequate Varianten für die Druckerauswahl zur Verfügung. Sie haben dabei viele verschiedene Möglichkeiten, wie Sie den Drucker auswählen und PrintEasy bekannt geben können:

- Standard-Drucker "System-Default"
- Fester Drucker
- PrintEasy-Druckerauswahl-Dialog (Auswahlpunkte konfigurierbar)
- PrintEasy-Druckerauswahl-Dialog mit eingeschränkter Druckerliste (Printer-Filter)
- Vorgeschalteter PrintEasy-Druckerauswahl-Dialog
- Eigener Druckerauswahl-Dialog
- Verwendung eines PrintEasy-Drucker-Profils
- Windows-Drucker-Dialog

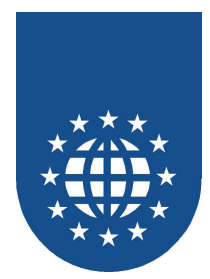

## Standard-Drucker vom System (SYSTEM-DEFAULT)

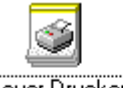

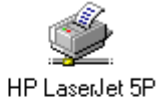

Neuer Drucker

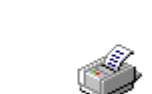

TOSHIBA DP6570 Lexmark Optra R Series - PCL5e Series

Wenn Sie Ihr Dokument direkt über den Windows-Standard-Drucker erzeugen möchten, dann könen Sie die Konstante **SYSTEM-DEFAULT** einstellen:

```
EXEC PRINT DOCUMENT SECTION.
DEFINE DOCUMENT docname
DEVICE DESCRIPTION.
PRINTER IS SYSTEM-DEFAULT
```

## Fester Drucker (nur bedingt empfehlenswert!!)

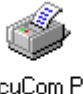

DocuCom PDF Driver

Sie können jeden installierten Druckertreiber auch fest hinterlegen. Diese Vorgehensweise ist jedoch nur bedingt empfehlenswert, da die Drucker-Namen sehr leicht vom Anwender geändert werden können.

#### **Beispiel:**

```
....
EXEC PRINT DEFINE SECTION.
DEFINE PRINTER PDF-PRINTER USING PRINTERNAME "DocuCom PDF Driver".
....
EXEC PRINT DOCUMENT SECTION.
DEFINE DOCUMENT docname
DEVICE DESCRIPTION.
PRINTER IS PDF-PRINTER
....
```

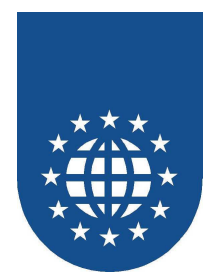

PrintEasy-Drucker-Dialog (PRINTER-DIALOG)

| Drucker Auswa    | ahl                 |                      | × |
|------------------|---------------------|----------------------|---|
| <u>D</u> rucker: | TOSHIBA DP6         | 570 Series - PCL5e 💌 |   |
| □ <u>P</u> rintE | asy Datei           |                      |   |
| ✓ Vorscl         | hau                 |                      |   |
| 💿 Dire           | ekt                 |                      |   |
| O Bei            | m <u>S</u> chließen |                      |   |
| 🗌 <u>A</u> usdro | uck                 |                      |   |
| OK               |                     | Abbruch              |   |

Eine sehr flexible Variante ist die Verwendung des PrintEasy-Druckerauswahl-Dialoges.

Dieser kann ganz einfach mit der Konstante **PRINTER-DIALOG** aktiviert werden:

```
....
EXEC PRINT DOCUMENT SECTION.
DEFINE DOCUMENT docname
DEVICE DESCRIPTION.
PRINTER IS PRINTER-DIALOG
```

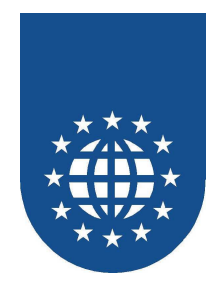

# Konfiguration der Darstellung des PRINTER-DIALOGs

| Drucker Auswahl                          | < |
|------------------------------------------|---|
| Drucker: TOSHIBA DP6570 Series - PCL5e 💌 |   |
| ✓ Yorschau                               |   |
| 🖲 Direkt                                 |   |
| C Beim <u>S</u> chließen                 |   |
| Ausdruck                                 |   |
| OK Abbruch                               |   |

Dieser Dialog läßt sich über die Anweisung OPEN DOCUMENT sehr leicht konfigurieren.

| EXEC PRINT<br>OPEN DOCUMENT docname<br>PREVIEW IS ON |
|------------------------------------------------------|
| CONTROL-STATE IS ENABLED                             |
| MODE IS DIRECT                                       |
| CONTROL-STATE IS DISABLED                            |
| PRINTING IS OFF<br>PEF IS OFF                        |
| CONTROL-STATE IS HIDDEN                              |
| VERTICAL DIALOG-POSITION IS CENTERED                 |
| HORIZONTAL DIALOG-POSITION IS CENTERED               |
| END-EXEC                                             |
|                                                      |

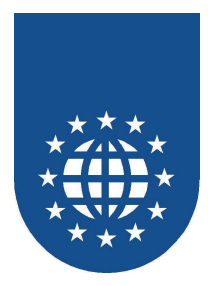

## Drucker aus der Auflistung im Printer-Dialog ausschließen

Durch das Definieren von Printer-Filtern können Sie Drucker aus der Auflistung im Printer-Dialog ausschließen.

Zuerst einmal müssen Sie grundsätzlich festlegen, welche Drucker Sie sehen möchten. Dabei haben Sie die Auswahl zwischen realen Druckern und Drucker-Profilen, die über das PrintEasy-Kontrollzentrum definiert werden.

```
MOVE "ON" TO PE-PRINTER-FILTER-REAL
MOVE "OFF" TO PE-PRINTER-FILTER-PROFILE
CALL "PECOBOL_PRINTER_FILTER_DEFAULT"
USING BY REFERENCE PE-JOBHANDLE
BY REFERENCE PE-PRINTER-FILTER-DEFAULTS
BY REFERENCE PE-PRINTER-RETURN-CODE
```

```
MOVE "DocuCom PDF Driver" TO PE-PRINTER-FILTER-NAME

MOVE "OFF" TO PE-PRINTER-FILTER-ON-OFF

CALL "PECOBOL_PRINTER_FILTER" USING BY REFERENCE PE-JOBHANDLE

BY REFERENCE PE-PRINTER-FILTER-NAME

BY REFERENCE PE-PRINTER-FILTER-ON-OFF

BY REFERENCE PE-PRINTER-RETURN-CODE

....
```

Anschließend können Sie dann einzelnen Drucker gezielt an oder abschalten.

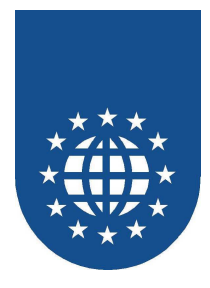

## Vorgeschalteter PRINTER-DIALOG

Wenn Sie mehrere Dokumente hintereinander oder wechselweise bedrucken möchten, sollten Sie den Drucker-Auswahl-Dialog vorschalten, damit dieser nicht bei jedem OPEN DOCUMENT aufgebledet wird.

Dies kann über das API "PETOOLS\_PRINTER\_DIALOG" erreicht werden.

In der PrintEasy-Anwendung ist dann in der DEFINE SECTION ein Drucker definiert, dessen Attribute variabel angegeben sind.

#### Syntax für das Einblenden des Printer-Dialogs (via PrintEasy-API)

```
CALL "PETOOLS"

MOVE "DIRECT" TO PE-PRNDIALOG-PREVIEW-KZ

MOVE "OFF" TO PE-PRNDIALOG-PEF-KZ

MOVE "OFF" TO PE-PRNDIALOG-PEINTING-KZ

MOVE "ENABLED" TO PE-PRNDIALOG-PREVIEW-CONTROL

MOVE "ENABLED" TO PE-PRNDIALOG-PREVIEW-CONTROL

MOVE "ENABLED" TO PE-PRNDIALOG-PREVIEW-CONTROL

MOVE "ENABLED" TO PE-PRNDIALOG-PREVIEW-CONTROL

MOVE "ENABLED" TO PE-PRNDIALOG-PREV-MODE-CONTROL

MOVE "ENABLED" TO PE-PRNDIALOG-PRINTING-CONTROL

MOVE "CENTERED" TO PE-PRNDIALOG-PRINTING-CONTROL

MOVE "CENTERED" TO PE-PRNDIALOG-HORIZ-POS

MOVE "CENTERED" TO PE-PRNDIALOG-VERT-POS

CALL "PETOOLS_PRINTER_DIALOG" USING PE-PRNDIALOG-INFO

PE-PRNDIALOG-RETURN-CODE

CALL "PETOOLS_FREE_DLL"

CANCEL "PETOOLS"

....
```

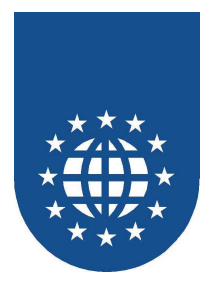

#### Syntax im eigentlichen PrintEasy-Druck-Programm

```
....
EXEC PRINT DEFINE SECTION.
DEFINE PRINTER VAR-PRINTER USING PRINTERNAME PE-PRNDIALOG-PRINTER.
....
EXEC PRINT DOCUMENT SECTION.
DEFINE DOCUMENT docname
DEVICE DESCRIPTION.
PRINTER IS VAR-PRINTER
....
```

#### Auswertung der Printer-Dialog-Rückgabewerte und setzen der Felder

```
. . . .
EVALUATE PE-PRNDIALOG-PREVIEW-KZ
  WHEN "DIRECT"
     MOVE "ON"
                                TO VAR-PREVIEW
     MOVE "DIRECT"
                               TO VAR-PREVIEW-MODE
   WHEN "ON-CLOSE"
     MOVE "ON"
                               TO VAR-PREVIEW
                              TO VAR-PREVIEW-MODE
     MOVE "ON-CLOSE"
   WHEN "OFF"
                              TO VAR-PREVIEW
TO VAR-PREVIEW-MODE
     MOVE "OFF"
     MOVE SPACE
END-EVALUATE
```

#### Öffnen des Dokuments

```
MOVE PE-PRNDIALOG-PRINTING-KZ TO VAR-PRINTING
MOVE PE-PRNDIALOG-PEF-KZ TO VAR-PEF
EXEC PRINT
OPEN DOCUMENT docname
PREVIEW IS VAR-PREVIEW
MODE IS VAR-PREVIEW-MODE
PRINTING IS VAR-PRINTING
PEF IS VAR-PEF
END-EXEC
```

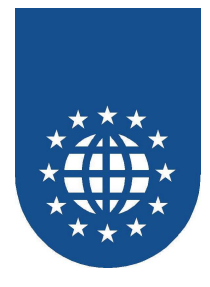

## **Eigener Druckerauswahl-Dialog**

Mit dem API "PETOOLS\_GET\_PRINTER\_NAMES" können alle verfügbaren Drucker ermittelt werden.

Diese Liste kann dann in die eigene Anwendung integriert werden.

#### Ermittlung aller Drucker

. . . . CALL "PETOOLS" MOVE ZERO TO PE-PRINTER-NAMES-RETURN-CODE PERFORM UNTIL PE-PRINTER-NAMES-RETURN-CODE NOT = ZERO CALL "PETOOLS\_GET\_PRINTER\_NAMES" USING BY REFERENCE PE-PRINTER-NAME BY REFERENCE PE-PRINTER-PORT BY REFERENCE PE-PRINTER-ART-KZ BY REFERENCE PE-PRINTER-NAMES-RETURN-CODE IF PE-PRINTER-NAMES-RETURN-CODE = ZERO ---- Verarbeitung des Druckernamens ----END-IF END-PERFORM CALL "PETOOLS\_FREE\_DLL" CANCEL "PETOOLS" . . . .

#### Ermittlung des Standard-Druckers

```
CALL "PETOOLS"
CALL "PETOOLS_GET_DEFAULT_PRINTER"
USING BY REFERENCE PE-PRNSETTINGS-PRINTER
BY REFERENCE PE-PRINTER-PORT
BY REFERENCE PE-PRNSETTINGS-RETURN-CODE
CALL "PETOOLS_FREE_DLL"
CANCEL "PETOOLS"
```

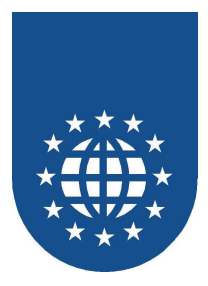

### Verwendung eines externen Druckerprofils

Eine weitere sehr flexible Möglichkeit ist die Verwendung eines externen Druckerprofils. Dieses Druckerprofil kann über das PrintEasy-Kontrollzentrum definiert werden.

Dafür müssen Sie zunächst einen Drucker definieren, der in der Option PRINTERNAME den Verweis auf ein externes Druckerprofil enthält.

Während der Verarbeitung (vor dem OPEN DOCUMENT) sollten dann die Daten des Druckerprofils mit dem PrintEasy-API "**PETOOLS\_GET\_PRINTER\_DATA**" abgerufen werden.

Bitte beachten Sie, dass lediglich die Einstellungen übernommen werden, die Sie auch in die jeweiligen Variablen überstellen!

```
EXEC PRINT DEFINE SECTION.
  DEFINE PRINTER PRN-PROFIL USING PRINTERNAME "Mein-Drucker-Profil"
. . .
EXEC PRINT DOCUMENT SECTION.
  DEFINE DOCUMENT docname
     DEVICE DESCRIPTION.
        PRINTER IS PRN-PROFIL
        COPIES
COLLATE
                   IS PE-PRINTER-DATA-COPIES
                   IS PE-PRINTER-DATA-COLLATE
        DUPLEX IS PE-PRINTER-DATA-DUPLEX
. . .
     PHYSICAL PAGE DESCRIPTION.
        ORIENTATION IS PE-PRINTER-DATA-ORIENTATION
. . . .
MOVE "Mein-Drucker-Profil" TO PE-PRINTER-PROFILE-NAME
SET PE-PRINTER-PROFILE
                       TO TRUE
CALL "PETOOLS_GET_PRINTER_DATA"
                         USING BY REFERENCE PE-PRINTER-PROFILE-NAME
                               BY REFERENCE PE-PRINTER-ART-KZ
                               BY REFERENCE PE-PRINTER-DATA
                               BY REFERENCE PE-PRINTER-RETURN-CODE
EXEC PRINT
  OPEN DOCUMENT docname
     PREVIEW IS ON
```

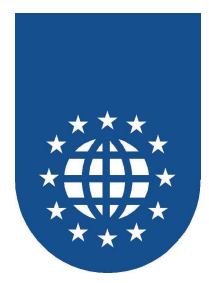

## Windows-Standard-Drucker-Dialog

| Drucken          |                            |                     | ? ×                      |
|------------------|----------------------------|---------------------|--------------------------|
| Drucker-         |                            |                     |                          |
| <u>N</u> ame:    | TOSHIBA DP6570 Series - Pl | CL5e 🔽 Ei           | genschaften              |
| Status:          | Standarddrucker; Bereit    |                     |                          |
| Тур:             | TOSHIBA DP6570 Series - PC | L5e                 |                          |
| Ort:             | \\Gidsrv2\toshiba_copy     |                     |                          |
| Kommenta         | ar:                        | n Au                | usdruck <u>i</u> n Datei |
| Druckbere        | ich                        | Kopien              |                          |
| ⊙ <u>A</u> lles  |                            | E <u>x</u> emplare: | 1 🐳                      |
| C Seiter         | r: ⊻on:Bis:                |                     |                          |
| C A <u>u</u> swa | ahl                        |                     |                          |
|                  |                            | OK                  | Abbrechen                |

#### Vorbemerkung

Die direkte Angabe des Windows-Standard-Drucker-Dialoges in der DEVICE DESCRIPTION eines Dokumentes ist absichtlich **nicht** vorgesehen.

Wird der Windows-Standard-Drucker-Dialog aufgerufen, lassen sich diverse Dialogpunkte, wie z.B. "Eigenschaften", "Druckbereich" und "Kopien" **nicht** deaktivieren.

Der Anwender könnte dadurch prinzipiell Einstellungen vornehmen, die im Widerspruch zu den erwarteten Einstellungen im Programm stehen (z.B. ist Ihr Dokument auf A3 hoch ausgelegt, aber Ihr Anwender stellt A4 quer ein).

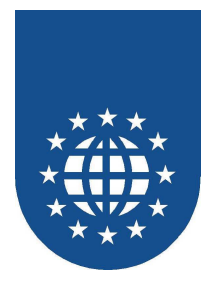

#### Vorgehensweise

Will man dennoch den Windows-Standard-Drucker-Dialog für die Auswahl verwenden, ist dies in mehreren Schritten zu erledigen:

- Mit dem API "PETOOLS\_ADD\_PRINTER\_PROFILE" kann ein neues Printer-Profil angelegt werden. Hierbei wird der Standard-Drucker-Dialog aufgeblendet.
- Der Anwender trifft seine Auswahl und konfiguriert ggf. den Drucker nach seinen Wünschen. Die getroffenen Einstellungen werden in einem Printer-Profil gespeichert.
- Anschließend können die Daten mit "PETOOLS\_GET\_PRINTER\_DATA" abgerufen werden.
- Die angelieferten Informationen lassen sich nun analysieren und die gewünschte Konfigurationseinstellung kann übernommen werden.
- Anschließend wird dann das Dokument geöffnet.
- Wenn das Druckerprofil nicht mehr gebraucht wird, kann es mit dem PrintEasy-API "PETOOLS\_DELETE\_PRINTERPROFILE" wieder gelöscht werden.

```
. . . .
EXEC PRINT DEFINE SECTION.
  DEFINE PRINTER STANDARD-WIN-DIALOG USING PRINTERNAME "Dummy-Profil"
. . . .
EXEC PRINT DOCUMENT SECTION.
  DEFINE DOCUMENT docname
     DEVICE DESCRIPTION.
        PRINTER IS STANDARD-WIN-DIALOG
         COPIES
                    IS PE-PRINTER-DATA-COPIES
         COLLATE
                    IS PE-PRINTER-DATA-COLLATE
        DUPLEX IS PE-PRINTER-DATA-DUPLEX
. . . .
     PHYSICAL PAGE DESCRIPTION.
        ORIENTATION IS PE-PRINTER-DATA-ORIENTATION
. . . .
MOVE "Dummy-Profil"
                           TO PE-PRINTER-PROFILE-NAME
MOVE ZERO
                            TO PE-WINDOW-HANDLE
CALL "PETOOLS ADD PRINTER PROFILE"
                            USING BY REFERENCE PE-PRINTER-PROFILE-NAME
                                  BY REFERENCE PE-WINDOW-HANDLE
                                  BY REFERENCE PE-PRINTER-RETURN-CODE
SET PE-PRINTER-PROFILE
                         TO TRUE
CALL "PETOOLS GET PRINTER DATA"
                            USING BY REFERENCE PE-PRINTER-PROFILE-NAME
                                  BY REFERENCE PE-PRINTER-ART-KZ
                                  BY REFERENCE PE-PRINTER-DATA
                                  BY REFERENCE PE-PRINTER-RETURN-CODE
EXEC PRINT
   OPEN DOCUMENT docname
     PREVIEW IS ON
```

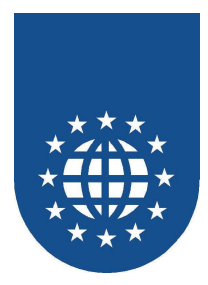

# Informationen über der Drucker ermitteln

Im folgenden soll aufgezeigt werden, wie sich die verschiedenen Eigenschaften und Einstellungen des Druckertreibers erfragen lassen.

# Die Druckereigenschaften

| Druckereigenschafte                                                                                                    | n X                                                                                  |  |  |  |
|----------------------------------------------------------------------------------------------------|--------------------------------------------------------------------------------------|--|--|--|
| Drucker: Lexmark                                                                                                    | Optra R Technik                                                                      |  |  |  |
| Kopien:<br>Sortieren:<br>Farbe:<br>Duplex:<br>Textrotation frei<br>Textrotation 90°                                                                                                    | Hardware<br>Hardware<br>Monochromdrucker<br>Hardware<br>Nicht verfügbar<br>Verfügbar |  |  |  |
| Schächte<br>Autom. Auswahl [AUTO]<br>Briefhülle [ENVELOPE]<br>Manuelle Briefhülle [ENVMANUAL]<br>Manuelle Zuf. [MANUAL]<br>Oberes Fach [UPPER]<br>Universalzuführung 2 [Universalzuführung 2]<br>Universalzuführung 2 [Universalzuführung 2] |                                                                                      |  |  |  |
|                                                                                                    | Abbruch                                                                              |  |  |  |

Mit Hilfe des PrintEasy-Kontrollzentrums können Sie sich die Eigenschaften der Drucker, wie z.B. Farbe, Duplex, Kopien, Sortieren, Textrotationen und Linientyp-Eigenschaften anzeigen lassen.

| Hardware       | Der Drucker unterstützt die Eigenschaft hardwareseitig. Das ist optimal.       |
|----------------|--------------------------------------------------------------------------------|
| Simulation     | Die Eigenschaft wird vom Drucker nicht direkt unterstützt und muss daher von   |
|                | PrintEasy simuliert werden. Die Simulation braucht natürlich seine Zeit.       |
| Rotation       | Diese Form der Rotation wird vom Drucker unterstützt und darf uneingeschränkt  |
| verfügbar      | verwendet werden.                                                              |
| Rotation nicht | Das Feature kann weder hardwareseitig noch printeasy-seitig bereit gestellt    |
| verfügbar      | werden. Eventuell wird die Rotation bei True-Type-Schriften vom GDI simuliert. |

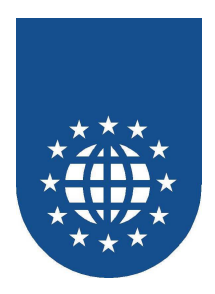

## Ermittlung der Eigenschaften via PrintEasy-API

Mit Hilfe des PrintEasy-APIs "PETOOLS\_GET\_PRINTER\_PROPERTIES" können Sie die zuvor angezeigten Eingenschaften des Druckers im Programm auswerten.

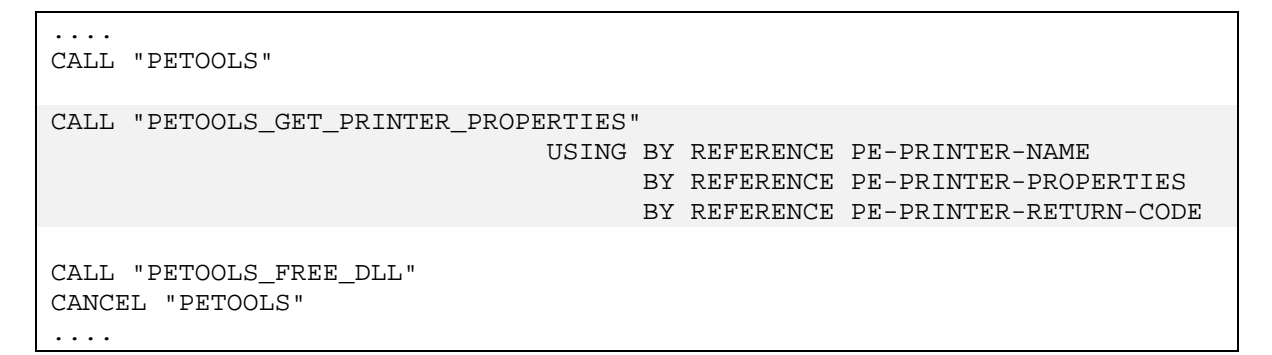

# Abfrage der verfügbaren Schächte (Inputbins)

Da die Schächte leider meistens nicht genormt sind, können Sie im Vorfeld die verfügbaren Eingabe-Schächte ermitteln und z.B. dem Anwender zur Auswahl anzeigen.

```
CALL "PETOOLS"

PERFORM UNTIL PE-PRINTER-RETURN-CODE NOT = ZERO

CALL "PETOOLS_GET_PRINTER_BINS"

USING BY REFERENCE PE-PRINTER-NAME

BY REFERENCE PE-PRINTER-BIN-NAME

BY REFERENCE PE-PRINTER-BIN-SELECT

BY REFERENCE PE-PRINTER-BIN-SELECT

BY REFERENCE PE-PRINTER-RETURN-CODE

IF PE-PRINTER-RETURN-CODE = ZERO

---- Verarbeitung der Druckerschächte ----

END-IF

END-PERFORM

CALL "PETOOLS_FREE_DLL"

CANCEL "PETOOLS"
```

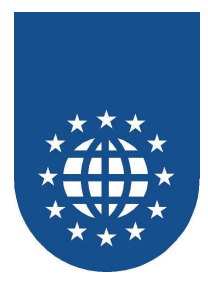

## Welche Papiersorten werden bei welchem Schacht unterstützt?

Da die unterstützen Papierformate schachtabhängig sind, müssen diese in Abhängigkeit eines Eingabe-Schachtes ermittelt werden.

Dabei listet das PrintEasy-API "PETOOLS\_GET\_PAPERS" sämtliche Papierformate auf. Mit "PETOOLS\_GET\_PAPER\_INFO" können dann zu jedem Papierformat genaue Maßangaben abgefragt werden.

```
. . . .
CALL "PETOOLS"
PERFORM UNTIL PE-PRINTER-RETURN-CODE NOT = ZERO
  CALL "PETOOLS_GET_PAPERS" USING BY REFERENCE PE-PRINTER-NAME
                                   BY REFERENCE PE-PRINTER-BIN-SELECT
                                   BY REFERENCE PE-PAPER-INFO
                                   BY REFERENCE PE-PAPER-RETURN-CODE
   IF PE-PAPER-RETURN-CODE = ZERO
      SET PE-PAPER-PORTRAIT
                                    TO TRUE
      CALL "PETOOLS_GET_PAPER_INFO"
                             USING BY REFERENCE PE-PRINTER-NAME
                                   BY REFERENCE PE-PRINTER-BIN-SELECT
                                   BY REFERENCE PE-PAPER-ORIENTATION
                                   BY REFERENCE PE-PAPER-INFO
                                   BY REFERENCE PE-PAPER-INFO-RETURN-CODE
      IF PE-PAPER-INFO-RETURN-CODE = ZERO
              ---- Verarbeitung der Papierarten ----
     END-IF
  END-IF
END-PERFORM
CALL "PETOOLS_FREE_DLL"
CANCEL "PETOOLS"
```

## Die Standard-Einstellungen des Druckers

Mit Hilfe des PrintEasy-APIs "PETOOLS\_GET\_PRINTER\_SETTINGS" können die Standard-Einstellungen (wie z.B. Papierformat, Ausrichtung...) aus dem Druckertreiber ermittelt werden.

```
CALL "PETOOLS_GET_PRINTER_SETTINGS"
USING BY REFERENCE PE-PRNSETTINGS-PRINTER
BY REFERENCE PE-PRNSETTINGS
BY REFERENCE PE-PRNSETTINGS-RETURN-CODE
CALL "PETOOLS_FREE_DLL"
CANCEL "PETOOLS"
```

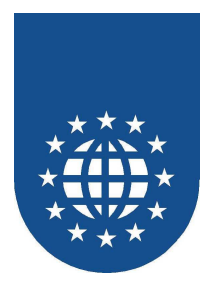

# Wenn die Angaben im Druckertreiber falsch sind...

Manchmal kommt es z.B. vor, dass sich ein Drucker als Farbdrucker ausgibt, obwohl er ein Schwarz-Weiß-Drucker ist

- PrintEasy muss den Angaben im Treiber glauben und verwendet keine alternativen Graustufen
- Der Ausdruck ist somit farblich falsch, da der Treiber jetzt die Farbwerte ersetzt

Im Kontrollzentrum kann man sich die Druckereigenschaften anzeigen lassen. Die Angaben, die dann erscheinen, werden vom Druckertreiber geliefert!

Bitte schauen Sie zuerst, ob es einen aktuellen Treiber gibt, mit dem das Problem behoben ist. Die letzte Alternative ist dann die Korrektur der Drucker-Angaben über das Kontrollzentrum.

| erbehebung                        |                                   |                                   |
|-----------------------------------|-----------------------------------|-----------------------------------|
| rucker Fixes                      |                                   |                                   |
| Drucker                           |                                   |                                   |
| HP LaserJet 4                     |                                   | <b>_</b>                          |
| -Hardware Kopien                  | Hardware Sortieren                | Duplex                            |
| <ul> <li>Treiberangabe</li> </ul> | <ul> <li>Treiberangabe</li> </ul> | <ul> <li>Treiberangabe</li> </ul> |
| O Ja                              | O Ja                              | C Ja                              |
| 🔿 Nein                            | O Nein                            | O Nein                            |
| Farbe                             | Fontrotation 90 Grad Schritte     | - Fontrotation beliebig           |
| <ul> <li>Treiberangabe</li> </ul> | Treiberangabe                     | <ul> <li>Treiberangabe</li> </ul> |
| O Ja                              | O Ja                              | O Ja                              |
| O Nein                            | C Nein                            | C Nein                            |
|                                   |                                   |                                   |
| Zusätzliche                       | 0                                 |                                   |
|                                   |                                   |                                   |
|                                   |                                   | OK                                |

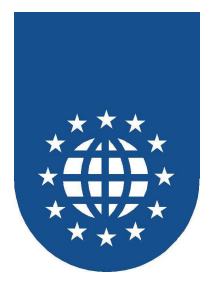

# Druckertreiber ist nicht gleich Druckertreiber

Leider gibt es zwischen den verschiedenen "gleichnamigen" Druckertreiber gravierende Unterschiede. Diese sehen zwar auf den ersten Blick gleich aus, sind aber teilweise komplett anders programmiert und unterstützen unterschiedliche Eigenschaften.

- Verschiedene Sprachen
  - z.B. Probleme bei der Bezeichnung von Schächten
- Unterschiedliche Versionsstände
  - Bugfixing im Druckertreiber
  - Features werden nicht in allen Versionen unterstützt (z.B. Benutzerdefiniertes Papier)
- Verschiedene Betriebssysteme bedeutet verschiedene Druckertreiber
  - Teilweise komplett anderer Treiber (von einem anderen Programmierer)
  - Diverse Features werden nicht überall unterstützt

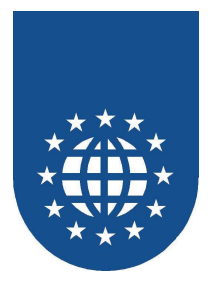

# Probleme mit den Hardware-Rändern

Unter einem Hardware-Rand wird der Bereich verstanden, den der Drucker hardwareseitig nicht bedrucken kann!

# Kalibrierung ("Seitenränder")

Wenn Sie bereits vorbedrucktes Papier beschicken möchten, sind Sie darauf angewiesen, dass Ihr Ausdruck exakt positioniert wird.

Leider treten gelegentlich (vor allem bei älteren Druckermodellen) hardwareseitige Abweichungen auf, welche mit der Funktion "Seitenränder" im Kontrollzentrum korrigiert werden können.

Dabei müssen Sie zunächst den gewünschten Drucker und das relevante Papierformat auswählen. Anschließend können Sie die eingestellten Werte ändern.

Bitte messen Sie dabei möglichst exakt. Die Eingabe erfolgt dann in 1/10 mm.

## Empfohlene Mindestgrößen für den physischen Rand

Bitte stellen Sie bei den Rändern der physischen Seite großzügige Ränder ein.

Sie haben vielleicht in der Firma einen Drucker, der geringe Hardware-Ränder aufweist – Ihre Daten passen daher alle wunderbar auf das angegebene Papierformat.

Ihr Endkunde aber, hat vielleicht einen Drucker mit größeren Hardware-Rändern. Die Daten passen jetzt nicht mehr auf das Papier – was seitens PrintEasy mit Warnungen quittiert wird.

```
. . . .
EXEC PRINT DOCUMENT SECTION.
  DEFINE DOCUMENT docname
     DEVICE DESCRIPTION.
          PRINTER
                                IS PRINTER-DIALOG
       PHYSICAL PAGE DESCRIPTION.
                                IS A4
          PAPER
          ORIENTATION
                                IS PORTRAIT
          MARGIN LEFT
                               IS 2 CM
          MARGIN RIGHT
                                IS 2 CM
          MARGIN BOTTOM
                                IS 2 CM
         MARGIN TOP
                                IS 2 CM
. . . .
```

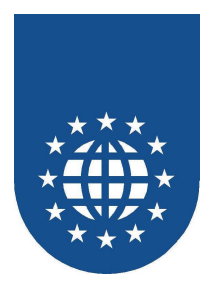

# Automatische Einstellungen (nur bedingt empfehlenswert)

Sie können die physischen Ränder auch automatisch einstellen lassen. Hierfür ist die Konstante **AUTO** vorgesehen.

Bitte bedenken Sie jedoch, dass dann Ihr Ausdruck auf dem Papier "schwimmt" – je nach verwendetem Drucker und dessen Hardware-Ränder.

| EXEC PRINT DOCUME<br>DEFINE DOCUMEN<br>DEVICE DESC | ENT SECTION.<br>NT <i>docname</i><br>CRIPTION. |   |                |
|----------------------------------------------------|------------------------------------------------|---|----------------|
| PRINTER                                            | R IS                                           | S | PRINTER-DIALOG |
| PHYSICAL F                                         | PAGE DESCRIPTION.                              |   |                |
| PAPER                                              | I                                              | S | A4             |
| ORIENTA                                            | ATION I:                                       | S | PORTRAIT       |
| MARGIN                                             | LEFT I:                                        | S | AUTO           |
| MARGIN                                             | RIGHT IS                                       | S | AUTO           |
| MARGIN                                             | BOTTOM IS                                      | S | AUTO           |
| MARGIN                                             | TOP IS                                         | S | AUTO           |
|                                                    |                                                |   |                |

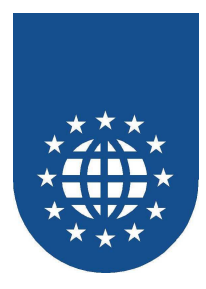

# Spezielle PrintEasy Techniken

Im folgenden werden einige spezielle PrintEasy Techniken für spezielle Aufgaben und Lösungen vorgestellt.

# Arbeiten mit Autoindex

Eine Tabelle soll gedruckt werden, deren Tabellenzeilen unterschiedliche Attribute enthalten - z.B. unterschiedliche Schattierungen

Diese Attribute (ON / OFF) werden in einer separaten Tabelle definiert Autoindex mischt nun beim PLACE diese Attribute-Tabelle automatisch dazu

Ein Beispiel hierzu finden Sie im SAMPLES-Verzeichnis unter "Kalender" - "KALEND2.CBL".

#### **Beispiel**

| EXE  | PRT   | NT               |           |             |      |                       |
|------|-------|------------------|-----------|-------------|------|-----------------------|
| 01   | KAL2  | TOT              | -CHARAC   | TER IS "A"  | US   | ING KALENDER2-SCHRIFT |
|      |       | TEX              | KT-DEFAU  | LTS ARE     |      |                       |
|      |       |                  | FONT      | IS          | 5 K. | ALENDER2-BOLD.        |
| *    | 1. Z  | eile             |           |             |      |                       |
|      | 05 R  | .WO.             |           |             |      |                       |
|      | 1     | 0 KAL2-MONAT     |           | PIC X(11)   |      |                       |
|      |       |                  | CONTENTS  | S-ALIGNMENI | Г    |                       |
|      |       |                  |           | IS          | 5 C  | ENTERED               |
|      |       |                  | ITALIC    | IS          | 5 0  | N                     |
|      |       |                  | SIZE      | IS          | 51   | 1.                    |
| *    | 31 Z  | eilen -> Je eine | e pro Tag | g           |      |                       |
|      | 05 R  | OW FILLER OCCURS | 5 31      |             |      |                       |
|      |       |                  | AUTOIND   | EX IS       | 5 X  | -TAG                  |
|      |       |                  | VERTICAL  | L ALIGNMENT | ΓΙ   | S CENTERED            |
|      |       |                  | BORDER    | IS          | 5 0  | N                     |
|      |       |                  | SHADE     | IS          | 5 K. | AL-SHADE (X-TAG)      |
|      |       |                  |           | US          | SIN  | G SHADE-GRAU.         |
|      | 1     | 0 KAL2-WOCHENTAC |           | PIC X(03).  | •    |                       |
|      | 1     | 0 KAL2-TAG       |           | PIC X(02).  | •    |                       |
|      | 1     | 0 KAL2-EREIGNIS  |           | PIC X(20)   |      |                       |
|      |       |                  | WIDTH     | IS          | 56   | TOMS                  |
|      |       |                  | TRAILING  | G SPACE-CLI | [P   | _                     |
|      |       |                  |           | 15          | 30.  | N                     |
|      |       |                  | TEXT-CL.  | LP 15       | 5 O. | N                     |
|      |       |                  | SIZE      | IS          | 3 5  | •                     |
| END- | -EXEC | •                |           |             |      |                       |
| *    | Attr  | ibute-Tabellen - |           |             |      |                       |
| 01   | KAL-  | SHADE-TAB.       |           |             |      |                       |
| 01   | 05 K  | AL-SHADE         |           | PIC X(03)   | OC   | CURS 31.              |

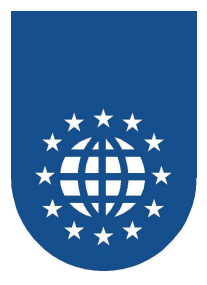

# **Druck in ein Formular**

Um z.B. eine Überweisung ausfüllen zu können, muss die Zeilenhöhe und die "Kästchen"-Breite angepaßt werden.

Die Höhe der Zeile wird über LINE-SPACING definiert. Die Breite des "Kästchens" über die WIDTH-Angabe.

Ergänzend kann anstelle eines vorgedruckten Formulars dieses einfach als Bitmap plaziert werden.

Ein Beispiel hierzu finden Sie im SAMPLES-Verzeichnis unter "RECHNUNG" – "RECHNUNG.CBL".

#### Beispiel

| 0 | 1 UE | BERWEISUNG               |            |               |                  |           |  |
|---|------|--------------------------|------------|---------------|------------------|-----------|--|
|   |      | ROW-DEFAULTS ARE         |            |               |                  |           |  |
|   |      | LEFT-INDENT IS 1,65 CM   |            |               |                  |           |  |
|   |      | LINE-SPACING IS 0,87 CM. |            |               |                  |           |  |
|   | 05   | ROW.                     |            |               |                  |           |  |
|   |      | 10 UEBER-EMPF            |            | VALUE "GII    | D MBH".          |           |  |
|   |      | 15 FILLER                |            | PIC X(01)     | OCCURS           | 27        |  |
|   |      |                          | WIDTH      | IS 0,52 CM.   |                  |           |  |
|   | 05   | ROW.                     |            |               |                  |           |  |
|   |      | 10 UEBER-KONTONR         |            | VALUE "501    | 12031".          |           |  |
|   |      | 15 FILLER                |            | PIC X(01)     | OCCURS           | 10        |  |
|   |      |                          | WIDTH      | IS 0,52 CM.   | 4 - 0 0 - 0 -    |           |  |
|   |      | 10 UEBER-BLZ             |            | VALUE "604    | 450050"          | <i>au</i> |  |
|   |      | 15 577755                | HORIZONTAL | J POSITION IS | 5 +4,68          | CM.       |  |
|   |      | 15 FILLER                | NTDEN      | PIC X(UI)     | OCCURS           | 8         |  |
|   | 0.5  | DOM                      | WIDIH      | IS 0,52 CM.   |                  |           |  |
|   | 05   | 10 HEDED KDEDINGT        |            | VALUE #VO     |                  |           |  |
|   |      | 10 UEBER-KREDINSI        |            | VALUE KSI     | OCCUDE<br>OCCUDE | 35BURG".  |  |
|   |      | IS FILLER                | WIDTH      | TS 0 52 CM    | OCCORS           | 21        |  |
|   | 05   | ROW LEFT-INDENT IS       | 51 CM      | 10 0,52 CM.   |                  |           |  |
|   | 0.5  | 10 HEBER-BETRAG          | , 51 CM.   |               |                  |           |  |
|   |      | 15 FILLER                |            | PTC X(01)     | OCCURS           | 12        |  |
|   |      | 10 1 1 1 1 1 1           | WIDTH      | IS 0.52 CM.   | 0000110          |           |  |
|   | 05   | ROW.                     |            |               |                  |           |  |
|   |      | 10 UEBER-VERWZWECK1.     |            |               |                  |           |  |
|   |      | 15 FILLER                |            | PIC X(01)     | OCCURS           | 27        |  |
|   |      |                          | WIDTH      | IS 0,52 CM.   |                  |           |  |
|   | 05   | ROW.                     |            |               |                  |           |  |
|   |      | 10 UEBER-VERWZWECK2.     |            |               |                  |           |  |
|   |      | 15 FILLER                |            | PIC X(01)     | OCCURS           | 27        |  |
|   |      |                          | WIDTH      | IS 0,52 CM.   |                  |           |  |
|   | 05   | ROW.                     |            |               |                  |           |  |
|   |      | 10 UEBER-AUFTRAGGEBE     | CR.        |               |                  |           |  |
|   |      | 15 FILLER                |            | PIC X(01)     | OCCURS           | 27        |  |
|   |      |                          | WIDTH      | IS 0,52 CM.   |                  |           |  |

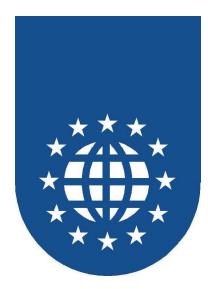

Auslesen der verfügbaren Papiergrößen, Schächten und Schriften

 Auslesen der verfügbaren Papiergrößen für einen angegebenen Drucker und Schacht. Beispiel PRNINFO

| MOVE ZERO TO PE-PAPER-RETURN-CODE<br>PERFORM UNTIL PE-PAPER-RETURN-CODE NOT = ZERO        |
|-------------------------------------------------------------------------------------------|
| CALL "PETOOLS_GET_PAPERS"                                                                 |
| USING BY REFERENCE PE-PRINTER-NAME                                                        |
| BY REFERENCE PE-PRINTER-BIN-SELECT                                                        |
| BY REFERENCE PE-PAPER-INFO                                                                |
| BY REFERENCE PE-PAPER-RETURN-CODE                                                         |
| IF PE-PAPER-RETURN-CODE = ZERO                                                            |
| ======= VERARBEITUNG DES PAPIERNAMENS ========                                            |
| END-IF                                                                                    |
| END-PERFORM                                                                               |
|                                                                                           |
| Auslagen der verfügberen Schöchte für einen engegebenen Drucker, Beiepiel DRNINEO         |
| Auslesen der verlugbaren Schachte für einen angegebenen Drucker. Beispier Ekning-O        |
|                                                                                           |
| MOVE ZERO TO PE-PRINTER-RETURN-CODE                                                       |
| PERFORM UNTIL PE-PRINTER-RETURN-CODE NOT = ZERO                                           |
| CALL "PETOOLS_GET_PRINTER_BINS"                                                           |
| USING BY REFERENCE PE-PRINTER-NAME                                                        |
| BY REFERENCE PE-PRINTER-BIN-NAME                                                          |
| BY REFERENCE PE-PRINTER-BIN-SELECT                                                        |
| BY REFERENCE PE-PRINTER-RETURN-CODE                                                       |
| IF PE-PRINTER-RETURN-CODE = ZERO                                                          |
| ======= VERARBEITUNG DES SCHACHTNAMENS ========                                           |
| END-1F                                                                                    |
| END-PERFORM                                                                               |
|                                                                                           |
| Auslesen der verfügbaren Schriften für einen angegebenen Drucker. Beisniel FONTINEO       |
| - Ausiesen der Verlugbaren Schmitten für einen angegebenen Drücker. Deispiert Ort nicht O |
|                                                                                           |
| MOVE ZERO TO PE-FONT-NAME-RETURN-CODE                                                     |
| PERFORM UNTIL PE-FONT-NAME-RETURN-CODE NOT = ZERO                                         |
| CALL "PETOOLS_GET_FONTS"                                                                  |
| USING BY REFERENCE PE-FONT-PRINTER-NAME                                                   |
| BY REFERENCE PE-FONT-NAME                                                                 |
| BY REFERENCE PE-FONT-TYPE                                                                 |
| BY REFERENCE PE-FONT-NAME-RETURN-CODE                                                     |
| IF PE-FONT-NAME-RETURN-CODE = ZERO                                                        |
| ======== VERARBEITUNG DES FONTNAMENS ========                                             |

Benutzerhandbuch Version 6.0

END-IF END-PERFORM

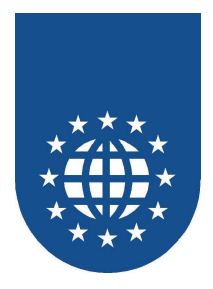

# 3D-Balkengrafik über PrintEasy direkt

Durch geschickte Überlagerung von mehreren Rechtecken kann ein dreidimensionaler Balken erzeugt werden. Beispiel Balken

Zuerst Schatten in dunklerer Farbe erzeugen

```
COMPUTE ZW-HOR-POS = HOR-POS + 0,21

COMPUTE ZW-VER-POS = MAX-HOEHE - 0,21 + 2

PERFORM 7 TIMES

EXEC PRINT

PLACE RECTANGLE UPON BALKEN

ABSOLUTE HORIZONTAL POSITION IS ZW-HOR-POS CM

ABSOLUTE VERTICAL POSITION IS ZW-VER-POS CM

BOX HEIGHT IS AKT-HOEHE CM

BOX WIDTH IS BREITE CM

OUTLINE IS OFF

FILLING IS ON USING FILLTYPE SCHATTEN-FARBE

END-EXEC

COMPUTE ZW-HOR-POS = ZW-HOR-POS - 0,03

COMPUTE ZW-VER-POS = ZW-VER-POS + 0,03

END-PERFORM
```

Anschließend Balken in heller Farbe drucken

ADD 2 TO MAX-HOEHE GIVING ZW-VER-POS

```
EXEC PRINT

PLACE RECTANGLE UPON BALKEN

ABSOLUTE HORIZONTAL POSITION IS HOR-POS CM

ABSOLUTE VERTICAL POSITION IS ZW-VER-POS CM

BOX HEIGHT IS AKT-HOEHE CM

BOX WIDTH IS BREITE CM

OUTLINE IS OFF

FILLING IS ON USING FILLTYPE FUELL-FARBE

END-EXEC
```

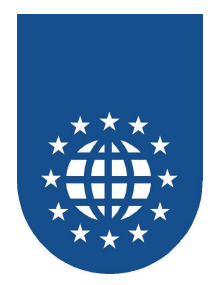

# Anfügen und Extrahieren von Dateien an ein PEF-File

- Durch die APIs "PETOOLS\_APPEND\_FILE\_TO\_PEF" und "PETTOLS\_EXTRACT\_FILE\_FROM\_PEF" können beliebig viele Dateien an ein bestehendes PEF-File angefügt werden.
- Diese Dateien werden dann über eine eindeutige Datei-ID identifiziert.
- Beispiel APPPEF

| MOVE | "STERN.PEF"              | TO GIDPE-F  | PEF-FILE            |
|------|--------------------------|-------------|---------------------|
| MOVE | "APPFIL1.TXT"            | TO GIDPE-A  | PPEND-FILE          |
| MOVE | 4711                     | TO GIDPE-F  | 'ILE-ID             |
| CALL | "PETOOLS_APPEND_FILE_TO_ | _PEF" USING | GIDPE-PEF-FILE      |
|      |                          |             | GIDPE-APPEND-FILE   |
|      |                          |             | GIDPE-FILE-ID       |
|      |                          |             | GIDPE-RETURNCODE    |
| MOVE | 74321                    | TO GIDPE-F  | 'ILE-ID             |
| MOVE | "APPFIL2.TXT"            | TO GIDPE-A  | APPEND-FILE         |
| CALL | "PETOOLS_APPEND_FILE_TO_ | _PEF" USING | GIDPE-PEF-FILE      |
|      |                          |             | GIDPE-APPEND-FILE   |
|      |                          |             | GIDPE-FILE-ID       |
|      |                          |             | GIDPE-RETURNCODE    |
|      |                          |             |                     |
|      |                          |             |                     |
| MOVE | 74321                    | TO GIDPE-F  | 'ILE-ID             |
| MOVE | "STERN.PEF"              | TO GIDPE-F  | PEF-FILE            |
| MOVE | "EXTFIL2.TXT"            | TO GIDPE-E  | XTRACT-FILE         |
| CALL | "PETOOLS_EXTRACT_FILE_F  | ROM_PEF" US | SING GIDPE-PEF-FILE |
|      |                          |             | GIDPE-EXTRACT-FILE  |
|      |                          |             | GIDPE-FILE-ID       |
|      |                          |             | GIDPE-RETURNCODE    |
|      |                          |             |                     |
| MOVE | 4711                     | TO GIDPE-F  | 'ILE-ID             |
| MOVE | "EXTFIL1.TXT"            | TO GIDPE-E  | XTRACT-FILE         |
| CALL | "PETOOLS_EXTRACT_FILE_F  | ROM_PEF" US | SING GIDPE-PEF-FILE |
|      |                          |             | GIDPE-EXTRACT-FILE  |
|      |                          |             | GIDPE-FILE-ID       |
|      |                          |             | GIDPE-RETURNCODE    |
|      |                          |             |                     |

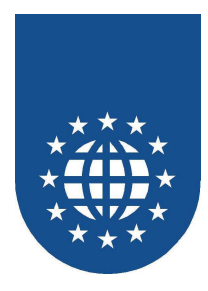

# Lesen und Schreiben der WIN.INI

- Mit den APIs "PETOOLS\_WRITE\_INI" und "PETOOLS\_READ\_INI" können Einträge in der WIN.INI verarbeitet werden.
- Beispiel WININI

| *]<br>*<br>* | Neuer Eintrag in der WIN.INI:<br>[PrintEasy Test]<br>Home=Value |                                      |
|--------------|-----------------------------------------------------------------|--------------------------------------|
|              | MOVE "PrintEasy Test"                                           | TO PE-INI-SECTIONNAME                |
|              | MOVE "Home"                                                     | TO PE-INI-KEYNAME                    |
|              | MOVE "c:\test"                                                  | TO PE-INI-VALUE                      |
|              | MOVE SPACE                                                      | TO PE-INI-DEFAULT                    |
|              | CALL "PETOOLS_WRITE_INI" USING                                  | PE-INI-SECTIONNAME<br>PE-INI-KEYNAME |
|              |                                                                 | PE-RETURNCODE                        |
|              |                                                                 |                                      |

\*...Auslesen des PrintEasy-Home-Verzeichnisses aus der WIN.INI: MOVE "PrintEasy" TO PE-INI-SECTIONNAME MOVE "Home" TO PE-INI-KEYNAME MOVE SPACE TO PE-INI-VALUE MOVE SPACE TO PE-INI-DEFAULT CALL "PETOOLS\_READ\_INI" USING PE-INI-SECTIONNAME PE-INI-KEYNAME PE-INI-DEFAULT PE-INI-DEFAULT PE-INI-VALUE PE-RETURNCODE

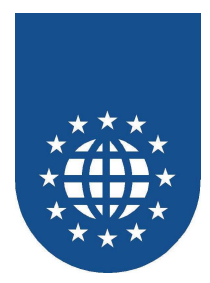

# Verarbeiten der Registry

- Es stehen folgende APIs für die Verarbeitung der Registry zur Verfügung:
  - "PETOOLS\_REG\_CREATE\_KEY"
  - "PETOOLS\_REG\_SET\_VALUE"
  - "PETOOLS\_REG\_CLOSE\_KEY"
  - "PETOOLS\_REG\_OPEN\_KEY"
  - "PETOOLS\_REG\_QUERY\_VALUE"
  - "PETOOLS\_REG\_DELETE\_VALUE"
  - "PETOOLS\_REG\_DELETE\_KEY"
- Beispiel REGISRTY

| SET HKEY-CLASSES-ROOT TO TRUE                                                                                                    |
|----------------------------------------------------------------------------------------------------|
| CALL "PETOOLS_REG_CREATE_KEY" USING PE-REG-KEY-HANDLE<br>PE-REG-KEY-HANDLE<br>PE-REG-KEY-HANDLE<br>PE-REG-NEW-KEY-HANDLE<br>PE-RETURNCODE                                                                                                    |
| IF PE-RETURNCODE = ZERO OR PE-RETURNCODE = 1<br>MOVE "Test" TO PE-REG-VALUE-NAME<br>MOVE "Test-Eintrag" TO PE-REG-VALUE<br>CALL "PETOOLS_REG_SET_VALUE" USING PE-REG-NEW-KEY-HANDLE<br>PE-REG-VALUE-NAME<br>PE-REG-VALUE<br>PE-REG-VALUE<br>PE-RETURNCODE |
| CALL "PETOOLS_REG_CLOSE_KEY" USING PE-REG-NEW-KEY-HANDLE<br>PE-RETURNCODE                                                                                                    |
| END-IF                                                                                                    |
| SET HKEY-CLASSES-ROOT TO TRUE<br>MOVE ".xyz" TO PE-REG-KEY-NAME                                                                                                    |
| CALL "PETOOLS_REG_OPEN_KEY" USING PE-REG-KEY-HANDLE<br>PE-REG-KEY-NAME<br>PE-REG-NEW-KEY-HANDLE<br>PE-RETURNCODE                                                                                                    |
| IF PE-RETURNCODE = ZERO OR PE-RETURNCODE = 1<br>MOVE "Test" TO PE-REG-VALUE-NAME                                                                                                    |
| CALL "PETOOLS_REG_QUERY_VALUE" USING PE-REG-NEW-KEY-HANDLE<br>PE-REG-VALUE-NAME<br>PE-REG-VALUE<br>PE-RETURNCODE                                                                                                    |
| CALL "PETOOLS_REG_DELETE_VALUE"<br>USING PE-REG-NEW-KEY-HANDLE<br>PE-REG-VALUE-NAME<br>PE-RETURNCODE                                                                                                    |
| CALL "PETOOLS_REG_DELETE_KEY" USING PE-REG-KEY-HANDLE<br>PE-REG-KEY-NAME<br>PE-RETURNCODE                                                                                                    |
| CALL "PETOOLS_REG_CLOSE_KEY" USING PE-REG-KEY-HANDLE                                                                                                    |
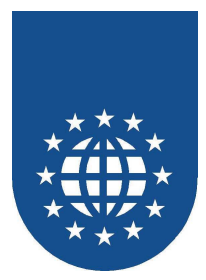

## Sonstiges

## Einfache Businessgrafik

- Geschicktes Platzieren von Linie ergibt Liniengrafik
- Geschicktes Platzieren von Rechtecken ergibt Balkendiagramme
- Beispiel Kurve

### Formatwechsel

- Es ist möglich innerhalb eines Dokumentes die erste Seite z.B. im Hochformat und alle folgenden Seiten im Querformat zu drucken.
- Ein weiteres Beispiel wäre 1. Seite Geschäftspapier, 2. Und folgende Blankopapier,
- Hierfür wird für FIRST PAGE eine andere Ausrichtung als bei OTHER PAGE gewählt.
- Beispiel ORIENT

## **CSV-Datei**

- Die Eingabedatei liegt im CSV-Format vor, d.h. die Felder sind durch Semikolon getrennt
- Alphanumerische Felder werden mit Hochkomma angegeben und sollen linksbündig dargestellt werden
- Zahlen stehen ohne Hochkommas in der CSV-Datei und sollen rechtsbündig ausgegeben werden
- Die Spaltenbreite ergibt sich aus der Anzahl der Zeichen zwischen den Semikolons in TOMs
- Beispiel PECSV

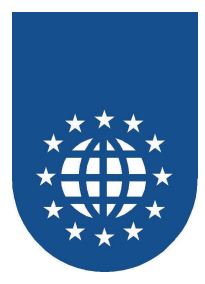

# Oft gestellte Fragen

## Wie wird Endlospapier definiert?

Bei der Definition von Endlospapier kann einfach die entsprechende Konstante verwendet werden. Hierfür kommen insbesondere folgende Angaben in Frage:

- FANFOLD-LGL-GERMAN German Legal Fanfold
- FANFOLD-STD-GERMAN

German Standard Fanfold 8.5 x 12 inch

US Standard Fanfold

8,5 x 13 inch 8,5 x 12 inch 14.875 x 11 inch

Beispiel:

FANFOLD-US

```
DEFINE DOCUMENT ....
....
PHYSICAL PAGE DESCRIPTION.
PAPER IS FANFOLD-STD-GERMAN
```

## Manchmal Endlospapier und manchmal A4?

Vielleicht haben Sie das Problem, dass einige Ihrer Anwender noch Endlos-Papierdrucker andere wiederum A4-Drucker im Einsatz haben. Sie müssen sich jedoch bei der Definition des Dokumentes auf ein Papierformat festlegen.

Für diese Situation ist das Konstrukt des ALERNATE PAPERs erdacht worden. Dabei können Sie bis zu 5 alternative Papierformate angeben, die der Reihe nach heran gezogen werden, bis eines vom Drucker unterstützt wird.

#### **Beispiel:**

```
DEFINE DOCUMENT ....

....

PHYSICAL PAGE DESCRIPTION.

PAPER IS FANFOLD-STD-GERMAN

ALTERNATE PAPER IS A4

....
```

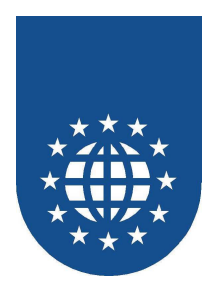

## Wie stelle ich ein eigenes Papierformat ein?

Bitte beachten Sie, dass nicht jeder Druckertreiber die Einstellung von "Benutzerdefiniertem Papier" unterstützt!

```
EXEC PRINT DEFINE SECTION.

DEFINE PAPER USER-PAPER WITH DIMENSION WIDTH IS 12,5 CM

HEIGHT IS 20,4 CM.

....

EXEC PRINT DOCUMENT SECTION.

DEFINE DOCUMENT docname

DEVICE DESCRIPTION.

PRINTER IS PRINTER-DIALOG

PHYSICAL PAGE DESCRIPTION.

PAPER IS USER-PAPER

ORIENTATION IS PORTRAIT
```

## Wie kann ich zur Laufzeit den Eingabeschacht wechseln?

Das ändern eines Eingabeschachtes ist immer nach einem gewollten Seitenwechsel möglich.

```
EXEC PRINT DOCUMENT SECTION.
  DEFINE DOCUMENT docname
     DEVICE DESCRIPTION.
        PRINTER
                             IS PRINTER-DIALOG
     PHYSICAL PAGE DESCRIPTION.
        PAPER
                             IS A4
        INPUT-BIN
                           IS VAR-INPUT-BIN
        ORIENTATION
                             IS PORTRAIT
MOVE 'Neuer Schacht'
                             TO VAR-INPUT-BIN
EXEC PRINT
  NEXT LOGICAL PAGE OF docname WITH REFRESH
END-EXEC
. . . .
```

## Wie kann ich unsichtbaren Text drucken?

Um einen Text unsichtbar zu drucken, müssen Sie einfach die Schriftfarbe WHITE und die Hintergrundfarbe TRANSPARENT wählen.

**Beispiel:** 

```
PLACE TEXT "UNSICHTBAR"
TEXT-COLOR IS WHITE
BACKGROUND-COLOR IS TRANSPARENT
```

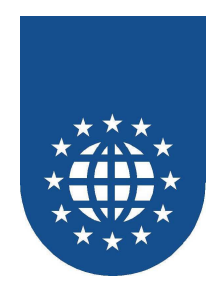

# Wie kann ich einen Ausgabeschacht ansteuern?

| Eigenschaften für TOSHIBA DP65       | 70 Series - F        | PCL5e - \\Gids | rv2\toshiba_copy      | ? ×   |
|--------------------------------------|----------------------|----------------|-----------------------|-------|
| Paper   Margin   Output   Cover Shee | et   Watermark       | Print Quality  | Option Other          |       |
|                                      | - Option<br>Finisher | Destination    | Idle Stitch Finisher  |       |
|                                      | OK                   | Abbrecher      | n Ü <u>b</u> ernehmen | Hilfe |

Da diese Eigenschaft leider nicht genormt ist, geht das nur über die Definition eines Druckerprofils.

| Druckereinstellungen                              | ×                                                                            |
|---------------------------------------------------|------------------------------------------------------------------------------|
| Druckerprofile Druckerersetzung                   |                                                                              |
| Profilname<br>DinA5 - Heftchen<br>Outputbin-Tray1 | Original Drucker<br>TOSHIBA DP6570 Series - PC<br>TOSHIBA DP6570 Series - PC |
| <u>N</u> eu <u>B</u> earbeiten                    | <u>U</u> mbenennen <u>L</u> öschen                                           |
|                                                   | 0K                                                                           |

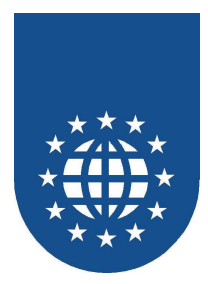

## Wie kann ich den PrintEasy-Ausdruck archivieren?

- Zur Archivierung können Sie beim Lauf Ihrer PrintEasy-Anwendung ein PEF-File erzeugen.
- Die Erstellung eines PEF-Files kann entweder als Option bei der Anweisung "OPEN DOCUMENT", durch die Auswahl von PEF-File im Printer-Dialog oder durch die Auswahl von "Speichern unter" in der PrintEasy-Preview veranlaßt werden.

# Wie kann ich PEF-Files wieder anzeigen bzw. ausdrucken?

Um das PEF-File wieder anzuzeigen bzw. auszudrucken haben Sie viele Möglichkeiten.

- PEF-Datei in der PrintEasy-Preview laden.
- PEF-Datei mit Hilfe von PrintEasy-Batch drucken.
- PEF-Datei mit dem API "PETOOLS\_PRINT\_PEF" ausdrucken bzw. anzeigen.

Nähere Informationen bezüglich der Verwendung des APIs entnehmen Sie bitte der API-Referenz.

# Warum kommt der Ausdruck auf einem Drucker nicht richtig?

- PrintEasy ist (leider) von der fehlerfreien Arbeit des Druckertreibers abhängig. Da sich in den Treibern jedoch häufig selbst noch Fehler oder Unzulänglichkeiten befinden, kommt es manchmal vor, dass der Ausdruck auf dem einen Drucker wunderbar funktioniert, jedoch auf einem andern Druckern zu Problemen führt.
- Empfehlung: Bitte achten Sie stets darauf, dass Sie aktuelle Treiber-Versionen verwenden. Viele vermeintliche PrintEasy-Probleme lösen sich mit einen aktuelleren Druckertreiber von selbst.

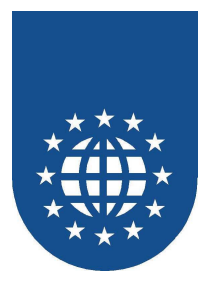

## Warum druckt PrintEasy immer erst am Ende?

- Im Windows-Umfeld wird zunächst immer das ganze Dokument aufbereitet und erst am Ende gedruckt. PrintEasy verhält sich entsprechend Windows-konform.
- Sofern Sie die Preview verwenden, haben Sie zwei Möglichkeiten, den Fortschritt des PrintEasy-Dokuments anzuzeigen.
- Haben Sie als Preview-Mode "DIRECT" gewählt, sehen Sie, wie sich das Dokument Schritt für Schritt bzw. PLACE für PLACE aufbaut. Wurde jedoch "ON-CLOSE" angegeben, arbeitet die Preview so, wie sich PrintEasy auch beim richtigen Ausdruck verhält.
- Sie haben in PrintEasy die Möglichkeit, die maximale Anzahl von Seiten z.B. schon auf der ersten Seite anzugeben. Dies wird ja sehr häufig eingesetzt, um z.B. "SEITE 3 von 5" auszugeben. Da die maximale Seitenzahl jedoch erst am Schluß fest steht, kann auch erst am Ende des Dokumentes mit dem Druck begonnen werden.
- Sobald Sie als Preview-Mode "DIRECT" verwenden, werden beim Schließen des Dokumentes diese Stellen alle nochmals überarbeitet.

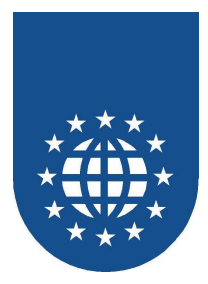

# Die Auslieferung von PrintEasy Anwendungen

Wenn eine Applikation ausgeliefert werden soll, die mit PrintEasy erstellte Komponenten enthält, müssen außer der Applikation auch die PrintEasy Laufzeitmodule und Utilities mitgegeben werden.

Das PrintEasy Installationsprogrammm kann die PrintEasy Runtime für den Endanwender installieren. Ansonsten sind die folgenden Komponenten auszuliefern und die Einträge in der Registry vorzunehmen.

## Wohin mit den Runtime-Modulen?!

Abweichend von der bisherigen Empfehlung bei PrintEasy 2.0, gehört die PrintEasy-Runtime **nicht** mehr ins Windows-System-Verzeichnis!

Bitte stellen Sie statt dessen die Module zu Ihrer eigentlichen Runtime ins Anwendungsverzeichnis.

Wenn mehrere Anbieter auf PrintEasy basierende Software ausliefern, dann kann jeder einzelne mit seinen eigenen (getesteten) Runtime-Ständen arbeiten.

Ansonsten kann es passieren, dass sich die einzelnen Anbieter die Runtimemodule gegenseitig überschreiben.

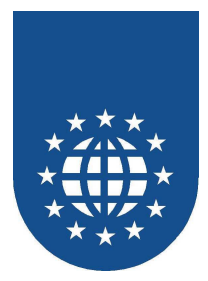

## **Endanwender-Runtime**

## Allgemeine Laufzeitbibliotheken

Alle notwendigen Laufzeitmodule finden Sie in Ihrem direkten PrintEasy-Verzeichnis:

- GID30PEA.DLL
- GID30049.DLL (Deutsch)
- GID30001.DLL (Englisch)
- GID30039.DLL (Italienisch)
- GID30LOA.DLL
- GID30COB.DLL
- GID30TOO.DLL
- GID30NET.DLL
- GID30DLG.DLL

## Compilerabhängige Laufzeitbibliotheken

Zusätzlich benötigen Sie noch zwei compilerabhängige Module:

- PETOOLS.DLL
- PECOBOL.DLL

| Micro Focus Workbench 4.0        | PRNEASY\BIN\WB          |
|----------------------------------|-------------------------|
| Micro Focus NetExpress           | PRNEASY\BIN\NE          |
| Micro Focus NetExpress with .NET | PRNEASY\BIN\NE.NET      |
| Acucorp Acu Cobol                | PRNEASY\BIN\ACU         |
| RM/COBOL                         | PRNEASY\BIN\RM          |
| CA/REALIA                        | PRNEASY\BIN\REALIA      |
| Fujitsu NetCOBOL                 | PRNEASY\BIN\FUJITSU     |
| Fujitsu NetCOBOL for .NET        | PRNEASY\BIN\FUJITSU.NET |
| MBP - Visual COBOL               | PRNEASY\BIN\MBP         |

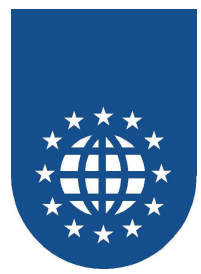

## Sonstige Dateien

- GID30CTL.EXE PrintEasy-Kontrollzentrum
  - GID30CTL.HLP Hilfedatei für das PrintEasy-Kontrollzentrum
- GID30SRV.EXE PrintEasy-Kommunikationsmodul
- GID30VIE.EXE PrintEasy-Vorschau
- GID30VIE.HLP Hilfedatei für die PrintEasy-Vorschau
- GID30OCX.OCX PrintEasy-ActiveX-Control
- PRNEASY.INI Lokale PrintEasy-INI-Datei
- PRNEASY.CFG PrintEasy-Konfigurations-Datei
- GID30PAT.DLL Für das Update beim Endanwender
- GID\*.DAT Optional wird für ein späteres Update benötigt

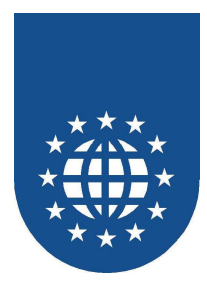

## Module, die NICHT ausgeliefert werden dürfen

Alle Module, die Sie nicht ausliefern dürfen, stehen im PrintEasy-Bin-Verzeichnis.

Diese Dateien sind ausschließlich Module für die Entwicklungsumgebung und dürfen nur von Inhabern einer PrintEasy Entwickler-Lizenz verwendet werden.

- GID30CPY.DLL
- GID30DBG.DLL
- GID30MIG.DLL
- GID30PEP.DLL
- GID30PRE.DLL
- GID30PSI.DLL
- GID30REP.DLL
- GID30DEV.EXE
- GID30SPY.EXE
- GID30SVW.EXE
- GID30ANL.EXE
- PEMIG.EXE
- PEPREACU.EXE
- PEPRECBT.EXE
- PEPRECMP.EXE
- GID30DEV.INI
- GID30DEV.ICO
- GID30SVW.ICO
- PEMIG.ICO
- PEPRECMP.ICO
- GID30OCX.TLB
- GID30SVW.HLP
- PEERR32.HLP
- RTREGW32.DLL

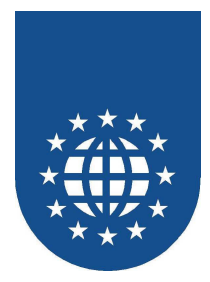

## Die "INI-Datei"

## Warum braucht PrintEasy überhaupt eine INI-Datei?!

Die INI-Datei enthält grundsätzliche Information über die Lokation und Konfiguration von PrintEasy. Dabei ist die Angabe "HOME" von entscheidender Bedeutung, dass die PrintEasy-Runtime überhaupt gefunden wird.

| HOME         | verzeichnisname                                                                              | Verzeichnis, über das diverse<br>PrintEasy-Runtimemodule<br>(PRNEASY.CFG, Sprachdateien)<br>gesucht werden. Wenn Eintrag<br>nicht vorhanden, dann wird in dem<br>Verzeichnis gesucht, aus dem die<br>GID30PEA.DLL angezogen wurde. |
|--------------|----------------------------------------------------------------------------------------------|----------------------------------------------------------------------------------------------------|
| LANGUAGE     | <i>sprachnummer (nur eine mögl.)</i><br>001 (englisch)<br>049 (deutsch)<br>039 (italienisch) | Sprache der PrintEasy-Runtime                                                                                                    |
| TEMP         | verzeichnisname                                                                              | PrintEasy-Temp-Verzeichnis<br>Diese Angabe ist optional.<br>Wenn Eintrag nicht vorhanden, wird<br>Windows-Standard-Einstellung<br>verwendet.                                                                                       |
| STATUS       | <i>leer</i> (PrintEasy-Standard)<br>NO (kein Status)<br><i>dllname</i> (Eigene Anzeige)      | PrintEasy-Status<br>(Fortschrittsanzeige)                                                                                                    |
| INSTVERSION  | versionsnummer                                                                               | PrintEasy-Versionsnummer                                                                                                    |
| INSTLANGUAGE | sprachnummern (mehrere mögl.)<br>001 (englisch)<br>049 (deutsch)<br>039 (italienisch)        | Sprach-Nummern der installierten Sprachen (durch Komma getrennt)                                                                                                    |
| RUNOCX       | verzeichnisname                                                                              | Verzeichnis, in dem die Runtime für das PrintEasy-ActiveX-Control liegt                                                                                                    |
| CFGNAME      | dateiname (mit Pfad)                                                                         | Pfad-Angabe und Name einer alternativen PrintEasy-CFG-Datei.                                                                                                    |
| LOGPATH      | Verzeichnisname                                                                              | Verzeichnis, in dem die diversen<br>PrintEasy-Logfiles gespeichert<br>werden.                                                                                                    |
| DEVELOP      | 0                                                                                            | Dieser Eintrag bewirkt, dass sich<br>die PrintEasy-Installation nun wie<br>eine Endanwender-Installation<br>verhält – d.h. alle Entwickler-<br>Komponenten (z.B. Spy) sind<br>deaktiviert.                                         |

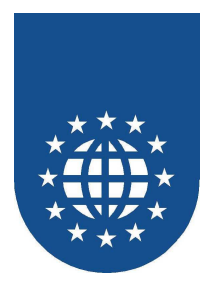

## Eigene PRNEASY.INI oder WIN.INI?!

Eigene Datei PRNEASY.INI (empfohlen)

Nach dieser eigenen PRNEASY.INI wird zuerst gesucht. Wenn diese Datei gefunden wird, wird sie als einzige Informationsquelle herangezogen. In der WIN.INI wird **nicht** mehr gesucht. Wenn mehrere Anbieter auf PrintEasy basierende Software ausliefern, dann kann jeder einzelne mit seinen eigenen individuellen Einstellungen und Runtime-Ständen arbeiten. Nur mit dieser Variante ist der Multiple Vendor Support gewährleistet!

Eintragungen in der WIN.INI (nicht empfohlen) Wenn keine lokale INI-Datei gefunden wird, gelten die Eintragungen aus der WIN.INI Wenn mehrere Anbieter auf PrintEasy basierende Software ausliefern, dann kann es passieren, dass sich die einzelnen Anbieter die Einstellungen gegenseitig überschreiben.

## **Umgebungsvariable PEINI**

Über diese Umgebungsvariable wird die PRNEASY.INI gesucht.

Diese Umgebungsvariable darf **nur lokal** gesetzt werden, d.h. der Eintrag in der AUTOEXEC.BAT sollte unbedingt unterlassen werden.

Sie kann auf jeden beliebigen Dateinamen zeigen, der die Struktur der PRNEASY.INI aufzeigt:

PEINI = C:\PRNEASY\MUELLER.INI

## Suchreihenfolge für die PRNEASY.INI (WICHTIG!!)

Bitte lesen Sie diese Kapitel sehr sorgfältig durch, da es großen Einfluß auf Ihre und ggf. auch auf die PrintEasy-Applikation anderer Anbieter hat.

- 1. Zuerst wird die **Umgebungsvariable PEINI** ausgewertet. Diese muss die komplette Pfadangabe auf eine PRNEASY.INI beinhalten. Dabei ist jedoch der Name PRNEASY.INI nicht zwingend.
- 2. Wenn diese Umgebungsvariable nicht da ist, wird geschaut, ob im **aktuellen Verzeichnis** eine **PRNEASY.INI** zu finden ist. Wenn ja, wird diese als alleinige Informations-Quelle heran gezogen.
- 3. Als nächstes wird der "normale" System-Such-Allgorhythmus angewandt, d.h. die PrintEasy-Runtime wird z.B. über **PATH** geladen. In dem Verzeichnis, in dem die **GID30PEA.DLL** gefunden wird, wird jetzt auch nach der PRNEASY.INI gesucht.
- 4. Wenn gar keine PRNEASY.INI gefunden wird, kommt der Eintrag in der WIN.INI zum Zug.
- 5. Wenn jetzt immer noch keine PRNEASY.INI oder ein WIN.INI-Eintrag gefunden werden konnte, ist die PrintEasy-Applikation zwar lauffähig, aber wird mit den Default-Einstellungen gestartet!

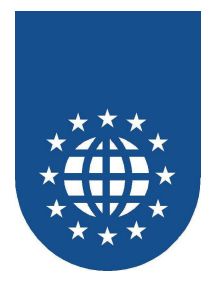

#### Szenario 1:

Sie können in Ihrer Applikation gewährleisten, dass das aktuelle Verzeichnis **nicht** geändert wird. Bitte bedenken Sie, dass das aktuelle Verzeichnis z.B. über einen Datei-Dialog vom Anwender sehr leicht gewechselt werden kann.

Sie haben sowohl Ihre Runtime, die PrintEasy-Runtime und eine PRNEASY.INI in einem Verzeichnis.

Die PRNEASY.INI wird aus dem aktuellen Verzeichnis herangezogen. Einfachste Methode, aber unsicher!!!

#### Szenario 2:

Ihre Applikation kann das Arbeitsverzeichnis wechseln, d.h. Sie können nicht sicherstellen, dass es beim Aufruf der PrintEasy-Anwendung noch dasselbe ist.

Sie möchten darüber hinaus sicherstellen, dass auch wirklich diese PRNEASY.INI angezogen wird – egal, was andere Anbieter, die ebenfalls PrintEasy verwenden, auf deisem Rechner konfigurieren.

Sie müssen die Umgebungsvariable PEINI in Ihrer Applikation Iokal setzen (z.B. PEINI=C:\PRNEASY\PRNEASY.INI) Sicherste Methode (empfohlen)!

#### Szenario 3:

Sie möchten für verschiedene Anwender mehrere unterschiedliche PRNEASY.INIs konfigurieren.

Sie müssen die Umgebungsvariable PEINI in Ihrer Applikation lokal pro Anwender individuell setzen (z.B. PEINI=C:\PRNEASY\SCHMIDT.INI) Flexibelste Methode!

#### Szenario 4:

Sie setzen in der AUTOEXEC.BAT die Umgebungsvariable PEINI.

 Alle Applikationen auf diesem PC, die mit PrintEasy arbeiten und keine lokale Umgebungsvariable gesetzt haben, werden unweigerlich Ihre PRNEASY.INI anziehen.
 Holzhammer-Methode! BITTE NICHT VERWENDEN!!!

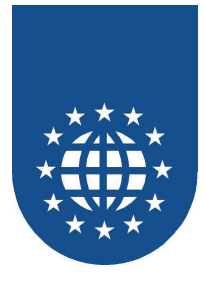

# Eintragung in der Registry

Die Einträge in der Registry dienen lediglich dazu, dass per Doppelklick auf ein PEF-File automatisch die Vorschau gestartet wird.

Für den Ablauf von PrintEasy sind ansonsten keine Änderungen in der Registry notwendig!

```
[HKEY_LOCAL_MACHINE\SOFTWARE\Classes\PrintEasy File]
@="PrintEasy File"
[HKEY_LOCAL_MACHINE\SOFTWARE\Classes\PrintEasy File\DefaultIcon]
@="C:\\prneasy\\gid30pea.dll"
[HKEY_LOCAL_MACHINE\SOFTWARE\Classes\PrintEasy File\shell]
@=""
[HKEY_LOCAL_MACHINE\SOFTWARE\Classes\PrintEasy File\shell\open]
@=""
[HKEY_LOCAL_MACHINE\SOFTWARE\Classes\PrintEasy File\shell\open\command]
@="RUNDLL32.EXE C:\\prneasy\\gid30pea.dll,GIDPEA32EntryPoint /o %1"
[HKEY_LOCAL_MACHINE\SOFTWARE\Classes\PrintEasy File\shell\opendlg]
@="Öffnen mit Druckerdialg"
[HKEY_LOCAL_MACHINE\SOFTWARE\Classes\PrintEasy
File\shell\opendlg\command]
@="RUNDLL32.EXE C:\\prneasy\\gid30pea.dll,GIDPEA32EntryPoint /o /d %1"
[HKEY_LOCAL_MACHINE\SOFTWARE\Classes\PrintEasy File\shell\print]
@=""
[HKEY_LOCAL_MACHINE\SOFTWARE\Classes\PrintEasy File\shell\print\command]
@="RUNDLL32.EXE C:\\prneasy\\gid30pea.dll,GIDPEA32EntryPoint /p %1"
[HKEY_LOCAL_MACHINE\SOFTWARE\Classes\PrintEasy File\shell\printdlg]
@="Drucken mit Druckerdialg"
[HKEY_LOCAL_MACHINE\SOFTWARE\Classes\PrintEasy
File\shell\printdlq\command]
@="RUNDLL32.EXE C:\\prneasy\\gid30pea.dll,GIDPEA32EntryPoint /p /d %1"
```

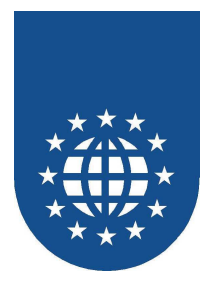

## Die PrintEasy Konfigurationsdatei (PRNEASY.CFG)

Alle über das PrintEasy Kontrollzentrum verwaltete Informationen werden in der PrintEasy Kontrolldatei **PRNEASY.CFG** abgespeichert.

Diese muss zusammen mit den Anwendungen auf der Endanwendermaschine im PrintEasy Home Verzeichnis installiert werden.

## Das PrintEasy Kontrollzentrum

Soll dem Endanwender das PrintEasy Kontrollzentrum zu Verfügung stehen, um die PrintEasy Konfigurationsdatei manipulieren zu können, muss die Datei **GID30CTL.EXE** mit ausgeliefert werden.

Sie dürfen beim Aufruf dieser Datei (z.B. über das Startmenü) die zu verwendende PRNEASY.INI auch über einen Parameter mit geben:

GID30CTL.EXE PEINI=C:\PRNEASY\PRNEASY-MUELLER.INI

## Die PrintEasy Vorschau

Soll dem Endanwender die PrintEasy Vorschau zur Verfügung stehen, muss die Datei **GID30VIE.EXE** mit ausgeliefert werden.

Sie dürfen beim Aufruf dieser Datei (z.B. über das Startmenü) die zu verwendende PRNEASY.INI auch über einen Parameter mit geben:

GID30VIE.EXE PEINI=C:\PRNEASY\PRNEASY-MUELLER.INI

## Anzeige einer PrintEasy-PEF-Datei

Wenn Sie beim Endanwender lediglich eine PrintEasy-PEF-Datei anzeigen möchten, brauchen Sie folgende Module:

- GID30VIE.EXE
- GID30VIE.HLP
- GID30PEA.DLL
- GID30049.DLL
- PRNEASY.CFG

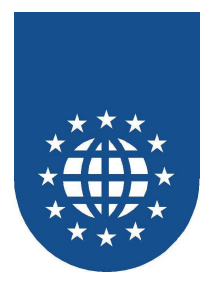

## Methoden für die Endanwender-Installation

Für die Automatisierung individueller Endanwender-Installationen stehen Ihnen mehrere Werkzeuge zur Verfügung.

## **Skript-gesteuerte Installation**

Die PrintEasy Installation kann über ein Installationsskript gesteuert werden. Wenn PrintEasy interaktiv installiert wurde, wird ein Installationsskript im PrintEasy Verzeichnis mit dem Namen PRNEASY.INF angelegt. Tip: Verwendend Sie diese PRNEASY.INF als Basis für Ihre eigenen Installationsskipts.

#### Parameter für die Skript-gesteuerte Installation

- /i installationsskript.inf installationsskript.inf gibt den Dateinamen des Skriptes an.
- /d zielverzeichnis
   Zielverzeichnis gibt das Installationsverzeichnis f
  ür PrintEasy an
- /c konfigurationsdatei.cfg
   Gibt die zu verwendende PrintEasy Konfigurationsdatei bei der Endanwender-Installation an
- /q Installation ohne Meldungen f
  ür die Endanwender-Installation.

Für die Entwickler-Installation darf dieser Parameter nicht mit angegeben werden, sonst werden die Entwicklerkomponenten ohne gültige Seriennummer installiert. Die Seriennummer muss auf jeden Fall eingegeben werden! Fehlermeldungen werden jedoch angezeigt.

#### Aufbau des Installationsskript

| [PrintEasy]    |
|----------------|
| Type=Developer |
| Samples=1      |
| Backup=0       |
|                |
| Zwogkform=0    |
|                |
|                |
|                |
| GIDCTL=1       |
| Fujitsu=1      |
| VisualCobol=1  |
| Realia=1       |
| NetExpress=1   |
| WorkBench=1    |
| Acu=1          |
| RM=1           |
| SysDir=1       |
| InstMenu=1     |

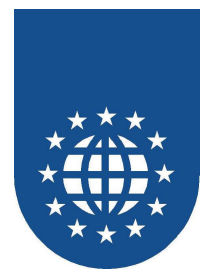

#### Detailbeschreibung

| <b>Type=</b><br>Developer<br>User         | Entwickler oder Endanwender?<br>Entwickler-Installation<br>Endanwender-Installation                                                                                                    |
|-------------------------------------------|----------------------------------------------------------------------------------------------------|
| Samples=<br>0<br>1                        | <b>Beispiele installieren?</b><br>keine Beispiele installieren<br>Beispiele installieren (nur bei Entwickler-Installation möglich)                                                                                                  |
| <b>Backup=</b><br>0<br>1                  | Sicherung der Dateien anlegen, die überschrieben werden?<br>keine Sicherung anlegen<br>Sicherung von vorhandenen Komponenten im Verzeichnis<br>prneasy\BACKUP anlegen                                                               |
| <b>Language=</b><br>049<br>001<br>039     | <b>Endanwender-Sprache?</b><br>Deutsch<br>Englisch<br>Italienisch                                                                                                    |
| <b>InstLanguage=</b><br>049<br>001<br>039 | Installierte Sprachen?<br>Deutsch<br>Englisch<br>Italienisch                                                                                                    |
| <b>Zweckform=</b><br>0<br>1               | Avery/Zweckform-Copystrecken installieren?<br>keine Copystrecken für Zweckform-Etiketten installieren<br>Copybooks für Zweckform-Etiketten installieren<br>(nur bei Entwickler-Installation möglich)                                |
| <b>Herma=</b><br>0<br>1                   | Herma-Copystrecken installieren?<br>keine Copybooks für Herma-Etiketten installieren<br>Copybooks für Herma-Etiketten installieren<br>(nur bei Entwickler-Installation möglich)                                                     |
| <b>Viking=</b><br>0<br>1                  | Viking-Copystrecken installieren?<br>keine Copybooks für Viking-Etiketten installieren<br>Copybooks für Viking-Etiketten installieren<br>(nur bei Entwickler-Installation möglich)                                                  |
| GIDVIE=<br>0<br>1                         | PrintEasy-Vorschau installieren?<br>Keine Installation der PrintEasy Vorschau<br>(nur bei Endanwender-Installation möglich)<br>Installation der PrintEasy-Vorschau                                                                  |
| GIDCTL=<br>0<br>1                         | PrintEasy-Kontrollzentrum installieren?<br>Keine Installation des PrintEasy Kontrollzentrum<br>(nur bei Endanwender-Installation möglich)<br>Installation des PrintEasy Kontrollzentrum                                             |
| <b>InstMenu=</b><br>0<br>1                | Eintrag der PrintEasy-Komponenten ins Startmenü?<br>Kein Eintrag der installierten PrintEasy Komponenten im Startmenü<br>(nur bei Endanwender-Installation möglich)<br>Eintrag der installierten PrintEasy Komponenten im Startmenü |

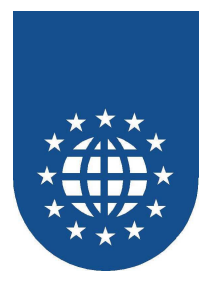

| <b>Fujitsu=</b><br>0<br>1     | <b>COBOL-Compiler Fujitsu?</b><br>keine Unterstützung für Fujitsu COBOL installieren<br>Unterstützung für Fujitsu COBOL installieren                                   |
|-------------------------------|----------------------------------------------------------------------------------------------------|
| <b>VisualCobol=</b><br>0<br>1 | <b>COBOL-Compiler VisualCobol?</b><br>keine Unterstützung für Visual COBOL (MBP) installieren<br>Unterstützung für Visual COBOL (MBP) installieren                     |
| <b>Realia=</b><br>0<br>1      | <b>COBOL-Compiler CA Realia II?</b><br>keine Unterstützung für CA Realia II Workbench installieren<br>Unterstützung für CA Realia II Workbench installieren            |
| NetExpress=<br>0<br>1         | <b>COBOL-Compiler Micro Focus NetExpress?</b><br>keine Unterstützung für Micro Focus NetExpress installieren<br>Unterstützung für Micro Focus NetExpress installieren  |
| WorkBench=<br>0<br>1          | <b>COBOL-Compiler Micro Focus Workbench 4.0?</b><br>keine Unterstützung für Micro Focus Workbench installieren<br>Unterstützung für Micro Focus Workbench installieren |
| <b>Acu=</b><br>0<br>1         | <b>COBOL-Compiler ACU COBOL-GT?</b><br>keine Unterstützung für ACU COBOL-GT installieren<br>Unterstützung für ACU COBOL-GT installieren                                |
| <b>RM=</b><br>0<br>1          | <b>COBOL-Compiler LIANT RM COBOL?</b><br>keine Unterstützung für LIANT RM COBOL installieren<br>Unterstützung für LIANT RM COBOL installieren                          |

Für die Endanwenderinstallation kann nur eine Compiler-Unterstützung angegeben werden.

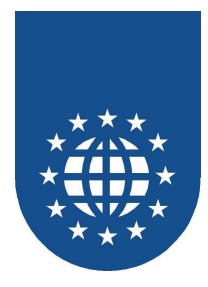

## ENDUSER.BAT

Die ENDUSER.BAT ist eine DOS-Batchdatei, die alle erforderlichen Runtime-Komponenten ohne Meldungen in ein Zielverzeichnis kopiert.

#### Aufruf:

ENDUSER.BAT verzeichnisname cobolcompiler

#### Bei der Option cobolcompiler stehen folgende Alternativen zur Verfügung

- WB Micro-Focus Workbench
- NE Micro-Focus NetExpress
- ACU ACU COBOL GT
- RM LIANT RM COBOL
- REALIA CA Realia II
- FUJI Fujitsu COBOL
- MBP MBP Visual COBOL

Wenn Sie diverse PrintEasy-Module (wie z.B. das Kontrollzentrum) **nicht** beim Endanwender installieren möchten, dann können Sie den Kopiervorgang in dieser Batch-Datei einfach mit REM auskommentieren.

Welche Module optional installiert werden können, ist in dieser Batch-Datei genau aufgeführt.

#### Wichtiger Hinweis

Bei dieser Batch-Installationsroutine wird die **PRNEASY.INI nicht kopiert**!! Diese Datei muss individuell angelegte Pfade beinhalten, die ein Kopieren unsinnig machen.

Wenn Sie diese Datei jedoch vergessen, kommt ggf. ein alter WIN.INI-Eintrag (aus der PrintEasy-Version 1.x oder 2.x) zum Zug, der dann natürlich unter Umständen "Ungültige Installation" meldet.

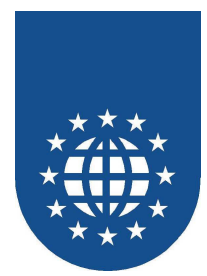

## FAQs rund um die Endanwender-Installation

## Problem "Ungültige Installation"

Wenn Ihr Endanwender diesen Dialog sieht, dann ist was faul....

| GID30DLG                                                                                                    |
|----------------------------------------------------------------------------------------------------|
| Ungültige Installation<br>Bitte setzen Sie sich mit GID mbH in Verbindung<br>D-71636 Ludwigsburg Mörikestraße 19<br>Telefon: 049-7141-93690<br>FAX: 049-7141-936925<br>EMAIL Info@gidmbh.com |
| OK                                                                                                    |

Sie verwenden PrintEasy 2.x und die PRNEASY.CFG kann nicht gefunden werden. Alle über das PrintEasy Kontrollzentrum verwaltete Informationen werden in der PrintEasy Kontrolldatei PRNEASY.CFG abgespeichert.

Diese muss zusammen mit den Anwendungen auf der Endanwendermaschine im PrintEasy Home Verzeichnis installiert werden.

Wird an den Endanwender keine Konfigurationsdatei ausgeliefert, bekommt er beim Aufruf einer PrintEasy Anwendung einen Warnhinweis.

Ab PrintEasy 3.0 kann auch **ohne** PRNEASY.CFG ausgeliefert werden. Dann jedoch können keine Konfigurationen am PrintEasy vorgenommen werden.

#### Sie haben die GID30DBG.DLL mit ausgeliefert Diese Datei darf auf einer Endanwendermaschine nicht installiert (bzw. gefunden) werden.

#### Eigene Meldung definieren!

Im Kontrollzentrum kann man über den "Systemverwalter" und "Personalisierung" eine **eigene** Meldung definieren.

Eigentlich können **wir** von der EasiRun Europa GmbH bei einer fehlenden PRNEASY.CFG nicht helfen. Das Problem liegt i.d.R. immer an einer unzulänglichen Installation beim Endanwender.

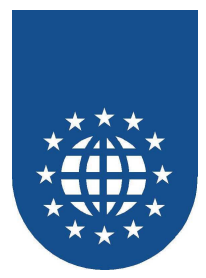

# Warum erscheinen bei meinem Endkunden "Eselsohren" und "Kaffeeflecken"?!

Sicherlich haben Sie die PRNEASY.CFG oder die gesamte Installation von der Try-&-Buy-CD genommen.

Sie müssen allerdings die PRNEASY.CFG aus der lizensierten PrintEasy-Installation verwenden.

Ab der Version 3.0 können Sie zur Not die PRNEASY.CFG auch ganz weg lassen. Dann jedoch haben Sie keine Konfigurationsmöglichkeit im Kontrollzentrum.

# Müssen PrintEasy-Updates auch beim Endanwender eingespielt werden?

Natürlich werden neben diversen Bugfixes, die rein die Entwicklerkomponenten als solches betreffen i.d.R. **immer** auch Fehler in der PrintEasy-Runtime behoben.

Diese neuen Module müssen dann natürlich auch beim Endanwender eingespielt werden.

Bitte achten Sie immer sehr genau darauf, dass die Endanwender-Runtime-Version immer konform mit der Entwicker-Runtime-Version ist!

PrintEasy ist zwar abwärts- aber natürlich nicht aufwärtskompatibel!

# Warum kann ich das PrintEasy-Update beim Endanwender nicht einspielen?!

Bitte überprüfen Sie, ob Sie das Modul "GID30PAT.DLL" mit ausgeliefert haben.

Ebenfalls werden mit den folgenden PrintEasy-Updates GID\*.DAT-Files mit installiert. Diese enthalten die Basis für ein späteres Update und müssen dann auch mit zum Kunden.

# Muss die Anwendung nach einem neuen PrintEasy-Update neu umgewandelt werden?

Das kann man leider nicht so pauschal beantworten.

Wenn "nur" die PrintEasy-Runtime korrigiert wurde, dann muss nicht neu umgewandelt werden.

Wenn allerdings Bugfixes im Precompiler vorgenommen wurden ergibt sich daraus auch ein veränderter PrintEasy-COBOL-Code, der dann natürlich einen Neucompile erzwingt.

Sie müssen jedoch nicht immer alle PrintEasy-COBOL-Programme neu umwandeln. In der Regel ist das nur bei den Programmen notwendig, bei denen der PrintEasy-Bug aufgetreten ist.

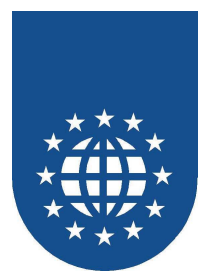

## Anpassung der PrintEasy-Fortschrittsanzeige

Die PrintEasy-Fortschrittsanzeige (auch PrintEasy-Status genannt) wird für die folgenden Konstellationen angezeigt:

- Wenn ein Dokument mit OPEN DOCUMENT und den folgenden Optionen erstellt wird
  - PREVIEW IS OFF
  - PREVIEW IS ON MODE IS ON-CLOSE
- Wenn ein Dokument gedruckt wird
- Wenn die Grafikformate GIF, TIF, JPEG und PCX in das BMP-Format umgewandelt werden

Der PrintEasy Status wird bei der Erstellung und beim Druck von Dokumenten für jedes Einzelobjekt aktualisiert. Für die Visualisierung werden unterschiedliche Bitmaps innerhalb des PrintEasy Statusanzeigers angezeigt.

Für den Endanwender ist damit auch bei Aktivitäten im Hintergrund immer erkennbar, dass die Anwendung noch beschäftigt und aktiv ist.

Wie bei jedem echten Statusanzeiger, wirkt sich dies leider auch auf die Laufzeit aus. Für große Dokumente mit vielen Einzelobjekte einsteht ein gewisser Interessenkonflikt. Zum einen ist für ein großes Dokument die Erstellungszeit ein wichtiges Kriterium, aber je länger die Erstellung eines Dokuments dauert, um so wichtiger ist auch das Feedback für den Endanwender, das sich noch etwas tut!

Deshalb können für einen Statusanzeiger die unterschiedlichsten Anforderungen entstehen.

Der PrintEasy Status kann deshalb auch abgeschaltet oder durch einen eigenen Statusanzeiger ersetzt werden.

### Eintrag in der INI-Datei

Die Angabe des Statusanzeigers erfolgt über einen Eintrag in der INI-Datei.

| [PrintEasy]                |                                     |
|----------------------------|-------------------------------------|
| Status=                    | ightarrow PrintEasy Standard Status |
| Status=NO ·                | → Kein Status                       |
| Status=eigenerstatus.DLL · | → eigener Statusanzeiger            |
|                            |                                     |

Soll ein eigener Statusanzeiger verwendet werden, dann muss diese DLL in der PRNEASY.INI eingetragen und die DLL des Statusanzeigers in das aktuelle Arbeitsverzeichnis kopiert werden.

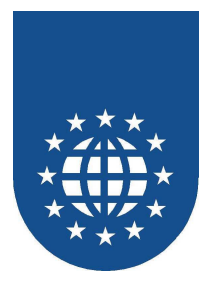

### Verwenden von eigenen Statusanzeigern

Der PrintEasy Status kann durch einen eigenen Statusanzeiger ersetzt werden.

#### Für die Statusanzeige werden folgende Aktivitäten unterschieden:

#### SAVE

Die Anwendung schickt Daten zur PrintEasy Runtime. Dies geschieht z.B. bei der Erstellung eines Dokuments. Dieser Vorgang kann durch den Anwender abgebrochen werden.

#### ■ PRINT

Ein Dokument wird gedruckt bzw. an den Spooler übergeben Dieser Vorgang kann durch den Anwender abgebrochen werden.

# CONVGIF Eine GIF-Grafik wird in das BMP-Format umgewandelt.

- CONVTIF
   Eine TIF-Grafik wird in das BMP-Format umgewandelt.
- CONVJPEG
   Eine JPEG-Grafik wird in das BMP-Format umgewandelt.
- CONVPCX
   Eine PCX-Grafik wird in das BMP-Format umgewandelt.

Der Statusanzeiger muss einen Statusdialog enthalten und als DLL erzeugt werden. PrintEasy ruft bestimmte Entries auf, die in dieser DLL vorhanden und exportiert sein müssen.

Informationen zur C-Schnittstelle finden Sie in der Header-Datei PESTATUS.H im Verzeichnis \SAMPLES\PESTATUS.

Für den Compiler Micro Focus NetExpress finden Sie im Verzeichnis \SAMPLES\PESTATUS und \SAMPLES\PESTAT2 Beispiele für den Aufbau eines Statusanzeigers (PESTATUS.CBL). Der Statusanzeiger kann mit dem Programm TESTTRIG.CBL getestet werden. Eine Projektdatei PESTATUS.APP für NetExpress finden Sie ebenfalls im Verzeichnis \SAMPLE\PESTATUS.

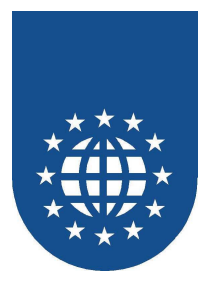

## Eigene Bitmaps für den PrintEasy Status

Wenn der PrintEasy Status nur wegen der Darstellung keine Akzeptanz bei Ihren Endanwendern finden sollte, dann reicht es auch aus die Bitmaps des PrintEasy Status auszutauschen.

Hierfür genügt es, eine Ressourcen-DLL zu erstellen, die Ihre gewünschten Bitmaps beinhaltet.

Im Verzeichnis \SAMPLES\PESTATUS befinden sich zwei Ressourcendateien:

- NEBILDER.RC für die Verwendung mit Micro Focus NetExpress
- PEBILDER.RC für die Verwendung des Microsoft Resourcen-Compiler

Die RC-Dateien können editiert werden.

Innerhalb der Stringtable der RC-Datei werden die Startnummern und die Anzahl der Bitmaps je Aktivität als String eingetragen.

Im folgenden Beispiel beginnen die Bitmaps für die Aktivität SAVE ab der Nummer 201 und es stehen 6 Bitmaps für die Anzeige zur Verfügung.

| STRINGTABLE         |       |  |  |  |
|---------------------|-------|--|--|--|
| BEGIN               |       |  |  |  |
| BMP_SAVE_START,     | "201" |  |  |  |
| BMP_SAVE_ANZAHL,    | "б"   |  |  |  |
| BMP_PRINT_START,    | "211" |  |  |  |
| BMP_PRINT_ANZAHL,   | "б"   |  |  |  |
| BMP_CONVJPG_START,  | "221" |  |  |  |
| BMP_CONVJPG_ANZAHL, | "4"   |  |  |  |
| BMP_CONVPCX_START,  | "231" |  |  |  |
| BMP_CONVPCX_ANZAHL, | "4"   |  |  |  |
| BMP_CONVGIF_START,  | "241" |  |  |  |
| BMP_CONVGIF_ANZAHL, | "4"   |  |  |  |
| BMP_CONVTIF_START,  | "251" |  |  |  |
| BMP_CONVTIF_ANZAHL, | " 4 " |  |  |  |
| END                 |       |  |  |  |

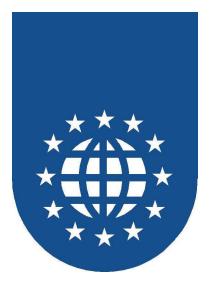

Anschließend müssen die Bitmap-Dateien für die Anzeige eingetragen werden. Dabei ist darauf zu achten, dass die Nummern innerhalb der Aktivitäten lückenlos aufsteigend sind!

| 201 |        |         |             | News of how |
|-----|--------|---------|-------------|-------------|
| 201 | BIIMAP | PRELOAD | DISCARDABLE | wannel.bmp  |
| 202 | BLLMAD | PRELOAD | DISCARDABLE | Wanne2.bmp  |
| 203 | BITMAP | PRELOAD | DISCARDABLE | Wanne3.bmp  |
| 204 | BITMAP | PRELOAD | DISCARDABLE | Wanne4.bmp  |
| 205 | BITMAP | PRELOAD | DISCARDABLE | Wanne5.bmp  |
| 206 | BITMAP | PRELOAD | DISCARDABLE | Wanne6.bmp  |
| 211 | BITMAP | PRELOAD | DISCARDABLE | Wannele.bmp |
| 212 | BITMAP | PRELOAD | DISCARDABLE | Wanne2e.bmp |
| 213 | BITMAP | PRELOAD | DISCARDABLE | Wanne3e.bmp |
| 214 | BITMAP | PRELOAD | DISCARDABLE | Wanne4e.bmp |
| 215 | BITMAP | PRELOAD | DISCARDABLE | Wanne5e.bmp |
| 216 | BITMAP | PRELOAD | DISCARDABLE | Wanne6e.bmp |
| 221 | BITMAP | PRELOAD | DISCARDABLE | JPG1.bmp    |
| 222 | BITMAP | PRELOAD | DISCARDABLE | jpg2.bmp    |
| 223 | BITMAP | PRELOAD | DISCARDABLE | JPG3.bmp    |
| 224 | BITMAP | PRELOAD | DISCARDABLE | JPG4.bmp    |
| 231 | BITMAP | PRELOAD | DISCARDABLE | pcx1.bmp    |
| 232 | BITMAP | PRELOAD | DISCARDABLE | pcx2.bmp    |
| 233 | BITMAP | PRELOAD | DISCARDABLE | pcx3.bmp    |
| 234 | BITMAP | PRELOAD | DISCARDABLE | pcx4.bmp    |
| 241 | BITMAP | PRELOAD | DISCARDABLE | gif1.bmp    |
| 242 | BITMAP | PRELOAD | DISCARDABLE | gif2.bmp    |
| 243 | BITMAP | PRELOAD | DISCARDABLE | gif3.bmp    |
| 244 | BITMAP | PRELOAD | DISCARDABLE | gif4.bmp    |
| 251 | BITMAP | PRELOAD | DISCARDABLE | tif1.bmp    |
| 252 | BITMAP | PRELOAD | DISCARDABLE | tif2.bmp    |
| 253 | BITMAP | PRELOAD | DISCARDABLE | tif3.bmp    |
| 254 | BITMAP | PRELOAD | DISCARDABLE | tif4.bmp    |

Aus dieser RC-Datei muss nun die PEBILDER.DLL generiert werden.

Wenn Sie Micro Focus NetExpress einsetzen, können Sie die PEBILDER.DLL durch einen REBUILD erzeugen. Das Verzeichnis \SAMPLES\PESTATUS enthält eine Projektdatei PESTATUS.APP für diesen Zweck.

Ansonsten kann die PEBILDER.DLL auch mit dem 32Bit-Resourcen-Compiler und dem 32Bit-Linker aus dem Microsoft Software-Developer-Kit erstellt werden.

#### Beispiel:

RC.EXE PEBILDER.RC

Daraus resultiert eine PEBILDER.RES die mit dem Linker zu einer DLL gelinkt werden muss.

LINK.EXE -subsystem:console -dll -nodefaultlib -machine:ix86 pebilder.RES -out:pebilder.dll msvcrt.lib kernel32.lib

Wenn Sie den Statusanzeiger aus dem Verzeichnis \SAMPLE\PESTATUS unverändert verwenden wollen, dann tragen Sie einfach die PESTATUS.DLL in die INI-Datei ein und kopieren die Dateien PESTATUS.DLL und PEBILDER.DLL in das aktuelle Verzeichnis. Dann haben Sie wieder die gute alte Badewanne als Statusanzeiger.

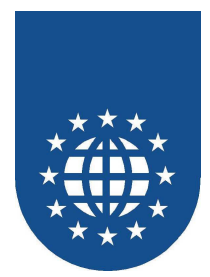

# Regeln für die kostenlose Weitergabe der PrintEasy Laufzeit-Komponenten

# Überblick

- Mit dem Erwerb einer Lizenz von PrintEasy wird Ihnen auch das Recht eingeräumt, die PrintEasy Laufzeit-Komponenten unter Beachtung von bestimmten Voraussetzungen kostenfrei an den Endanwender auszuliefern.
- Um mögliche Mißverständnisse und Fehlinterpretationen zu vermeiden soll im folgenden einige Erläuterungen gegeben werden, wann die Weitergabe kostenfrei erfolgen darf und in welchen Fällen die kostenfrei Weitergabe nicht erlaubt ist.

## Auszug aus dem Software-Lizenzvertrag

(den gesamten Vertrag finden Sie am Ende dieses Kapitels)

Diese Lizenz erlaubt Ihnen

- Die Benutzung einer Kopie der Entwicklerkomponenten ...
- die kostenfreie Weitergabe der Laufzeit-Komponenten der Software (Run-Time-Module) an den Endanwender unter Beachtung folgender Voraussetzungen:
  - Das Recht zur kostenfreien Weitergabe der Laufzeit-Komponenten ist nicht übertragbar.
  - Die kostenfreie Weitergabe der Laufzeit-Komponenten darf nur an den Endanwender und in Verbindung mit Anwendungen, Modulen, Komponenten und Schnittstellen erfolgen, die unmittelbar unter Zuhilfenahme der Entwicklerkomponenten der Software erstellt wurden.
  - Das Recht zur kostenfreien Weitergabe der Laufzeit-Komponenten erstreckt sich nicht auf Anwendungen, Module, Komponenten und Schnittstellen, die ihrerseits der Entwicklung, Erstellung oder dem Test von Anwendungen, Modulen, Komponenten oder Schnittstellen dienen oder im Rahmen der Entwicklung, Erstellung oder dem Test von Anwendungen, Modulen, Komponenten oder Schnittstellen genutzt werden. In diesen Fällen muss eine kostenpflichtige Lizenz der Entwicklerkomponente je Arbeitsplatz verfügbar sein unabhängig ob die Entwicklerkomponenten dort aktiv genutzt werden oder nicht.

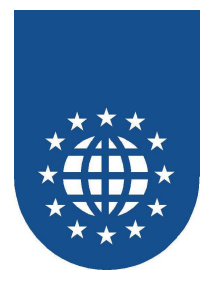

## Bedeutung für die Praxis

- Die Entwicklerkomponenten wie Precompiler, Preprozessor, erforderliche Ladebibliotheken, Beispiele und Musterdefinitionen in Source, etc. dürfen grundsätzlich nicht weitergegeben werden.
- Die Laufzeit-Komponenten wie Laufzeitbibliotheken, Vorschau, Kontrollzentrum, Install-Check, PE-Batch etc. dürfen kostenfrei nur an den Endanwender und in Verbindung mit Lösungen (Anwendungen, Modulen, Komponenten und Schnittstellen) weitergegeben werden, die unmittelbar unter Zuhilfenahme der Entwicklerkomponenten erstellt wurden oder hätten erstellt werden können.
- Endanwender in diesem Sinne sind
  - Ihre Kolleginnnen und Kollegen aus anderen Unternehmensbereichen, die selbst keine Anwendungsentwicklung betreiben.
  - Ihre direkten und indirekten Kunden, die mit den von Ihnen entwickelten Lösungen ihre betriebswirtschaftlichen Aufgaben bewältigen.

Typische Lösungen könnten die verschiedenen Druckausgaben in betriebswirtschaftlichen Anwendungen sein

- Finanz- oder Lohnbuchhaltung
- Warenwirtschaftssysteme
- Kleberprogramme oder Report-Tools ohne Programmierschnittstelle
- Keine Endanwender in diesem Sinne sind
  - Ihre Kolleginnnen und Kollegen, die selbst Anwendungsentwicklung oder vergleichbare Tätigkeiten betreiben und dabei für Entwicklung, Erstellung oder Test von Anwendungen, Modulen, Komponenten oder Schnittstellen Lösungen benutzen, die direkt oder indirekt unter Zuhilfenahme von PrintEasy erstellt wurden.
  - Ihre direkten und indirekten Kunden, die mit den von Ihnen entwickelten Lösungen selbst Anwendungsentwicklung oder vergleichbare Tätigkeiten betreiben und dabei für Entwicklung, Erstellung oder Test von Anwendungen, Modulen, Komponenten oder Schnittstellen ihre Lösungen benutzen, die direkt oder indirekt unter Zuhilfenahme von PrintEasy erstellt wurden.

Typische Problembereiche könnten sein:

- Standard- und Zentrale-Druckmodule
- programmierbare List-, Label- und Reportschnittstellen
- Schnittstellen für die Druckaufbereitung oder Druckinterpreter

In diesen Fällen muss für jeden dieser Arbeitsplätze eine kostenpflichtige PrintEasy Entwicklerlizenz bereitgestellt werden. Dies unabhängig von der Frage ob die Laufzeit-Komponenten von PrintEasy für die Arbeit ausreichen würden.

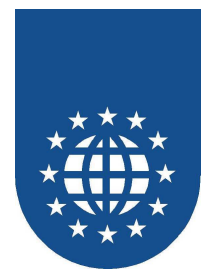

# Software-Lizenzvertrag der EasiRun Europa GmbH

(Stand 15.12.1998)

Lesen Sie nachfolgende Lizenzbedingungen aufmerksam und sorgfältig durch, bevor Sie die Software auf Ihrem Computer einsetzen. Durch Verwendung der Software, bzw. durch Öffnen der Software-Verpackung erklären Sie Ihr ausdrückliches Einverständnis mit den nachstehenden Lizenzbestimmungen. Für den Fall, dass Sie mit diesen Lizenzbedingungen nicht einverstanden sind, dürfen Sie die Software nicht verwenden. In diesem Fall können Sie das Programmpaket unverzüglich nach Erwerb oder Erhalt an den Hersteller oder Lieferanten zurücksenden und erhalten den Kaufpreis rückerstattet. Die Software wird nicht verkauft sondern lizenziert zum Zwecke der Nutzung. Eigentum erhalten Sie nur am Speichermedium (Diskette oder CD) sowie am Handbuch sowie den sonstigen zugehörigen Schriftdokumenten.

#### 1. Einräumung einer Lizenz

Diese Lizenz erlaubt Ihnen

- die Benutzung einer Kopie der Entwicklerkomponenten der Software auf einem Einzelcomputer unter der Voraussetzung, dass die Entwicklerkomponenten der Software zu jeder Zeit auf nur einem einzigen Computer verwendet wird. Die Benutzung der Entwicklerkomponenten der Software bedeutet, dass die Entwicklerkomponenten der Software entweder in einem temporären Speicher (z. B. RAM) eines Computers geladen ist oder auf einem permanenten Speicher (z. B. Festplatte, CD-ROM) geladen ist. Wenn Sie Mehrfachlizenzen für die Entwicklerkomponenten der Software erworben haben, dürfen Sie immer nur höchstens so viele Kopien in Benutzung haben, wie Lizenzen von Ihnen erworben wurden. Sie benötigen keine zusätzliche Lizenz für eine Kopie der Entwicklerkomponenten der Software, die auf einem allgemein zugänglichen Speichermedium (z. B. Server) selbst installiert ist. Wenn die voraussichtliche Zahl der Benutzer der Entwicklerkomponenten der Software die Zahl der erworbenen Lizenznehmer übersteigt, so müssen Sie angemessene Mechanismen oder Verfahren bereithalten, um sicherzustellen, dass die Zahl der Personen, die die Entwicklerkomponenten der Software gleichzeitig benutzen, nicht die Zahl die Lizenznehmer übersteigt.
- eine angemessene Zahl von Kopien der Entwicklerkomponenten der Software für Sicherungszwecke herzustellen.
- die kostenfreie Weitergabe der Laufzeit-Komponenten der Software (Run-Time-Module) an den Endanwender unter Beachtung folgender Voraussetzungen:
  - Das Recht zur kostenfreien Weitergabe der Laufzeit-Komponenten ist nicht übertragbar.
  - Die kostenfreie Weitergabe der Laufzeit-Komponenten darf **nur an den Endanwender** und in Verbindung mit Anwendungen, Modulen, Komponenten und Schnittstellen erfolgen, die unmittelbar unter Zuhilfenahme der Entwicklerkomponenten der Software erstellt wurden.
  - Das Recht zur kostenfreien Weitergabe der Laufzeit-Komponenten erstreckt sich nicht auf Anwendungen, Module, Komponenten und Schnittstellen, die ihrerseits der Entwicklung, Erstellung oder dem Test von Anwendungen, Modulen, Komponenten oder Schnittstellen dienen oder im Rahmen der Entwicklung, Erstellung oder dem Test von Anwendungen, Modulen, Komponenten oder Schnittstellen genutzt werden. In diesen Fällen muss eine kostenpflichtige Lizenz der Entwicklerkomponente je Arbeitsplatz verfügbar sein unabhängig ob die Entwicklerkomponenten dort aktiv genutzt werden oder nicht.

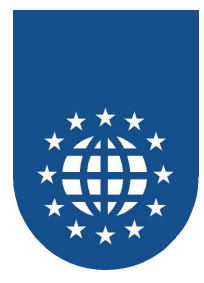

#### 2. Urheberrecht

Die Software ist urheberrechtlich geschützt, die aus dem Urheberrecht resultierenden Rechte, stehen der EasiRun Europa GmbH zu. Die Software enthält urheberrechtlich geschütztes Material sowie Betriebsgeheimnisse, zu deren Wahrung Sie sich verpflichten. Es ist verboten, die Software zu dekompilieren, rückassemblieren oder auf andere Weise in allgemein lesbare Form umzuwandeln, sowie Software oder Teile der Software, sowie hieraus abgeleitete Produkte zu ändern, anzupassen, zu übersetzen, zu verleasen, zu verleihen oder herzustellen.

Das Urheberrecht umfaßt insbesondere den Programmcode, die Dokumentation, das Erscheinungsbild, die Struktur und Organisation der Programmdateien, den Programmnamen, Logos und andere Darstellungsformen innerhalb der Software. Jede nicht ausdrücklich genehmigte Vervielfältigung, Nutzung, Weitergabe, Änderung oder Wiedergabe des Inhaltes der Software ist untersagt.

Das Handbuch sowie sonstige zur Software gehörende Schriftstücke sind urheberrechtlich geschützt. Jede Vervielfältigung, Änderung oder Weitergabe des Schriftmaterials ist verboten und wird zivil- und strafrechtlich verfolgt.

#### 3. Dauer der Lizenz

Die Einräumung der Lizenz erfolgt zeitlich unbefristet. Die Lizenz verliert automatisch ihre Wirksamkeit, ohne dass es einer Kündigung bedarf, wenn sie gegen irgendeine Bestimmung dieses Vertrages verstoßen. Im Falle der Beendigung sind sie verpflichtet, die Software sowie alle Kopien der Software zu vernichten. Sie können den Lizenzvertrag jederzeit dadurch beenden, dass sie die Software einschließlich aller Kopien vernichten.

#### 4. Begrenzte Garantie

Die EasiRun Europa GmbH garantiert für einen Zeitraum von 90 Kalendertagen ab dem Zeitpunkt der Übergabe, dass die Software hinsichtlich ihrer Funktionsweise, im wesentlichen der Programm-Beschreibung im begleitenden Schriftmaterial entspricht.

Im Fall einer berechtigten Mängelrüge behält sich die EasiRun Europa GmbH vor, nachzubessern oder Ersatz zu liefern. Bei zweimaligem Fehlschlagen der Nachbesserung für den gleichen Fehler oder für in direktem Zusammenhang stehende Fehler kann der Anwender nach seiner Wahl Wandelung oder Minderung verlangen. Gleiches gilt, wenn aufgrund besonderer gravierender Umstände des Einzelfalles dem Anwender ein zweiter Nachbesserungsversuch wegen des gleichen oder direkt im Zusammenhang stehender Fehlers nicht zuzumuten ist.

Keine Haftung wird dafür übernommen, dass die Software für die Zwecke des Anwenders geeignet ist und mit beim Anwender vorhandener Software zusammenarbeitet.

Im Rahmen der schriftlichen Mängelrüge sind konkrete Angaben dahingehend zu machen, mit welchem Inhalt und Ziel die Software vertragsgemäß betrieben werden sollte, welche und wieviele Arbeitsschritte vorgenommen worden sind und, soweit vorhanden, mit welchen Fehlermeldungen die Software reagiert hat.

Angaben im Handbuch/Dokumentation und/oder Werbematerial, die sich auf Erweiterungsmöglichkeiten eines Produkts beziehen oder auf verfügbares Zubehör, sind unverbindlich, insbesondere weil die Produkte ständiger Anpassung unterliegen und sich die Angaben auch auf zukünftige Entwicklungen beziehen können.

Die Lieferung von Handbüchern und Dokumentationen, über das mit der Software ausgelieferte Schriftmaterial/Programmbeschreibung und die in die Software implementierte Benutzerführung und/oder Online-Hilfe hinaus, wird nur dann geschuldet, wenn dies ausdrücklich schriftlich zwischen den Parteien vereinbart worden ist.

Im Falle einer solchen ausdrücklichen Vereinbarung sind Anforderungen hinsichtlich Inhalt, Sprache und Umfang eines ausdrücklich zu liefernden Handbuches und/oder Dokumentation nicht getroffen und die Lieferung einer Kurzanleitung ist ausreichend, es sei denn, dass die Parteien schriftlich weitere Spezifikationen vereinbart haben.

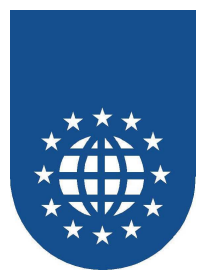

Über diese Gewährleistung hinaus haftet die EasiRun Europa GmbH nur bei Vorsatz und grober Fahrlässigkeit nach den gesetzlichen Vorschriften. Bei leichter Fahrlässigkeit haftet die EasiRun Europa GmbH nur, wenn eine wesentliche Vertragspflicht (Kardinalspflicht) verletzt wird oder ein Fall des Verzugs oder der Unmöglichkeit vorliegt. Im Fall einer Haftung aus leichter Fahrlässigkeit wird diese Haftung auf solche Schäden begrenzt, die vorhersehbar bzw. typisch sind. Diese Haftungsbegrenzung gilt bei Haftung aus leichter Fahrlässigkeit auch im Fall eines anfänglichen Unvermögens auf Seiten der EasiRun Europa GmbH. Eine Haftung für das Fehlen zugesicherter Eigenschaften, wegen Arglist, für Personenschäden, Rechtsmängel und nach dem Produkthaftungsgesetz bleibt unberührt.

Im Falle einer Inanpruchnahme der EasiRun Europa GmbH aus Gewährleistung oder Haftung ist ein Mitverschulden des Anwenders angemessen zu berücksichtigen, insbesondere bei unzureichenden Fehlermeldungen oder unzureichender Datensicherung.

Jede Haftung der EasiRun Europa GmbH ist in ihrer Gesamtheit auf die Summe beschränkt, die als Lizenzgebühr für die Software bezahlt wurde.

#### 5. Sonstiges

Dieser Lizenzvertrag unterliegt dem Recht der Bundesrepublik Deutschland. Für den Fall, dass Bestimmungen dieses Lizenzvertrages ganz oder teilweise unwirksam sind oder werden, so berührt dies die Wirksamkeit der übrigen Bestimmungen nicht. Die unwirksame Bestimmung ist vielmehr durch eine solche zu ersetzen, die dem Sinn und Zweck der unwirksamen Bestimmung möglichst nahekommt. Nebenabreden sind nicht getroffen. Änderungen dieser Lizenzvereinbarung bedürfen der Schriftform. Gleiches gilt für die Aufhebung dieser Schriftformklausel.

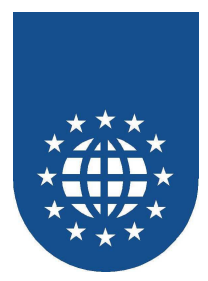

# Erstellen großer Dokumente mit PrintEasy

Große Dokumente und Windows sind eigentlich ein Widerspruch. Jeder, der schon mal eine größere Dokumentation mit Word erstellen wollte, wird dies bestätigen.

Im folgenden sollen die Hintergründe beleuchtet und Ideen aufgezeigt werden, wie man die "Quadratur des Kreises" vielleicht doch schafft.

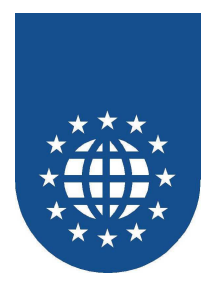

## "Alte Technik" (Esc-Sequ.) vs. "Windows-Technik"

Um ein besseres Verständnis für die Windows-bedingten Probleme zu entwickeln, finden Sie zunächst einige Überlegungen zu den Arbeitsweisen.

Dazu soll als erstes der grundlegende Unterschied im Vorgehen zwischen der alten DOS- und der Windows-Welt aufgezeigt werden.

## Direkte Ansteuerung des Druckers (Esc-Sequ.) – "Alte Technik"

Ablauf

Die Daten werden ohne Umwege direkt an die Schnittstelle und somit an den Drucker geschickt.

Das bedeutet, dass der Drucker sofort nach der Erzeugung der ersten Seite druckt.

Vorteile

Unschlagbar schnell Sehr geringer Platzbedarf Die Größe der Dokumente spielt eigentlich keine Rolle

 Nachteile Druckerabhängige Escape-Sequenzen Eingeschränkte Möglichkeiten bzw. komplizierte Umsetzung (insbesondere Grafiken, Barcode...)

### Verwendung des Druckertreibers – "Windows-Technik"

Ablauf

Die Daten müssen zunächst von der Applikation komplett gesammelt werden Danach werden die Daten entweder direkt an den Drucker geschickt (ohne Spool) oder in zusätzliche Zwischendateien umgewandelt Erst dann wird der Auftrag komplett an den Drucker übergeben.

Vorteile

Der Ausdruck kommt i.d.R. auf allen Druckern gleich heraus Auch exotische Drucker (bzw. Fax, Email, PDF...) können bedient werden

- Nachteile

Sehr großer Speicherbedarf

Langsame Verarbeitung

Durch die Zwischenspeicherung und die Übergabe am Ende der Verarbeitung, ist diese Technik **eigentlich** nicht für Massendruck geeignet

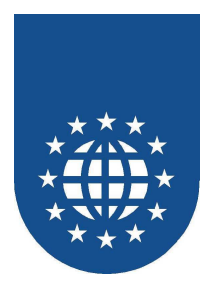

# Ein wichtiges Kriterium "Die Spool-Einstellungen"

Im Windows-System finden Sie unter "Einstellungen" – "Drucker" alle verfügbaren Druckertreibern. In den "Eigenschaften" der Druckertreiber können Sie bei "Details" – Einstellungen für das Spooling vornehmen.

| Eigenschaften v                                          | von TOSHIBA DP6570 Series - PCL5e                                                                                                    | ?×                     |  |  |  |
|----------------------------------------------------------|----------------------------------------------------------------------------------------------------|------------------------|--|--|--|
| Waterma<br>Allgemein                                     | ark Print Quality Option (<br>Details Einstellungen Paper Margin Output C                                                                  | Other  <br>Cover Sheet |  |  |  |
| 🔮 тозн                                                   | IIBA DP6570 Series - PCL5e                                                                                                    | a                      |  |  |  |
| Anschluß für                                             | Druckaufträge in Warteschlange stellen (Druckvorgang schneller)     Oruck nach jetzter Seite beginnen     Druck nach erster Seite beginnen |                        |  |  |  |
| <u>T</u> reiber für die<br>TOSHIBA D<br><u>D</u> ruckera | Druckaufträge an Drucker leiten (Kein Speicherplatz wird verwendet)      Datenformat: RAW      Didirektionale Unterstützung aktivieren     |                        |  |  |  |
| Zeitlimit<br><u>N</u> icht gev<br>Übertrag <u>u</u>      | O       Bjdirektionale Unterstützung deaktivieren         OK       Abbrechen       Standard wiederherstellen                               |                        |  |  |  |
| Spool-Einstellungen Anschlußeinstellungen                |                                                                                                    |                        |  |  |  |
|                                                          | OK Abbrechen Ü <u>b</u> ernehmen                                                                                                    | Hilfe                  |  |  |  |

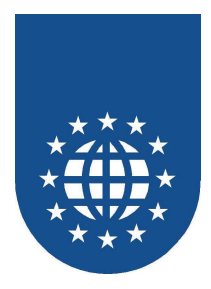

## Warteschlange i.V.m. Datenformat "EMF"

EMF ("Enhanced Metafile") ist drucktechnisch optimiert und entspricht einer Vektorgrafik

Ablauf

Die Datei wird im Windows-Spool-Verzeichnis abgelegt. Der Prozess "Spool32" schaut ständig, ob EMF-Dateien da sind. Wenn ja, setzt er diese in Binärdaten (RAW-Format) um, die er dann an den Drucker schickt

- Vorteile Die eigentliche Anwendung ist sofort wieder frei, nachdem das EMF erstellt wurde. Somit i.d.R. die schnellste Methode, wenn genug Speicherplatz zur Verfügung steht.
- Nachteile Häufige Abstürze oder fehlerhafte Umsetzung, wenn wenig Speicherplatz vorhanden ist.

## Warteschlange i.V.m. Datenformat "RAW"

RAW (Binärdaten) ist drucktechnisch nicht optimiert und vergleichbar mit einer Bitmap

Ablauf

Die Druckdaten werden sofort ins Binärformat umgesetzt.

Vorteile

Die RAW-Datei ist zwar größer als bei der EMF-Variante, dafür wird aber eine Datei weniger erzeugt.

Nachteile

Die eigentliche Anwendung muss solange warten, bis die Umsetzung in das Binärformat erfolgt. ist. Somit ist diese Alternative deutlich langsamer.

Die RAW-Datei ist größer als beim EMF-Format, da die Daten nicht optimiert wurden. Die Schriften werden z.B. als Pixel abgelegt.

## Direkt an den Drucker leiten (ohne Spooldatei)

Ablauf

Die Druckdaten werden sofort (ohne Spooldatei) auf den Drucker geschickt.

Vorteile

Es wird kein zusätzlicher Speicherplatz benötigt.

Nachteile

Die eigentliche Anwendung muss solange warten, bis das letzte Blatt aus dem Drucker gelaufen ist.

Daher dauert diese Alternative sehr lange.

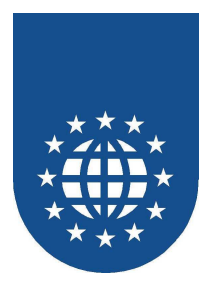

# Die 10 Todsünden bei großen Dokumenten

Bitte beherzigen Sie die nachfolgenden Regeln. Die kompromißlose Einhaltung ist äußerst wichtig und kann die Laufzeit um ein Vielfaches steigern und den notwendige Platzbedarf extrem senken.

# Die 10 Todsünden bei großen Dokumenten

1. Mehrere hundert oder tausend Seiten in EINEM Dokument

2. Zuwenig TEMP-Speicherplatz und Hauptspeicher

3. Drucken mit Vorschau (Modus "DIRECT")

4. Häufiges "BORDER IS ON"

5. Ständiges Ändern der Schriften-Attribute

6. Redundante Angabe der Schriften-Attribute, die bereits bekannt sind

7. "NEXT LOGICAL PAGE WITH REFRESH" ohne Veranlassung

8. Schwarz-Weiß-Grafiken als True-Color

9. Andere Grafikformate als "BMP"

10. "REFRESH RESOURCES ALL" ohne Veranlassung

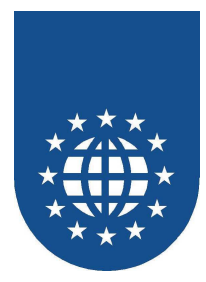

## 1. Mehrere hundert oder tausend Seiten in *EINEM* Dokument

- Lieber viele kleine Dokumente drucken Durch den geringeren Hauptspeicherbedarf teilweise extrem bessere Performance
- Problem, jemand kann dazwischen drucken Durch organisatorische Maßnahmen gewährleisten, dass dieser Drucker nicht verwendet werden kann (evtl. auch über die "Drucker-Ersetzung" im Kontroll-Zentrum)
- Systemvariablen (Seitennummer & maximale Seiten) stehen NICHT zur Verfügung Die Seitennummer durch eigenes "Mitzählen" richtig andrucken
- Printer-Dialog, nicht bei jedem Dokument angezeigen
   Der Printer-Dialog muss mit PrintEasy-APIs vorgeschaltet werden
   Die ausgewählten Daten werden an die verschiedenen Dokumente via Variable übergeben

Tip:

Sie können den Spoolnamen für jedes Dokument individuell setzen. Somit ist eine Fortschritts-Kontrolle im Druckerspooler möglich:

```
EXEC PRINT
OPEN DOCUMENT docname
PRINTING IS ON
SPOOLNAME IS "Dokument1"
END-EXEC
```

## 2. Zuwenig TEMP-Speicherplatz und Hauptspeicher

Der PrintEasy-Platzbedarf des Temp-Files wird immer verdreifacht (bis zu einer Obergrenze). Irgendwann muss geswappt werden, wenn es nicht mehr in den Hauptspeicher paßt. Generell sollte die PEF-Datei nicht größer werden als ¼ des verfügbaren TEMP-Platzes.

#### Größenverhältnisse:

- Bei PE 2.0 entspricht 1 Seite rund 1 MB im PEF & TEMP
- Bei PE 3.0 wurde das gravierend optimiert auf rund 50 100 KB je Seite im PEF & TEMP

## 3. Drucken mit Vorschau (Modus "DIRECT")

Der Aufbau der Vorschau braucht generell sehr viel Zeit,

Am zeitintensivsten ist dabei der Modus "DIRECT". Sie sollten lieber den Modus "ON-CLOSE" wählen.

#### Achtung:

Auch der PrintEasy-Status verbraucht bei großen Dokumenten sehr viel Zeit Sie sollten daher evtl. ganz auf den PrintEasy-Status verzichten oder lieber die Text-Variante des PrintEasy-Status verwenden.
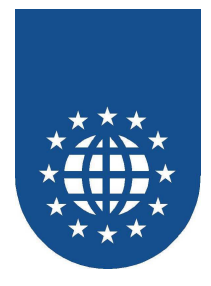

### 4. Häufiges "BORDER IS ON"

Alle Striche bei "BORDER IS ON" müssen von PrintEasy einzeln gezogen werden. Jeder dieser Striche kostet verhältnismäßig viel Platz im PEF-File und Hauptspeicher.

Deshalb sollten Sie auf "BORDER IS ON" möglichst ganz verzichten und anstatt vieler kleiner Striche, lieber eine lange Linie erzeugen.

#### Tip:

Jede Grafik, Schattierung oder Linie kostet in der Summe sehr viel Zeit und Platz und sollte bei extrem großen Dokumenten auf ein Mindestmaß reduziert werden.

## 5. Ständiges Ändern der Schriften-Attribute

Alle Schriften, die mit "DEFINE FONT" bekannt gegeben wurden, müssen nur **einmal** berechnet werden. Das geschieht beim "INITIALIZE RESOURCES".

Für jede Schriften-Angabe außerhalb von "DEFINE FONT" muss eine temporäre Schrift verwaltet werden. Jede temporäre Schrift muss beim Verwendungszeitpunkt **neu** berechnet werden.

Deshalb ist es sehr viel besser für jede Schrift-Ausprägung einen DEFINE-FONT abzusetzen.

#### Relevant sind hierbei folgende Schriften-Attribute

- SIZE
- BOLD
- ITALIC
- LETTERSPACING

#### FALSCH!

| • • • | •    |     |       |       |     |     |
|-------|------|-----|-------|-------|-----|-----|
| 01    | FELD | PIC | X(01) | VALUE | "A" |     |
|       |      |     |       | SIZE  | IS  | 8   |
|       |      |     |       | BOLD  | IS  | ON. |
|       |      |     |       |       |     |     |

#### **RICHTIG!**

```
EXEC PRINT DEFINE SECTION.

DEFINE FONT SCHRIFT-1

USING FONTNAME "ARIAL"

SIZE IS 8

BOLD IS ON.

....

01 FELD

PIC X(01) VALUE "A"

FONT IS SCHRIFT-1.
```

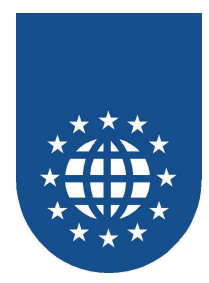

## 6. Angabe der Schriften-Attribute, die bereits bekannt sind

Es wird **nicht** überprüft, ob sich ein Attribut ändert. Jedes angegebene Schriften-Attribut bewirkt eine neue temporäre Schrift.

```
FALSCH!
```

```
EXEC PRINT DEFINE SECTION.

DEFINE FONT SCHRIFT-1

USING FONTNAME "ARIAL"

SIZE IS 8

BOLD IS ON.

....

01 FELD PIC X(01)

VALUE "A"

FONT IS SCHRIFT-1

BOLD IS ON

SIZE IS 8.
```

• • • •

#### **RICHTIG!**

```
EXEC PRINT DEFINE SECTION.

DEFINE FONT SCHRIFT-1

USING FONTNAME "ARIAL"

SIZE IS 8

BOLD IS ON.

....

01 FELD PIC X(01)

VALUE "A"

FONT IS SCHRIFT-1.

BOLD IS ON

SIZE IS 8.
```

### 7. "NEXT LOGICAL PAGE WITH REFRESH" ohne Veranlassung

Jeder "NEXT LOGICAL PAGE WITH REFRESH" bewirkt das Speichern und Verarbeiten **aller** Dokument-Attribute (wie Ausrichtung, Ränder, Kopf- & Fußzeilen, Wasserzeichen und Stempel). Auch hier wird **nicht** überprüft, ob sich ein Attribut ändert.

Sie dürfen den NEXT LOGICAL PAGE **WITH REFRESH** nur durchführen, wenn sich die Dokument-Attribute auch ändern.

Ein prophylaktischer Einbau dieses Attributes ist unsinnig und kostet unnötig Zeit und Platz.

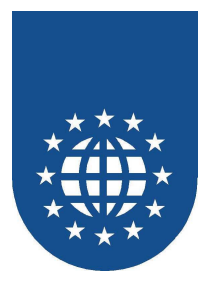

### 8. Schwarz-Weiß-Grafiken als True-Color

Jede Grafik muss einmal im PEF-File gespeichert werden. Wenn viele **verschiedene** Grafiken verwendet werden, sollte man eine Optimierung durchführen. Nicht optimierte Grafiken verbrauchen unnötig viel Platz im PEF-File und Zeit bei der Verarbeitung.

Bitte speichern Sie niemals eine Schwarz-Weiß-Grafik z.B. als True-Color ab. Vermeiden Sie auch übertrieben große Auflösungen und Formate. In diesem Fall muss das

Vermeiden Sie auch übertrieben große Auflösungen und Formate. In diesem Fall muss das System die Grafik nach unten skalieren und das kann manchmal sogar zu einer Verschlechterung des Druck-Bildes führen.

### 9. Andere Grafikformate als "BMP"

Grafiken im BMP-Format können direkt verarbeitet werden. Im Temp-File genügt dabei ein Verweis auf die eigentliche Grafik-Datei. Sie wird nicht mehr zusätzlich gespeichert.

Alle anderen Formate müssen zunächst in das BMP-Format konvertiert werden. Das bedeutet auch, dass die neuen Grafik-Informationen im Temp-File gespeichert werden müssen.

## 10. "REFRESH RESOURCES ALL" ohne Veranlassung

Bitte aktualisieren Sie nur die Ressourcen, die auch verändert wurden.

#### FALSCH!

```
....
EXEC PRINT
REFRESH RESOURCES ALL
END-EXEC
....
```

#### **RICHTIG!**

```
EXEC PRINT

REFRESH RESOURCES FONT FONT-1

END-EXEC

....

EXEC PRINT

REFRESH RESOURCES FONT FONT-2

END-EXEC

....
```

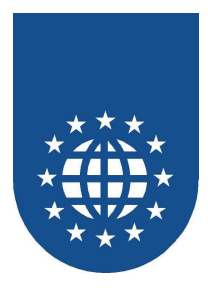

## Ausnahmen bestätigen die Regel...

### Verwendung von druckerinternen Schriften

Abweichend von unseren sonstigen Empfehlungen, kann in dieser Situation, die Verwendung von "druckerinternen" Schriften durchaus eine erhebliche Performance-Steigerung beim Ausdruck bedeuten.

Allerdings bedeutet die Verwendung dieser Druckerschriften keine Verbesserung bei der Aufbereitung des Dokuments.

#### Achtung:

#### ■ Nicht jeder Drucker hat die gleichen Schriften

- Arbeiten Sie mit "ALTERNATE FONTNAME" bei der Definition der Schriften im COBOL-Programm.
- Geben Sie für diese Schrift eine Ersetzungsregel "Im Fehlerfall" im Kontrollzentrum vor
- Definieren Sie eine externe Schrift und verwenden diese im COBOL-Programm

#### Ersatzschriften oder uneinheitliche Drucker-Schriften haben andere Buchstabenbreiten

- Dadurch entsteht grundsätzlich ein verändertes Erscheinungsbild beim Ausdruck
- Das führt dann auch zu uneinheitliche Zeilenumbrüche und Seitenwechsel bei den verschiedenen Druckern

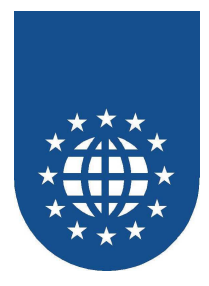

## Ausführungsgeschwindigkeit

Mit diesem Dialog aus dem PrintEasy-Kontrollzentrum läßt sich die Priorität von PrintEasy beliebig einstellen.

| Ausführungsgeschwindigkeit 🔀 |                                                                          |  |  |  |  |  |  |  |  |
|------------------------------|--------------------------------------------------------------------------|--|--|--|--|--|--|--|--|
| eren                         | Speicheranforderunger                                                    |  |  |  |  |  |  |  |  |
| Ausdruck                     | Vergrößerung des Speichers                                               |  |  |  |  |  |  |  |  |
| C Am höchsten                | schnell ( 2.x kompatibel)                                                |  |  |  |  |  |  |  |  |
| C Hoch                       | C Mittel                                                                 |  |  |  |  |  |  |  |  |
| Normal                       | C Niedrig                                                                |  |  |  |  |  |  |  |  |
| C Niedrig                    |                                                                          |  |  |  |  |  |  |  |  |
| C Am niedrigsten             |                                                                          |  |  |  |  |  |  |  |  |
|                              |                                                                          |  |  |  |  |  |  |  |  |
|                              |                                                                          |  |  |  |  |  |  |  |  |
| OK                           |                                                                          |  |  |  |  |  |  |  |  |
|                              | ren<br>Ausdruck<br>O Am höchsten<br>O Hoch<br>O Normal<br>Am niedrigsten |  |  |  |  |  |  |  |  |

#### ■ Hohe Priorität bei Aufbereitung / Ausdruck

- Hohe Priorität bedeutet, dass PrintEasy einen sehr großen Anteil der Rechnerkapazität bekommt und andere Applikationen gebremst werden
- Das ist immer dann sinnvoll, wenn sich der Rechner hauptsächlich mit PrintEasy beschäftigen soll (z.B. bei Massendruck)
- Höhere Performance

#### ■ Niedrige Priorität bei Aufbereitung / Ausdruck

- Niedrige Priorität bedeutet, dass PrintEasy einen vergleichsweise kleinen Anteil der Rechnerkapazität bekommt und somit parallel auch mit anderen Anwendungen gearbeitet werden kann.
- Diese Einstellung sollten Sie wählen, wenn die Dokumente eher wenige Seiten umfassen und neben der PrintEasy-Aufbereitung auch noch andere Applikationen aktiv sein dürfen.
- Der Anwender kann somit neben der Aufbereitung mit PrintEasy mit dem Rechner weiter arbeiten.
- Die PrintEasy-Aufbereitung dauert länger

#### Normale Priorität bei Aufbereitung / Ausdruck

PrintEasy bekommt die gleiche Rechnerkapazität wie alle anderen Anwendungen.

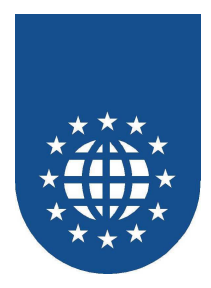

# **Die PrintEasy Vorschau**

# Überblick

Die PrintEasy Vorschau erlaubt die bildschirmorientierte Vorabbetrachtung der Druckergebnisse. Sie können dann problemadequat entscheiden ob und was tatsächlich gedruckt werden soll.

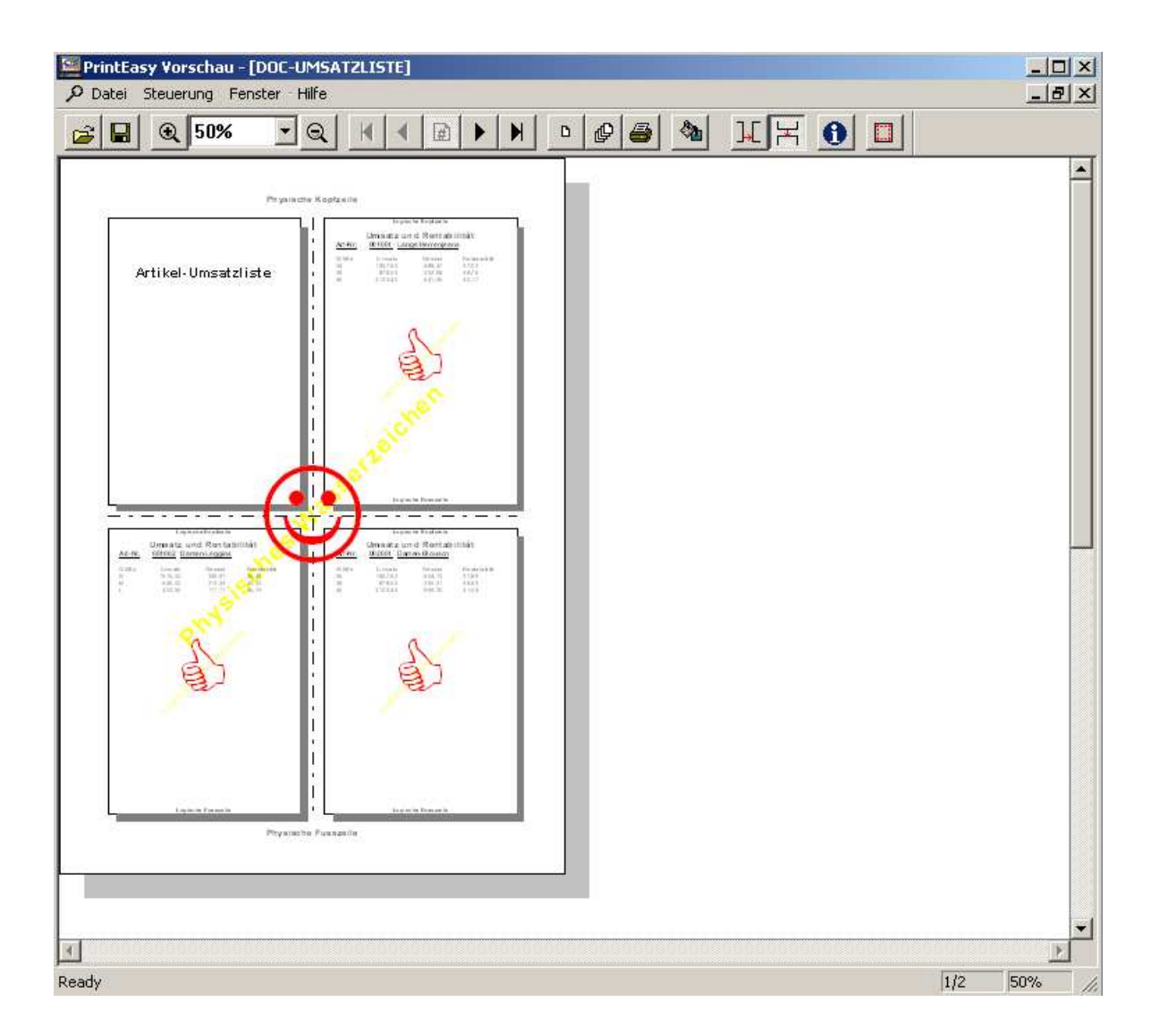

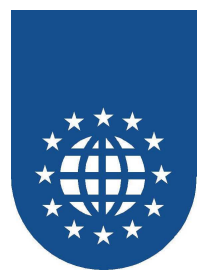

## Aufruf der Vorschau und Bedienelemente des Primärfensters

Der Aufruf der PrintEasy Vorschau kann in mehreren Varianten erfolgen:

- Der Aufruf erfolgt in Ihrer Anwendung programmgesteuert beim OPEN DOCUMENT indem dort das Attribut PREVIEW auf ON gesetzt wird.
- Sie starten die PrintEasy Vorschau als eigenes Werkzeug durch Doppelklick auf das zugehörige Icon in der PrintEasy Programmgruppe.
- Eine PEF-Datei kann im Windows Explorer mit Doppelklick oder "Öffnen" im Kontextmenü in der Vorschau geöffnet werden.
- Eine PEF-Datei kann per Drag&Drop aus dem Windows Explorer auf die PrintEasy Vorschau gezogen werden.

Es wird ein PrintEasy Vorschau Primärfenster aufgeblendet. Die Darstellung der Dokumente selbst erfolgt je Dokument in einem eigenen Sekundärfenster mit eigenen Standard Windows Bedienerelementen wie Scrollbars, Minimize-, Maximize- und Beenden-Symbole.

Die Darstellung der Dokumentenfenster erfolgt im programmgesteuerten Fall automatisch. Im Werkzeugfall muss über **Datei/Öffnen** zunächst eine PrintEasy \*.PEF-Datei ausgewählt und geladen werden.

Analog läßt sich ein Dokument über Datei/Speichern unter... als .PEF-Datei abspeichern.

Über den Menüpunkt "Fenster" läßt sich die Anordnung der Dokumentfenster festlegen.

- "Kaskadiert" ordnet die einzelnen Dokumentfenster hintereinander an. Das gewünschte Fenster kann durch Klicken in die Titelleiste zum vordersten gemacht werden
- "Geteilt" ordnet die einzelnen Dokumentfenster untereinander an.

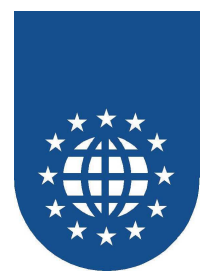

## Die Bedienungselemente im Dokumentfenster

Innerhalb eines Dokumentfensters kann über die Bedienungselemente in der Toolbar verschiedene Aktivitäten ausgelöst werden

| 🚘 🖬 🍳 50% 🔽 🔍 |  | l 🗅 🕼 🖨 | 🖄 11 🕂 🚯 🔲 |
|---------------|--|---------|------------|
|---------------|--|---------|------------|

- **Öffnen**. Hierüber kann eine PEF-Datei in die Vorschau geladen werden.
- Speichern. Über diesen Knopf wird die aktuelle Ansicht in eine PEF-Datei gespeichert.
- Zoom-Out. Hiermit können Sie das Dokument am Bildschirm stufenweise kleiner darstellen und sich damit einen besseren Gesamtüberblick verschaffen. Die gleiche Wirkung erzielen Sie durch Klick mit der rechten Maustaste. Die Darstellungsgröße wird in der Statuszeile des Primärfensters in % angegeben
- **50% Direkte Zoomstufe**. Über diese Auswahlbox kann die Zoomstufe direkt ausgewählt werden.
- Zoom-In. Hiermit können Sie das Dokument am Bildschirm stufenweise größer darstellen und damit Details besser erkennen. Die gleiche Wirkung erzielen Sie durch Klick mit der linken Maustaste.
- Dokumentbeginn. Hiermit positionieren Sie auf die erste Seite des Dokuments.
- Zurück. Hiermit blättern Sie auf die vorhergehende Seite des Dokuments. Die aktuelle Seitennummer und die Gesamtseitenzahl wird in der Statuszeile des Primärfensters angegeben.
- Seitennummer. Hiermit positionieren Sie auf eine bestimmte Seite im Dokument. Die Angabe der Seitennummer erfolgt im dazu aufgeblendeten Dialog.
- Vorwärts. Hiermit blättern Sie auf die nächste Seite des Dokuments.
- **Dokumentende**. Hiermit positionieren Sie auf die letzte Seite des Dokuments.
- Druck der aktuellen Seite.
- Druck des gesamten Dokuments.

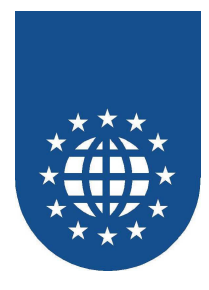

Drucken bestimmter Seiten und Auswahl des Druckers. Es können alle Seiten des Dokuments, die aktuelle Seite oder ein Seitenbereich gedruckt werden. Für die Seitenbereichsangabe gibt es drei mögliche Formate:

- Angabe einer Seitenzahl zum Druck einer einzelnen Seite.
- Drucken eines Seitenbereichs mit Angabe der Start- und Endseitennummer.
- Druck des gesamten Dokuments ab einer bestimmten Seitenzahl.

| Drucken                                                                            | ×       |
|------------------------------------------------------------------------------------|---------|
| Drucker                                                                            | OK ]    |
| \\eelinuxlb\sharpcopy                                                              | Abbruch |
| Alle Seiten                                                                        |         |
| ○ A <u>k</u> tuelle Seite                                                          |         |
| ○ <u>S</u> eitenbereich                                                            |         |
|                                                                                    |         |
| Mögliche Formate:<br>1 einzelne Seite<br>2-4 Seiten 2 bis 4<br>5- Alle Seiten ab S | eite 5  |

- Refresh. Baut das Dokumentfenster neu auf.
- **Fixe Fensterposition.** Beim Seitenwechsel wird die Fensterposition beibehalten.
- Wechsel zum Seitenanfang. Beim Seitenwechsel wird zum Seitenanfang gescrollt.

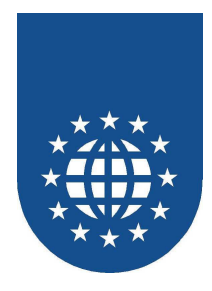

Dokumentinformation. Zeigt zusätzliche Dokumentinformationen zum aktuellen Dokument an. Diese Informationen sind nur verfügbar, wenn das Dokument ab der PrintEasy Version 1.0.3 erzeugt worden ist.

| PEF File Informationen                                                                                                    | × |
|----------------------------------------------------------------------------------------------------|---|
|                                                                                                    |   |
| Drucker: Lexmark Optra R<br>Erzeugt am 17.5.1999 18:42<br>Erzeugt mit PrintEasy V 1.0.3 Beta 2<br>Port: \\Gidsrv2\laserempfang |   |
| ,<br>OK]                                                                                                    |   |

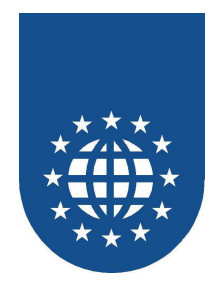

Hilfslinien und Zebra. Für die PrintEasy Vorschau können Hilfslinien, wie physische und logische Seitenränder oder auch Rasterlinien eingeblendet werden.

| Hilfsfunktionen - DOC-UMSATZLISTE                                                                                                    |                                                                 | × |
|----------------------------------------------------------------------------------------------------|-----------------------------------------------------------------|---|
| Hilfslinien Zebra-Definition                                                                                                    |                                                                 |   |
| <ul> <li>Benutzung der globalen Einstellungen</li> <li>Dokumentspezifische Einstellung</li> <li>Positionierungshilfen</li> <li>Gridlines 10mm</li> <li>Gridlines 5mm</li> <li>Oruckbereich physische Seite</li> <li>Druckbereich logische Seite</li> <li>Textlänge</li> </ul> | Darstellung<br>O Hilfslinien hinten<br>A<br>O Hilfslinien vorne |   |
|                                                                                                    | ОК                                                              |   |
|                                                                                                    |                                                                 |   |
| Hilfsfunktionen - DOC-UMSATZLISTE                                                                                                    |                                                                 | × |
| Hilfslinien Zebra-Definition                                                                                                    |                                                                 |   |
| <ul> <li>Benutzung der globalen Einstellung;</li> <li>Dokumentspezifische Einstellung</li> </ul>                                                                                                    |                                                                 |   |
| Zebra-Definition<br>Zebra<br>Abstand: 50 1/10 mm                                                                                                    |                                                                 |   |
|                                                                                                    |                                                                 |   |

Farbe:

#80ff80

Farbe ..

ΟK

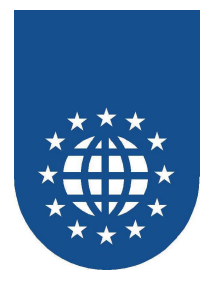

## Hilfslinien für Textlängen

Bei der alltäglichen Arbeit mit PrintEasy stößt man immer wieder auf das Problem, dass Leerzeichen ja bekanntlich nicht angezeigt werden und man somit nicht die genau Länge einer Textbox erkennen kann.

Um dieses Problem zu lösen, kann man die Hilfslinien für Textlängen zuschalten:

| Hilfsfunktionen - DOC-UMSATZLISTE                                                                                                    | ×                                                      |
|----------------------------------------------------------------------------------------------------|--------------------------------------------------------|
| Hilfslinien Zebra-Definition                                                                                                    |                                                        |
| <ul> <li>Benutzung der globalen Einstellungen</li> <li>Dokumentspezifische Einstellung</li> <li>Positionierungshilfen</li> <li>Gridlines 10mm</li> <li>Gridlines 5mm</li> <li>Druckbereich physische Seite</li> <li>Druckbereich logische Seite</li> <li>Textlänge</li> </ul> | Darstellung<br>Hilfslinien hinten<br>Hilfslinien vorne |
|                                                                                                    | ОК                                                     |

Sobald der Haken bei "Textlänge" gesetzt ist, wird dann um jede Textbox einen farbigen Rahmen gezogen, so dass sich nun die jeweilige Länge exakt ablesen läßt:

| Art-Nr. | 001 001 La | nge Herrenjeans |              |
|---------|------------|-----------------|--------------|
| Größe   | Umsatz     | Gewinn          | Rentabilität |
| 34      | 1807,50    | 488,47          | 27,02        |
| 36      | 878,50     | 252,68          | 28,76        |
| 40      | 3122,40    | 941,96          | 30,17        |

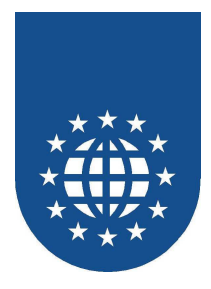

## **Programmgesteuerte Konfiguration**

## Festlegung der Dialogpositionen

Zur Laufzeit blendet PrintEasy diverse Dialoge auf, z.B. die Druckerauswahl. Die Positionen dieser Dialoge können Sie folgendermaßen konfigurieren:

#### ■ Über das PrintEasy-COBOL-Programm (dynamisch)

Die Angabe von VERTICAL und HORIZONTAL DIALOG-POSITION CENTERED beim OPEN DOCUMENT legt die Anzeige-Position fest.

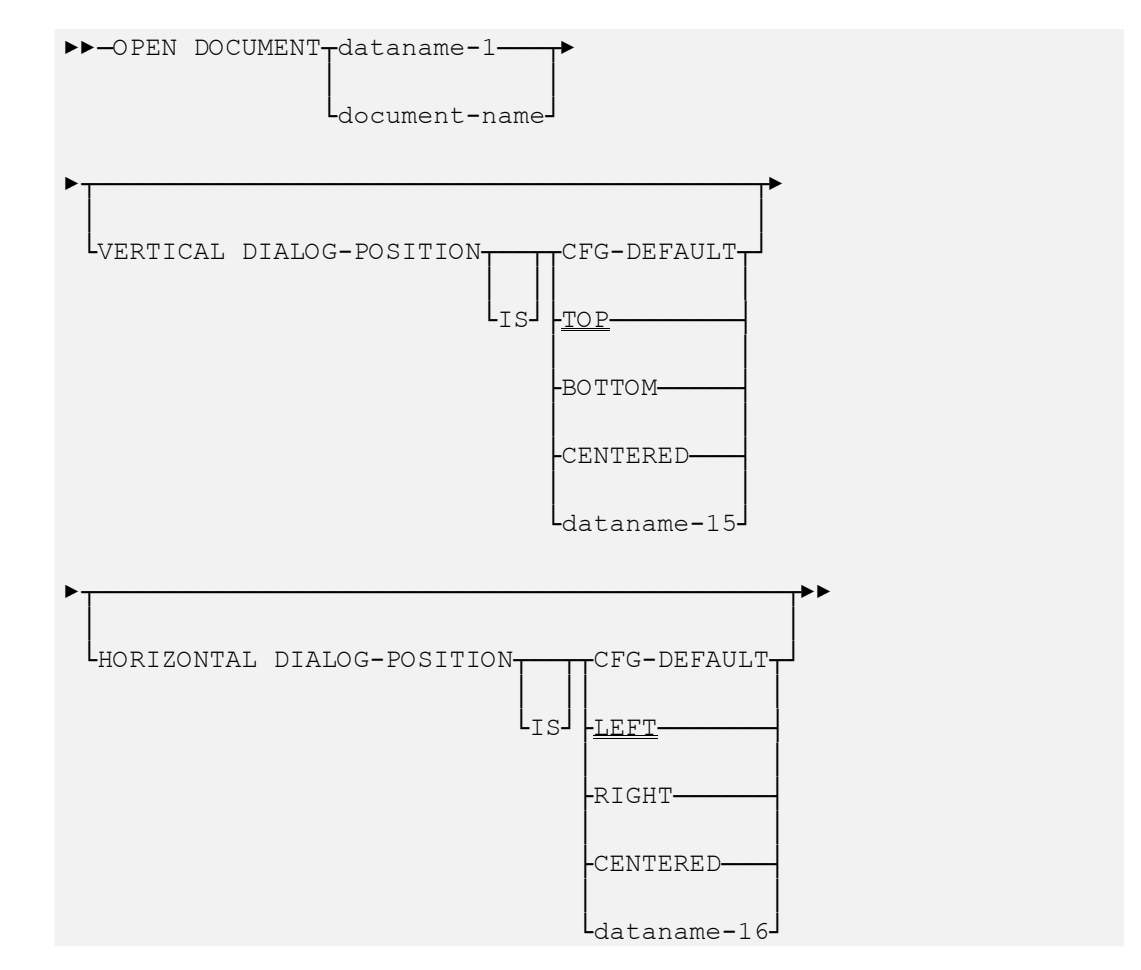

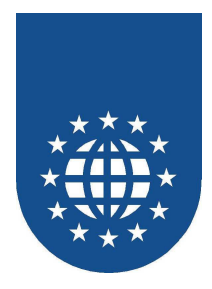

#### ■ Über das Kontrollzentrum (statisch)

Im Kontroll-Zentrum von PrintEasy finden Sie den Punkt "Dialogpositionen". Hierbei können Sie die einzelnen Anzeigepositionen für die entsprechenden Dialoge festlegen.

| Dialogpositionen                                                                                                    | × |
|----------------------------------------------------------------------------------------------------|---|
| Dialog <u>N</u> ame                                                                                                    |   |
| Druckerauswahl 💌                                                                                                    |   |
| <ul> <li>Dialogposition von Windows vorgeben</li> <li>Benutzerdefiniete Dialogposition</li> <li>C</li> <li>C<!--</td--><td></td></li></ul> |   |
| Ok                                                                                                    |   |

#### ■ Über das API "PETOOLS\_SET\_DIALOG\_POS"

Mit diesem API wird der oben angezeigte Dialog aufgeblendet.

```
WORKING-STORAGE SECTION.
       . . . .
       01 PE-VERT-POS
                                         PIC X(11).
       01 PE-HORIZ-POS
                                         PIC X(11).
       01 PE-RETURN-CODE
                                          PIC S9(05) COMP-3.
       . . . .
PROCEDURE DIVISION.
       . . . .
                       TO PE-VERT-POS
TO PE-HORIZ-POS
       MOVE "CENTERED"
       MOVE "CENTERED"
                                     TO PE-HORIZ-POS
       CALL "PETOOLS_SET_DIALOG_POS"
                        USING BY REFERENCE PE-VERT-POS
                             BY REFERENCE PE-HORIZ-POS
                              BY REFERENCE PE-RETURN-CODE
       . . . .
```

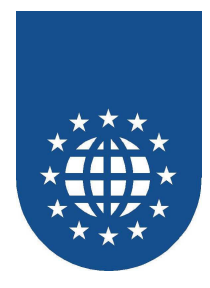

## Größe der Vorschau

Die Größe der eigentlichen Vorschau und des Dokument-Fensters innerhalb der Vorschau können Sie über den OPEN DOCUMENT bestimmen.

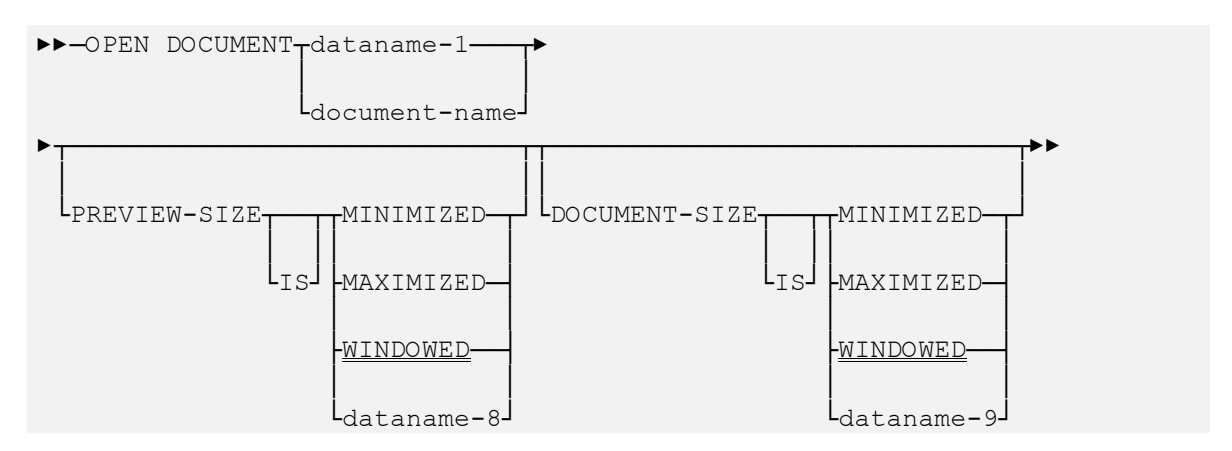

## Titelzeile der Vorschau

Falls Sie die Titelzeile der Vorschau verändern möchten, können Sie das über PREVIEW-TITLE beim OPEN DOCUMENT tun. Wenn Sie keinen PREVIEW-TITLE angeben, wird der Name des Dokumentes verwendet.

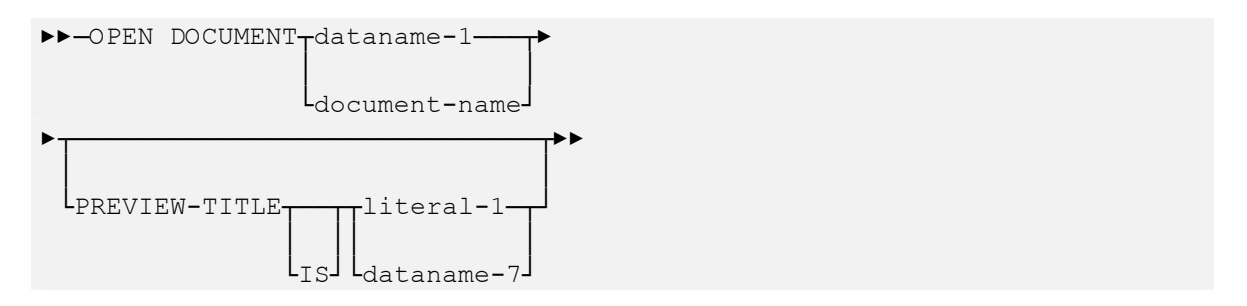

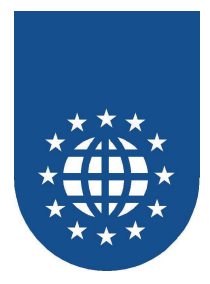

### **Parent-Window**

Das API "PECOBOL\_SET\_PARENT\_HWND" sollte vor dem eigentlichen OPEN DOCUMENT abgesetzt werden und bewirkt, dass alle PrintEasy-Dialoge (z.B. Druckerdialog) zugehörig zum angegebenen Fenster (via HWND) aufgeblendet werden.

WORKING-STORAGE SECTION. .... 01 PE-PARENT-HWND PIC 9(11) COMP-3. 01 PE-RETURNCODE PIC S9(05) COMP-3. .... PROCEDURE DIVISION. .... CALL "PECOBOL\_SET\_PARENT\_HWND" USING PE-JOBHANDLE PE-PARENT-HWND PE-RETURNCODE ....

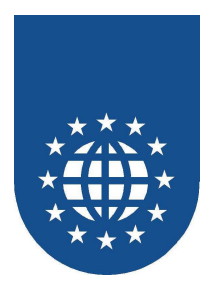

## Vordefinition der Vorschau in der DEFINE SECTION

Das grundsätzliche Aussehen der Vorschau kann in der DEFINE SECTION definiert werden:

- Definition der Preview- und Dokument-Fenster-Größe über PREVIEW-SIZE IS... bzw. DOCUMENT-SIZE IS...
- Bekanntgabe der Preview- und Dokument-Fenster-Konfigurationsstruktur f
  ür die Verf
  ügbarkeit von Symbolen

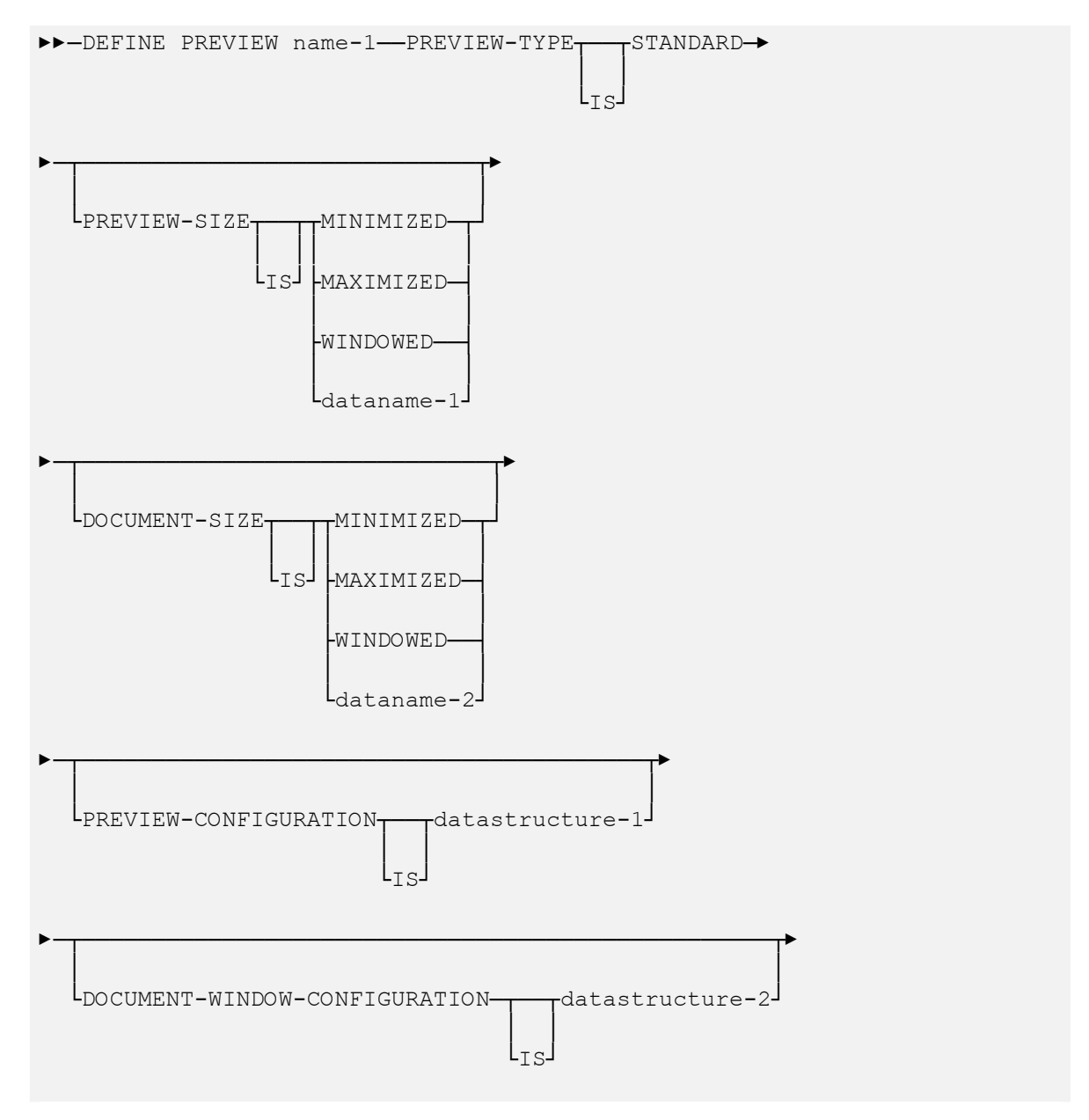

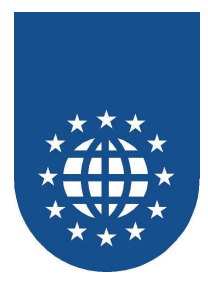

Durch das Füllen der Felder der Strukturen **datastructure-1** und **datastructure-2** mit **ENABLED**, **DISABLED**, **CFG-DEFAULT** oder **UNCHANGED** wird festgelegt, welche Symbole innerhalb der Vorschau verfügbar sein sollen:

Die Inhalte von **datastructure-1** geben die Einstellungen der Vorschau vor.

| 01 | PE- | -PREVIEW-CONFIG.          |     |         |
|----|-----|---------------------------|-----|---------|
|    | 05  | PE-PREV-CONF-FILE-MENU    | PIC | X(11).  |
|    | 05  | PE-PREV-CONF-FILE-OPEN    | PIC | X(11).  |
|    | 05  | PE-PREV-CONF-HELP-MENU    | PIC | X(11).  |
|    | 05  | PE-PREV-CONF-HELP         | PIC | X(11).  |
|    | 05  | PE-PREV-CONF-ABOUT        | PIC | X(11).  |
|    | 05  | PE-PREV-CONF-MINIMIZE     | PIC | X(11).  |
|    | 05  | PE-PREV-CONF-MAXIMIZE     | PIC | X(11).  |
|    | 05  | PE-PREV-CONF-WINDOW-MENU  | PIC | X(11).  |
|    | 05  | PE-PREV-CONF-PREVIEW-EXIT | PIC | X(11).  |
|    | 05  | FILLER                    | PIC | X(200). |
|    |     |                           |     |         |

Mögliche Optionen für die einzelnen Komponenten kann ENABLED, DISABLED, CFG-DEFAULT oder UNCHANGED sein.

Die Inhalte von datastructure-2 geben die Einstellungen f
ür das Dokumentfenster in der Vorschau vor.

| 01 | PE- | -DOCUMENT-WINDOW-CONFIG.       |     |         |
|----|-----|--------------------------------|-----|---------|
|    | 05  | PE-DOC-CONF-FILE-SAVE-AS       | PIC | X(11).  |
|    | 05  | PE-DOC-CONF-DOCUMENT-EXIT      | PIC | X(11).  |
|    | 05  | PE-DOC-CONF-ZOOM               | PIC | X(11).  |
|    | 05  | PE-DOC-CONF-SELECT-PAGE        | PIC | X(11).  |
|    | 05  | PE-DOC-CONF-NAVIGATE-MENU      | PIC | X(11).  |
|    | 05  | PE-DOC-CONF-NAVIGATE           | PIC | X(11).  |
|    | 05  | PE-DOC-CONF-PRINT-CURRENT-PAGE | PIC | X(11).  |
|    | 05  | PE-DOC-CONF-PRINT-ALL-PAGES    | PIC | X(11).  |
|    | 05  | PE-DOC-CONF-PRINT-RANGE        | PIC | X(11).  |
|    | 05  | PE-DOC-CONF-REFRESH            | PIC | X(11).  |
|    | 05  | PE-DOC-CONF-INFORMATION        | PIC | X(11).  |
|    | 05  | PE-DOC-CONF-HELPLINES          | PIC | X(11).  |
|    | 05  | PE-DOC-CONF-MINIMIZE           | PIC | X(11).  |
|    | 05  | PE-DOC-CONF-MAXIMIZE           | PIC | X(11).  |
|    | 05  | FILLER                         | PIC | X(200). |

Mögliche Optionen für die einzelnen Komponenten kann ENABLED, DISABLED, CFG-DEFAULT oder UNCHANGED sein.

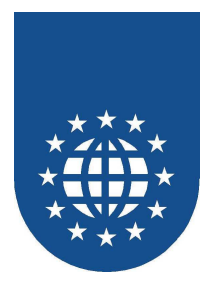

### Dynamische Veränderung der Symbole innerhalb der Vorschau

Die Symbole der Vorschau können auch dynamisch verändert werden. Hierfür müssen Sie die Felder der unter DEFINE PREVIEW angegebenen Strukturen mit den geänderten Werten ENABLED, DISABLED, CFG-DEFAULT oder UNCHANGED füllen.

- **ENABLED** Symbol ist verfügbar
- DISABLED Symbol ist ausgegraut und kann nicht angewählt werden
- **CFG-DEFAULT** Symbol wird so dargestellt, wie im Kontrollzentrum festgelegt
- UNCHANGED Die Darstellung des Symbols wird nicht verändert

Die Aktualisierung der Vorschau erfolgt über folgende Befehle:

REFRESH PREVIEW-CONFIGURATION verändert die Verfügbarkeit der Symbole des Vorschau-Containers.

|    | ►►-REF | RESH | PREVI                                 | EW-CON | NFIGU | RATION |     | -PREVI | EEW | -pre | view | -name | ►◀   |     |
|----|--------|------|---------------------------------------|--------|-------|--------|-----|--------|-----|------|------|-------|------|-----|
|    |        |      |                                       |        |       |        |     |        |     | 1    |      |       |      |     |
|    |        |      |                                       |        |       |        |     |        |     |      |      |       |      |     |
|    |        |      |                                       |        |       |        | LOF |        | I   | dat  | anan | ne-1  |      |     |
|    |        |      |                                       |        |       |        |     |        |     |      |      |       |      |     |
| FF | RESH   | DOCL | JMENT                                 | -WIND( | DM-CO | ONFIGU | RAT | ION    | paß | t    | die  | Sym   | bole | des |
|    |        |      | · · · · · · · · · · · · · · · · · · · | 1      | 1     |        |     |        |     |      |      |       |      |     |

RE Dokumentfensters innerhalb der Vorschau an.

►►-REFRESH DOCUMENT-WINDOW-CONFIGURATION-

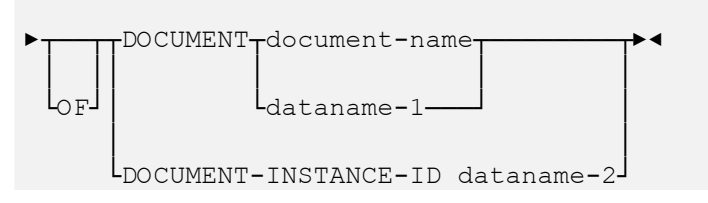

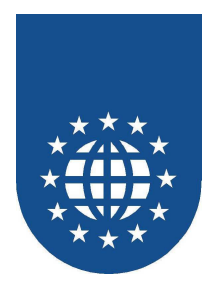

## Statische Festlegung der Symbole innerhalb der Vorschau

- Grundsätzlich kann die Verfügbarkeit der einzelnen Symbole der Vorschau auch im Kontrollzentrum festgelegt werden.
- Hierfür müssen Sie in den Systemverwalter wechseln. Das geforderte Paßwort ist "Tom". Bitte achten Sie auf Gro
  ß-/Klein-Schreibung.

| Systemverwalter              | × |
|------------------------------|---|
|                              |   |
| [Vorschaukonfiguration]      |   |
| PrintEasy Konfiguration      |   |
| 🖅 🕂 Funktionsfreischaltungen |   |

Wenn Sie jetzt den Punkt "Vorschaukonfiguration" auswählen wird folgender Dialog angezeigt:

| Preview Configuration |                              | X |
|-----------------------|------------------------------|---|
| Datei Steuerung Fens  | ster Hilfe Vorschau Document |   |
| Menü Datei            | Enabled 💌                    |   |
| Aktuelle Seite        | Enabled 💌 🗅                  |   |
| Alle Seiten           | Enabled 💌 😰                  |   |
| Gewählte Seiten       | Enabled 💌 🚭                  |   |
| Speichern             | Enabled 🗾 🔚                  |   |
| Laden                 | Enabled 🗾 🗃                  |   |
|                       |                              |   |
|                       |                              |   |
|                       |                              |   |
|                       |                              |   |
|                       |                              |   |
|                       |                              |   |
|                       | Cancel                       |   |

Durch die Auswahl von **ENABLED** bzw. **DISABLED** können Sie definieren, ob das Symbol verfügbar (ENABLED) oder ausgegraut (DISABLED) dargestellt wird.

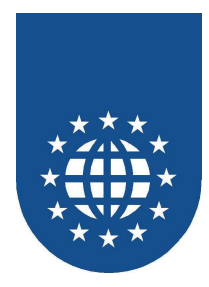

## Steuerung der PrintEasy Vorschau über PE-Syntax

Die einzelnen Menüpunkte der Vorschau können auch über CONTROL DOCUMENT-WINDOW innerhalb des COBOL-Programms durchgeführt werden.

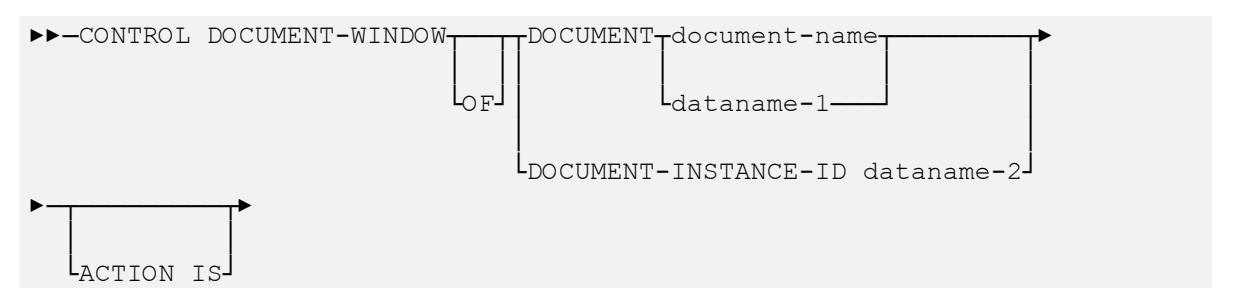

Jede Aktion wird zunächst mit CONTORL DOCUMENT-WINDOW eingeleitet. Die DOCUMENT-INSTANCE-ID erhalten Sie aus der DOCUMENT-INFORMATION-AREA des zugehörigen Dokumentes.

Speichern des Dokumentes in der Vorschau

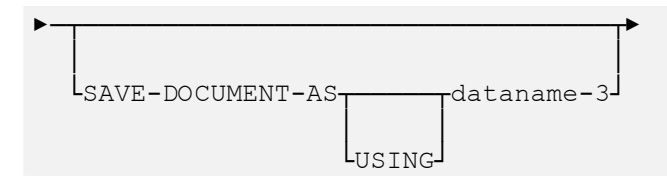

Schließen des Dokumentes

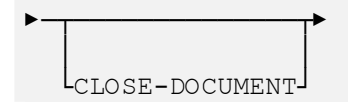

Dokument-Ansicht vergrößern

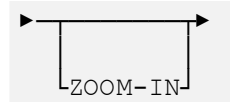

Dokument-Ansicht verkleinern

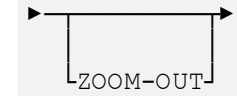

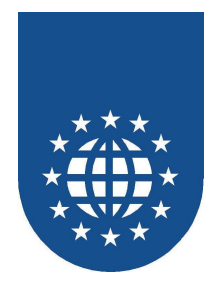

Erste Seite anzeigen

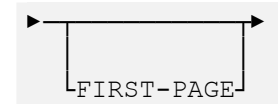

■ Vorige Seite anzeigen

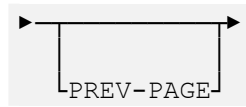

■ Nächste Seite anzeigen

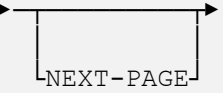

■ Letzte Seite anzeigen

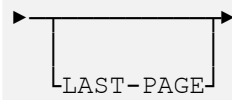

Aktuelle Seite drucken

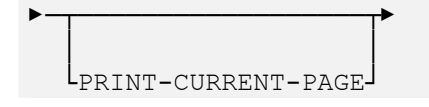

Alle Seiten drucken

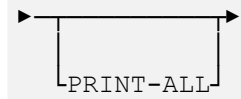

Bereich drucken

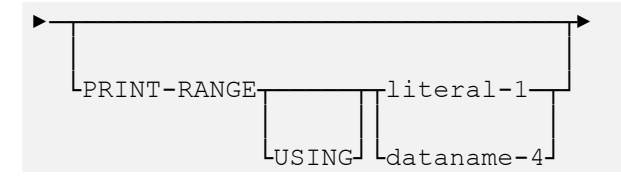

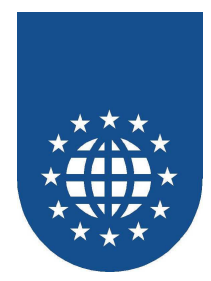

Ansicht aktualisieren

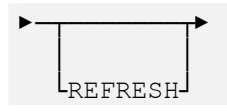

PEF-Information anzeigen

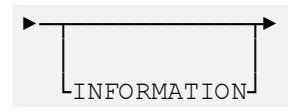

Dokument-Fenster minimieren

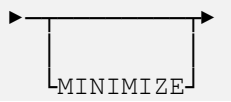

Dokument-Fenster maximieren

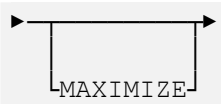

■ Dokument-Fenster in Ursprungsgröße darstellen

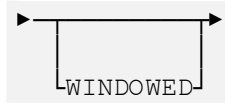

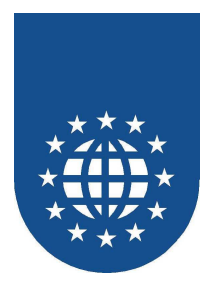

### Steuerung der PrintEasy Vorschau über APIs

Die einzelnen Menüpunkte der Vorschau können auch über PETOOLS\_PREV\_CONT\_... innerhalb des Non-PrintEasy-COBOL-Programms durchgeführt werden.

Alle notwendigen Felder sind in der Copy-Strecke "PREVCONT" definiert:

| 01 | PE-PREVIEW-CONTROL-INFO.        |                    |
|----|---------------------------------|--------------------|
|    | 05 PE-PREV-CONT-DOC-INSTANCE-ID | PIC 9(09) COMP-3.  |
|    | 05 PE-PREV-CONT-PAGE-NUMBER     | PIC 9(09) COMP-3.  |
|    | 05 FILLER                       | PIC X(500).        |
| 01 | PE-PREVIEW-CONTROL-SAVE.        |                    |
|    | 05 PE-PREV-CONT-SAVE-FILE       | PIC X(254).        |
|    | 05 PE-PREV-CONT-SAVE-OVERWRITE  | PIC 9(01) COMP-3.  |
|    | 88 NO-OVERWRITE                 | VALUE ZERO.        |
|    | 88 OVERWRITE                    | VALUE 1.           |
|    | 05 FILLER                       | PIC X(500).        |
| 01 | PE-PREVIEW-CONTROL-PRINT.       |                    |
|    | 05 PE-PREV-CONT-PRINT-RANGE     | PIC X(254).        |
|    | 05 FILLER                       | PIC X(500).        |
| 01 | PE-PREVIEW-CONTROL-RETURN-CODE  | PIC S9(05) COMP-3. |

Bei allen APIs in diesem Bereich muss zunächst das Feld PE-PREV-CONT-DOC-INSTANCE-ID gefüllt werden. Diese Dokument-Instance-ID erhalten Sie zum Beispiel beim Aufruf von PETOOLS\_PRINT\_PEF über die Variable PE-PRINT-PEF-DOC-SIZE aus der Copy-Strecke "PRINTPEF":

.... MOVE PE-PRINT-PEF-DOC-INSTANCE-ID TO PE-PREV-CONT-DOC-INSTANCE-ID

. . . .

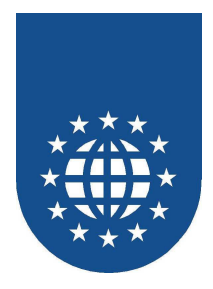

Speichern des Dokumentes in der Vorschau

Schließen des Dokumentes

. . . .

```
CALL "PETOOLS_PREV_CONT_CLOSE"
USING BY REFERENCE PE-PREVIEW-CONTROL-INFO
BY REFERENCE PE-PREVIEW-CONTROL-RETURN-CODE
```

Dokument-Ansicht vergrößern

```
CALL "PETOOLS_PREV_CONT_ZOOMIN"
USING BY REFERENCE PE-PREVIEW-CONTROL-INFO
BY REFERENCE PE-PREVIEW-CONTROL-RETURN-CODE
```

Dokument-Ansicht verkleinern

```
CALL "PETOOLS_PREV_CONT_ZOOMOUT"
USING BY REFERENCE PE-PREVIEW-CONTROL-INFO
BY REFERENCE PE-PREVIEW-CONTROL-RETURN-CODE
```

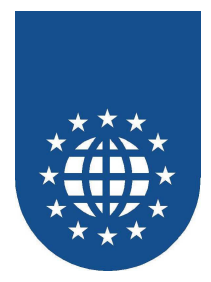

#### Erste Seite anzeigen

```
CALL "PETOOLS_PREV_CONT_FIRSTPAGE"
USING BY REFERENCE PE-PREVIEW-CONTROL-INFO
BY REFERENCE PE-PREVIEW-CONTROL-RETURN-CODE
....
```

#### ■ Vorige Seite anzeigen

```
CALL "PETOOLS_PREV_CONT_PREVPAGE"
USING BY REFERENCE PE-PREVIEW-CONTROL-INFO
BY REFERENCE PE-PREVIEW-CONTROL-RETURN-CODE
```

#### Nächste Seite anzeigen

```
CALL "PETOOLS_PREV_CONT_NEXTPAGE"
USING BY REFERENCE PE-PREVIEW-CONTROL-INFO
BY REFERENCE PE-PREVIEW-CONTROL-RETURN-CODE
....
```

#### Letzte Seite anzeigen

```
CALL "PETOOLS_PREV_CONT_LASTPAGE"
USING BY REFERENCE PE-PREVIEW-CONTROL-INFO
BY REFERENCE PE-PREVIEW-CONTROL-RETURN-CODE
....
```

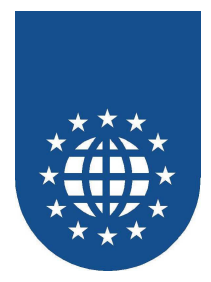

#### Aktuelle Seite drucken

```
CALL "PETOOLS_PREV_CONT_PRINTCURR"
USING BY REFERENCE PE-PREVIEW-CONTROL-INFO
BY REFERENCE PE-PREVIEW-CONTROL-RETURN-CODE
```

#### Alle Seiten drucken

```
CALL "PETOOLS_PREV_CONT_PRINTALL"
USING BY REFERENCE PE-PREVIEW-CONTROL-INFO
BY REFERENCE PE-PREVIEW-CONTROL-RETURN-CODE
```

#### Bereich drucken

.... MOVE "1-2" TO PE-PREV-CONT-PRINT-RANGE CALL "PETOOLS\_PREV\_CONT\_PRINTRANGE" USING BY REFERENCE PE-PREVIEW-CONTROL-INFO BY REFERENCE PE-PREVIEW-CONTROL-RETURN-CODE ....

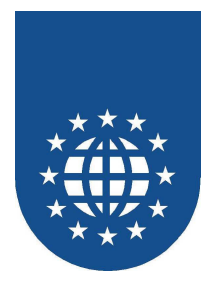

#### Ansicht aktualisieren

```
CALL "PETOOLS_PREV_CONT_REFRESH"
USING BY REFERENCE PE-PREVIEW-CONTROL-INFO
BY REFERENCE PE-PREVIEW-CONTROL-RETURN-CODE
```

#### PEF-Information anzeigen

. . . .

```
CALL "PETOOLS_PREV_CONT_INFORMATION"
USING BY REFERENCE PE-PREVIEW-CONTROL-INFO
BY REFERENCE PE-PREVIEW-CONTROL-RETURN-CODE
```

#### Dokument-Fenster minimieren

```
CALL "PETOOLS_PREV_CONT_MINIMIZE"
USING BY REFERENCE PE-PREVIEW-CONTROL-INFO
BY REFERENCE PE-PREVIEW-CONTROL-RETURN-CODE
....
```

#### Dokument-Fenster maximieren

. . . .

```
CALL "PETOOLS_PREV_CONT_MAXIMIZE"
USING BY REFERENCE PE-PREVIEW-CONTROL-INFO
BY REFERENCE PE-PREVIEW-CONTROL-RETURN-CODE
```

#### Dokument-Fenster in Ursprungsgröße darstellen

```
CALL "PETOOLS_PREV_CONT_WINDOWED"
USING BY REFERENCE PE-PREVIEW-CONTROL-INFO
BY REFERENCE PE-PREVIEW-CONTROL-RETURN-CODE
....
```

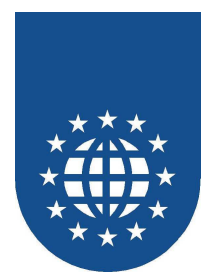

Aktuell sichtbare Seite setzen

MOVE 3 TO PE-PREV-CONT-PAGE-NUMBER CALL "PETOOLS\_PREV\_CONT\_GETCURRPAGE" USING BY REFERENCE PE-PREVIEW-CONTROL-INFO BY REFERENCE PE-PREVIEW-CONTROL-RETURN-CODE

Seitenzahl der aktuellen Seite ermitteln

```
CALL "PETOOLS_PREV_CONT_GETCURRPAGE"
USING BY REFERENCE PE-PREVIEW-CONTROL-INFO
BY REFERENCE PE-PREVIEW-CONTROL-RETURN-CODE
DISPLAY PE-PREV-CONT-PAGE-NUMBER
```

Anzahl Seiten ermitteln

```
CALL "PETOOLS_PREV_CONT_GETMAXPAGES"
USING BY REFERENCE PE-PREVIEW-CONTROL-INFO
BY REFERENCE PE-PREVIEW-CONTROL-RETURN-CODE
DISPLAY PE-PREV-CONT-PAGE-NUMBER
```

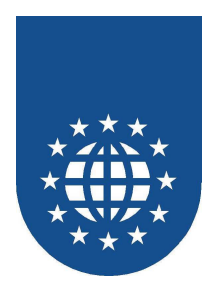

## **Die PrintEasy Vorschau als OCX / ActiveX Control**

- Mit Hilfe des Preview-ActiveX-Controls können Sie die PrintEasy Vorschau in Ihre eigene grafische Anwendung integrieren.
- Die Steuerung der Vorschau erfolgt dann über die bereit gestellten Methoden und Attribute. Sie haben somit eine uneingeschränkte Freiheit über das Aussehen und den Funktionsumfang der Vorschau.

| 🚮 PrintEasy 20                                     | 00 - Umsatz-Anzeige via (                                                              | DCX                                                                                                    |               |
|----------------------------------------------------|----------------------------------------------------------------------------------------|----------------------------------------------------------------------------------------------------|---------------|
| Datei <u>N</u> avigation                           | ı                                                                                      |                                                                                                    |               |
|                                                    |                                                                                        |                                                                                                    |               |
|                                                    |                                                                                        |                                                                                                    |               |
| Gehe zu Artike                                     | l 268055 Klappsofa                                                                     |                                                                                                    |               |
|                                                    |                                                                                        | Umsatz- und Inventurliste                                                                                                    | iette: Svon 6 |
| Grp-Vr. Gruppenb<br>047 Schränke                   | czelchnung                                                                             |                                                                                                    |               |
| Art-Ve. Artikelbez<br>047 004 Büchersch            | reichnung Artikeibesk<br>Irank Punktionak                                              | chrolibung<br>er Schrank mit vier Einlegebögen und verschlie Waren Rügeintren                                                                                                    | ten           |
| Ausstattur<br>Pumlert, w<br>Pumlert, s<br>Buchenac | ng VK-Prois<br>viš 144,00<br>chwarz 144,00<br>hbliaung 174,00<br>Andk                  | Manage         Unset         E.K.Prote         Bostand         Inventationage           13         10512.00         120,00         26         130,00         120,00           19         5516.00         120,00         42         5448,00           24         4115.00         146,00         53         7638,00           25         203.00,00         445         515845,00         15845,00                                                                     |               |
| Art-Vr. Artikelbez<br>647-036 Phonowag             | reichnung Artikelbesk<br>Jen Rollbarer #                                               | chreibung<br>Hischrank mic zweißögliger Glassotre und Bohrungen für die Kabelführung                                                                                                    | - <b></b> 1   |
| Ausstattur<br>Pumlert, s<br>Buchenac<br>Buchenac   | ng VK.Prols<br>chwarz 117,60<br>hbliaung hell 126,00<br>hbliaung roc 126,00<br>Ardk    | Macrop:         Wheatt         E.K.Prots         Bostind         Inventationag           54         6389.06         98.06         143         14014.00         1           30         4014.00         105.00         42         4410.00         5           53         6673.00         105.00         78         3100.00         554.620           columeace:         17542.66         Anticitiumonutocage:         2256.120         1                              |               |
| Arl-Vr. Arlikelbez<br>047-266 Schuhsch             | reichnung Artikeibesk<br>rank Vogemer S                                                | chrolisung<br>Schuhschrank mit Rollien                                                                                                    |               |
| Aussiathu<br>Schwarzbi<br>Riffelbiech<br>Baelstabl | ng VK-Phols<br>lech, lacklent 172,80<br>n, lacklent 180,90<br>pollent 222,80<br>Antik  | Marcage         Utwasht         E.KProte         Bostand         Inversite/stage           16         110,40         144,00         46         6409,00           16         100,00,00         150,00         25         3759,00           43         2564,00         189,00         18         3339,00           43         2565,60         189,00         13         335,00           celumsard:         22655,60         Artikelinu-enurbeoragi:         13560,00 |               |
|                                                    | Gruppenu                                                                               | umsatz: 97234,80 Gruppeninventurbetrag: 77629,00                                                                                                    |               |
| Art-Vr. Artikelbez<br>268 066 Kiappsola            | cichnung Artikelass<br>Raffinieres                                                     | chrolikung<br>s Klappsofa mit Federkemmataze                                                                                                    |               |
| Aussiathe<br>Baurwoll<br>Baurwoll<br>Veloutez      | ng VK-Pycis<br>bezug, uni 414,00<br>bezug, gemustert 432,00<br>ug, uni 444,00<br>Antik | Monast:         EK-Prots         Bostand         Inventarbortag         E           30         12420,00         345,00         4         1380,00         5           5         2160,00         366,00         32         11520,00         32           23         10212,00         370,00         17         6,200,00           cidumsata:         24702,00         Artikelinvenouberag:         1010,00                                                            |               |
|                                                    |                                                                                        |                                                                                                    |               |

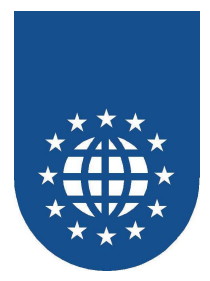

#### **Eigenschaften (Properties)**

#### PEFFileName

Name der PEF-Datei, die in der ActiveX-Preview angezeigt wird. Das Setzen dieses Attributes bewirkt dann auch das Laden der angegebenen PEF-Datei.

Definition in C / OLE

PEFFileName BSTR

Beispiel in MicroFocus-COBOL (lädt PEF-File in ActiveX-Preview)

01 PEFFileName PIC X(..)

INVOKE GIDOCX32 "SetPEFFileName" USING PEFFileName

#### MaxPages

Aktuelle Seitenanzahl des Dokumentes in der ActiveX-Vorschau.

Definition in C / OLE

MaxPages LONG

Beispiel in MicroFocus-COBOL

01 MaxPages PIC S9(09) COMP-5

INVOKE GIDOCX32 "GetMaxPages" USING MaxPages

#### CurrentPage

Nummer der aktuell sichtbaren Seite.

Definition in C / OLE

CurrentPage LONG

#### Beispiel in MicroFocus-COBOL

01 CurrentPage PIC S9(09) COMP-5 INVOKE GIDOCX32 "SetCurrentPage" USING CurrentPage

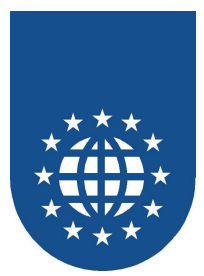

#### Methoden (Methods)

#### AboutBox

Diese Methode blendet die PrintEasy-Aboutbox auf.

Definition in C / OLE

void AboutBox();

Beispiel in MicroFocus-COBOL

INVOKE GIDOCX32 "AboutBox"

#### DisplayPefInfo

Diese Methode zeigt die Informationen zum PEF-File in der ActiveX-Vorschau an.

Definition in C / OLE

Bool DisplayPefInfo();

#### Beispiel in MicroFocus-COBOL

01 BOOL PIC S9(04) COMP-5.

INVOKE GIDOCX32 "DisplayPefInfo" RETURNING BOOL

#### FirstPage

Diese Methode zeigt die erste Seite des Dokumentes in der ActiveX-Vorschau an.

Definition in C / OLE

Bool FirstPage();

#### Beispiel in MicroFocus-COBOL

01 BOOL PIC S9(04) COMP-5. INVOKE GIDOCX32 "FirstPage" RETURNING BOOL

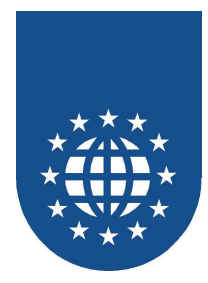

#### LastPage

Diese Methode zeigt die letzte Seite des Dokumentes in der ActiveX-Vorschau an.

Definition in C / OLE

Bool LastPage();

Beispiel in MicroFocus-COBOL

01 BOOL PIC S9(04) COMP-5.

INVOKE GIDOCX32 "LastPage" RETURNING BOOL

#### NextPage

Diese Methode zeigt die nächste Seite des Dokumentes in der ActiveX-Vorschau an.

Definition in C / OLE

Bool NextPage();

Beispiel in MicroFocus-COBOL

01 BOOL PIC S9(04) COMP-5.

INVOKE GIDOCX32 "NextPage" RETURNING BOOL

#### PrevPage

Diese Methode zeigt die vorige Seite des Dokumentes in der ActiveX-Vorschau an.

#### Definition in C / OLE

Bool PrevPage();

#### Beispiel in MicroFocus-COBOL

01 BOOL PIC S9(04) COMP-5.

INVOKE GIDOCX32 "PrevPage" RETURNING BOOL

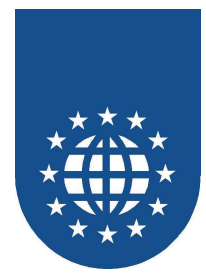

#### PrintAllPages

Diese Methode druckt alle Seiten des Dokumentes in der ActiveX-Vorschau.

Definition in C / OLE

Bool PrintAllPages();

Beispiel in MicroFocus-COBOL

01 BOOL PIC S9(04) COMP-5.

INVOKE GIDOCX32 "PrintAllPages" RETURNING BOOL

#### PrintCurrentPage

Diese Methode druckt die aktuelle Seite des Dokumentes in der ActiveX-Vorschau.

Definition in C / OLE

Bool PrintCurrentPage();

Beispiel in MicroFocus-COBOL

01 BOOL PIC S9(04) COMP-5.

INVOKE GIDOCX32 "PrintCurrentPage" RETURNING BOOL

#### PrintPageRange

Diese Methode druckt den angegebenen Bereich des Dokumentes in der ActiveX-Vorschau.

Definition in C / OLE

```
Bool PrintPageRange();
```

Beispiel in MicroFocus-COBOL

| 01<br>01 | BOC<br>LPF | )L<br>RANGE | PIC<br>PIC | S9(04)<br>X() | COMP-5.            |                 |
|----------|------------|-------------|------------|---------------|--------------------|-----------------|
| INVC     | OKE        | GIDOCX32    | "PrintPag  | eRange"       | USING<br>RETURNING | LPRANGE<br>BOOL |

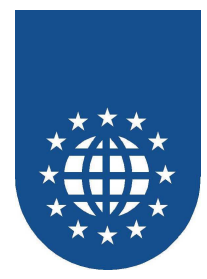

#### ZoomIn

Diese Methode vergrößert das Dokument in der ActiveX-Vorschau.

Definition in C / OLE

Bool ZoomIn();

Beispiel in MicroFocus-COBOL

01 BOOL PIC S9(04) COMP-5.

INVOKE GIDOCX32 "ZoomIn" RETURNING BOOL

#### ZoomOut

Diese Methode verkleinert das Dokument in der ActiveX-Vorschau.

Definition in C / OLE

Bool ZoomOut();

Beispiel in MicroFocus-COBOL

01 BOOL PIC S9(04) COMP-5.

INVOKE GIDOCX32 "ZoomOut" RETURNING BOOL

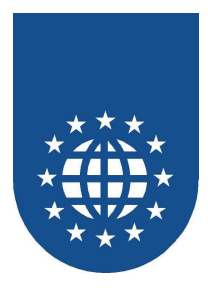

# Das PrintEasy Entwicklungszentrum

Das PrintEasy Entwicklungszentrum bietet dem Anwendungsentwickler die Möglichkeit, seine PrintEasy-Programme innerhalb einer Projektverwaltung entwickeln zu können.

| 🚮 PrintEasy Entwicklungszentrum - Copyright © 2000 GID mbH                                          |                |                |        |           |  |
|----------------------------------------------------------------------------------------------------|----------------|----------------|--------|-----------|--|
| <u>D</u> atei <u>P</u> rojekt <u>S</u> ourcen <u>W</u> erkzeuge <u>E</u> instellungen <u>H</u> ilfe |                |                |        |           |  |
| Filename                                                                                            | Date / Time    | Туре           | Status | Options   |  |
| D:\PRNEASY\SAMPLES\ARTIKEL\ARTP1.CBL                                                                | 25.06.99 00:00 | RMCOBOL Source |        |           |  |
| D:\PRNEASY\SAMPLES\ARTIKEL\ARTP3.CBL                                                                | 25.06.99 00:00 | PE-Source      | OK     | oemtoansi |  |
| D:\PRNEASY\SAMPLES\ARTIKEL\ARTP4.CBL                                                                | 25.06.99 00:00 | PE-Source      | OK     | oemtoansi |  |
| D:\PRNEASY\SAMPLES\ARTIKEL\ARTP7.CBL                                                                | 01.03.00 19:33 | PE-Source      | OK     | oemtoansi |  |
| D:\PRNEASY\SAMPLES\ARTIKEL\ARTINF01.CBL                                                             | 19.08.99 11:39 | PE-Source      | OK     | oemtoansi |  |
| D:\PRNEASY\SAMPLES\PEBATCH\ARTP3.PEF                                                                | 17.06.99 00:00 | PrintEasy File |        |           |  |
| D:\PRNEASY\SAMPLES\PEBATCH\ARTP4.PEF                                                                | 17.06.99 00:00 | PrintEasy File |        |           |  |
| D:\PRNEASY\SAMPLES\PEBATCH\ARTP7.PEF                                                                | 17.06.99 00:00 | PrintEasy File |        |           |  |
| D:\PRNEASY\SAMPLES\PEBATCH\ARTINF01.PEF                                                             | 17.06.99 00:00 | PrintEasy File |        |           |  |
|                                                                                                    |                |                |        |           |  |
|                                                                                                    |                |                |        |           |  |
| •                                                                                                   |                |                |        | ۱.        |  |
| D:\PrnEasy\SAMPLES\artikel\artikel.pep                                                              |                |                |        |           |  |

- Dies ist vorallem sinnvoll, wenn der verwendete Compiler die integrierte Preprozessor-Technik nicht unterstützt und die PrintEasy Programme vor dem Compile erst noch mit dem PrintEasy Precompiler vorübersetzt werden müssen.
- Das Menü des PrintEasy Entwicklungszentrum kann zudem mit eigenen Werkzeugen angereichert werden. Dadurch ist es möglich auch den Compiler, den bevorzugten Editor oder auch den Debugger aus dem Entwicklungszentrum heraus aufzurufen.

## Arbeiten mit Projekten

- Das Entwicklungszentrum kann über das Startmenü aufgerufen werden, oder durch den Doppelklick auf eine PrintEasy Projektdatei. Die PrintEasy Projektdatei hat die Endung .PEP und enthält die Projektinformationen im ASCII-Format, kann also auch manuell editiert werden.
- Ein neues Projekt wird mit der Funktion Neu aus dem Menü Datei erstellt.
- Über die Funktion Hinzufügen im Menü Sourcen können dem Projekt beliebige Dateien zugeordnet werden.
- Die hinzugefügten Dateien können mit einem Doppelklick mit ihrer Windows-Verknüpfung geöffnet werden.
- Für markierte Dateien können aber auch die Funktionen des Menü **Sourcen** oder des Kontextmenüs ausgeführt werden.
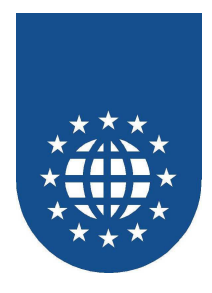

### **Einstellen von Optionen**

Die Standardoptionen für das PrintEasy Entwicklungszentrum werden über die Funktion **Optionen** im Menü **Einstellungen** angegeben. Diese gelten für alle neue erstellten Projekte.

| PrintEasy - Entwicklerzentrum Options                                                         | •  |
|-----------------------------------------------------------------------------------------------|----|
| PrintEasy Precompile Options<br>NOPEMIG<br>NOINSTCHECK<br>COMMENTS<br>NOREALIA<br>NOOEMTOANSI | kk |
| Copy-Directories<br>%pehome%\cpy                                                              | -  |
| Copy-Extensions PE-Extension PEMIG-Extension<br>CPE PEM                                       | 1  |
|                                                                                               |    |

Die Direktiven in der Liste können durch einen Doppelklick verändert werden. Die Bedeutung der Direktiven finden Sie in diesem Handbuch im Kapitel "PrintEasy Direktiven" auf Seite 415.

- Copy-Directories Hier werden die Pfade angegeben, in denen der Precompiler nach Copy-Books gesucht werden soll.
- Copy-Extension Hier können Dateierweiterungen für Copy-Books angegeben werden, die der Precompiler bei der Suche miteinbeziehen soll.
- PE-Extension
   Hier kann die Dateierweiterung f
  ür die precompilierte Source angegeben werden.
- PEMIG-Extension
   Hier kann die Dateierweiterung f
  ür migrierte Sourcen angegeben werden.

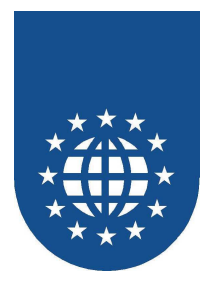

- Die Standardoptionen f
  ür das Projekt k
  önnen 
  über die Funktion Optionen im Men
  ü Projekt angegeben werden. Diese Einstellungen gelten f
  ür alle neuen Sourcen, die dem Projekt hinzugef
  ügt werden.
- Die Optionen für eine einzelne Source können über die Funktion Optionen im Menü Sourcen oder aus dem Kontextmenü eingestellt werden. Die von den Projekteinstellungen abweichenden Optionen werden in der Spalte Optionen angezeigt.
- Handelt es sich bei einer hinzugefügten Datei um kein PrintEasy Programm, dann kann für diese Datei die Option NON PrintEasy im Menü Sourcen oder im Kontextmenü gesetzt werden.

### Precompilieren von PrintEasy Programmen

- Alle Sourcen, die als PrintEasy Programme gekennzeichnet sind, können einzeln über die Funktion **PEPrecompile** im Menü **Sourcen** oder im Kontextmenü precompiliert werden.
- Soll das ganze Projekt precompiliert werden, kann man die Funktion PEPrecompile im Menü Projekt verwenden.

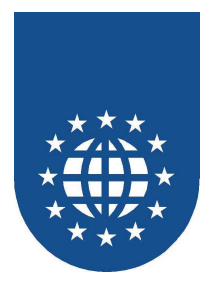

## Konfiguration des Entwicklungszentrum

Die Menüs des PrintEasy Entwicklungszentrum können über die Konfigurationsdatei **GID30DEV.INI** im Verzeichnis \PRNEASY\BIN mit weiteren Werkzeugen angereichert werden.

## Allgemeine Syntax

- ; Kommentare werden mit einem Semikolon in der ersten Spalte gekennzeichnet.
- %pehome%
   Platzhalter f
   ür die PrintEasy-Home-Verzeichnis.
- %file%
   Platzhalter f
  ür den Dateinamen der selektierten Datei.
- %filebase%
  Platzhalter f
  ür den Basename der selektierten Datei
- SEPARATOR Trennstrich f
  ür die bessere Untergliederung der Men
  üs.
- &
   Kennzeichnet den nachfolgenden Buchstaben f
  ür die Bedienung des Men
  üs 
  über die Tastatur.
- anzeigename = aktion Zusätzlicher Menüeintrag.
  - Der anzeigename erscheint als weiterer Menüpunkt.
  - Die aktion gibt das aufzurufende Programm mit Parameter an.

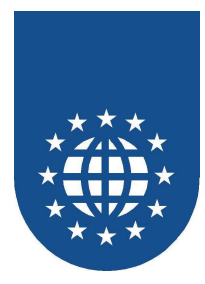

## Abschnitte der Konfigurationsdatei

Angabe von Standard-Direktiven für das Entwicklungszentrum

```
[OPTIONS]
NOPEMIG
COMMENTS
NOOEMTOANSI
NOTRACE
NOINSTCHECK
COBCPY = "%pehome%\cpy"
PEEXT = "CPE"
```

- COBCPY Angabe der Copy-Verzeichnisse
- PEEXT Angabe der Dateierweiterung f
  ür die precompilierten Datei.

#### Menü Werkzeuge

Hier können zusätzliche Menüpunkte definiert werden.

```
[TOOLS]
&Taschenrechner = "calc.exe"
&Pebatch = "%pehome%\samples\pebatch\pebatch.exe"
```

#### Menü Sourcen

Hier können zusätzliche Menüpunkte definiert werden.

```
[SOURCE-TOOLS]
&Notepad = "notepad.exe"
;Beispiel für die Workbench 4.0
&Edit = "MFENVG.EXE 32 ANIM2WG.EXE %file%"
&Compile = "MFENVG.EXE 32 COBOL.EXE %file% anim csi;"
&Debug = "MFENVG.EXE 32 ANIM2WG.EXE %filebase%"
&Run = "MFENVG.EXE 32 RUNW.EXE %filebase%.int"
```

#### Menü Hilfe

Hier können zusätzliche Menüpunkte definiert werden. Die angegebenen Dateien werden mit ihrer Windows-Verknüpfung geöffnet.

```
[DOCS]
&Handbuch = "%pehome%\PEGS2.PDF"
&Referenz = "%pehome%\PEREF3.PDF"
&Apis = "%pehome%\PEAPIS2.PDF"
&FAQs = "%pehome%\PEFAQ2.PDF"
&Samples = "%pehome%\PEBSP2.PDF"
```

#### Standardprojekt

Hier kann ein PrintEasy Projekt angegeben werden, welches standardmäßig mit dem Entwicklungszentrum gestartet werden soll.

```
[DEFAULTS]
project = "%pehome%\samples\artikel.pep"
```

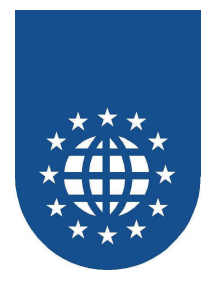

# **Der PrintEasy-Analyzer**

Der PrintEasy-Analyzer dient in erster Linie dazu, den tatsächlichen Ablauf eines PrintEasy-Programms im nachhinein nachzuvollziehen und auf diese Weise Fehler oder unvorteilhafte Programmierungsfolgen aufzuspüren.

Damit dies jedoch möglich ist, muss das COBOL-Programm zunächst mit der Direktive "EXEC-TRACE" übersetzt und anschließend einmal durchlaufen werden. Während des Programmlaufs wird nun automatisch eine PEX-Datei erzeugt, die jeden PrintEasy-EXEC protokolliert.

| Date       Suchen       Fehlerprotokoll         Image: Suchen       Fehlerprotokoll         Image: Suchen <t< th=""><th>📑 Pri</th><th>ntEasy A</th><th>nalyzer - Copyright EasiRun GmbH</th><th></th></t<>                                                                                                    | 📑 Pri                                                                                                    | ntEasy A                                                 | nalyzer - Copyright EasiRun GmbH                                                                                                    |                                                                                                    |
|----------------------------------------------------------------------------------------------------|----------------------------------------------------------------------------------------------------|----------------------------------------------------------|----------------------------------------------------------------------------------------------------|----------------------------------------------------------------------------------------------------|
| Image: Second Second | Datei                                                                                                    | Suchen                                                   | Fehlerprotokoll                                                                                                    |                                                                                                    |
| 11       EXEC PRINT       163         11       FLACE "TEST-ZEILE" UPON DOCUMENT DOC-ANALYZER       164         11       VERTICAL POSITION IS CENTERED       166         11       HORIZONTAL POSITION IS CENTERED       166         11       END-EXEC       168         12       EXEC PRINT       170         12       NEXT PHYSICAL PAGE OF DOC-ANALYZER       171         13       EXEC PRINT       173         13       EXEC PRINT       174         13       END-EXEC       175         14       PLACE "TEST-ZEILE" UPON DOCUMENT DOC-ANALYZER       176         14       PLACE "TEST-ZEILE" UPON DOCUMENT DOC-ANALYZER       179         14       PLACE "TEST-ZEILE" UPON DOCUMENT DOC-ANALYZER       179         14       PLACE "TEST-ZEILE" UPON DOCUMENT DOC-ANALYZER       179         14       PLACE "TEST-ZEILE" UPON DOCUMENT DOC-ANALYZER       181         14       PLACE "TEST-ZEILE" UPON DOCUMENT DOC-ANALYZER       181         14       PLACE "TEST-ZEILE" UPON DOCUMENT DOC-ANALYZER       182         14       END-EXEC       183         14       END-EXEC       183         15       FERFORM WARNING-ZAEHLER > ZERO       184         PERFORM WARNING-HI                                                                                                    | 2                                                                                                    | <b>∖</b> ® <b>√</b> ®                                    |                                                                                                    |                                                                                                    |
|                                                                                                    | Print<br>Print<br>Print | 11<br>11<br>11<br>11<br>11<br>11<br>12<br>12<br>12<br>12 | EXEC PRINT<br>PLACE "TEST-ZEILE" UPON DOCUMENT DOC-ANALYZER<br>VERTICAL POSITION IS CENTERED<br>HORIZONTAL POSITION IS CENTERED<br>END-EXEC<br>EXEC PRINT<br>CLOSE DOCUMENT DOC-ANALYZER<br>END-EXEC<br>EXEC PRINT<br>CLOSE DOCUMENT DOC-ANALYZER<br>END-EXEC<br>EXEC PRINT<br>PLACE "TEST-ZEILE" UPON DOCUMENT DOC-ANALYZER<br>VERTICAL POSITION IS CENTERED<br>HORIZONTAL POSITION IS CENTERED<br>HORIZONTAL POSITION IS CENTERED<br>END-EXEC<br>IF PE-WARNING-ZAEHLER > ZERO<br>PERFORM WARNING-HINWEIS<br>END-IF | 163<br>164<br>165<br>166<br>167<br>168<br>169<br>170<br>171<br>172<br>173<br>174<br>175<br>176<br>177<br><b>178</b><br>179<br>180<br>181<br>182<br>183<br>184<br>185<br>186 |
| STOP RUN. 188                                                                                                    |                                                                                                    |                                                          | STOP RUN.                                                                                                    | 187<br>188                                                                                                    |
|                                                                                                    |                                                                                                    |                                                          |                                                                                                    | 189 🖵                                                                                                    |

Mit den Navigationsknöpfen (oben) können Sie nun jeden durchlaufenen EXEC-Befehl Schritt für Schritt nachvollziehen. Sollte das System hierbei einen Fehler feststellen, wird dies über eine entsprechende Meldung angezeigt.

Über den Menüpunkt Fehlerprotokoll können Sie sich auch direkt eine Liste mit allen Problemfeldern erzeugen lassen.

#### Wichtiger Hinweis:

Bitte beachten Sie, dass die Dirketive "NOPSI" in diesem Fall nicht gesetzt werden darf, da in der PSI-Datei wertvolle Informationen über die COBOL-Source abgelegt werden.

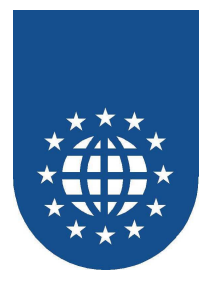

# **Der PrintEasy Source-Viewer**

Bei jedem PrintEasy-Precompile wird eine Datei mit der Endung "PSI" erzeugt. Diese Datei enthält Informationen über die PrintEasy innerhalb der COBOL-Source.

Mit Hilfe des Source-Viewers können Sie jetzt schnell an die EXEC-Statements innerhalb der COBOL-Source springen oder die beim PrintEasy-Precompile aufgetretenen Fehler analysieren.

| 🚮 Print                | Easy SourceView                  | er - Copyright © 20 | )00 GID mbH |              |             |         |
|------------------------|----------------------------------|---------------------|-------------|--------------|-------------|---------|
| <u>D</u> atei <u>3</u> | <u>S</u> uchen                   |                     |             |              |             |         |
| <b>2</b>               | l <u>a</u> <b>l</b> a <b>k</b> a | <u>*</u> * * *      | :           |              |             |         |
| Print<br>Easy          | 151                              | SIZE                |             | IS 11 POI    | NTS         | <b></b> |
| Print<br>Easy          | 152                              | TEXT-C              | OLOR        | IS BLACK     |             |         |
| Print<br>Easy          | 153                              | BACKGR              | OUND-COLOI  | R IS TRANSPA | ARENT       |         |
| Print<br>Easy          | 154                              | BOLD                |             | IS ON.       |             |         |
| Print<br>Easy          | 155                              |                     |             |              |             |         |
| Print<br>Easy          | 156                              | DEFINE LIN          | ETYPE LIN   | IE-DUENN WI. | ГН          |         |
| ×                      | Severe                           | 11001               | Unbekann    | ter Begrif   | f VIDTHS    |         |
| ×                      | Severe                           | 11106               | Ungült. V   | Vidth-Kons   | t. HAIRLINE |         |
| Print<br>Easy          | 157                              | WIDTHS              | IS HAIRL    | INE          |             |         |
| Print<br>Easy          | 158                              | STYLE               | IS DOT      |              |             |         |
| Print<br>Easy          | 159                              | TYPE                | IS SINGLE   |              |             |         |
| ×                      | Severe                           | 11210               | Linetype-   | -Vidth feh   | lt          |         |
| Print<br>Easy          | 160                              | COLOR               | IS BLACK.   |              |             |         |
| Print<br>Easy          | 161                              |                     |             |              |             |         |
| Print<br>Easy          | 162                              | DEFINE LIN          | ETYPE LIN   | IE-RAHMEN W  | ITH         |         |
| Print<br>Easy          | 163                              | WIDTH               | IS THIN     |              |             |         |
| Print<br>Easy          | 164                              | STYLE               | IS SOLID    |              |             |         |
| Print<br>Easy          | 165                              | TYPE                | IS SINGLE   |              |             |         |
| Print<br>Easy          | 166                              | COLOR               | IS BLACK.   |              |             |         |
| Print<br>Easy          | 167                              |                     |             |              |             |         |
| Print<br>Easy          | 168                              | DEFINE BAR          | CODETYPE    | BARC-EAN8    | WITH        |         |
| Print<br>Easy          | 169                              | STYLE               |             | IS EAN8      |             |         |
| Print                  | 170                              | CHECKS              | UM          | IS ON        |             |         |
|                        |                                  |                     |             |              |             |         |
| ERROR                  | 1                                |                     |             |              |             | 1.      |

#### Wichtiger Hinweis:

Bitte beachten Sie, dass die PSI-Dateien ab der PrintEasy-Version 5.0 ihr Format geändert haben und somit nicht mehr mit denen von älteren PrintEasy-Versionen kompatibel sind. Das neue (aktuelle) Format erhalten Sie durch erneutes Umwandeln Ihrer Source.

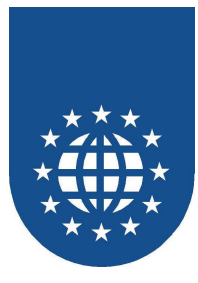

# Der PrintEasy-Debugger (Spy)

Der PrintEasy-Debugger ist ein reines Entwickler-Werkzeug. Das heißt, der PrintEasy-Debugger taucht beim Endanwender erst gar nicht auf.

Mit dem PrintEasy-Debugger können Sie während des Tests wichtige Informationen abfragen und im Warnungs- oder Fehlerfall die Ursachen leichter einkreisen.

Der RrintEasy-Debugger meldet sich immer dann zu Wort, wenn Informationen, Warnungen oder Fehler auftreten.

Sie können für diese Bereiche im Kontrollzentrum genau festlegen, wie dieser sich in so einem Fall verhalten soll.

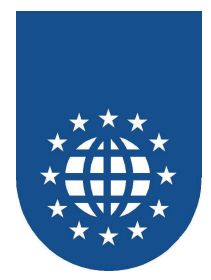

# **Debugger-Konfiguration (Kontrollzentrum)**

## Allgemeine Einstellungen

Den nachfolgenden Dialog finden Sie, wenn Sie im Kontrollzentrum auf "Debugger Config" klicken.

| Entwickler De                                    | bugging Konfiguration  | × |
|--------------------------------------------------|------------------------|---|
| <u>P</u> rint                                    | immer aus              |   |
| P <u>e</u> f                                     | Dokumenteinstellungen  |   |
| <u>V</u> orschau                                 | immer an               |   |
| Farben                                           |                        |   |
| Debuggerfen<br>I D <u>o</u> cinfo<br>I Automatis | ster<br>CA Haltepunkte |   |
|                                                  |                        |   |
|                                                  |                        |   |
|                                                  | ОК                     |   |

#### Konfigurationsmöglichkeiten

| Print   | Hier stellen Sie ein, ob immer gedruckt (immer an),<br>nie gedruckt (immer aus) oder<br>die Einstellung aus dem Programm verwendet werden soll.                |
|---------|----------------------------------------------------------------------------------------------------|
| PEF     | Hier stellen Sie ein, ob das PEF-File immer erzeugt (immer an),<br>nie erzeugt (immer aus) oder<br>die Einstellung aus dem Programm verwendet werden soll.     |
| Preview | Hier stellen Sie ein, ob die Vorschau immer angezeigt (immer an),<br>nie angezeigt (immer aus) oder<br>die Einstellung aus dem Programm verwendet werden soll. |
| DocInfo | Möchten Sie das Fenster sehen, welches die Daten der Information-Area (DOC-INFO) abbildet?!                                                                    |
| CA      | Sollten Sie diesen Haken entfernen, ist der Debugger als solches deaktiviert.                                                                                  |

Wenn Sie "Automatisch Schließen" aktivieren, werden die Debuggerfenster automatisch beim CLOSE DOCUMENT geschlossen, wenn keine Warnungen oder Fehler aufgetreten sind.

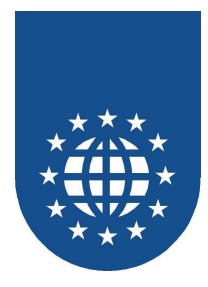

### Haltepunkte vordefinieren

Wenn Sie auf den Knopf "Haltepunkte" klicken wird folgender Dialog aufgeblendet:

| Haltepunkte CA                                                                             | ×             |
|--------------------------------------------------------------------------------------------|---------------|
| <ul> <li>C Haltepunkte zur Laufzeit setzen</li> <li>⊙ Vordefinierte Haltepunkte</li> </ul> | OK<br>Abbruch |
| ✓ Stop bei Warnungen                                                                       |               |
| ✓ Stop bei <u>F</u> ehlern                                                                 |               |
| ☐ Inf <u>o</u>                                                                             |               |
|                                                                                            |               |
|                                                                                            |               |
|                                                                                            |               |

Hiermit legen Sie fest, bei welcher "Problemklasse" (Info, Warnung, Fehler) der PrintEasy-Spy aufgeblendet werden soll.

Wenn Sie "**Haltepunkte zur Laufzeit setzen**" ausgewählt haben, dann wird der PrintEasy-Spy beim ersten PrintEasy-Befehl aufgeblendet. Dabei dürfen Sie bestimmen, wie Sie die Haltepunkte setzen möchten.

Sie können natürlich diese Einstellung auch jederzeit zur Laufzeit ändern.

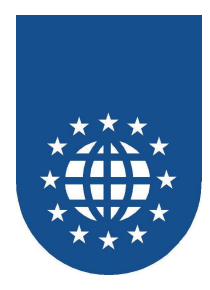

## Der PrintEasy-Debugger im Detail

| 🐼 PrintEasy Spy - [CA TISCHKARTE]                                                                                                    |       |
|----------------------------------------------------------------------------------------------------|-------|
| Ca Datei Ansicht Fenster Hilfe                                                                                                    | - B × |
| Fehlernummer:       8000       Info:       4         Execnummer:       21       Info:       4         Bun       Abbruch       Detailanzeige       Image: Stop bei Wannungen         EXEC       PRINT       Stop bei Fehlern         PLACE       BORDUERE-UNTEN       UPON       TISCHKARTE         ABSOLUTE       VERTICAL       F                                                                                                    |       |
| Referenz:     Image: Market and Market and Market a |       |
| 👼 Color 👼 Font 👼 Printer 👼 UAE 💆 Text 👼 Grafik                                                                                                    |       |
| 🗙 System 🙀 Lines 🙀 Filltype 🚔 Logpage 🚆 Physpage 🙀 Documeni                                                                                                    |       |
| 🖁 Hardware 🖁 Paper 🖁 Layer                                                                                                    |       |
| ready                                                                                                    |       |

Wenn sie die entsprechenden Haltepunkte gesetzt haben und eine PrintEasy-Warnung, -Fehler oder -Information auftritt, wird automatisch der PrintEasy Debugger aufgeblendet und versorgt Sie mit wichtigen Informationen über das eingetretene Problem.

Die vordefinierten Haltepunkte im Kontrollzentrum können Sie über "Stop bei Infos", "Stop bei Warnungen" bzw. "Stop bei Fehlern" dynamisch an- und abschalten.

Durch das Betätigen von "**Run**" wird die Kontrolle wieder zurück an das Anwendungsprogramm gegeben und die Verarbeitung wird fortgesetzt.

Sobald Sie auf Hex klicken, bekommen Sie den relevanten Feldinhalt im Hex-Modus dargestellt.

| Referenz:   | x"98 " | Hex       |
|-------------|--------|-----------|
| THOROTOFIC: | N 00   | <u></u> , |

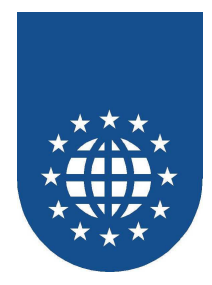

## Die Detailanzeige

Über Detailanzeige erhalten Sie eine Auflistung der eingetretenen Informationen und Probleme.

| Dialog                                                                                                    | ×                             |
|----------------------------------------------------------------------------------------------------|-------------------------------|
| 1         1 Druck           2         3 Druck           3         2 Druck           4         4 Druck           5         8000 Tex           6         8000 Tex           7         8000 Tex           8         8000 Tex           9         8000 Tex           10         8000 Tex | <pre></pre>                   |
| Fehlernummer:                                                                                                    | 1                             |
| Тур:                                                                                                    | Drucker                       |
| Referenz:                                                                                                    |                               |
| Attribut:                                                                                                    | TOSHIBA DP6570 Series - PCL5e |
| Art:                                                                                                    | Druckerauswahl                |
|                                                                                                    | OK                            |

Diese Auflistung entspricht auch der "Detailed-Warning-Table", die Sie direkt über das Programm abarbeiten können. Bitte lesen Sie dazu auch das Kapitel über die Fehler-Behandlung.

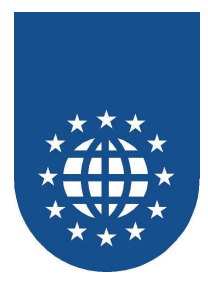

### Informationen im PrintEasy-Debugger

#### Fehlernummer

Nummer des eingetretenen Problems

#### Execnummer

Die Nummer deutet auf das soundsovielte EXEC-Statement in der COBOL-Source hin. Bei diesem Befehl ist das Problem eingetreten.

#### Fehler

Die Anzahl der Fehler, die bereits aufgetregen sind.

Warnungen Die Anzahl der Warnungen, die durch die Erstellung des Dokumentes ausgelöst wurden.

#### Referenz

Was genau hat die Probleme verursacht (z.B. welcher Text)? Für die genauere Überprüfung kann dieser Wert auch hexadimensional dargestellt werden.

#### Attribut

Logische Bezeichnung laut Programm.

#### ■ Art

Beschreibung des eingetretenen Problems.

#### Ampeln

Die Ampeln zeigen auf, in welchem Bereich ein Problem aufgetreten ist und wie schwer dieses Problem war.

- Grüne Ampel alles OK
- Gelbe Ampel Warnung
- Rote Ampel Fehler

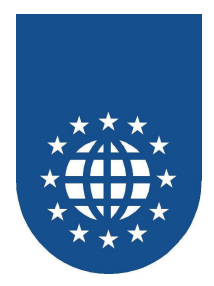

# Das PrintEasy Kontrollzentrum

# Überblick

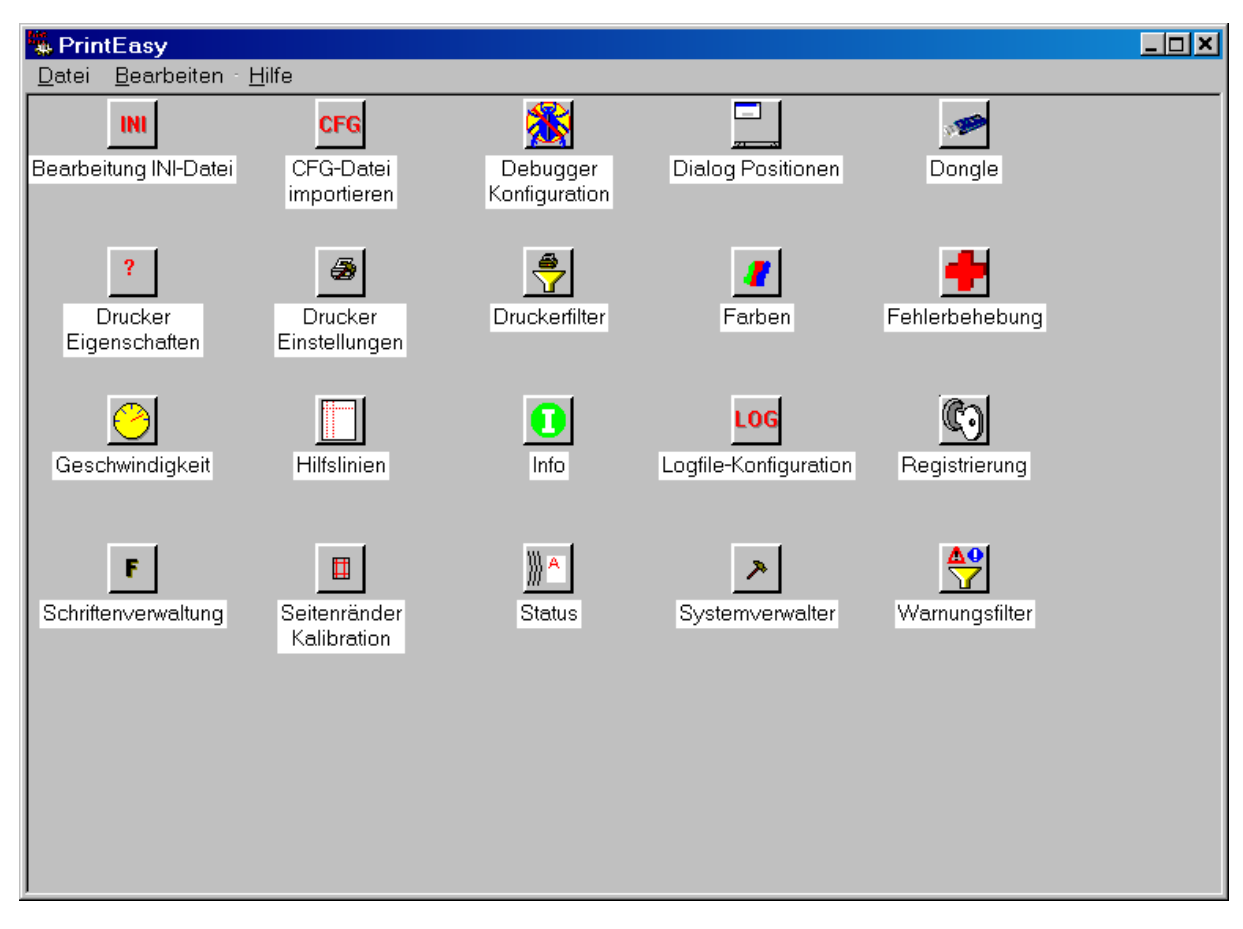

Mit Hilfe des PrintEasy Kontrollzentrums können die Definition und Verwaltung von externen Referenzen (Drucker, Schriften und Farben), Ausnahme- und Ersetzungsregeln sowie die Administration interaktiv durchgeführt werden.

Der Aufruf erfolgt durch Doppelklick auf das zugehörige Icon in der PrintEasy Programmgruppe. Es erscheint das Startfenster in dem alle (freigeschalteten) Teilfunktionen als Symbol aufgeführt sind.

Durch Doppelklick auf das zugehörige Symbol wird die gewünschte Teilfunktion aufgerufen. Beenden läßt sich das PrintEasy Kontrollzentrum über **Datei/Verlassen** 

Alle über das PrintEasy Kontrollzentrum verwaltete Informationen werden in der PrintEasy Kontrolldatei **PRNEASY.CFG** abgespeichert. Diese muss zusammen mit den Anwendungen auf der Endanwendermaschine installiert werden.

Das PrintEasy Kontrollzentrum selbst darf im Rahmen der Lizenzbestimmungen zusammen mit den erstellten Anwendungen an den Endanwender weitergegeben werden. Die genauen Details entnehmen Sie bitte den Lizenzbedingungen.

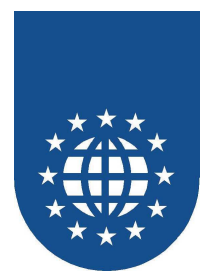

## Komponenten des PrintEasy-Kontrollzentrums

Im Einzelnen stehen Ihnen folgende Funktionen im PrintEasy Kontrollzentrum bereit:

- Systemverwalter (passwortgeschützt)
  - Hier kann festgelegt werden, welche Funktionen und Unterfunktionen im Kontrollzentrum angezeigt werden sollen.
  - Mit der "Vorschaukonfiguration" wird die Verfügbarkeit der Symbole innerhalb der Vorschau festgelegt.
  - Innerhalb des Systemverwalters kann auch das Passwort verändert werden.
  - Unter "**Personalisierung**" stellen Sie den Text ein, der dem Endanwender angezeigt wird, wenn die PrintEasy-Installation fehlerhaft ist (vgl. Meldung "ungültige Installation").

#### Seitenränder (Kalibrierung)

Die Funktion "Seitenränder" erlaubt das Abfragen, Einstellen und Kalibrieren der physischen Seitenränder für einzelne Drucker und Papierformate

#### Drucker-Eigenschaften

Mit der Funktion "Druckereigenschaften" können Sie wichtige Eigenschaften Ihrer Drucker abfragen.

#### Schriftenverwaltung

Über die Funktion "Schriftenverwaltung" legen Sie externe Definitionen, Ersetzungsregeln und die Fehlerbehandlung für die gewünschten Schriften fest.

#### Farben

Über die Funktion "Farben" legen Sie externe Farbdefinitionen und ihre Ersatzwerte als Graustufen fest.

#### Hilfslinien

Mit der Funktion "Hilfslinien" legen Sie fest, ob zusätzlich zu Ihren Nutzinformationen die physischen und logischen Ränder und ein Gitternetz auf jede Seite gedruckt werden sollen.

#### Drucker-Einstellungen

Über die Funktion "Drucker" legen Sie externe Definitionen, Profile, Ersetzungsregeln und die Fehlerbehandlung für die gewünschten Drucker fest.

#### Dialog-Positionen

Mit "Dialog Positionen" können Sie bestimmen, an welcher Position die von PrintEasy aufgeblendeten Dialoge erscheinen sollen.

#### Debugger Konfiguration

Die Funktion "Debugger Konfiguration" dient zur Konfiguration des PrintEasy-Debuggers – ins besondere zur Definition der Haltepunkte und der sichtbaren Fenster.

#### Status

Hierüber lässt sich die PrintEasy-Status-Anzeige an- und abschalten bzw. individualisieren.

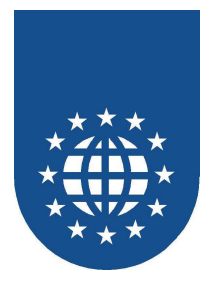

#### Fehlerbehebung

Leider kommt es manchmal vor, dass die Angaben im Druckertreiber (z.B. über Farbe, Duplex, Kopien...) nicht korrekt sind. Diese fehlerhaften Angaben, können hier eingestellt werden.

#### Geschwindigkeit

Hier können Prioritäten für die PrintEasy-Anwendung und alle anderen Tasks festgelegt werden. Je nach Einstellung, ist der Rechner dann nahezu blockiert wenn PrintEasy arbeitet.

#### Bearbeitung INI-Datei

Dieser Dialog bietet die Möglichkeit, die PRNEASY.INI bequem zu konfigurieren.

#### ■ Logfile-Konfiguration

Hiermit können Sie die Logfile-Einstellungen im Programm extern überschreiben. Es ist somit möglich, das Logfile erst im Problemfall zuzuschalten.

#### Druckerfilter

In diesem Dialog können Sie die Druckerliste im Druckerauswahl-Dialog (PRINTER-DIALOG) von PrintEasy einschränken.

#### CFG-Datei importieren

Über diese Funktion können Sie eine beliebige CFG-Datei (bzw. auch nur bestimmte Bereiche daraus) importieren.

#### Warnungsfilter

Über diesen Dialog können Sie unerwünschte Informationen und Warnungen komplett filtern, so dass diese nicht mehr ins COBOL-Programm gegeben werden oder im Logfile auftauchen.

Info

Hierüber wird der Dialog "Über PrintEasy" aufgerufen, welcher wertvolle Informationen zu Ihrer Systemumgebung und Installation zusammenstellt.

#### Dongle

Wir bieten auch eine Produktaktivierung über einen Dongle an. In diesem Dialog finden Sie Funktionen für die Wartung der hinterlegten Dongle-Informationen.

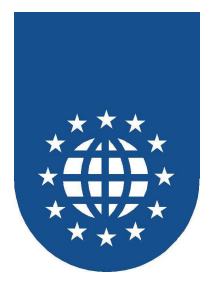

## Systemverwalter

Über die Funktion "Systemverwalter" läßt sich festlegen, welche Funktionen und Unterfunktionen im Kontrollzentrum angezeigt und benutzt werden können.

Der Zugang zur Funktion Systemverwalter ist passwortgeschützt. Das Standard-Passwort lautet "**Tom**" (Groß/Kleinschreibung beachten).

Nach erfolgreicher Passworteingabe erscheint der folgende Dialog:

| Systemverwalter                                                                                                    | ×                |
|----------------------------------------------------------------------------------------------------|------------------|
| ⊻orschaukonfiguration                                                                                                    | Personalisierung |
|                                                                                                    | Passwort ändern  |
| PrintEasy Konfiguration                                                                                                    |                  |
| <ul> <li>Dialoge</li> <li>Debugger-Konfiguration</li> <li>Status</li> <li>PrintEasy-Info</li> <li>Dialog Positionen</li> <li>Drucker Eigenschaften</li> <li>Kalibrieren des Druckers</li> <li>Farben</li> <li>Systemkonfiguration</li> <li>Hilfsfunktionen</li> <li>Anzeige Konfigurationsdatei</li> </ul> |                  |
| C Verfügbar C Gesperrt<br>Alles verfügbar Alles gesperrt                                                                                                    |                  |
| ОК                                                                                                    | Abbruch          |

In der Baumansicht werden alle verfügbaren Konfigurationspunkte und ihr Status aufgezeigt.

Über die Schaltflächen "Alles verfügbar" und "Alles gesperrt" lassen sich alle Konfigurationspunkte auf einmal aktivieren bzw. deaktivieren

Möchten Sie einen einzelnen Konfigurationspunkt bearbeiten, markieren Sie diesen durch einfaches Anklicken mit der Maus in der Treeview und wählen Sie den gewünschten Zustand "Verfügbar" oder "Gesperrt" aus. Alternativ können Sie den aktuellen Zustand durch Doppelklick mit der Maus umschalten.

Sollten Sie den "System-Verwalter" selbst abgeschaltet haben, gelangen Sie über "ALT + Shift + Klick im Menü auf 'Über PrintEasy'" wieder in die Passwort-Eingabe.

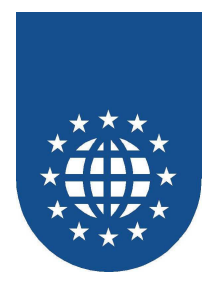

# Vorschaukonfiguration

Wenn Sie den Punkt "Vorschaukonfiguration" auswählen wird folgender Dialog angezeigt:

| Preview | Configuration       |               |            | ×         |
|---------|---------------------|---------------|------------|-----------|
| Datei   | Steuerung Fenster I | Hilfe Vorscha | u Document | Über Prir |
|         | _                   |               |            |           |
| Meni    | i Datei Ve          | erfügbar 💌    |            |           |
| Ak      | ktuelle Seite       | Verfügbar 💌   | D          |           |
| Al      | le Seiten           | Verfügbar 💌   | P          |           |
| Ge      | ewählte Seiten      | Verfügbar 💌   | <b>a</b>   |           |
| Sp      | peichern            | Verfügbar 💌   |            |           |
| La      | aden                | Verfügbar 💌   | <b>2</b>   |           |
|         |                     |               |            |           |
|         |                     |               |            |           |
|         |                     |               |            |           |
|         |                     |               |            |           |
|         |                     |               |            |           |
|         |                     |               |            |           |
|         |                     |               |            | Abbruch   |

Durch die Auswahl von **ENABLED** bzw. **DISABLED** können Sie definieren, ob das Symbol verfügbar (ENABLED) oder ausgegraut (DISABLED) dargestellt wird.

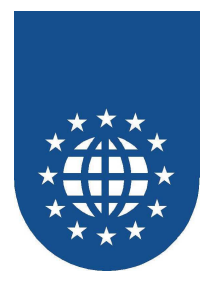

### Personalisierung

Wenn z.B. die PRNEASY.CFG nicht lesbar ist oder z.B. die GID30DBG.DLL ausgeliefert wurde, erscheint automatisch ein Dialog.

| GID30DLG                                                                                                    |
|----------------------------------------------------------------------------------------------------|
| Ungültige Installation<br>Bitte setzen Sie sich mit der EasiRun Europa GmbH in Verbindung<br>Mörikestraße 19<br>D-71636 Ludwigsburg<br>Telefon: 049-7141-93690<br>FAX: 049-7141-936925<br>EMAIL: infolb@easirun.de |
| OK                                                                                                    |

Diesen Dialog sollten Sie auf Ihre Daten anpassen, da **Ihre** Endkunden sonst bei uns (der EasiRun Europa GmbH) anrufen:

| Personalisierung                                                                                                    | ×                        |
|----------------------------------------------------------------------------------------------------|--------------------------|
| <ul> <li>♥ Voreinstellungen</li> <li>● Benutzerdefiniert</li> <li>Geben Sie bitte die Kontaktadresse ein an die sich ihr Kunde im Fehlerfall wende<br/>Zeilenwechsel mit STRG und ENTER</li> <li>Bitte setzen Sie sich mit der EasiRun Europa GmbH in Verbindung<br/>Mörikestraße 19</li> <li>D-71636 Ludwigsburg</li> <li>Telefon: 049-7141-93690</li> <li>FAX: 049-7141-936925</li> <li>EMAIL: infolb@easirun.de</li> </ul> | en soll.<br><u>I</u> est |
| ОК                                                                                                    | Abbruch                  |

Wenn Sie bei der Eingabe des Textes einen Zeilenumbruch machen möchten, so müssen Sie STRG & RETURN drücken.

Über "Test" können Sie überprüfen, wie der Dialog aussehen würde.

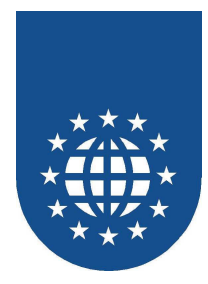

## Passwort ändern

Über diese Funktion kann das Passwort für den System-Verwalter geändert werden:

| Passwort ändern     | ×       |
|---------------------|---------|
| Bisheriges Passwort |         |
| XXX                 |         |
| Neues Passwort      |         |
| *****               |         |
| Neues Passwort      |         |
| ****                |         |
| ОК                  | Abbruch |

Bitte geben Sie dabei zunächst das bisherige Passwort an. Anschließend müssen Sie das neue Passwort zweimal hinterlegen.

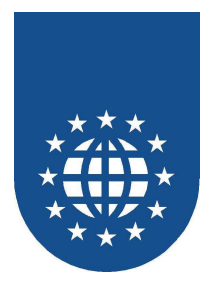

## Seitenränder

Leider kommt es beim Druck in ein bestehendes Formular immer wieder zu Verschiebungen, obwohl die Angaben in PrintEasy definitiv stimmen.

Diese Abweichungen hängen häufig mit Ungenauigkeiten in der Hardware (z.B. ein "verzogener" Schacht) zusammen.

Über die Funktion "Seitenränder" können Sie nun die physischen Seitenrändern für einzelne Drucker und deren Papierformate abfragen und kalibrieren.

Bitte beachten Sie jedoch, dass Sie diese Kalibrierung für jedes physische Gerät durchführen müssen.

| Seitenrä     | Seitenränder (Drucker-Kalibration) |                                           |   |  |  |
|--------------|------------------------------------|-------------------------------------------|---|--|--|
| <u>D</u> ruc | ker                                | RICOH Aficio 3025 PS - an - ricohcopy     | - |  |  |
| Papi         | erformat                           |                                           | - |  |  |
| Seite        | enbreite                           | 2099 1/10 mm                              | _ |  |  |
| Seite        | enhöhe                             | 2971 1/10 mm                              |   |  |  |
|              | Ok                                 | <u>W</u> erte ändern <u>I</u> estausdruck |   |  |  |

Nach Auswahl von "**Drucker**" und "**Papierformat**" werden die zugehörigen Papiermaße angezeigt und die weiterführenden Schaltflächen aktiviert.

Über die Schaltfläche "**Testausdruck**" veranlassen Sie den Druck einer Testseite. Diese enthält die Angabe über die momentan gültigen Einstellungen für die Hardwareränder It. Druckertreiber sowie Maßstäbe mit deren Hilfe die tatsächlichen Ränder für diesen Drucker festgestellt werden können.

Über die Schaltfläche "Werte ändern" gelangen Sie in den Dialog für die Kalibrierung des ausgewählten Druckers.

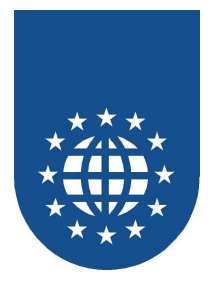

## Definition der Hardwareränder (Werte ändern)

Die vom Druckertreiber an das Windows GDI gemeldeten Hardwareränder stimmen oft nicht mit den realen Werten eines konkreten Druckers überein. Mit Hilfe dieses Dialoges, können Sie Ihren Drucker optimal an PrintEasy anpassen.

| Definition der Hardwareränder                         |            |                 |                     | × |
|-------------------------------------------------------|------------|-----------------|---------------------|---|
| Bitte starten Sie den Kalibrationsausdruck und        | d tragen S | ie dann die gem | nessenen Werte ein. |   |
| []                                                    |            |                 |                     |   |
| Abstand des schwarzen Balkens<br>vom linken Blattrand | •          | 42              | 1/10 mm             |   |
| Abstand des schwarzen Balkens<br>vom oberen Blattrand | ŧ          | 42              | 1/10 mm             |   |
| Breite des schwarzen Balkens                          |            | 2014            | 1/10 mm             |   |
| Höhe des schwarzen Balkens                            | I          | 2886            | 1/10 mm             |   |
| <u>Speichern</u><br><u>T</u> estausdruck              | St         | andardwerte     | Abbruch             |   |

Sobald Sie auf "Kalibrationsausdruck" klicken, erhalten Sie einen Ausdruck mit einem schwarzen Kreuz.

In den Abbildungen sehen Sie genau, welche Bereiche Sie vermessen müssen. Bitte messen Sie äußerst exakt und tragen die Werte in **1/10 MM** in die Eingabefelder ein. Je genauer Sie messen, desto präziser ist hinterher Ihr Ausdruck!

Mit "**Standardwerte**" werden die Angaben auf die Werte des Druckertreibers zurücksetzen. Über "**Testausdruck**" können Sie Ihre Eingaben nochmals überprüfen.

Sobald Sie "**Speichern**" drücken, werden die neuen Werte in der Konfigurationsdatei hinterlegt und von PrintEasy automatisch als Korrekturfaktor für das Positionieren berücksichtigt.

#### Wichtiger Hinweis

Bitte tragen Sie stets die Werte ein, die Sie durch das Messen ermitteln!

Versuchen Sie niemals diese Werte willkürlich zu verändern, nur weil die Position auf Ihrem Ausdruck nicht stimmt!

Wenn Sie die Werte korrekt eintragen und der Ausdruck dennoch nicht stimmt, sollten Sie unbedingt überprüfen, welche Positionierungsangaben Sie im COBOL-Programm gemacht haben. Wenn Sie den Fehler in Ihrem Programm nicht finden können, sollten Sie sich nochmals eingehend mit dem Kapitel "Positionierung" beschäftigen – in den meisten Fällen liegt ein Verständnisproblem bei der Positionierung bei PrintEasy vor!

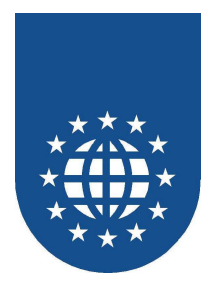

## Druckereigenschaften

Mit der Funktion "Druckereigenschaften" können Sie wichtige Eigenschaften Ihrer Drucker abfragen und alle verfügbaren Papiersorten mit allen Maßen anzeigen lassen.

| Drucker-Eigenschafte                                                                                                    | n                                                                              | × |  |  |
|----------------------------------------------------------------------------------------------------|--------------------------------------------------------------------------------|---|--|--|
| Drucker: RICOH Af                                                                                                    | cio 3025 PS                                                                    |   |  |  |
| Kopien:<br>Sortieren:<br>Farbe:<br>Duplex:<br>Textrotation frei<br>Textrotation 90°<br>Schächte                                                                                                    | Hardware<br>Hardware<br>Monochromdrucker<br>Hardware<br>Verfügbar<br>Verfügbar |   |  |  |
| <ul> <li>Automatisch auswählen [FORMSOURCE]</li> <li>Bypass [Bypass]</li> <li>Magazin 1 [Magazin 1]</li> <li>Magazin 2 [Magazin 2]</li> <li>Magazin 3 [Magazin 3]</li> <li>Magazin 4 [Magazin 4]</li> </ul> |                                                                                |   |  |  |
| Zwischenablage                                                                                                    | Schließen                                                                      | ] |  |  |

Nach Auswahl des gewünschten Druckers werden Ihnen wichtige Leistungsmerkmale und die verfügbaren Eingabeschächte dargestellt.

Sie können ablesen ob und wie

- Kopien
- Sortieren
- Duplex (beidseitig Drucken)

unterstützt wird.

- Ob es sich um einen Farb- oder Monochromdrucker handelt
- Ob stufenlose Textrotation und/oder in 90°Schritt en möglich ist oder nicht
- Welche Eingabeschächte der Drucker It. Treiber besitzt und unter welchem Namen sie im Programm als INPUT-BIN angesprochen werden müssen (Name in den eckigen Klammern).

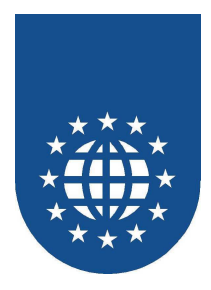

## Generierung der Drucker- und Papier-Definition

Durch einen Klick auf den Knopf "Zwischenablage" wird dann auch die fertige PrintEasy-Definition für den Drucker und die verfügbaren Papiersorten des ausgewählten Druckers in die Zwischenablage kopiert:

```
* Generiert von PrintEasy 4.x
DEFINE PRINTER PRINTER-1 USING PRINTERNAME
           "\\eelinuxlb\sharpcopy".
* Eingabeschacht Automatische Wahl
* Bitte in der PHYSICAL PAGE DESCRIPTION EINFUEGEN
    INPUT-BIN IS AUTO
* A3
   Laenge 296,9 mm
*
   Hoehe 419,9 mm
* Bitte in der PHYSICAL PAGE DESCRIPTION EINFUEGEN
* PAPER
                   IS A3
* A4
   Laenge 210,0 mm
*
*
   Hoehe 296,9 mm
* Bitte in der PHYSICAL PAGE DESCRIPTION EINFUEGEN
* PAPER
                   IS A4
* A5
   Laenge 148,0 mm
   Hoehe 210,0 mm
* Bitte in der PHYSICAL PAGE DESCRIPTION EINFUEGEN
* PAPER
                   IS A5
* B4
*
   Laenge 257,0 mm
*
   Hoehe 364,0 mm
* Bitte in der PHYSICAL PAGE DESCRIPTION EINFUEGEN
* PAPER
                  IS B4
* B5
   Laenge 181,9 mm
   Hoehe 257,0 mm
* Bitte in der PHYSICAL PAGE DESCRIPTION EINFUEGEN
* PAPER
                   IS B5
```

Sie müssen lediglich die gewünschte Papier-Definition in die PHYSICAL PAGE DESCRIPTION einfügen.

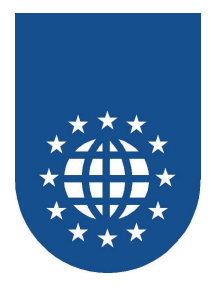

## Schriftverwaltung

Über die Funktion "Schriftenverwaltung" legen Sie externe Definitionen, Ersetzungsregeln und die Fehlerbehandlung für die gewünschten Schriften fest.

| Schriftenverwaltung              |                   |                    | × |
|----------------------------------|-------------------|--------------------|---|
| Schriftersetzung Schriftdefiniti | on Schriftenliste |                    |   |
|                                  |                   |                    |   |
| Verfügbare Drucker:              |                   |                    |   |
| Truetypes (gelten für alle I     | Drucker)          |                    |   |
|                                  |                   |                    |   |
| Benutzte Schrift                 | Ersatzschrift     | Ersetzungsregel    |   |
|                                  |                   |                    |   |
|                                  |                   |                    |   |
|                                  |                   |                    |   |
|                                  |                   |                    |   |
| Hinzufiigen 2                    | indom L Vach      | an Umbanannan      |   |
|                                  | Loson             | <u>U</u> mbenermen |   |
|                                  |                   |                    |   |
|                                  |                   |                    |   |
|                                  |                   | ΠΚ                 |   |
|                                  |                   |                    |   |

Durch Anklicken des gewünschten Registers gelangen Sie in die zugehörige Teilfunktion

- Schriftersetzung" für die Definition von Ersetzungsregeln
- Schriftdefinition" für die Festlegung von externen Font-Referenzen
- **Schriftliste**" für die Darstellung der verfügbaren Schriften für einen bestimmten Drucker

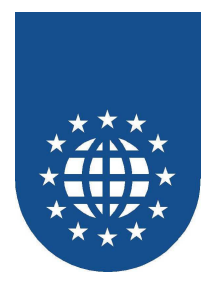

## Schriftersetzung

In diesem Dialog können Sie Regeln für das Ersetzen von Schriften festlegen.

| s | chriftenverwaltung         |                         |                    | × |
|---|----------------------------|-------------------------|--------------------|---|
|   | Schriftersetzung Schriftde | finition Schriftenliste |                    |   |
|   |                            |                         |                    |   |
|   | Verfügbare Drucker:        |                         |                    |   |
|   | Truetypes (gelten für      | alle Drucker)           | <b>•</b>           |   |
|   |                            | 1                       |                    |   |
|   | Benutzte Schrift           | Ersatzschrift<br>Arial  | Ersetzungsregel    |   |
|   | Helvetica Black            | Arial Black             | Immer ersetzen     |   |
|   |                            |                         |                    |   |
|   |                            |                         |                    |   |
|   |                            |                         |                    |   |
|   |                            |                         |                    |   |
|   | Hinzufügen                 | Än <u>d</u> ern         | Löschen Umbenennen |   |
|   |                            |                         |                    | 1 |
|   |                            |                         |                    |   |
|   |                            |                         |                    |   |
| ľ |                            |                         | Οκ                 |   |
|   |                            |                         | - OK               |   |

- Nach Auswahl des gewünschten Druckers oder Truetypes (für alle Drucker) werden Ihnen die hierfür bereits definierten Regeln angezeigt.
  - In der Spalte "Benutzte Schrift" steht der Name der Schrift wie er in der Applikation als FONT-NAME aufgeführt wird.
  - Die Spalte "Ersatzschrift" nennt den Namen der Schrift, die ersatzweise verwendet werden soll.
  - In der Spalte "Ersetzungsregel" ist angegeben, wann die Schriftersetzung gilt
    - "**Ersetzung im Fehlerfall**" heißt, dass die Ersetzung nur durchgeführt wird, wenn die unter "Benutzte Schrift" angegebene Schrift für den Drucker nicht verfügbar ist.
    - "Immer ersetzen" bedeutet, dass anstelle der "Benutzte Schrift" immer die "Ersatzschrift" verwendet wird.
- Über die Schaltfläche "Hinzufügen..." kann eine neue Regel festgelegt werden.
- In der Spalte "Benutzte Schrift" kann eine einzelne Regel markiert und damit die weiteren Schaltflächen aktiviert werden.
  - Über "Ändern..." kann eine Regel bearbeitet werden.
  - Mit "Löschen" kann eine Regel entfernt werden.

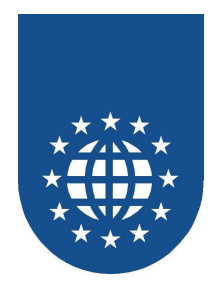

### Hinzufügen von Schriftersetzungen

Durch Klick auf die Schaltfläche "Hinzufügen" gelangen Sie in den Dialog "Ersetzungsschrift"

| Ersetzungsschrift                                                                                                    |                                           |                                        | ×         |
|----------------------------------------------------------------------------------------------------|-------------------------------------------|----------------------------------------|-----------|
| Schrift <u>a</u> rt:                                                                                                    | <u>Schriftschnitt:</u>                    | <u>G</u> röße<br>10                    | Speichern |
| O Arial<br>O Arial Black<br>O Arial Narrow<br>O Book Antiqua<br>O Bookman Old Style<br>O Century Gothic<br>O Comic Sans MS | Standard<br>Kursiv<br>Fett<br>Fett Kursiv | 10<br>11<br>12<br>14<br>16<br>18<br>20 | Abbruch   |
| Benutzung<br>Im <u>F</u> ehlerfall<br><u>Immer</u>                                                                         | Muster                                    |                                        |           |
|                                                                                                    |                                           |                                        |           |

- Unter "Schriftart" tragen Sie die gewünschte Ersatzschrift ein oder wählen sie aus der Auswahlliste durch einen Doppelklick aus.
- Mit Hilfe der Radio-Buttons unter "Benutzung", legen Sie die Benutzungsregel fest
  - Im Fehlerfall
  - Immer
- Mit "Speichern" gelangen Sie in den Abschlußdialog, in dem Sie aufgefordert werden, wie der Name der Schrift lautet, die ersetzt werden soll (Benutzte Schrift).

| Schriften                                            |                             | × |
|------------------------------------------------------|-----------------------------|---|
| Bitte geben Sie den Nam<br>Schrift benutzt werden so | en ein, unter dem die<br>II |   |
|                                                      |                             |   |
|                                                      |                             |   |
| OK                                                   | Abbruch                     |   |

■ Mit "Abbruch" können Sie den jeweiligen Dialogschritt ohne speichern abbrechen.

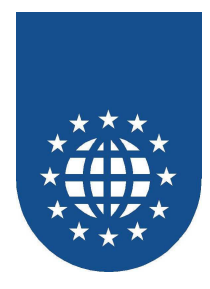

## Schriftdefinition

In diesem Dialog können Sie externe Schriftdefinitionen festlegen und verwalten. Sie lassen sich dann in ihren Applikationen mit "ASSIGN TO ext-font-reference" verwenden.

| Sc | hriftenverwaltun                                | 9                |      |           |              | × |
|----|-------------------------------------------------|------------------|------|-----------|--------------|---|
| ſ  | Schriftersetzung Schriftdefinition Schriftliste |                  |      |           |              |   |
|    |                                                 |                  |      |           |              |   |
|    | Schriftname                                     | Benutzte Schrift | Höhe | Attribute | Druckername  |   |
|    | Haus-1<br>Chandrad Cabain                       | AvantGarde       | 8    |           | Lexmark Optr |   |
|    | Standard-Schrift                                | Arial Black      | 8    |           | Drucker unab |   |
|    |                                                 |                  |      |           |              |   |
|    |                                                 |                  |      |           |              |   |
|    |                                                 |                  |      |           |              |   |
|    |                                                 |                  |      |           |              |   |
|    |                                                 |                  |      |           |              |   |
|    | ······                                          | × .              | _    |           |              |   |
|    | <u>Hinzulugen</u>                               | Andem            |      | Loschen   | Umbenennen   |   |
|    |                                                 |                  |      |           |              |   |
|    |                                                 |                  |      |           |              |   |
|    |                                                 |                  |      |           |              |   |
|    |                                                 |                  |      |           | ок           |   |
|    |                                                 |                  |      |           |              |   |

- Nach Auswahl des Reiters "Schriftdefinition" werden bereits definierte Referenzen angezeigt.
  - In der Spalte "Schriftname" steht der logische Name der Schrift wie er in der Applikation als externe Referenz angegeben wird.
  - Die Spalte "Benutzte Schrift" nennt die Schrift, die hierfür verwendet werden soll.
  - Unter "Höhe" wird die festgelegte Schriftgröße angegeben.
  - Die Spalte "Attribute" führt zusätzliche Einstellungen wie fett, kursiv, etc. auf.
  - Unter "Druckername" wird angegeben ob diese Definition nur f
    ür einen bestimmten Drucker gilt, oder Drucker unabh
    ängig ist.
- Uber die Schaltfläche "Hinzufügen..." kann eine neue Definition festgelegt werden.
- In der Spalte "Schriftname" kann eine einzelne Definition markiert und damit die weiteren Schaltflächen aktiviert werden.
  - Über "Ändern..." kann eine Definition bearbeitet werden.
  - Mit "Löschen" kann eine Definition entfernt werden.

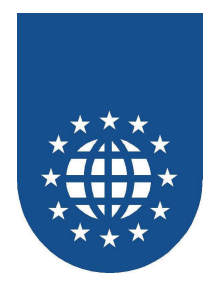

## Hinzufügen von Schriftdefinitionen

Durch Klick auf die Schaltfläche "Hinzufügen" gelangen Sie in den Dialog für die Angabe der Details.

| Schriftdefinition                                      |                                                                 | ×                                                                         |  |  |
|--------------------------------------------------------|-----------------------------------------------------------------|---------------------------------------------------------------------------|--|--|
| <u>D</u> rucker<br>Truetypes (gelten für alle Drucker) | •                                                               |                                                                           |  |  |
| Schrift <u>a</u> rt: <u>G</u> röße:<br>Arial <b>S</b>  | Schriftschnitt<br>Fett<br><u>K</u> ursiv                        | Darstellung<br>Durchgestrichen<br>Unterstrichen                           |  |  |
| Farben       Iext:       ▶ black       ▶ Intergrund:   | Zeichenposition<br>C Hochgestellt<br>C Normal<br>C Tjefgestellt | Zeichenabstand<br>C <u>E</u> rweitert<br>O Normal<br>C <u>V</u> erringert |  |  |
| Beispiel                                               |                                                                 |                                                                           |  |  |
| The quick brown fox jumps over the lazy dog.           |                                                                 |                                                                           |  |  |
| <u>S</u> peichern                                      |                                                                 | Abbruch                                                                   |  |  |

- Nach Auswahl des Druckers (oder "Truetypes" f
  ür alle Drucker) k
  önnen die 
  übrigen Attribute festgelegt werden.
  - Schriftart und Größe
  - Schriftschnitt
  - Darstellung
  - Farbe
  - Position
  - Zeichenabstand
- Mit "Speichern" gelangen Sie in den Abschlußdialog, in dem Sie aufgefordert werden, den logischen Namen der Definition anzugeben (Schriftname)
- Mit "Abbruch" können Sie den jeweiligen Dialogschritt ohne speichern abbrechen.

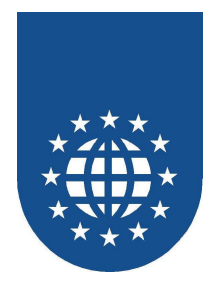

## Schriftliste

In diesem Dialog erfolgt die Darstellung der verfügbaren Schriften für einen bestimmten Drucker.

| Sch | riftenverwaltung                                                                            |                         |                                                          |                    | ×  |
|-----|---------------------------------------------------------------------------------------------|-------------------------|----------------------------------------------------------|--------------------|----|
| Se  | chriftersetzung Schrifte                                                                    | definition Schriftenlis | te                                                       |                    | _, |
|     |                                                                                             |                         |                                                          |                    |    |
|     | Verfugbare Drucker                                                                          |                         |                                                          |                    |    |
|     | SHARP AR-M350U                                                                              | PS                      |                                                          | <u> </u>           |    |
|     | Schriftname                                                                                 | Herkunft                | Schrifttyp                                               | Kommentar 🔺        |    |
|     | Oxford<br>Palatino<br>Palatino Linotype<br>PrintEasy Railroad<br>PrintEasy-Schrift<br>Bassi | PrintEasy-Schrift       | Druckerschrift<br>Druckerschrift<br>TrueType<br>TrueType | Arial Baltic 8 pt  |    |
|     | Raavi<br>Roman<br>Script<br>Shruti                                                          |                         | TrueType<br>Systemschrift<br>Systemschrift<br>TrueType   |                    |    |
|     | <ul> <li>Alle Schriften</li> </ul>                                                          | C Proportio             | nalschriften                                             | C Feste Laufweiten |    |
|     |                                                                                             |                         |                                                          | OK                 |    |

- Nach Auswahl des Druckers werden alle hierf
  ür verf
  ügbaren Schriften aufgelistet.
- In der Spalte "Schriftname" steht der logische Schriftname
- Unter "Herkunft" wird die Art der Schrift aufgeführt
  - erfolgt hier keine Angabe bedeutet dies, dass die Schrift im Windows-System definiert ist.
  - PrintEasy-Schrift" bedeutet, dass es sich hier um eine externe Schriftdefinition handelt.
- Der "Schrifttyp" gibt an mit welcher Technik die Schrift gedruckt wird
  - Bei Angabe "Druckerschrift", ist die Schrift als Hardware-Font im Drucker fest hinterlegt.
  - Mit Angabe "TrueType" wird f
    ür den Ausdruck mit einer druckerunabh
    ängigen True-Type-Schrift gearbeitet.
  - Die Angabe "System" gibt an, dass es sich um eine Windows System-Schrift handelt.
- In der Spalte "Kommentar" wird für Schriftnamen, die sich auf eine externe Schriftdefinition beziehen, der Name der dort zugewiesenen Schrift aufgeführt.
- Über die Auswahl "Alle Schriften", "Proportionalschriften" bzw. "Feste Laufweiten" kann die Schriftenliste diesbzgl. Eingeschränkt werden.

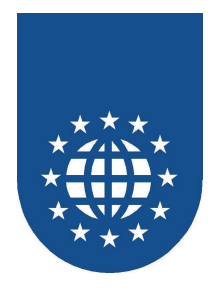

## Farben

Über die Funktion "Farben" legen Sie externe Farbdefinitionen und ihre Ersatzwerte als Graustufen fest.

| Farb | en                            |                          |                            | x |  |
|------|-------------------------------|--------------------------|----------------------------|---|--|
|      |                               |                          |                            |   |  |
|      | <u>N</u> ame                  | <u>Т</u> ур              |                            |   |  |
| Б    | lack                          | Farbe - Vordefiniert     | ▲                          |   |  |
| Ь    | lue                           | Farbe - Vordefiniert     |                            |   |  |
| Ь    | luegrey                       | Farbe - Vordefiniert     |                            |   |  |
| Ь    | rown                          | Farbe - Vordefiniert     |                            |   |  |
| c    | yan                           | Farbe - Vordefiniert     |                            |   |  |
| d    | larkblue                      | Farbe - Vordefiniert     |                            |   |  |
| d    | larkgreen                     | Farbe - Vordefiniert     | ▼                          |   |  |
| V    | Vordefinierte Farben anzeigen |                          |                            |   |  |
|      | 1                             | -                        |                            |   |  |
|      | Earbe hinzufügen              |                          |                            |   |  |
|      |                               | An <u>d</u> ern <u>I</u> | _öschen <u>U</u> mbenennen |   |  |
| ļ    | <u>G</u> raustufe hinzufügen  |                          |                            |   |  |
| _    |                               |                          |                            |   |  |
|      | OK                            |                          |                            |   |  |
|      |                               |                          |                            |   |  |

- In der Spalte "Name" werden die logischen Farbnamen aufgelistet.
- Uber die Spalte "Typ" erfahren Sie, um welche Art von Farbdefinition es sich handelt.
  - Die Angabe "Farbe vordefiniert" erscheint für fest von PrintEasy vergebene Farbnamen.
  - Analog gilt dies für die Angabe "Graustufe Vordefiniert".
  - Fehlt der Zusatz "Vordefiniert" handelt es sich um benutzerdefinierte Farb- oder Graustufendefinitionen.
- Ist für eine Farbe sowohl Farbwert als auch ein Grauwert festgelegt, wird dies in der Visualisierung dargestellt. Dazu wird der Farbbalken je zur Hälfte mit der Farbe und dem Grauwert gefüllt.
- Über die Schaltflächen "Farbe hinzufügen" und "Graustufe hinzufügen" können neue Definitionen vorgenommen werden.
- In der Spalte "Namen" kann eine einzelne Definition markiert werden. Handelt es sich um eine benutzerdefinierte Farbe werden die Schaltflächen für "Ändern..." und "Löschen" aktiviert.
- Es kann in der Praxis vorkommen, dass Farben beim Ausdruck oder in der Vorschau als schwarz oder weiß dargestellt werden. Dies liegt am Windows-System selbst, dass nur eine bestimmte Anzahl von Farben zur Verfügung stellen kann (z.B. 256 Farben Graphikmodus). Farben die nicht diesen 256 Farben entsprechen, werden auf die nächste vorhandene Farbe gemappt.

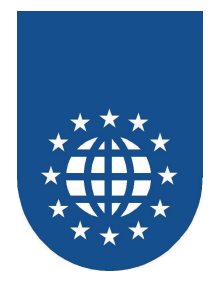

## Farbe hinzufügen

Durch Klick auf die Schaltfläche "Farbe hinzufügen" gelangt man in den Dialog für die Details.

| Farben                                  |                             | × |
|-----------------------------------------|-----------------------------|---|
| Gr <u>u</u> ndfarben:                   |                             |   |
|                                         |                             |   |
|                                         |                             |   |
|                                         |                             |   |
|                                         |                             |   |
|                                         |                             |   |
|                                         |                             |   |
| Benutzerdefinierte Farben               |                             |   |
|                                         |                             |   |
|                                         | Farbe:  160 <u>R</u> ot:  0 | ] |
| – Farbbebandlung für Schwarzweißdrucker | EarbelBasis                 | ] |
| Drucker wandelt Farben um               | Hell: U Blau: U             | ] |
| © <u>F</u> arbe als Graustufe ausgeben  |                             |   |
| Definieren                              | Speichern                   |   |
|                                         | Abbruch                     |   |
|                                         | Abbluch                     |   |
|                                         |                             |   |

- Die Festlegung des gewünschten Farbwertes kann auf verschiedene Weise erfolgen:
  - Durch Klick auf eines der Farbflächen unter "Grundfarben" oder "Benutzerdefinierte Farben"
  - Durch Klick auf die gewünschte Färbung in der Farbverlaufsdarstellung
  - Eingabe der numerischen Werte für Farbe, Sättigung und Helligkeit in den zugehörige Feldern.
  - Eingabe der numerischen Werte im RGB-System in den zugehörigen Feldern.
- Zusätzlich kann über die Radio-Button Gruppe "Farbbehandlung für Schwarzweißdrucker" festgelegt werden, wie die Farbe auf einem Monochrom-Drucker simuliert werden soll:
  - Mit "Drucker wandelt Farben um" überläßt man die Simulation dem Druckertreiber
  - Wird "Farbe als Graustufe ausgeben" gewählt kann über die Schaltfläche "definieren..." im Subdialog die gewünschte Graustufe für die simulation einstellen.
- Mit "Speichern..." gelangen Sie in den Abschlußdialog, in dem Sie aufgefordert werden, den logischen Farbnamen für diese Definition anzugeben.
- Mit "Abbruch" können Sie den jeweiligen Dialogschritt ohne speichern abbrechen.

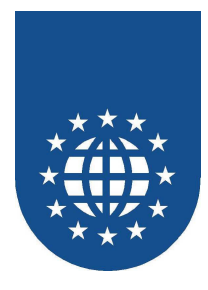

## Graustufe hinzufügen

Durch Klick auf die Schaltfläche "Graustufe hinzufügen" gelangt man in den Dialog für die Details

| Graustufen | ×           |
|------------|-------------|
|            |             |
| 50 % Grau  |             |
| weiß       | ••• schwarz |
| Speichern  | Abbruch     |

- Die Festlegung der gewünschten Graustufe kann auf verschiedene Weise erfolgen:
  - Durch Verstellen des Schiebereglers mit Hilfe der Maus.
  - Eingabe der numerischen Werte im Eingabefeld.
- Mit "Speichern" gelangen Sie in den Abschlußdialog, in dem Sie aufgefordert werden, den logischen Farbnamen für diese Graustufendefinition anzugeben.
- Mit "Abbruch" können Sie den jeweiligen Dialogschritt ohne speichern abbrechen.

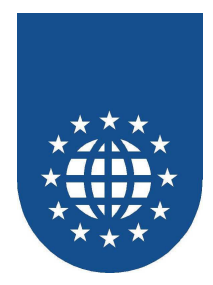

## Hilfslinien

Mit der Funktion "Hilfslinien" legen Sie fest ob zusätzlich zu Ihren Nutzinformationen die physischen und logischen Ränder, Gitternetzlinien oder eine Lesehilfe (Zebra) auf jede Seite gedruckt und angezeigt werden sollen.

## **Generelle Konfiguration**

| Hilfsfunktio | onen                                                                                                    |                                                                                  | × |
|--------------|----------------------------------------------------------------------------------------------------|----------------------------------------------------------------------------------|---|
| Hilfslinien  | Zebra-Definition                                                                                                    |                                                                                  |   |
| F            | Positionierungshilfen<br>Gridlines 10mm<br>Gridlines 5mm<br>Druckbereich physische Seite<br>Druckbereich logische Seite<br>Textlänge | Darstellung<br><ul> <li>Hilfslinien hinten</li> <li>Hilfslinien vorne</li> </ul> |   |
|              |                                                                                                    | ОК                                                                               |   |

- Die gewünschten Positionierungshilfen aktivieren oder deaktivieren Sie durch Klick auf das zugehörige Auswahlfeld.
- Mit "Gridlines 10 mm" wird ein Gitterraster mit 10 mm Abstand angedruckt
- Mit "Gridlines 5 mm" analog mit kleinerem Abstand.
- Die Auswahlfelder für "Druckbereich physische Seite" bzw "Druckbereich logische Seite" aktivieren bzw. deaktivieren den Ausdruck der jeweiligen Nutzränder.
- Sobald der Haken bei "Textlänge" gesetzt ist, wird in der Vorschau um jede Textbox einen farbigen Rahmen gezogen, so dass sich nun die jeweilige Länge exakt ablesen lässt.
- Über die Darstellung stellen Sie ein, ob die Hilfslinien vor oder hinter dem Text angezeigt werden sollen.

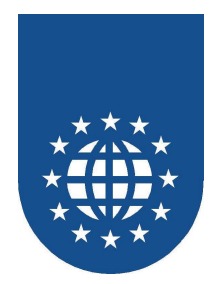

## Einstellung des Zebra-Musters

| Hilfsfunktionen              | × |
|------------------------------|---|
| Hilfslinien Zebra-Definition |   |
|                              |   |
|                              |   |
| Zebra-Definition             |   |
|                              |   |
| Abstand: 50 1/10 mm          |   |
| Farbe: #80ff80 Farbe         |   |
|                              |   |
|                              |   |
|                              |   |
|                              |   |
|                              |   |
|                              |   |

Bei umfangreichen Listen kann eine Lesehilfe in Form eines Zebra-Musterst aktiviert werden.

Den Abstand der Zebra-Balken können Sie in 1/10 mm angeben. Ein Wert von 50 wäre somit ein Balkenwechsel alle 5 mm.

Über den Knopf "Wählen" können Sie die farbliche Darstellung des Balkens festlegen.

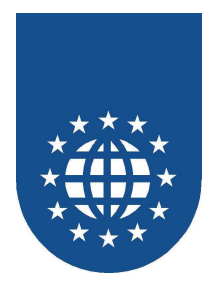

## Drucker-Einstellungen

Über die Funktion "Drucker-Einstellungen" legen Sie externe Definitionen, Profile, Ersetzungsregeln und die Fehlerbehandlung für die gewünschten Drucker fest.

| Druckereinstellungen            |             |                    | ×                  |         |    |
|---------------------------------|-------------|--------------------|--------------------|---------|----|
| Druckerprofile Druckerersetzung |             |                    |                    |         | _, |
| Pro                             | filname     |                    | Original Drucker   |         | 1  |
|                                 |             |                    |                    |         |    |
|                                 |             |                    |                    |         |    |
|                                 |             |                    |                    |         |    |
|                                 |             |                    |                    |         |    |
|                                 | <u>N</u> eu | <u>B</u> earbeiten | <u>U</u> mbenennen | Löschen |    |
|                                 |             |                    | ОК                 |         |    |

- Durch Anklicken des gewünschten Registers gelangen Sie in die zugehörige Teilfunktion
  - "Druckerprofile" f
    ür die Festlegung von bestimmten Druckereinstellungen als externe Druckerreferenz
  - "Druckerersetzung" für die Definition von Ersetzungsregeln

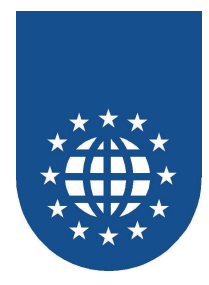

### Druckerprofile

In diesem Dialog können Sie eine gewünschte Kombination von Einstellungen für einen Drucker unter einen Namen abspeichern und bearbeiten.

| Dru                             | ickereinstellungen             | 2                                        | 4 |  |
|---------------------------------|--------------------------------|------------------------------------------|---|--|
| Druckerprofile Druckerersetzung |                                |                                          |   |  |
|                                 | Profilname<br>Hefter-Funktion  | Original Drucker<br>RICOH Aficio 3025 PS |   |  |
|                                 |                                |                                          |   |  |
|                                 |                                |                                          |   |  |
|                                 |                                |                                          |   |  |
|                                 | <u>N</u> eu <u>B</u> earbeiten | <u>U</u> mbenennen <u>L</u> öschen       |   |  |
|                                 |                                | ок                                       |   |  |

- Nach Auswahl des Reiters "Druckerprofile" werden bereits definierte Profile angezeigt.
  - In der Spalte "Profilname" steht der logische Name des Druckers mit den bestimmten Einstellungen. Unter diesem Namen wird in der Applikation mit PRINTER IS auf dieses Profil Bezug genommen.
  - Unter "Original Drucker" wird der Name des realen Druckertreibers angegeben auf dem das Profil basiert.
- Uber die Schaltfläche "Neu" kann ein neues Profil angelegt werden.
  - Nach Klick auf die Schaltfläche wird der Subdialog für die Druckerauswahl aufgeblendet.
  - Dort kann über "Eigenschaften" in den original Druckertreiberdialog verzweigt und die gewünschten Einstellungen vorgenommen werden.
  - Werden die Einstellungen mit "OK" bestätigt, gelangen Sie in den Abschlußdialog, wo Sie den gewünschten Namen für das Profil angeben.
- Mit "Abbruch" können Sie den jeweiligen Dialogschritt ohne speichern abbrechen.
- Markieren Sie In der Spalte "Profil Name" eine einzelne Definition werden die Schaltflächen "Bearbeiten" und "Löschen" aktiviert.
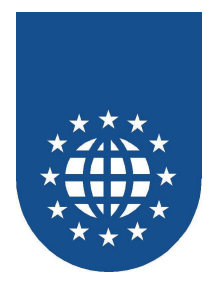

### Druckerersetzung

In diesem Dialog können Sie die Regeln für das Ersetzen von Druckern festlegen.

| Drucke  | reinstellungen                  |                  | ļ                      | × |
|---------|---------------------------------|------------------|------------------------|---|
| Druck   | erprofile Drucker               | ersetzung        |                        |   |
|         |                                 | Excludes         | <b></b>                | 1 |
| RIC     | ginaldrucker<br>COH Aficio 3025 | SHARP AR-M350    | Ersetzen im Fehlerfall |   |
|         |                                 |                  |                        |   |
|         |                                 |                  |                        |   |
|         |                                 |                  |                        |   |
|         |                                 |                  |                        |   |
|         |                                 |                  |                        |   |
| [       | Neu Be                          | arbeiten Umbener | nnen Löschen           |   |
| <u></u> |                                 |                  | Epopular               |   |
|         |                                 |                  | οκ (                   |   |
|         |                                 |                  |                        |   |

- Nach Auswahl des Reiters "Druckerersetzung" werden bereits definierte Regeln angezeigt.
  - In der Spalte "Originaldrucker" steht der Name des Druckers wie er in der Applikation unter "PRINTER IS..." angegeben oder im PrintEasy Druckerdialog ausgewählt wurde.
  - Die Spalte "Ersatzdrucker" nennt den Namen des Druckers, der ersatzweise verwendet werden soll.
  - In der Spalte "Ersetzungsfall" ist angegeben, wann die Druckerersetzung gilt.
    - "Ersetzung im Fehlerfall" heißt, das die Ersetzung nur durchgeführt wird, wenn der unter "Originaldrucker" angegebene Drucker(treiber) nicht verfügbar ist.
    - "Immer ersetzen" bedeutet, dass anstelle des "Originaldruckers" immer der "Ersatzdrucker" verwendet wird.
- Uber die Schaltfläche "**Neu**" kann eine neue Ersetzungsregel angelegt werden.
- Markieren Sie In der Spalte "Originaldrucker" eine einzelne Definition werden die Schaltflächen "Bearbeiten" und "Löschen" aktiviert.

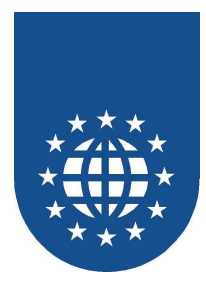

### Hinzufügen von Druckerersetzungen

Durch Klick auf die Schaltfläche "Neu" gelangen Sie in den zugehörigen Subdialog.

| Druckerersetzung                        | × |
|-----------------------------------------|---|
| ⊻erwendeter Drucker                     |   |
| RICOH Aficio 3025 PS                    | • |
| Ersatzdrucker                           |   |
| SHARP AR-M350U PS                       | - |
| Ersetzung<br>Olimmer<br>Olim Fehlerfall |   |
| <u>Speichern</u> Abbruch                |   |

- Unter "Verwendeter Drucker" tragen Sie den Namen des Drucker ein, für den Sie eine Ersetzungsregel definieren wollen. Alternativ können Sie ihn auch über die Auswahlliste festlegen. Die Angabe eines Druckerprofiles als "Verwendeter Drucker" ist unzulässig. Diese können nicht ersetzt werden.
- Unter "Ersatzdrucker" tragen Sie den Namen des Druckers ein, der als Ersatzdrucker dienen soll. Alternativ können Sie ihn auch über die Auswahlliste festlegen.
- Mit Hilfe der Radio-Buttons unter "Ersetzung" legen Sie die Benutzungsregel fest.
  - Im Fehlerfall
  - Immer
- Uber die Schaltfläche "Speichern" tragen Sie die Regel in die Konfigurationsdatei ein.
- Mit "Abbruch" können Sie den jeweiligen Dialogschritt ohne Speichern abbrechen.

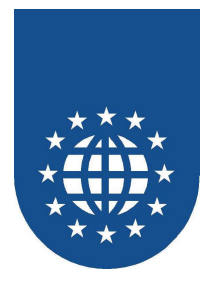

# **Druckerfilter (Printerfilter)**

Die Drucker-Filter schränken die Drucker-Anzeige im Printer-Dialog ein. Auf das PrintEasy-API "PETOOLS\_GET\_PRINTER\_NAMES" hat diese Einschränkung jedoch keine Wirkung!

## Voreinstellungen

| Druckereinstellungen                                                                                                    | × |
|----------------------------------------------------------------------------------------------------|---|
| Voreinstellungen Ausnahmeregeln                                                                                         |   |
| Voreinisseliurigen Ausnammeregein  <br>Drucker Druckerprofile:<br>• verfügbar<br>• nicht verfügbar<br>• nicht verfügbar |   |
| OK                                                                                                    |   |

Zuerst können Sie festlegen, welche grundsätzlich Bereiche angezeigt werden sollen:

- nur Druckerprofile
- nur reale Drucker

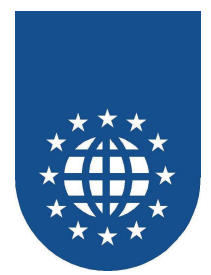

## Ausnahmeregeln

| Druckereinstellung | jen             |                  | ×                |  |
|--------------------|-----------------|------------------|------------------|--|
| Voreinstellungen 4 | Ausnahmeregeln  |                  |                  |  |
| Verfügbare Druck   | er:             |                  |                  |  |
| Name               | Тур             | Status           | Default          |  |
| Acrobat Distiller  | Drucker         | Voreinstellung   | verfuegbar       |  |
| Acrobat PDF        | Drucker         | Voreinstellung   | verfuegbar       |  |
| eDocPrintPro       | Drucker         | nicht verfuegbar |                  |  |
| Liatro Image P     | Drucker         | nicht verfuegbar |                  |  |
| RILUH ANCIO        | Drucker         | Voreinstellung   | verfuegbar       |  |
| SHARF AR-M         | Drucker         | voreinstellung   | verruegoar       |  |
|                    |                 |                  |                  |  |
|                    |                 |                  |                  |  |
|                    |                 |                  |                  |  |
|                    |                 |                  |                  |  |
|                    |                 |                  |                  |  |
|                    |                 |                  |                  |  |
| C Verfügbar        | Nicht verf      | ügbar 🔿 Stand    | dard-Einstellung |  |
|                    | Ausnahi<br>löso | meregeln<br>:hen |                  |  |
| ОК                 |                 |                  |                  |  |

Nachdem Sie die grundsätzlichen Einstellungen gewählt haben, können Sie noch individuell einzelne Drucker zu- oder abschalten.

Mit "Ausnahmeregeln löschen" setzen Sie die Konfiguration wieder auf die grundsätzliche Einstellung zurück.

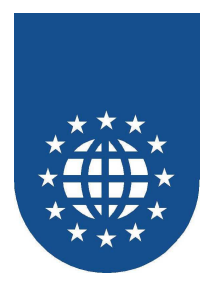

# **Dialog Positionierung**

Im Kontroll-Zentrum von PrintEasy finden Sie den Punkt "Dialogpositionen". Hierbei können Sie die einzelnen Anzeigepositionen für die entsprechenden Dialoge festlegen.

| Dialog-Positionen                    | × |
|--------------------------------------|---|
| Dialog- <u>N</u> ame                 |   |
| Druckerauswahl                       |   |
| Dialog-Position von Windows vorgeben |   |
| C Benutzerdefiniete Dialog-Position  |   |
| 000                                  |   |
| 000                                  |   |
| 000                                  |   |
|                                      |   |
| Ok                                   |   |

- Unter "Dialogname" können Sie den Dialog auswählen, dessen Position Sie konfigurieren möchten.
- Dann haben Sie die Auswahl zwischen "Dialogposition von Windows vorgeben" oder "Benutzerdefinierte Dialogposition". Wenn Sie "Benutzerdefinierte Dialogposition" ausgewählt haben, können Sie über die Radiobuttons die Position festlegen.

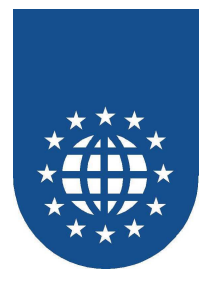

## **Debugger Konfiguration**

Mit diesem Dialog können Sie spezielle Einstellungen vornehmen, die sich alleine auf die Entwicklung von PrintEasy-Anwendungen und nicht auf den End-Anwender auswirken.

Damit sind Sie in der Lage, bestimmte Szenarien im Vorfeld bereits zu testen, ohne das COBOL-Progamm anpassen oder Ihr System verbiegen zu müssen.

| Debugger Kon                         | figuration (Entwickler Werkzeug)                             | × |
|--------------------------------------|--------------------------------------------------------------|---|
| <u>D</u> ruck                        | Dokumenteinstellungen 💌                                      |   |
| P <u>E</u> F                         | Dokumenteinstellungen 💌                                      |   |
| <u>V</u> orschau                     | Dokumenteinstellungen 🔽 🔲 Direkt                             |   |
| F <u>a</u> rben                      |                                                              |   |
| Debuggerfen<br>DDC-Info<br>Automatis | ister<br>✓ PE <u>C</u> A <u>Haltepunkte</u><br>sch schließen |   |
| Filter<br>Eilter                     | Filter angeschaltet                                          |   |
|                                      |                                                              |   |

### Konfigurationsmöglichkeiten

| Print   | Hier stellen Sie ein, ob immer gedruckt (immer an),<br>nie gedruckt (immer aus) oder<br>die Einstellung aus dem Programm verwendet werden soll.                |
|---------|----------------------------------------------------------------------------------------------------|
| PEF     | Hier stellen Sie ein, ob das PEF-File immer erzeugt (immer an),<br>nie erzeugt (immer aus) oder<br>die Einstellung aus dem Programm verwendet werden soll.     |
| Preview | Hier stellen Sie ein, ob die Vorschau immer angezeigt (immer an),<br>nie angezeigt (immer aus) oder<br>die Einstellung aus dem Programm verwendet werden soll. |
| DocInfo | Möchten Sie das Fenster sehen, welches die Daten der Information-Area (DOC-INFO) abbildet?!                                                                    |
| CA      | Sollten Sie diesen Haken entfernen, ist der Debugger als solches deaktiviert.                                                                                  |

Wenn Sie "**Automatisch Schließen**" aktivieren, werden die Debuggerfenster automatisch beim CLOSE DOCUMENT geschlossen, wenn keine Warnungen oder Fehler aufgetreten sind.

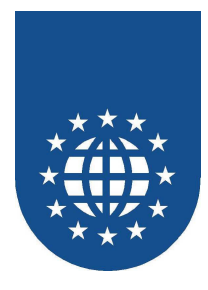

### Haltepunkte vordefinieren

Wenn Sie auf den Knopf "Haltepunkte" klicken wird folgender Dialog aufgeblendet:

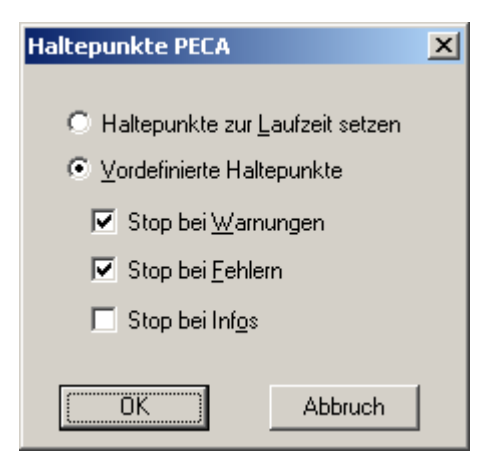

Hiermit legen Sie fest, bei welcher "Problemklasse" (Info, Warnung, Fehler) der PrintEasy-Spy aufgeblendet werden soll.

Wenn Sie "**Haltepunkte zur Laufzeit setzen**" ausgewählt haben, dann wird der PrintEasy-Spy beim ersten PrintEasy-Befehl aufgeblendet. Dabei dürfen Sie bestimmen, wie Sie die Haltepunkte setzen möchten.

Sie können natürlich diese Einstellung auch jederzeit zur Laufzeit ändern.

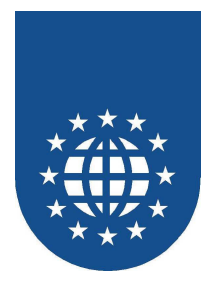

## Schriften-Filter für Testzwecke einstellen

Über die Option "Filter" können Sie Schriften für Testzwecke deaktivieren und somit das Fehlerhandling Ihres Programmes testen.

| Filter X                                                                                                    |
|----------------------------------------------------------------------------------------------------|
|                                                                                                    |
| <ul> <li>Truetype Schriften</li> <li>Marlett</li> <li>Courier New</li> <li>Lucida Console</li> <li>Lucida Sans Unicode</li> <li>Verdana</li> <li>Arial Black</li> <li>Comic Sans MS</li> <li>Impact</li> <li>Georgia</li> <li>Franklin Gothic Medium</li> <li>Palatino Linotype</li> <li>Tahoma</li> </ul> |
| C Verführer C Generat                                                                                                    |
| ← Xeindibai ← Reshein                                                                                                    |
| ОК                                                                                                    |

Sie bekommen hierbei sowohl alle Truetype-Schriften, als auch die druckerinternen Schriften aufgelistet, die Sie dann über "Verfügbar" oder "Gesperrt", aktivieren bzw. deaktivieren können.

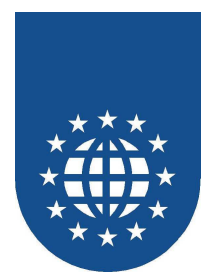

# Fehlerbehebung

## Druckertreiber

Leider kommt es manchmal vor, dass die Angaben im Druckertreiber (z.B. über Farbe, Duplex, Kopien...) nicht korrekt sind. Diese fehlerhaften Angaben, können hier eingestellt werden.

| hlerbehebung                      |                                   | ×                     |
|-----------------------------------|-----------------------------------|-----------------------|
| Drucker Fixes                     |                                   |                       |
| Drucker                           |                                   |                       |
| RICOH Aficio 3025 PS              |                                   |                       |
| Hardware Kopien                   | Hardware Sortieren                | Duplex                |
| <ul> <li>Treiberangabe</li> </ul> | <ul> <li>Treiberangabe</li> </ul> | Treiberangabe         |
| O Ja                              | O Ja                              | O Ja                  |
| O Nein                            | 🔿 Nein                            | O Nein                |
| Farbe                             |                                   | Fontrotation beliebig |
| Treiberangabe                     | Treiberangabe                     | Treiberangabe         |
| C Ja                              | O Ja                              | O Ja                  |
| C Nein                            | C Nein                            | O Nein                |
|                                   |                                   |                       |
| Zusätzliche                       |                                   |                       |
|                                   |                                   |                       |
|                                   |                                   | - OIX                 |

Über das Feld "**Zusätzliche**" können ggf. weitere Korrekturen vorgenommen werden. Die dafür notwendigen Eintragungen erhalten Sie dann im Einzelfall vom PrintEasy-Team.

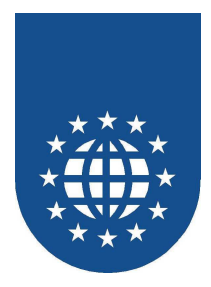

# Farbmanager

Mit dem Farbmanager können Sie für jeden vorhandenen Farbdrucker festlegen ob er die Farbeinstellungen des Druckertreibers verwenden oder generell schwarz bzw. farbig drucken soll.

| Fehlerbehebung                        |   |
|---------------------------------------|---|
| Drucker Fixes Farbmanager             |   |
| Drucker                               | ĺ |
| FreePDF XP                            |   |
| C. Drucktreibereinstellung übernehmer |   |
| C Immer Farbdruck                     |   |
| Immer Schwarzweissdruck               |   |
|                                       |   |
|                                       |   |
|                                       |   |
|                                       |   |
|                                       |   |
|                                       |   |
|                                       |   |
|                                       |   |
| OK                                    | 1 |

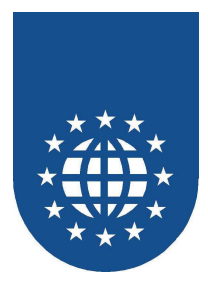

# Geschwindigkeit

Mit diesem Dialog aus dem PrintEasy-Kontrollzentrum läßt sich die Priorität von PrintEasy beliebig einstellen.

Darüber hinaus, können hier auch die Dimensionen der Speicheranforderungen konfiguriert werden.

| Ausführungsgeschwindigkeit   |                   |                                               |  |  |  |
|------------------------------|-------------------|-----------------------------------------------|--|--|--|
| Geschwindigkeit gegenüber ar | nderen Prozessen: | Speicheranforderungen:                        |  |  |  |
| Aufbereitung                 | A <u>u</u> sdruck | Vergrößerung des Speichers-                   |  |  |  |
| C Am höchsten                | C Am höchsten     | <ul> <li>schnell ( 2.x kompatibel)</li> </ul> |  |  |  |
| C Hoch                       | C Hoch            | C Mittel                                      |  |  |  |
| Normal                       | Normal            | C Niedrig                                     |  |  |  |
| C Niedrig                    | O Niedrig         |                                               |  |  |  |
| C Am niedrigsten             | C Am niedrigsten  |                                               |  |  |  |
|                              |                   |                                               |  |  |  |
|                              |                   |                                               |  |  |  |
| ОК                           |                   |                                               |  |  |  |
|                              |                   |                                               |  |  |  |

### Wichtiger Hinweis

Bitte überdenken Sie die Einstellungen sehr sorgfältig und stellen Sie diese nicht leichtfertig um. Diese Einstellungen haben großen Einfluss auf die Verarbeitungsgeschwindigkeit und den Hauptspeicherbedarf.

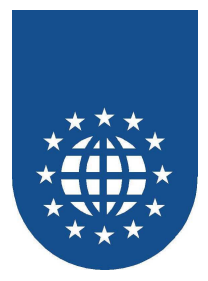

### Geschwindigkeit

- Hohe Priorität bei Aufbereitung / Ausdruck
  - Hohe Priorität bedeutet, dass PrintEasy einen sehr großen Anteil der Rechnerkapazität bekommt und andere Applikationen gebremst werden
  - Das ist immer dann sinnvoll, wenn sich der Rechner hauptsächlich mit PrintEasy beschäftigen soll (z.B. bei Massendruck)
  - Höhere Performance

### ■ Niedrige Priorität bei Aufbereitung / Ausdruck

- Niedrige Priorität bedeutet, dass PrintEasy einen vergleichsweise kleinen Anteil der Rechnerkapazität bekommt und somit parallel auch mit anderen Anwendungen gearbeitet werden kann.
- Diese Einstellung sollten Sie wählen, wenn die Dokumente eher wenige Seiten umfassen und neben der PrintEasy-Aufbereitung auch noch andere Applikationen aktiv sein dürfen.
- Der Anwender kann somit neben der Aufbereitung mit PrintEasy mit dem Rechner weiter arbeiten.
- Die PrintEasy-Aufbereitung dauert länger

### Normale Priorität bei Aufbereitung / Ausdruck

PrintEasy bekommt die gleiche Rechnerkapazität wie alle anderen Anwendungen.

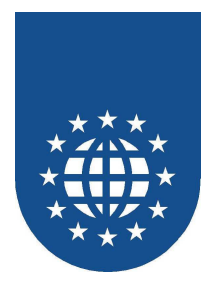

## Speicheranforderungen

Hier kann die Größe der jeweiligen Speicheranforderung von PrintEasy konfiguriert werden. Diese Einstellung schlägt sich dann natürlich auch in dem belegten Hauptspeicherplatz nieder.

Begonnen wird immer bei einer Hauptspeicheranforderung von 1 MB. Anschließend wird der Speicher bis zu einer bestimmten Grenze jedes Mal verdoppelt. Danach werden nur noch 1 oder 2 MB angefordert.

### ■ Schnell (kompatibel zu 2.x)

Diese Einstellung sollte bei großen Dokumenten (PEF-Datei-Größe ab 50 MB) verwendet werden.

| • | Startwert:                 | 1 MB   |
|---|----------------------------|--------|
| • | Wird immer verdoppelt bis: | 250 MB |

Danach Anforderung um: 2 MB

### Mittel

Diese Einstellung sollte bei mittleren Dokumenten (PEF-Datei-Größe ab 2 MB) verwendet werden.

| • | Startwert:                 | 1 MB  |
|---|----------------------------|-------|
| • | Wird immer verdoppelt bis: | 50 MB |
| • | Danach Anforderung um:     | 1 MB  |

### Niedrig

Diese Einstellung sollte bei kleinen Dokumenten (PEF-Datei-Größe bis 1 MB) verwendet werden.

| • | Startwert:                 | 1 MB |
|---|----------------------------|------|
| • | Wird immer verdoppelt bis: | 1 MB |

Danach Anforderung um: 1 MB

Bitte bedenken Sie, dass jede Hauptspeicheranforderung sehr viel Zeit kostet und somit die Anzahl der Anforderungen minimiert werden sollte.

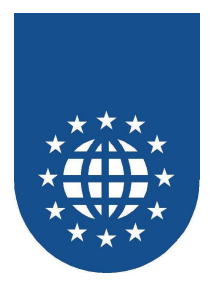

## **Bearbeitung INI-Datei**

Dieser Dialog bietet die Möglichkeit, die PRNEASY.INI bequem zu konfigurieren.

| Bearbeitung INI-Datei                                                           | ×  |
|---------------------------------------------------------------------------------|----|
| INI-Einträge                                                                    |    |
| CFGNAME=C:\PrnEasy\prneasy.cfg<br>Home=C:\PrnEasy<br>INISTLANCELACE=001_049.009 |    |
| Inst DentionAdd_=001,045,035<br>Inst Version=5.0.0<br>Language=049              |    |
| RUNOCX=C:\PrnEasy<br>STATUS=                                                    |    |
|                                                                                 |    |
|                                                                                 |    |
|                                                                                 |    |
| Schlüssel (Key) Ändern                                                          |    |
| INSTLANGUAGE                                                                    |    |
| Wert                                                                            | ┛┃ |
| 001,049,039                                                                     |    |
|                                                                                 |    |
|                                                                                 |    |
| OK                                                                              |    |

### Eintrag ändern

Wenn Sie auf einen Eintrag in der Liste klicken, werden die Inhalte in die Eingabefelder eingetragen. Dort können Sie nun die Angaben editieren und mit "Ändern" abspeichern.

### **Neuer Eintrag**

Tragen Sie die neuen Angaben einfach bei "Key" und "Wert" ein und drücken Sie "Hinzufügen".

### Bestehenden Eintrag löschen

Wählen Sie dazu den gewünschten Eintrag aus und drücken Sie "Löschen".

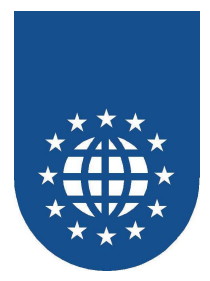

# Logfile-Konfiguration

## Logfile-Benutzung

Hiermit können Sie die Logfile-Einstellungen im Programm extern überschreiben. Es ist somit möglich, das Logfile erst im Problemfall zuzuschalten.

| LogFile                                                           |                                                                |                                                         |  |
|-------------------------------------------------------------------|----------------------------------------------------------------|---------------------------------------------------------|--|
| Logfile-Benutzung Weitere Logfiles Logfile-Pfad                   |                                                                |                                                         |  |
| Eehler<br>STOP<br>Immer an<br>Immer aus<br>Programm-Einstellungen | Warnungen<br>C Immer an<br>Immer aus<br>Programm-Einstellungen | Info<br>Immer an<br>Immer aus<br>Programm-Einstellungen |  |
|                                                                   |                                                                |                                                         |  |
|                                                                   |                                                                | ОК                                                      |  |

Mit "**Immer an**" bestimmen Sie, dass in diesem Bereich immer ein Logfile geschrieben werden soll – egal was im COBOL-Programm eingetragen ist.

Mit "Immer aus" schalten Sie das Logfile für diesen Bereich generell aus – egal was im COBOL-Programm eingetragen ist.

Der Punkt "Programmeinstellungen" stellt den Zustand her, wie er im COBOL-Programm definiert wurde.

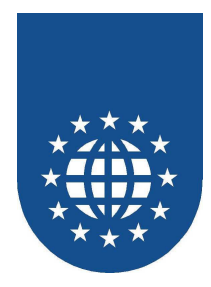

## Weitere Logfiles

Über diesen Dialog können weitere Logfiles zugeschaltet werden.

| LogFile                                         | × |
|-------------------------------------------------|---|
| Logfile-Benutzung Weitere Logfiles Logfile-Pfad |   |
|                                                 |   |
| Sytemmeldungen als MessageBox anzeigen          |   |
| Text Places                                     |   |
| Aufrufe in die GID30PEA.DLL                     |   |
|                                                 |   |
|                                                 |   |
|                                                 |   |
|                                                 |   |

Systemmeldungen Schreibt die System-Meldungen in die Datei "SYSLOG.TXT" weg.
 ...als MessageBox anzeigen Zusätzlich zum Logfile wird die Systemmeldung auch noch als MessageBox angezeigt.
 Text Places Hier werden alle platzierten Texte in die Datei "TEXTLOG.TXT" geschrieben.
 Aufrufe in die GID30PEA.DLL Schreiben die CALLs in die PrintEasy-Runtime in die Datei "PECALLS.TXT"

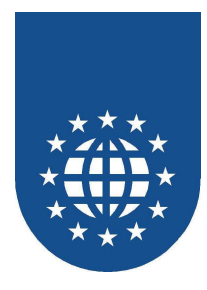

#### Beispiel für "SYSLOG.TXT"

Dieses Logfile ist insbesondere bei Abstürzen in PrintEasy sehr hilfreich und wird meist für die intensivere Zusammenarbeit mit uns benötigt.

```
060823-104150--> Zugriff verweigert - Line=91 File=.\LANG.CPP

060823-104202--> The specified file was not found. - Line=722 File=.\PEMAIN.CPP

060823-104205--> Zugriff verweigert - Line=228 File=.\MEMORY.CPP

060823-104234--> Zugriff verweigert - Line=228 File=.\MEMORY.CPP

060823-104253--> Zugriff verweigert - Line=228 File=.\MEMORY.CPP

060823-104253--> Zugriff verweigert - Line=228 File=.\MEMORY.CPP

060823-122122--> The specified file was not found. - Line=722 File=.\PEMAIN.CPP

060823-122209--> Zugriff verweigert - Line=228 File=.\MEMORY.CPP

060823-12210--> Zugriff verweigert - Line=228 File=.\MEMORY.CPP
```

#### Beispiel für "PECALLS.TXT"

Dieses Logfile wird dann benötigt, wenn in Zusammenarbeit mit uns genau nachvollzogen werden muss, welche Calls in die PrintEasy-Runtime abgesetzt werden.

| 23.08.2006 | 12:21 | 206GETREPLACEPRINTERINFO |
|------------|-------|--------------------------|
| 23.08.2006 | 12:21 | 242GETPRINTERPROFILES    |
| 23.08.2006 | 12:21 | 593GETWINVER             |
| 23.08.2006 | 12:21 | 99GETPRINTERPROPERTIES   |
| 23.08.2006 | 12:21 | 593GETWINVER             |
| 23.08.2006 | 12:21 | 791SETAPPFIX             |
| 23.08.2006 | 12:21 | 791SETAPPFIX             |
| 23.08.2006 | 12:21 | 404CONFIGPREVIEW         |
| 23.08.2006 | 12:21 | 158GETINIDATA            |
| 23.08.2006 | 12:21 | 596GETRESDLLNAMEUSER     |
| 23.08.2006 | 12:21 | 600GETLANGINFO           |
| 23.08.2006 | 12:21 | 663PROFILESTRINGGET      |

### Beispiel für "TEXTLOG.TXT"

Dieses Logfile dient insbesondere der Dokumentation, welche Texte tatsächlich in welcher Form und Länge an PrintEasy übergeben wurden.

```
ALIGN TEXTCENTER
-->Januar<--
ALIGN_TEXTCENTER
-->Mo<-
ALIGN TEXTCENTER
-->Di<--
ALIGN_TEXTCENTER
-->Mi<--
ALIGN_TEXTCENTER
-->Do<--
ALIGN_TEXTCENTER
 -->Fr<-
ALIGN_TEXTCENTER
-->Sa<--
ALIGN_TEXTCENTER
-->So<--
ALIGN_TEXTCENTER
--><--
ALIGN TEXTCENTER
-->01<--
```

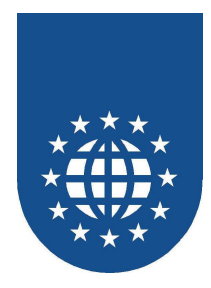

## Logfile-Pfad

Über diesen Dialog können Sie einstellen, ob die Logfiles in ein bestimmtes Vereichnis oder in das aktuelle Arbeitsverzeichnis gestellt werden sollen.

| LogFile                                         | × |
|-------------------------------------------------|---|
| Logfile-Benutzung Weitere Logfiles Logfile-Pfad |   |
| Ablageort für Logfiles                          |   |
| Arbeitsverzeichnis                              |   |
| O Beliebiges Verzeichnis                        |   |
| Suchen                                          |   |
|                                                 |   |
|                                                 |   |
|                                                 |   |
|                                                 |   |

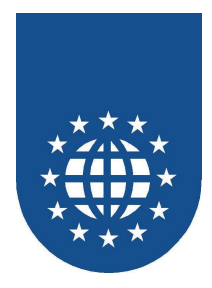

## **CFG-Datei importieren**

Über diesen Dialog kann eine beliebige CFG-Datei bzw. auch nur Teile daraus importiert werden.

| CFG-Datei importieren  |                      | ×            |
|------------------------|----------------------|--------------|
| Importierte CFG-Datei: |                      |              |
| C:\PrnEasy\PrnEasy.cfg |                      | Datei suchen |
| 🔲 Dialog Positionen    | ✓ Druckerfilter      |              |
| 🗖 Druckerersetzungen   | 🗖 Druckerprofile     |              |
| 🗖 Farben               | Schriftendefinition  |              |
| 🗖 Fehlerbehebung       | C Schriftenersetzung |              |
| 🔲 Geschwindigkeit      | 🔽 Warnungsfilter     |              |
| 🗖 Hilfslinien          | Zebra-Definition     |              |
| Logfile-Konfiguration  |                      |              |
|                        |                      |              |
| Importieren            |                      | Abbruch      |

Nach Auswahl der gewünschten CFG-Datei können Sie die Bereiche anhaken, die Sie importieren möchten.

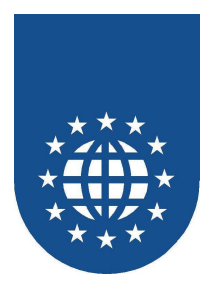

## Warnungen und Informationen filtern

Durch den Klick auf das "Warnfilter"-Symbol, kann man einstellen, welche Warnungen und Infos an PrintEasy-Anwendungen weiter gegeben werden.

Damit lässt sich die Fülle von Warnungen und Infos auf die gewünschten beschränken.

| Warnungsfilter X                                                        |  |  |  |
|-------------------------------------------------------------------------|--|--|--|
|                                                                         |  |  |  |
| 📮 🔼 Warning 📃                                                           |  |  |  |
| 🚽 🚽 🔧 8000 Text paßt nicht auf die logische Seite                       |  |  |  |
| 🛛 🚽 😽 8002 Objekt kann nicht auf die logische Seite gedruckt werden 🛁 🗌 |  |  |  |
| 8003 Angegebener Schacht ist am Drucker nicht verfügbar                 |  |  |  |
| 8004 Angeforderter Speicher nicht verfügbar                             |  |  |  |
| 8005 Vorschau kann nicht angezeigt werden - PE-View nicht ve            |  |  |  |
| 8008 Positionierung NEXT ist ohne Breitenangabe nicht möglich           |  |  |  |
| 8013 Ränder der logischen Seite außerhalb des bedruckbaren l            |  |  |  |
| 8020 Fehler bei Schriftartenregistrierung                               |  |  |  |
| 8024 Schriftart für das Tomzeichen unbekannt                            |  |  |  |
|                                                                         |  |  |  |
| 8027 Fehler beim Öffnen des Druckers                                    |  |  |  |
|                                                                         |  |  |  |
|                                                                         |  |  |  |
| C ⊻erfügbar ⊙ <u>G</u> esperrt Alles verfügbar                          |  |  |  |
|                                                                         |  |  |  |
| ОК                                                                      |  |  |  |

Bitte beachten Sie jedoch, dass die gefilterten Warnungen dann weder im Logfile, noch über den PrintEasy-Debugger/Spy erscheinen.

Sie sollten somit die Auswahl sehr sorgsam und wohl überlegt vornehmen, damit Ihnen nicht ggf. wichtige Warnungen entgehen.

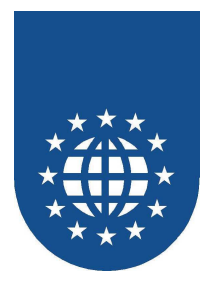

# Statusanzeige konfigurieren

Über das Symbol "Status" kann die Fortschrittsanzeige von PrintEasy individuell konfiguriert werden.

| Status Anzeige     | ×       |
|--------------------|---------|
|                    |         |
| O PrintEasy Status |         |
| 🔿 Kein Status      |         |
| Eigener Status     |         |
| pestatus.dll       |         |
|                    |         |
| OK                 | Abbruch |

Sie können hierbei zwischen dem Original-PrintEasy-Status, keinem Statusanzeiger oder einem eigenen Statusanzeiger wählen.

Wie Sie eine eigene Statusanzeige erzeugen finden Sie im Kapitel "Anpassung der PrintEasy-Fortschrittsanzeige" unter der Hauptüberschrift "Die Auslieferung von PrintEasy-Anwendungen".

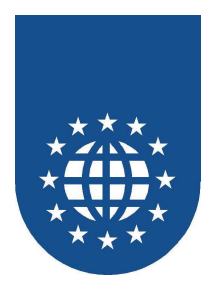

# Informationen über Ihre Installation (Über PrintEasy)

Im Kontroll-Zentrum lassen sich mit "Über PrintEasy" wichtige Installationsinformationen abrufen, die Sie uns im Problemfall schicken müssen.

| Über PrintEasy Kontrollzentrum                                                                                                    | ×                 |
|----------------------------------------------------------------------------------------------------|-------------------|
| PrintEasy<br>eDocPrintPro; eDocPort                                                                                                    |                   |
| Kontaktadresse<br>==================================                                                                                     | lung              |
| Benutzer-Information<br>Easi<br>Easi<br>PrintEasy V 5.0.0 Beta<br>Installiert 23.08.2006<br>Nicht freigeschaltet<br>PCKey 8213 983C 38C5 | <b>_</b>          |
| OK                                                                                                    | <u>S</u> peichern |

Die angezeigten Informationen können über "Speichern" in eine Text-Datei geschrieben werden.

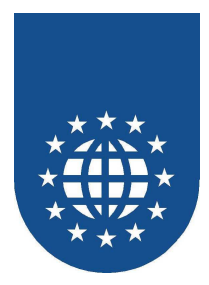

# Registrierung

Mit dieser Funktion können Sie eine PrintEasy-Testversion freischalten, eine registrierte Version auf diesem Rechner freischalten oder eine PrintEasy-Lizenz für die Installation auf einem anderen Rechner freigeben.

Eine nicht freigeschaltete PrintEasy-Version ist 2 Wochen lauffähig. Anschließend können Sie die Entwickler-Komponenten von PrintEasy nicht mehr verwenden.

| Registrierung                                                                                                    | × |  |
|----------------------------------------------------------------------------------------------------|---|--|
| Status der Registrierung                                                                                                    |   |  |
| 8 Nicht freigeschaltet                                                                                                    |   |  |
| Registrierung<br>Sie haben eine registrierte Version von PrintEasy und möchten diese für<br>diesen Rechner freigeben.<br>Sie haben eine Try and Buy Version und möchten diese in eine registrierte<br>Version umwandeln. |   |  |
| <u>R</u> egistrieren                                                                                                    |   |  |
| Freigabe der Registrierung<br>Für diesen Rechner ist PrintEasy registriert. Sie möchten diese Lizenz<br>jedoch auf einem anderen Rechner installieren.                                                                   |   |  |
| Lizenz entfernen                                                                                                    |   |  |
| Schließen                                                                                                    |   |  |

### Wichtiger Hinweis

Wenn Sie PrintEasy auf diesem Rechner nicht mehr betreiben möchten, müssen Sie diese Lizenz wieder freigeben!

Sie erhalten dabei einen weiteren Schlüssel, den Deinstallations-Key, den Sie entweder separat oder zusammen mit einer erneuten Freischaltung, an uns – die EasiRun GmbH – senden müssen. Diesen Deinstallations-Key bekommen Sie entweder automatisch über die Deinstallation oder über den Punkt "Registrierung – Lizenz entfernen" im Kontrollzentrum.

Bitte achten Sie sehr sorgfältig auf diesen Schlüssel, da er für Sie der Beweis ist, dass Sie die PrintEasy-Lizenz von diesem Rechner entfernt haben.

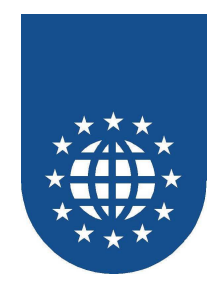

### Registrieren über den PCKey

| PrintEasy Registrierung                                                                                                    |                      | ×                 |  |
|----------------------------------------------------------------------------------------------------|----------------------|-------------------|--|
| Ihre PrintEasy Entwickler Version ist noch nicht freigeschaltet.<br>Unter Angabe Ihrer Seriennummer und des PCKeys, den Sie auf diesem Dialog finden, erhalten<br>Sie einen Freischaltkey, der Ihre PrintEasy Entwicklerversion für diesen PC freischaltet. |                      |                   |  |
| Den Freischaltkey erhalten Sie per EMAIL oder per FAX.                                                                                                    |                      |                   |  |
| РСКеу                                                                                                    | 3D0E 431B 9F0D       |                   |  |
| Wir möchten Sie jedoch nicht unnötig behindern, daher ist es möglich die ersten 2 Wochen nach<br>der Installation ohne Freischaltkey PrintEasy in der Entwicklerversion zu benutzen.                                                                        |                      |                   |  |
| Zur Erinnerung werden wir Ihnen einmal am Tag diesen Dialog zeigen. Nach der Bestätigung mit<br>OK können Sie dann normal weiterarbeiten.                                                                                                    |                      |                   |  |
| ОК                                                                                                    | <u>R</u> egistrieren | Dongle aktivieren |  |

Bitte senden Sie uns diesen PCKey mit dem dafür vorgesehenen Formular zu und Sie erhalten umgehend einen Freischaltcode.

Sollten Sie die Freischaltung versäumen, ist PrintEasy nach 14 Tagen nicht mehr lauffähig. Bitte achten Sie darauf, dass Sie die Zahlen und Buchstaben richtig und gut lesbar in das Formular eintragen.

Wenn Sie "Registrieren" auswählen erscheint folgendes Bild:

| Freischaltung          | ×       |
|------------------------|---------|
| <u>N</u> ame:          |         |
| <u>F</u> irma:         |         |
| <u>S</u> eriennummer:  |         |
| Freischalt <u>k</u> ey |         |
| Fr <u>e</u> ischalten  | Abbruch |

Bitte tragen Sie jetzt Ihren Namen, Ihre Firma, Ihre PrintEasy-Seriennummer und den von der EasiRun Europa GmbH erhaltenen Freischaltkey ein. Durch Betätigen des Buttons "**Freischalten**" erhalten Sie eine uneingeschränkte PrintEasy-Entwicklerlizenz.

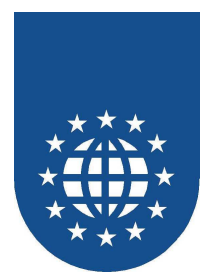

### Lizenz entfernen

| Freigabe eine Installation                                                                                                    |              |  |
|----------------------------------------------------------------------------------------------------|--------------|--|
| Ihr Registrierung für diesen Rechner von PrintEasy wurde<br>entfernt.<br>Für eine neue Freischaltung für einen anderen oder diesen PC<br>senden sie bitte neben dem PCKey ihres neuen Rechners auch<br>den Deinstallationskev an die GID |              |  |
| Deinstallationskey:                                                                                                    | 4F76714A15C7 |  |
|                                                                                                    | <u>OK</u>    |  |

Sie haben nun die PrintEasy-Lizenz von Ihrem Rechner entfernt und können die Entwicklungkomponenten von PrintEasy nicht mehr ausführen.

Um Ihre PrintEasy-Lizenz auf einem neuen Rechner wieder freischalten zu können, müssen Sie diesen Deinstallationskey zusammen mit dem neuen PCKey an die EasiRun GmbH schicken, mailen oder faxen.

Sie erhalten dann umgehend den neuen Freischaltkey.

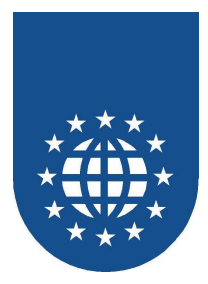

## Registrieren der Entwicklerversion über die Dongle-Aktivierung

Die Aktivierung der Dongles wurde vereinfacht. Schließen Sie den Dongle via USB an den PC, der mit PrintEasy arbeiten soll an. Der Treiber für den Dongle sollte automatisch von Microsoft eingerichtet werden. Ist dies nicht der Fall, laden Sie sich den Treiber für den Dongle von der Herstellerseite herunter: www.aladdin.com/support/hasp/enduser.aspx

Gerne steht Ihnen auch unser EasiRun Support-Team bei Fragen zur Verfügung.

Die PrintEasy Entwicklungsumgebung der Version 6.0 kann auf Grund der benötigten Dongleinformationen nicht auf virtualisierten Maschinen genutzt werden.

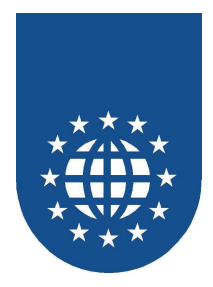

## Zoom

### Zoomen per Mausrad

Das Zoomen des Dokuments in der Vorschau ist nach wie vor mit der linken/rechten Maustaste möglich. Als zusätzliches Feature ist nun auch die Kombination "Strg+Mausrad" möglich. Welche Variante verwendet werden darf, kann im Kontrollzentrum eingestellt werden.

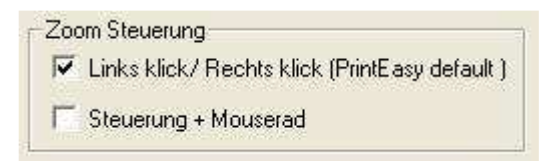

## Zoomfaktor

Der Zoomfaktor kann ab sofort in unterschiedlichen Stufen konfiguriert werden.

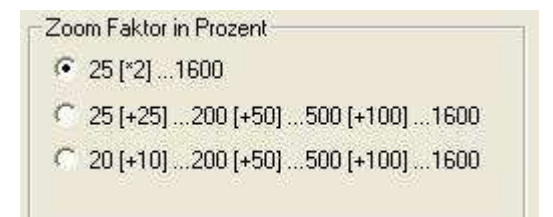

## Seitenwechsel

Der Seitenwechsel lässt sich zusätzlich über das Kontrollzentrum konfigurieren.

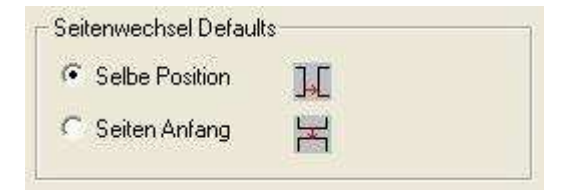

# Schließen der Vorschau

Die Vorschau lässt sich mit der "ESC"-Taste schließen. Sind mehrere "Unterfenster" geöffnet, werden diese erst der Reihe nach geschlossen, bis letzlich das Hauptfenster beendet wird.

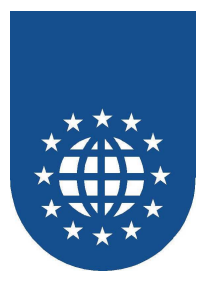

# Das Werkzeug PrintEasy Migrate

## Ausgangslage

In vielen Unternehmen existieren eine Fülle von Anwendungen, die klassische Druckdateien mit Hilfe der OPEN-WRITE-AFTER-CLOSE Mimik erzeugen.

Mit Hilfe von PrintEasy Migrate ist es möglich diesen Typ von Anwendungen automatisiert auf PrintEasy Syntax umzustellen.

Neben der Basisfunktionalität einer reinen 1:1 Umstellung bietet PrintEasy Migrate eine Reihe von Eingriffsmöglichkeiten mit denen man das Drucklayout verbessern und anreichern kann.

Eine Änderung des Quellprogramms selbst ist nicht erforderlich.

## Voraussetzungen für eine Migrationsfähigkeit

Damit der Druckteil einer Anwendung mit PrintEasy Migrate automatisch umgesetzt werden kann, müsse folgende Rahmenbedingungen beachtet werden:

- Die umzusetzenden Druckdateien müssen als "klassische" Dateien definiert sein
  - SELECT
  - OPEN
  - WRITE ggf mit AFTER/BEFORE Angaben
  - CLOSE
- Wenn mit Proportionalschrift gearbeitet werden soll, müssen die einzelnen Druckzeilen als saubere Struckturdefinitionen vom Typ Einzelfeld/Filler/Einzelfeld vorliegen. Diese Struckturdefinitionen müssen beim WRITE angegeben sein. Nur so kann über die TOM-Technologie eine spaltengerechte Ausrichtung erfolgen
- Nicht unterstützt werden folgende Arbeitstechniken:
  - ANSI-Vorschubsteuerzeichen in Spalte 1
  - UPSI-Schalter und Kanalsteuerzeichen
  - eingestreute ESCAPE-Zeichen und Sequenzen
  - Die spezielle REPORT-WRITER Syntax.

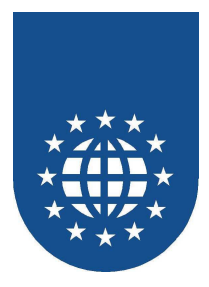

## Arbeitsweise von PrintEasy Migrate

PrintEasy Migrate scannt das Quellprogramm, ersetzt darin für alle gewünschten (Druck-) Dateien die Standard-Cobol-Definitionen durch die adequaten PrintEasy Anweisungen und fügt weitere vom Entwickler gewünschte Codeteile ein.

Die so erzeugte Ergebnis-Source wird mit der Endung **.PEM** abgespeichert und kann dann als Quellcode für den PrintEasy Precompiler/Prozessor genutzt werden.

Sie können nun diese PEM-Datei ungeändert übernehmen und haben somit die Möglichkeit mit einer Ursprung-Source zweigleisig zu fahren, da die eigentliche COBOL-Source ja nicht gändert wird. In diesem Fall, würden Sie etwaige Änderungen immer in Ihrer eigentlichen COBOL-Quelle vornehmen.

Wenn Sie jedoch weitere PrintEasy-Gestaltungsmöglichkeiten (wie z.B. verschiedene Schriften, Grafiken, Barcode...) nutzen möchten, dann können Sie die PEM-Datei als zukünftige Quelle heran ziehen und diese verändern.

Die Festlegung welche (Druck-) Dateien migriert werden sollen, erfolgt entweder

- in der Direktiven-Datei PEMIG.DIR
- als Parameter beim Aufruf des Werkzeuges oder
- interaktiv durch Auswahl im PrintEasy Migrate Assistenten

Die Festlegung der gewünschten Source Definitionen für Ersetzung und Ergänzung des Quellprogramms werden in Form von .MIG-Dateien bereitgestellt. Diese enthalten für alle erforderlichen oder optionalen Bereiche den gewünschten Quellcode.

## Standardumsetzung

Bei Verwendung der mitgelieferten Standard .MIG-Dateien werden folgende Ersetzungen und Einfügungen vorgenommen:

- Ergänzung der WORKING STORAGE um die Dokument-Definition
- Ergänzung der PROCEDURE DIVISION um ein Standard ERROR-Handling
- Ersetzung des OPEN Datei durch
  - INITIALIZE RESOURCES
  - OPEN DOCUMENT
- Ersetzung der WRITE Anweisungen durch entsprechende PLACE-Angaben
- Ersetzung des CLOSE Datei durch CLOSE DOCUMENT

#### Wichtiger Hinweis

Bitte beachten Sie, dass der PrintEasy-Migrate alle eingebundenen COPY-Strecken auflösen muss und die darin enthaltenen Zeilen in das umgestellte Programm fest einträgt.

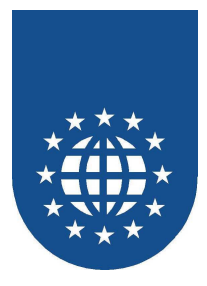

## Die PrintEasy Migrationsdatei .MIG

Die Migrationsdatei .MIG enthält die Quellcodeteile, die durch PrintEasy Migrate bei der Umsetzung in die Ergebnissource eingepflegt werden sollen.

- Sie ist eine reine Textdatei, die mit Hilfe von sog. Textmarken untergliedert ist.
- Die gewünschten Quellcodeteile werden in korrekter COBOL-Notation nach der gewünschten Textmarke für die verschiedenen Ersetzungsbereiche aufgeführt.
- Eine Textmarke beginnt in Spalte 7 und wird mit \$ eingeleitet (z.B. \$WORKING-STORAGE)
- Alle Quellcodeteile vom Beginn einer Textmarke bis zur nächsten Textmarke werden beim Einpflegen in die Ergebnissource übernommen.
- Quellcodeteile können COPY-Anweisungen enthalten

#### Ein einfaches Beispiel:

```
$WORKING-STORAGE.
EXEC PRINT DEFINE SECTION.
DEFINE PAPER....
END-EXEC.
...
$PRE-INITIALIZE
...
```

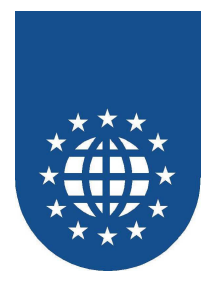

### Textmarken in der .MIG-Datei

Folgende Textmarken stehen derzeit zur Verfügung:

### ■ \$WORKING-STORAGE

Dieser Abschnitt wird innerhalb der Working-Storage Section eingefügt.

Hier kann die DEFINE SECTION, DEFAULT SECTION, DOCUMENT SECTION und weitere beliebige Definitionen stehen.

### \$PRE-INITIALIZE

Anweisungen, die vor dem INITIALIZE RESOURCES ausgeführt werden sollen..

Bevor der INITIALIZE RESOURCES ausgeführt wird, sollten alle Ressourcendefinitionen mit sinnvollen Werten gefüllt sein. Das Füllen von Variablen für die Ressourcen könnte z.B. an dieser Stelle eingefügt werden.

### ■ \$INITIALIZE

Dieser Abschnitt sollte die INITIALIZE RESOURCES Klausel in der gewünschten Form enthalten. Fehlt diese Textmarke wir das Standardformat eingefügt.

### ■ \$POST-INITIALIZE

Anweisungen, die unmittelbar nach dem INITIALIZE RESOURCES ausgeführt werden sollen.

### \$PRE-OPEN

Anweisungen, die unmittelbar vor OPEN DOCUMENT ausgeführt werden sollen.

### \$OPEN

Dieser Abschnitt sollte die OPEN DOCUMENT Klausel in der gewünschten Form enthalten. Fehlt diese Textmarke wir das Standardformat eingefügt

### ■ \$POST-OPEN

Anweisungen, die unmittelbar nach OPEN DOCUMENT ausgeführt werden sollen.

### ■ \$PRE-CLOSE

Anweisungen, die unmittelbar vor CLOSE DOCUMENT ausgeführt werden sollen

### \$POST-CLOSE

Anweisungen, die unmittelbar nach CLOSE DOCUMENT ausgeführt werden sollen

### \$PEINFO

Dieser Abschnitt muss die WHENEVER PE-INFO Klausel in der gewünschten Form enthalten. Fehlt diese Textmarke wir WHENEVER PE-INFO WRITE LOGFILE eingefügt.

### \$PEWARNING

Dieser Abschnitt muss die WHENEVER PE-WARNING Klausel in der gewünschten Form enthalten. Fehlt diese Textmarke wir WHENEVER PE-WARNING WRITE LOGFILE eingefügt.

### ■ \$PEERROR

Dieser Abschnitt muss die WHENEVER PE-ERROR Klausel in der gewünschten Form enthalten. Fehlt diese Textmarke wir WHENEVER PE-ERROR SHOW-DIALOG AND WRITE LOGFILE eingefügt.

### ■ \$SUPPLEMENT

Die hier aufgeführten Quellcodeteile werden am Ende des Programms hinzugefügt. Dieser Abschnitt könnte z.B. weitere Sections enthalten.

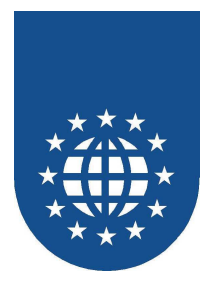

### Mitgelieferte .MIG-Dateien

Im Verzeichnis SAMPLES\PEMIG finden Sie folgende Standard .MIG-Dateien als Muster. Diese können Sie als Grundlage für Ihre eigenen Definitionen verwenden:

- PEA4L.MIG A4/Querformat Logische Seite = Physische Seite
- PEA4P.MIG A4/Hochformat Logische Seite = Physische Seite
- PEA4L22.MIG A4/Querformat Aufteilung der physischen Seite horizontal und vertikal in je 2 logische Seiten
- PEA4P22.MIG A4/Hochformat Aufteilung der physischen Seite horizontal und vertikal in je 2 logische Seiten

Alle Muster enthalten neben den Standarddefinitionen für Schriftfestlegung und Dokumentbeschreibung auch Beispielcode für Kopf/Fußzeilen-Definitionen und die Fehlerbehandlung.

Ein umfassenderes Beispiel für eine .MIG-Datei finden Sie als PEA4.MIG. In dieser .MIG Datei werden neben den o.a. aufgeführten Standardelementen zusätzliche Codeteile eingefügt:, die in Form eines ACCEPT/DISPLAY Dialoges die gewünschten Druckeigenschaften abfragen.

### Wichtiger Hinweis

Bitte beachten Sie, dass es sich bei den MIG-Dateien lediglich um **Beispiele** handelt! Sie müssen diese Beispiele ggf. auf Ihre Bedürfnisse anpassen.

Ein Knackpunkt dabei ist sicherlich die Abhandlung eines PrintEasy-Fehlers. In den vorliegenden MIG-Dateien wurde dabei immer ein **STOP RUN** codiert. Doch dieser ist bei der Umstellung eines Unterprogrammes häufig nicht gewünscht!

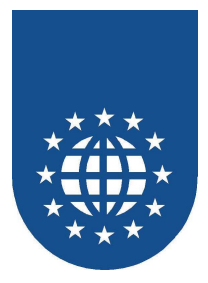

## Die PEMIG.DIR

Die Direktiven-Datei PEMIG.DIR enthält die erforderlichen Angaben für alle Dateien, die durch PrintEasy Migrate umgesetzt werden sollen.

- Sie ist eine reine Textdatei und enthält je umzusetzender Datei die gewünschten Direktiven.
- Sie wird im aktuellen Verzeichnis und dann im Verzeichnis gesucht auf den der WIN.INI-Eintrag PEHOME zeigt.
- Sie kann Definitionen für ein oder mehrere Programme enthalten.

#### Ein einfaches Beispiel:

```
FILENAME(A-LISTE)
DOCNAME(MUSTER)
USERINSERT(PEA4L.MIG)
END
FILENAME(D-UMSATZ)
DOCNAME....
END
```

### ■ FILENAME ... END

Die Definition für eine neue Dateieintragung wird mit FILENAME eingeleitet und mit END abgeschlossen. Alle anderen für diese Datei gewünschten Direktiven müssen dazwischen angegeben werden.

### (dateiname)

In diesem Beispiel soll die Druckdatei A-LISTE migriert werden

### ■ DOCNAME(...)

Das zu verwendende Dokument aus der MIG-Datei heißt in diesem Beispiel MUSTER.

#### ■ USERINSERT(...)

Die Beschreibung der Source-Ersetzungen und Ergänzungen befindet sich bei diesem Beispiel in der Datei PEA4L.MIG.

In dieser MIG-Datei muss das unter DOCNAME angegebene Dokument definiert sein!

#### Wichtiger Hinweis

Bitte beachten Sie, dass alle eingetragenen **MIG-Dateien** auch **vorhanden** sein müssen, da der PrintEasy-Migrate sonst einen Fehler meldet!

PrintEasy stört sich allerdings nicht an unter FILENAME angegebene umzustellende Dateien, die in diesem Programm nicht vorhanden sind. In diesem Fall wird weder ein Fehler noch eine Warnung erzeugt.

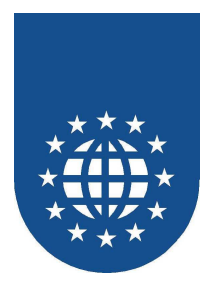

## **Migrate Direktiven**

Folgende Direktiven stehen Ihnen zur Verfügung:

## COBCPY

### Funktion

Angabe von Verzeichnissen in denen nach COPY-Books gesucht werden soll.

### Format [NO]COBCPY(verzeichnis1;verzeichnis2;...)

Parameter

Verzeichnis Gibt das Verzeichnis an, in dem nach COPY-Books gesucht werden soll. Es können mehrere Verzeichnisse, durch Semikolon getrennt, aufgelistet werden.

Defaultwert NOCOBCPY

## DOCNAME

### Funktion

Gibt den logischen Dokumentnamen an, der für den Druck über PrintEasy verwendet werden soll. Diese Direktive kann nur innerhalb der Direktive FILENAME und END in der Datei PEMIG.DIR stehen.

- Format DOCNAME(documentname)
  - Parameter documentname Name des Dokuments.

## FILENAME

Funktion

Gibt den logischen Dateinamen der klassischen Druckdatei an, die für den Druck über PrintEasy umgewandelt werden soll.

- Format FILENAME(logical-filename) [directives] END
- Parameter
  - logical-filename

Der logischer Dateiname, wie er in der SELECT-Anweisung definiert ist.

directives

Direktiven für die Migration dieser Druckdatei.

### Hinweis

Die Direktiven werden durch END eindeutig abgegrenzt.

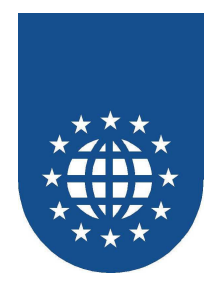

### Funktion

Gibt an, ob das PrintEasyFile (PEF) erzeugt werden soll. Diese Direktive kann nur innerhalb der Direktive FILENAME und END in der Datei PEMIG.DIR stehen.

#### Format PEF(DIALOG) PEF(filename) [NO]PEF

### Parameter

DIALOG

Über einen Dialog wird beim Öffnen des Dokuments der Dateiname erfragt, unter dem die PEF-Datei gespeichert werden soll.

filename

Gibt den Dateinamen an, unter dem die PEF-Datei gespeichert werden soll.

### Hinweis

Ist in der verwendeten .MIG-Datei die Textmarke \$OPEN enthalten wird diese Direktive ignoriert.

Defaultwert

NOPEF

## PREVIEW

### Funktion

Gibt an, ob eine Vorschau des Dokuments angezeigt werden soll. Diese Direktive kann nur innerhalb der Direktive FILENAME und END in der Datei PEMIG.DIR stehen.

### ■ Format

PREVIEW(mode) [NO]PREVIEW

### Parameter

mode

Gibt den Vorschaumodus an. Es können folgende Modi verwendet werden.

DIRECT

Der Aufbau des Dokuments wird sofort in der Vorschau dargestellt.

ON-CLOSE

Das Dokument wird erst nach dem Schließen des Dokuments in der Vorschau angezeigt.

Hinweis

Der Modus DIRECT eignet sich vor allem für den Test der Anwendungen, der Aufbau des Dokuments wird dadurch jedoch verlangsamt.

Ist in der verwendeten .MIG-Datei die Textmarke \$OPEN enthalten wird diese Direktive ignoriert.

Defaultwert

NOPREVIEW

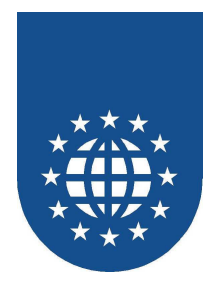

### PRINTING

### Funktion

Gibt an, ob das Dokument ausgedruckt werden soll.

Diese Direktive kann nur innerhalb der Direktive FILENAME und END in der Datei PEMIG.DIR stehen.

- Format [NO]PRINTING
- Parameter Keine
- Hinweis

Ist in der verwendeten .MIG-Datei die Textmarke \$OPEN enthalten wird diese Direktive ignoriert.

Defaultwert PRINTING

## SPECIAL

### Funktion

Damit kann ein Eintrag unter SPECIAL-NAMES, der für die Druckausgabe verwendet wird, in einen passenden PrintEasy-(Teil-)Befehl umgesetzt werden.

Format SPECIAL"Special-Names-Begriff = PrintEasy-Begriff"

- Parameter Special-Names-Begriff PrintEasy-Begriff
- Beispiel SPECIAL"TOP-OF-PAGE=PHYSICAL PAGE"
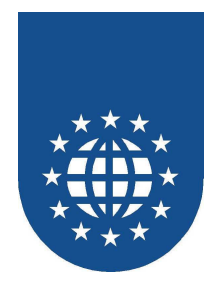

## USERINSERT

## Funktion

Angabe der Beschreibungsdatei, welches die Dokumentbeschreibung und zusätzliche Programmlogik enthält.

Diese Direktive kann nur innerhalb der Direktive FILENAME und END in der Datei PEMIG.DIR stehen.

Format USERINSERT(filename)

- Parameter
  - filename

Angabe der Datei, in der die grundsätzlichen Definitionen enthalten sind:

- DEFINE SECTION
- DOCUMENT SECTION
- DEFAULT SECTION
- zusätzliche Programmlogik

### Hinweis

Der Inhalt der Beschreibungsdatei wird entsprechend den Textmarken an der gewünschten Stelle dauerhaft in den Ergebnis-Quellcode eingefügt Diese Direktive kann nicht gleichzeitig mit der Direktive INSERT verwendet werden. Siehe auch Direktive INSERT.

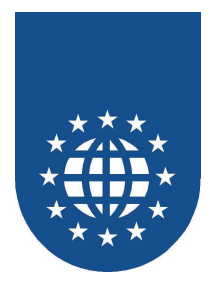

# **Obsolete Direktiven**

Durch die MIG-Datei ist PrintEasy Migrate gegenüber der früheren Copy-Buch-Technik viel flexibler geworden. Folgende Direktiven für die Verwendung von Copy-Büchern dienen der Kompatibilität zu früheren Versionen und sollten nicht mehr verwendet werden.

## INCLUDE

## Funktion

Angabe des Copy-Book, welches die Dokumentbeschreibung enthält. Diese Direktive kann nur innerhalb der Direktive FILENAME und END in der Datei PEMIG.DIR stehen.

## Format

INCLUDE(filename)

### Parameter

filename Angabe der Datei, in der die grundsätzlichen Definitionen enthalten sind:

- DEFINE SECTION
- DOCUMENT SECTION
- DEFAULT SECTION

#### Hinweis

Das Copy-Book wird nur verwendet, und nicht dauerhaft in den Sourcecode eingefügt. Diese Direktive kann nicht gleichzeitig mit der Direktive INSERT verwendet werden. Siehe auch Direktive INSERT.

## INSERT

### Funktion

Angabe des Dateinamen, welches die Dokumentbeschreibung enthält. Diese Direktive kann nur innerhalb der Direktive FILENAME und END in der Datei PEMIG.DIR stehen.

### Format

INSERT(filename)

### Parameter

filename

Angabe der Datei, in der die grundsätzlichen Definitionen enthalten sind:

- DEFINE SECTION
- DOCUMENT SECTION
- DEFAULT SECTION

#### Hinweis

Die Datei wird dauerhaft in den Sourcecode eingefügt. Diese Direktive kann nicht gleichzeitig mit der Direktive INCLUDE verwendet werden. Siehe auch Direktive INCLUDE.

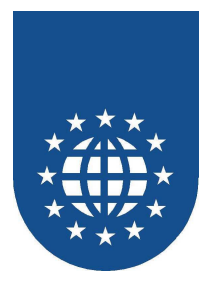

# Starten von PrintEasy Migrate

Die Nutzung der Migratefunktion ist in unterschiedlicher Weise möglich.

## Zusatzschritt beim Preprozess/Precompile

Sie können den PrintEasy Migrate als automatischen vorgeschalteten Zusatzschritt im Rahmen des Preprozess/Precompile-Laufes nutzen.

Der Zusatzschritt wird durch Angabe der Direktive "PEMIG" in einer der folgenden Varianten aktiviert:

- im PE-Optionsfeld des Precompilerdialoges
- als Precompiler-Direktive im Command-Line Aufruf
- als Eintrag in der Standard-Direktiven-Datei PE.DIR
- als Option zur Preprozessor-Direktive "PEPREP" (nur Micro Focus)

## Stand Alone Aufruf (batchorientiert oder interaktiv)

Als weitere Möglichkeit können Sie den PrintEasy Migrate auch unabhängig von Preprozessor/Precompiler aufrufen.

PrintEasy Migrate kann dabei sowohl batchorientiert als auch interaktiv aufgerufen werden.

### Batchorientierter Aufruf

Der batchorientierter Aufruf erfolgt mit:

PEMIG name-der-Quellcodedatei direktiven

Ein Beispiel:

```
PEMIG NOTEN.CBL FILENAME"A-LISTE" DOCNAME"MUSTER" USERINSERT"PEA4P22.MIG" END
```

### Interaktiver Aufruf

Der interaktive Aufruf erfolgt durch Starten der PEMIG.EXE ohne Parameter. Folgende Varianten sind dabei möglich:

- auf der Commandline-Ebene durch Aufruf der PEMIG.EXE ohne Parameter
- durch Doppelklick auf "PrintEasy Migrate" im Ordner "PrintEasy"
- durch Auswahl des entsprechenden Menüpunktes im PrintEasy Entwicklerzentrum.

In diesen Fällen öffnet sich der PrintEasy Migrate Assistent.

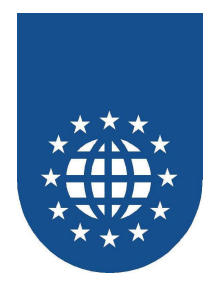

# Der PrintEasy Migrate Assistent

| PrintEasy PEMigrate          | - Copyright © 2001 GID mbH          | ×         |
|------------------------------|-------------------------------------|-----------|
| Copy- <u>P</u> fad           | F:\PRNEASY\CPY                      |           |
| <u>C</u> OBOL-Datei          | F:\prneasy\SAMPLES\pemig\museum.cbl | Auswählen |
| Um <u>z</u> ustellende Datei | A-LISTE                             |           |
| <u>N</u> ame des Dokuments   | MUSTER                              |           |
| <u>D</u> irektiven           | NOPEF NOPRINTING NOPREVIEW          | Auswählen |
| User-Insert-Datei            | PEA4.MIG                            | Auswählen |
| ОК                           |                                     | Abbruch   |

Die einzelnen Felder und Kontrollelemente des Assistenten haben folgende Bedeutung

### Copy-Pfad

Hier tragen Sie bitte alle Copy-Pfade ein, die für diese Source relevant sind. Es können mehrere Verzeichnisse, durch Semikolon getrennt, aufgelistet werden.

#### COBOL-Datei

Hier wird die umzusetzende Quellcodedatei angegeben

#### Umzustellende Datei

Hier ist der logische Name der umzustellenden Datei anzugeben. Dies entspricht der Direktive FILENAME. In der Auswahl-Liste werden alle Dateien aufgeführt, die in diesem COBOL-Programm definiert wurden.

Wurde beim Start des Assistenten eine PEMIG.DIR mit einem Eintrag zu der ausgewählten Datei gefunden, werden anschließend die hinterlegten Einstellungen übernommen. Diese können jedoch dabei interaktiv geändert werden. Die Änderungen werden jedoch nicht in die PEMIG.DIR zurück geschrieben!

### Name des Dokuments

Hier wird der Name angegeben wie das Dokument im Programm genannt werden soll und muss mit dem Namen in der zugehörigen DEFINE DOCUMENT SECTION der .MIG-Datei übereinstimmen..

### Direktiven

Hier werden die gewünschten Einstellungen der weiteren Direktiven für Preview, Printing und PEF aufgelistet. Über den Button "Auswählen" kann der Subdialog für die gewünschte Einstellungen aufgerufen werden.

#### ■ User-Insert-Datei

Hier wird der Name der einzupflegenden .MIG-Datei angegeben (Auswahl über Standard-File Dialog). Dies entspricht der Directive USERINSERT.

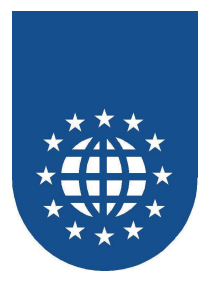

# Das Zusatz-Tool RunEasy

# Hintergrund

Haben Sie sich nicht schon immer geärgert, dass Sie die Umgebungsvariablen nicht einfach pro laufende Task setzen können, sondern alles global z.B. über Einträge in die "autoexec.bat" geschehen muss?

Der Eintrag von Umgebungsvariablen in die Registry sind auch kein akzeptabler Weg, da diese Vorgehensweise meist sehr umständlich und Fehler-kritisch ist.

Mit RunEasy sind Sie diese Probleme ein für allemal los!

Sie können für jedes zu startende Programm eine eigene Umgebung definieren, ohne dass eine lästige DOS-Box stehen bleibt.

Zusätzlich können sie in der Registry Eintragungen machen.

Die Definition erfolgt über einer INI-Datei, die beim Programmaufruf als Parameter übergeben wird.

# Programmaufruf

Es stehen zwei Varianten zur Verfügung:

- runeasy
  In diesem Fall wird automatisch die Datei "runeasy.ini" angezogen, die sich im gleichen Verzeichnis wie RunEasy befinden muss.
- runeasy test.ini Es wird konkret die Datei "test.ini" genutzt.

Die INI-Datei enthält nun alle Informationen, welche EXE-Datei in welcher Umgebung zu starten ist.

Es besteht auch die Möglichkeit einen Debugger zu aktivieren. In diesem Fall wird ein Dialog angezeigt, in dem alle Variablen und Aktionen aufgeführt sind.

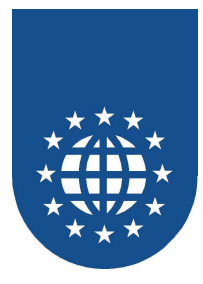

# Konfigurationsdatei (INI-Datei)

Die Konfigurationsdatei hat den ganz normalen Aufbau einer Windows INI-Datei.

Alle Zeilen die mit Semikolon (;) beginnen werden ignoriert (Kommentare).

## Die Bereiche (Sections) im einzelnen

## CONFIG

Dieser Bereich enthält den Eintrag, ob der Debugger ein oder ausgeschaltet werden soll.

| [CONFIG]  |                        |
|-----------|------------------------|
| debug = 0 | Debugger ausgeschaltet |
| debug = 1 | Debugger angeschaltet  |

### RUNEASY

Hierüber werden insbesondere die Informationen über die zu startende Anwendung abgelegt.

[RUNEASY]

| • •    |                                            |
|--------|--------------------------------------------|
| run =  | zu startendes Programm mit komplettem Pfad |
| cmd =  | Übergabe-Parameter (Commandline)           |
| work = | Arbeitsverzeichnis                         |

### ENV

In diesem Bereich werden die benötigten Umgebungsvariablen gesetzt.

### [ENV]

Environment Variable = Wert

Sie dürfen auch Platzhalter über %VARIABLENNAME% verwenden. Dabei wird dann dieser Platzhalter durch den Inhalt einer bereits gesetzten Umgebungsvariable ersetzt.

### DEFINES

Hier können Sie lokale Variablen definieren, die allerdings nicht als Umgebungsvariable gesetzt werden. Die Eintragungen dienen lediglich für die interne Ersetzung.

[DEFINES] Lokale Variable = Wert

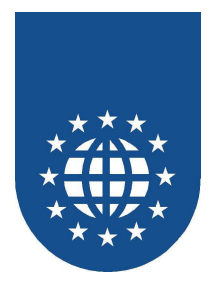

### ADDREG

Über diesen Bereich können Sie Werte in die Registry eintragen lassen. Es können dabei mehrere Keys in verschiedenen Zeilen angegeben werden.

[ADDREG] Schluesselwort\keys = TEMP Schluesselwort\keys = PERM

Es sind folgende Schlüsselwärter zulässig:

- HKEY\_CLASSES\_ROOT
- HKEY\_CURRENT\_CONFIG
- HKEY\_CURRENT\_USER
- HKEY\_LOCAL\_MACHINE

TEMP:

Die Registry-Einträge sind nur temporär bis zum nächsten Rechnerstart vorhanden. Dieses Feature wird allerdings nur von den NT-basierenden Systemen (NT4 XP WIN 2000) unterstützt. Für Windows 9x wird grundsätzlich PERM verwendet.

PERM:

Die Registry-Einträge sind permanent – also auch nach einem Rechnerstart vorhanden.

Beispiel: HKEY\_LOCAL\_MACHINE\SOFTWARE\Test\Cobol=TEMP oder HKEY\_LOCAL\_MACHINE\SOFTWARE\Test\Cobol=PERM

Für den Eintrag der entsprechenden Werte für die Registry muss jeweils eine entsprechende Section in der INI-Datei definiert werden, in der die einzelnen einzutragenen Schlüssel stehen:

Beispiel: [HKEY\_LOCAL\_MACHINE\SOFTWARE\Test\Cobol]

Anschließend können die Werte gesetzt werden. Als Typen stehen Ihnen die Kürzel "S" für String-Werte und "D" für DWORD-Einträge zur Verfügung.

Schluessel = Type:Value

Beispiel: Base = S:xx CurrentVersion = S:V70L10

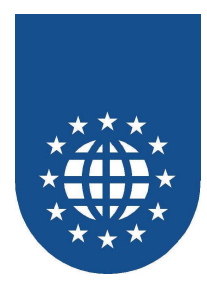

## **Beispiel einer Konfigurationsdatei**

[Config] ;Debug 1 an 0 aus debug=1

[runeasy] ;Kompletter Pfad zur Auszufuehrenden Datei run=%home%\notepad.exe

;Uebergabeparameter cmd=c:\autoexec.bat

;Workdir work=\$WORKDIR\$

[defines] ;Locale Variable die nicht in die nicht ins Environment gesetzt werden testpath=\$WORKDIR\$

[env] ;Globale Variable die ins Environment gesetzt werden home=\$WINDIR\$ path2=d:\win95.018;%path%;c:\hugo path=d:\win95.018; hugo=c:\qw

[ADDREG] ; Welcher Zweig muss hinzugefuegt werden HKEY\_LOCAL\_MACHINE\SOFTWARE\Test\Cobol=1

[HKEY\_LOCAL\_MACHINE\SOFTWARE\Test\Cobol] ;die einzelnen Eintrage ;....=S:...... <- String

;....=D:1 <-DWORD Base=S:xx CurrentVersion=S:V70L10 FMBHLANP=S:%testpath% LANGUAGE=S:E RTS\_Product\_Directory=S:%testpath% RTS\_CurrentVersion=S:V70L10 Funcion=D:1

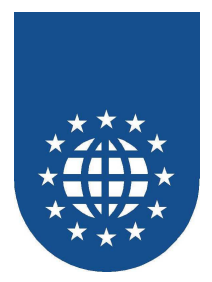

# PrintEasy Remote und User Exits

# Ausgangslage

- Die direkte Nutzung der Möglichkeiten des Windows-GDI-Drucksystems durch PrintEasy( und andere Produkte) war bislang nur auf WIN32 Systemen möglich
  - Windows 95
  - Windows 98
  - Windows NT
  - ..
- In vielen Unternehmen exisieren aber eine Fülle von COBOL-Anwendungen, die auf anderen Betriebssystemen ablaufen (müssen).
- Für diese Anwendungen standen bisher die umfassenden Möglichkeiten der Druckaufbereitung, wie sie das Windows-GDI-Drucksystems bereitstellt, nicht zur Verfügung.
- In vielen Fällen wurde deshalb auf die State of the Art Techniken verzichtet oder auf meist umständliche Umwege erzeugt.

# Lösung durch PrintEasy Remote

- PrintEasy stellt eine definierte Schnittstelle bereit über die eine arbeitsteilige Architektur realisiert werden kann.
- Die Applikation läuft auf einem beliebigen System unter Nutzung der dort verfügbaren Ressourcen und Techniken.
- Der druckzentrierte Part der Applikation wird mit Hilfe der PrintEasy Syntaxerweiterungen realisiert, bzw. durch Nutzung von PrintEasy Migrate automatisch erzeugt.
- Die PrintEasy Syntax wird durch den Precompiler auf den CALL-Level umgesetzt. Die so erzeugte Source wird mit dem systemeigenen COBOL-Compiler übersetzt.
- Zur Laufzeit werden die PE-Aufrufe an der Remote-Schnittstelle bereitgestellt und können mit einer beliebigen Technik an ein Win32-fähiges System durchgereicht und dort an die PrintEasy Run-Time übergeben werden.
- Die Lösungskomponente f
  ür das Durchreichen sind nicht Bestandteil von PrintEasy, sondern können vom Entwickler oder 3-Party Lösungsanbieter selbst konzipiert werden
- Die eigentliche technische Druckaufbereitung erfolgt dann auf dem Win32 System unter Nutzung des Windows-GDI.

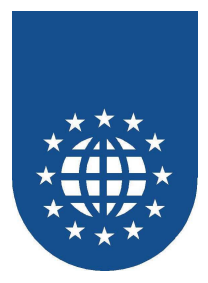

# Einsatzbereiche

- Mit Hilfe dieser Schnittstelle kann somit die Leistung des Windows-GDI Drucksystems praktisch jeder COBOL-Anwendung verfügbar gemacht werden.
- Die COBOL Applikation läuft auf einem beliebigen System
  - UNIX/Linux
  - IBM Mainframe
  - AS400 und andere MDT-Systeme
  - Tandem
  - MS DOS, 16 Bit Windows oder OS/2
  - ...
- Die Applikationsarchitektur ist beliebig
  - Batch/On-Line
  - GUI/Char
  - Client/Server
  - ...
- Der Druck erfolgt am Ende mit PrintEasy

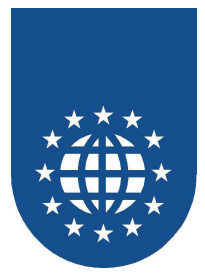

# Arbeitsvarianten

## Begriffsbestimmungen

Im folgenden sollen verschiedene praxisrelevante Varianten für verteilte Drucklösungen durchgespielt werden.

Um klar herauszustellen, wo welche Teilfunktionalität einer Applikation abläuft wird in den Darstellungen mit folgenden Begriffen gearbeitet:

- Mit "Business Logik" wird dargestellt auf welchem System der Verarbeitungsteil der Applikation abläuft und dort auch die druckzentrierten Call`s entstehen. Diese System wird auch als CREATOR bezeichnet.
- Mit "PrintEasy Rechenleistung" wird dargestellt, auf welchem System die Umsetzung der druckzentrierten Call`s und damit die Umsetzung durch die PrintEasy Run-Time erfolgt. Dieses System wird auch als PROZESSOR bezeichnet.
- Mit "Business Dialog" wird dargestellt, wo die Applikations-zentrierten Dialoge erscheinen.
- Mit "PrintEasy Dialoge" wird dargestellt, wo druckzentrierte Dialoge erscheinen (würden).
- Mit "PE Preview Direct" wird dargestellt wo die Preview im Falle von Mode Direct geöffnet werden würde
- Mit "PE Preview via PEF" wird dargestellt wo eine Vorschau des Dokuments durch Laden der .PEF-Datei in die Preview.Exe erscheinen würde.
- "OS WIN32" sagt, dass es sich hierbei um ein Windows 32-Bit System handeln muss. Im Gegensatz dazu kann bei "OS beliebig" irgendein Betriebssystem installiert sein
- Durch "DISTRIBUTOR" wird aufgezeigt, wo eine auf Basis der PrintEasy Remote-Schnittstelle realisierte Verteilung der druckzentrierten Call`s erfolgt.
- Kann ein Sachverhalt technisch nicht abgebildet werden, ist er nicht erforderlich oder macht er in der Praxis keinen Sinn, ist er in den Darstellungen durchgestrichen.

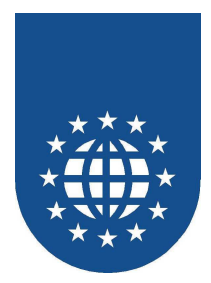

## Variante 1 Stand-Alone

# WIN32 Stand-Alone Arbeitsplatz

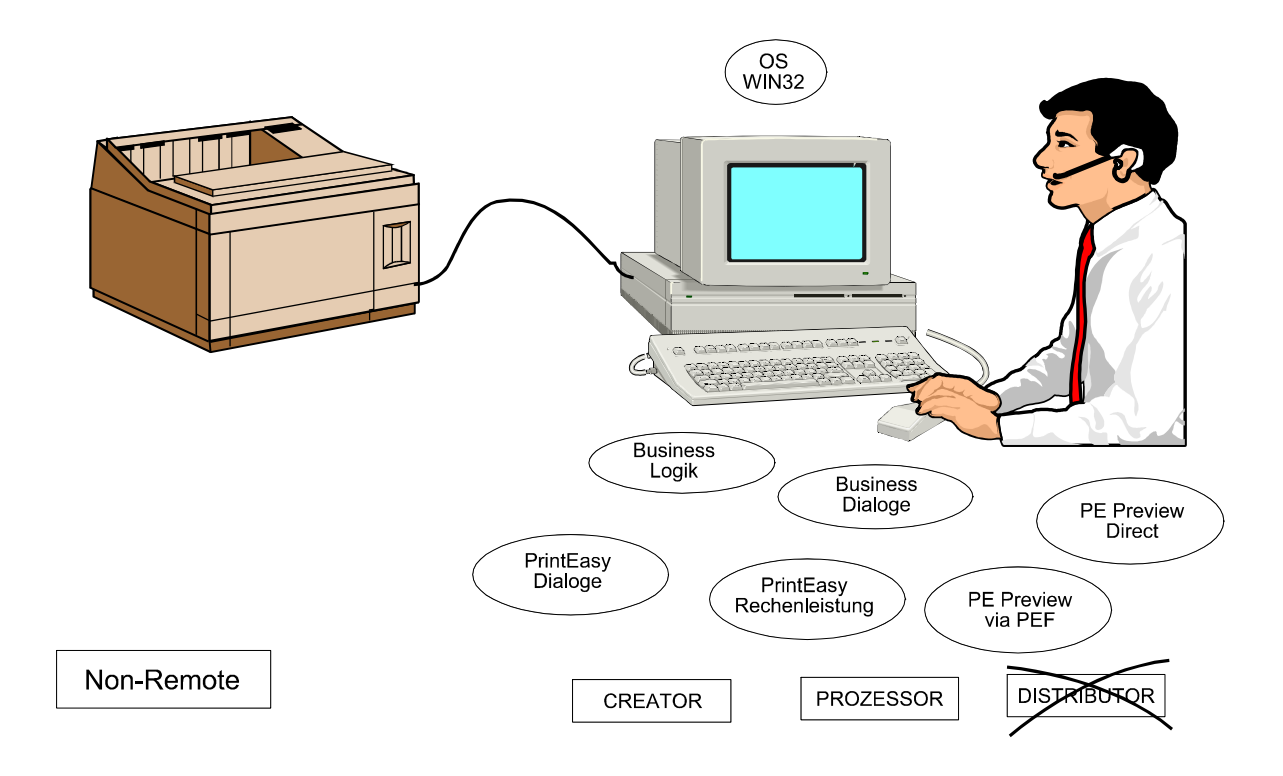

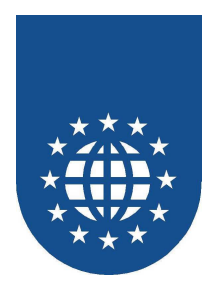

Variante 2 zentraler Applikationsserver WIN32 Client und lokaler PE-Printserver

Zentraler Applikationsserver (beliebiges Betriebssystem) mit WIN32-PC als Dialog-Client/PC-Terminal und PE-Printserver

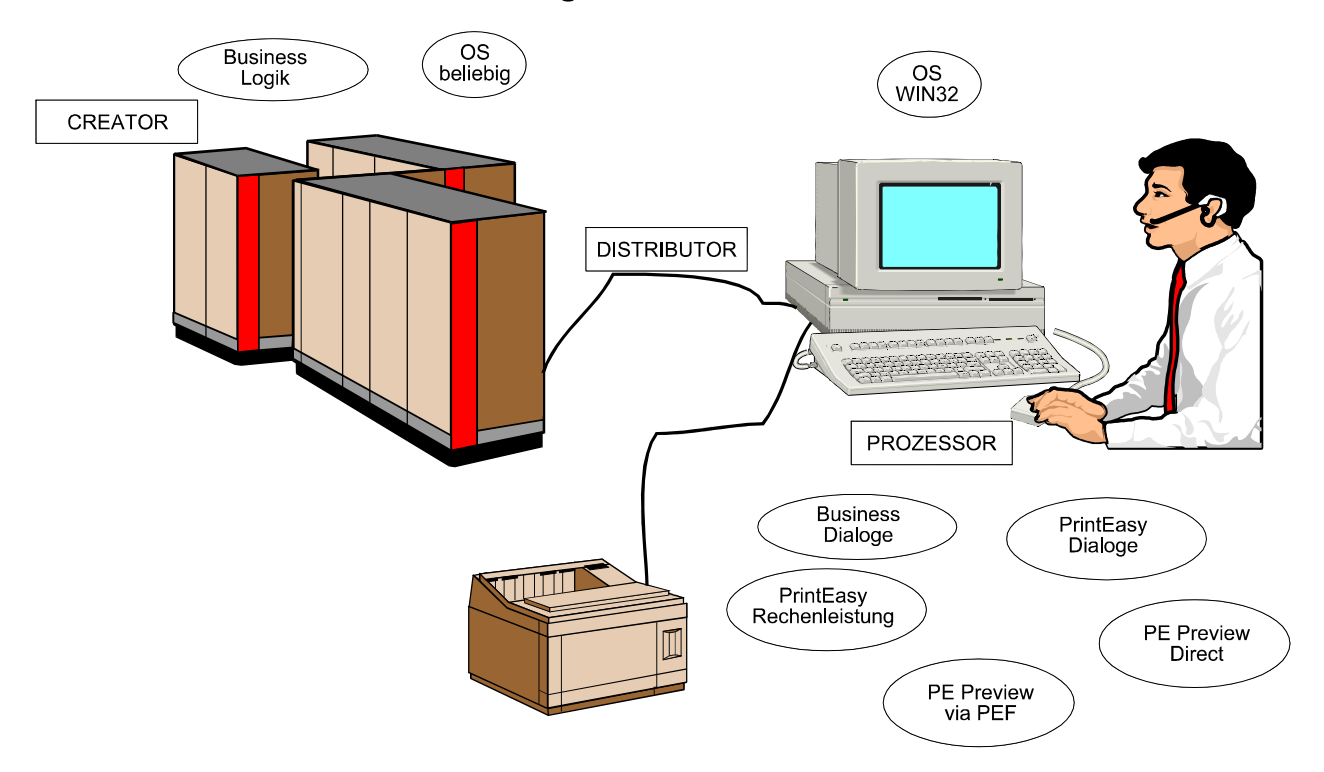

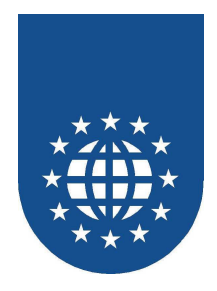

# Variante 3 zentraler Applikationsserver WIN32 Client und zentraler PE-Printserver

Zentraler Applikationsserver (beliebiges Betriebssystem) mit WIN32-PC als Dialog-Client/PC-Terminal und zentralem WIN32 PE-PrintServer

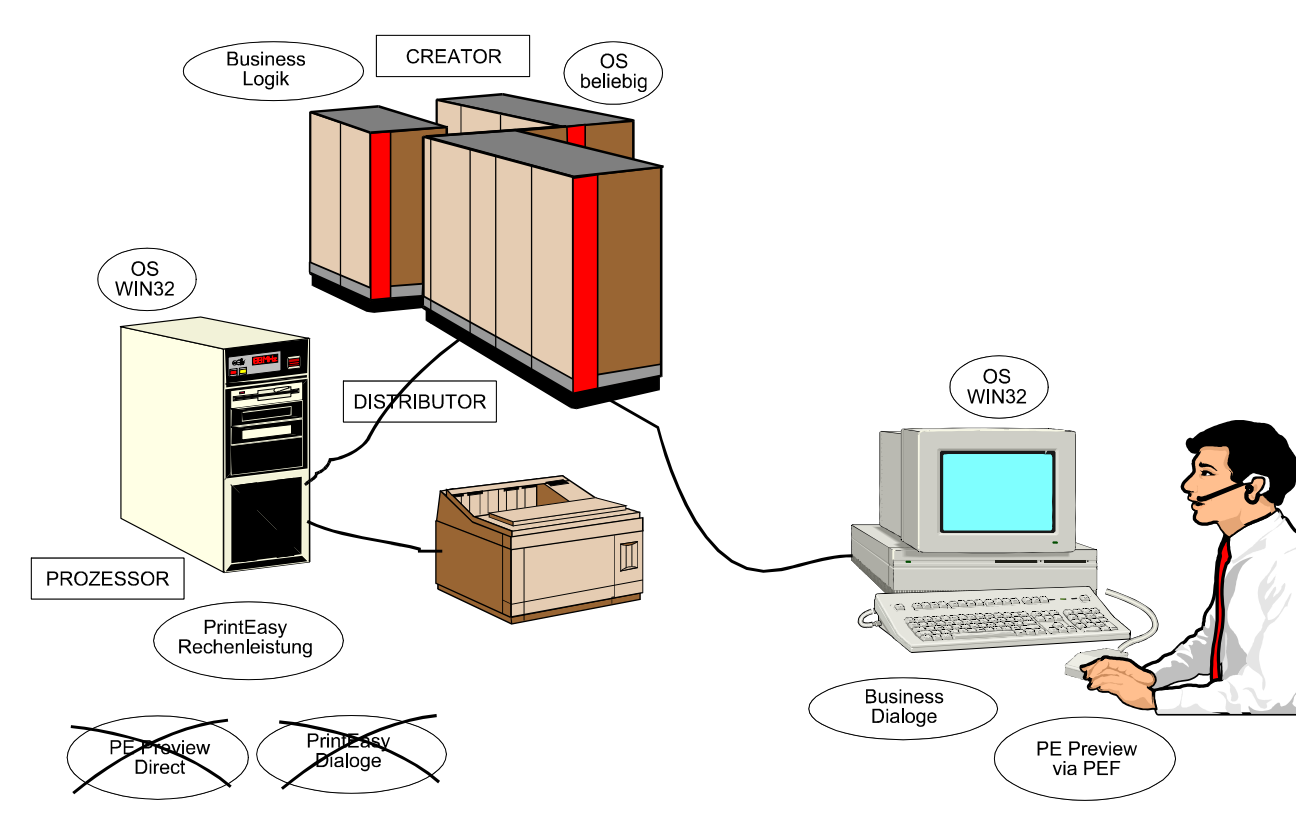

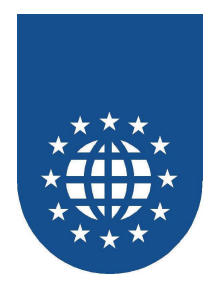

# Variante 4 zentraler Applikationsserver Non-WIN32 Client und zentraler PE-Printserver

## Zentraler Applikationsserver (beliebiges Betriebssystem) mit Non-WIN32 Dialog-Client/Terminal und zentralem WIN32 PE-PrintServer

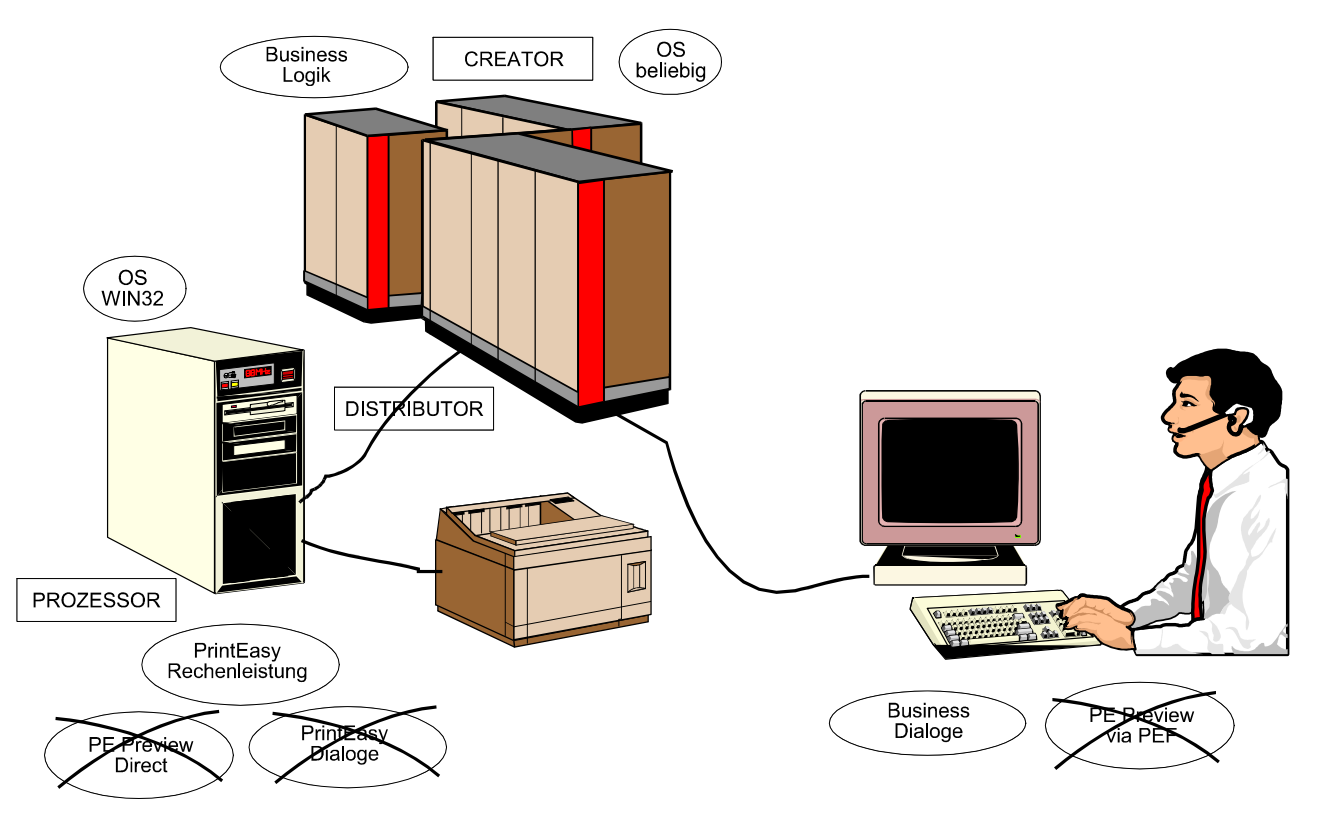

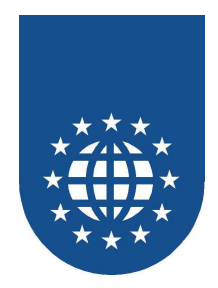

# Variante 5 zentraler Kombiserver mit WIN 32 Client

# Zentraler WIN32 Applikations/Printserver mit WIN32-PC als Dialog-Client/PC-Terminal

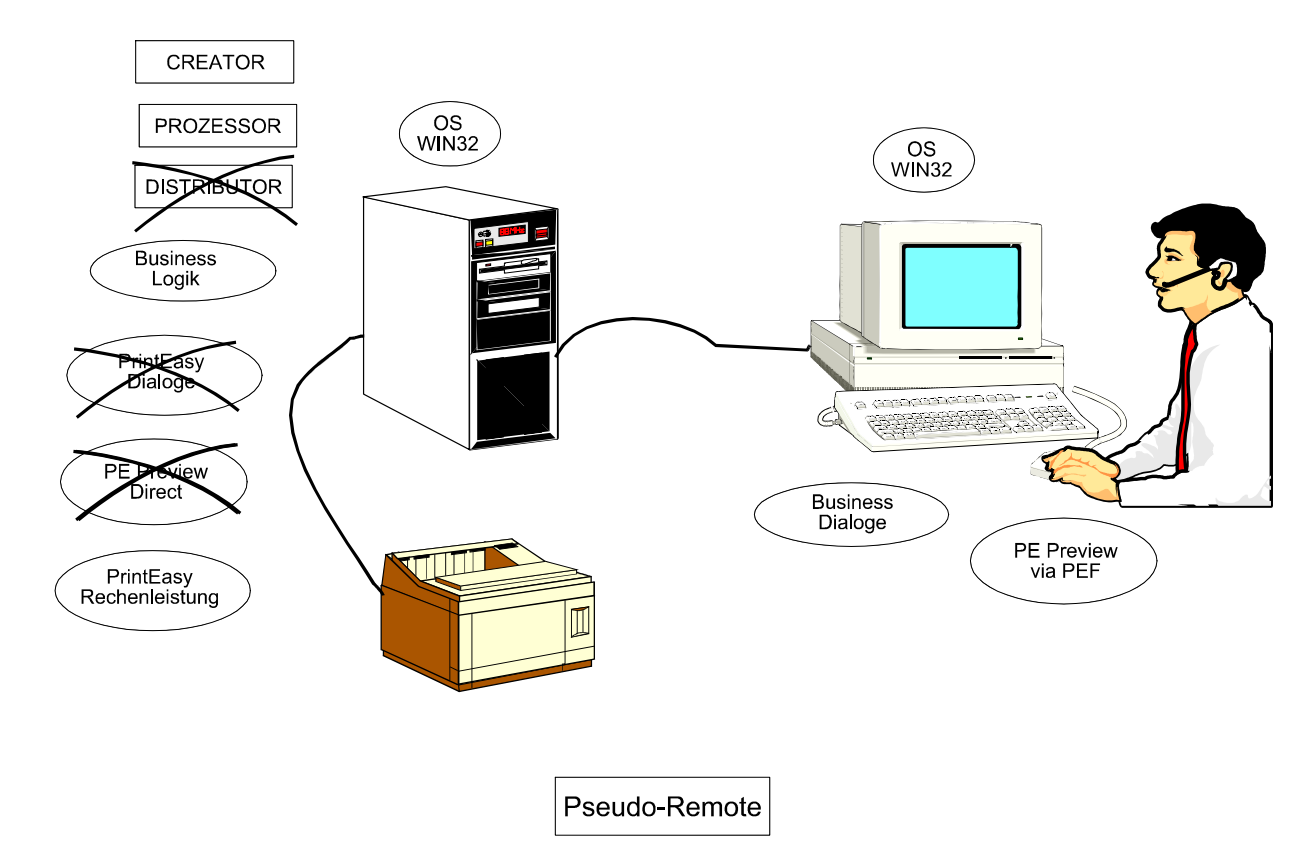

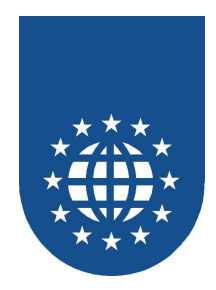

# Variante 6 zentraler Kombiserver mit Non-WIN 32 Client

# Zentraler WIN32 Applikations/PE-Printserver mit Non-Win32 Dialog-Client/Terminal

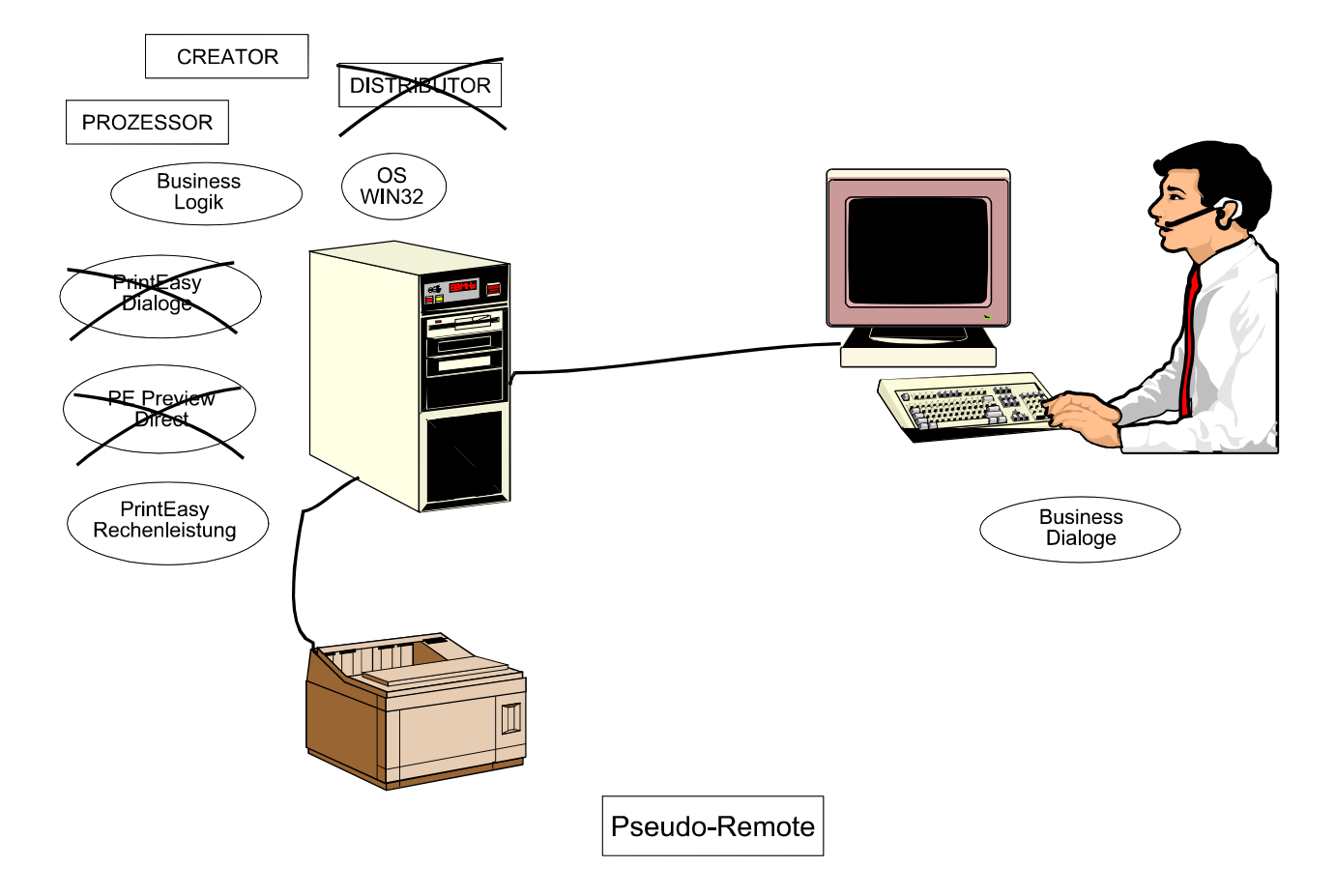

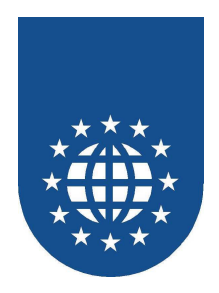

## Variante 7 zentraler WIN32 Terminal-Server

# Zentraler WIN32-Terminal-Server als Applikations/PE-Printserver mit GUI-fähigem PC als Windows-Terminal Client

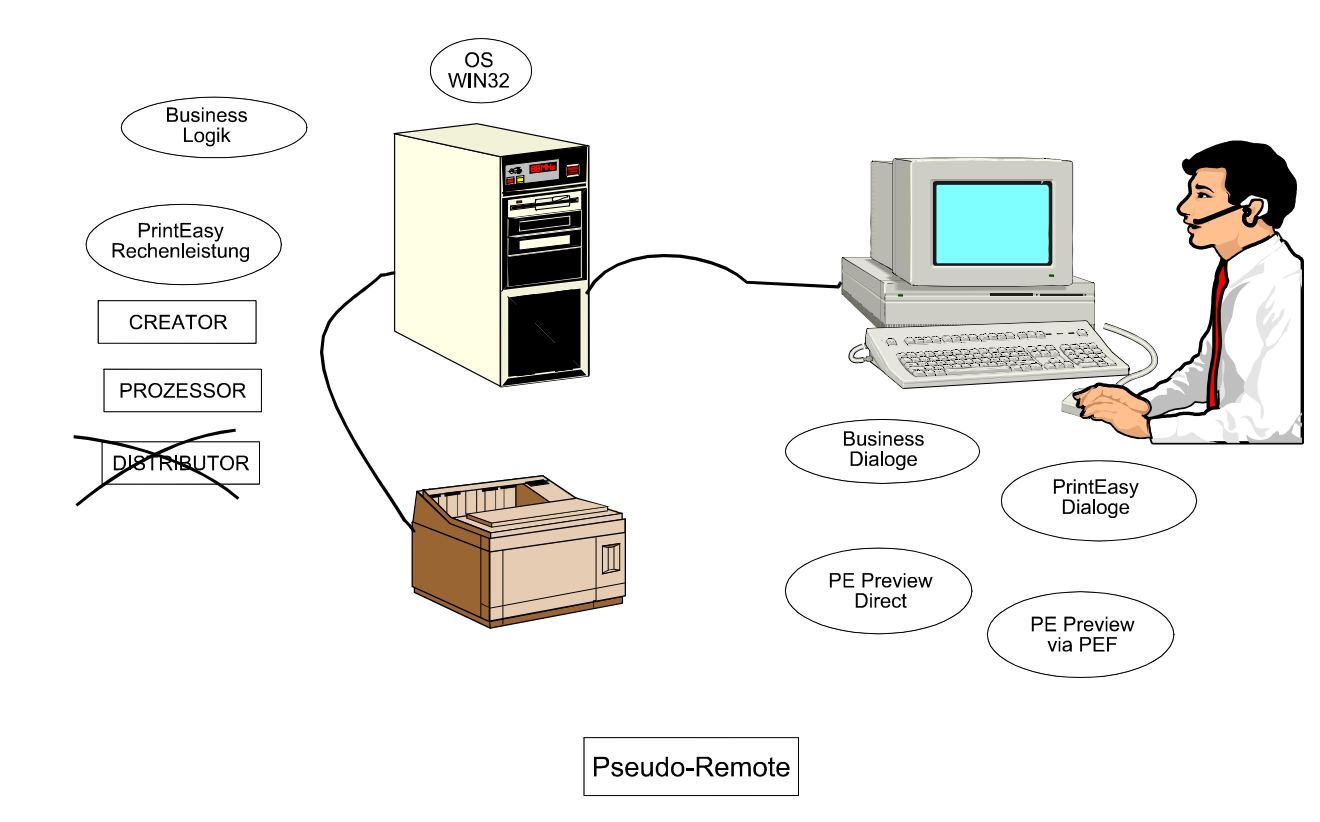

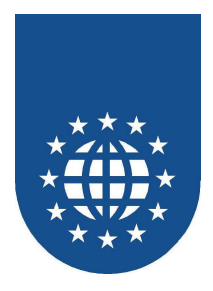

# Technische Detaillierung (Überblick)

- Im folgenden erhalten Sie einen kurzen technschichen Überblick über die Konzeption der Schnittstelle und die beteiligten Komponenten. Die systemtechnische Details auf C-Ebene finden Sie weiter hinten,
- PrintEasy stellt insgesamt eine Mehrschichtarchitektur dar, in dem die Remote-Architektur und auch das Konzept sog. UserExits nahtlos eingeklinkt werden kann.
- Für ein besseres Verständnis zunächst der Blick auf die Schichtenarchitektur im klassischen Stand-Alone Fall

# Stand-Alone (WIN32) Applikation PECOBOL GIDNET32 GIDCOB32 GIDTO032 GIDPEA WIN-GDI Drucker CREATOR PROZESSOR

## Der Stand-Alone Fall

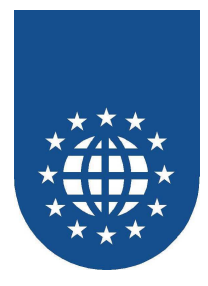

- Die Applikation realisiert Ihre Businesslogik und setzt die druckzentrierten PE-Aufrufe in Form von Standard COBOL-Calls mit Parameterübergabe auf die Module PECOBOL und PETOOLS ab.
- Das technische Vorgehensmodell f
  ür den Call-Aufruf und die Parameter
  übergabe ist bei den verschiedenen COBOL-Produkten sehr unterschiedlich.
- Die Module PECOBOL und PETOOLS setzen die unterschiedlichen technischen Vorgehensmodelle der einzelnen Hersteller in ein internes, neutrales Format um.
- Dieses neutrale Format ist eine fest vorgegebene Struktur, die sog. Transfertable.
- Sie enthält alle erforderlichen Informationen Parameterinfos wie Anzahl, Typ, Länge...
  - Zeiger auf die verschiedenen Datenbereiche
  - Returnbereiche
  - Fehlertextbereiche

• ...

- Jeder PrintEasy-zentrierte Call in der Applikation wird in einen "Transferdatensatz" mit dieser Struktur umgesetzt.
- Das Dreigestirn Applikation, PECOBOL und PETOOLS stellen somit den **CREATOR** dar.
- Jeder Transferdatensatz wird dann an das Modul GIDNET32 übergeben, dort interpretiert und in die korrekten Calls auf die Module GIDCOB32 und GIDTOO32 umgesetzt
- GIDCOB32 und GIDTOO32 sind die in COBOL (!!) realisierten Run-Time-Komponenten von PrintEasy, die ihrerseits den C-Level GIDPEA der Run-Time ruft.
- GIDPEA selbst kommuniziert mit dem Windows GDI, das letztlich den Druckoutput erzeugt.
- Die Summe aus GIDNET32, GIDCOB32, GIDTOO32 und GIDPEA bildet den PROZESSOR im PrintEasy Sprachgebrauch.

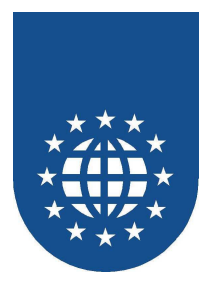

## Erweiterung um einen User Exit

- Die Architektur erscheint im ersten Moment aufwendig.
- Bei genauer Betrachtung stellt man jedoch fest, dass die mehrstufige Schichtung hohe Flexibilität und Eingriffsmöglichkeiten bietet.
- So kann in einer ersten Erweiterung problemlos ein User Exit implementiert werden um z.B. eine Securityfunktion zu realisieren.
- Dazu schaltet der Entwickler sich mit einem eigenen Modul zwischen den PETOOL/PECOBOL-Level und GIDNET32.
- Er kann so problemlos jeden vom CREATOR-Level gelieferten Transferdatensatz anschauen, ggf. zunächst Zusatzaktivitäten durchführen und dann erst an GIDNET32 (oder einen weiteren UserExit) weiterreichen.
- Gleiches gilt f
  ür die R
  ückgabe. Jeder von GIDNET32 (oder nachrangigen UserExit) zur
  ückgereichte Transferdatensatz kann vor der Weitergabe an den CREATOR-Level bewertet werden.
- Dieses Konstrukt kann durch Verkettung auf beliebig viele User Exit-Module ausgeweitet werden. Jedes Modul muss lediglich dem Folgemodul bekanntgeben wie der anzusprechende Partner auf der Gegenseite heißt.

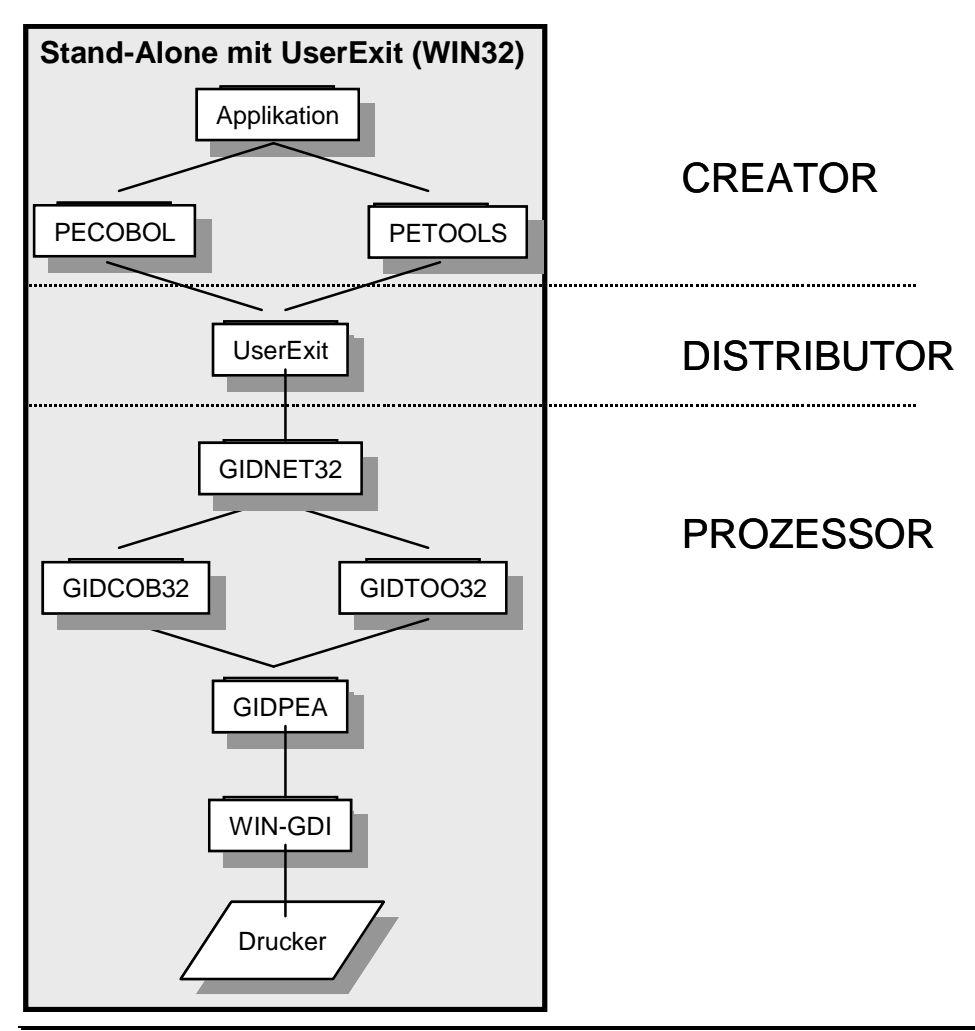

Der User Exit stellt letztlich den DISTRIBUTOR dar.

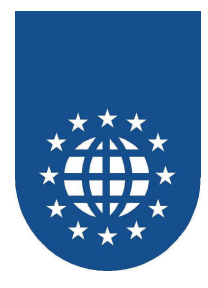

## Erweiterung für den Remote-Betrieb

Mit den bisherigen Erläuterungen wird schnell klar, dass die Variante REMOTE lediglich eine besondere Form eines User Exits darstellt.

- Der Unterschied besteht lediglich darin, dass der "User Exit" aus 2 Teilmodulen besteht, die auf verschiedenen Maschinen liegen.
  - Distributor Teil 1auf der Creator- oder Applikationsmaschine
  - Distributor Teil 2 auf der Prozessor oder Druckservice-Maschine
- Die Creator- oder Applikationsmaschine kann mit einem beliebigen Betriebssystem arbeiten.
- Die Prozessor oder Druckservice-Maschine muss zwingend eine WIN32 Maschine sein.
- Diese beiden Teilmodule werden über eine beliebige Kommunikationstechnik miteinander verbunden und reichen sich so die Transferdatensätze hin und her.
- Welche Kommunikationstechnik und mit welchem Komfort genutzt werden soll, bleibt völlig dem Entwickler überlassen.

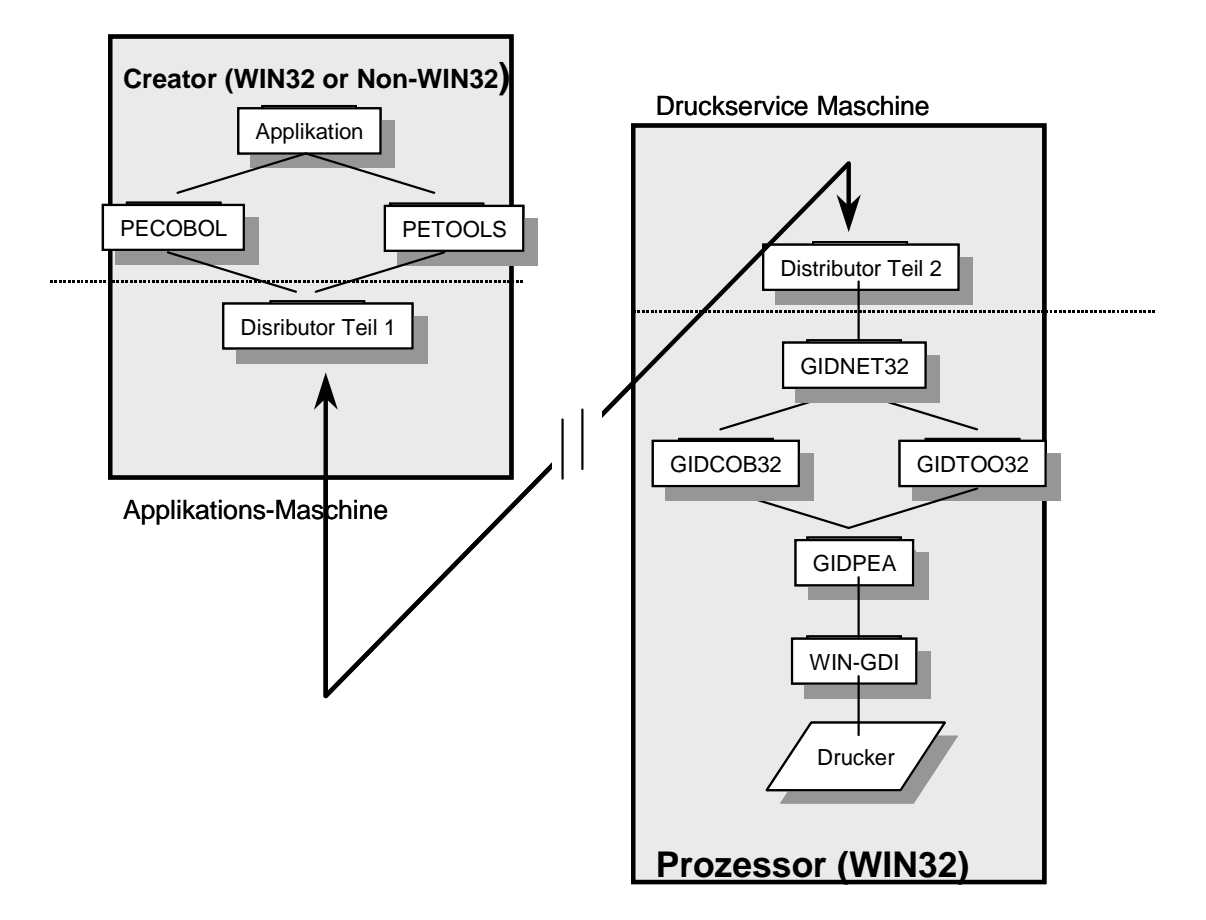

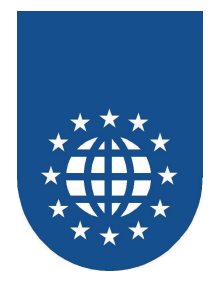

## Remote mit User Exit

- Selbstverständlich ist auch eine Kombination von Remote und User Exit möglich
- Die einzelnen Module sind lediglich in der richtigen Reihenfolge anzuordnen.

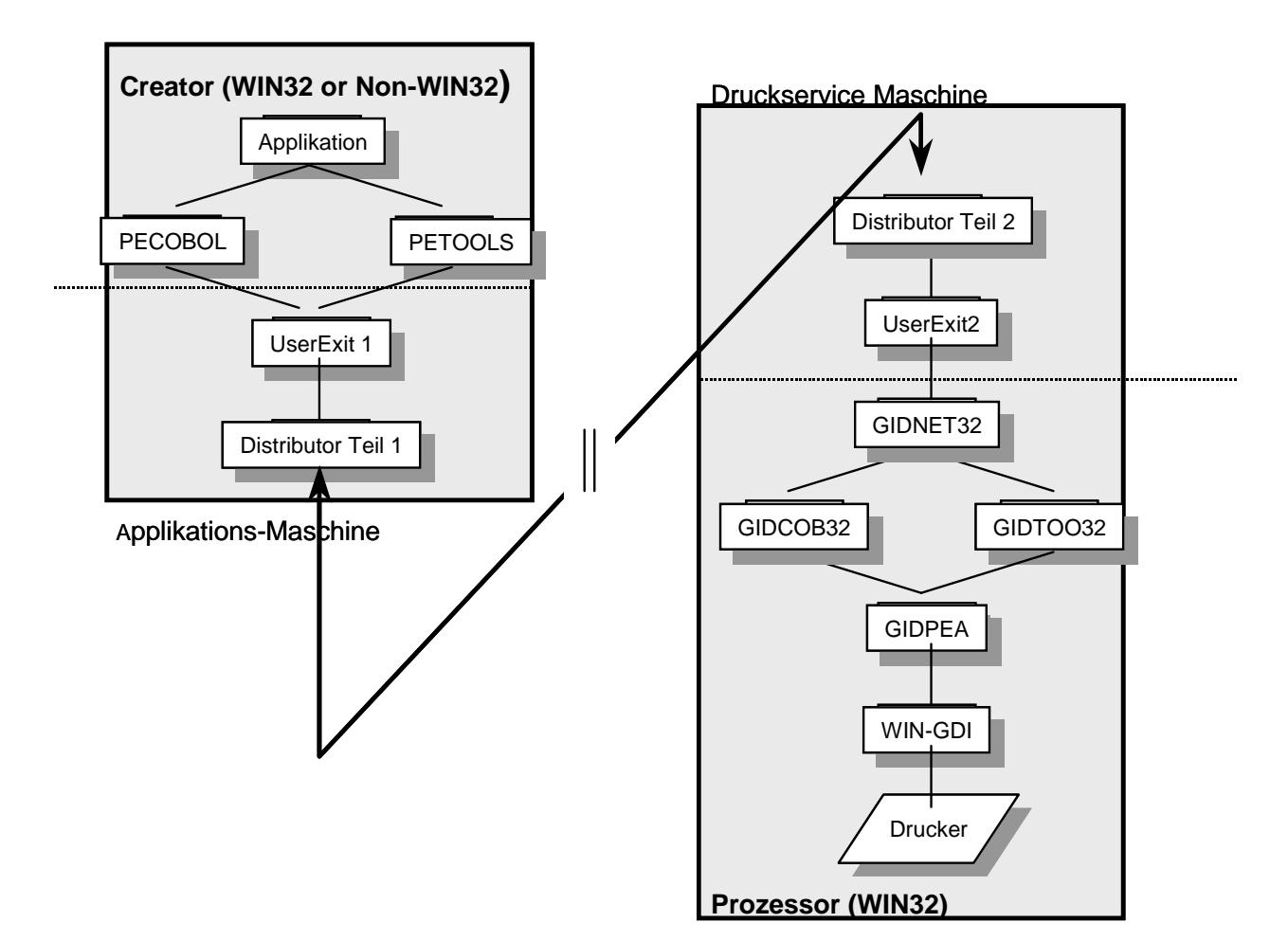

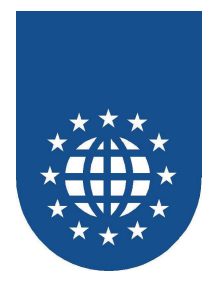

# COBOL-seitige Erweiterungen

Um dem Entwickler die Nutzung der Schnittstelle zu ermöglichen enthält PrintEasy auf dem COBOL-Level einige wenige Erweiterungen:

- Der Entwickler eines User Exits kann im Programm eine (beliebige) Datenstruktur definieren und diese der PrintEasy Run-Time als USER-AREA bekanntgeben.
  - Der Zeiger auf diese Struktur wird bei jedem Call automatisch durchgereicht.
  - Das User-Exit Modul kann damit auf die Daten zugreifen
  - Hierüber könnten z.B. Initialisierungsinformationen an den UserExit gereicht werden.
- Analog kann der Entwickler einer Remote-Lösung eine Datenstruktur als DISTRIBUTOR-AREA definieren und bekanntgeben.
- Das Aktivieren der User-EXIT/REMOTE-Schnittstelle erfolgt entweder über die erweiterte Form des INITIALIZE RESOURCES-Befehl

```
INITIALIZE RECOURCES
EXTENDED MODE IS ON
USING MODULE "name.dll"
USER-AREA IS name-user-struktur
WITH LENGTH laenge
DISTRIBUTOR-AREA IS name-dist-struktur
WITH LENGTH laenge
```

- Aus diesen Angaben werden die entsprechenden Registrierungs-Calls generiert.
- Alternativ können die CALLs auch von Hand codiert werden.

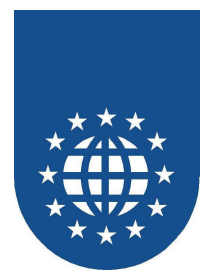

# Systemtechnische Beschreibung der Schnittstelle

## **Sprachliche Definition**

Creator

Teil von PrintEasy der zum Cobolprogram dazu gelinkt ist bzw. Cobolprogram das den Prozess anstößt. (Windows oder NonWindows)

- Prozessor Teil von PrintEasy der f
  ür die Datenaufbereitung und die Druckausgabe zust
  ändig ist und Informationen 
  über das Drucksystem liefert(Windows 32bit)
- Distributor
   Schnittstelle die den Datenverkehr über das Netzwerk oder als Brücke zwischen 16 und 32 bit Welt regelt.
- UserExit

Mit Hilfe des UserExits können sowohl zwischen der COBOL Seite und dem Distributor wie auch zwischen Distributor und PrintEasy Funktionalitäten wie Securityfunktion eingebaut werden. Die Funktionalität des UserExits wird dem Endanwender (Systemprogrammierer) offengelegt.

UserExitInfo

Datenstruktur die der Entwickler des UserExit definieren kann um Daten für eine Kommunikation zwischen dem Cobolprogram und dem UserExitModul zu erhalten. Der Pointer auf die Daten wird bei jedem Call mit durchgereicht.

DistributorInfo

Datenstruktur die der Entwickler des Distributormoduls definieren kann um Daten für eine Kommunikation zwischen dem Cobolprogram und dem DistributorModul zu erhalten. Der Pointer auf die Daten wird bei jedem Call mit durchgereicht.

## Funktionen die zur Verfügung gestellt werden müssen

Sowohl UserExit als auch Distributor müssen folgende Funktionen exportieren

| void | WINAPI | PETRANSFER  | ( | LPTRANSFERTABLE lpTransfertable,<br>PIC X(01)Dummy1,<br>PIC X(01)Dummy2 )                                 |
|------|--------|-------------|---|----------------------------------------------------------------------------------------------------|
| void | WINAPI | PEINITNET   | ( | <pre>PIC X(256) lpModuleName,<br/>PIC S9(07) COMP-3 returning,<br/>PIC X(01)Dummy1,</pre>                 |
| void | WINAPI | PEDEINITNET | ( | <pre>PIC X(01)Dummy2 );<br/>PIC S9(07) COMP-3 returning,<br/>PIC X(01)Dummy1,<br/>PIC X(01)Dummy2);</pre> |

im nicht Windows 32 bit Umfeld sind diese Funktionen den dortigen Gegebenheiten anzupassen

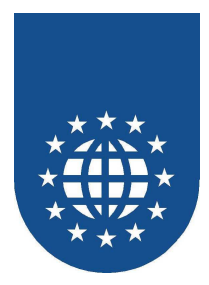

## Funktion die im Cobolprogram aufgerufen werden können

■ Für die Verwendung von PE Remote müssen beim INITIALIZE RESOURCES zusätzliche Angaben gemacht werden:

INITIALIZE RESOURCES

EXTENDED MODE IS ON / OFF / Variable USING MODULE "Modulname.dll" / Variable

( USER-AREA IS Variable WITH LENGTH Variable / Num-Lit. )

- ( DISTRIBUTOR-AREA IS Variable WITH LENGTH Variable / Num-it. )
- dadurch werden vom PrintEasy Precompiler folgende Aufrufe generiert

Wenn EXTENDED ON<br/>Wenn USER-AREACALL "PETOOLSINITNET" ...<br/>CALL "PETOOLSREGISTERUSEREXITINFO" ...Wenn DISTRIBUTOR-AREACALL "PETOOLSREGISTERDISTRIBUTORINFO" ...

Für Programme, die nicht mit dem PrintEasy-Precompiler übersetzt werden, müssen diese Calls sofort nach dem Laden von "PETOOLS" selbst codiert werden:

PIC X(01)

| CALL "PETOOLSINITNET" USING           |                   |
|---------------------------------------|-------------------|
| GIDPE-INIT-MODUL                      | PIC X(256)        |
| GIDPE-INIT-RC                         | PIC S9(07) COMP-3 |
| GIDPE-INIT-DUMMY1                     | PIC X(01)         |
| GIDPE-INIT-DUMMY2                     | PIC X(01)         |
|                                       |                   |
| CALL "PETOOLSREGISTERDISTRIBUTORINFO" | USING             |
| GIDPE-DISTRIBUTOR-AREA                | beliebig          |
| GIDPE-INIT-DISTRIBUTOR-LAENGE         | PIC 9(07) COMP-3  |
| GIDPE-INIT-RC                         | PIC S9(07) COMP-3 |
| GIDPE-INIT-DUMMY1                     | PIC X(01)         |

CALL "PETOOLSREGISTERUSEREXITINFO" USING GIDPE-USER-AREA beliebig GIDPE-INIT-USER-LAENGE PIC 9(07) COMP-3 GIDPE-INIT-RC PIC S9(07) COMP-3 GIDPE-INIT-DUMMY1 PIC X(01) GIDPE-INIT-DUMMY2 PIC X(01)

GIDPE-INIT-DUMMY2

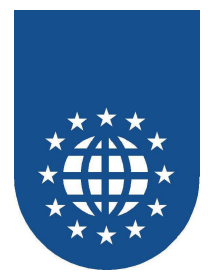

# Definition der Strukturen und Bedeutung der einzelnen Strukturelemente

| TRANSFI      | ERTABLE.                                                                                                    |                                                                                                    |                                                                                                    |                                                                                                    |  |
|--------------|----------------------------------------------------------------------------------------------------|----------------------------------------------------------------------------------------------------|----------------------------------------------------------------------------------------------------|----------------------------------------------------------------------------------------------------|--|
| returning    |                                                                                                    |                                                                                                    | S9(07)                                                                                                    | COMP-3.                                                                                                    |  |
| Functio      | onNumber                                                                                                    | PIC                                                                                                    | S9(07)                                                                                                    | COMP-3.                                                                                                    |  |
| ArgCour      | nter                                                                                                    | PIC                                                                                                    | S9(07)                                                                                                    | COMP-3.                                                                                                    |  |
| Distrik      | outorInfo                                                                                                    | poir                                                                                                    | nter.                                                                                                    |                                                                                                    |  |
| Distrik      | outorSize                                                                                                    | PIC                                                                                                    | S9(07)                                                                                                    | COMP-3.                                                                                                    |  |
| UserExi      | tInfo                                                                                                    | poir                                                                                                    | pointer.                                                                                                    |                                                                                                    |  |
| UserExi      | ltSize                                                                                                    | PIC                                                                                                    | S9(07)                                                                                                    | COMP-3.                                                                                                    |  |
| 5 SplitType  |                                                                                                    | PIC                                                                                                    | x(02).                                                                                                    |                                                                                                    |  |
| 5 BufferMode |                                                                                                    | PIC                                                                                                    | x(02)                                                                                                    |                                                                                                    |  |
| ErrorMs      | gText                                                                                                    | PIC                                                                                                    | x(70)                                                                                                    |                                                                                                    |  |
| filler       | occurs 15.                                                                                                    |                                                                                                    |                                                                                                    |                                                                                                    |  |
| 10           | Argtype                                                                                                    | PIC                                                                                                    | x(02).                                                                                                    |                                                                                                    |  |
| 10           | ArgSize                                                                                                    | PIC                                                                                                    | S9(07)                                                                                                    | COMP-3.                                                                                                    |  |
| 10           | ArgTransferMode                                                                                                    | PIC                                                                                                    | x(02).                                                                                                    |                                                                                                    |  |
| 10           | ArgPointer                                                                                                    | poir                                                                                                    | nter.                                                                                                    |                                                                                                    |  |
|              | TRANSFE<br>returni<br>Functic<br>ArgCour<br>Distrik<br>Distrik<br>UserExi<br>SplitTy<br>BufferM<br>ErrorMs<br>filler<br>10<br>10<br>10 | TRANSFERTABLE.<br>returning<br>FunctionNumber<br>ArgCounter<br>DistributorInfo<br>DistributorSize<br>UserExitInfo<br>UserExitSize<br>SplitType<br>BufferMode<br>ErrorMsgText<br>filler occurs 15.<br>10 Argtype<br>10 ArgSize<br>10 ArgTransferMode<br>10 ArgPointer | TRANSFERTABLE.returningPICFunctionNumberPICArgCounterPICDistributorInfopoinDistributorSizePICUserExitInfopoinUserExitSizePICSplitTypePICBufferModePICErrorMsgTextPICfilleroccurs 15.10ArgtypePIC10ArgSizePIC10ArgTransferModePIC10ArgPointerpoin | TRANSFERTABLE.returningPIC S9(07)FunctionNumberPIC S9(07)ArgCounterPIC S9(07)DistributorInfopointer.DistributorSizePIC S9(07)UserExitInfopointer.UserExitSizePIC S9(07)SplitTypePIC x(02).BufferModePIC x(02)ErrorMsgTextPIC x(02)10 ArgtypePIC x(02).10 ArgSizePIC S9(07)10 ArgTransferModePIC x(02).10 ArgPointerpointer. |  |

### Returning

Um Probleme mit Returncodes von Calls zu vermeiden wird der Status auch in der Transfertable abgelegt.

- =0 kein Fehler (Keine Aenderung der CA)
- >0 Warnung aufgetreten
- <0 Fehler aufgetreten

### FunctionsNumber

jede Funktion in PECOBOL und PETOOLS bekommt eine eindeutige Nummern

- PECOBOL Nummernbereich 1-9999
- PETOOLS Nummernbereich 10000- 19999
- USEREXIT Nummernbereich 20000- 25000
- DISTRIBUTOR
   Nummernbereich 25000- 30000

jeder Distributor und UserExit muss alle nicht zu ihm gehörigen Funktionen weiterrouten

ArgCounter

Anzahl der Argumente

DistributorInfo

Datenblock der im Cobolprogram angelegt ist und den der Distributor zum Datenaustausch z.B. Initialierungsinformationen verwenden kann und andere Zwecke verwenden kann.

DistributorSize
 Größe der Distributorinfo

#### ■ UserExitInfo

Datenblock der im Cobolprogram angelegt ist und den der UserExit zum Datenaustausch z.B. Initialierungsinformationen verwenden kann und andere Zwecke verwenden kann.

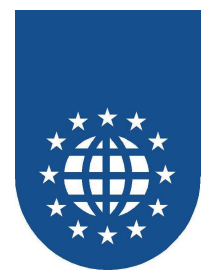

### UserExitSize

Größe der UserExitInfo

### SplitType

Es ist möglich im UserExit mehrerer Distributor zu bedienen oder mit Hilfe des Distributors mehrere Processor oder verschiedene Drucker auf dem selben Processor parallel anzusprechen (z.B.2 offene Dokumente eines lokaler Druck eines Netzwerkdruck)

- "S" Dieser Call muss an alle Distributor weitergegeben werden
- "N" Dieser Call muss an einen bestimmenten Distributor weitergegen werden.

Das Routen der Funktionen an den richtigen Distributor obliegt dem UserExit oder dem Distributor.

### BufferMode

Der Distributor hat die Möglichkeit die Daten zwischenspeichern und somit größere Packete übers Netzwerk zu schicken. Es gibt jedoch Calls die sofort geschickt werden müssen da die Returnwerte zur Weiterverarbeitung nötig sind. Ein spezielles Kommando zum Leeren/Senden des Buffers gibt es nicht da sichergestellt ist das am Ende immer ein Call kommt der die Kennung Direkt hat.

- "B" Dieser Call kann gebuffert werden
- "D" Dieser Call muss sofort geschickt werden

### ErrorMsgText

Der Distributor oder der UserExit hat die Möglichkeit im Fehler/Warnungen einen Text abzustellen dieser Text wird dann in die GIDCA übertragen.

Daneben können Fehlermeldungen durch den Aufruf der Funktionsnummer 116 in den normalen Ablauf der Fehlerbehandlung (Logfile/Detailed Warningtabele von PrintEasy eingeschleust werden.

| Parameter 1 ErrorNumber | PIC 9(04) COMP-3 |
|-------------------------|------------------|
| Parameter 2 ErrorText   | PIC x(70)        |
| Parameter 3 Referenz    | PIC x(32)        |
| Parameter 4 Attribut    | PIC x(70)        |

Als Fehlernummern stehen folgende Bereiche zur Verfügung.

| UserExit    | 1000-1999 |
|-------------|-----------|
| Distributor | 2000-2999 |

Fehlernummer > 0 Warnung Fehlernummer < 0 Fehler

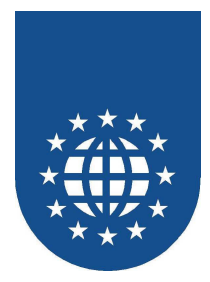

## ArgType

"V" by Value

"R" by Referenz

Byte 1

Byte 0

- "\0" Binary nur zur Kompatibilität
  - "B" Binary (Zahlen Comp3) "C" Zeichenkette muss gegebenenfalls konvertiert werden. "S" Struktur

Im Fall der Struktur wird vor die eigentlichen Daten ein Header gehängt der die Positionen der Strings angibt.

01 STRINGOFFSETTABLE.

| 05 | Cnt             | PIC    | S9(07) | COMP-3. |
|----|-----------------|--------|--------|---------|
| 05 | filler occurs n | times. |        |         |
|    | 10 stringoffset | PIC    | S9(07) | COMP-3. |
|    | 10 stringlenght | PIC    | S9(07) | COMP-3. |
| 05 | data            | PIX    | X()    |         |

| Cnt          | Anzahl der Strings                                   |
|--------------|------------------------------------------------------|
| Stringoffset | Start des Strings vom Anfang der Stringoffsettabelle |
| Stringlenght | Anzahl der Zeichen                                   |
| Data         | der eigentliche Datenbereich                         |

### ArgSize

Anzahl Bytes für diese Argument

ArgTransferMode

| "I" Č | Input Cobol      | -> PrintEasy                                     |
|-------|------------------|--------------------------------------------------|
| "O"   | Output PrintEasy | -> Cobol                                         |
| "B"   | Both             | Daten müssen in beide Richtungen gesendet werden |

ArgPointer 

Pointer zu den Daten

## Inititalisierungsablauf

| Anwendung   | ruft CallPE von | PETOOLS     | mit "UserExit1" |
|-------------|-----------------|-------------|-----------------|
| PETOOLS     | ruft CallPE von | UserExit1   | mit "GIDNET32"  |
| UserExit1   | ruft CallPE von | Distributor | mit "USEREXIT2" |
| Distributor | ruft CallPE von | UserExit2   | mit ""          |
| UserExit2   | ruft CallPE von | GIDNET32    | mit ""          |

- Jedes Modul muss dem nächsten Modul bekannt geben wie der anzusprechende Partner auf der Gegenseite heißt.
- Hierdurch ist eine einfache und flexible Möglichkeit der Verkettung von n-Distributorn und n-UserExits möglich

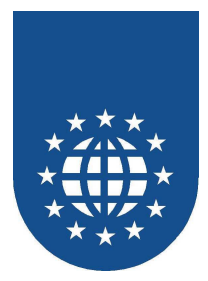

# Fehlermeldungen

# Fehler vom PrintEasy - Preprozessor / Precompiler

# Fehler beim Übersetzen

| 10001 | Die angegebene Variable ist nicht eindeutig                                           |
|-------|---------------------------------------------------------------------------------------|
| 10011 | Es wurde kein "PLACE" gefunden                                                        |
| 10012 | Diese Source enthält keine PrintEasy-Befehle - PrintEasy Precompile ist somit unnötig |
| 11001 | Dieser Begriff ist unbekannt                                                          |
| 11002 | Dieser PrintEasy-Begriff hat an dieser Stelle keine Bedeutung                         |
| 11003 | Unbekannte Carboncopy                                                                 |
| 11101 | Diese Drucker-Angabe ist hier nicht erlaubt                                           |
| 11102 | Diese Papier-Konstante ist hier nicht erlaubt                                         |
| 11103 | Diese Farb-Konstante ist hier nicht erlaubt                                           |
| 11104 | Diese Linientyp-Angabe ist hier nicht erlaubt                                         |
| 11105 | Dieser Linientyp-Stil ist hier nicht erlaubt                                          |
| 11106 | Die Angabe der Linientyp-Breite ist hier nicht erlaubt                                |
| 11107 | Die Einheit der Linientyp-Breite ist hier nicht erlaubt                               |
| 11108 | Die Angabe des Fülltyp-Stils ist hier nicht erlaubt                                   |
| 11109 | Die Angabe der Maßeinheit ist hier nicht erlaubt                                      |
| 11110 | Die Angabe der Char-Pos-Konstante ist hier nicht erlaubt                              |
| 11111 | Diese Letterspace-Konstante ist hier nicht erlaubt                                    |
| 11112 | Die Angabe "NORMAL" ist hier nicht erlaubt                                            |
| 11113 | Die Angabe "ON" oder "OFF" ist hier nicht erlaubt                                     |
| 11114 | Die Angabe "ABOVE" ist hier nicht erlaubt                                             |
| 11115 | Die Angabe "BELOW" ist hier nicht erlaubt                                             |
| 11116 | Die Angabe "BOTH" ist hier nicht erlaubt                                              |
| 11117 | Die Angabe "WITHIN" ist hier nicht erlaubt                                            |
| 11118 | Die Alignment-Angabe ist hier nicht erlaubt                                           |
| 11119 | Die Angabe "LEFT" oder "RIGHT" ist hier nicht erlaubt                                 |
| 11120 | Die Angabe "BORDER" ist hier nicht erlaubt                                            |
| 11121 | Die Rotations-Angabe ist hier nicht erlaubt                                           |
| 11122 | Das mit PLACE auszugebende Objekt hat eine Länge von 0                                |
| 11123 | Dieses CHARSET ist nicht bekannt                                                      |
| 11200 | Der Dokument-Name fehlt                                                               |
| 11201 | Der logischer Printer-Name fehlt                                                      |
| 11202 | Der physischen Printer-Name fehlt                                                     |
| 11203 | Der logischen Paper-Name fehlt                                                        |
| 11204 | Die Angabe Paper-Height fehlt                                                         |
| 11205 | Die Angabe Paper-Width fehlt                                                          |
| 11206 | Der logischer Color-Name fehlt                                                        |
| 11207 | Die Greyshade-Angabe fehlt                                                            |
| 11208 | Die Color-Angabe fehlt                                                                |
| 11209 | Der logischer Linetype-Name fehlt                                                     |

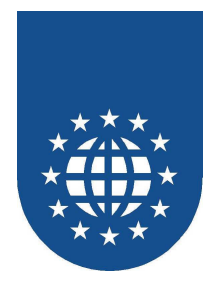

| 11210 | Die Angabe Linetype-Width fehlt                                           |
|-------|---------------------------------------------------------------------------|
| 11211 | Die Linetype-Width-Unit fehlt                                             |
| 11212 | Der logischer Font-Name fehlt                                             |
| 11213 | Der physischer Font-Name fehlt                                            |
| 11214 | Die Font-Size fehlt                                                       |
| 11215 | Der logischer Filltype-Name fehlt                                         |
| 11216 | Die Angabe Filltype-Style fehlt                                           |
| 11217 | Der Tom-Character fehlt                                                   |
| 11218 | Der logische Barcode-Name fehlt                                           |
| 11219 | Der logische Preview-Name fehlt                                           |
| 11221 | Die Modul-Angabe für PENET fehlt                                          |
| 11222 | Die Längenangabe für den User-Exit-Bereich fehlt                          |
| 11223 | Die Längenangabe für den Distributor-Bereich fehlt                        |
| 11251 | Der physische Bitmap-Angabe fehlt                                         |
| 11252 | Die Barcode-Inhaltsangabe fehlt                                           |
| 11291 | Es wurde kein "INITIALIZE RESOURCES" gefunden                             |
| 11292 | Es wurde kein "OPEN DOCUMENT" gefunden                                    |
| 11293 | Es wurde kein "CLOSE DOCUMENT" gefunden                                   |
| 11301 | Felder mit der Angabe "COMP" können nicht gedruckt werden                 |
| 11302 | Das Feld ist nicht definiert                                              |
| 11303 | Zuviele Alternate-Font-Angaben! Maximal 10 erlaubt                        |
| 11304 | OTHER ohne FIRST                                                          |
| 11305 | EVEN ohne ODD                                                             |
| 11306 | FIRST, EVEN, ODD oder OTHER fehlt!                                        |
| 11307 | Das angegebene Text-Literal ist zu lang! Maximal 160 Zeichen sind erlaubt |
| 11308 | Die Positionierungsangabe ist unzulässig                                  |
| 11309 | Sie haben zuviele ALTERNATE PAPERs definiert! Maximal sind 10 erlaubt.    |
| 11401 | Dokument ist nicht definiert                                              |
| 11402 | Das beim "OPEN" oder "CLOSE" angegebene Dokument ist nicht definiert      |

# Fehler beim Extrahieren der Copy-Strecken

| 13001 | Source nicht gefunden            |
|-------|----------------------------------|
| 13002 | Copy-Strecke nicht gefunden      |
| 13901 | Fehler bei Open                  |
| 13902 | Fehler bei Datei PEPREP          |
| 13903 | Fehler beim Schreiben von PEPREP |
| 13904 | Fehler beim Lesen der Source     |

# **Interne Fehler**

| 12001     | Interner Fehler        |
|-----------|------------------------|
| 12100     | Interner OCCURS-Fehler |
| 19000 bis | Nicht dokumentiert     |
| 19999     |                        |

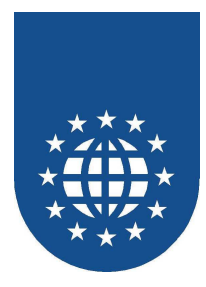

# PrintEasy Runtime-Meldungen

# Informationen (INFOs)

| +1  | Welcher Drucker wurde im PRINTER-DIALOG ausgwählt?                                      |
|-----|-----------------------------------------------------------------------------------------|
| +2  | Soll ein PEF erzeugt werden?                                                            |
| +3  | Soll gedruckt werden?                                                                   |
| +4  | Soll die Vorschau angezeigt werden?                                                     |
| +5  | Es wurde ein neuer Speicherblock angefordert                                            |
| +6  | Die Hilfslinien sind aktiviert                                                          |
| +7  | In der Debuggerkonfiguration wurde "PEF" auf "immer an" oder "immer aus" gestellt.      |
| +8  | In der Debuggerkonfiguration wurde "Drucken" auf "immer an" oder "immer aus" gestellt.  |
| +9  | In der Debuggerkonfiguration wurde "Vorschau" auf "immer an" oder "immer aus" gestellt. |
| +10 | Papiersorte wird nicht unterstützt – Evtl. geht die Suche bei ALTERNATE PAPER weiter    |
| +11 | Schriftart wird nicht unterstützt – Evtl. geht die Suche bei ALTERNATE FONT weiter      |
| +12 | Bei der Carboncopy-Definition wurde PRINTING und PREVIEW ausgeschaltet.                 |
| +13 | Das Logfile wurde für den Bereich INFOs aktiviert                                       |
| +14 | Das Logfile wurde für den Bereich FEHLER aktiviert                                      |
| +15 | Das Logfile wurde für den Bereich WARNUNGEN aktiviert                                   |
| +16 | Die Angabe HOMEDIR lautet                                                               |
| +17 | Es wurde die Datei als PRNEASY.INI herangezogen                                         |
| +18 | Es wurde die Datei als PRNEASY.CFG herangezogen                                         |
| +19 | Es wurde folgender SPOOLNAME verwendet                                                  |
| +20 | Es wurde folgender PREVIEWNAME verwendet                                                |
| +21 | Es wurde die Datei als PEF-Datei gespeichert                                            |
| +22 | Es wurde die Datei als OUTPUTFILE gewählt                                               |
| +23 | Es wurden folgende Debug-Filter gesetzt                                                 |

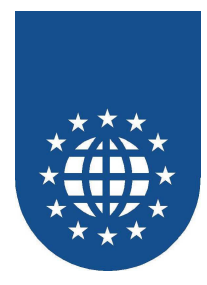

# Warnungen (WARNINGs)

| +8000 | Text wurde geclippt                                |
|-------|----------------------------------------------------|
| +8002 | Ende der logischen Seite erreicht                  |
| +8003 | Inputbin wurde nicht gefunden                      |
| +8004 | Kein Speicher verfügbar                            |
| +8005 | Fehler beim Laden der Preview                      |
| +8008 | NEXT ohne WIDTH                                    |
| +8013 | Ungültige Page / Border                            |
| +8020 | Fehler beim Registrieren der Font                  |
| +8024 | Ungültige TOM-Font                                 |
| +8026 | Ungültige horizontale Position                     |
| +8027 | Fehler im StartDocument                            |
| +8028 | Ungültige Textfont                                 |
| +8029 | Kein Platz für RIGHT-ALIGN                         |
| +8030 | Kein Platz für CENTER-ALIGN                        |
| +8031 | Zeile zu hoch                                      |
| +8032 | Ungültige Farbe                                    |
| +8033 | Transparent ist ungültig                           |
| +8034 | Ungültige Schrift                                  |
| +8035 | Fehler beim PLACE LOGWATERMARK                     |
| +8036 | Fehler beim PLACE LOGSTAMP                         |
| +8037 | Fehler beim PLACE PHYSSTAMP                        |
| +8038 | Fehler beim PLACE PHYSWATERMARK                    |
| +8039 | Fehler beim PLACE LOGFOOTER                        |
| +8040 | Fehler beim PLACE LOGHEADER                        |
| +8041 | Fehler beim PLACE PHYSFOOTER                       |
| +8042 | Fehler beim PLACE PHYSHEADER                       |
| +8043 | Border um Logpage nicht möglich                    |
| +8044 | Shadow bei Logpage nicht möglich                   |
| +8045 | Text-Rotation ist nicht verfügbar                  |
| +8046 | Die Bitmap konnte nicht geoffnet werden            |
| +8048 | Ungultige Schrift für Linespacing                  |
| +8049 | Die Druckerersetzung erfolgte rekursiv             |
| +8052 | I ext paist nicht in das Textfeid                  |
| +8053 | Keine guitige Dateierweiterung gerunden            |
| +8054 | Die OF Detei ist sicht lacher                      |
| +8055 | Die GIF-Datei ist nicht lesbar                     |
| +8056 | Keine guilige GIF-Datei                            |
| +8057 | Zu wenig Speicher um die GIF-Datei zu verärbeiten  |
| +6050 | Diguiliger Daterisatz in der GIF-Dater             |
| +8059 | Die JPEG-Datei ist nicht iesbar                    |
| +8060 | Unguilige JPEG-Datei                               |
| +0001 |                                                    |
| +0002 | Die HEF-Datei ISt Michilies Datai zu vorerheiten   |
| +0003 |                                                    |
| +0004 |                                                    |
| +0000 | Underannies HFF-Fuillal                            |
| +8000 | Lzu wenig Speicher um die GIF-Datei zu verarbeiten |

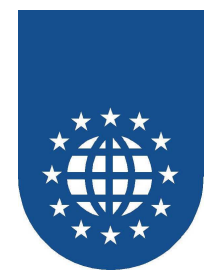

| +8068  | Unbekanntes PCX-Format                                                               |
|--------|--------------------------------------------------------------------------------------|
| +8069  | Die PCX-Datei ist nicht lesbar                                                       |
| +8070  | Ungültiger Datensatz in der PCX-Datei                                                |
| +8071  | Zu wenig Speicher um die PCX-Datei zu verarbeiten                                    |
| +8072  | Mehrzeiliger Text kann nur in der normalen Schreibrichtung ausgegeben werden         |
| +8073  | Mehrzeiliger Text breiter als logische Seite und wird auf logische Seite umgebrochen |
| +8075  | Mehrzeiliger Text zu hoch wird abgeschnitten                                         |
| +8076  | Unbekannte Schrift bei der Textformatierung                                          |
| +8077  | Unbekannte Textformatierung                                                          |
| +8078  | Die Fonthöhe ist 0 Pt                                                                |
| +8079  | Kein Fontname angegeben                                                              |
| +8080  | Es ist nicht möglich Duplex und Reverse Order zu kombinieren                         |
| +8081  | Der Drucker unterstützt kein benutzterdefiniertes Papier                             |
| +8082  | Es ist keine externe Font definiert                                                  |
| +8084  | Die Bitmap kann nicht gespeichert werden                                             |
| +8085  | Vorherige Seite nicht verfügbar - Erste Seite wurde selektiert                       |
| +8086  | Nächste Seite nicht verfügbar - Letzte Seite wurde selektiert                        |
| +8087  | Vergrößern nicht möglich - Maximale Zoomstufe                                        |
| +8088  | Verkleinern nicht möglich - Maximale Zoomstufe                                       |
| +8089  | Es kann nicht gedruckt werden                                                        |
| +8090  | Gewählte Seite nicht vorhanden                                                       |
| +8091  | Vorschau wurde geschlossen                                                           |
| +8092  | Abruch beim Speichern                                                                |
| +8093  | Die Vorschau kann nicht angesprochen werden, da die Daten bereits freigeben sind.    |
| +8094  | Die Zelle ist 0 Einheiten hoch                                                       |
| +8095  | Die Zelle ist 0 Einheiten breit                                                      |
| +8098  | Papierformat wird vom Drucker nicht unterstützt                                      |
| +8099  | Drucker unterstützt kein benutzerdefiniertes Papier.                                 |
| +8100  | Der angegebene Layer kann nicht gedruckt und angezeigt werden                        |
| +8101  | Der Drucker verfügt über keine Schächte                                              |
| +8103  | Physischer Druckbereich der Carboncopy ist zu klein                                  |
| +8104  | Der Text ist zu lang für die Zelle                                                   |
| +8105  | Element wird ausserhalb der logischen Seite gezeichnet                               |
| +8106  | Der Ausgabebereich wurde auf die log. Seite angepasst                                |
| +8107  | Ausgabe in der Protected-Area                                                        |
| +8108  | Ausgabe in der Exception-Area                                                        |
| +20400 | Keine Maßeinheit angegeben                                                           |
| +20401 | Ungültige Maßeinheit                                                                 |

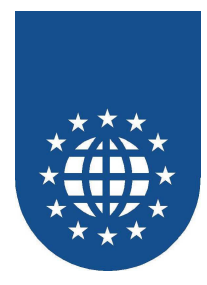

# Fehler (ERRORs)

| -8001  | Zu ändernde Schriftart ist nicht vorhanden                                            |
|--------|---------------------------------------------------------------------------------------|
| -8006  | Benutzer hat im PRINTER-DIALOG Abbruch gedrückt.                                      |
| -8007  | Dieser Drucker ist nicht im System vorhanden.                                         |
| -8009  | Fehler beim Lesen des Profiles oder CFGs – evtl. falsches Format                      |
| -8010  | Nicht behebbarer Anwendungsfehler                                                     |
| -8011  | Kein Standard-Drucker im System definiert                                             |
| -8012  | Ungültiges Papierformat oder ungültiger Druckbereich                                  |
| -8014  | Papierformat wird vom Drucker nicht unterstützt                                       |
| -8015  | Schriftart ist nicht verfügbar                                                        |
| -8016  | Konfigurationsdatei kann nicht gelesen werden                                         |
| -8017  | Keine physikalische Seite definiert                                                   |
| -8018  | Gewählte physikalische Seite ist nicht vorhanden                                      |
| -8019  | Gewählte logische Seite ist nicht vorhanden                                           |
| -8021  | Speicherfehler beim Schreiben                                                         |
| -8022  | Speicherfehler beim Lesen                                                             |
| -8023  | Schriftart kann nicht registriert werden                                              |
| -8025  | INCHBASED wird nicht unterstützt                                                      |
| -8050  | Drucker kann nicht initialisiert werden                                               |
| -8051  | Benutzerabbruch beim Daten speichern                                                  |
| -8067  | Es ist nicht genügend Plattenplatz vorhanden um das Memory-File zu vergrößern         |
| -8074  | Das Dokument wurde nicht geöffnet und somit ist keine Ausgabe möglich                 |
| -8083  | In das Temp-Verzeichnis kann nicht geschrieben werden                                 |
| -8096  | Abbruch des Datenspeicherns durch Schließen der Vorschau                              |
| -8097  | Der Drucker ist für den Anwender nicht verfügbar (Einschränkung durch Printer-Filter) |
| -8102  | Es wurde kein Ausgabemedium gewählt                                                   |
| -20000 | Ungültige PrintEasy-Version                                                           |
| -20001 | bis -20004 Interne Fehler                                                             |
| -20005 | Der angegebene logische Printer ist nicht definiert                                   |
| -20006 | Das angegebene logische Paper ist nicht definiert                                     |
| -20007 | Der angegebene logische Linetype ist nicht definiert                                  |
| -20008 | Die angegebene logische Color ist nicht definiert                                     |
| -20009 | Der angegebene logischer Filltype ist nicht definiert                                 |
| -20010 | Der angegebene logischer Barcodetype ist nicht definiert                              |
| -20011 | Die angegebene logische Font ist nicht definiert                                      |
| -20012 | Die angegebene logischer Preview ist nicht definiert                                  |
| -20013 | Der angegebene LAYER ist nicht definiert                                              |
| -20020 | Die angegebene Ressource ist nicht definiert                                          |
| -20030 | Die angegebene Gruppe (GROUP) ist nicht definiert                                     |
| -20100 | Kein erfolgreicher OPEN durchgeführt                                                  |
| -20200 | Die Angabe ist nicht numerisch                                                        |
| -20300 | Das angegebene Dokument ist nicht definiert                                           |
| -29000 | Die PrintEasy-Runtime kann nicht geladen werden                                       |
| -29001 | Fehler beim Laden der GIDLOAD                                                         |

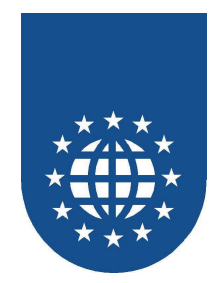

| -29002 | Fehler beim Ermitteln der Entries mit GIDLOAD |
|--------|-----------------------------------------------|
| -29003 | Entry konnte nicht ermittelt werden           |
| -29999 | Unbekannter Fehler                            |
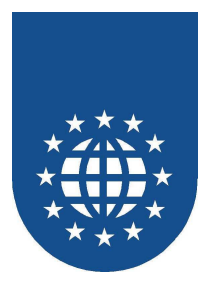

## Limitierungen

- Wird das API PETOOLS\_GET\_PRINTER\_NAMES verwendet, werden maximal 500 installierte Drucker oder definierte Druckerprofile zurückgeliefert.
- Es können maximal 100 PrintEasy-Applikationen parallel gestartet werden.
- Konkatinierungen mit & werden nicht unterstützt.

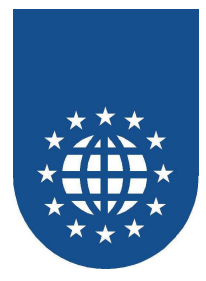

## Index

| #CREATION-DATE#                    | 170   |
|------------------------------------|-------|
| #LOG-PAGE-MAX#                     | 170   |
| #LOG-PAGE-NUM#                     | 170   |
| #PE-VERSION#                       | 170   |
| #PHYS-PAGE-MAX#                    | 170   |
| #PHYS-PAGE-NUM#                    | 170   |
| #PRINT-DATE#                       | 170   |
| \$INITIALIZE                       | 391   |
| \$OPEN                             | 391   |
| \$PEERROR                          | 391   |
| \$PEINFO                           | 391   |
| \$PEWARNING                        | 391   |
| \$POST-CLOSE                       | 391   |
| \$POST-INITIALIZE                  | 391   |
| \$POST-OPEN                        | 391   |
| \$PRE-CLOSE                        | 391   |
| \$PRE-INITIALIZE                   | 391   |
| \$PRE-OPEN                         | 391   |
| \$SUPPLEMENT                       | 391   |
| \$WORKING-STORAGE                  | 391   |
| %file%                             | 327   |
| %filebase%                         | 327   |
| %penome%                           | 327   |
| (DEFAULT BACKGROUND-COLOR          | 149   |
| (HORIZONTAL DIALOG-POSITION        | 186   |
| (LEF I -INDEN I                    | 184   |
| .MIG-Datelen                       | 392   |
| 20F0                               | 132   |
|                                    | 422   |
| 30F9                               | 122   |
| Abfrage der Depiersorten           | 132   |
| Abirage der Schächte               | 241   |
| Abirage des Beturneodes            | 240   |
| Abfragen der Drucker-Finstellungen | 2/1   |
| Abragen der Drücker-Einstellungen  | 176   |
| AboutBox                           | 320   |
| ABOVE BOTTOM OF PAGE               | 162   |
| Absolute Positionierung            | 191   |
| ACTION 227                         | 309   |
| ActiveX-Control                    | 318   |
| Acu                                | 270   |
| ACU                                | . 90  |
| ACUCOBOL                           | 113   |
| ACUCOBOL-GT                        | ). 42 |
| ACUCORP                            | 113   |
| Acucorp Acucobol 5.x-Verzeichnis   | 14    |
| ACUPATH                            | . 99  |
| ADDITIONAL LAYER                   | 223   |
| AFTER                              | 192   |
| Aktion                             | 327   |
|                                    |       |

| Aktivierung                       | 21     |
|-----------------------------------|--------|
| Aktualisierung                    | 115    |
|                                   | 180    |
| ALTERNATE FONT                    | 217    |
| ALTERNATE FONTNAME                | 124    |
| ALTERNATE PAPER                   | 225    |
| Alternative Graustufen 118        | 5. 218 |
| Alternative Schriften             |        |
| Ampeln                            | 336    |
| Anfügen                           |        |
| ANSI                              | 99     |
| ANSI3OF9                          | 132    |
|                                   | 132    |
|                                   |        |
| Anzahl Stellen                    | 171    |
| Anzaighar                         | 222    |
| Anzeigonama                       |        |
|                                   | 170    |
|                                   |        |
| Art                               | , 330  |
|                                   | 213    |
| ASSIGN TO ext-font-reference      | 351    |
| ATTRIB                            | 213    |
| Attribut                          | 336    |
| Attribute ändern                  | 198    |
| Attribute für PEF                 | 223    |
| Auf Seite abschneiden             | 167    |
| Aufbau                            | 111    |
| Aufbau PrintEasy-Source           | 111    |
| Auflösung                         | 152    |
| Aufruf einer Section              | 214    |
| Aufteilung in logische Seiten     | 154    |
| Ausführungsgeschwindigkeit        | 293    |
| Ausgabeschacht ansteuern          | 256    |
| Ausgerichtete Positionierung      | 192    |
| Auslieferung                      | 259    |
| Ausnahmeregeln 337                | , 364  |
| Ausrichtung                       | , 171  |
| Ausrichtung des Feldinhalts       |        |
| Ausrichtung innerhalb der Box 174 | . 175  |
| AUTO                              |        |
| Autoindex                         | 246    |
| Automatisch Schließen 332         | 366    |
| Automatische Einstellungen        | 245    |
| Automatischer Zeilenumbruch       | 167    |
|                                   | 205    |
| $\Delta v_{\text{erv}}$ 156       | 200    |
|                                   | 122    |
| BACKGROUND-MODE                   | 17/    |
|                                   | 260    |
| Daurup<br>Daraada                 | 209    |
| Daluuut                           |        |
| Darcodeattribute                  | 133    |

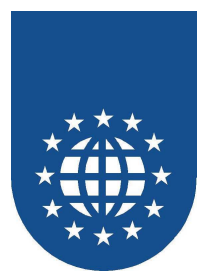

| Barcode-Attribute               |       | 175 |
|---------------------------------|-------|-----|
| BARCODE-DEFAULTS                |       | 175 |
| Barcode-Information             |       | 175 |
| Barcode-Nummer                  |       | 175 |
| Barcodes                        |       | 164 |
| Barcode-Stil                    |       | 132 |
| Barcodetvp                      | 144.  | 149 |
| Barcode-Tvp                     | ,     | 175 |
| Barcodetypdefinition            |       | 131 |
| BARCODETYPE                     | 132   | 175 |
| Barcodetypen                    | 102,  | 114 |
| Baseline                        | 184   | 101 |
| BDIAGONAI                       | 104,  | 120 |
| Bodingto Troppung               |       | 205 |
| bedingten Troppzoichen          |       | 200 |
| Debandlung von Fohlern          |       | 200 |
| benandlung von Fenlem           |       | 210 |
| Delasettig Drucken              |       | 340 |
|                                 |       | 15  |
| BENEATH TOP OF PAGE             |       | 161 |
| benutzerdefinierte Angaben      |       | 204 |
| Benutzerdefinierte Farben       |       | 355 |
| benutzerdefinierten Papier      |       | 137 |
| Benutzerdefiniertes Papier      |       | 134 |
| Beschreibungsdatei              |       | 397 |
| Beschriftung                    |       | 132 |
| Beschriftung auf dem Tab        |       | 223 |
| bestimmte Seite                 |       | 296 |
| Bezeichnung im Drucker-Spooler  |       | 187 |
| Bezugskanten                    |       | 193 |
| Bildschirmschriftersetzung      |       | 122 |
| Bindestrich                     |       | 205 |
| Bitmap                          |       | 173 |
| BITMAP                          |       | 173 |
| BITMAP-DEFAULTS                 |       | 173 |
| blättern                        |       | 296 |
| Blocksatz                       |       | 168 |
| BMP                             | 173   | 291 |
|                                 | 170,  | 123 |
| BORDER 155 168 172 174 175      | 184   | 280 |
| BOTTOM 159, 160, 172, 174, 173, | 18/   | 102 |
| BOTTOM LINE 169 172 174         | 175   | 192 |
| BOTTOW-LINE                     | 175,  | 104 |
|                                 | 170,  | 170 |
| BOX REIGHT 174, 175,            | 170,  | 1// |
| BOX WIDTH 174, 175,             | 176,  | 1// |
| BOX-ZOOM                        | 407   | 175 |
| Breite der Textbox              | 167,  | 1/1 |
| Breite des Fulsbereichs         | ••••• | 162 |
| Breite des Koptbereichs         |       | 161 |
| Buchstabenbreite                |       | 202 |
| Business Dialog                 |       | 407 |
| Business Logik                  |       | 407 |
| CA                              | 332,  | 366 |
| CANCEL                          | 48,   | 103 |
| CAPTION                         |       | 132 |

| CARBONCOPY 221, 22<br>CARBONCOPY DESCRIPTION 22<br>Carboncopy-Definition 22                                                                                                    | 24<br>23<br>23                                                                  |
|----------------------------------------------------------------------------------------------------|---------------------------------------------------------------------------------|
| CARBONCOPY DESCRIPTION                                                                                                    | 23                                                                              |
| Carboncopy-Definition                                                                                                    | 23                                                                              |
|                                                                                                    | 20                                                                              |
|                                                                                                    |                                                                                 |
| CA-Realia                                                                                                    | 10                                                                              |
| CELL                                                                                                    | )3                                                                              |
| CELL-Definition20                                                                                                    | )3                                                                              |
| CENTERED 159, 160, 161, 162, 168, 184                                                                                                    | 4,                                                                              |
| 192                                                                                                    |                                                                                 |
| CFG-Datei importieren 339, 37                                                                                                    | 79                                                                              |
| CFGName                                                                                                    | 34                                                                              |
| CFGNAME                                                                                                    | 33                                                                              |
| Character-Set 12                                                                                                    | 23                                                                              |
| CHARSET 12                                                                                                    | 23                                                                              |
| CHECKSUM 13                                                                                                    | 22                                                                              |
|                                                                                                    | 7Q                                                                              |
| Clipping 16                                                                                                    | 27                                                                              |
|                                                                                                    | ינ<br>דר                                                                        |
|                                                                                                    | 27                                                                              |
| CLOSE DOCUMENT                                                                                                    | <b>J</b> 1                                                                      |
| CLOSE-DOCUMENT                                                                                                    | )9                                                                              |
| COBCPY 35, 36, 37, 40, 43, 45, 48, 54, 50                                                                                                    | 6,                                                                              |
| 61, 100, 105, 328, 394                                                                                                    |                                                                                 |
| COBCPY-Angaben10                                                                                                    | )5                                                                              |
| COBDIR 35, 36, 3                                                                                                    | 37                                                                              |
| COBOL Struktur                                                                                                    | )2                                                                              |
|                                                                                                    | າວ                                                                              |
| COBOL-Compilers 13. 2                                                                                                    | 20                                                                              |
| COBOL-Compilers                                                                                                    | 23<br>)0                                                                        |
| COBOL-Compilers                                                                                                    | 23<br>)0<br>20                                                                  |
| COBOL-Compilers 13, 2   COBOL-Datei 40   COBOL-seitige Erweiterungen 42   CODABAD 13                                                                                                    | 20<br>20                                                                        |
| COBOL-Compilers 13, 2   COBOL-Datei 40   COBOL-seitige Erweiterungen 42   CODABAR 13   CODE 20   CODABAR 13                                                                                                    | 20<br>20<br>32                                                                  |
| COBOL-Compilers 13, 2   COBOL-Datei 40   COBOL-seitige Erweiterungen 42   CODABAR 13   CODE_PREFIX 39, 4                                                                                                    | 20<br>20<br>32<br>42                                                            |
| COBOL-Compilers                                                                                                    | 20<br>20<br>32<br>42<br>32                                                      |
| COBOL-Compilers13, 2COBOL-Datei40COBOL-seitige Erweiterungen42CODABAR13CODE_PREFIX39, 4CODE128A13CODE128AUTO13                                                                                                    | 20<br>20<br>32<br>42<br>32<br>32                                                |
| COBOL-Compilers 13, 2   COBOL-Datei 40   COBOL-seitige Erweiterungen 42   CODABAR 13   CODE_PREFIX 39, 4   CODE128A 13   CODE128B 13   CODE128B 13                                                                                                    | 20<br>20<br>32<br>32<br>32<br>32<br>32<br>32                                    |
| COBOL-Compilers 13, 2   COBOL-Datei 40   COBOL-seitige Erweiterungen 42   CODABAR 13   CODE_PREFIX 39, 4   CODE128A 13   CODE128A 13   CODE128B 13   CODE128B 13   CODE128C 13                                                                                                    | 20<br>20<br>32<br>32<br>32<br>32<br>32<br>32<br>32<br>32                        |
| COBOL-Compilers 13, 2   COBOL-Datei 40   COBOL-seitige Erweiterungen 42   CODABAR 13   CODE_PREFIX 39, 4   CODE128A 13   CODE128AUTO 13   CODE128B 13   CODE128C 13   CODE93 13                                                                                                    | 20<br>20<br>32<br>32<br>32<br>32<br>32<br>32<br>32<br>32<br>32<br>32            |
| COBOL-Compilers 13, 2   COBOL-Datei 40   COBOL-seitige Erweiterungen 42   CODABAR 13   CODE_PREFIX 39, 4   CODE128A 13   CODE128AUTO 13   CODE128B 13   CODE128C 13   CODE93 13                                                                                                    | 20<br>20<br>32<br>32<br>32<br>32<br>32<br>32<br>32<br>32<br>32<br>32<br>32      |
| COBOL-Compilers 13, 2   COBOL-Datei 40   COBOL-seitige Erweiterungen 42   CODABAR 13   CODE_PREFIX 39, 4   CODE128A 13   CODE128AUTO 13   CODE128B 13   CODE128C 13   CODE93 13   CodeBench 4   COLLATE 150, 22                                                                                                    | 20<br>20<br>20<br>20<br>20<br>20<br>20<br>20<br>20<br>20<br>20<br>20<br>20<br>2 |
| COBOL-Compilers 13, 2   COBOL-Datei 40   COBOL-seitige Erweiterungen 42   CODABAR 13   CODE_PREFIX 39, 4   CODE128A 13   CODE128AUTO 13   CODE128B 13   CODE128C 13   CODE93 13   CodeBench 4   COLLATE 150, 22   COLOR 117, 12                                                                                                    | 20<br>20<br>20<br>22<br>22<br>22<br>22<br>22<br>22<br>22<br>22<br>22<br>22<br>2 |
| COBOL-Compilers 13, 2   COBOL-Datei 40   COBOL-seitige Erweiterungen 42   CODABAR 13   CODE_PREFIX 39, 4   CODE128A 13   CODE128AUTO 13   CODE128B 13   CODE128C 13   CODE93 13   CoLLATE 150, 22   COLOR 117, 12   Command-Line Aufruf 39                                                                                                    | 2020<br>2020<br>2020<br>2020<br>2020<br>2020<br>2020<br>202                     |
| COBOL-Compilers 13, 2   COBOL-Datei 40   COBOL-seitige Erweiterungen 42   CODABAR 13   CODE_PREFIX 39, 4   CODE128A 13   CODE128AUTO 13   CODE128B 13   CODE128C 13   CODE93 13   CoLLATE 150, 22   COLOR 117, 12   Command-Line Aufruf 39   COMMENTS 100, 32                                                                                                    | 2020<br>2020<br>2020<br>2020<br>2020<br>2020<br>2020<br>202                     |
| COBOL-Compilers 13, 2   COBOL-Datei 40   COBOL-seitige Erweiterungen 42   CODABAR 13   CODE_PREFIX 39, 4   CODE128A 13   CODE128AUTO 13   CODE128B 13   CODE128C 13   CODE93 13   CoLLATE 150, 22   COLOR 117, 12   Command-Line Aufruf 39   Compile-Options 40                                                                                                    | 20<br>20<br>22<br>22<br>22<br>22<br>22<br>22<br>22<br>22<br>22<br>22<br>22<br>2 |
| COBOL-Compilers 13, 2   COBOL-Datei 40   COBOL-seitige Erweiterungen 42   CODABAR 13   CODE_PREFIX 39, 4   CODE128A 13   CODE128AUTO 13   CODE128B 13   CODE128C 13   CODE93 13   CoLLATE 150, 22   COLOR 117, 12   Command-Line Aufruf 39   Compile-Options 40, 32   Compilerabhängige Laufzeitbibliotheken 26                                                                                                    | 2002322322322322322322322322322322322322                                        |
| COBOL-Compilers13, 2COBOL-Datei40COBOL-seitige Erweiterungen42CODABAR13CODE_PREFIX39, 4CODE128A13CODE128AUTO13CODE128B13CODE128C13CODE9313ColLATE150, 22COLOR117, 12Command-Line Aufruf39Compile-Options4Compilerabhängige Laufzeitbibliotheken26COMPRESSED12                                                                                                    |                                                                                 |
| COBOL-Compilers13, 2COBOL-Datei40COBOL-seitige Erweiterungen42CODABAR13CODE_PREFIX39, 4CODE128A13CODE128AUTO13CODE128B13CODE128C13CODE9313ColLATE150, 22COLOR117, 12Command-Line Aufruf39Compile-Options4Compilerabhängige Laufzeitbibliotheken26COMPRESSED12Compressed Code5                                                                                                    |                                                                                 |
| COBOL-Compilers13, 2COBOL-Datei40COBOL-seitige Erweiterungen42CODABAR13CODE_PREFIX39, 4CODE128A13CODE128AUTO13CODE128B13CODE128C13CODE9313ColLATE150, 22COLOR117, 12Command-Line Aufruf39COMMENTS100, 32Compile-Options4Compilerabhängige Laufzeitbibliotheken26COMPRESSED12Compressed Code5CONTENTS169, 174, 17                                                                                                    |                                                                                 |
| COBOL-Compilers 13, 2   COBOL-Datei 40   COBOL-seitige Erweiterungen 42   CODABAR 13   CODE_PREFIX 39, 4   CODE128A 13   CODE128A. 13   CODE128B 13   CODE128C 13   CODE93 13   ColLATE 150, 22   COLOR 117, 12   Command-Line Aufruf 39   COMMENTS 100, 32   Compile-Options 4   COMPRESSED 12   COMPRESSED 12   CONTENTS-ALIGNMENT 168, 174, 17                                                                                                    | 2020<br>2020<br>2020<br>2020<br>2020<br>2020<br>2020<br>202                     |
| COBOL-Compilers 13, 2   COBOL-Datei 40   COBOL-seitige Erweiterungen 42   CODABAR 13   CODE_PREFIX 39, 4   CODE128A 13   CODE128A. 13   CODE128B 13   CODE128C 13   CODE93 13   ColLATE 150, 22   COLOR 117, 12   Command-Line Aufruf 39   COMMENTS 100, 32   Compile-Options 4   COMPRESSED 12   COMTENTS-ALIGNMENT 168, 174, 17   CONTINUE 20                                                                                                    | 20202322222222222222222222222222222222                                          |
| COBOL-Compilers13, 2COBOL-Datei40COBOL-seitige Erweiterungen42CODABAR13CODE_PREFIX39, 4CODE128A13CODE128AUTO13CODE128B13CODE128C13CODE9313ColLATE150, 22COLOR117, 12Command-Line Aufruf39COMMENTS100, 32Compile-Options4Compilerabhängige Laufzeitbibliotheken26CONTENTS-ALIGNMENT168, 174, 17CONTROL DOCUMENT-WINDOW. 227, 30CONTROL DOCUMENT-WINDOW. 227, 30                                                                                                    | 20202322322323222924402335492                                                   |
| COBOL-Compilers 13, 2   COBOL-Datei 40   COBOL-seitige Erweiterungen 42   CODABAR 13   CODE_PREFIX 39, 4   CODE128A 13   CODE128A. 13   CODE128B 13   CODE128C 13   CODE93 13   Color 117, 12   Command-Line Aufruf 39   COMMENTS 100, 32   Compile-Options 4   Compressed Code 5   CONTENTS-ALIGNMENT 168, 174, 17   CONTROL DOCUMENT-WINDOW. 227, 30 30   CONTROL-STATE 18                                                                                                    | 20002222222222222222222222222222222222                                          |
| COBOL-Compilers 13, 2   COBOL-Datei 40   COBOL-seitige Erweiterungen 42   CODABAR 13   CODE_PREFIX 39, 4   CODE128A 13   CODE128A 13   CODE128B 13   CODE128C 13   CODE93 13   CodeBench 4   COLLATE 150, 22   COLOR 117, 12   Command-Line Aufruf 39   COMMENTS 100, 32   Compile-Options 4   CONTENTS-ALIGNMENT 168, 174, 17   CONTROL DOCUMENT-WINDOW. 227, 30 30   CONTROL-STATE 18   CONVGIF 27                                                                                                    | 20002222222222222222222222222222222222                                          |
| COBOL-Compilers 13, 2   COBOL-Datei 40   COBOL-seitige Erweiterungen 42   CODABAR 13   CODE_PREFIX 39, 4   CODE128A 13   CODE128A. 13   CODE128B 13   CODE128C 13   CODE93 13   CodeBench 4   COLLATE 150, 22   COLOR 117, 12   Command-Line Aufruf 39   Compile-Options 4   Compileabhängige Laufzeitbibliotheken 26   CONTENTS-ALIGNMENT 168, 174, 17   CONTROL DOCUMENT-WINDOW. 227, 30 27   CONTROL-STATE 18   CONVJPEG 27                                                                                                    | 20002222222222222222222222222222222222                                          |
| COBOL-Compilers 13, 2   COBOL-Datei 40   COBOL-seitige Erweiterungen 42   CODABAR 13   CODE_PREFIX 39, 4   CODE128A 13   CODE128A. 13   CODE128B 13   CODE128C 13   CODE93 13   CodeBench 4   COLLATE 150, 22   COLOR 117, 12   Command-Line Aufruf 39   Compile-Options 4   Compileabhängige Laufzeitbibliotheken 26   CONTENTS-ALIGNMENT 168, 174, 17   CONTROL DOCUMENT-WINDOW 227, 30   CONTROL-STATE 18   CONVGIF 27   CONVPCX 27                                                                                            | 200023223232323242279844033554985555                                            |
| COBOL-Compilers 13, 2   COBOL-Datei 40   COBOL-seitige Erweiterungen 42   CODABAR 13   CODE_PREFIX 39, 4   CODE128A 13   CODE128A 13   CODE128B 13   CODE128C 13   CODE93 13   CodeBench 4   COLLATE 150, 22   COLOR 117, 12   Command-Line Aufruf 39   Compile-Options 4   Compileabhängige Laufzeitbibliotheken 26   CONTENTS-ALIGNMENT 168, 174, 17   CONTROL DOCUMENT-WINDOW 227, 30   CONTROL-STATE 18   CONVGIF 27   CONVPCX 27   CONVPCX 27                                                                                | 2000232232323232422798440333549855555                                           |
| COBOL-Compilers 13, 2   COBOL-Datei 40   COBOL-seitige Erweiterungen 42   CODABAR 13   CODE_PREFIX 39, 4   CODE128A 13   CODE128A. 13   CODE128B 13   CODE128C 13   CODE93 13   CodeBench 4   COLLATE 150, 22   COLOR 117, 12   Command-Line Aufruf 39   Compile-Options 4   Compileabhängige Laufzeitbibliotheken 26   CONTENTS-ALIGNMENT 168, 174, 17   CONTROL DOCUMENT-WINDOW 227, 30   CONTROL-STATE 18   CONVGIF 27   CONVPCX 27   CONVTIF 27   CONVTIF 27   CONVTIF 27   CONVTIF 27   CONVTIF 27   CONVTIF 27   CONVTIF 27 | 20023222222222222222222222222222222222                                          |
| COBOL-Compilers 13, 2   COBOL-Datei 40   COBOL-seitige Erweiterungen 42   CODABAR 13   CODE_PREFIX 39, 4   CODE128A 13   CODE128A 13   CODE128A 13   CODE128A 13   CODE128B 13   CODE128C 13   CODE93 13   CodeBench 4   COLLATE 150, 22   COLOR 117, 12   Command-Line Aufruf 39   Compile-Options 4   Compile-Options 4   Compressed Code 5   CONTENTS-ALIGNMENT 168, 174, 17   CONTROL-STATE 18   CONVGIF 27   CONVPCX 27   CONVPCX 27   CONVPCX 27   CONVPCX 27   COPIES 150, 22   COPY RESOURCE 20                           | 20023423232323422798403355498555548                                             |

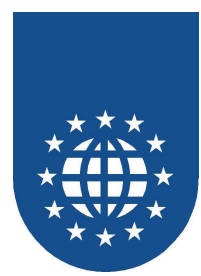

| Copy-Directories          |                                           | 325   |
|---------------------------|-------------------------------------------|-------|
| Copy-Extension            |                                           | 325   |
| COPYPATH                  | 39                                        | ), 42 |
| Copy-Pfad                 |                                           | 400   |
| Copy-Strecken             | 105,                                      | 427   |
| COPY-Strecken             | ,<br>,,,,,,,,,,,,,,,,,,,,,,,,,,,,,,,,,,,, | 100   |
| Copystrecken ausschließen |                                           | 208   |
| CPF 40 45 48 54           | . 55                                      | 102   |
| CPE-Files                 | ,,                                        | 106   |
|                           |                                           | 170   |
| Creator                   |                                           | 121   |
| CROSS                     |                                           | 120   |
| CSV-Datei                 |                                           | 253   |
| CurrentPage               | •••••                                     | 200   |
| Cureer Desition           | •••••                                     | 101   |
| Deretellung               | •••••                                     | 191   |
|                           | •••••                                     | 107   |
|                           | •••••                                     | 121   |
|                           | •••••                                     | 127   |
|                           | •••••                                     | 127   |
| Datei uberschreiben       | •••••                                     | 187   |
| Debugger Config           | •••••                                     | 366   |
| Debugger Konfiguration    | •••••                                     | 338   |
| DebuggerKonfiguration     | •••••                                     | 366   |
| Debugger-Konfiguration    |                                           | 332   |
| DEFAULT                   |                                           | 184   |
| DEFAULT BACKGROUND-COLOR  |                                           | 144   |
| DEFAULT BARCODETYPE       | 144,                                      | 149   |
| DEFAULT FILLTYPE          | 144,                                      | 149   |
| DEFAULT FONT              | 144,                                      | 149   |
| DEFAULT FOREGROUND-COLOR  | 144,                                      | 149   |
| DEFAULT LINETYPE          | 144,                                      | 149   |
| DEFAULT PAPER             | 144,                                      | 149   |
| DEFAULT PRINTER           | 144,                                      | 149   |
| DEFAULT SECTION 144, 149, | 203,                                      | 391   |
| DEFAULT TOM-CHARACTER     | 144,                                      | 149   |
| DEFAULT UNIT              | 144,                                      | 149   |
| DEFAULTS                  |                                           | 328   |
| DEFINE BARCODE            |                                           | 131   |
| DEFINE CARBONCOPY         |                                           | 223   |
| DEFINE COLOR              |                                           | 116   |
| DEFINE DOCUMENT 139. 146. | 186.                                      | 222   |
| DEFINE FILLTYPE           | ,                                         | 129   |
| DEFINE FONT               | 120.                                      | 167   |
| DEFINE GROUP              | ,                                         | 158   |
|                           |                                           | 222   |
|                           |                                           | 126   |
| DEFINE PAPER              |                                           | 134   |
| DEFINE PRINTER            | 139                                       | 140   |
| DEFINE SECTION            | 11 <i>1</i>                               | 301   |
| Definition von Objekten   | · · <del>·</del> ,                        | 16/   |
| DEGREES                   | •••••                                     | 179   |
| Deinstallationske         | •••••                                     | 205   |
|                           | •••••                                     | 200   |
|                           | •••••                                     | 207   |
| VELETE TAD                | •••••                                     | 207   |

| DEPENDING ON FONT             | 167, 184         |
|-------------------------------|------------------|
| der Registry                  | 252              |
| DESTROY DOCUMENT              | 201, 216         |
| Detailanzeige                 |                  |
| Detailed Warning Table        | 209              |
| Detailed-Warning-Table        |                  |
|                               |                  |
|                               |                  |
| DEVICE DESCRIPTION . 146, 150 | ), 186, 188,     |
|                               | 120              |
|                               | 129              |
| Dialog Positionen             |                  |
| Dialog Positionierung         |                  |
| Dialog Fositionen             | 301              |
| Dialog-Positionen             | 186              |
| DIRECT                        | 187 288          |
|                               | 187              |
| Direktiven                    | 325 400          |
| DIR-Files                     | 106              |
| DISABLED                      | 188              |
| DISPLAYABI F                  | 222              |
| DisplayPefInfo                |                  |
| Distributor                   |                  |
| DISTRIBUTOR                   | 407              |
| DISTRIBUTOR-AREA              |                  |
| DistributorInfo               |                  |
| DocInfo                       | 332, 366         |
| DOC-INFO                      | 147              |
| DOCNAME 213                   | 3, 393, 394      |
| DOCS                          | 97, 328          |
| DOCUMENT DEFAULTS             | 149              |
| DOCUMENT INFORMATION ARE      | A IS209          |
| DOCUMENT SECTION              | 145, 391         |
| DOCUMENT-SIZE                 | 187, 305         |
| DOCUMENT-WINDOW-CONFIGL       | JRATION          |
|                               |                  |
| Dokument schließen            | 201              |
| Dokumentbeginn                |                  |
| Dokumentbeschreibung          | 145, 397         |
| Dokumentdefinition            | 145, 146         |
| Dokumentende                  |                  |
| Dokumenttenster               |                  |
| Dokumentinformation           |                  |
| Dokumentinformationen         |                  |
|                               |                  |
| Donyle2                       | 1, 339, 300      |
| 55 96                         | 101.41,40,       |
| 55, 50<br>OT                  | 107              |
|                               | 1∠/<br>7 167 194 |
| DOWN 16                       | 8 172 175        |
| DRAFT                         | 152              |
| Druck                         |                  |
|                               |                  |

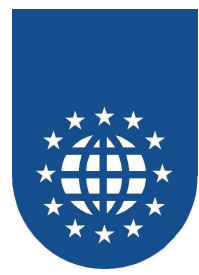

| Druckbar                                    | . 222                                                                                                    |
|---------------------------------------------|----------------------------------------------------------------------------------------------------|
| Druckbereich                                | 357                                                                                                    |
| Druckdateien                                | . 388                                                                                                    |
| Drucken 186,                                | 187                                                                                                    |
| Drucken bestimmter Seiten                   | . 297                                                                                                    |
| Drucker 144, 149, 150, 228,                 | 241                                                                                                    |
| Druckerattribute                            | . 141                                                                                                    |
| Druckerauswahl                              | . 228                                                                                                    |
| Druckerauswahl-Dialog                       | 188                                                                                                    |
| Druckerdefinition                           | 139                                                                                                    |
| Druckerdialog                               | 304                                                                                                    |
| Druckereigenschaften                        | 346                                                                                                    |
| Druckereinstellungen                        | 338                                                                                                    |
| Drucker-Finstellungen                       | 359                                                                                                    |
| Druckerersetzung 216 359                    | 361                                                                                                    |
| Druckerersetzungen                          | 362                                                                                                    |
| Druckerfilter 339                           | 363                                                                                                    |
| Druckergebnisse                             | 204                                                                                                    |
| Druckerinterne Schrifte                     | 207                                                                                                    |
| Druckernamen                                | 232                                                                                                    |
| Druckerprofil 140                           | 213                                                                                                    |
| Druckerprofile 250                          | 200                                                                                                    |
| Druckerpfolle                               | 252                                                                                                    |
| Druckerschriftert                           | 100                                                                                                    |
| Druckerschrifterten                         | 109                                                                                                    |
| Druckerschlittarten                         | . IZU<br>120                                                                                                    |
| Druckenreider., 108, 114, 116, 118, 121,    | 130                                                                                                    |
|                                             | 100,                                                                                                    |
| 220, 242, 243, 284, 355                     | 0.40                                                                                                    |
| 220, 242, 243, 284, 355<br>Duplex           | . 346                                                                                                    |
| 220, 242, 243, 284, 355<br>Duplex           | 346                                                                                                    |
| 220, 242, 243, 284, 355<br>Duplex<br>DUPLEX | . 346<br>224<br>. 221                                                                                                    |
| 220, 242, 243, 284, 355<br>Duplex           | . 346<br>224<br>. 221<br>. 123                                                                                                    |
| 220, 242, 243, 284, 355<br>Duplex           | . 346<br>224<br>. 221<br>. 123<br>. 132                                                                                                    |
| 220, 242, 243, 284, 355<br>Duplex<br>DUPLEX | . 346<br>224<br>. 221<br>. 123<br>. 132<br>. 132                                                                                                    |
| 220, 242, 243, 284, 355<br>Duplex           | . 346<br>224<br>. 221<br>. 123<br>. 132<br>. 132<br>. 132                                                                                                    |
| 220, 242, 243, 284, 355<br>Duplex           | . 346<br>224<br>. 221<br>. 123<br>. 132<br>. 132<br>. 132<br>. 272                                                                                                    |
| 220, 242, 243, 284, 355<br>Duplex           | 346<br>224<br>221<br>123<br>132<br>132<br>132<br>132<br>272<br>360                                                                                                    |
| 220, 242, 243, 284, 355<br>Duplex           | . 346<br>224<br>. 221<br>. 123<br>. 132<br>. 132<br>. 132<br>. 272<br>. 360<br>. 153                                                                                                    |
| 220, 242, 243, 284, 355<br>Duplex           | . 346<br>224<br>221<br>123<br>132<br>132<br>132<br>272<br>360<br>153<br>346                                                                                                    |
| 220, 242, 243, 284, 355<br>Duplex           | 346<br>224<br>221<br>123<br>132<br>132<br>132<br>272<br>360<br>153<br>346<br>131                                                                                                    |
| 220, 242, 243, 284, 355<br>Duplex           | 346<br>224<br>221<br>123<br>132<br>132<br>132<br>272<br>360<br>153<br>346<br>131<br>325                                                                                                    |
| 220, 242, 243, 284, 355<br>Duplex           | . 346<br>224<br>. 221<br>. 123<br>. 132<br>. 132<br>. 132<br>. 132<br>. 360<br>. 153<br>. 346<br>. 131<br>. 325<br>. 306                                                                                                 |
| 220, 242, 243, 284, 355<br>Duplex           | . 346<br>224<br>. 221<br>. 123<br>. 132<br>. 132<br>. 132<br>. 132<br>. 132<br>. 360<br>. 131<br>. 325<br>. 306<br>42                                                                                                    |
| 220, 242, 243, 284, 355<br>Duplex           | . 346<br>224<br>. 221<br>. 123<br>. 132<br>. 132<br>. 132<br>. 132<br>. 132<br>. 132<br>. 360<br>. 153<br>. 346<br>. 131<br>. 325<br>. 306<br>42<br>                                                                     |
| 220, 242, 243, 284, 355<br>Duplex           | . 346<br>224<br>. 221<br>. 123<br>. 132<br>. 132<br>. 132<br>. 132<br>. 132<br>. 132<br>. 360<br>. 153<br>. 346<br>. 131<br>. 325<br>. 306<br>42<br>                                                                     |
| 220, 242, 243, 284, 355<br>Duplex           | . 346<br>224<br>. 221<br>. 123<br>. 132<br>. 132<br>. 132<br>. 132<br>. 132<br>. 360<br>. 153<br>. 346<br>. 131<br>. 325<br>. 306<br>42<br>                                                                              |
| 220, 242, 243, 284, 355<br>Duplex           | . 346<br>224<br>. 221<br>. 123<br>. 132<br>. 132<br>. 132<br>. 132<br>. 132<br>. 132<br>. 360<br>. 153<br>. 346<br>. 131<br>. 325<br>. 306<br>42<br>                                                                     |
| 220, 242, 243, 284, 355<br>Duplex           | . 346<br>224<br>. 221<br>. 123<br>. 132<br>. 132<br>. 132<br>. 132<br>. 132<br>. 132<br>. 360<br>. 153<br>. 346<br>. 131<br>. 325<br>. 306<br>42<br>                                                                     |
| 220, 242, 243, 284, 355<br>Duplex           | . 346<br>224<br>. 221<br>. 123<br>. 132<br>. 132<br>. 132<br>. 132<br>. 132<br>. 132<br>. 360<br>. 153<br>. 346<br>. 131<br>. 325<br>. 306<br>42<br>39<br>48<br>6, 86<br>6, 37<br>54                                     |
| 220, 242, 243, 284, 355<br>Duplex           | . 346<br>224<br>. 221<br>. 123<br>. 132<br>. 132<br>. 132<br>. 132<br>. 132<br>. 272<br>360<br>. 153<br>346<br>. 131<br>. 325<br>. 306<br>42<br>39<br>6, 86<br>6, 37<br>45<br>54<br>                                     |
| 220, 242, 243, 284, 355<br>Duplex           | . 346<br>224<br>. 221<br>. 123<br>. 132<br>. 132<br>. 132<br>. 132<br>. 272<br>360<br>. 153<br>346<br>. 131<br>. 325<br>. 306<br>48<br>6, 86<br>6, 37<br>48<br>6, 87<br>45<br>54<br>35<br>184                            |
| 220, 242, 243, 284, 355<br>Duplex           | . 346<br>224<br>. 221<br>. 123<br>. 132<br>. 132<br>. 132<br>. 132<br>. 272<br>. 360<br>. 153<br>. 346<br>. 131<br>. 325<br>. 306<br>42<br>39<br>48<br>54<br>54<br>35<br>. 184<br>. 177                                  |
| 220, 242, 243, 284, 355<br>Duplex           | . 346<br>224<br>. 221<br>. 123<br>. 132<br>. 132<br>. 132<br>. 132<br>. 272<br>. 360<br>. 153<br>. 346<br>. 131<br>. 325<br>. 306<br>42<br>39<br>48<br>54<br>54<br>177<br>. 177                                          |
| 220, 242, 243, 284, 355<br>Duplex           | . 346<br>224<br>. 221<br>. 123<br>. 132<br>. 132<br>. 132<br>. 132<br>. 132<br>. 132<br>. 132<br>. 132<br>. 132<br>. 360<br>. 131<br>. 325<br>. 306<br>42<br>39<br>48<br>5, 86<br>5, 37<br>45<br>. 177<br>. 177<br>. 177 |

| Empfohlene Mindestgrößen                                      | 244                                                                                                    |
|---------------------------------------------------------------|----------------------------------------------------------------------------------------------------|
| ENABLED                                                       | 188                                                                                                    |
| END AT                                                        | 177                                                                                                    |
| Endanwender 12, 259,                                          | 278                                                                                                    |
| Endanwenderinstallation                                       | 270                                                                                                    |
| Endanwender-Installation                                      | 272                                                                                                    |
| Endanwenderkomponenten                                        | 22                                                                                                    |
| Endanwender-Runtime                                           | 260                                                                                                    |
| END-EXEC                                                      | 110                                                                                                    |
| Endkunden                                                     | 342                                                                                                    |
| Endlospapier                                                  | 254                                                                                                    |
| ENDS AT                                                       | 178                                                                                                    |
| ENDUSER.BAT                                                   | 271                                                                                                    |
| Englisch                                                      | 260                                                                                                    |
| Entwickler                                                    | 12                                                                                                    |
| Entwicklerkomponenten                                         | 13                                                                                                    |
| Entwicklungszentrum                                           | 327                                                                                                    |
| Eröffnung des Dokuments                                       | 186                                                                                                    |
| Error                                                         | 214                                                                                                    |
| ERROR                                                         | 431                                                                                                    |
| ERROR-MS                                                      | 101                                                                                                    |
| Errors                                                        | 216                                                                                                    |
| Ersatzdrucker                                                 | 362                                                                                                    |
| Ersatzschrift                                                 | 349                                                                                                    |
| Ersatzschriften                                               | 292                                                                                                    |
| Ersatzwerte                                                   | 354                                                                                                    |
| Ersetzung im Fehlerfall                                       | 361                                                                                                    |
| Ersetzungsfall                                                | 361                                                                                                    |
| Ersetzungsregeln 109, 337, 348,                               | 359                                                                                                    |
| erste Seite des Dokuments                                     | 296                                                                                                    |
| Erstellen einer Anwendung                                     | 108                                                                                                    |
| Erstellung PrintEasy-Anwendung                                | 110                                                                                                    |
| Escape-Sequenzen                                              | 284                                                                                                    |
| Eselsohren                                                    | 273                                                                                                    |
| Etiketten 15,                                                 |                                                                                                    |
| EVEN PAGE 152,                                                | 156                                                                                                    |
| EXC-Files                                                     | 156<br>155                                                                                                    |
|                                                               | 156<br>155<br>107                                                                                                   |
| EXCLUDE COPY                                                  | 156<br>155<br>107<br>208                                                                                            |
| EXCLUDE COPY<br>EXEC PRINT 110, 113,                          | 156<br>155<br>107<br>208<br>213                                                                                     |
| EXCLUDE COPY<br>EXEC PRINT 110, 113,<br>EXEC-NO               | 156<br>155<br>107<br>208<br>213<br>213                                                                              |
| EXCLUDE COPY<br>EXEC PRINT 110, 113,<br>EXEC-NO<br>Execnummer | 156<br>155<br>107<br>208<br>213<br>213<br>336                                                                       |
| EXCLUDE COPY<br>EXEC PRINT                                    | 156<br>155<br>107<br>208<br>213<br>213<br>336<br>101                                                                |
| EXCLUDE COPY<br>EXEC PRINT                                    | 156<br>155<br>107<br>208<br>213<br>213<br>336<br>101<br>123                                                         |
| EXCLUDE COPY<br>EXEC PRINT                                    | 156<br>155<br>107<br>208<br>213<br>213<br>336<br>101<br>123<br>132                                                  |
| EXCLUDE COPY                                                  | 156<br>155<br>107<br>208<br>213<br>213<br>336<br>101<br>123<br>132<br>348                                           |
| EXCLUDE COPY                                                  | 156<br>155<br>107<br>208<br>213<br>213<br>336<br>101<br>123<br>132<br>348<br>142                                    |
| EXCLUDE COPY                                                  | 156<br>155<br>107<br>208<br>213<br>336<br>101<br>123<br>132<br>348<br>142<br>250                                    |
| EXCLUDE COPY                                                  | 156<br>155<br>107<br>208<br>213<br>213<br>336<br>101<br>123<br>348<br>142<br>250<br>242                             |
| EXCLUDE COPY                                                  | 156<br>155<br>107<br>208<br>213<br>213<br>336<br>101<br>123<br>338<br>142<br>250<br>242<br>254                      |
| EXCLUDE COPY                                                  | 156<br>155<br>107<br>208<br>213<br>336<br>101<br>123<br>348<br>142<br>250<br>242<br>254<br>254                      |
| EXCLUDE COPY                                                  | 156<br>155<br>107<br>208<br>213<br>213<br>336<br>101<br>123<br>338<br>142<br>250<br>242<br>254<br>254<br>254        |
| EXCLUDE COPY                                                  | 156<br>155<br>107<br>208<br>213<br>336<br>101<br>123<br>338<br>142<br>250<br>242<br>254<br>254<br>254<br>346        |
| EXCLUDE COPY                                                  | 156<br>155<br>107<br>208<br>213<br>336<br>101<br>123<br>348<br>142<br>250<br>242<br>254<br>254<br>254<br>346<br>355 |

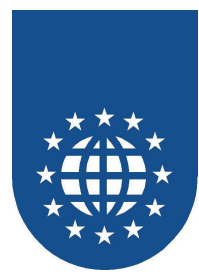

| Farbdefinitionen              |        | 407               | 354 |
|-------------------------------|--------|-------------------|-----|
| Farbe                         | 123,   | 127,              | 129 |
| Farbe hinzufügen              |        |                   | 355 |
| Farbe vordefiniert            |        |                   | 354 |
| Farben                        | 114,   | 338,              | 354 |
| Farb-Konstanten               |        |                   | 117 |
| Farbsimulation                |        |                   | 218 |
| Farbwerte                     |        |                   | 118 |
| Farbwerte dynamisch           |        |                   | 119 |
| FDIAGONAL                     |        |                   | 129 |
| Fehler 201, 209,              | 214,   | 336,              | 431 |
| Fehler beim Extrahieren       | ·      | · · · · · · · · · | 427 |
| Fehler beim Übersetzen        |        |                   | 426 |
| Fehlerbehandlung 209.         | 215.   | 348.              | 359 |
| Fehlerbehebung                | - /    | 339.              | 369 |
| Fehler-Informationen          |        | ,                 | 209 |
| Fehlermeldungen               |        |                   | 426 |
| Fehlernummer                  |        |                   | 336 |
| Fehlerguellen                 |        |                   | 209 |
| Felder                        |        |                   | 165 |
| Feldlänge                     |        |                   | 202 |
| Fester Drucker                |        | 228               | 229 |
| Fettdruck                     |        | 220,              | 123 |
| filo                          |        |                   | 327 |
| FII F                         |        |                   | 187 |
| filohasa                      |        |                   | 307 |
|                               |        | 303               | 301 |
|                               | 176    | 177               | 100 |
| filtern                       | 170,   | 177,              | 200 |
|                               |        | 150               | 155 |
| FIRST FAGE                    |        | 152,              | 100 |
|                               |        |                   | 320 |
| FIRST-PAGE                    | 400    | 407               | 310 |
|                               | 132,   | 167,              | 1/1 |
|                               | •••••  | 120,              | 123 |
|                               |        |                   | 162 |
| FORCE-JUSTIFIED               |        |                   | 168 |
| FOREGROUND-COLOR              |        | 129,              | 132 |
| Formatierungsangabe           |        |                   | 204 |
| Formatierungsangaben          |        |                   | 206 |
| Formatierungsattribut         |        |                   | 204 |
| Formatwechsel                 |        |                   | 253 |
| Formular                      |        |                   | 247 |
| Fragen                        |        |                   | 254 |
| FREE RESOURCES                |        |                   | 201 |
| Freigeben der Ressourcen      |        |                   | 201 |
| Freischalten                  |        |                   | 384 |
| Freischaltkey                 |        |                   | 384 |
| Freischaltung                 |        |                   | 21  |
| FROM                          |        |                   | 196 |
| Führende Leerzeichen entferne | n      |                   | 167 |
| Führende Nullen unterdrücken. |        |                   | 171 |
| FUJIDOTNET                    |        |                   | 100 |
| Fujitsu                       |        |                   | 270 |
| Fujitsu COBOL 56, 6           | 61, 76 | , 86,             | 113 |

| Fülltyp                 | 144,    | 149  |
|-------------------------|---------|------|
| Fülltypattribute        |         | .130 |
| Fülltypdefinition       |         | .129 |
| Fülltypen               |         | .114 |
| Füllung 176             | 177     | 180  |
| Fußzeilen               | 157     | 158  |
| GDI                     | 107,    | 108  |
| Geräteoptionen 150      | 151     | 224  |
| Gesamtanzahl            | 101,    | 170  |
| Cocomteoitonzohl        |         | 206  |
| Coophwindigkoit         | <br>ວວດ | .230 |
|                         | 559,    | 061  |
|                         |         | .201 |
|                         | •••••   | .213 |
| GID03049.DLL            | •••••   | .260 |
| GID30001.DLL            | •••••   | .260 |
| GID30039.DLL            |         | .260 |
| GID30COB.DLL            |         | .260 |
| GID30CPY.DLL            |         | .262 |
| GID30CTL.EXE            |         | .261 |
| GID30CTL.HLP            |         | .261 |
| GID30DBG.DLL            | 262,    | 272  |
| GID30DEV.EXE            |         | .262 |
| GID30DEV.ICO            |         | .262 |
| GID30DEV.INI            | 262,    | 327  |
| GID30DLG.DLL            | - ,     | .260 |
| GID30LOA DLI            |         | 260  |
| GID30MIG DI I           |         | 262  |
|                         |         | 260  |
| GID30OCX OCX            |         | 261  |
|                         |         | 262  |
|                         | 261     | .202 |
|                         | 201,    | 213  |
|                         | 260,    | 204  |
|                         | •••••   | .202 |
|                         | •••••   | .262 |
| GID30PSI.DLL            | •••••   | .262 |
| GID30REP.DLL            |         | .262 |
| GID30SPY.EXE            | •••••   | .262 |
| GID30SRV.EXE            |         | .261 |
| GID30SVW.EXE            |         | .262 |
| GID30SVW.HLP            |         | .262 |
| GID30SVW.ICO            |         | .262 |
| GID30TOO.DLL            |         | .260 |
| GID30VIE.EXE            | 261,    | 267  |
| GID30VIE.HLP            |         | .261 |
| GIDCTL                  |         | .269 |
| GIDPE-RETURNCODE        |         | .213 |
| GIDVIE                  |         | .269 |
| GIF                     |         | .173 |
| Gitternetz              |         | 357  |
| Grafic Device Interface |         | 108  |
| Grafik-Attribute        |         | 17/  |
| Grafikan                | 161     | 172  |
| Grafikformat            | 104,    | 170  |
| Grafikformoto           | <br>274 | 204  |
| GIANKIUIIIIALE          | Z14.    | 291  |

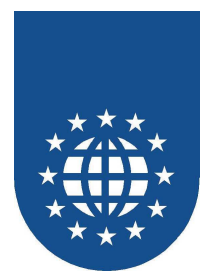

| Graustufe                              | 118,  | 356 |
|----------------------------------------|-------|-----|
| Graustufe - Vordefiniert               |       | 354 |
| Graustufe hinzufügen                   |       | 356 |
| Graustufen                             | 117,  | 354 |
| Grauwert                               |       | 354 |
| Gridlines                              |       | 357 |
| GRID-LINES                             |       | 184 |
| Größe                                  |       | 123 |
| Größe der Ellipse                      |       | 177 |
| Größe der Grafik                       |       | 174 |
| Größe der Vorschau                     |       | 303 |
| Größe des Barcodes                     |       | 175 |
| Größe des Rechtecks                    |       | 176 |
| Große Dokumente mit PrintFasy          |       | 283 |
| Grundfarben                            |       | 355 |
| Gruppendefinition                      |       | 158 |
| CLITTER                                | ••••• | 150 |
|                                        | ••••• | 154 |
|                                        | ••••• | 104 |
|                                        |       | 127 |
|                                        | 333,  | 307 |
| Hardware                               |       | 239 |
| Hardware-Rander                        | 154,  | 244 |
| Hauptspeicher                          | ••••• | 288 |
| HEADER                                 |       | 161 |
| Heften                                 | 140,  | 142 |
| HEIGHT                                 | 137,  | 203 |
| Herkunft                               |       | 353 |
| Herma                                  | 156,  | 269 |
| Hex                                    |       | 334 |
| HIDDEN                                 |       | 188 |
| HIGH                                   |       | 152 |
| Hilfslinien                            | 338,  | 357 |
| Hintergrundfarbe                       | 144,  | 149 |
| Hintergrund-Modus                      |       | 174 |
| Hinzufügen von Schriften               |       | 352 |
| Home                                   |       | 34  |
| HOME                                   |       | 263 |
| HORIZONTAL                             |       | 129 |
| HORIZONTAL ALIGNMENT                   |       | 184 |
| HORIZONTAL CONTENTS-ALIGNA             | /FNT  |     |
|                                        | 174   | 175 |
| HORIZONTAL POSITION 159 160            | 161   | 162 |
| Horizontale Ausrichtung                | 101,  | 102 |
| Horizontale Austicitioniarung 150, 160 | 161   | 104 |
| HORIZONITALLY IN                       | 101,  | 102 |
|                                        |       | 154 |
|                                        | 349,  | 301 |
|                                        | ••••• | 398 |
|                                        | ••••• | 184 |
| INTO                                   | ••••• | 214 |
|                                        | ••••• | 428 |
| Information                            |       | 214 |
| INFORMATION                            |       | 311 |
| Information-Area                       | 147,  | 195 |
| Informationen                          | 382,  | 428 |

| Informationen filtern            |        | .380 |
|----------------------------------|--------|------|
| Informationen über Drucker       |        | .239 |
| INI-Datei 263,                   | 339,   | 374  |
| INITALIZE RESOURCES              |        | .115 |
| Initialisierung                  |        | .115 |
| INITIALIZE ŘESOURCES             | 185,   | 391  |
| Inititalisierungsablauf          |        | .425 |
| INLINE-FORMAT                    |        | .204 |
| INPUT-BIN                        | 225.   | 346  |
| Inputbins                        | ,      | 240  |
| INSERT                           |        | 398  |
| Installation                     | 12     | 268  |
| Installationsprogrammm           | ۲2,    | 250  |
| Installationsscript              |        | 262  |
| Installationsscript              |        | .200 |
|                                  |        | 101  |
| INSIGNEOR                        | ······ | 260  |
|                                  | 34,    | 209  |
|                                  | •••••  | .263 |
| InstMenu                         | •••••  | .269 |
| InstVersion                      | •••••  | 34   |
| INSTVERSION                      | •••••  | .263 |
| INTERLEAVED2OF5                  |        | .132 |
| Interne Fehler                   |        | .427 |
| ITALIC                           |        | .123 |
| Italienisch                      |        | .260 |
| JOB-HANDLE                       |        | .213 |
| JPEG                             |        | .173 |
| JUSTIFIED                        |        | .171 |
| Kaffeeflecken                    |        | .273 |
| Kalibrierung                     |        | .244 |
| Kerben                           |        | .132 |
| Klarschrift                      |        | .132 |
| Klassische Positionierung        |        | .192 |
| Kommentare                       |        | 204  |
| Komponenten                      |        | 338  |
| Komponenten-Auswahl              | 15     | 5 23 |
| Konfiguration                    | 12     | 188  |
| Konfiguration des Printer-Dialog | ۲2,    | 231  |
| Konfigurationsdatei              | 267    | 328  |
| Kontrollzentrum 267 302          | 201,   | 327  |
| Konturachrift                    | JJZ,   | 101  |
| Konfzeilen                       | 157    | 150  |
| Kopizellen                       | 157,   | 100  |
|                                  | 150,   | 340  |
|                                  | •••••  | 97   |
| Kreis                            | •••••  | .1// |
| Kursivdruck                      | •••••  | .123 |
| LANDSCAPE                        |        | .152 |
| Language                         | 34,    | 269  |
| LANGUAGE                         |        | .263 |
| LastPage                         |        | .321 |
| LAST-PAGE                        |        | .310 |
| Laufzeitbibliotheken             |        | .260 |
| Laufzeit-Komponenten             |        | .278 |
| Laufzeitmodule                   |        | .259 |

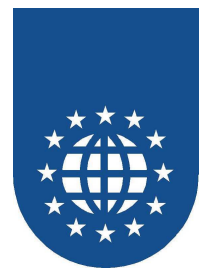

| Lover                               | 221               | 226 |
|-------------------------------------|-------------------|-----|
|                                     | 221,              | 220 |
| LAYER DESCRIPTION                   | •••••             | 222 |
| Layer-Definition                    |                   | 222 |
| LEADING SPACE-CLIP                  |                   | 167 |
| Leerzeichen am Ende entfernen       |                   | 167 |
| LEFT. 159. 160. 161. 162. 168. 172. | 175.              | 192 |
| LEFT-LINE 168 172 174               | 175               | 184 |
|                                     | 170,              | 171 |
|                                     | •••••             | 1/1 |
| LETTERSPACING                       | • • • • • • • • • | 123 |
| letzte Seite                        |                   | 296 |
| LIANT                               |                   | 45  |
| Limitierungen                       |                   | 433 |
| LINE-SPACING 167,                   | 184.              | 203 |
| LINETYPE                            | 127               | 196 |
| Linien zeichnen                     | ,                 | 106 |
| Linion zelonnon                     |                   | 100 |
|                                     | •••••             | 120 |
|                                     | • • • • • • • • • | 220 |
| Linienstil                          |                   | 220 |
| Linientyp                           | 144,              | 149 |
| Linientypdefinition                 |                   | 126 |
| Linientvpen                         |                   | 114 |
| Linken                              |                   | 52  |
| Lizenz                              |                   | 278 |
| Lizenz ontfornon                    |                   | 210 |
|                                     | •••••             | 300 |
| Lizenzbestimmungen                  | •••••             | 337 |
| Logfile                             |                   | 339 |
| Logfile-Benutzung                   |                   | 375 |
| Logfile-Konfiguration               |                   | 375 |
| Logfile-Pfad                        |                   | 378 |
| Logfiles                            |                   | 376 |
|                                     |                   | 162 |
|                                     |                   | 161 |
|                                     | 116               | 155 |
| LOGICAL PAGE DESCRIPTION            | 140,              | 100 |
|                                     | • • • • • • • • • | 160 |
| LOGICAL WATERMARK                   | •••••             | 159 |
| logische Fußzeile                   |                   | 193 |
| logische Kopfzeile                  |                   | 193 |
| Logische Ränder                     |                   | 155 |
| logische Seite                      |                   | 155 |
| LOG-PAGE-MAX                        |                   | 170 |
|                                     |                   | 170 |
| lokeler DE Drinteenver              |                   | 110 |
|                                     | •••••             | 409 |
|                                     | •••••             | 150 |
| LOW                                 |                   | 152 |
| MAIN                                |                   | 223 |
| Main-Layer                          |                   | 221 |
| MAIN-LAYER                          |                   | 223 |
| MARGIN                              | 161.              | 162 |
| MARGIN BOTTOM                       | 154               | 155 |
|                                     | 151               | 155 |
|                                     | 104,              | 100 |
|                                     | 154,              | 100 |
| MAKGIN IOP                          | 154,              | 155 |
| Maßeinheit                          | 144,              | 149 |
| MAXIMIZE                            |                   | 311 |

| MAXIMIZED                               | .187        |
|-----------------------------------------|-------------|
| MaxPages                                | .319        |
| MBP                                     | 54          |
| MEDILIM                                 | 152         |
| MERANT 35 36 08 105                     | 113         |
| MESSAGEBOX                              | 102         |
| Methodon                                | 220         |
| Miero Ecoura 25 26 27 09 105            | 112         |
| IVIICIO FOCUS                           | 113         |
|                                         | .389        |
| MIG-Files                               | .106        |
| Migrate                                 | 399         |
| Migrate Assistenten                     | .389        |
| Migrationsdatei                         | .390        |
| Migrationsfähigkeit                     | .388        |
| Mindestgrößen für physischen Rand       | .244        |
| MINIMIZE                                | .311        |
| MINIMIZED                               | .187        |
| Mittel                                  | .373        |
| MODE                                    | 188         |
| MODE IS ALTERNATE                       | .183        |
| MODE IS OPEN                            | 181         |
| MODE IS REPEATED                        | 207         |
| MODE IS SINGLE                          | 207         |
|                                         | 207         |
|                                         | 107         |
| Moduo                                   | 102         |
|                                         | .187        |
|                                         | .288        |
| Monospaced-Schriften                    | .202        |
| Mouserad                                | .387        |
| MSI                                     | .132        |
| nächste Seite                           | .296        |
| Name der Schrift                        | .123        |
| Name des Dokuments                      | .400        |
| NEBILDER.RC                             | .276        |
| NetExpress                              | 270         |
| NEXT LOGICAL PAGE                       | .197        |
| NEXT LOGICAL PAGE WITH REFRESH          | 290         |
| NEXT PHYSICAL PAGE                      | 197         |
| NextPage                                | 321         |
| NEXT-PAGE                               | 310         |
| Nichts tun                              | 214         |
| Niedria                                 | 373         |
| NOINSTCHECK                             | 328         |
| NON PrintEasy                           | 326         |
|                                         | 2020        |
|                                         | .320<br>220 |
|                                         | .320        |
| NOT NOT NOT NOT NOT NOT NOT NOT NOT NOT | 1/5         |
|                                         | .328        |
| Nullunterdruckung                       | .1/1        |
| Nutzränder                              | .357        |
| Objekt                                  | .193        |
| Objektdefinitionen                      | .164        |
| Objekte                                 | .164        |
| Objekte Plazieren                       | .190        |
|                                         |             |

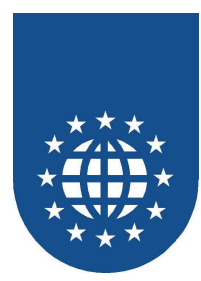

| Objektplazierung                       | 190   |
|----------------------------------------|-------|
| Obsolete Direktiven                    | 398   |
| ODD PAGE 152,                          | 155   |
| OEM                                    | 99    |
| Ohne Spooldatei                        | 286   |
|                                        | 174   |
|                                        | 100   |
| OPEN DOOLIMENT 400, 000, 000, 000      | 100   |
| OPEN DOCUMENT 186, 226, 236, 295,      | 304,  |
| 391                                    |       |
| OPTIONS                                | 328   |
| ORIENTATION                            | 152   |
| Original Drucker                       | 360   |
| Original-PrintEasy-Status              | 381   |
| OS WIN32                               | 407   |
|                                        | 155   |
| Outline                                | 100   |
|                                        | 121   |
| OUTLINE                                | 180   |
| OUTPUT                                 | 102   |
| Overhead-Folien                        | 221   |
| OVERWRITE                              | 187   |
| PAGE                                   | 162   |
| PAGE-CLIP                              | 167   |
| PAPER 152                              | 225   |
| Papier 11/1 1/0                        | 220   |
| Papierattribute                        | 120   |
|                                        | 100   |
| Papier-Breite                          | 137   |
| Papierdefinition                       | 134   |
| Papierformat 114, 138, 152, 255,       | 344   |
| Papierformate                          | 219   |
| Papier-Höhe                            | 137   |
| Papier-Konstante                       | 135   |
| Papiersorten                           | 241   |
| Parent-Window                          | 304   |
| Passwort                               | 340   |
| Passwort ändern                        | 343   |
| PATH 35 36 37 39 42 45 48 54 56        | 61    |
| 76 86 264                              | , 01, |
| 70, 00, 204<br>DCKov                   | 201   |
|                                        | 304   |
|                                        | 121   |
| PCX                                    | 173   |
| PE Preview Direct                      | 407   |
| PE Preview via PEF                     | 407   |
| PE.DIR 40, 43, 45, 48, 54, 56, 61, 98, | 105,  |
| 106                                    |       |
| Peascent                               | 147   |
| PEBILDER DI I                          | 277   |
| PEBILDER RC                            | 276   |
|                                        | 210   |
| $\Box = 0.7 \dots 209, 210,$           | 210   |
|                                        | 3/0   |
| PECOBOL.DLL                            | 260   |
| PECOBOL.LIB                            | 2, 57 |
| PECOBOL-GET-DETAIL-WARNING             | 213   |
| PE-CODE                                | 211   |
| PECODE.CPY                             | 212   |

| Pedescent                    | .147 |
|------------------------------|------|
| PE-DETAIL-WARNTABLE          | .213 |
| PEDOCINF.CPY                 | .147 |
| PE-DOC-INFO                  | .209 |
| PE-DOC-Info Bereich          | .209 |
| Pedocinforeserved            | .147 |
| Pedocinstanceid              | 147  |
| Pedocstatus                  | 147  |
| PEERR32 HI P                 | 262  |
| PE-FRRM-I ENGTH              | 211  |
| PE-ERRM-TEXT                 | 211  |
| PE-ERROR                     | 301  |
| PE-EXEC-NO                   | 211  |
| <b>PEEXT</b> 40 56 61 102    | 328  |
| PE-Extension                 | 325  |
| DEE 186 187 188 226 332 366  | 305  |
| DEE_ATTRIBUTES               | 222  |
|                              | 205  |
| DEEEiloNomo                  | 240  |
|                              | 057  |
|                              | 201  |
| PEFILES                      |      |
| penome                       | .321 |
|                              | .147 |
|                              | .106 |
|                              | .264 |
|                              | .211 |
| PE-LENGIH                    | .211 |
| Pelineascent                 | .147 |
| Pelinedescent                | .147 |
| Pelineheight                 | .147 |
| Pelinewidth                  | .147 |
| Pelogcursorposx              | .147 |
| Pelogcursorposy              | .147 |
| Pelogpageheight              | .147 |
| Pelogpagenumber              | .147 |
| Pelogpagewidth               | .147 |
| PEM 103,                     | 389  |
| Pemetricused                 | .147 |
| PEM-Files                    | .107 |
| PEMIG 103,                   | 399  |
| PEMIG.DIR                    | 393  |
| PEMIG.EXE                    | .262 |
| PEMIG.ICO                    | .262 |
| PEMIG-Extension              | .325 |
| PEMigrate                    | .105 |
| PEP                          | .324 |
| Pepaperheight                | .147 |
| Pepaperwidth                 | .147 |
| PEP-Files                    | .107 |
| Pephyspagenumber             | .147 |
| PEPREACU.EXE                 | .262 |
| PEPRECBT.EXE 41, 46, 55, 96, | 262  |
| PEPRECMP.EXE                 | .262 |
| PEPRECMP.ICO                 | .262 |

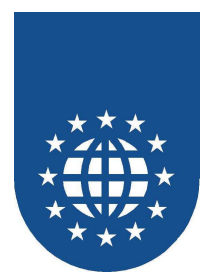

| PEPrecompile                                                                                                    | 326                                                                |
|----------------------------------------------------------------------------------------------------|--------------------------------------------------------------------|
| Peprintareaheight                                                                                                    | 147                                                                |
| Peprintareawidth                                                                                                    | 147                                                                |
| Perforieren 140,                                                                                                    | 142                                                                |
| PERFORM                                                                                                    | 215                                                                |
| Personalisierung                                                                                                    | 342                                                                |
| PESTATUS.DLL.                                                                                                    | 277                                                                |
| PESTATUS.H                                                                                                    | 275                                                                |
| Petextformbaselinefirst                                                                                                    | 147                                                                |
| Petextformbaselinelast                                                                                                    | 147                                                                |
| Petextformlastchar                                                                                                    | 147                                                                |
| Petextformmaxlines                                                                                                    | 147                                                                |
| Petextformsplit                                                                                                    | 147                                                                |
| Petomascent                                                                                                    | 147                                                                |
| Petomdescent                                                                                                    | 147                                                                |
| Petomheight                                                                                                    | 147                                                                |
| Petomlinedistance                                                                                                    | 147                                                                |
| Petomlinebeight                                                                                                    | 1/7                                                                |
| Petomwidth                                                                                                    | 1/7                                                                |
|                                                                                                    | 260                                                                |
| DETOOLS.DLL                                                                                                    | 200                                                                |
|                                                                                                    | ., ວາ<br>ດວວ                                                       |
| PETOOLS_ADD_PRINTER_PROFILE                                                                                                    | 230                                                                |
|                                                                                                    | 200                                                                |
|                                                                                                    | 200                                                                |
| PETOOLS_GET_DEFAULT_PRINTER                                                                                                    | 230                                                                |
| PETOOLS_GET_PAPER_INFO                                                                                                    | 241                                                                |
| PETOOLS_GET_PAPERS                                                                                                    | 241                                                                |
| PETOOLS_GET_PRINTER_BINS                                                                                                    | 240                                                                |
| PETOOLS_GET_PRINTER_DATA.236,                                                                                                    | 238                                                                |
| PETOOLS_GET_PRINTER_NAMES 2                                                                                                    | 235,                                                               |
| 363                                                                                                    |                                                                    |
| PETOOLS_GET_PRINTER_PROPERTIE                                                                                                    | S                                                                  |
|                                                                                                    | 240                                                                |
| PETOOLS_GET_PRINTER_SETTINGS.                                                                                                    | 241                                                                |
| PETOOLS_PRINTER_DIALOG                                                                                                    | 233                                                                |
| PETOOLS_READ_INI                                                                                                    | 251                                                                |
| PETOOLS_SET_DIALOG_POS                                                                                                    | 302                                                                |
| PETOOLS_WRITE_INI                                                                                                    | 251                                                                |
| PETOOLSINITNET                                                                                                    | 422                                                                |
| PETOOLSREGISTERDISTRIBUTORINF                                                                                                    | 0                                                                  |
|                                                                                                    | 422                                                                |
| PETOOL SREGISTER USEREXITINEO                                                                                                    | 422                                                                |
|                                                                                                    | 170                                                                |
| PE-VERSION                                                                                                    |                                                                    |
| PE-VERSION                                                                                                    | 147                                                                |
| PE-VERSION<br>Pevertprintareaoffset<br>PE-WARN-COLOR                                                                                                    | 147<br>211                                                         |
| PE-VERSION<br>Pevertprintareaoffset<br>PE-WARN-COLOR<br>PE-WARN-DOCUMENT                                                                                                    | 147<br>211<br>211                                                  |
| PE-VERSION<br>Pevertprintareaoffset<br>PE-WARN-COLOR<br>PE-WARN-DOCUMENT<br>PE-WARN-FILLTYPE                                                                                                    | 147<br>211<br>211<br>211                                           |
| PE-VERSION<br>Pevertprintareaoffset<br>PE-WARN-COLOR<br>PE-WARN-DOCUMENT<br>PE-WARN-FILLTYPE<br>PE-WARN-FONT                                                                                                  | 147<br>211<br>211<br>211<br>211                                    |
| PE-VERSION<br>Pevertprintareaoffset<br>PE-WARN-COLOR<br>PE-WARN-DOCUMENT<br>PE-WARN-FILLTYPE<br>PE-WARN-FONT<br>PE-WARN-GRAFIK                                                                                | 147<br>211<br>211<br>211<br>211<br>211                             |
| PE-VERSION<br>Pevertprintareaoffset<br>PE-WARN-COLOR<br>PE-WARN-DOCUMENT<br>PE-WARN-FILLTYPE<br>PE-WARN-FONT<br>PE-WARN-GRAFIK<br>PE-WARN-HARDWARE                                                            | 147<br>211<br>211<br>211<br>211<br>211<br>211                      |
| PE-VERSION<br>Pevertprintareaoffset<br>PE-WARN-COLOR<br>PE-WARN-DOCUMENT<br>PE-WARN-FILLTYPE<br>PE-WARN-FONT<br>PE-WARN-GRAFIK<br>PE-WARN-HARDWARE<br>PE-WARNING                                              | 147<br>211<br>211<br>211<br>211<br>211<br>211<br>391               |
| PE-VERSION<br>Pevertprintareaoffset<br>PE-WARN-COLOR<br>PE-WARN-DOCUMENT<br>PE-WARN-FILLTYPE<br>PE-WARN-FONT<br>PE-WARN-GRAFIK<br>PE-WARN-HARDWARE<br>PE-WARNING<br>PE-WARN-LINETYPE                          | 147<br>211<br>211<br>211<br>211<br>211<br>211<br>391<br>211        |
| PE-VERSION<br>Pevertprintareaoffset<br>PE-WARN-COLOR<br>PE-WARN-DOCUMENT<br>PE-WARN-FILLTYPE<br>PE-WARN-FONT<br>PE-WARN-GRAFIK<br>PE-WARN-HARDWARE<br>PE-WARN-HARDWARE<br>PE-WARN-LINETYPE<br>PE-WARN-LOGPAGE | 147<br>211<br>211<br>211<br>211<br>211<br>211<br>391<br>211<br>211 |

| PE-WARN-PHYSPAGE                                                                                                    | .211                                                                                                    |
|----------------------------------------------------------------------------------------------------|----------------------------------------------------------------------------------------------------|
| PE-WARN-PRINTER                                                                                                    | .211                                                                                                    |
| PE-WARN-SYSTEM                                                                                                    | 211                                                                                                    |
| PE-WARN-TEXT                                                                                                    | 211                                                                                                    |
|                                                                                                    | . <u>~</u>                                                                                                    |
| PE-WARN-OAE                                                                                                    | .ZII<br>11                                                                                                    |
|                                                                                                    | 44                                                                                                    |
|                                                                                                    | .162                                                                                                    |
| PHYSICAL HEADER                                                                                                    | .161                                                                                                    |
| PHYSICAL PAGE DESCRIPTION 146,                                                                                                    | 152                                                                                                    |
| PHYSICAL PAGE IS TILED                                                                                                    | .154                                                                                                    |
| PHYSICAL STAMP                                                                                                    | .160                                                                                                    |
| PHYSICAL WATERMARK                                                                                                    | .159                                                                                                    |
| physische Fußzeile                                                                                                    | .193                                                                                                    |
| physische Kopfzeile                                                                                                    | .193                                                                                                    |
| Physische Ränder                                                                                                    | .154                                                                                                    |
| physische Seite                                                                                                    | .152                                                                                                    |
| Physischen Seitenbeschreibung                                                                                                    | 225                                                                                                    |
| Physischer Rand                                                                                                    | 244                                                                                                    |
| PHVS-PAGE-MAX                                                                                                    | 170                                                                                                    |
|                                                                                                    | 170                                                                                                    |
| Dicture Angeben                                                                                                    | 202                                                                                                    |
|                                                                                                    | .202                                                                                                    |
|                                                                                                    | .178                                                                                                    |
| PLACE 165, 175, 176, 177, 180, 190,                                                                                                    | 226                                                                                                    |
|                                                                                                    | .196                                                                                                    |
| PLACE WITH TEST                                                                                                    | .195                                                                                                    |
| plazieren                                                                                                    | .190                                                                                                    |
| Polygon 180,                                                                                                    | 182                                                                                                    |
| Polygon-Attribute                                                                                                    | .180                                                                                                    |
| DOI VOON DEENIII TO                                                                                                    |                                                                                                    |
| FULIGUN-DEFAULIS                                                                                                    | .180                                                                                                    |
| POLYGON-DEFAULTS                                                                                                    | .180<br>.180                                                                                                    |
| POLYGON-POINTS<br>Polygon-Punkte                                                                                                    | .180<br>.180<br>.180                                                                                                    |
| POLYGON-POINTS<br>Polygon-Punkte                                                                                                    | .180<br>.180<br>.180<br>.180<br>181                                                                                                    |
| POLYGON-POINTS<br>Polygon-Punkte                                                                                                    | .180<br>.180<br>.180<br>.180<br>.181<br>.152                                                                                                    |
| POLYGON-POINTS<br>Polygon-Punkte                                                                                                    | .180<br>.180<br>.180<br>.181<br>.152<br>.191                                                                                                    |
| POLYGON-POINTS<br>Polygon-Punkte<br>Polyline                                                                                                    | .180<br>.180<br>.180<br>181<br>.152<br>.191<br>193                                                                                                    |
| POLYGON-POINTS                                                                                                    | .180<br>.180<br>.180<br>.181<br>.152<br>.191<br>.193<br>.357                                                                                                    |
| POLYGON-POINTS                                                                                                    | .180<br>.180<br>.180<br>181<br>.152<br>.191<br>193<br>.357<br>202                                                                                                    |
| POLYGON-POINTS<br>Polygon-Punkte<br>Polyline                                                                                                    | .180<br>.180<br>.180<br>181<br>.152<br>.191<br>193<br>.357<br>.202                                                                                                    |
| POLYGON-POINTS<br>Polygon-Punkte<br>Polyline<br>Position<br>Positionierung<br>Positionierungshilfen<br>Positionierungsraster<br>Positionsangabe<br>POSTNET                                                                                                    | .180<br>.180<br>.180<br>181<br>.152<br>.191<br>193<br>.357<br>.202<br>.191                                                                                                    |
| POLYGON-POINTS<br>Polygon-Punkte                                                                                                    | .180<br>.180<br>.180<br>181<br>.152<br>.191<br>193<br>.357<br>.202<br>.191<br>.132                                                                                                    |
| POLYGON-POINTS<br>Polygon-Punkte<br>Polyline<br>Position<br>Positionierung<br>Positionierungshilfen<br>Positionierungsraster<br>Positionsangabe<br>POSTNET<br>Precompile<br>Precompile                                                                                                    | .180<br>.180<br>.180<br>181<br>.152<br>.191<br>193<br>.357<br>.202<br>.191<br>.132<br>.105                                                                                                    |
| POLYGON-POINTS<br>Polygon-Punkte<br>Polyline                                                                                                    | .180<br>.180<br>.180<br>181<br>.152<br>.191<br>193<br>.357<br>.202<br>.191<br>.132<br>.105<br>426                                                                                                 |
| POLYGON-POINTS<br>Polygon-Punkte<br>Polyline<br>Position<br>Positionierung<br>Positionierungshilfen<br>Positionierungsraster<br>Positionsangabe<br>POSTNET<br>Precompile<br>Precompile<br>Precompiler<br>PDE DAT                                                                                                    | .180<br>.180<br>.180<br>181<br>.152<br>.191<br>193<br>.357<br>.202<br>.191<br>.132<br>.105<br>426<br>.326                                                                                         |
| POLYGON-POINTS.<br>Polygon-Punkte.<br>Polyline                                                                                                    | .180<br>.180<br>.180<br>.181<br>.152<br>.191<br>.193<br>.357<br>.202<br>.191<br>.132<br>.105<br>426<br>50                                                                                         |
| POLYGON-POINTS.<br>Polygon-Punkte.<br>Polyline                                                                                                    | .180<br>.180<br>.180<br>.181<br>.152<br>.191<br>.193<br>.357<br>.202<br>.191<br>.132<br>.105<br>426<br>50<br>426                                                                                  |
| POLYGON-POINTS                                                                                                    | .180<br>.180<br>.180<br>.180<br>.181<br>.152<br>.191<br>.193<br>.357<br>.202<br>.191<br>.132<br>.105<br>426<br>50<br>426<br>5, 38                                                                 |
| POLYGON-POINTS                                                                                                    | .180<br>.180<br>.180<br>.181<br>.152<br>.191<br>.357<br>.202<br>.191<br>.357<br>.202<br>.191<br>.132<br>.105<br>426<br>.326<br>50<br>426<br>5, 38<br>366                                          |
| POLYGON-POINTS.<br>Polygon-Punkte.<br>Polyline                                                                                                    | .180<br>.180<br>.180<br>.180<br>.152<br>.191<br>.357<br>.202<br>.191<br>.357<br>.202<br>.191<br>.132<br>.105<br>426<br>.326<br>50<br>426<br>.38<br>366<br>395                                     |
| POLYGON-POINTS.<br>Polygon-Punkte.<br><b>Polyline</b>                                                                                                    | .180<br>.180<br>.180<br>.181<br>.152<br>.191<br>.357<br>.202<br>.191<br>.132<br>.105<br>426<br>.326<br>.326<br>.366<br>395<br>.318                                                                |
| POLYGON-POINTS                                                                                                    | .180<br>.180<br>.180<br>.180<br>.152<br>.191<br>.357<br>.202<br>.191<br>.357<br>.202<br>.191<br>.132<br>.105<br>426<br>.326<br>.326<br>.366<br>395<br>.318<br>.305                                |
| POLYGON-POINTS.<br>Polygon-Punkte<br><b>Polyline</b><br>Position<br>Positionierung<br>Positionierungshilfen<br>Positionierungsraster<br>Positionierungsraster<br>Positionsangabe<br>POSTNET<br>Precompile<br>Precompile<br>Precompiler<br>PREPPE.BAT<br>Preprozessor 35, 36, 38, 44, 49, 51, 113,<br>Preprozessor 35, 36, 38, 44, 49, 51, 113,<br>Preprozessor 35, 36, 38, 44, 49, 51, 113,<br>Preprozessor 35, 36, 38, 44, 49, 51, 113,<br>Preprozessor 35, 36, 38, 44, 49, 51, 113,<br>Preview<br>PREVIEW. 186, 187, 188, 223, 226, 295,<br>Preview-ActiveX-Control<br>PREVIEW-CONFIGURATION<br>PREVIEW-SIZE<br>187, | $\begin{array}{c} .180\\ .180\\ .180\\ .180\\ .180\\ .181\\ .152\\ .191\\ .357\\ .202\\ .191\\ .357\\ .202\\ .191\\ .132\\ .105\\ 426\\ .326\\ .326\\ .366\\ 395\\ .318\\ .305\\ 305 \end{array}$ |
| POLYGON-POINTS.<br>Polygon-Punkte<br>Polyline                                                                                                    | .180<br>.180<br>.180<br>181<br>.152<br>.191<br>193<br>.357<br>.202<br>.191<br>.132<br>.105<br>426<br>.326<br>50<br>426<br>395<br>.318<br>.305<br>305<br>.187                                      |
| POLYGON-POINTS<br>Polygon-Punkte<br>Polyline                                                                                                    | .180<br>.180<br>.180<br>181<br>.152<br>.191<br>193<br>.357<br>.202<br>.191<br>.132<br>.105<br>426<br>.326<br>.326<br>.326<br>.326<br>.357<br>.305<br>.318<br>.305<br>.305<br>.187<br>.321         |
| POLYGON-POINTS<br>Polygon-Punkte<br>Polyline                                                                                                    | .180<br>.180<br>.180<br>181<br>.152<br>.191<br>193<br>.357<br>.202<br>.191<br>.132<br>.105<br>426<br>.326<br>.3105<br>.305<br>.3187<br>.321<br>.310                                               |

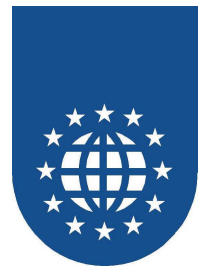

| Print                                    | 366          |
|------------------------------------------|--------------|
| PRINT                                    | 275          |
| PRINTABLE                                | 222          |
| PRINT-ALL                                | 310          |
| PrintAllPages                            | 322          |
| PrintCurrentPage                         | 322          |
| PRINT-CURRENT-PAGE                       | 310          |
| PRINT-DATE                               | 170          |
| PrintFasy Communication Area             | 210          |
| PrintEasy Debugger                       | 221          |
| PrintEasy Dialoge                        | 107          |
| PrintEasy Direktive /8 56                | 3 61         |
| PrintEasy Direktiven                     | 2 00         |
| PrintEasy Direktiven actzon              | , 99<br>00   |
| PrintEasy Direktiven Setzen              | 90<br>224    |
| PrintEasy Entwicklungszentrum            | 324          |
| PrintEasy Koningurationsolater           | 207          |
| PrintEasy Kontrolizentrum 142, 217, 267, | 331          |
| PrintEasy Laurzeit-Komponenten           | 2/8          |
| PrintEasy Migrate 103, 388,              | 399          |
| PrintEasy Migrate Assistent 399,         | 400          |
| PrintEasy Migrate Assistenten            | 389          |
| PrintEasy Rechenleistung                 | 407          |
| PrintEasy Remote                         | 405          |
| PrintEasy Runtime-Meldungen              | 428          |
| PrintEasy Source-Viewer 329,             | 330          |
| PrintEasy Spy                            | 331          |
| PrintEasy Status                         | 276          |
| PrintEasy Vorschau                       | 294          |
| PrintEasy Vorschau als OCX / ActiveX     |              |
| Control                                  | 318          |
| PrintEasv-Anweisungen                    | 185          |
| PrintEasy-Ausdruck archivieren           | 257          |
| PrintEasy-CEG                            |              |
| PrintFasy-Datei 186                      | 187          |
| PrintEasy-Dialoge                        | 304          |
| PrintEasy-Direktiven                     | 40           |
| PrintEasy-Direktiven-Datei 43 45 48      | 40<br>8 54   |
| PrintEasy-Druckerauswahl-Dialog          | 2, 04<br>228 |
| PrintEasy-Drucker-Dialog                 | 220          |
| PrintEasy-Drucker-Dialog                 | 200          |
| PrintEasy-Drucker-Floin                  | 220          |
| PrintEasy-Folischillsanzeige             | 220          |
| PrintEasy-Inio                           | 339          |
| PrintEasy-Precomplie                     | », 96        |
| PrintEasy-Seriennummer                   | 384          |
| PrintEasy-Status                         | 274          |
| PrintEasy-Syntax                         | 110          |
| PrintEasy-Update                         | 273          |
| PrintEasy-Updates                        | 273          |
| PrintEasy-Verzeichnis                    | 17           |
| PrintEasy-Vorschau 186,                  | 187          |
| PRINTER 150,                             | 224          |
| Printer-Dialog                           | 363          |
| PRINTER-DIALOG 139, 140, 188, 230.       | 231          |
| Printerfilter                            | 363          |
|                                          |              |

| PrinterFilter                    | 339      |
|----------------------------------|----------|
| Printer-Filter 2                 | 28, 232  |
| Printer-Fixes                    | 242      |
| PRINTERNAME                      | 236      |
| PRINTING 186, 187, 188, 2        | 26, 396  |
| PRINTORDER                       | 224      |
| PRINT-ORDER                      | 150      |
| PrintPageRange                   | 322      |
| PRINT-ŘANGĚ 2                    | 27, 310  |
| Priorität2                       | 93, 372  |
| PRNEASY.CFG 261, 267, 272, 3     | 37, 342  |
| PRNEASY.INI                      | 74, 374  |
| Problem "Ungültige Installation  |          |
| Probleme mit Copy-Strecken       | 105      |
| Probleme mit Hardware-Rändern    | 244      |
| Probleme mit Schriftarten        | 109      |
| Problemgebiete                   | 219      |
| PROCEDURE DIVISION 1             | 11. 185  |
| Profile                          | 359      |
| Programmaesteuerte Konfiguration | 301      |
| Programmgruppe                   | . 19. 25 |
| Programmstandards                | 144      |
| Projekten                        |          |
| Projektverwaltung                |          |
| Proportionalschrift              |          |
| Proportionalschriften            |          |
| Prozessor                        | 421      |
| Prüfziffer                       | 132      |
| PSI                              | 103      |
| PSI-Files                        | 107      |
| Quellcodeteile                   |          |
| RADIUS                           | 176      |
| Rahmen 155, 168, 172, 174, 1     | 75, 184  |
| Randeinstellungen                |          |
| Ränder                           | 154      |
| Rasterlinien1                    | 84, 299  |
| RAW                              |          |
| RC-Datei                         | 173      |
| README.TXT                       | 97       |
| Realia                           | 270      |
| REALIA                           | 48, 103  |
| Rechteck                         |          |
| Rechteck-Attribute               | 176      |
| RECTANGLE                        | 176      |
| RECTANGLE-DEFAULTS               | 176      |
| Referenz                         | 336      |
| REFERENZ                         | 213      |
| Referenznamen1                   | 40, 142  |
| Refresh                          |          |
| REFRESH 3                        | 07, 311  |
| REFRESH RESOURCE 115, 119, 12    | 25, 128. |
| 130, 133, 138, 141, 185          | . ,      |
| REFRESH RESOURCES ALL            | 291      |
|                                  | 115      |

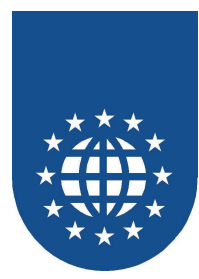

| Regeln für Barcodes                                     |                                                                      | 131                                                                                                    |
|---------------------------------------------------------|----------------------------------------------------------------------|----------------------------------------------------------------------------------------------------|
| Registrieren                                            | 384,                                                                 | 386                                                                                                    |
| Registrierung                                           | 16,                                                                  | 383                                                                                                    |
| Registry                                                |                                                                      | 266                                                                                                    |
| Reihenfolge                                             | 150,                                                                 | 190                                                                                                    |
| Reisestecker                                            | 13                                                                   | 3. 23                                                                                                    |
| RELATED TO PAGE                                         |                                                                      | 192                                                                                                    |
| Relative Positionierung                                 |                                                                      | 191                                                                                                    |
| RELNOTES TXT                                            |                                                                      | 97                                                                                                    |
| Remote mit I lser Evit                                  |                                                                      |                                                                                                    |
| Remote-Betrieb                                          |                                                                      | 110                                                                                                    |
|                                                         | 167                                                                  | 171                                                                                                    |
|                                                         | 167                                                                  | 171                                                                                                    |
|                                                         | 107,                                                                 | 111                                                                                                    |
| RESOLUTION                                              | 152,                                                                 | 470                                                                                                    |
| Resourcen-Compiler                                      | •••••                                                                | 170                                                                                                    |
|                                                         |                                                                      | 113                                                                                                    |
| Ressource                                               | •••••                                                                | 115                                                                                                    |
| Ressourcen                                              | •••••                                                                | 185                                                                                                    |
| Ressourcen aktualisieren                                |                                                                      | 185                                                                                                    |
| Ressourcen initialisieren                               |                                                                      | 185                                                                                                    |
| Ressourcen-Definition                                   | 114,                                                                 | 142                                                                                                    |
| Ressourcen-DLL                                          |                                                                      | 276                                                                                                    |
| REVERSE                                                 |                                                                      | 150                                                                                                    |
| RGB-Werte                                               | 117,                                                                 | 118                                                                                                    |
| RIGHT 159, 160, 161, 162,                               | 168,                                                                 | 192                                                                                                    |
| RIGHT-INDENT                                            |                                                                      | 184                                                                                                    |
|                                                         | 175                                                                  | 101                                                                                                    |
| RIGHT-LINE 168, 172, 174,                               | 175,                                                                 | 104                                                                                                    |
| RIGHT-LINE 168, 172, 174,<br>RM                         |                                                                      | 270                                                                                                    |
| RIGHT-LINE                                              |                                                                      | 270<br>45                                                                                                    |
| RIGHT-LINE 168, 172, 174,<br>RM<br>RM/COBOL<br>ROTATION | 173,<br><br>                                                         | 270<br>45<br>175                                                                                                    |
| RIGHT-LINE                                              | 173,<br><br>172,                                                     | 270<br>45<br>175<br>239                                                                                                    |
| RIGHT-LINE                                              | 173,                                                                 | 270<br>45<br>175<br>239<br>239                                                                                                    |
| RIGHT-LINE                                              | 173,                                                                 | 270<br>45<br>175<br>239<br>239<br>184                                                                                                    |
| RIGHT-LINE                                              | 172,                                                                 | 270<br>45<br>175<br>239<br>239<br>184<br>132                                                                                                    |
| RIGHT-LINE                                              | 172,                                                                 | 270<br>45<br>175<br>239<br>239<br>184<br>132<br>262                                                                                                    |
| RIGHT-LINE                                              | 172,                                                                 | 270<br>45<br>175<br>239<br>239<br>184<br>132<br>262<br>334                                                                                                    |
| RIGHT-LINE                                              | 172,                                                                 | 270<br>45<br>175<br>239<br>239<br>184<br>132<br>262<br>334<br>34                                                                                                    |
| RIGHT-LINE                                              | 172,                                                                 | 270<br>45<br>175<br>239<br>239<br>184<br>132<br>262<br>334<br>34                                                                                                    |
| RIGHT-LINE                                              | 172,                                                                 | 270<br>45<br>175<br>239<br>239<br>184<br>132<br>262<br>334<br>34<br>263<br>259                                                                                            |
| RIGHT-LINE                                              | 172,                                                                 | 270<br>45<br>175<br>239<br>239<br>184<br>132<br>262<br>334<br>34<br>263<br>259<br>269                                                                                     |
| RIGHT-LINE                                              | 172,                                                                 | 270<br>45<br>175<br>239<br>239<br>184<br>132<br>262<br>334<br>34<br>263<br>259<br>269<br>275                                                                              |
| RIGHT-LINE                                              | 172,                                                                 | 270<br>45<br>175<br>239<br>239<br>184<br>132<br>262<br>334<br>34<br>263<br>259<br>269<br>275<br>240                                                                       |
| RIGHT-LINE                                              | 172,                                                                 | 270<br>45<br>175<br>239<br>239<br>184<br>132<br>262<br>334<br>34<br>263<br>259<br>269<br>275<br>240<br>255                                                                |
| RIGHT-LINE                                              | 172,                                                                 | 270<br>45<br>175<br>239<br>239<br>184<br>132<br>262<br>334<br>34<br>263<br>259<br>269<br>275<br>240<br>255                                                                |
| RIGHT-LINE                                              | 173,                                                                 | 270<br>45<br>175<br>239<br>239<br>184<br>132<br>262<br>334<br>34<br>263<br>259<br>269<br>275<br>240<br>255<br>155                                                         |
| RIGHT-LINE                                              | 173,<br>172,<br>                                                     | 270<br>270<br>175<br>239<br>239<br>184<br>132<br>262<br>334<br>34<br>263<br>269<br>275<br>240<br>255<br>155<br>185                                                        |
| RIGHT-LINE                                              | 173,<br>172,<br>                                                     | 270<br>45<br>175<br>239<br>239<br>184<br>132<br>262<br>334<br>34<br>263<br>259<br>269<br>275<br>240<br>255<br>155<br>184<br>127                                           |
| RIGHT-LINE                                              | 173,<br>172,<br>                                                     | 270<br>45<br>175<br>239<br>239<br>184<br>132<br>262<br>334<br>34<br>263<br>259<br>269<br>275<br>240<br>255<br>155<br>184<br>127<br>142                                    |
| RIGHT-LINE                                              | 173,<br>172,<br><br>175,<br>140,                                     | 270<br>45<br>175<br>239<br>239<br>184<br>132<br>262<br>334<br>263<br>259<br>269<br>275<br>240<br>255<br>155<br>184<br>127<br>142<br>373                                   |
| RIGHT-LINE                                              | 173,<br>172,<br>172,<br>153,<br>153,<br>175,<br>140,                 | 270<br>45<br>175<br>239<br>239<br>184<br>132<br>262<br>334<br>34<br>263<br>269<br>275<br>240<br>255<br>155<br>184<br>127<br>142<br>373<br>214                             |
| RIGHT-LINE                                              | 173,<br>172,<br>172,<br>153,<br>153,<br>175,<br>140,<br>172,         | 2700<br>45<br>175<br>239<br>239<br>184<br>132<br>262<br>334<br>34<br>263<br>255<br>240<br>255<br>155<br>184<br>127<br>142<br>373<br>2145                                  |
| RIGHT-LINE                                              | 173,<br>172,<br>172,<br>153,<br>175,<br>140,<br>172,<br>149,         | 270<br>45<br>175<br>239<br>239<br>184<br>132<br>262<br>334<br>34<br>263<br>259<br>269<br>275<br>240<br>255<br>155<br>184<br>127<br>142<br>373<br>214                      |
| RIGHT-LINE                                              | 173,<br>172,<br>172,<br>153,<br>175,<br>140,<br>172,<br>149,<br>132, | 270<br>45<br>175<br>239<br>239<br>184<br>132<br>262<br>334<br>34<br>263<br>259<br>275<br>240<br>255<br>184<br>127<br>142<br>373<br>214<br>175<br>220<br>171               |
| RIGHT-LINE                                              | 173,<br>172,<br>172,<br>153,<br>175,<br>140,<br>172,<br>149,<br>132, | 270<br>45<br>175<br>239<br>239<br>184<br>132<br>262<br>334<br>34<br>263<br>259<br>269<br>275<br>240<br>255<br>184<br>127<br>142<br>373<br>214<br>175<br>220<br>171<br>120 |

| Schriftdefinition                  | 348,        | 351         |
|------------------------------------|-------------|-------------|
| Schriftenattribute                 |             | .125        |
| Schriften-Attribute 167,           | 171,        | 289         |
| Schriften-Einstellungen            |             | .121        |
| Schriften-Filter                   |             | .368        |
| Schriftenverwaltung                |             | .338        |
| Schriftersetzung 217,              | 348,        | 349         |
| Schriftersetzungen                 |             | .350        |
| Schriftliste                       | 348,        | 353         |
| Schriftschnitt                     |             | .352        |
| Schrifttyp                         | 167,        | 353         |
| Schriftverwaltung                  |             | .348        |
| Schwarz-Weiß-Grafik                |             | .291        |
| Script                             |             | .268        |
| Seitenausrichtung                  |             | .152        |
| Seitenbereichsangabe               |             | .297        |
| Seitenbeschreibung                 |             | .225        |
| Seitennummer                       | 170.        | 296         |
| Seitenränder 244                   | 338.        | 344         |
| Seitenwechsel                      | ,           | 197         |
| SEPARATOR                          |             | 327         |
| SET TAB                            |             | 207         |
| SHADE 168 172 174                  | 175         | 184         |
| SHADOW                             | ,           | 155         |
| SHORT-EDGE                         |             | 150         |
|                                    | 21/         | 215         |
| Sicherung                          | 18          | 210         |
| Simulation                         | 230         | 255         |
| SINGLE 127                         | 167         | 184         |
| SINGLE                             | 107,        | 123         |
| Skrint-Installation                |             | 268         |
| Softwara Lizanzvartrag             | 270         | 200         |
| Soliwale-Lizelizveitrag            | 270,<br>107 | 120         |
| SOLID                              | 140         | 142         |
| Sonderfullkilohen                  | 140,        | 142         |
| Sonstige Datelen                   |             | 201         |
| Sortierung                         |             | 150         |
|                                    |             | 200         |
|                                    | 167         | .320<br>171 |
| SPACE-CLIP                         | 107,        | 1/1         |
| Speicheraniorderungen              |             | .3/3        |
| Spool-Einstellungen                |             | .285        |
|                                    |             | .187        |
| Spracn-Auswani                     |             | 23          |
|                                    |             | .331        |
| STACKED                            | 168,        | 1/2         |
| STAMP                              |             | .160        |
| Stand-Alone                        | 408,        | 415         |
| Standarddrucker                    |             | .140        |
| Standard-Drucker                   | 228,        | 229         |
| Standard-Einstellungen des Drucker | s           | .241        |
| Standardetiketten                  |             | .156        |
| Standard-Größe der Vorschau        |             | .187        |
| Standard Cräße des Dekumentes      |             |             |
| Stanuaru-Groise des Dokumentes     |             | .187        |

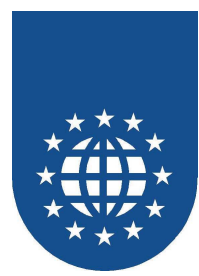

| Standardumsetzung                |                     | 389        |
|----------------------------------|---------------------|------------|
| Standardwerte                    |                     | 345        |
| START AT                         |                     | 177        |
| Startmenü                        |                     | 22         |
| STARTS                           | 161,                | 162        |
| STARTS AT                        |                     | 178        |
| Startverzeichnis                 | 19                  | 9, 25      |
| Statische Texte                  | 165.                | 166        |
| Status                           | 274.                | 338        |
| STATUS                           | ,<br>,              | 263        |
| Statusanzeige konfigurieren      |                     | 381        |
| Statusanzeiger                   |                     | 274        |
| Stempel 157                      | 158                 | 160        |
| Steuerung der PrintEasy Vorschau | 300,                | 312        |
|                                  | 127                 | 120        |
| Stan hai Eablarn                 | 121,                | 224        |
| Stop bei lefee                   |                     | 334<br>224 |
| Stop bei mios                    | • • • • • • • •     | 334<br>224 |
| Stop bei warnungen               | •••••               | 334        |
| Strichstarke                     | • • • • • • • • •   | 127        |
| STRIKEOUT                        |                     | 123        |
| Struckturdefinitionen            |                     | 388        |
| STYLE 127,                       | 129,                | 132        |
| SUB                              |                     | 223        |
| Sub-Layer                        |                     | 221        |
| Suchreihenfolge                  |                     | 264        |
| SUPRESS                          |                     | 171        |
| SYSLOG.TXT                       |                     | 376        |
| System-Default                   |                     | 228        |
| SYSTEM-DEFAULT 139,              | 140,                | 229        |
| Systemvariablen                  | · · · · · · · · · · | 170        |
| Systemverwalter                  | 338.                | 340        |
| TAB-TITI F                       | ,                   | 223        |
| Tabulatoren                      | 202                 | 207        |
| Teil-Rahmen 168 172 174          | 175                 | 184        |
| Temp                             | ,                   | 34         |
| ТЕМР                             | 263                 | 288        |
| Terminal Sonvor                  | 205,                | 111        |
| Tertrinal-Server                 | • • • • • • • •     | 2/1        |
| Testausuluck                     | •••••               | 105        |
|                                  | 405                 | 190        |
| Text shash sides                 | 105,                | 100        |
| Text abschneiden                 | 167,                | 1/1        |
|                                  |                     | 167        |
| Textbox                          | 167,                | 171        |
| TEXT-CLIP                        | 167,                | 171        |
| TEXT-COLOR                       |                     | 123        |
| TEXT-DEFAULTS                    |                     | 165        |
| Texte                            | 164,                | 165        |
| TEXTLOG.TXT                      |                     | 376        |
| Textmarken                       |                     | 390        |
| Textrotation                     |                     | 346        |
| THICK                            |                     | 127        |
| THIN                             |                     | 127        |
| TIF                              |                     | 173        |
|                                  |                     |            |
| TILED                            |                     | 154        |

| Titelzeile der Vorschau                                                                                                    | 303                                                                                                    |
|----------------------------------------------------------------------------------------------------|----------------------------------------------------------------------------------------------------|
| TO                                                                                                    | 187                                                                                                    |
| Todsünden bei großen Dokumenten                                                                                                    | 287                                                                                                    |
| Tom Character                                                                                                    | 202                                                                                                    |
| Tom-Character                                                                                                    | 184                                                                                                    |
| TOM Technologia                                                                                                    | 44, 149                                                                                                    |
| TOM-Technologie                                                                                                    | 67 171                                                                                                    |
|                                                                                                    | 328                                                                                                    |
| TOP 159 160 1                                                                                                    | 84 192                                                                                                    |
| TOP-LINE                                                                                                    | 75. 184                                                                                                    |
| TPE                                                                                                    | 104                                                                                                    |
| TPE-Files                                                                                                    | 107                                                                                                    |
| TRACE                                                                                                    | 104                                                                                                    |
| Trace-Listing                                                                                                    | 104                                                                                                    |
| TRAILING SPACE-CLIP                                                                                                    | 167                                                                                                    |
| TRANSFERTABLE                                                                                                    | 423                                                                                                    |
| TRANSPARENT                                                                                                    | 174                                                                                                    |
| Trennlinie                                                                                                    | 154                                                                                                    |
| Trennzeichen                                                                                                    | 205                                                                                                    |
| True-Color                                                                                                    | 291                                                                                                    |
| Truetype                                                                                                    | 120                                                                                                    |
| TrueType 109, 1                                                                                                    | 22, 353                                                                                                    |
| Try&Buy-Version                                                                                                    | 12                                                                                                    |
| Тур                                                                                                    | 223                                                                                                    |
| Туре                                                                                                    | 269                                                                                                    |
| ТҮРЕ 127, 177, 2                                                                                                    | 13, 223                                                                                                    |
| Uber PrintEasy                                                                                                    |                                                                                                    |
| Uberlagerungen 1                                                                                                    | 67, 171                                                                                                    |
| Upersetzung der Sourcen                                                                                                    |                                                                                                    |
| UCCEAN 128                                                                                                    | 132                                                                                                    |
|                                                                                                    | 204<br>77 190                                                                                                    |
| Umwandlung ACLICOROL GT ab 5.1                                                                                                    | 11, 100                                                                                                    |
| Umwandlung ACUCOBOL-GT ab 5.1.                                                                                                    |                                                                                                    |
| Umwandlung CA-Realia                                                                                                    |                                                                                                    |
|                                                                                                    | <u>1</u> 0                                                                                                    |
|                                                                                                    | 49                                                                                                    |
| Umwandlung RM/COBOL                                                                                                    | 49<br>. 36, 38<br>46, 96                                                                                                    |
| Umwandlung NetExpress<br>Umwandlung RM/COBOL<br>Umwandlung Visual COBOL                                                                                                    | 49<br>. 36, 38<br>. 46, 96<br>. 55                                                                                                    |
| Umwandlung NetExpress<br>Umwandlung RM/COBOL<br>Umwandlung Visual COBOL<br>Umwandlung Workbench 4.0                                                                                                    | 49<br>. 36, 38<br>. 46, 96<br>55<br>55                                                                                                    |
| Umwandlung NetExpress<br>Umwandlung RM/COBOL<br>Umwandlung Visual COBOL<br>Umwandlung Workbench 4.0<br>Umzustellende Datei                                                                                                    | 49<br>. 36, 38<br>. 46, 96<br>55<br>35<br>400                                                                                               |
| Umwandlung NetExpress<br>Umwandlung RM/COBOL<br>Umwandlung Visual COBOL<br>Umwandlung Workbench 4.0<br>Umzustellende Datei<br>UNDERLINE                                                                                                    | 49<br>. 36, 38<br>. 46, 96<br>55<br>35<br>400<br>123                                                                                        |
| Umwandlung NetExpress<br>Umwandlung RM/COBOL<br>Umwandlung Visual COBOL<br>Umwandlung Workbench 4.0<br>Umzustellende Datei<br>UNDERLINE<br>Ungültige Installation                                                                                                    | 49<br>. 36, 38<br>. 46, 96<br>55<br>35<br>400<br>123<br>272                                                                                 |
| Umwandlung NetExpress<br>Umwandlung RM/COBOL<br>Umwandlung Visual COBOL<br>Umwandlung Workbench 4.0<br>Umzustellende Datei<br>UNDERLINE<br>Ungültige Installation<br>ungültiges Papier                                                                                                    | 49<br>. 36, 38<br>. 46, 96<br>55<br>400<br>123<br>272<br>134                                                                                |
| Umwandlung NetExpress<br>Umwandlung RM/COBOL<br>Umwandlung Visual COBOL<br>Umwandlung Workbench 4.0<br>Umzustellende Datei<br>UNDERLINE<br>Ungültige Installation<br>Ungültiges Papier<br>Unicode-Zeichen                                                                                                    | 49<br>. 36, 38<br>. 46, 96<br>55<br>400<br>123<br>272<br>134<br>206                                                                         |
| Umwandlung NetExpress<br>Umwandlung RM/COBOL<br>Umwandlung Visual COBOL<br>Umwandlung Workbench 4.0<br>Umzustellende Datei<br>UNDERLINE<br>Ungültige Installation<br>ungültiges Papier<br>Unicode-Zeichen<br>unsichtbaren Text                                                                                                   | 49<br>. 36, 38<br>. 46, 96<br>55<br>35<br>400<br>123<br>272<br>134<br>206<br>255                                                            |
| Umwandlung NetExpress<br>Umwandlung RM/COBOL<br>Umwandlung Visual COBOL<br>Umwandlung Workbench 4.0<br>Umzustellende Datei<br>UNDERLINE<br>Ungültige Installation<br>ungültiges Papier<br>Unicode-Zeichen<br>unsichtbaren Text<br>Unterschiedliche Versionsstände                                                                | 49<br>. 36, 38<br>. 46, 96<br>55<br>35<br>400<br>123<br>272<br>134<br>206<br>255<br>243                                                     |
| Umwandlung NetExpress.<br>Umwandlung RM/COBOL<br>Umwandlung Visual COBOL<br>Umwandlung Workbench 4.0.<br>Umzustellende Datei<br>UNDERLINE<br>Ungültige Installation<br>ungültiges Papier<br>Unicode-Zeichen<br>unsichtbaren Text.<br>Unterschiedliche Versionsstände.<br>Unterstreichung                                         | 49<br>. 36, 38<br>. 46, 96<br>55<br>35<br>400<br>123<br>272<br>134<br>206<br>255<br>243<br>123                                              |
| Umwandlung NetExpress.<br>Umwandlung RM/COBOL<br>Umwandlung Visual COBOL<br>Umwandlung Workbench 4.0.<br>Umzustellende Datei<br>UNDERLINE<br>Ungültige Installation<br>ungültiges Papier<br>Unicode-Zeichen<br>unsichtbaren Text.<br>Unterschiedliche Versionsstände<br>Unterstreichung<br>UP                                    | 49<br>. 36, 38<br>. 46, 96<br>55<br>35<br>400<br>123<br>272<br>134<br>255<br>243<br>23<br>72, 175                                           |
| Umwandlung NetExpress.<br>Umwandlung RM/COBOL.<br>Umwandlung Visual COBOL.<br>Umwandlung Workbench 4.0.<br>Umzustellende Datei<br>UNDERLINE<br>Ungültige Installation<br>ungültiges Papier<br>Unicode-Zeichen<br>unsichtbaren Text.<br>Unterschiedliche Versionsstände.<br>Unterstreichung<br>UP<br>                             | 49<br>. 36, 38<br>. 46, 96<br>55<br>35<br>400<br>123<br>272<br>134<br>206<br>255<br>243<br>123<br>72, 175<br>132                            |
| Umwandlung NetExpress.<br>Umwandlung RM/COBOL.<br>Umwandlung Visual COBOL.<br>Umwandlung Workbench 4.0.<br>Umzustellende Datei<br>UNDERLINE<br>Ungültige Installation<br>ungültiges Papier<br>Unicode-Zeichen<br>unsichtbaren Text.<br>Unterschiedliche Versionsstände.<br>Unterstreichung<br>UPCA<br>UPCE                       | 49<br>. 36, 38<br>. 46, 96<br>55<br>35<br>400<br>123<br>272<br>134<br>206<br>255<br>243<br>123<br>72, 175<br>132<br>132                     |
| Umwandlung NetExpress.<br>Umwandlung RM/COBOL.<br>Umwandlung Visual COBOL.<br>Umwandlung Workbench 4.0.<br>Umzustellende Datei<br>UNDERLINE<br>Ungültige Installation<br>ungültiges Papier<br>Unicode-Zeichen<br>unsichtbaren Text.<br>Unterschiedliche Versionsstände.<br>Unterstreichung.<br>UP<br>UPCA<br>UPCE<br>UPC-Notches | 49<br>. 36, 38<br>. 46, 96<br>55<br>35<br>400<br>23<br>272<br>123<br>272<br>134<br>206<br>255<br>243<br>123<br>72, 175<br>132<br>132<br>131 |

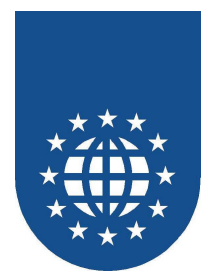

| Urheberrecht                     |                    | 281       |
|----------------------------------|--------------------|-----------|
| USE                              |                    | 158       |
| User Exit                        |                    | 417       |
| User Exits                       |                    | 405       |
| USER-AREA                        |                    | 420       |
| UserExit                         |                    | 421       |
| UserExitInfo                     |                    | 421       |
| USERINSERT                       | 393.               | 397       |
| User-Insert-Datei                | ,                  | 400       |
| USING                            | 174.               | 175       |
| Variablen                        | ,                  | 165       |
| Varianten der Druckerauswahl     |                    | 228       |
| Verschiedene Betriebssysteme     |                    | 243       |
| Verschiedene Sprachen            |                    | 243       |
| VERTIACI ALIGNMENT               |                    | 184       |
| VERTICAL CONTENTS-ALIGNMEN       | T                  | 174       |
| 175                              | • • • • • •        | 174,      |
| VERTICAL DIALOG-POSITION         |                    | 186       |
| VERTICAL POSITION                | 159                | 160       |
|                                  | 100,               | 154       |
| Vertikale Ausrichtung            |                    | 184       |
| Vertikale Positionierung 159 160 | 161                | 162       |
| Verwerfen des Dokumentes         | 101,               | 201       |
| Verzeichnis                      |                    | 197       |
|                                  | •••••              | 5/        |
| Visual Cobol                     | •••••              | J4<br>270 |
| Vardafinition dar Varachau       | •••••              | 205       |
| Vordergrundforbe                 | <br>1 <i>1 1</i> 1 | 140       |
| Vorgebeneweige                   | 144,               | 149       |
| Vorgesehelteter DPINTER DIALOC   |                    | 110       |
| Vorgeschalleler PRINTER-DIALOG   | <br>               | 2004      |
| Vorschaukenfiguration            | 200,               | 294       |
| Vorschaukonliguration            | 338,               | 341       |
| Vorwards                         | •••••              | 290       |
|                                  | •••••              | 214       |
|                                  |                    | 429       |
|                                  |                    | 214       |
| warnungen                        | 336,               | 429       |
| warnungen filtern                | •••••              | 380       |
| vvarnungstilter                  |                    | 339       |
| Wasserzeichen                    | 158,               | 159       |
| WAIERMARK                        | 159,               | 163       |
| vveitere Informationen           | •••••              | 97        |
| vverkzeuge                       |                    | 328       |
| WHENEVER PE-ERROR                | 214,               | 391       |
| WHENEVER PE-ERROR CONTINU        | E                  | 215       |
| WHENEVER PE-INFO                 |                    | 214       |

| WHENEVER PE-WARNIG CONTIN         | UE                  | .215      |
|-----------------------------------|---------------------|-----------|
| WHENEVER PE-WARNING               | 214,                | 391       |
| WHENEVER-Klausel                  | · · · · · · · · · · | .214      |
| Widestvled-Line                   |                     | .126      |
| WIDTH 127, 137, 161, 162, 167,    | 171.                | 203       |
| WIDTH-Angabe                      | ,                   | .203      |
| WIN INI                           | 251                 | 264       |
| WINDING                           | ,                   | .180      |
| WINDOWED                          | 187                 | 311       |
| Windows-Drucker-Dialog            | ,                   | 228       |
| Windows-Druckername               |                     | 140       |
| Windows-Standard-Drucker-Dialog   |                     | 237       |
| WITH GUTTER                       |                     | 154       |
|                                   |                     | 167       |
|                                   |                     | 107       |
| Workbanch                         | 105                 | 112       |
| WorkBonch                         | 105,                | 270       |
| Workbanah 4.0                     | •••••               | .270      |
|                                   | •••••               | 166       |
|                                   | <br>                | .100      |
| WORKING-STORAGE SECTION           | 111,                | 144,      |
| 158, 164, 165, 175, 176, 177, 180 | 1, 190              | )<br>04 E |
| WRITE LOGFILE                     | 214,                | 215       |
| X, y-Position                     | •••••               | .193      |
| Zebra-Muster                      |                     | .358      |
| Zeichenabstand                    | 123,                | 352       |
| Zeichnungsobjekte                 |                     | .164      |
| Zeige Standard-Dialog             |                     | .214      |
| Zeilen                            |                     | .184      |
| Zeilenabstand                     | 167,                | 184       |
| Zeilen-Attribute                  |                     | .184      |
| Zeilenumbruch                     |                     | .205      |
| zentraler Applikationsserver 409, | 410,                | 411       |
| zentraler Kombiserver             | 412,                | 413       |
| zentraler PE-Printserver          | 410,                | 411       |
| Zielordner                        |                     | 22        |
| ZoomIn                            |                     | .323      |
| Zoom-In                           |                     | .296      |
| ZOOM-IN                           |                     | .309      |
| ZoomOut                           |                     | .323      |
| Zoom-Out                          |                     | .296      |
| ZOOM-OUT                          |                     | .309      |
| Zurück                            |                     | .296      |
| Zusammenhalten von Wörtern        |                     | .205      |
| Zusätzliche Layer                 |                     | .223      |
| Zweckform                         | 156,                | 269       |
| Zwischenraum                      | · · · · · · · · ·   | .154      |